Cat. No. V083-E1-07

NS-Series NS12-TS00 -V1/-V2, NS12-TS01 -V1/-V2 NS10-TV00 -V1/-V2, NS10-TV01 -V1/-V2 NS8-TV00 -V1/-V2, NS8-TV01 -V1/-V2 NS8-TV10 -V1, NS8-TV11 -V1 NS5-SQ00 -V1/-V2, NS5-SQ01 -V1/-V2, NS5-TQ00 -V2, NS5-TQ01 -V2, NS5-MQ00 -V2, NS5-MQ01 -V2

# **Programmable Terminals**

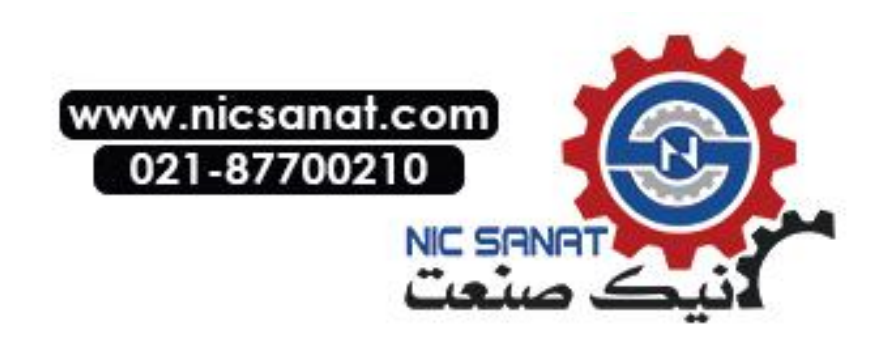

# **SETUP MANUAL**

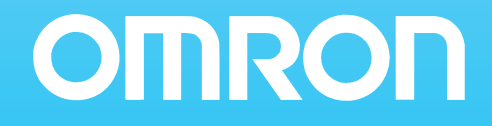

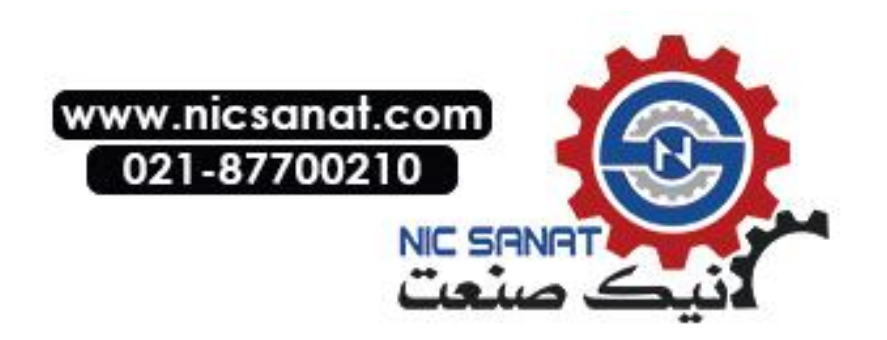

### Notice

OMRON products are manufactured for use according to proper procedures by a qualified operator and only for the purposes described in this manual.

The following conventions are used to indicate and classify precautions in this manual. Always heed the information provided with them. Failure to heed precautions can result in injury to people or damage to property.

- **DANGER** Indicates an imminently hazardous situation which, if not avoided, will result in death or serious injury. Additionally, there may be severe property damage.
- WARNING Indicates a potentially hazardous situation which, if not avoided, could result in death or serious injury. Additionally, there may be severe property damage.
- Caution Indicates a potentially hazardous situation which, if not avoided, may result in minor or moderate injury, or property damage.

#### **OMRON Product References**

All OMRON products are capitalized in this manual. The word "Unit" is also capitalized when it refers to an OMRON product, regardless of whether or not it appears in the proper name of the product.

The abbreviation "Ch," which appears in some displays and on some OMRON products, often means "word" and is abbreviated "Wd" in documentation in this sense.

The abbreviation "PLC" means Programmable Controller.

The abbreviation "host" means a controller, such as an IBM PC/AT or compatible computer, that controls a PT (Programmable Terminal).

#### **Visual Aids**

The following headings appear in the left column of the manual to help you locate different types of information.

- **Note** Indicates information of particular interest for efficient and convenient operation of the product.
- **Reference** Indicates supplementary information on related topics that may be of interest to the user.
- 1, 2, 3... 1. Indicates lists of one sort or another, such as procedures, checklists, etc.

CS1G-CPU -V1 Boxes in model numbers indicate variable characters. For example, "CS1G-CPU -EV1" indicates the following models: CS1G-CPU42-EV1, CS1G-CPU43-EV1, CS1G-CPU44-EV1, and CS1G-CPU45-EV1.

#### © OMRON, 2003

All rights reserved. No part of this publication may be reproduced, stored in a retrieval system, or transmitted, in any form, or by any means, mechanical, electronic, photocopying, recording, or otherwise, without the prior written permission of OMRON.

No patent liability is assumed with respect to the use of the information contained herein. Moreover, because OMRON is constantly striving to improve its high-quality products, the information contained in this manual is subject to change without notice. Every precaution has been taken in the preparation of this manual. Nevertheless, OMRON assumes no responsibility for errors or omissions. Neither is any liability assumed for damages resulting from the use of the information contained in this publication.

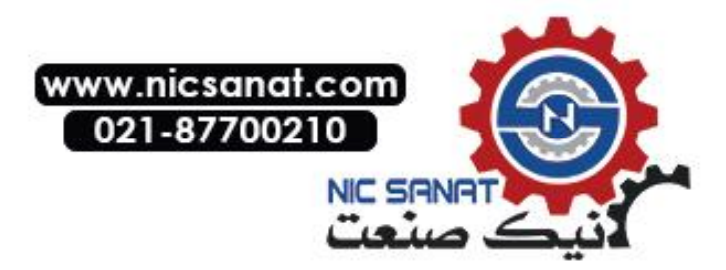

### Contents

|      | Notice                                                                                                    | 1    |
|------|----------------------------------------------------------------------------------------------------|------|
|      | About this Manual                                                                                               | 7    |
|      | Related Manuals                                                                                                 | 8    |
|      | Terminology                                                                                                    | 9    |
|      | Introduction                                                                                                    | 10   |
| Sect | ion 1 Overview                                                                                                  |      |
| 1-1  | NS-series PT Functions and Operation                                                                            | 1-2  |
|      | 1-1-1 PT Functions for FA Manufacturing Sites                                                                   |      |
|      | 1-1-2 NS-series PT Operating System                                                                             |      |
| 1-2  | Communications with the Host                                                                                    | 1-5  |
|      | 1-2-1 What is an NT Link?                                                                                       |      |
|      | 1-2-2 Ethernet                                                                                                  |      |
|      | 1-2-3 Controller Link                                                                                           |      |
|      | 1-2-4 Host Link                                                                                                 |      |
|      | 1-2-5 Connecting to a Temperature Controller                                                                    |      |
|      | 1-2-6 Memory Link Connections                                                                                   | 1-7  |
|      | 1-2-7 Communicating with Other Devices                                                                          | 1-7  |
| 1-3  | System Configuration                                                                                            |      |
|      | 1-3-1 Supported Peripheral Devices                                                                              |      |
| 1-4  | Procedure for Running NS-series PTs                                                                             |      |
| Sect | ion 2 Before Connecting                                                                                         |      |
| 2-1  | Connecting the Host                                                                                             | 2-2  |
|      | 2-1-1 Communications Types and Connection Methods                                                               | 2-2  |
| 2-2  | Part Names and Functions                                                                                        | 2-7  |
| Sect | ion 3 Installing the PT and Connecting Perinheral Devices                                                       |      |
| 3-1  | Installing the PT                                                                                               | 3-3  |
| 5-1  | 3-1-1 Installation Environment                                                                                  | 3_3  |
|      | 3-1-2 Installing RS-232C/RS-422A Converters                                                                     | 3_4  |
|      | 3-1-3 Mounting the PT to the Control Panel                                                                      | 3_4  |
|      | 3-1-4 Connecting the Power Supply                                                                               | 3_5  |
|      | 3-1-5 Wiring the Ground Wire                                                                                    | 3_7  |
|      | 3-1-6 Perinheral Device Connection Limitations                                                                  | 3_7  |
| 3_2  | Starting the PT                                                                                                 | 3_8  |
| 5-2  | 3-2-1 Operation at Startup                                                                                      | 3_8  |
|      | 3.2.2. Starting the PT for the First Time                                                                       | 3_10 |
| 33   | Connecting the CV Designer                                                                                      | 3_12 |
| 5-5  | 3.3.1 Connecting via RS 232C or Ethernet                                                                        | 3_12 |
|      | 3.3.2 Connecting via USP                                                                                        |      |
|      | 3-3-3 Connecting via a Modem                                                                                    |      |
| 2 1  | Connecting to Bar Code Readers                                                                                  |      |
| 5-4  | 2 4 1 Connection Methods                                                                                        |      |
|      | 3.4.2 Satting Par Code Peoders                                                                                  |      |
|      | 2 4 2 Date Format                                                                                               |      |
|      | גריין ב-א-גריין ב-א-גריין ב-א-גריין ב-א-גריין ב-א-גריין ב-א-גריין ב-א-גריין ב-א-גריין ב-א-גריין ב-א-גריין ב-א-ג |      |

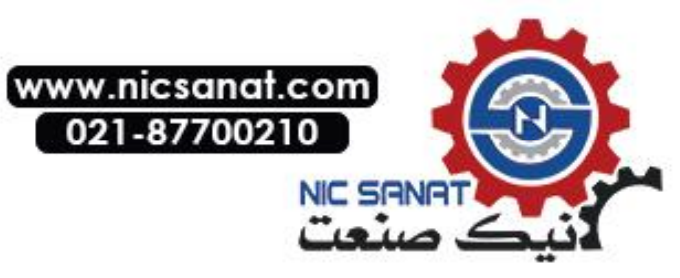

|                                                                                                    | Bar Code Input                                                                                                    |                                                                                                    |
|----------------------------------------------------------------------------------------------------|----------------------------------------------------------------------------------------------------|----------------------------------------------------------------------------------------------------|
| 3-5 Conr                                                                                                    | ecting to Printers                                                                                                    |                                                                                                    |
| 3-5-1                                                                                                    | Connection Method                                                                                                    |                                                                                                    |
| 3-6 Usin                                                                                                    | g Memory Cards                                                                                                    |                                                                                                    |
| 3-6-1                                                                                                    | Installation                                                                                                    |                                                                                                    |
| 3-6-2                                                                                                    | Replacing the System Program                                                                                                    |                                                                                                    |
| 3-6-3                                                                                                    | Transferring Data with Memory Cards                                                                                                    |                                                                                                    |
| 3-7 Insta                                                                                                    | ling the Video Input Unit                                                                                                    |                                                                                                    |
| 3-7-1                                                                                                    | Video Input Unit Components                                                                                                    |                                                                                                    |
| 3-7-2                                                                                                    | Nomenclature and Functions                                                                                                    |                                                                                                    |
| 3-7-3                                                                                                    | Installation Method for Video Input Unit                                                                                                    |                                                                                                    |
| 3-7-4                                                                                                    | Connecting to Video Input Connectors                                                                                                    |                                                                                                    |
| 3-8 Insta                                                                                                    | ling the Controller Link Interface Unit                                                                                                    |                                                                                                    |
| 3-8-1                                                                                                    | Controller Link Interface Unit Components                                                                                                    |                                                                                                    |
| 3-8-2                                                                                                    | Nomenclature and Functions                                                                                                    |                                                                                                    |
| 3-8-3                                                                                                    | Installation Method for Controller Link Interface Unit                                                                                                    |                                                                                                    |
| 3-8-4                                                                                                    | Wiring                                                                                                    |                                                                                                    |
| Section 4                                                                                                    | Connecting the Host to Serial Port                                                                                                    |                                                                                                    |
| 4_1 1·1 F                                                                                                    | iost Connection                                                                                                    | 4-1                                                                                                    |
| 4_1_1                                                                                                    | Connection Methods                                                                                                    |                                                                                                    |
| 4-1-1                                                                                                    | Unit Setting Methods                                                                                                    | +-2<br>/_/                                                                                                    |
| 4-1-2<br>4 2 1.N I                                                                                                    | Jost Connection                                                                                                    |                                                                                                    |
| 4-2 1.1NI                                                                                                    | Connection Methods                                                                                                    |                                                                                                    |
| 4-2-1                                                                                                    | Unit Satting Methods                                                                                                    |                                                                                                    |
| 4-2-2                                                                                                    | speed 1:N NT Link                                                                                                    |                                                                                                    |
| 4-5 Ingi                                                                                                    | Unit Setting Methods                                                                                                    |                                                                                                    |
| 4-3-1                                                                                                    | mmended Connector Cables                                                                                                    |                                                                                                    |
| 4-4 Ketu                                                                                                    |                                                                                                    |                                                                                                    |
| ~ • -                                                                                                    |                                                                                                    |                                                                                                    |
| Section 5                                                                                                    | Connecting to Host via Ethernet or Controller Link                                                                                                    |                                                                                                    |
| Section 5<br>5-1 Conr                                                                                                    | ecting to Host Via Ethernet                                                                                                    |                                                                                                    |
| Section 5<br>5-1 Conr<br>5-1-1                                                                                                    | ecting to Host Via Ethernet or Controller Link<br>Host Types and Settings                                                                                                    |                                                                                                    |
| Section 5<br>5-1 Conr<br>5-1-1<br>5-2 Conr                                                                                                    | ecting to Host Via Ethernet or Controller Link<br>Host Types and Settings<br>ecting to the Host Using Controller Link                                                                                                    |                                                                                                    |
| Section 5<br>5-1 Conr<br>5-1-1<br>5-2 Conr<br>5-2-1                                                                                                    | Connecting to Host Via Ethernet or Controller Link       ecting to Host Via Ethernet         Host Types and Settings       ecting to the Host Using Controller Link         What Is a Controller Link Network?                        | 5-2<br>                                                                                                    |
| Section 5<br>5-1 Conr<br>5-1-1<br>5-2 Conr<br>5-2-1<br>5-2-2                                                                                              | ecting to Host Via Ethernet or Controller Link<br>Host Types and Settings<br>ecting to the Host Using Controller Link<br>What Is a Controller Link Network?<br>Data Links                                                             | 5-2<br>5-2<br>5-1<br>5-1<br>5-1<br>5-1                                                                                                    |
| Section 5<br>5-1 Conr<br>5-1-1<br>5-2 Conr<br>5-2-1<br>5-2-2<br>Section 6                                                                                 | Connecting to Host Via Ethernet or Controller Link         ecting to Host Via Ethernet         Host Types and Settings         ecting to the Host Using Controller Link         What Is a Controller Link Network?         Data Links | 5-2<br>5-2<br>5-1<br>5-1<br>5-1<br>5-1                                                                                                    |
| Section 5<br>5-1 Conr<br>5-1-1<br>5-2 Conr<br>5-2-1<br>5-2-2<br>Section 6<br>6-1 Oper                                                                     | Connecting to Host Via Ethernet or Controller Link         ecting to Host Via Ethernet                                                                                                    | 5-2<br>5-2<br>5-1<br>5-1<br>5-1<br>5-1<br>5-1<br>6-2                                                                                                    |
| Section 5<br>5-1 Conr<br>5-1-1<br>5-2 Conr<br>5-2-1<br>5-2-2<br>Section 6<br>6-1 Oper<br>6-1-1                                                            | Connecting to Host Via Ethernet or Controller Link         ecting to Host Via Ethernet                                                                                                    | 5-2<br>                                                                                                    |
| Section 5<br>5-1 Conr<br>5-1-1<br>5-2 Conr<br>5-2-1<br>5-2-2<br>Section 6<br>6-1 Oper<br>6-1-1<br>6-1-2                                                   | Connecting to Host Via Ethernet or Controller Link         ecting to Host Via Ethernet                                                                                                    | 5-2<br>5-3<br>5-15<br>5-15<br>5-16<br>5-16<br>6-3<br>6-3<br>6-3                                                                                               |
| Section 5<br>5-1 Conr<br>5-1-1<br>5-2 Conr<br>5-2-1<br>5-2-2<br>Section 6<br>6-1 Oper<br>6-1-1<br>6-1-2<br>6-1-3                                          | Connecting to Host Via Ethernet or Controller Link         ecting to Host Via Ethernet                                                                                                    | 5-2<br>5-3<br>5-15<br>5-15<br>5-16<br>5-16<br>6-3<br>6-3<br>6-3<br>6-4                                                                                        |
| Section 5<br>5-1 Conr<br>5-1-1<br>5-2 Conr<br>5-2-2<br>Section 6<br>6-1 Oper<br>6-1-1<br>6-1-2<br>6-1-3<br>6-1-4                                          | Connecting to Host Via Ethernet or Controller Link         ecting to Host Via Ethernet                                                                                                    | 5-2<br>5-2<br>5-1<br>5-1<br>5-1<br>5-1<br>6-2<br>6-2<br>6-2<br>6-2<br>6-2                                                                                     |
| Section 5<br>5-1 Conr<br>5-1-1<br>5-2 Conr<br>5-2-2<br>Section 6<br>6-1 Oper<br>6-1-2<br>6-1-3<br>6-1-4<br>6-2 Initia                                     | Connecting to Host Via Ethernet or Controller Link         ecting to Host Via Ethernet                                                                                                    | 5-2<br>5-3<br>5-12<br>5-12<br>5-12<br>5-16<br>5-16<br>6-2<br>6-2<br>6-2<br>6-2<br>6-2<br>6-2<br>6-2<br>6-2<br>6-2<br>6-                                       |
| Section 5<br>5-1 Conr<br>5-1-1<br>5-2 Conr<br>5-2-2<br>Section 6<br>6-1 Oper<br>6-1-2<br>6-1-3<br>6-1-4<br>6-2 Initia<br>6-2-1                            | Connecting to Host Via Ethernet or Controller Link         ecting to Host Via Ethernet                                                                                                    | 5-2<br>                                                                                                    |
| Section 5<br>5-1 Conr<br>5-1-1<br>5-2 Conr<br>5-2-1<br>5-2-2<br>Section 6<br>6-1 Oper<br>6-1-1<br>6-1-2<br>6-1-3<br>6-1-4<br>6-2 Initia<br>6-2-1<br>6-2-2 | Connecting to Host Via Ethernet or Controller Link         ecting to Host Via Ethernet                                                                                                    | 5-2<br>5-2<br>5-1<br>5-1<br>5-1<br>5-1<br>5-1<br>6-2<br>6-2<br>6-2<br>6-2<br>6-2<br>6-1<br>6-1<br>6-1<br>6-1<br>6-1<br>6-1                                    |
| Section 5<br>5-1 Conr<br>5-1-1<br>5-2 Conr<br>5-2-2<br>Section 6<br>6-1 Oper<br>6-1-3<br>6-1-4<br>6-2 Initia<br>6-2-1<br>6-2-3                            | Connecting to Host Via Ethernet or Controller Link         ecting to Host Via Ethernet                                                                                                    | 5-2<br>5-2<br>5-1<br>5-1<br>5-1<br>5-1<br>5-1<br>6-2<br>6-2<br>6-2<br>6-2<br>6-2<br>6-2<br>6-2<br>6-1<br>6-1<br>6-1<br>6-1<br>6-1<br>6-1<br>6-1<br>6-1<br>6-1 |
| Section 5<br>5-1 Conr<br>5-1-1<br>5-2 Conr<br>5-2-2<br>Section 6<br>6-1 Oper<br>6-1-2<br>6-1-3<br>6-1-4<br>6-2 Initia<br>6-2-1<br>6-2-3<br>6-2-4          | Connecting to Host Via Ethernet or Controller Link         ecting to Host Via Ethernet                                                                                                    | 5-2<br>5-3<br>5-15<br>5-15<br>5-16<br>5-16<br>5-16<br>6-3<br>6-3<br>6-3<br>6-4<br>6-7<br>6-10<br>6-11<br>6-12<br>                                             |

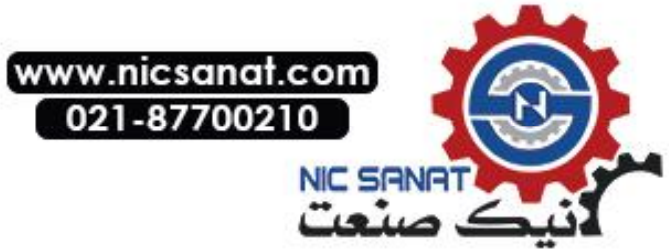

|     | 6-2-6 Language Selection                                     |  |
|-----|--------------------------------------------------------------|--|
|     | 6-2-7 Removing the Memory Card                               |  |
|     | 6-2-8 Initializing Internal Holding Memories (\$HB/\$HW)     |  |
| 6-3 | PT Settings                                                  |  |
|     | 6-3-1 Start-up Wait Time                                     |  |
|     | 6-3-2 Screen Saver                                           |  |
|     | 6-3-3 Key Press Sound                                        |  |
|     | 6-3-4 Buzzer Sound                                           |  |
|     | 6-3-5 Backlight                                              |  |
|     | 6-3-6 Calendar Check                                         |  |
|     | 6-3-7 Printer Type                                           |  |
|     | 6-3-8 Printing Mode                                          |  |
|     | 6-3-9 Orientation                                            |  |
|     | 6-3-10 Changing Values in Device Monitor Setting             |  |
|     | 6-3-11 Contrast (NS5-SQ0 //NS5-MQ0 Only)                     |  |
|     | 6-3-12 CJK Han Unification Priority                          |  |
|     | 6-3-13 Alarm Monitor Registration Procedure                  |  |
| 6-4 | Project Settings                                             |  |
|     | 6-4-1 Project Title                                          |  |
|     | 6-4-2 Number of Labels                                       |  |
|     | 6-4-3 Initial Screen                                         |  |
|     | 6-4-4 Initial Label                                          |  |
|     | 6-4-5 Alarm/Event History Recording Method                   |  |
|     | 6-4-6 Data Log Recording Method                              |  |
|     | 6-4-7 Operation Log Recording Method                         |  |
|     | 6-4-8 Error Log Recording Method                             |  |
|     | 6-4-9 System Memory                                          |  |
| 6-5 | Setting Passwords                                            |  |
|     | 6-5-1 Changing the Password                                  |  |
|     | 6-5-2 Setting the Password Function                          |  |
| 6-6 | Communications Settings                                      |  |
|     | 6-6-1 Communications Conditions                              |  |
|     | 6-6-2 Setting 1:1 NT Link                                    |  |
|     | 6-6-3 Setting High-speed 1:N NT Links (Standard, High-speed) |  |
|     | 6-6-4 Setting Ethernet                                       |  |
|     | 6-6-5 Setting the Controller Link Network                    |  |
|     | 6-6-6 Setting Bar Code Readers                               |  |
|     | 6-6-7 Modem Settings                                         |  |
| 6-7 | Screen Data Check                                            |  |
| 6-8 | Special Screens                                              |  |
|     | 6-8-1 Alarm History                                          |  |
|     | 6-8-2 Operation Log                                          |  |
|     | 6-8-3 Error Log                                              |  |
|     | 6-8-4 Device Monitor                                         |  |
|     | 6-8-5 Communication Test                                     |  |
|     | 6-8-6 Video Configuration                                    |  |

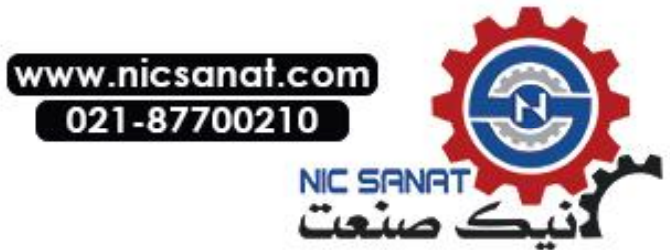

|                 | 6-8-7 USB Device List                                     |      |
|-----------------|-----------------------------------------------------------|------|
|                 | 6-8-8 Display Capture Data                                |      |
|                 | 6-8-9 Memory Card Transfers                               |      |
|                 | 6-8-10 External Application Startup                       |      |
|                 | 6-8-11 Version Display                                    |      |
|                 | 6-8-12 PLC Data Trace (NS12, NS10, and NS8 Only)          |      |
| 6-9             | Hardware Check                                            |      |
|                 | 6-9-1 LCD Check                                           |      |
|                 | 6-9-2 Touch Switch Check                                  |      |
| 6-1             | 0 Starting Operations                                     |      |
| Sect            | ion 7 Maintenance and Troubleshooting                     |      |
| 7-1             | Maintenance                                               |      |
|                 | 7-1-1 Replacing the Battery                               |      |
| 7-2             | Inspection and Cleaning                                   |      |
| 7-3             | Troubleshooting and Maintenance                           |      |
| 7-4             | Requesting a Replacement PT                               |      |
| Ann             | endices                                                   |      |
| Anr             | pendix 1 Specifications                                   | A-3  |
| 7 PI            | A-1-1 General Specifications                              | A-3  |
|                 | A-1-2 Characteristics                                     | A-5  |
|                 | A-1-3 Communications Specifications                       | A-7  |
| Δnr             | nendix 2 Dimensions                                       | Δ_10 |
| An              | pendix 2 Using NS-AI 002 Converters                       | A-17 |
| <sup>1</sup> PI | A-3-1 Dimensions                                          | A_17 |
|                 | A-3-2 Mounting and Removing                               | A-18 |
|                 | A-3-3 Specifications                                      | A_18 |
|                 | A-3-4 DIP Switch Settings                                 | A_19 |
|                 | A-3-5 Pin Arrangement                                     | A-20 |
|                 | A-3-6 Handling the Shield on RS-422A/485 Cables           | A-21 |
|                 | A-3-7 Connection Example                                  | A_24 |
| Anr             | pendix 4 Using NT-AI 001 Converters                       | A-25 |
| 1 1 1 1         | A-4-1 Dimensions                                          | A-25 |
|                 | A-4-2 Methods for Mounting and Removal                    | A-25 |
|                 | A-4-3 Specifications                                      | A-27 |
|                 | A-4-4 DIP Switch Settings                                 | A-28 |
|                 | A-4-5 Pin Arrangement                                     | A-29 |
|                 | A-4-6 Block Diagram                                       | A-30 |
| Anr             | pendix 5 Prenaring Connecting Cables                      | A-31 |
| 1 1 1 1         | A-5-1 Cable Preparation                                   | A-31 |
|                 | A-5-2. Soldering                                          | A-32 |
|                 | A-5-3 Hood Assembly                                       | A_32 |
|                 | A-5-4 Prenaring Connecting Cables for Host Connection     | A_33 |
| Anr             | pendix 6 Preparing Cables for Computer Connection         | A_37 |
| • •PF           | A-6-1 Connecting Cable Assembly                           | A_37 |
| Apr             | pendix 7 Prenaring Connecting Cables for Bar Code Readers | Δ_30 |
| • •PF           | sentary, repairing connecting cuoies for Dat Code Readers |      |

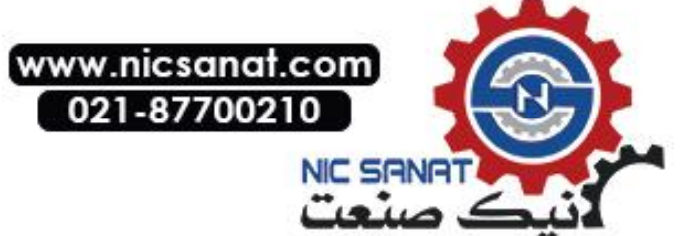

| Appendix 9 List of Optional ProductsA-53A-9-1 Anti-reflection Sheets: NS12-KBA04, NS7-KBA04, NT30-KBA04A-53A-9-2 Protective Covers: NS12-KBA05(N), NS7-KBA05(N), NT31C-KBA05(N)A-53 |
|----------------------------------------------------------------------------------------------------|
| A-9-1 Anti-reflection Sheets: NS12-KBA04, NS7-KBA04, NT30-KBA04A-53<br>A-9-2 Protective Covers: NS12-KBA05(N), NS7-KBA05(N), NT31C-KBA05(N)A-53                                     |
| A-9-2 Protective Covers: NS12-KBA05(N), NS7-KBA05(N), NT31C-KBA05(N)A-52                                                                                                    |
|                                                                                                    |
| A-9-3 NT30-KBA01 Chemical-resistant Cover                                                                                                    |
| A-9-4 Replacement Battery: CJ1W-BAT01                                                                                                    |
| A-9-5 Recommended Memory Cards                                                                                                    |
| A-9-6 NS-CLK21 Controller Link Interface Unit                                                                                                    |
| A-9-7 NS-CA001/CA002 Video Input Unit                                                                                                    |
| A-9-8 Attachments: NS12-ATT01(B)/ NS12-ATT02/NS8-ATT01/ NS8-ATT02A-56                                                                                                    |
| Appendix 10 System Memory List                                                                                                    |
| Appendix 11 Differences between "-V1"/"-V2" Models and Other Models                                                                                                    |
| Appendix 12 NS5 System Menu                                                                                                    |

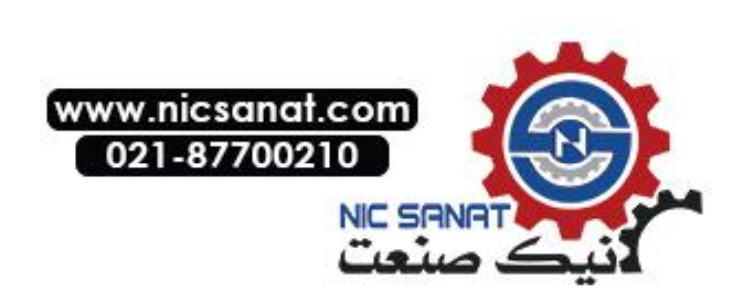

### **About this Manual**

#### Section 1 Overview

This section provides an overview of the NS-series PTs, including functions, features, connection types, and communications methods.

#### Section 2 Before Connecting

This section provides information on methods for connecting NS-series PTs that must be understood before connecting the host and peripheral devices.

#### Section 3 Installing the PT and Connecting Peripheral Devices

This section describes the methods used to install the PT and connect peripheral devices.

#### **Section 4 Connecting Host to Serial Port**

This section describes the methods for connecting the host to the serial port of the PT.

#### Section 5 Connecting to Host via Ethernet or Controller Link

This section describes the methods for connecting the PT to the host using the PT's Ethernet interface or Controller Link.

#### Section 6 System Menu Operations

This section describes the methods for operating the System Menu. It also provides details on functions that are useful for NS-series PT applications and for system maintenance.

#### Section 7 Maintenance and Troubleshooting

This section describes the maintenance and inspection methods for preventing errors occurring, and troubleshooting measures when errors occur in the PT.

#### Appendices

Describe hardware specifications and methods for preparing connections cables, and provide lists of standard products.

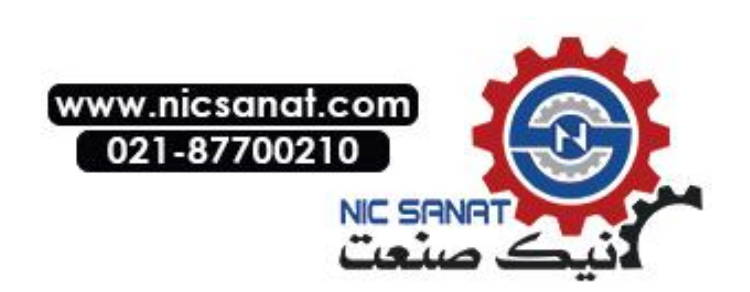

# **WARNING** Failure to read and understand the information provided in this manual may result in personal injury or death, damage to the product, or product failure. Please read each section in its entirety and be sure you understand the information provided in the section and related sections before attempting any of the procedures or operations given.

### **Related Manuals**

The following manuals are used for NS-series PTs. (The boxes at the end of the catalog numbers indicate the revision code.)

| This   | NS Series -V1/-V2 Setup ManualV083-E1-□                                                                                                    |
|--------|----------------------------------------------------------------------------------------------------|
| manual | Provides information on NS Series V1 and V2 PTs (i.e., NS12, NS10, NS8, and NS5)                                                                                         |
|        | Describes how to connect the PT to the host and peripheral devices, methods to setup communications and operation, and procedures for maintenance.                       |
|        | Refer to the <i>NS Series Programming Manual</i> (V073-E1-□) for information on PT functions and specific operating procedures.                                          |
|        | NS Series Setup ManualV072-E1-□                                                                                                    |
|        | Provides information on NS Series PTs prior to V1 (i.e., NS12, NS10, and NS7)                                                                                            |
|        | Describes how to connect the PT to the host and peripheral devices, methods to setup communications and operation, and procedures for maintenance.                       |
|        | Refer to the <i>NS Series Programming Manual</i> (V073-E1-□) for information on PT functions and specific operating procedures.                                          |
|        | NS Series Programming ManualV073-E1-□                                                                                                    |
|        | Describes the screen configurations, object functions, and host communications for the PT.                                                                               |
|        | CX-Designer User's ManualV088-E1-□                                                                                                    |
|        | The screens displayed on the PT can be created in the CX-Designer and transferred<br>between the CX-Designer and PT. This manual describes the installation and features |

between the CX-Designer and PT. This manual describes the installation and features of the CX-Designer. For details on CX-Designer operations, refer to the CX-Designer's Online Help.

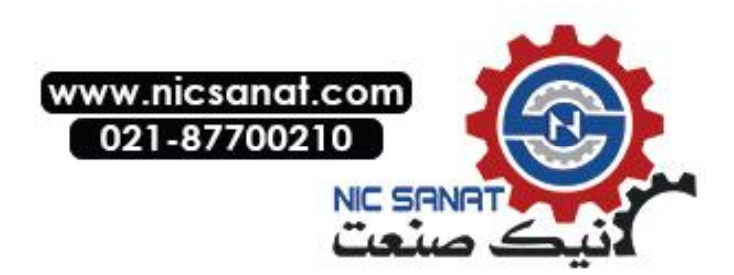

## Terminology

| РТ                          | In this manual, indicates an NS-series Programmable Terminal.                                                                                                    |
|-----------------------------|----------------------------------------------------------------------------------------------------|
| NS Series                   | Indicates products in the OMRON NS $\Box \Box$ Series of Programmable Terminals.                                                                                     |
| PLC                         | Indicates a Programmable Controller in the OMRON SYSMAC CS/CJ, C, or CVM1/CV Series of Programmable Controllers.                                                     |
| CS/CJ Series                | Indicates Programmable Controllers in the OMRON SYSMAC CS/CJ Series of Programmable Controllers: CS1G, CS1H, CS1G-H, CS1H-H, CJ1G, CJ1G-H, CJ1H-H, CJ1M, CP1H, CP1L. |
|                             | In this manual, "CJ1H-H" indicates the CJ1H-CPU H-R and CJ1H-CPU H<br>CPU Units. "CJ1H-H-R" is used to indicate only the CJ1H-CPU H-R CPU<br>Units.                  |
|                             | The "CP Series" is used to indicate only the CP1H and CP1L.                                                                                                    |
| C Series                    | Indicates products in the OMRON SYSMAC C Series of Programmable<br>Controllers: C200HS, C200HX(-Z), C200HG(-Z), C200HE(-Z), CQM1, CQM1H,<br>CPM1A, CPM2A, CPM2C.     |
| CVM1/CV Series              | Indicates products in the OMRON SYSMAC CVM1/ CV Series of Programmable Controllers: CV500, CV1000, CV2000, CVM1                                                      |
| Serial Communications Unit  | Indicates a Serial Communications Unit for an OMRON CS/CJ-series PLC.                                                                                                |
| Serial Communications Board | Indicates a Serial Communications Board for an OMRON CS-series or CQM1H PLC.                                                                                         |
| Communications Board        | Indicates a Communications Board for an OMRON C200HX/HG/HE(-Z) PLC.                                                                                                  |
| CPU Unit                    | Indicates a CPU Unit in the OMRON SYSMAC CS/CJ, C, or CVM1/CV Series of Programmable Controllers.                                                                    |
| CX-Designer                 | Indicates the OMRON CX-Designer (NS-CXDC1-V $\Box$ ).                                                                                                    |
| Host                        | Indicates the PLC, IBM PC/AT or compatible computer, or personal computer functioning as the control device and interfaced with the NS-series PT.                    |
| Programming Manual          | Indicates the NS Series Programming Manual (V073-E1-□).                                                                                                    |

The following terminology is used in this manual.

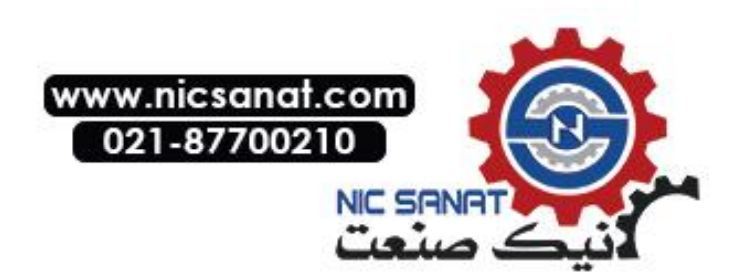

#### Intended Audience

This manual is intended for the following personnel, who must also have knowledge of electrical systems (an electrical engineer or the equivalent).

- Personnel in charge of introducing FA systems into production facilities.
- Personnel in charge of designing FA systems.
- Personnel in charge of installing and connecting FA systems.
- Personnel in charge of managing FA systems and facilities.

#### • General Precautions

- The user must operate the product according to the performance specifications described in the operation manuals.
- Do not use the PT touch switch input functions for applications where danger to human life or serious property damage is possible, or for emergency switch applications.
- Before using the product under conditions which are not described in the manual or applying the product to nuclear control systems, railroad systems, aviation systems, vehicles, combustion systems, medical equipment, amusement machines, safety equipment, and other systems, machines and equipment that may have a serious influence on lives and property if used improperly, consult your OMRON representative.
- Make sure that the ratings and performance characteristics of the product are sufficient for the systems, machines, and equipment, and be sure to provide the systems, machines, and equipment with double safety mechanisms.
- This manual provides information for connecting and setting up an NS-series PT. Be sure to read this manual before attempting to use the PT and keep this manual close at hand for reference during installation and operation.

#### • Safety Precautions

### 

Do not attempt to take the Unit apart and do not touch any internal parts while the power is being supplied. Doing either of these may result in electrical shock.

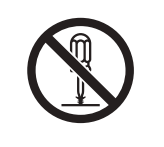

#### Operating Environment Precautions

- 1. Do not install the Unit in the following places:
  - Locations subject to direct sunlight
  - Locations subject to temperatures or humidity outside the range specified in the specifications
  - Locations subject to condensation as the result of severe changes in temperature
  - Locations subject to corrosive or flammable gases
  - Locations subject to dust (especially iron dust) or salts

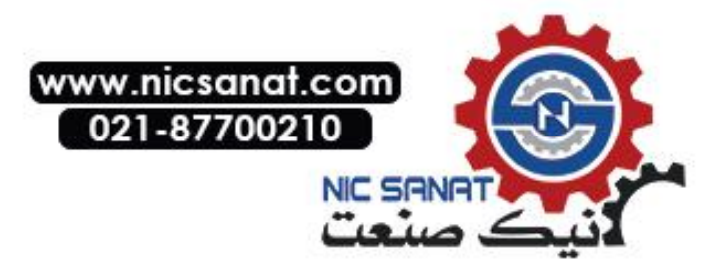

- Locations subject to exposure to water, oil, or chemicals
- Locations subject to shock or vibration
- 2. Take appropriate and sufficient countermeasures when installing systems in the following locations:
  - Locations subject to static electricity or other forms of noise
  - Locations subject to strong electromagnetic fields
  - Locations subject to possible exposure to radioactivity
  - Locations close to power supplies

#### • Application Precautions

- 1. When unpacking the Units, check carefully for any external scratches or other damage. Also, shake the Units gently and check for any abnormal sound.
- 2. The mounting panel must be between 1.6 and 4.8 mm thick. Tighten the Mounting Brackets evenly to a torque of between 0.5 and 0.6 N·m to maintain water and dust resistance. Make sure the panel is not dirty or warped and that it is strong enough to hold the Units.
- 3. Do not let metal particles enter the Units when preparing the panel.
- 4. If conformance to EC Directives (Low Voltage Directive) is required, use reinforced insulation for the power supplies.
- 5. Do not connect an AC power supply to the power terminals.
- Use a DC power supply with minimal fluctuation voltage. Rated power supply voltage: 24 VDC (Allowable range: 20.4 to 27.6 VDC) Capacity: 25 W min. (NS5: 15 W min.)
- 7. Do not perform a dielectric voltage test.
- 8. Use a twisted-pair cable with a cross-sectional area of at least 2 mm<sup>2</sup> to connect to the power terminals and always use M3.5 crimp terminals. Tighten the terminal screws to a torque of 0.8 N·m. Make sure the screws are properly tightened.
- 9. Ground the Unit correctly to prevent operational errors caused by noise.
- 10. Do not touch the surface of the circuit board or the components mounted on it with your bare hands. Discharge any static electricity from your body before handling the board.
- 11. Confirm that the current capacity of the connected device is 250 mA or less before using the 5-V power supply from pin 6 of the serial port A, B connectors. The 5-V output of the PT is 250 mA max. at 5 V  $\pm$ 5%.
- 12. Turn OFF the power supply before connecting or disconnecting cables.
- 13. Always tighten the connector screws after connecting communications cables.
- 14. The maximum tensile load for cables is 30 N. Do not apply loads greater than this.
- 15. Confirm the safety of the system before turning ON or OFF the power supply or before pressing the reset button.
- 16. The whole system may stop depending on how the power supply is turned ON or OFF. Turn ON or OFF the power supply according to the specified procedure.
- 17. Start actual system application only after sufficiently checking screen data, macros, and the operation of the program in the PC (host).
- 18. Always reset the power supply after changing switch settings.
- 19. After changing the settings of the DIP switch, always turn the power supply OFF and ON or reset the PT.
- 20. Do not perform the following operations while the Memory Card is being accessed:
  - Turning OFF the power supply to the PT
  - Pressing the PT's reset switch
  - Removing the Memory Card
  - Always following the specified procedure when removing the Memory Card
- 21. Do not press the touch switch with a force greater than 30 N.
- 22. Do not accidentally press touch switches when the backlight is not lit or when the display does not appear. Confirm the safety of the system before pressing touch switches.

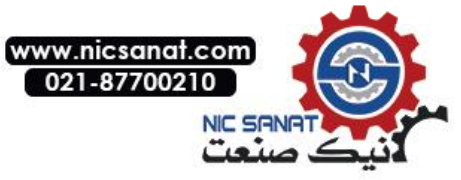

- 23. Signals from the touch switches may not be input if the switches are pressed consecutively at high speed. Confirm each input before proceeding to the next one.
- 24. Before initializing screen data, confirm that existing data is backed up at the CX-Designer.
- 25. When changing the password with the system menu, do not reset or turn OFF the power supply until writing is finished (i.e., until the Write Button returns to its original condition). It may become impossible to manipulate screens if the password is not set correctly.
- 26. When using the device monitor, confirm the safety of the system before performing the following operations.
  - Changing monitor data
  - Changing operation modes
  - Forced setting or resetting
  - Changing present values or set values
- 27. Do not use benzene, paint thinner, or other volatile solvents, and do not use chemically treated cloths.
- 28. Dispose of any battery that has been dropped on the floor or otherwise subjected to excessive shock.
- 29. Do not attempt to disassemble, repair, or modify the Unit in any way.
- 30. Dispose of the Units and batteries according to local ordinances as they apply.

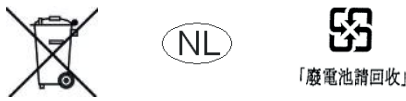

- 31. To ensure system safety, incorporate a program that periodically accesses PT operation bits from the host side and check to confirm that the PT is properly operating.
- 32. Do not connect an USB connector to any device that is not applicable.
- 33. Before connecting an USB connector to a device, make sure that the device is free of damage.
- 34. When mounting the Battery, be sure to use the correct Battery and mount it correctly.
- 35. The backlight in the NS-series PT contains mercury. Do not dispose of the PT together with waste to be processed at disposal plants. Dispose of the PT according to all local laws, regulations, and ordinances.

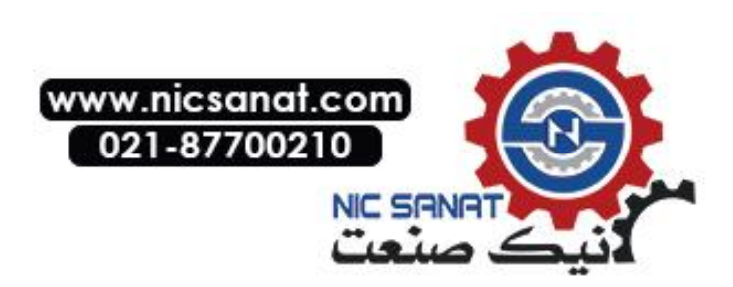

### Read and Understand this Manual

Please read and understand this manual before using the product. Please consult your OMRON representative if you have any questions or comments.

### Warranty and Limitations of Liability

### WARRANTY

OMRON's exclusive warranty is that the products are free from defects in materials and workmanship for a period of one year (or other period if specified) from date of sale by OMRON.

OMRON MAKES NO WARRANTY OR REPRESENTATION, EXPRESS OR IMPLIED, REGARDING NON-INFRINGEMENT, MERCHANTABILITY, OR FITNESS FOR PARTICULAR PURPOSE OF THE PRODUCTS. ANY BUYER OR USER ACKNOWLEDGES THAT THE BUYER OR USER ALONE HAS DETERMINED THAT THE PRODUCTS WILL SUITABLY MEET THE REQUIREMENTS OF THEIR INTENDED USE. OMRON DISCLAIMS ALL OTHER WARRANTIES, EXPRESS OR IMPLIED.

### LIMITATIONS OF LIABILITY

OMRON SHALL NOT BE RESPONSIBLE FOR SPECIAL, INDIRECT, OR CONSEQUENTIAL DAMAGES, LOSS OF PROFITS OR COMMERCIAL LOSS IN ANY WAY CONNECTED WITH THE PRODUCTS, WHETHER SUCH CLAIM IS BASED ON CONTRACT, WARRANTY, NEGLIGENCE, OR STRICT LIABILITY.

In no event shall the responsibility of OMRON for any act exceed the individual price of the product on which liability is asserted.

IN NO EVENT SHALL OMRON BE RESPONSIBLE FOR WARRANTY, REPAIR, OR OTHER CLAIMS REGARDING THE PRODUCTS UNLESS OMRON'S ANALYSIS CONFIRMS THAT THE PRODUCTS WERE PROPERLY HANDLED, STORED, INSTALLED, AND MAINTAINED AND NOT SUBJECT TO CONTAMINATION, ABUSE, MISUSE, OR INAPPROPRIATE MODIFICATION OR REPAIR.

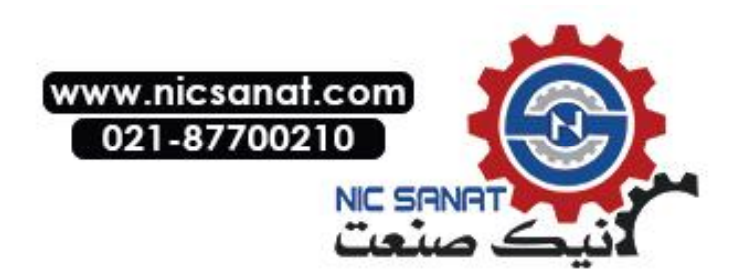

### **Application Considerations**

### SUITABILITY FOR USE

OMRON shall not be responsible for conformity with any standards, codes, or regulations that apply to the combination of products in the customer's application or use of the products.

At the customer's request, OMRON will provide applicable third party certification documents identifying ratings and limitations of use that apply to the products. This information by itself is not sufficient for a complete determination of the suitability of the products in combination with the end product, machine, system, or other application or use.

The following are some examples of applications for which particular attention must be given. This is not intended to be an exhaustive list of all possible uses of the products, nor is it intended to imply that the uses listed may be suitable for the products:

- Outdoor use, uses involving potential chemical contamination or electrical interference, or conditions or uses not described in this manual.
- Nuclear energy control systems, combustion systems, railroad systems, aviation systems, medical equipment, amusement machines, vehicles, safety equipment, and installations subject to separate industry or government regulations.
- Systems, machines, and equipment that could present a risk to life or property.

Please know and observe all prohibitions of use applicable to the products.

NEVER USE THE PRODUCTS FOR AN APPLICATION INVOLVING SERIOUS RISK TO LIFE OR PROPERTY WITHOUT ENSURING THAT THE SYSTEM AS A WHOLE HAS BEEN DESIGNED TO ADDRESS THE RISKS, AND THAT THE OMRON PRODUCTS ARE PROPERLY RATED AND INSTALLED FOR THE INTENDED USE WITHIN THE OVERALL EQUIPMENT OR SYSTEM.

### PROGRAMMABLE PRODUCTS

OMRON shall not be responsible for the user's programming of a programmable product, or any consequence thereof.

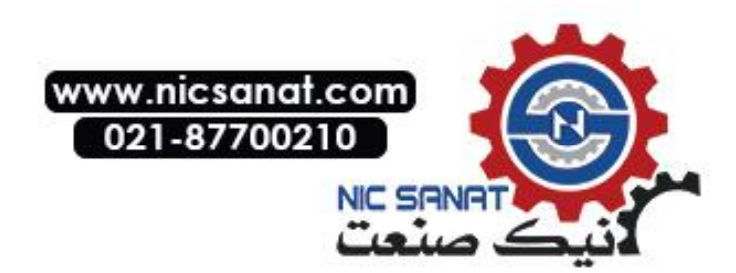

### Disclaimers

### CHANGE IN SPECIFICATIONS

Product specifications and accessories may be changed at any time based on improvements and other reasons.

It is our practice to change model numbers when published ratings or features are changed, or when significant construction changes are made. However, some specifications of the products may be changed without any notice. When in doubt, special model numbers may be assigned to fix or establish key specifications for your application on your request. Please consult with your OMRON representative at any time to confirm actual specifications of purchased products.

### DIMENSIONS AND WEIGHTS

Dimensions and weights are nominal and are not to be used for manufacturing purposes, even when tolerances are shown.

### PERFORMANCE DATA

Performance data given in this manual is provided as a guide for the user in determining suitability and does not constitute a warranty. It may represent the result of OMRON's test conditions, and the users must correlate it to actual application requirements. Actual performance is subject to the OMRON Warranty and Limitations of Liability.

### ERRORS AND OMISSIONS

The information in this manual has been carefully checked and is believed to be accurate; however, no responsibility is assumed for clerical, typographical, or proofreading errors, or omissions.

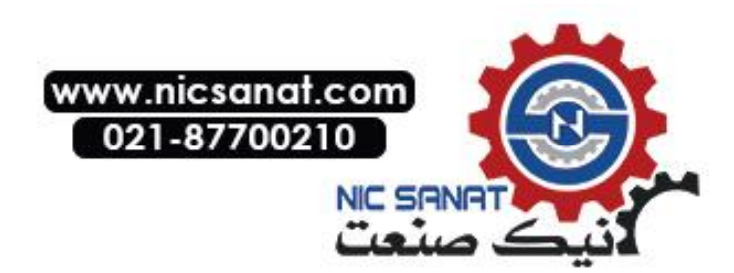

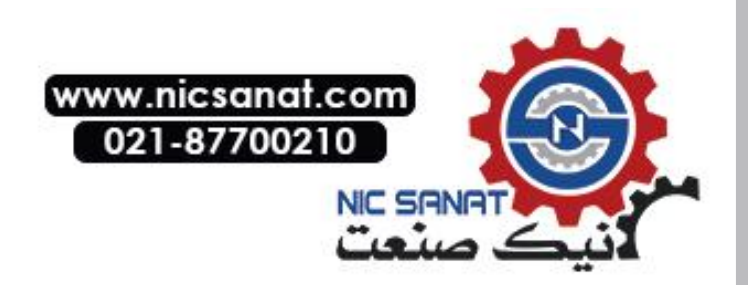

# Section 1

# Overview

This section provides an overview of the NS-series PTs, including functions, features, connection types, and communications methods.

| 1-1 NS-series PT Functions and Operation        |      |
|-------------------------------------------------|------|
| 1-1-1 PT Functions for FA Manufacturing Sites   |      |
| 1-1-2 NS-series PT Operating System             | 1-3  |
| 1-2 Communications with the Host                |      |
| 1-2-1 What is an NT Link?                       | 1-6  |
| 1-2-2 Ethernet                                  | 1-6  |
| 1-2-3 Controller Link                           |      |
| 1-2-4 Host Link                                 | 1-6  |
| 1-2-5 Connecting to a Temperature Controller    |      |
| 1-2-6 Memory Link Connections                   | 1-7  |
| 1-2-7 Communicating with Another Company's PLCs |      |
| 1-3 System Configuration                        |      |
| 1-3-1 Supported Peripheral Devices              | 1-8  |
| 1-4 Procedure for Running NS-series PTs         | 1-10 |

### **1-1 NS-series PT Functions and Operation**

The NS Series offers advanced operator interfaces called Programmable Terminals that can be used to display required information and provide operating capabilities for FA manufacturing sites. This section describes the role and functions of the NS-series PTs for first-time users of Programmable Terminals.

### 1-1-1 PT Functions for FA Manufacturing Sites

#### • Line Operating Status Monitor Display

NS-series PTs can be used to display information such as the operating status of the system and the devices. Graphs and other indicators can be used to better represent the information and make it easy to understand.

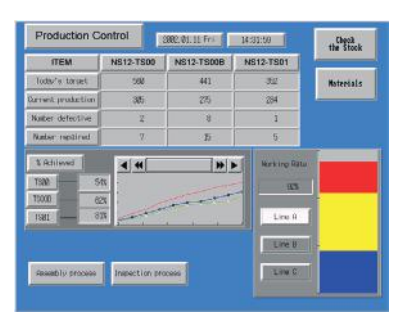

### • Directions for FA Site Operators

The PTs can be used to inform the operators of system and device errors and assist them in taking appropriate measures.

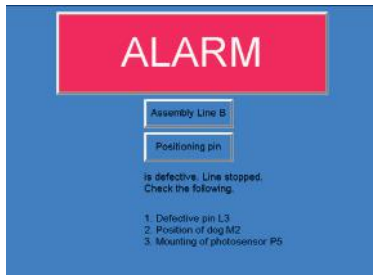

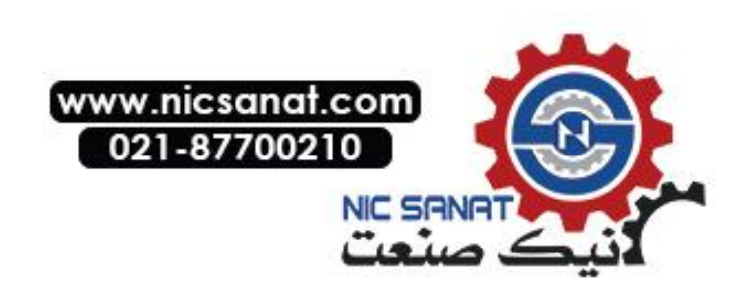

### • Control Panel Switches

The NS-series PTs allow the user to create various on-screen switches. By using touch switch inputs, operating results can be sent to the host.

|             | Electro          | plating  | Control       |                |
|-------------|------------------|----------|---------------|----------------|
| Transport   | Electroplati     | ng head  | Washable head | Rustproof head |
| UP PIX      | UP               |          | UP            | UP             |
| CONT CONCEL | рон              | N        | DOHN          | DOWN           |
|             | FORMARD          | -        |               |                |
| Int. Stop   | Stop<br>BACKHARD | Liggino- | - HASH        | fluid          |

### 1-1-2 NS-series PT Operating System

### • Transferring Screen Data

The screen data displayed on NS-series PTs is created using the CX-Designer on a computer and transferred to the PT through RS-232C, Ethernet, or USB communications.

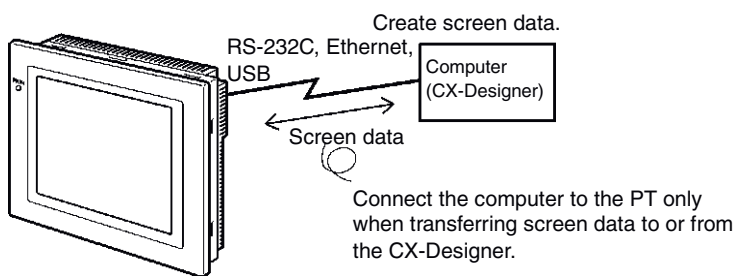

Note 1: Some models do not support Ethernet. Note 2: USB data transfer is not supported for some PT lots and system program versions.

Screen data can also be transferred at high speed using a Memory Card.

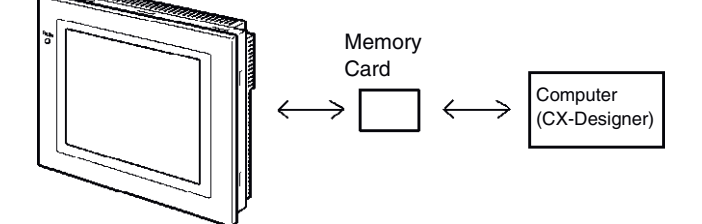

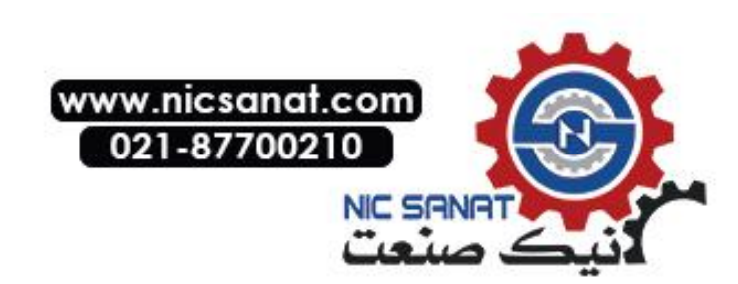

### Displaying Screens

The information displayed on the screens is created using the CX-Designer on a computer and transferred to the PT. The required screens can be displayed by using commands from the host or touch switch operations.

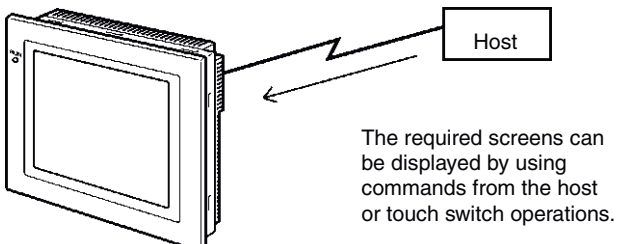

### • Reading Data from the Host

A communications method such as NT Link Ethernet or Controller Link is used to connect the host, and the required data is automatically read from the host.

Note: Some models do not support Ethernet or Controller Link.

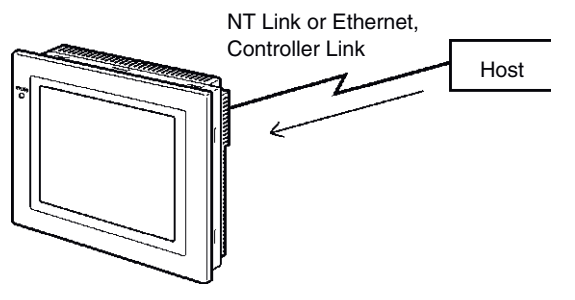

### • Sending Data to the Host

Data input using touch switches (button ON/OFF status, numerals, and character strings) is sent to the host.

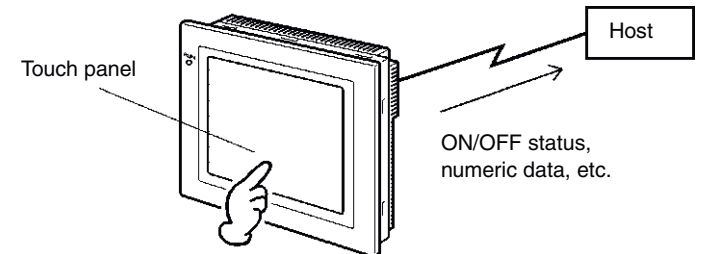

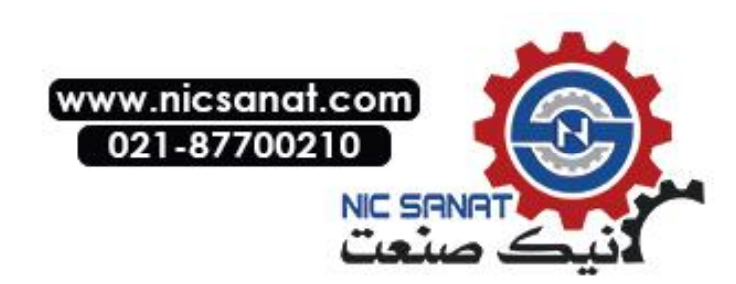

### **1-2 Communications with the Host**

NS-series PTs allow the user to allocate words and bits in any PLC area for use in accessing the required display contents and storing input data.

Operations that can be performed include reading and writing allocated word contents and bit status directly, changing the display status of functional objects on the PT screen, and controlling and notifying PT status.

The NS-series PTs also enable communications with more than one PLC. A host name is registered for each PLC connected, allowing access to any PLC areas by specifying the host name and address.

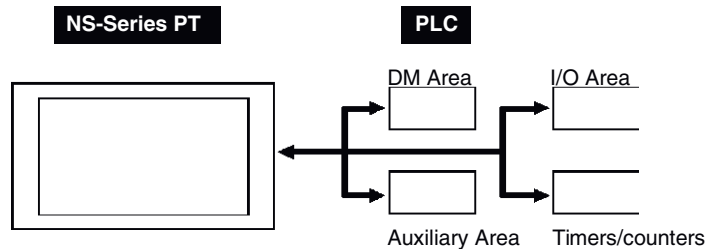

When using NS-series PTs, the host can be connected using any of the following methods.

- 1:1 NT Link
- 1:N NT Link (normal or high-speed)
- Ethernet
- Controller Link
- Host Link
- Other methods, such as temperature controller protocols

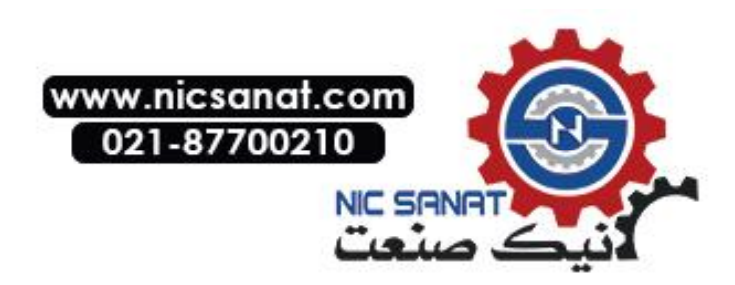

### 1-2-1 What is an NT Link?

An NT Link is a method for high-speed communications between an OMRON PLC and an OMRON Programmable Terminal (PT) using a special protocol. In addition to a 1:1 NT Link, where a single PT is connected to a single PLC, NS-series PTs also support 1:N NT Links, allowing up to eight PTs to be connected to a single PLC port.

CS- and CJ-series PLCs can also be connected using high-speed 1:N NT Link communications. For details on the PLCs that support high-speed 1:N NT Link communications, refer to *Appendix 8 Standard Models*.

In the rest of this manual, "NT Link" refers to NT Link communications in general, "1:1 NT Link" refers to an NT Link in a 1:1 configuration only, and "1:N NT Links" refers to NT Links in a 1:N configuration only. Where necessary, "normal 1:N NT Links" and "high-speed 1:N NT Links" are used. When "1:N NT Links" is used alone, it refers to both normal and high-speed communications.

### 1-2-2 Ethernet

Ethernet Units in PLCs that are supported by the NS-series PTs can be used to read and write data, word, and bit information simply. The use of FINS (Factory Interface Network Service) message communications, one of OMRON's standard communications services, enables high-speed communications without the need to be aware of the protocol.

For details on connection methods, refer to *Section 5 Connecting to Host via Ethernet or Controller Link*. For details on the PLCs that can be connected to the Ethernet, refer to *Appendix 8 Standard Models*.

### 1-2-3 Controller Link

Controller Link is an FA network that can send and receive large data packets among OMRON PLCs and FA computers. Controller Link Units for PLCs that are supported by the NS-series PTs connected to NS-CLK21 Controller Link Interface Units can be used to read and write data, word, and bit information simply.

The Controller Link supports data links that enable data sharing and a message service that enables sending and receiving data when required.

For details on connection methods, refer to *Section 5 Connecting to Host via Ethernet or Controller Link*. For details on the PLCs that can be connected using Controller Link, refer to *Appendix 8 Standard Models*.

### 1-2-4 Host Link

Host Link is a serial communications protocol for connecting an OMRON PT 1:1 to a host (a PLC) to read and write bits and words from the host. Host Link communications connect a PT to many different PLCs. Refer to the *Host Connection Manual (Host Links)* for connection methods and the PLCs for which Host Links can be used.

### 1-2-5 Connecting to a Temperature Controller

OMRON Temperature Controllers can be connected with an RS-485 connection.

Attach a CJ1W-CIF11 RS-422A Converter to serial port A or B to convert the communications protocol to RS-485. For details, refer to the *Host Connection Manual (Temp. Control, Mem-Link)*.

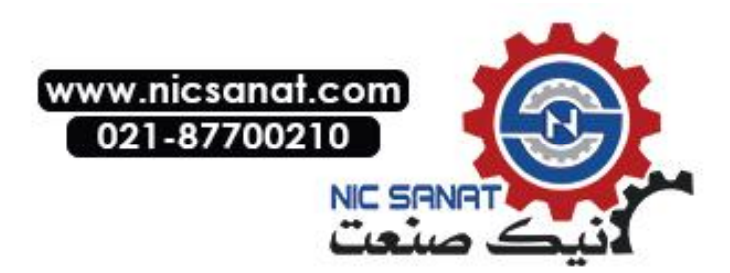

### 1-2-6 Memory Link Connections

When the host is a computer instead of a PLC, the Memory Link protocol can be used to connect with the computer. Use serial port A or B to connect to the host. For details, refer to the *Host Connection Manual (Tem.Control, MemLink)*.

### 1-2-7 Communicating with Other Devices

The NS-series PTs can communicate with the following PLCs.

- OMRON Trajexia Motion Controllers
- Mitsubishi FX-series, A-series, and Q-series PLCs
- Siemens S7-300-series PLCs
- Yaskawa MP-series Machine Controllers
- Yaskawa F7-series Varispeed Inverters and VS Mini V7 Series
- Yaskawa Eshed Technology XtraDrive Motion Controllers

For details on connection methods, refer to the *Host Connection Manual (Multivendor Connection)*.

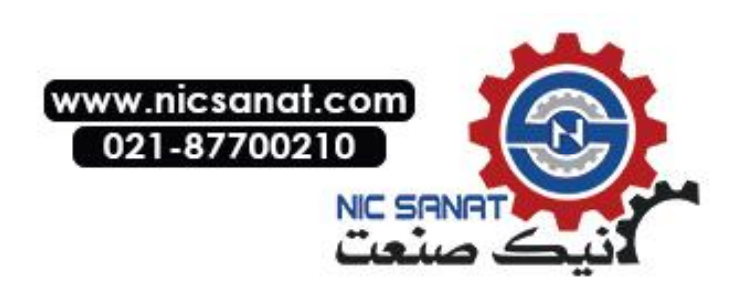

### **1-3 System Configuration**

The following information describes the system configuration using NS-series PTs. Refer to *Appendix 8 Standard Models* for details on available models.

### 1-3-1 Supported Peripheral Devices

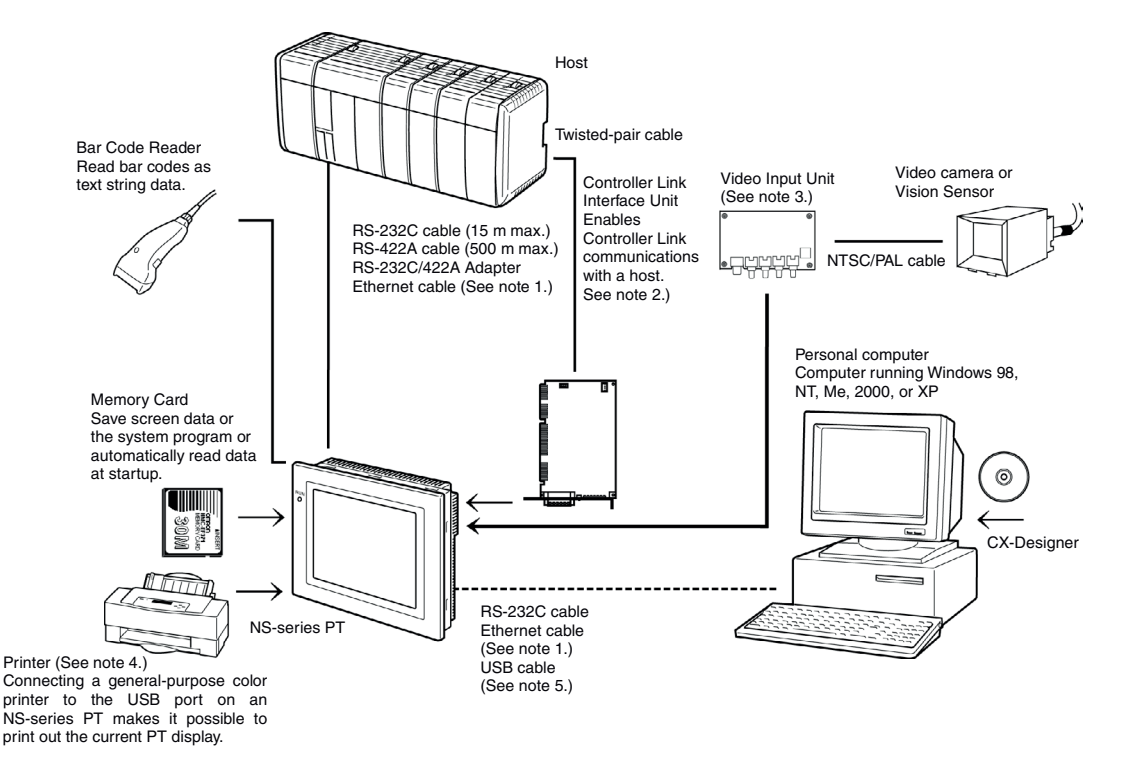

- Note 1: Only the following models support Ethernet: NS12-TS01(B)-V $\Box$ , NS10-TV01(B)-V $\Box$ , NS8-TV $\Box$ 1(B)-V $\Box$ , NS5-SQ01 (B)-V $\Box$ , NS5-TQ01(B)-V $\Box$ , and VS5-MQ01(B)-V $\Box$ .
- Note 2: Only the following models support the Controller Link Interface Unit: NS12-TS0, NS10-TV0. (The NS8 and NS5 do not support the Controller Link Interface Unit.)
- Note 3: The following models support the Video Input Unit: NS12-TS0, NS10-TV0, and NS8-TV. (The NS5 does not support the Video Input Unit.)
- Note 4: The NS5-SQ0 (B)-V, NS5-TQ0 (B)-V, and NS5-MQ0 (B)-V do not have a USB port, so they cannot be connected directly to general-purpose printers.
- Note 5: Refer to *3-3-2 Connecting via USB* for information on connecting the PT and computer with a USB cable.
- PTs (Refer to Appendix 8 Standard Models.)
- Recommended Bar Code Reader (Refer to page 3-14.)

OMRON V520-RH21-6 OMRON V400-H111 OMRON V400-H211

• RS-232C/422A Converters

OMRON NS-AL002 (non-insulated) (Refer to *Appendix 3 Using NS-AL002 Converters.*) OMRON NT-AL001 (insulated) (Refer to *Appendix 4 Using NT-AL001 Converters.*) OMRON CJ1W-CIF11

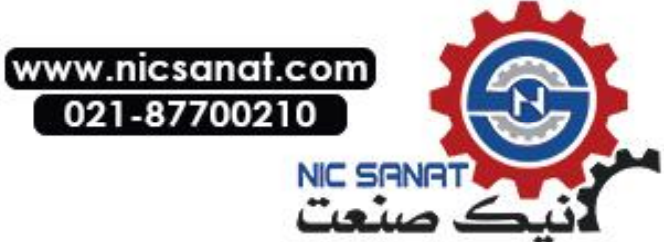

- Recommended Memory Cards (Refer to *3-6 Using Memory Cards.*) OMRON HMC-EF183 (128-MB flash memory)
- CX-Designer (Refer to the *CX-Designer Online Help.*) NS-CXDC1-V (CD-ROM version)
- Video Input Unit (Refer to 3-7 Installing the Video Input Unit.) NS-CA001
   NS-CA002: Refer to the NS Series RGB and Video Input Unit Operation Manual (Cat. No.
- Controller Link Interface Unit (Refer to 3-8 Installing the Controller Link Interface Unit.)

NS-CLK21

V086).

- USB-compatible Printers (Refer to 3-5 Connecting to Printers.)
- Attachments (Refer to A-9-8 Attachments: NS12-ATT01(B)/ NS12-ATT02/NS8-ATT01/NS8-ATT02.)

Use an Attachment when replacing NT-series PTs. NS12-ATT01(B) NS12-ATT02 NS8-ATT01 NS8-ATT02

| Reference | The following optional products are available. (Refer to <i>Appendix 9 List of Optional Products</i> .) |                                           |                                               |  |  |
|-----------|----------------------------------------------------------------------------------------------------|-------------------------------------------|-----------------------------------------------|--|--|
|           | Anti-reflection Sheets<br>(5 sheets)                                                                    | NS12-KBA04<br>NS7-KBA04<br>NT30-KBA04     | (For NS12 and NS10)<br>(For NS8)<br>(For NS5) |  |  |
|           | Protective Covers<br>(anti-reflection coating)<br>(5 covers)                                            | NS12-KBA05<br>NS7-KBA05<br>NT31C-KBA05    | (For NS12 and NS10)<br>(For NS8)<br>(For NS5) |  |  |
|           | Transparent Protective Covers (5 covers)                                                                | NS12-KBA05N<br>NS7-KBA05N<br>NT31C-KBA05N | (For NS12 and NS10)<br>(For NS8)<br>(For NS5) |  |  |
|           | Chemical-resistant Cover (1 cover)                                                                      | NT30-KBA01                                | (For NS5)                                     |  |  |
|           | Replacement Battery                                                                                     | CJ1W-BAT01                                | (For NS12, NS10, NS8 and NS5)                 |  |  |

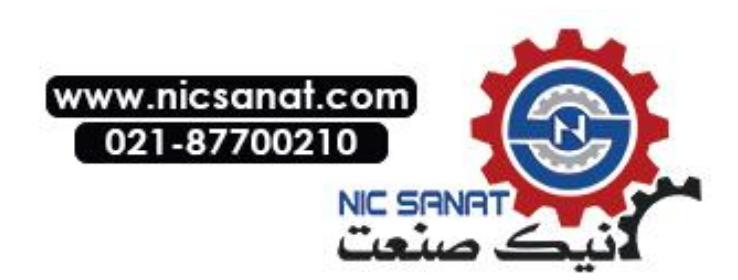

### **1-4 Procedure for Running NS-series PTs**

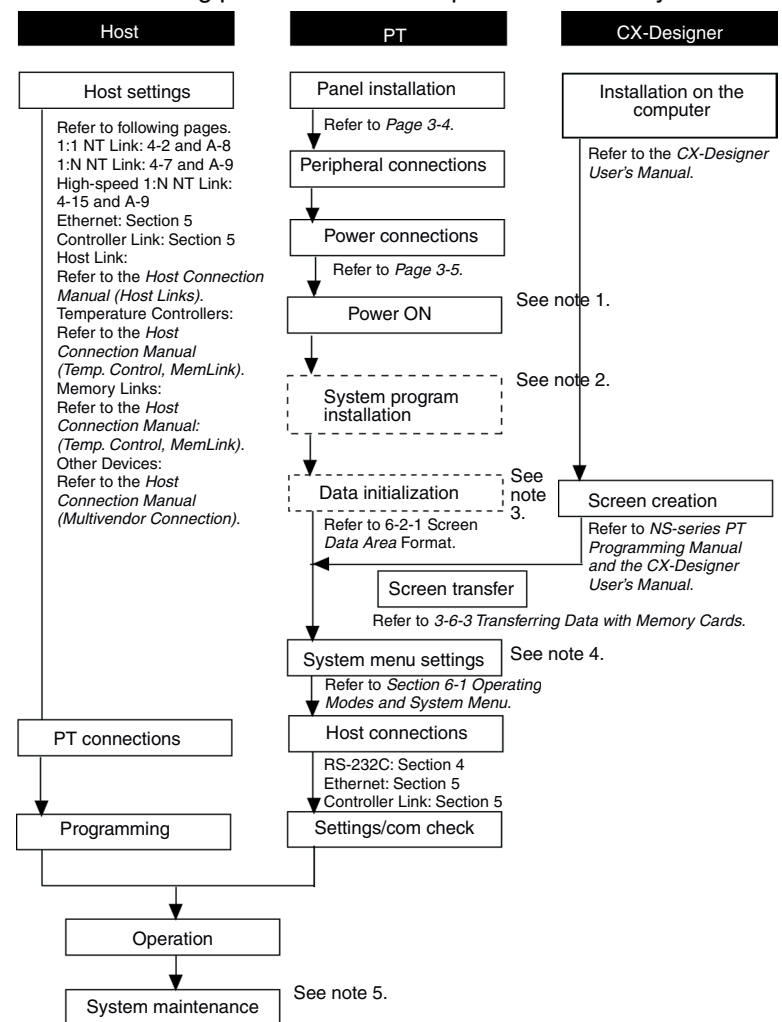

Use the following procedure to start up the NS-series system.

#### **Connecting to Other Devices**

Note 1. RUN mode is entered automatically if screen data already exists.

- An error message is displayed if screen data does not exist. Transfer screen data from either the CX-Designer or a Memory Card.
- 2. The system program is installed in special situations only, such as when the system program is being changed or recovered.
- 3. The system menu can be operated as required to initialize data saved in the PT.
- 4. The system menu can be displayed by pressing two of the four corners of the touch panel.
- 5. When errors occur during operation, check I/O and setting statuses as required.

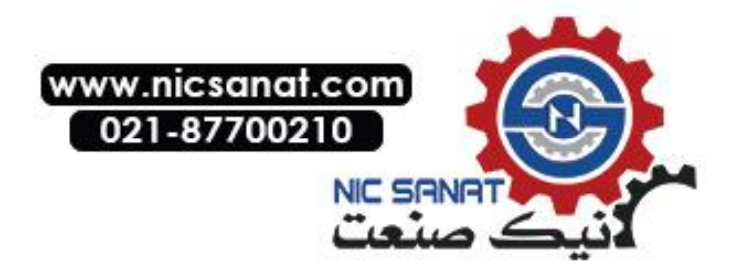

| Device/Software      | Manual name                                               | Catalog No.       |
|----------------------|-----------------------------------------------------------|-------------------|
| NS-series PTs        | Setup Manual                                              | V072              |
|                      | (Provides information on existing NS-series models, i.e., |                   |
|                      | NS12, NS10, and NS7.)                                     |                   |
|                      | Programming Manual                                        | V073              |
|                      | Macro Reference                                           | Provided with     |
|                      |                                                           | CX-Designer       |
| CX-Designer          | CX-Designer User's Manual                                 | V088              |
|                      | CX-Designer Online Help                                   | Provided with the |
|                      |                                                           | CX-Designer.      |
| NS-series Ladder     | NS-series Ladder Monitor Operation Manual                 | Provided with     |
| Monitor              |                                                           | NS-series Ladder  |
|                      |                                                           | Monitor           |
| PLC                  | SYSMAC C200HS Installation Guide                          | W236              |
|                      | SYSMAC C200HS Operation Manual                            | W235              |
|                      | SYSMAC C200HX/HG/HE(-Z) Installation Guide                | W302              |
|                      | SYSMAC C200HX/HG/HE Operation Manual                      | W303              |
|                      | SYSMAC C200HX/HG/HE(-ZE) Operation Manual                 | W322              |
|                      | SYSMAC CQM1 Operation Manual                              | W226              |
|                      | SYSMAC CQM1H Operation Manual                             | W363              |
|                      | SYSMAC CV Series CV500/CV1000/CV2000/CVM1                 | W202              |
|                      | Programming Manual: Ladder Diagrams                       |                   |
|                      | SYSMAC CPM1A Operation Manual                             | W317              |
|                      | SYSMAC CPM2A Operation Manual                             | W352              |
|                      | SYSMAC CPM1/CPM1A/CPM2A/CPM2C/SRM1(-V2)                   | W353              |
|                      | Programming Manual                                        |                   |
|                      | SYSMAC CPM2C Operation Manual                             | W356              |
|                      | SYSMAC CJ Series Operation Manual                         | W393              |
|                      | SYSMAC CS/CJ Series Serial Communications Unit            | W336              |
|                      | and Board Operation Manual                                |                   |
|                      | SYSMAC CS Series Operation Manual                         | W339              |
|                      | SYSMAC CS/CJ Series Programming Manual                    | W394              |
|                      | SYSMAC CS/CJ Series Instruction Reference Manual          | W340              |
|                      | SYSMAC CS/CJ Series Programming Console Opera-            | W341              |
|                      | tion Manual                                               |                   |
|                      | SYSMAC CS/CJ Series Communications Command                | W342              |
|                      | Reference Manual                                          |                   |
| Programming          | SYSMAC Support Software Operation Manual: C-series        | W248              |
| Devices/Software     | PLCs                                                      |                   |
|                      | SYSMAC Support Software Operation Manual: CVM1            | W249              |
|                      | PLCs                                                      |                   |
|                      | SYSMAC CPT Operation Manual                               | W333              |
|                      | CX-Programmer User Manual                                 | W437              |
| Ethernet Unit        | SYSMAC CS/CJ Series Ethernet Unit Operation Manual        | W343              |
|                      | SYSMAC CVM1/CV Series Ethernet Unit System Man-           | W242              |
|                      | ual                                                       |                   |
|                      | FINS Command Reference Manual                             | W227              |
|                      | SYSMAC CS and CJ Series Ethernet Units Operation          | W420              |
|                      | Manual Construction of Networks                           |                   |
|                      | SYSMAC CS and CJ Series Ethernet Units Operation          | W421              |
|                      | Manual Construction of Applications                       |                   |
| Controller Link Sup- | Controller Link Support Board Operation Manual            | W307              |
| port Board           | Controller Link Support Board for PCI Bus Operation       | W383              |
|                      | Manual                                                    |                   |
| Controller Link Unit | Controller Link Unit Operation Manual                     | W309              |

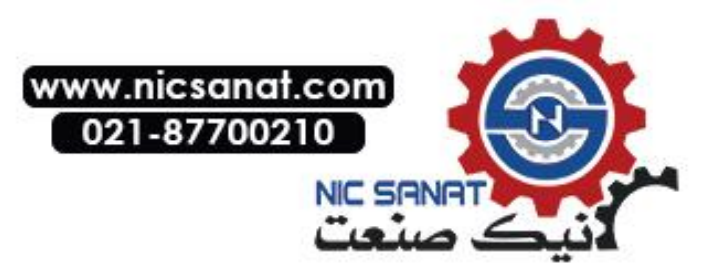

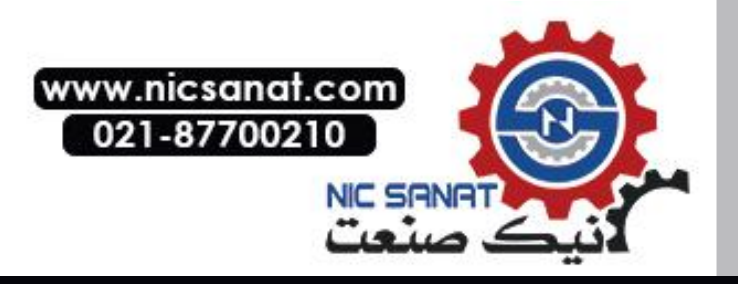

# Section 2

## **Before Connecting**

This section provides information on methods for connecting NS-series PTs that must be understood before connecting the host and peripheral devices.

For details on connecting through host link communications, refer to the *Host Connection Manual (Host Link)*. For details on Temperature Controller connections and Memory Link communications, refer to the *Host Connection Manual (Temp. Control, MemLink)*. For details on connecting to other devices, refer to the *Host Connection Manual (Multivendor Connection)*.

| 2-1 | Connecting the Host                              | 2-2 |
|-----|--------------------------------------------------|-----|
| 2   | -1-1 Communications Types and Connection Methods | 2-2 |
| 2-2 | Part Names and Functions                         | 2-7 |

### 2-1 Connecting the Host

This section provides details on the networks for hosts that can be used with NS-series PTs.

### 2-1-1 Communications Types and Connection Methods

#### Communications Ports and Methods

All NS-series PTs have two serial ports each. The NS12-TS01(B)-V1/-V2, NS10-TV01(B)-V1/-V2, NS8-TV $\Box$ 1(B)-V1/-V2, and NS5-SQ01(B)-V1/-V2 each have one Ethernet interface. A Controller Link Interface Unit can also be mounted to the NS12-TS0 $\Box$ (B)-V1 or NS10-TV0 $\Box$ (B)-V1 to enable Controller Link communications. These communications ports and interfaces can be used for the communications methods shown in the following table.

| <b>Communications ports</b> | Supported communications methods                              |
|-----------------------------|---------------------------------------------------------------|
|                             | 1:1 NT Link                                                   |
| Serial port A               | 1:N NT Links (See note 1.)                                    |
|                             | For connecting the CX-Designer and for Bar Code Reader input. |
|                             | 1:1 NT Link                                                   |
| Serial port B (See note 2.) | 1:N NT Links (See note 1.)                                    |
|                             | For connecting the CX-Designer and for Bar Code Reader input. |
| Ethornot interface          | FINS communications                                           |
| Ethemet Intenace            | For connecting the CX-Designer.                               |
| Controller Link Interface   | FINS communications                                           |
| Unit                        | Data links                                                    |

Note 1: 1:N NT Links can be set for either normal or high-speed communications.

Note 2: With the NS5, *EXP. (Expansion) I/F* on the Comm Tab Page in the System Menu settings can be set to use a communications port in the expansion interface connector. The expansion interface, however, is a future expansion, which cannot yet be used. Always use the serial port B connector. Communications will not be possible on serial port B if the expansion interface is selected in the System Menu settings.

The following table shows the possible combinations of communications methods when serial ports A and B are connected to the host at the same time.

| Using serial ports A and B at the same time | Supported/not supported |
|---------------------------------------------|-------------------------|
| 1:1 NT Link + 1:1 NT Link                   | Supported               |
| 1:1 NT Link + 1:N NT Links                  | Supported               |
| 1:N NT Links + 1:N NT Links                 | Supported               |

#### • Converting Communications Type Using RS-232C/RS-422A Converter

OMRON's NS-AL002 RS-232C/RS-422A Converter can be used to convert the communications type between RS-232C and RS-422A.

#### • Communications Type and Connection Method Combinations

The following table shows the possible connection methods for each communications type.

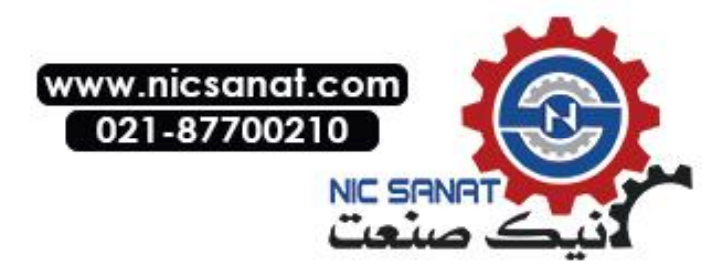

#### **1:1 Connection**

| PT<br>commu-                      | Host<br>commu-     | Supported connection methods                                                   | Supported communications methods |                 |      |               | Refer-          |
|-----------------------------------|--------------------|--------------------------------------------------------------------------------|----------------------------------|-----------------|------|---------------|-----------------|
| nications<br>type                 | nications<br>type  | Supported connection methods                                                   | 1:1 NT<br>Link                   | 1:N NT<br>Links | FINS | Data<br>Links | page            |
| RS-232C                           | RS-232C            | PT Host                                                                        | Yes                              | Yes             | No   | No            | P.4-2<br>P.4-10 |
|                                   | RS-422A            | PT NS-AL002 Host<br>Converter RS-422A cable                                    | Yes                              | Yes             | No   | No            | P.4-2<br>P.4-10 |
| Ethernet                          | Ethernet           | PT Host                                                                        | No                               | No              | Yes  | No            | P.5-2           |
| Controller<br>Link (See<br>note.) | Controller<br>Link | PT Controller Link Host<br>Interface Unit Specified shielded twisted-pair Link | No                               | No              | Yes  | Yes           | P. 5-15         |
|                                   |                    |                                                                                |                                  |                 |      |               |                 |

Yes: Connection is possible.No: Connection is not possible.Note: Only when a Controller Link Interface Unit (NS-CLK21) is mounted.

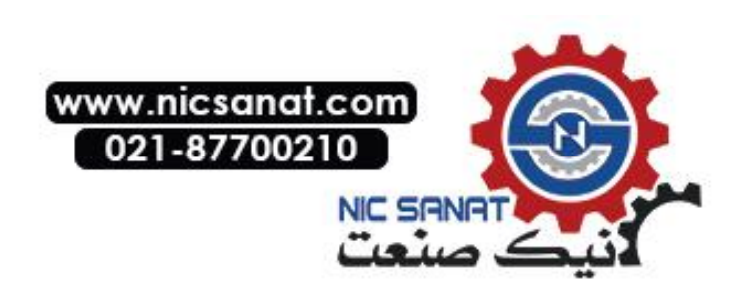

| PT<br>commu-                      | Host<br>commu-     | Supported connection methods                                         | Supported communications methods |                 |      |               | Refer-  |
|-----------------------------------|--------------------|----------------------------------------------------------------------|----------------------------------|-----------------|------|---------------|---------|
| nications<br>type                 | nications<br>type  | Supported connection methods                                         | 1:1 NT<br>Link                   | 1:N NT<br>Links | FINS | Data<br>Links | page    |
| RS-232C                           | RS-422A            | PTs NS-AL002 Host<br>Adapter RS-422A cable                           | No                               | Yes             | No   | No            | P.4-10  |
| Ethernet                          | Ethernet           | PTs<br>Ethernet<br>10Base-T/100Base-T<br>twisted-pair straight cable | No                               | No              | Yes  | No            | P.5-2   |
| Controller<br>Link (See<br>note.) | Controller<br>Link | PTs Controller Link Host                                             | No                               | No              | Yes  | Yes           | P. 5-15 |

#### 1:N Connection (Connecting Multiple PTs to a Single Host)

Yes: Connection is possible. No: Connection is not possible. Note: Only when a Controller Link Interface Unit (NS-CLK21) is mounted.

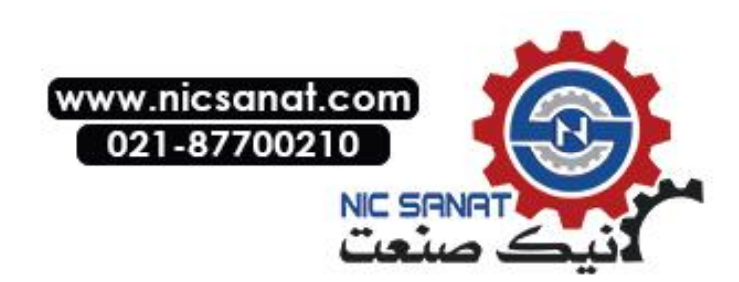

| PT                                | Host<br>com-             |                                                                                                    | Supported communications methods |                 |      |               | Refer-                   |
|-----------------------------------|--------------------------|----------------------------------------------------------------------------------------------------|----------------------------------|-----------------|------|---------------|--------------------------|
| nications<br>type                 | munica-<br>tions<br>type | a- Supported connection methods                                                                                                    |                                  | 1:N NT<br>Links | FINS | Data<br>Links | ence<br>page             |
| RS-232C                           | RS-232C                  | PT<br>Host<br>Serial port A<br>Host<br>Host<br>Host<br>Serial port B<br>RS-232C cable                                                                                                    | Yes                              | Yes             | No   | No            | P.4-2<br>P.4-10          |
| Ethernet                          | Ethernet                 | PT Host<br>HUB Ethernet<br>10Base-T/100Base-T<br>twisted-pair straight cable<br>Host                                                                                                    | No                               | No              | Yes  | No            | P.5-2                    |
| Controller<br>Link (See<br>note.) | Control-<br>ler Link     | PT Controller Link Host<br>Specified shielded<br>twisted-pair cable Host                                                                                                    | No                               | No              | Yes  | Yes           | P. 5-15                  |
| RS-232C                           | RS-<br>232C,<br>RS-422A  | PT<br>Host<br>Host<br>Ho | Yes                              | Yes             | No   |               | P.4-2<br>P.4-10          |
| Ethernet,<br>RS-232C              | Ethernet,<br>RS-232C     | PT Host<br>Ethernet Host<br>10Base-T/100Base-T<br>twisted-pair cross cable<br>Host<br>RS-232C cable                                                                                                    | Yes                              | Yes             | Yes  |               | P.4-2<br>P.4-10<br>P.5-2 |

#### N:1 Connection (Connecting Multiple Hosts to a Single PT)

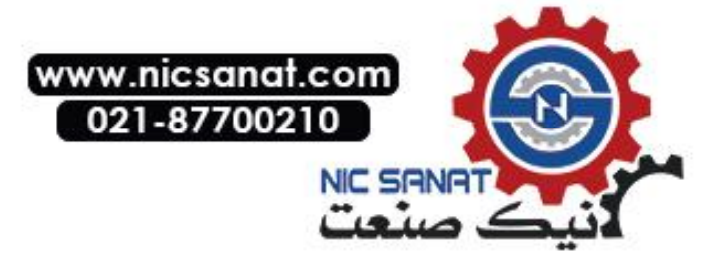

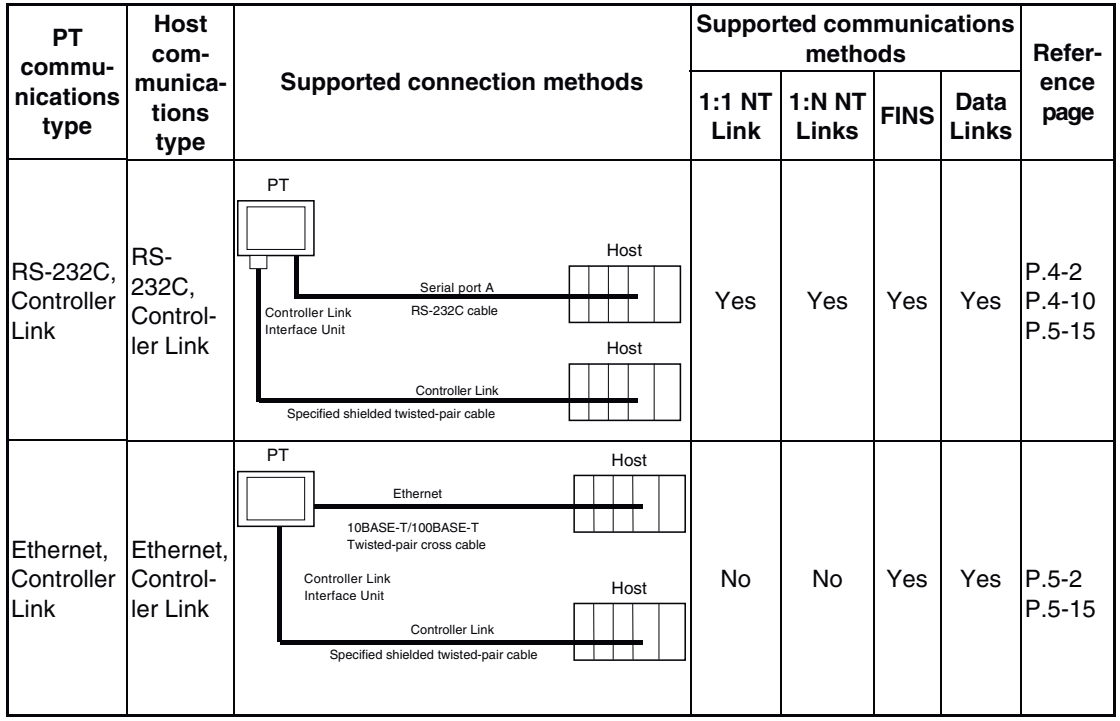

Yes: Connection is possible. No: Connection is not possible. Note: Only when a Controller Link Interface Unit (NS-CLK21) is mounted.

- The NS-AL002 is connected directly to the serial port of the PT and power is supplied from pin 6 of the port.
- When there are multiple serial ports and Ethernet Units for a single host, each port can be used to communicate with separate PTs. This type of communications method, however, will reduce the communications performance at the host.

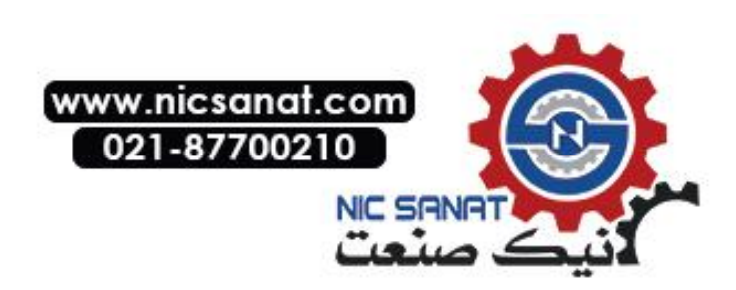

### 2-2 Part Names and Functions

The part names and functions of the PT are described here.

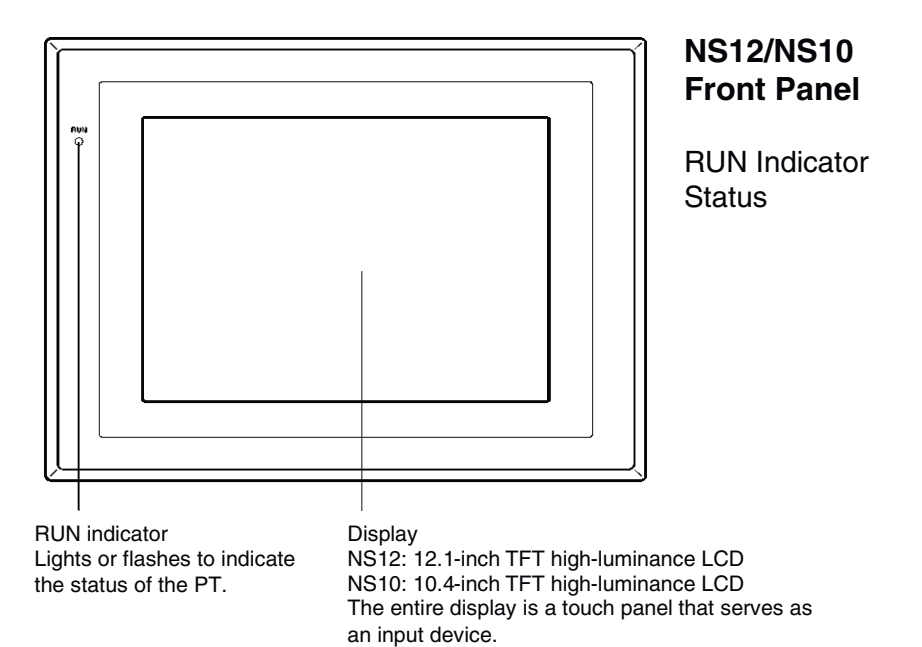

| Indicator | Green                                                                                                    | Orange                                                                                                    | Red                                          |  |
|-----------|----------------------------------------------------------------------------------------------------|----------------------------------------------------------------------------------------------------|----------------------------------------------|--|
| Lit       | PT is operating normally.                                                                                                    | <ul> <li>The file system check that is performed immediately after the power is turned ON is in progress.</li> <li>The battery power is low, or the battery is not connected and the PT is operating normally.</li> </ul> | An error oc-<br>curred at<br>startup.        |  |
| Flashing  | Memory Card transfer ended<br>normally.<br>A backlight error occurred<br>immediately after power was<br>turned ON.                                              | Memory Card transfer in progress.                                                                                                    | Memory Card<br>transfer ended<br>abnormally. |  |
| Not lit   | <ul> <li>Power is not being supplied to the PT.</li> <li>The fuse is broken.</li> <li>The system program is damaged and the system cannot be booted.</li> </ul> |                                                                                                    |                                              |  |

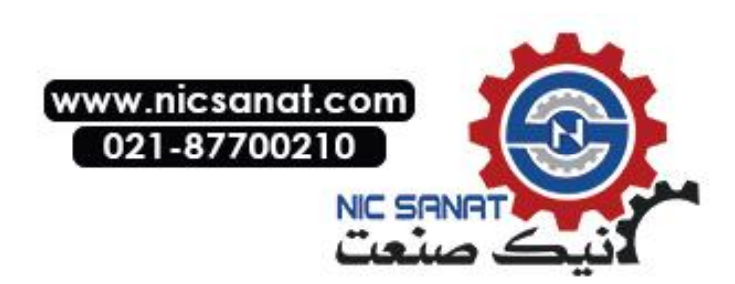

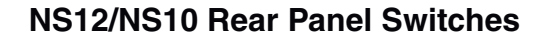

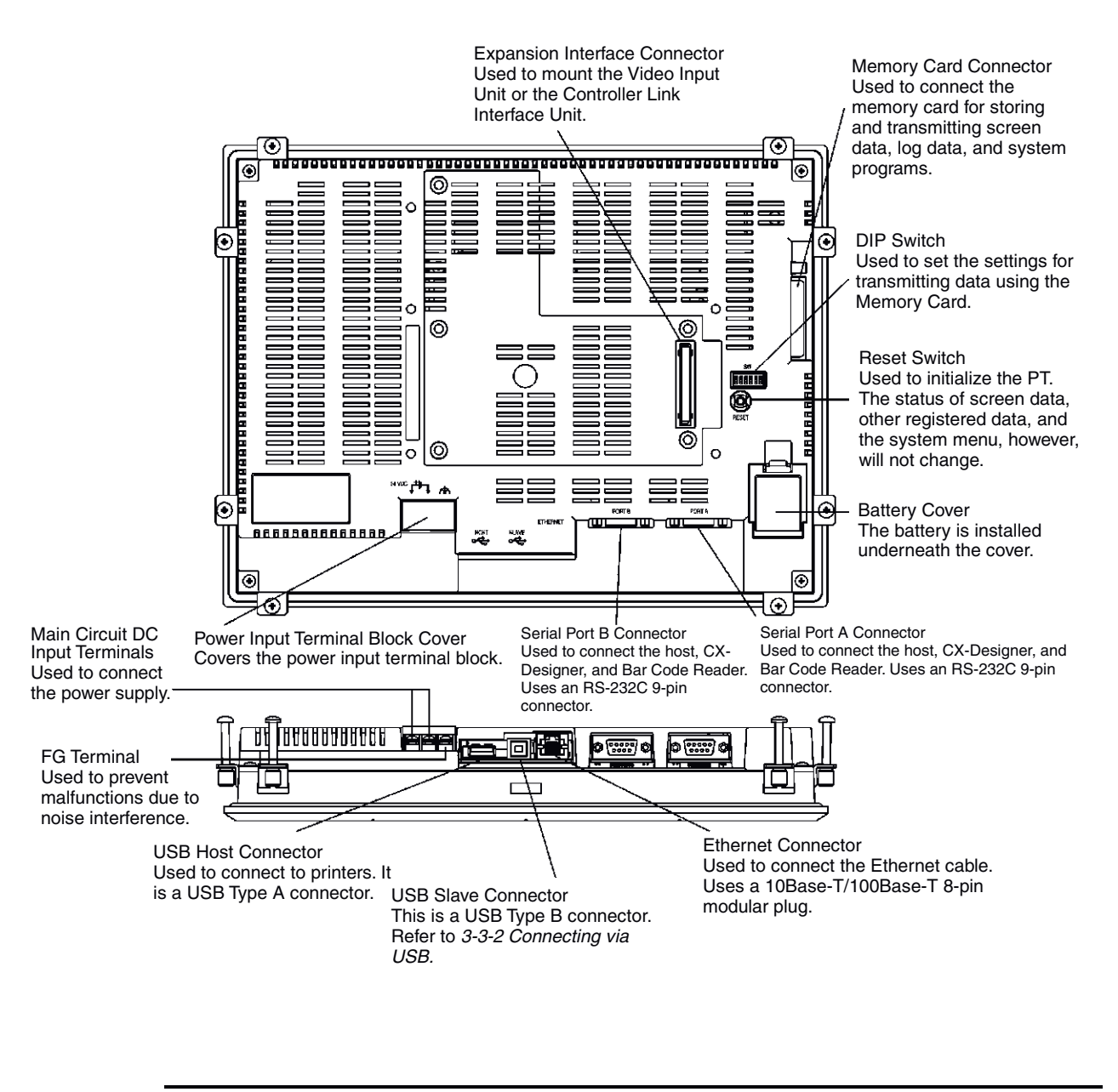

**Note** Confirm system safety before turning the power ON/OFF or restarting. Otherwise the system may operate unpredictably.

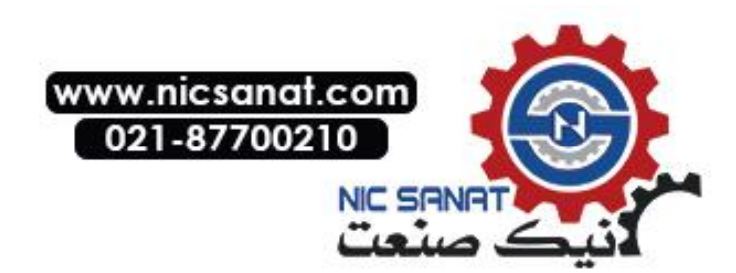
### **NS8 Front Panel**

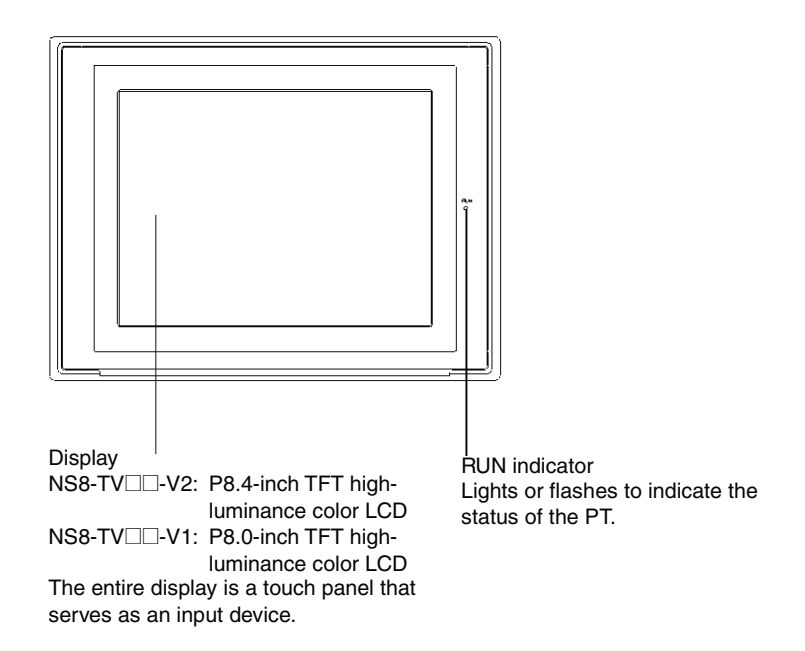

#### **RUN Indicator Status**

| Indicator | Green                                                                                                    | Orange                                                                                                    | Red                                          |
|-----------|----------------------------------------------------------------------------------------------------|----------------------------------------------------------------------------------------------------|----------------------------------------------|
| Lit       | PT is operating normally.                                                                                                    | <ul> <li>The file system check that is performed immediately after the power is turned ON is in progress.</li> <li>The battery power is low, or the battery is not connected and the PT is operating normally.</li> </ul> | An error<br>occurred at<br>startup.          |
| Flashing  | Memory Card transfer ended normally.                                                                                                    | Memory Card transfer in progress.                                                                                                    | Memory Card<br>transfer ended<br>abnormally. |
| Not lit   | <ul> <li>Power is not being supplied to the PT.</li> <li>The fuse is broken.</li> <li>The system program is damaged and the system cannot be booted.</li> </ul> |                                                                                                    |                                              |

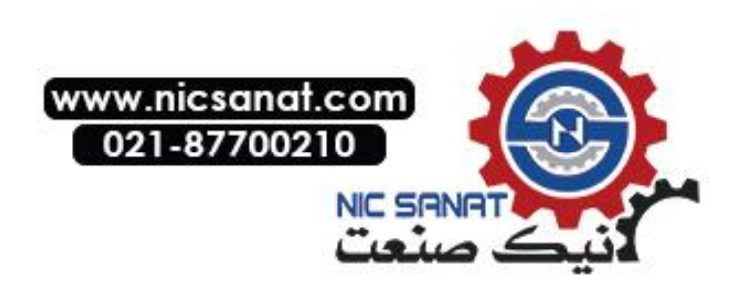

### **NS8 Rear Panel**

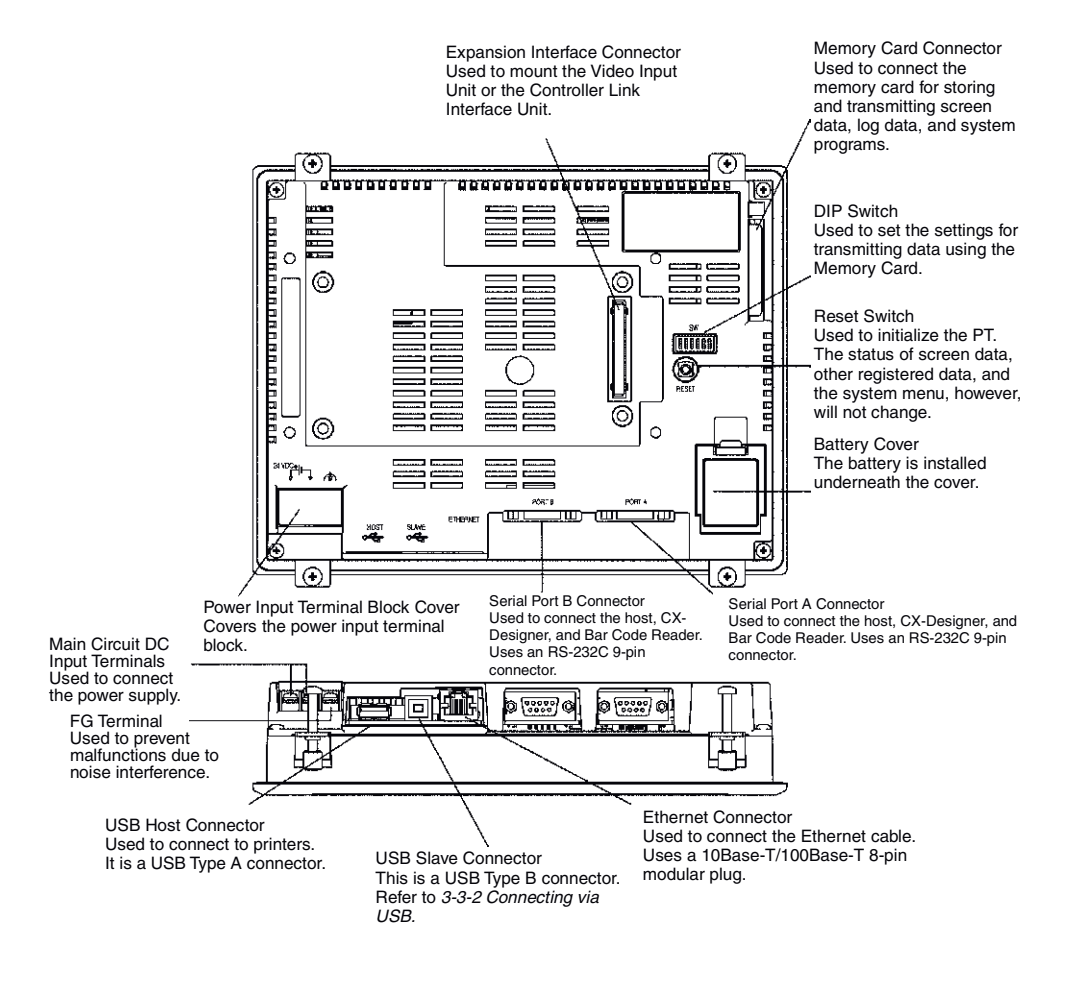

**Note** Confirm system safety before turning the power ON/OFF or restarting. Otherwise the system may operate unpredictably.

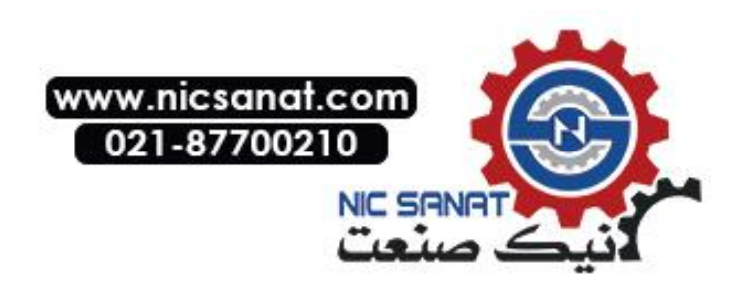

#### **NS5 Front Panel**

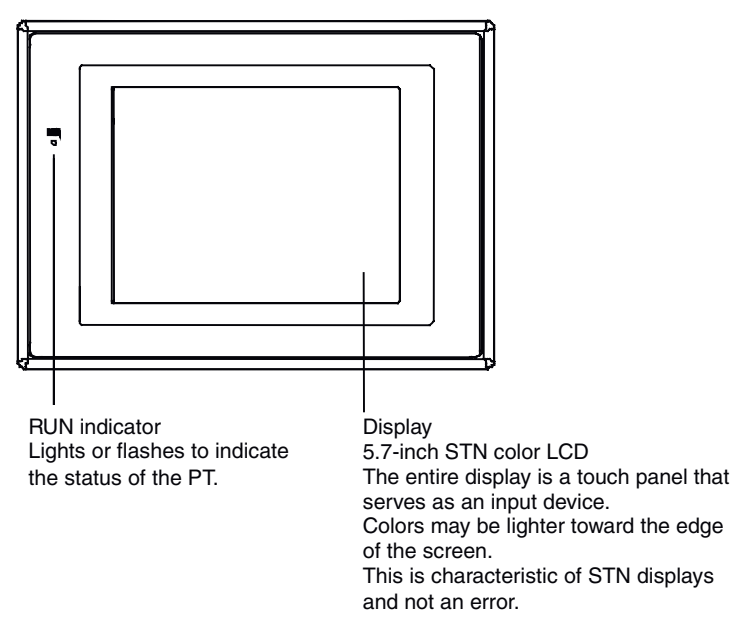

#### **RUN Indicator Status**

| Indicator | Green                                                                                                    | Orange                                                                                                    | Red                                          |
|-----------|----------------------------------------------------------------------------------------------------|----------------------------------------------------------------------------------------------------|----------------------------------------------|
| Lit       | PT is operating normally.                                                                                                    | <ul> <li>The file system check that is performed immediately after the power is turned ON is in progress.</li> <li>The battery power is low, or the battery is not connected and the PT is operating normally.</li> </ul> | An error<br>occurred at<br>startup.          |
| Flashing  | Memory Card transfer ended normally.                                                                                                    | Memory Card transfer in progress.                                                                                                    | Memory Card<br>transfer ended<br>abnormally. |
| Not lit   | <ul> <li>Power is not being supplied to the PT.</li> <li>The fuse is broken.</li> <li>The system program is damaged and the system cannot be booted.</li> </ul> |                                                                                                    |                                              |

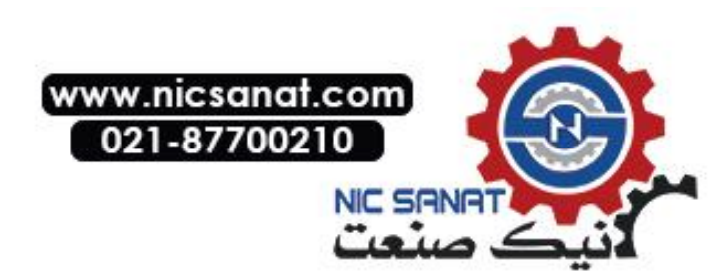

### **NS5 Rear Panel**

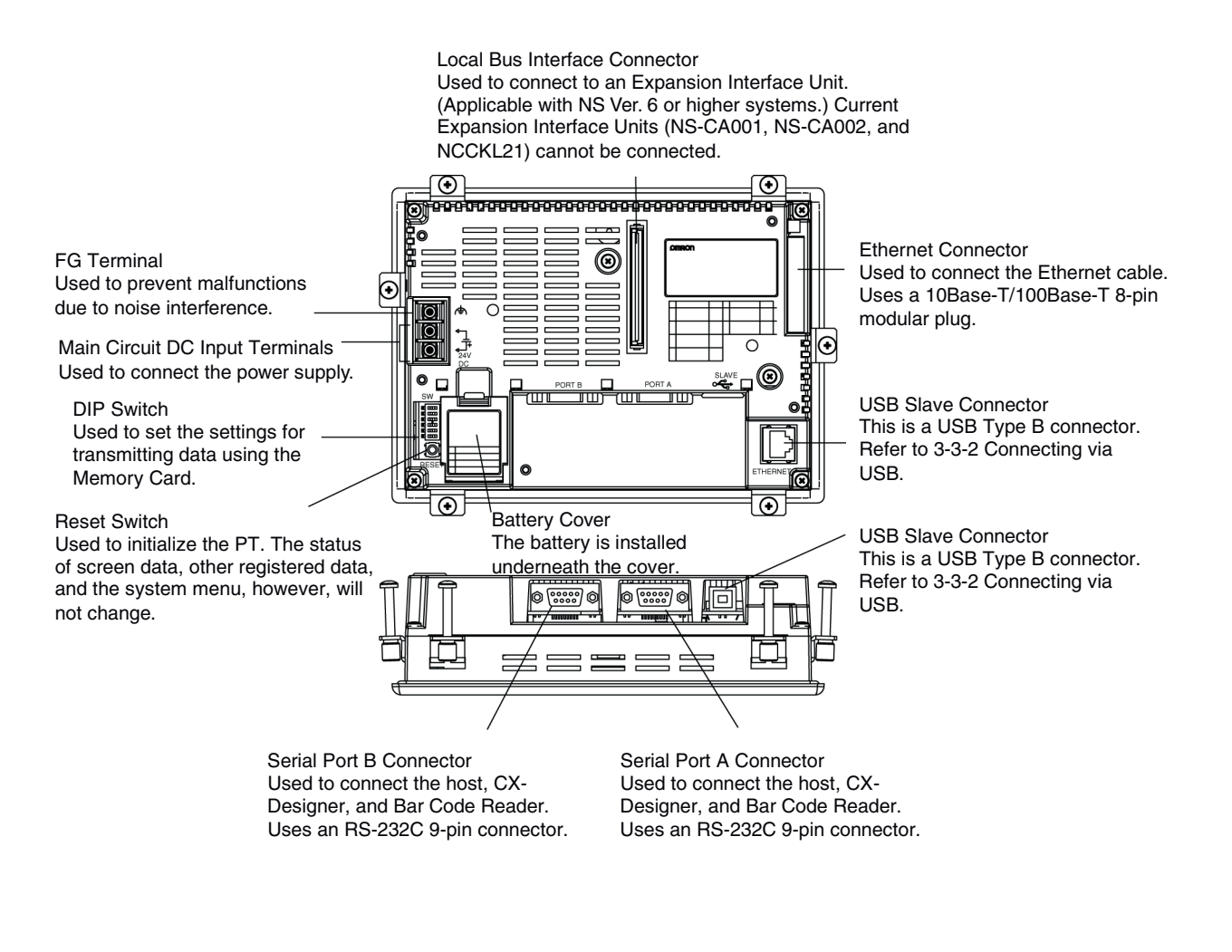

**Note** Confirm system safety before turning the power ON/OFF or restarting. Otherwise the system may operate unpredictably.

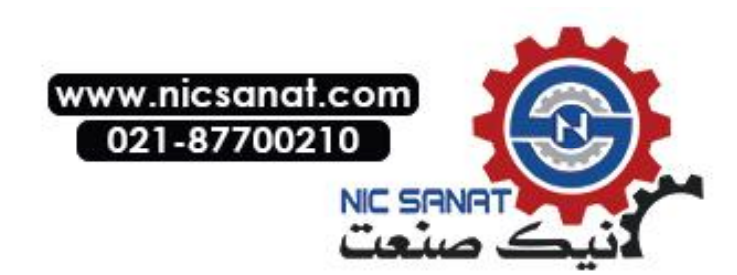

### **Touch Panel**

The touch switches on the front panel of the PT are used to perform input operations. Press the touch switches to perform operations such as switching screens and sending bit status to the host.

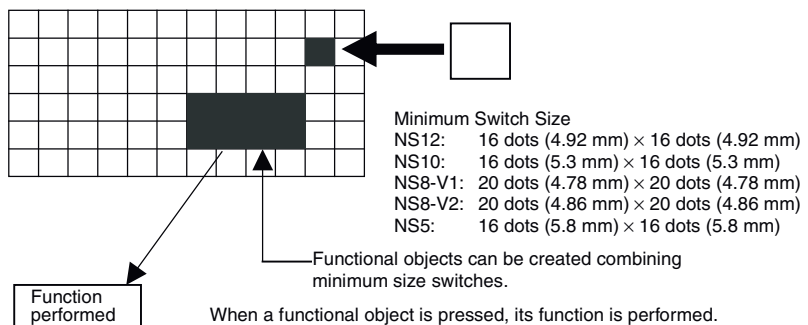

To ensure correct input operations, create touch switches so that they consist of at least two switches horizontally and vertically.

| Note • P<br>• D<br>• C<br>• Ir<br>• tr                                                                                                    | <ul> <li>ote Press the touch switches with a pressure of 30 N max.</li> <li>Do not press the touch switches when the backlight is not lit or when there is no display.</li> <li>Check system safety before pressing the touch switches.</li> <li>Inputs may not be recognized if the touch switches are pressed in rapid succession. Check that one input operation has finished before performing the next one.</li> </ul> |  |  |  |
|----------------------------------------------------------------------------------------------------|----------------------------------------------------------------------------------------------------|--|--|--|
|                                                                                                    |                                                                                                    |  |  |  |
| Reference                                                                                                    | <ul> <li>Pressing Three Switches Simultaneously</li> </ul>                                                                                                    |  |  |  |
|                                                                                                    | When the positions of multiple touch switches are set as shown in the example and three switches are pressed simultaneously, the touch switches will malfunction due to structural characteristics.                                                                                                    |  |  |  |
| Position the touch switches carefully. In the example shown below, switches been created in positions A and B, and at points C and D, where the vertica zontal lines through A and B intersect. |                                                                                                    |  |  |  |
|                                                                                                    | <ul> <li>A C</li> <li>If touch switches A, B, and C are turned ON simultaneously, switch D may also turn ON due to the structure of the touch panel.</li> <li>In the same way, if touch switches A, B, and D are turned ON simultaneously, switch C may also turn ON.</li> </ul>                                                                                                    |  |  |  |

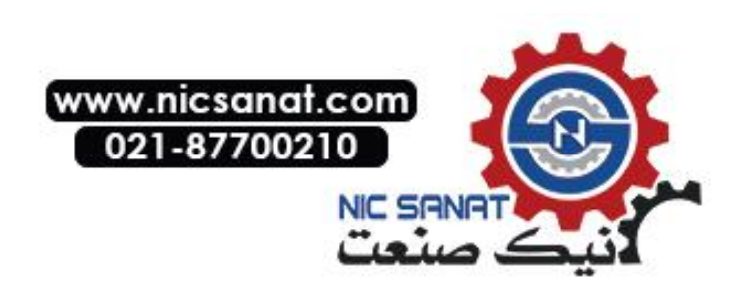

### **Connector Pin Arrangement of Serial Ports A and B**

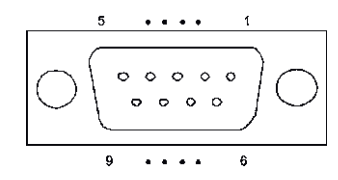

| Pin number | Signal name | Name                     |
|------------|-------------|--------------------------|
| 1          | NC          | Not connected.           |
| 2          | SD          | Send data                |
| 3          | RD          | Receive data             |
| 4          | RS          | Request to send          |
| 5          | CS          | Clear to send            |
| 6          | +5V         | 5-V output (250 mA max.) |
| 7          | NC          | Not connected.           |
| 8          | NC          | Not connected.           |
| 9          | SG          | Signal ground            |

**Note** Make sure that the total current capacity of devices being supplied power is 250 mA max. before using the 5-V power supply from pin 6. The capacity of the PT's 5-V output is 250 mA max. at 5 V ±5%.

## **Ethernet Connector Pin Arrangement**

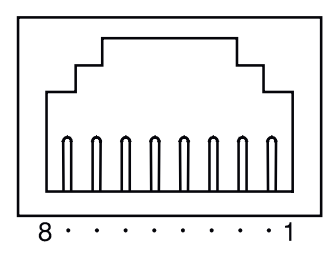

| Pin number | Signal name | Name                                      |
|------------|-------------|-------------------------------------------|
| 1          | TD+         | Twisted-pair output (differential output) |
| 2          | TD-         | Twisted-pair output (differential output) |
| 3          | RD+         | Twisted-pair input (differential input)   |
| 4          | BI_D+       | Protection circuit                        |
| 5          | BI_D-       | Protection circuit                        |
| 6          | RD-         | Twisted-pair input (differential input)   |
| 7          | BI_D+       | Protection circuit                        |
| 8          | BI_D-       | Protection circuit                        |

When using a cable with a hood (or boot), make sure that the length for connection is at least 15 mm, as shown in the following diagram.

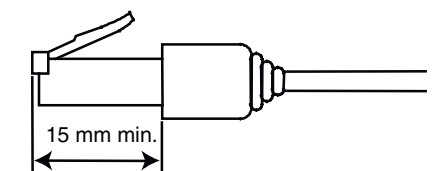

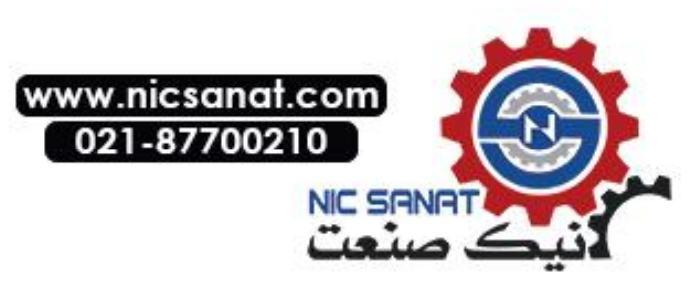

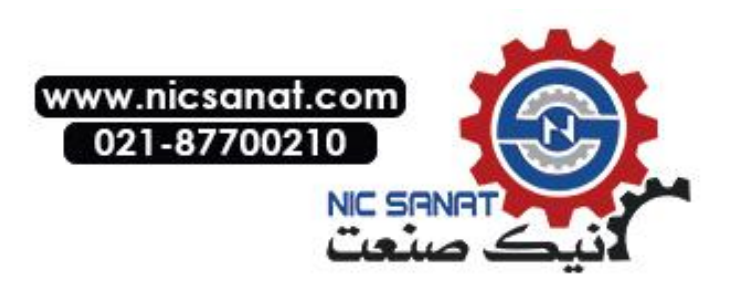

## Section 3

# Installing the PT and Connecting Peripheral Devices

This section describes the methods used to install the PT and connect peripheral devices. For details on methods for connecting the host, refer to *Section 4 Connecting the Host to the Serial Port* or *Section 5 Connecting to Host via Ethernet or Controller Link*.

| 3-1 Ins | stalling the PT                          |      |
|---------|------------------------------------------|------|
| 3-1-1   | Installation Environment                 | 3-3  |
| 3-1-2   | Installing RS-232C/RS-422A Converters    |      |
| 3-1-3   | Mounting the PT to the Control Panel     |      |
| 3-1-4   | Connecting the Power Supply              | 3-5  |
| 3-1-5   | Wiring the Ground Wire                   | 3-7  |
| 3-1-6   | Peripheral Device Connection Limitations | 3-7  |
| 3-2 Sta | arting the PT                            |      |
| 3-2-1   | Operation at Startup                     |      |
| 3-2-2   | Starting the PT for the First Time       | 3-10 |
| 3-3 Co  | nnecting the CX-Designer                 | 3-12 |
| 3-3-1   | Connecting via RS-232C or Ethernet       | 3-12 |
| 3-3-2   | Connecting via USB                       | 3-12 |
| 3-3-3   | Connecting via a Modem                   | 3-13 |
| 3-4 Co  | nnecting to Bar Code Readers             | 3-14 |
| 3-4-1   | Connection Methods                       | 3-14 |
| 3-4-2   | Setting Bar Code Readers                 | 3-15 |
| 3-4-3   | Data Format                              | 3-16 |
| 3-4-4   | Bar Code Input                           | 3-16 |
| 3-5 Co  | nnecting to Printers                     | 3-17 |
| 3-5-1   | Connection Method                        | 3-17 |
| 3-6 Us  | ing Memory Cards                         | 3-18 |
| 3-6-1   | Installation                             | 3-19 |
| 3-6-2   | Replacing the System Program             | 3-20 |
| 3-6-3   | Transferring Data with Memory Cards      | 3-21 |

| 3-7 Ins | stalling the Video Input Unit                          | 3-27 |
|---------|--------------------------------------------------------|------|
| 3-7-1   | Video Input Unit Components                            | 3-27 |
| 3-7-2   | Nomenclature and Functions                             | 3-28 |
| 3-7-3   | Installation Method for Video Input Unit               | 3-29 |
| 3-7-4   | Connecting to Video Input Connectors                   | 3-34 |
| 3-8 Ins | stalling the Controller Link Interface Unit            | 3-39 |
| 3-8-1   | Controller Link Interface Unit Components              | 3-39 |
| 3-8-2   | Nomenclature and Functions                             | 3-40 |
| 3-8-3   | Installation Method for Controller Link Interface Unit | 3-43 |
| 3-8-4   | Wiring                                                 | 3-50 |

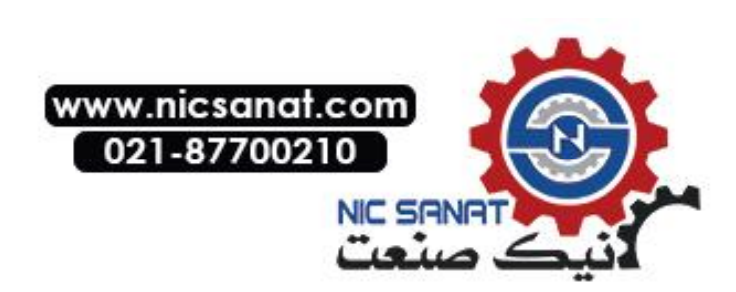

**Note** When unpacking the PT and peripheral devices, check for any external damage. Shake the product gently and check for any abnormal sounds.

## 3-1 Installing the PT

The methods used to mount the PT to the control panel and connect the power supply are described here.

## 3-1-1 Installation Environment

Always mount the PT to the control panel and perform other installation procedures according to the following precautions.

| Note | Do not install the PT in ar | ny of the following | locations |
|------|-----------------------------|---------------------|-----------|
|      |                             | .,                  |           |

- Locations subject to extreme temperature changes.
- Locations subject to temperatures or humidity outside the ranges in the specifications.
- Locations subject to high humidity that may result in condensation.
- Locations that would subject the PT to chemicals.
- Locations that would subject the PT to oil.
- Locations subject to corrosive or flammable gases.
- Locations that would subject the PT to direct shock or vibration.
- Locations that would directly expose the PT to wind or rain.
- Locations subject to strong ultraviolet light.

Provide proper shielding measures when installing in the following locations:

- Locations subject to static electricity or other sources of noise.
- Locations subject to strong electromagnetic fields.
- Locations near to power supply lines.
- Locations subject to possible exposure to radiation.

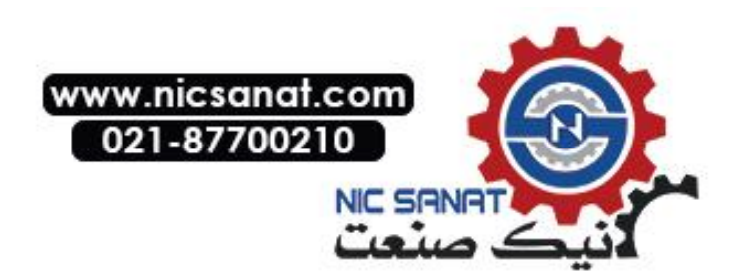

## 3-1-2 Installing RS-232C/RS-422A Converters

When using RS-232C/RS-422A Converters, mount the PT to the control panel before installing these Units.

For details on installing and removing RS-232C/RS-422A Converters, refer to *Appendix 3 Using NS-AL002 Converters*.

## 3-1-3 Mounting the PT to the Control Panel

The PT is flush-mounted to the control panel.

The PT is mounted using the panel mounting brackets provided with the PT, and tools, such as a Phillips screwdriver.

Use the following procedure to mount the PT to the control panel.

1. Make a hole in the panel for flush mounting according to the following dimensions and insert the PT from the front of the panel.

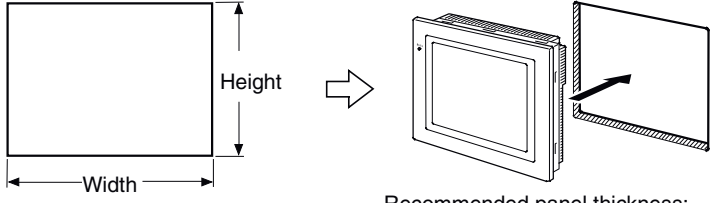

Recommended panel thickness: 1.6 to 4.8 mm

| Model | Dimensions                                                     |
|-------|----------------------------------------------------------------|
| NS12  | Width 302 $^{+1}_{0}$ $\times$ Height 228 $^{+1}_{0}$ mm       |
| NS10  | Width 302 $^{+1}_{0}$ $\times$ Height 228 $^{+1}_{0}$ mm       |
| NS8   | Width 220.5 $^{+0.5}_{0} \times$ Height 165.5 $^{+0.5}_{0}$ mm |
| NS5   | Width 184 $^{+0.5}_{0}$ × Height 131 $^{+0.5}_{0}$ mm          |

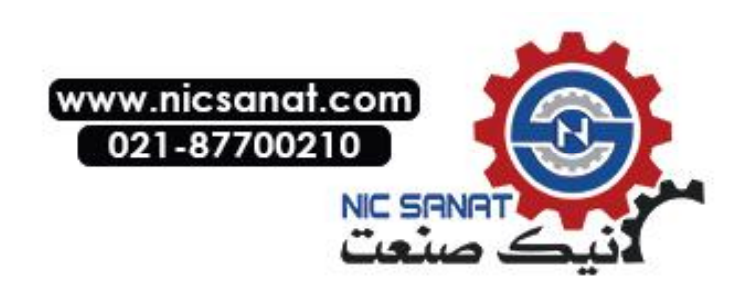

2. Secure the panel mounting brackets from the back of the panel, as shown in the following diagram.

Insert the catch on each bracket into the square hole on the PT, and secure the PT to the panel by tightening the screws with a Phillips screwdriver while gently pulling in the PT.

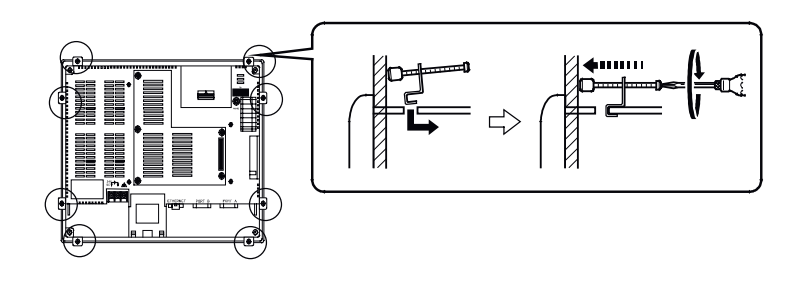

## Note Do not allow metal particles to enter the PT while work is being performed on the panel. The allowable thickness of the panel for mounting is between 1.6 and 4.8 mm.

Secure the mounting bracket with a uniform tightening torque of between 0.5 and 0.6 N·m to keep the PT waterproof and dustproof.

The front sheet may become distorted if the tightening torque is more than the specified limit or not uniform. Always use a panel that is clean, undistorted, and strong enough to adequately withstand mounting the PT.

#### **Conformance to Shipbuilding Standards**

 Cover the entire surface of the PT with EMI-shielding material and ground the EMIshielding material using conductive tape, such as copper tape, to the control panel or operation panel.
 Recommended electromagnetic shielding: E09F100, E09R13502P

Manufacturer: SEIWA ELECTRIC MFG, Co., Ltd.

Electromagnetic shielding reduces the permeability by approximately 50%.

- Completely cover gaps and openings between the PT and the control panel and operation panel with gaskets or other materials.
- Completely cover gaps between the PT and the panel cutout with conductive tape, such as copper tape, and then secure the PT using mounting brackets.
- To suppress noise terminal voltage, install the PT under the following conditions. NS5-V2 Series We recommend attaching a filter to the DC power supply line. Recommended filter: MR-2043 or equivalent Manufacturer: TOKIN
  - NS12/10/8-V2 Series

We recommend using the following product for the DC power supply. Recommended power supply: S82K-03024 Manufacturer: OMRON

## 3-1-4 Connecting the Power Supply

Connect a 24-VDC power supply to the power input terminals.

- **Note** Do not connect an AC power supply to the power terminals.
  - Use a DC power supply with low voltage fluctuation.
  - Do not perform a dielectric strength test.
  - To conform to EC Directives, use a DC power supply that will provide a stable output even if the input is momentarily interrupted for 10 ms, and that has reinforced or double insulation.

#### Power Supply

The following table shows the specifications for the power supply that can be connected. Determine power supply specifications that meet the power supply capacity requirements.

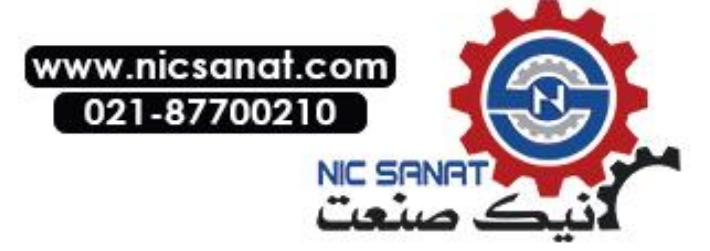

| Item                    | Value                          |
|-------------------------|--------------------------------|
| Power supply voltage    | 24 VDC                         |
| Allowable voltage range | 20.4 to 27.6 VDC (24 VDC ±15%) |
| Power supply capacity   | 25 W min. (NS5: 15 W min.)     |

#### NS12, 10, 8

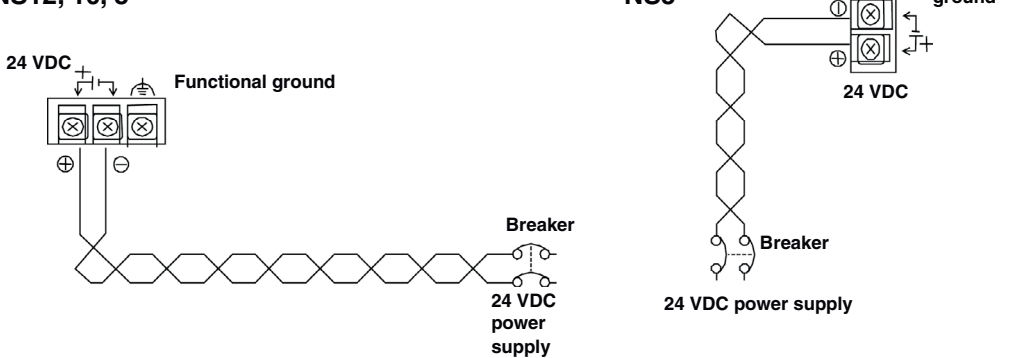

NS5

#### · Parts Used to Connect the Power Supply

Note Connect power to the power terminal block using twisted-pair power lines with a crosssectional area of at least 2 mm<sup>2</sup> and always using M3.5 crimp terminals. The correct tightening torque for the terminal block is 0.8 N·m. Tighten terminal block screws properly.

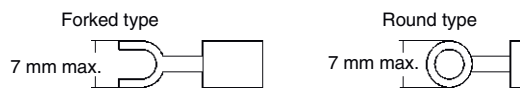

#### • Recommended Products

| Manufacturer                          | Model number of<br>forked terminals | Model number of<br>round terminals | Applicable power lines (twisted-pair) |
|---------------------------------------|-------------------------------------|------------------------------------|---------------------------------------|
| J.S.T. Mfg. Co., Ltd.                 | 2-YS3A                              | 2-3.5                              |                                       |
| Fuji Terminal Industry Co., Ltd.      | 2-YAS3.5                            | V2-S3.5                            | 2.0 to 2.63 mm <sup>2</sup>           |
| Nichifu Terminal Industries Co., Ltd. | 2Y-3.5                              | 2-3.5                              |                                       |

Note When surge noise occurs in the DC power supply, connect a Transistor Voltage Suppressor (TVS) between the 24-V and 0-V DC terminals. Recommended TVS model: 1.5KE33CA Manufacturers: Vishay Intertechnology Inc, ST Microelectronics

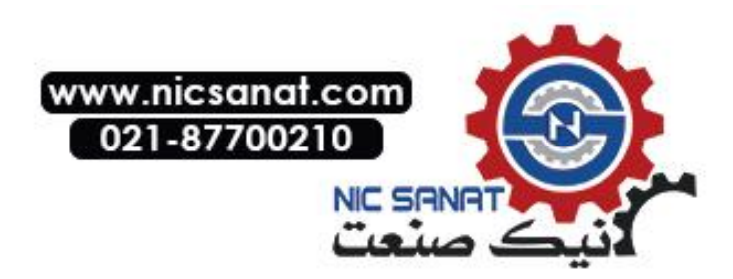

Functional

ground

(X)

## 3-1-5 Wiring the Ground Wire

The PT is provided with a functional ground (FG: (A)) terminal. Wire the FG terminal according to the following conditions.

1. Ground according to *Figure* when there is difference in potential between the PT and host. Do not ground the functional ground of the PT if it is far from the host and one-point grounding is difficult.

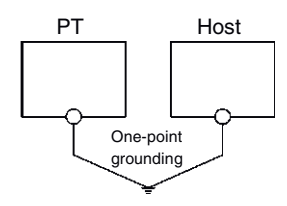

2. Do not ground the functional ground (FG: (+)) of the PT if it is mounted to the same panel as devices that generate noise, such as motors and inverters.

Note Ground correctly to prevent malfunctions caused by noise.

## 3-1-6 Peripheral Device Connection Limitations

Select one of the following combinations when devices requiring power supply are connected to port A, port B, and an Expansion Interface Unit on the PT. Use a 5-V Bar Code Reader with a current consumption of 250 mA or the equivalent.

| Port A and B connection combinations                                                      | Expansion Interface Unit<br>(NS-CA001, NS-CA002,<br>NS-CLK21) |
|-------------------------------------------------------------------------------------------|---------------------------------------------------------------|
| When a Bar Code Reader and the NS-AL002 are connected to ports A and B at the same time   | Cannot be used                                                |
| When a Bar Code Reader and the CJ1W-CIF11 are connected to ports A and B at the same time | Cannot be used                                                |
| When a Bar Code Reader and the NT-AL001 are connected to ports A and B at the same time   | Cannot be used                                                |
| When the CJ1W-CIF11 and C1W-CIF11 are connected to ports A and B at the same time         | Can be used                                                   |
| When the CJ1W-CIF11 and NS-AL002 are connected to ports A and B at the same time          | Can be used                                                   |
| When the CJ1W-CIF11 and NT-AL001 are connected to ports A and B at the same time          | Cannot be used                                                |
| When two NT-AL001s are connected to ports A and B at the same time                        | Cannot be used                                                |
| When a Bar Code Reader is connected to port A or B                                        | Can be used                                                   |
| When the CJ1W-CIF11 is connected to port A or B                                           | Can be used                                                   |
| When the NS-AL002 is connected to port A or B                                             | Can be used                                                   |
| When the NT-AL001 is connected to port A or B                                             | Can be used                                                   |
| When Bar Code Readers are connected to ports A and B at the<br>same time                  | Cannot be used                                                |
| When the NT-AL001 and NT-AL002 are connected to port A or B at the same time              | Cannot be used                                                |

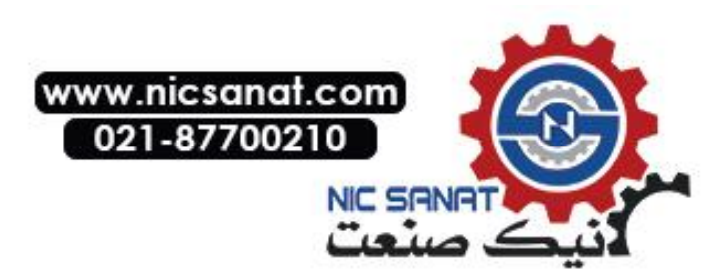

## 3-2 Starting the PT

Check that the hardware is connected properly, turn ON the power to the PT, and then start the PT.

Use the following procedure to start the PT.

## 3-2-1 Operation at Startup

When the power is ON or the PT is reset, the PT will operate as follows:

Indicator lights orange.

Immediately after the power is turned ON, the indicator will light orange.

The file system will be checked and the system recovered if the power was turned OFF while a file was being written in previous operation, or if the battery capacity was low and drive safety information from the system program area screen data area could not be saved.

 $\downarrow$ 

Indicator lights green.

When the system starts properly, the indicator will light green. If the indicator does not light green, the system programs may be damaged. Contact your nearest OMRON representative.

 $\downarrow$ 

Startup message is displayed.

A message about the startup status will be displayed.

If an error occurs, the PT will stop startup procedures and display a message. (Refer to *Section 5 Troubleshooting* in the *Programming Manual*.)

If an error occurs that allows startup to continue, a warning will be displayed. When a warning is displayed, the PT will enter standby state and wait for touch input. Check the message and then touch the screen. The PT will continue with startup procedures.

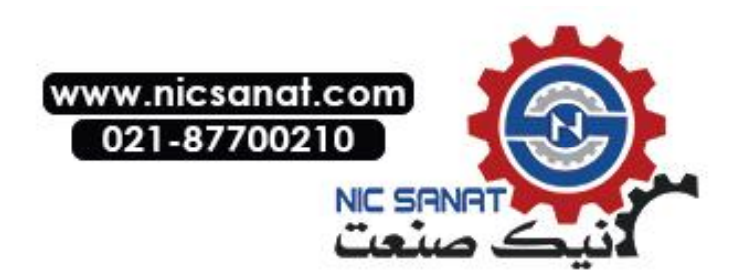

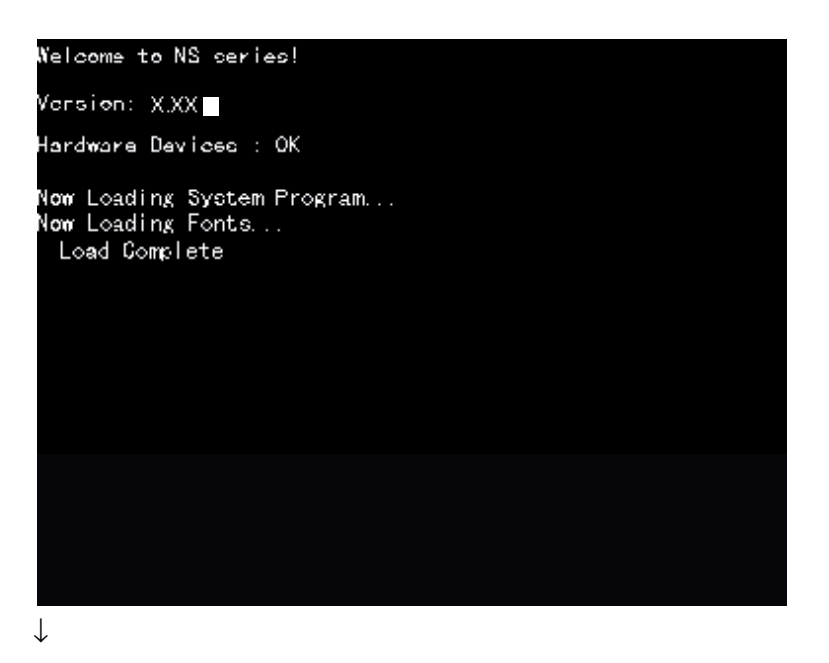

PT starts operating

The PT goes into RUN mode and starts operating according to the screen data in the PT.

When the PT is connected using communications conditions other than the set conditions, a message "Connecting..." will be displayed at the bottom right of the screen, and the PT will be in standby status until normal connection is established.

To change the communications settings, display the System Menu and change the settings.

**Note** Confirm the safety of the system before turning the power ON and OFF or pressing the reset switch.

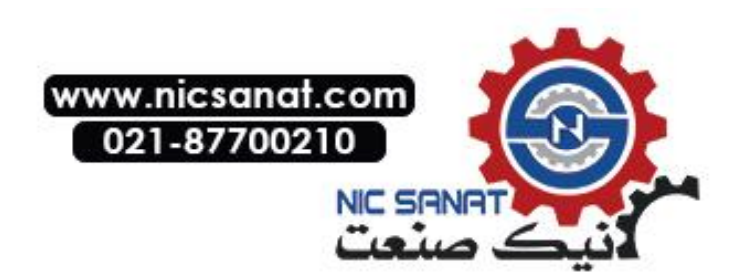

## 3-2-2 Starting the PT for the First Time

Always perform the following operations when turning ON the PT for the first time after purchase.

- 1. Language selection.
- 2. Set the date and time.

Operate according to the following conditions.

a) When the power is turned ON to the PT, the following error message will be displayed. Press the **OK** Button.

| NS |                                                                              | $\times$ |
|----|------------------------------------------------------------------------------|----------|
| ¢  | No project data is registered.<br>Press OK button and download project data. |          |
|    | ОК                                                                           |          |

b) The System Menu will be displayed. Press the Initialize Tab. The dialog boxes and System Menu are set for English-language displays at the factory. The language can be changed to Japanese at this point if desired. To change to Japanese, select it and then press the Write Button. The following message will be displayed. Press the Yes Button. Do not turn OFF the power supply until the language change process has been completed.

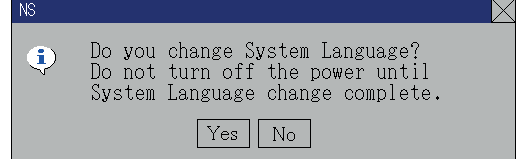

c) Next, select the PT Tab. Set the time and date.

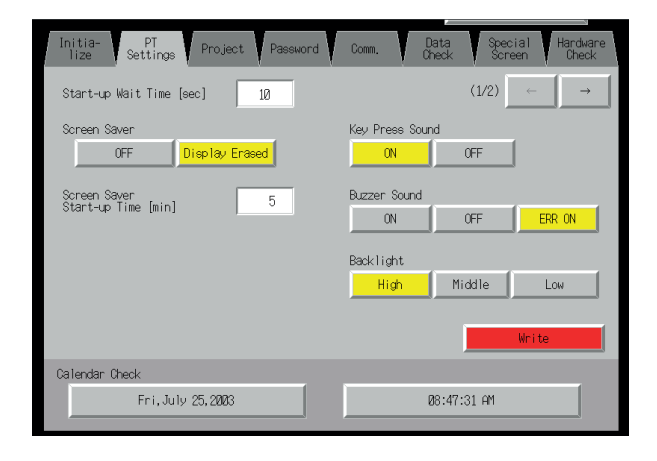

d) Press the date display area under the heading Date and Time. A dialog box will be displayed. Input the date in yyyy/mm/dd format.

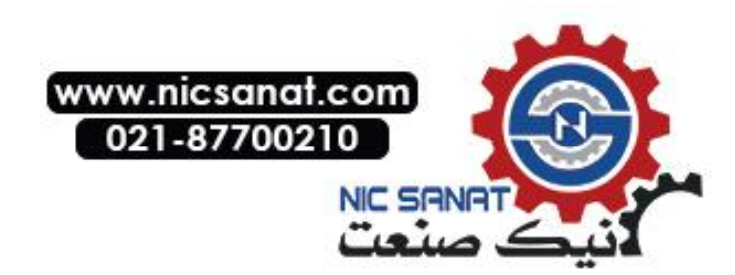

| Date Setting |   |    |        |  |  |  |  |  |
|--------------|---|----|--------|--|--|--|--|--|
| yyyy.mm.dd   |   |    |        |  |  |  |  |  |
| 2002.3.15_   |   |    |        |  |  |  |  |  |
| 7            | 8 | BS |        |  |  |  |  |  |
| 4            | 5 | 6  | CLR    |  |  |  |  |  |
| 1            | 2 | 3  | CANCEL |  |  |  |  |  |
| 0            | • |    | ENTER  |  |  |  |  |  |

Example: Input March 15, 2002 as 2002.3.15.

e) Press the time display area under the heading *Date and Time*. A dialog box will be displayed. Input the time using a 24-hour clock in hours/minutes/seconds format.
 Example: Input 06:01:01 p.m. as **18.1.1**.

The **Write** Button will be displayed, but the time and date settings will be enabled immediately after they have been input in the dialog box.

This completes the procedure required to start the PT for the first time. Now transfer the project data. Refer to *3-6 Using Memory Cards* and *Transferring Data to the PT* in the CX-Designer's Online Help.

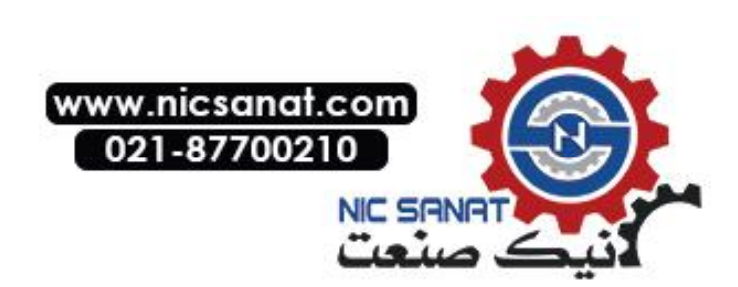

## 3-3 Connecting the CX-Designer

Use an RS-232C, Ethernet, or USB cable to connect the PT and computer so that screen data that has been created with the CX-Designer can be transferred to the PT. A modem can also be used.

## 3-3-1 Connecting via RS-232C or Ethernet

Connect the RS-232C cable from the computer to serial port A or B. The cable can be connected to either serial port A or B, but cables cannot be connected to both ports at the same time.

To use Ethernet, connect the Ethernet port on the computer to the Ethernet port on the PT.

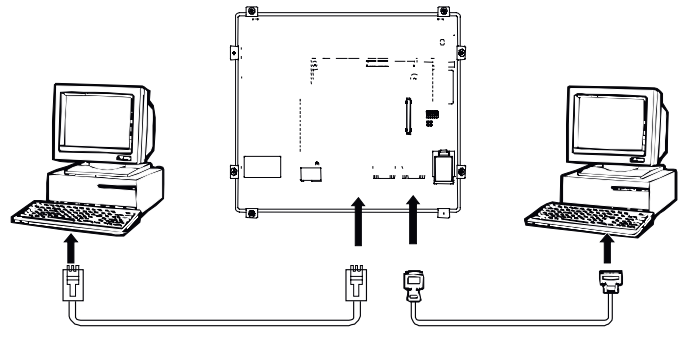

#### Communications Conditions

The communications conditions are set with the CX-Server. For details, refer to *Transferring Data to the PT* in the CX-Designer's Online Help.

#### Recommended Connecting Cables

The following cables are recommended when connecting via RS-232C.

XW2Z-S002 (OMRON, cable length: 2 m)

(D-Sub male 9-pin and D-Sub female 9-pin, for IBM PC/AT or compatible computers and NX computers in the PC-9800 Series)

For details on preparing connecting cables, refer to Appendix 5 Preparing Connecting Cables.

## 3-3-2 Connecting via USB

Connect the USB port on the computer to the USB slave connector on the PT. Some preparations are required and some restrictions exist, as described below. Be sure to connect USB correctly.

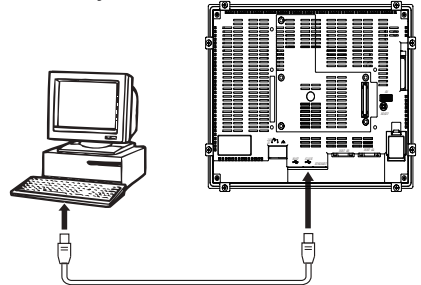

#### **System Program Version**

The system program version installed in the PT must be version 6.2 or higher. Update to version 6.2 or higher if the current version is 6.1 or lower.

#### **USB Driver for PTs**

To transfer screens using USB communications, a USB driver for the PT must be installed in the computer. For details on installing the USB drivers, refer to 2-4 Installing USB Drivers for NS-series PTs in the CX-Designer User's Manual.

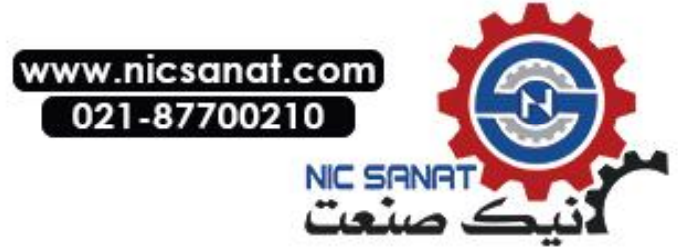

### **PT Hardware Restrictions**

NS-V1 PTs with lot number 0325 (manufactured February 3, 2005) or later support USB data transfers. A commercially available USB cable can be used.

The manufacturing date can be checked using the 4-digit lot number given on the back of the PT.

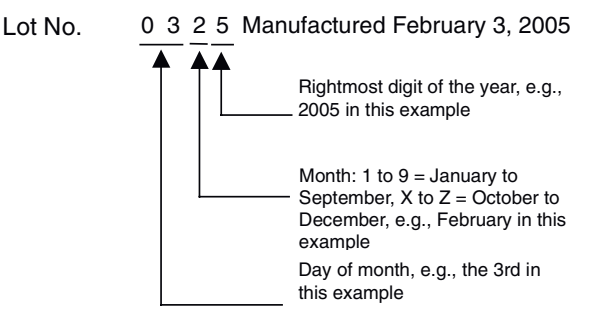

Use a USB cable that is 2 m or shorter. If a distance of longer than 2 m is required for a USB connection, use a commercially available USB Hub.

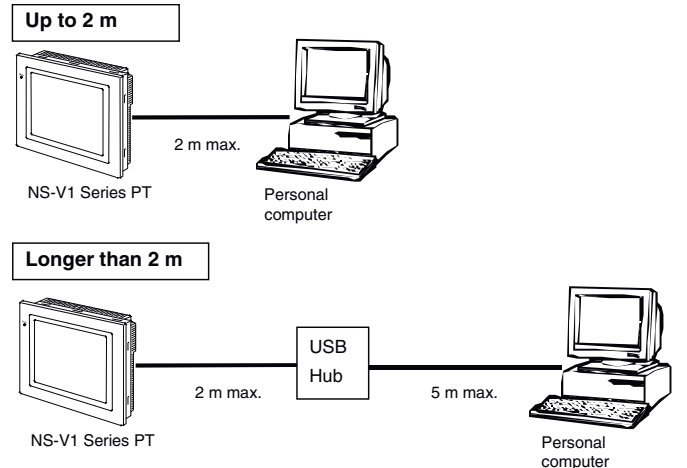

**Recommended USB Hubs** 

| Model                                               | Manufacturer |
|-----------------------------------------------------|--------------|
| USB-HUB203 (USB 2.0-compatible standard 4-port hub) | Sanwa Supply |

**Note** Commercially available and recommended USB Hubs do not have the same specifications as the NS-series PT. Normal operation may not be possible in environments subject to noise or static electricity. When using USB Hubs, be sure to provide sufficient measures to prevent noise and static electricity, or install in a location that is not subject to noise or static electricity.

All models in the NS-V2 Series support USB communications. Use a commercially available USB cable to connect the PT to the USB port.

## 3-3-3 Connecting via a Modem

A modem can be used to connect the computer and a serial port on the PT. For details on connection methods and communications conditions, refer to *Transferring Data to the PT* in the CX-Designer's Online Help.

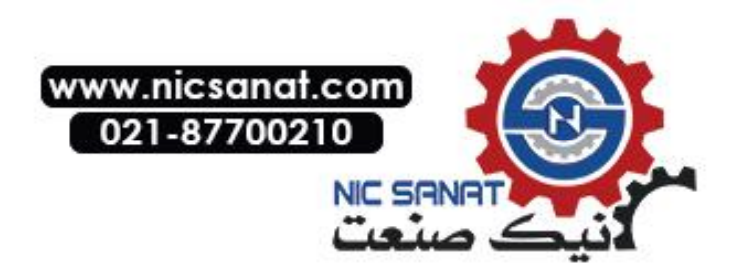

## 3-4 Connecting to Bar Code Readers

Connecting a Bar Code Reader to the PT allows bar code data to be read as character strings in the character string input areas.

For details on methods for inputting character strings from a Bar Code Reader, refer to 3-6 *Inputting Numeral and Character Strings* in the *Programming Manual*.

## 3-4-1 Connection Methods

Connect the Bar Code Reader to either serial port A or B of the PT as shown in the following diagram.

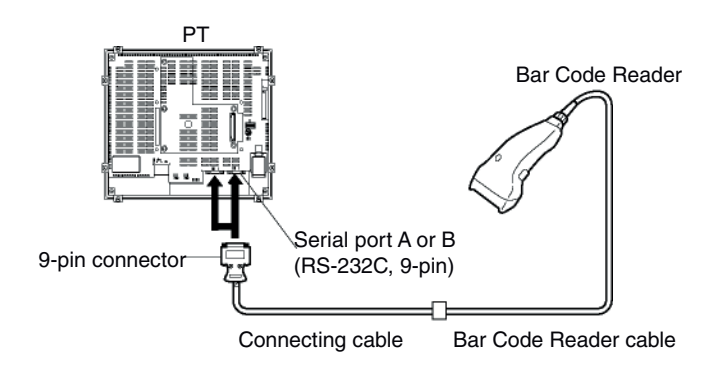

**Note** Always turn OFF the power to the Bar Code Reader and the PT before connecting or disconnecting cables.

Prepare the connecting cables, referring to *Appendix 8 Preparing Connecting Cables for Bar Code Readers*.

**Reference** Bar Code Readers cannot be connected to both serial ports A and B at the same time.

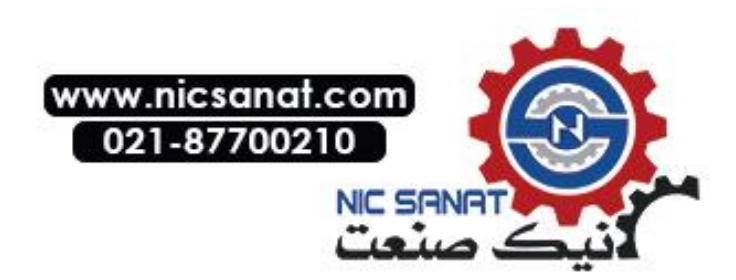

## 3-4-2 Setting Bar Code Readers

The Bar Code Reader's communications conditions and other settings can be set from either the CX-Designer or the PT.

#### Setting from the CX-Designer

Use the CX-Designer to set PT settings, such as the conditions for communications with the Bar Code Reader, according to the following table. Set the communications conditions supported by the Bar Code Reader to suit the application environment.

| Item           | Settings                    | Default   |
|----------------|-----------------------------|-----------|
| Data bits      | 7 or 8 bits                 | 7 bits    |
| Stop bits      | 1 or 2 bits                 | 2 bits    |
| Parity         | None, odd, or even          | Even      |
| Communications | 4,800, 9,600, or 19,200 bps | 9,600 bps |
| Speed          |                             |           |
| Input method   | Manual or Auto              | Auto      |

#### • Setting from the PT

Set the communications conditions from the System Menu.

For details on specific methods for operating the System Menu, refer to 6-6-6 Setting Bar Code Readers.

#### Bar Code Reader Settings

Set the settings for the Bar Code Reader according to the following table. Make sure, however, that the communications conditions settings for the communications speed, parity, stop bits, and data bits, match those set for the PT. For details on setting methods, refer to the operation manual of the Bar Code Reader being used.

| Item                          | Settings                      |
|-------------------------------|-------------------------------|
| Communications Speed          | 4,800, 9,600, or 19,200 bps   |
| Parity                        | Even, odd, or none.           |
| Stop bits                     | 1 or 2 bits                   |
| Data bits                     | 7 or 8 bits                   |
| Preamble                      | STX                           |
| Postamble                     | ETX                           |
| RS/CS control                 | Invalid                       |
| Communications protocol       | No protocol mode              |
| Bar code label digit transfer | Transfer prohibited.          |
| ID character transfer         | Transfer prohibited.          |
| Bar code types                | Multi-read (reads everything) |
| Trigger switch setting        | Automatic read mode           |

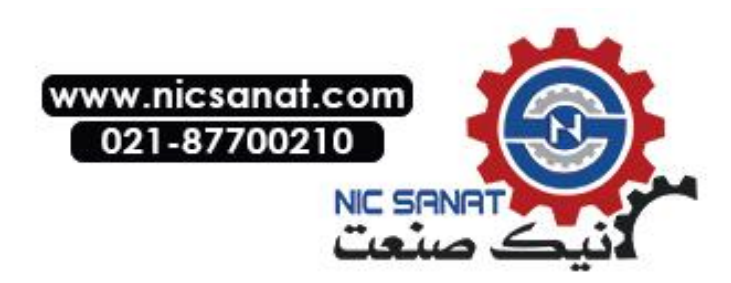

## 3-4-3 Data Format

Use the following data format for communications using the PT's bar code input function.

| STX   | Data | Data | <br>Data | ETX   |
|-------|------|------|----------|-------|
| (02н) |      |      |          | (03н) |

The supported data characters are  $20_{H}$  to  $7F_{H}$  hexadecimal and the maximum data length is 254 bytes.

All data that does not follow the specified data format will be discarded as invalid.

### 3-4-4 Bar Code Input

Use the following procedure to input bar codes using the PT.

- 1. Touch a Numeral Display & Input or String Display & Input object.
- 2. The Numeral Display & Input or String Display & Input object will become highlighted.
- 3. Read the bar code data from the Bar Code Reader.
- 4. Touch the command button set to either RET (Return) or ENT (Enter) to confirm the input.

For details on the methods for setting Numeral Display & Input, String Display & Input, and Command Button objects, refer to 2-9 Buttons and 2-11 Display and Input Objects in the Programming Manual.

**Reference** To input bar codes for Numeral Display & Input and String Display & Input objects, select *Other Input Method (command buttons, etc.)* for the input method. When *Other Input Method (command button, etc.)* is selected, the input pad cannot be opened.

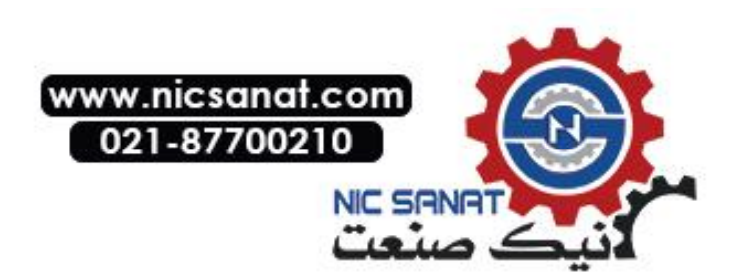

## 3-5 Connecting to Printers

Connecting a printer to an NS8, NS10, or NS12 PT makes it possible to obtain hard copy of the contents displayed on the PT screen. Connect printers to the PT's USB port. For details on how to obtain hard copy of the PT display, refer to the *Programming Manual*.

## 3-5-1 Connection Method

Connect the printer to the PT's USB port with a USB cable as shown below.

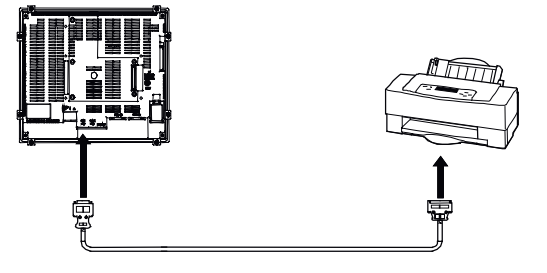

- **Note** Connecting or disconnecting the cable with power to the printer or the PT turned ON may cause the PT to malfunction. Always turn OFF the power to the printer and the PT before connecting or disconnecting cables.
  - Do not connect an USB connector to any device that is not applicable.
  - Before connecting an USB connector to a device, make sure that the device is free of damage.
  - Printing devices do not have the same general specifications as the PT. Printers may not operate normally in locations subject to noise. When using a printing device, either install it in a location that is not subject to noise or provide shielding.

*Reference* Connect the printer directly to the PT with a cable. Connection via a USB hub is not possible.

**Note** • Use the following OMRON cables to connect USB devices with an NS-series PT. Using non-OMRON cables may result in incorrect operation.

#### Connecting Cables

Use one of the following cables.

NS-US22 (2 m, lock)

NS-US52 (5 m, lock)

#### • Supported Printer Standards

The following printer standards are supported.

ESC/P Raster

**BJ** Raster

#### Recommended Printers

Operation checks have been performed for the following printers.

| Manufacturer | Model                                                                   |
|--------------|-------------------------------------------------------------------------|
| EPSON        | PM-2200C, PM-930C, PM-870C, PM-740C, PM-A970, PM-T990, PM-D870, PM-G720 |
|              | PX-5500, PX-A720, PX-G5100, PX-G930                                     |
| CANON        | BJ-M70                                                                  |
|              | PIXUS 550i, 50i, 80i, iP2000, iP3100, iP4100, iP4100R, iP90, iP3300     |

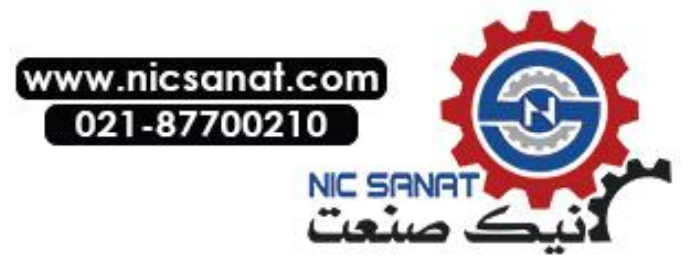

## 3-6 Using Memory Cards

1. Memory Cards can be used with the PT. History files can be stored in Memory Cards as CSV files. There are four different types of history file, as follows:

| Alarm/event history: | Stores alarm/event history data that has been registered by CX-Designer. |
|----------------------|--------------------------------------------------------------------------|
| Data log:            | Stores trend data.                                                       |
| Operation log:       | Stores screen operation log data.                                        |
| Error log:           | Stores error history data for when macros are executed.                  |

The history data is normally saved in internal memory that is backed up in the PT, but can also be saved in CSV file format. When history data is saved as a CSV file, it is stored in the Memory Card.

The CSV files containing history data are saved in a user-specified folder in the log folder created in the Memory Card.

- 2. The following data can be transferred to the Memory Card.
  - System programs (the programs required to operate the PT, such as for communications and fonts)
  - Screen data (data used in the PT display)

There are three methods for transferring data, as follows:

- Automatic download (Transfers data from the Memory Card to the PT.)
- Automatic upload (Transfers data from the PT to the Memory Card.)
- Manual transfer (Direction for data transfer is selected manually.)

#### Reference Recommended Memory Card

| Model     | Memory capacity | Memory type  |  |
|-----------|-----------------|--------------|--|
| HMC-EF183 | 128 Mbytes      | Flash memory |  |

The Memory Card can be overwritten approximately 100,000 times. When using the PC card socket in devices such as laptop computers, use the HMC-AP001 Memory Card Adapter.

For details on transferring data with the computer (CX-Designer), refer to *Transferring Data to the PT* in the CX-Designer's Online Help.

- 3. The data created in Data Block Tables can be saved as CSV files in DBLK folder on a Memory Card.
- 4. The contents of the PT's internal memory can be saved to Memory Cards using macros. The contents of Memory Cards can also be written to the PT's internal memory.

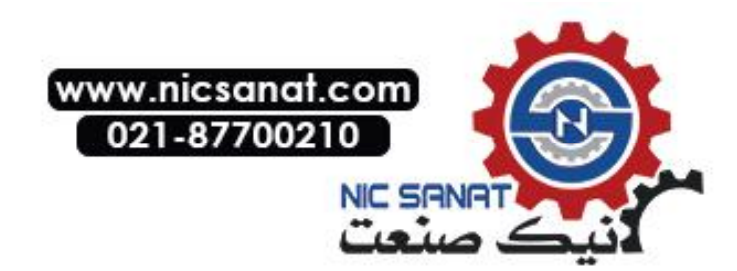

## 3-6-1 Installation

The Memory Card is installed in the memory card interface on the side of the PT.

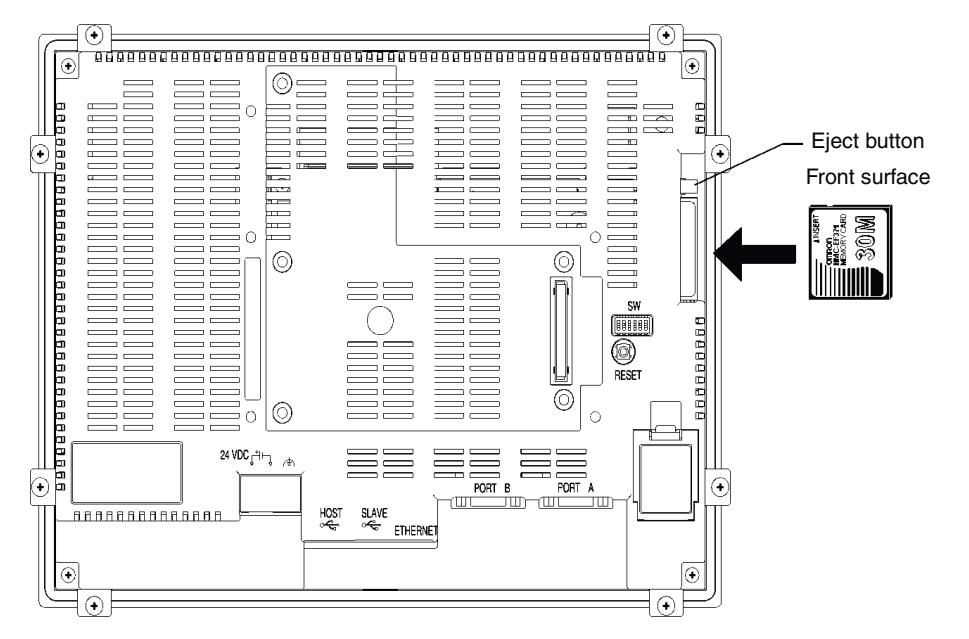

Push the Memory Card firmly into the back of the slot. (The eject button will be pushed out when the Memory Card is installed properly.)

#### • Removing the Memory Card

Press the eject button.

To stop the Memory Card from springing out and falling, place your middle finger on the eject button, and hold the Memory Card with your index finger.

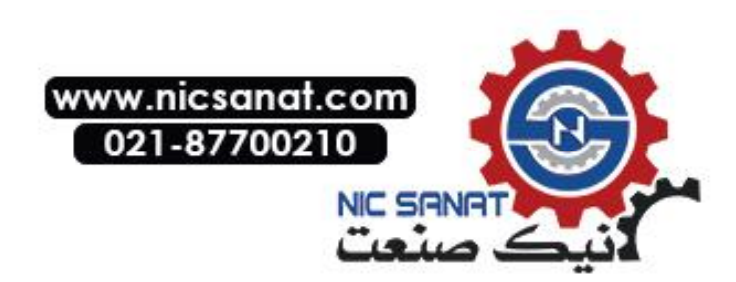

## 3-6-2 Replacing the System Program

The system program in the PT can be replaced or upgraded to a higher version. There are two methods that can be used to replace the system program.

- Using a recovery/upgrade program
- Transferring system program data

#### Using a Recovery/Upgrade Program

Use the following procedure to replace the system program if the system program becomes corrupted and the PT will not start or to upgrade the system program in the PT.

- Copy all of the files and folders in the RecoverUpdate\_7\_0 folder inside the CX-Designer installation folder (default: C:\ProgramFiles\Omron\CX-One\CX-Designer) to a Memory Card. This program can be selected when installing the CX-Designer.
- 2. Insert the Memory Card into the PT and turn ON the power supply. The recovery/update program will start automatically.

```
Reference For details on the recovery/update program, select Start - Program - OMRON - CX-One
- CX-Designer - How to recover the system prog Ver. 7.0.
```

#### **Transferring System Program Data**

When System Program Ver. 7.0 is selected and loaded with the CX-Designer, it is stored under the CX-Designer's install folder (default location is C:\Program Files\Omron\CX-One\CX-Designer) in folders that are created for each type and version, as follows:

| \SystemBackup\NS12_V1_V2\V7_0\bank1: | Ver. 7.0 for NS12 |
|--------------------------------------|-------------------|
| \NS10_V1_V2\V7_0\bank1:              | Ver. 7.0 for NS10 |
| \NS8_V1_V2\V7_0\bank1:               | Ver. 7.0 for NS8  |
| \NS5_V1_V2\V7_0\bank1:               | Ver. 7.0 for NS5  |

To replace a system program, use Windows Explorer or another method to copy each of the folders for the required system program under \bank1 to the route directory of the Memory Card.

For details on methods for transferring data from the Memory Card to the PT, refer to *3-6-3 Transferring Data with Memory Cards*.

The system backup folder can be created only if CX-Designer is installed from the standalone CD-ROM. If the CX-Designer is installed from CX-One, reinstall the system program by following the procedure for using a recovery/update program described above.

#### **Restrictions on System Program Replacement**

Starting the PT may become impossible if the system program replacement procedure is not performed correctly. Observe the following precautions.

- When upgrading the system program (or replacing it with a previous version), use the recovery/update program at least the first time.
- System program version 6.2 or higher must be used to replace the system program in the NS5-SQ0-V2, NS5-TQ0-V2, or NS5-MQ0-V2. If an earlier system program version is used, screens may not be displayed properly. If an earlier version is installed by mistake, use the recovery/update program and upgrade to system program version 6.2 or higher.

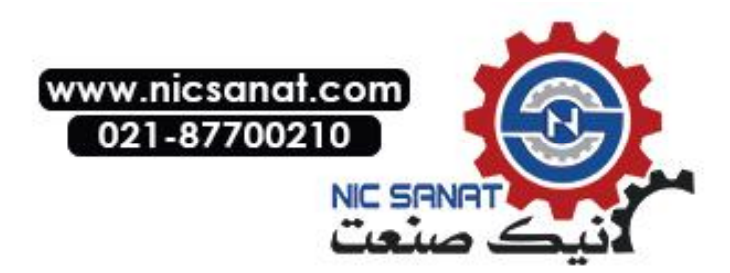

## 3-6-3 Transferring Data with Memory Cards

Using a Memory Card with the PT allows system programs (programs that are required to operate the PT, such as those for communications and fonts) and screen data to be transferred to and from the PT.

There are two ways to transfer the data. The data can be transferred using the system menu or by setting the DIP Switch on the back of the NS-series PT.

When screen data is transferred and modified frequently, it is convenient to transfer the data from the System Menu. Use the DIP Switch on the back of the PT instead of the screen operation to save screen data when the display screen is damaged. For details on the System Menu's *Memory Card Transfer* operation, refer to *6-8-9 Memory Card Transfers*.

This manual focuses on the PT's rear-panel DIP switch settings. Three data-transfer operations can be set on the DIP switch: automatic download (transfers data from the Memory Card to the PT), automatic upload (transfers data from the PT to the Memory Card), or manual transfer (user selects whether to download or upload).

**Note** • Before transferring data, check that the system programs and screen data types match those in the PT.

- Always reset the PT or turn ON the power again after changing the DIP switch setting.
- Do not perform the following operations while accessing the Memory Card. The data may be damaged and the Memory Card may need to be formatted.
  - Turn OFF the power to the PT.
  - Press the PT reset switch.
  - Remove the Memory Card.

If the PT system is damaged due to the power being turned OFF while a file is being written, or other reason, using normal downloading to replace the system programs may not be possible. For details on troubleshooting, refer to page *3-25*.

#### • DIP Switch

The Memory Card can be divided into up to four areas, which are called banks. The DIP switch on the rear panel of the PT has six pins. The ON/OFF combination of these pins specifies which transfer method is used.

| Pin No. | Function                                                             |  |  |
|---------|----------------------------------------------------------------------|--|--|
| 1       | Specifies bank 1 when transferring. (ON: Specifies bank 1.)          |  |  |
| 2       | Specifies bank 2 when transferring. (ON: Specifies bank 2.)          |  |  |
| 3       | Specifies bank 3 when transferring. (ON: Specifies bank 3.)          |  |  |
| 4       | Specifies bank 4 when transferring. (ON: Specifies bank 4.)          |  |  |
| 5       | Specifies upload or download. (ON: Upload, OFF: Download)            |  |  |
| 6       | Specifies manual or automatic transfer. (ON: Manual, OFF: Automatic) |  |  |

Banks are automatically created under the following conditions.

- When data is transferred to the Memory Card using the CX-Designer.
- When data is transferred (uploaded) from the PT.

• When transferring data, only one bank can be specified. Set only one of pins 1 to 4 to ON.

- The PT will operate normally when the DIP switch is set to a combination other than one specifying automatic upload, download, or manual transfer.
- When data has already been stored in the banks of the Memory Card and uploading is executed, the previous data in the specified bank will be deleted. Always check the data stored in the banks before uploading.
- If the \BANK \DATA and \BANK \SYSTEM are created manually in the Memory Card,

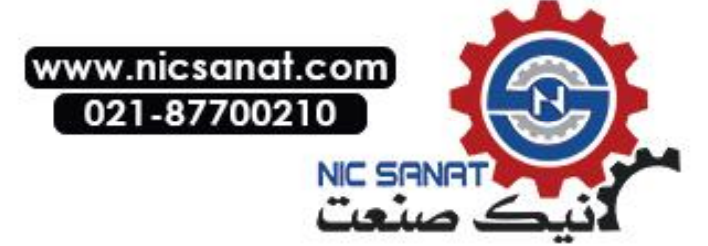

and used for purposes other than transferring data, when uploading is performed, the data in the folders will be deleted, and the data in the PT will be copied to the folders. Therefore, do not use \BANK\_\DATA or \BANK\_\SYSTEM when creating folders in the Memory Card.

• Set all pins to OFF when using the PT for normal operations.

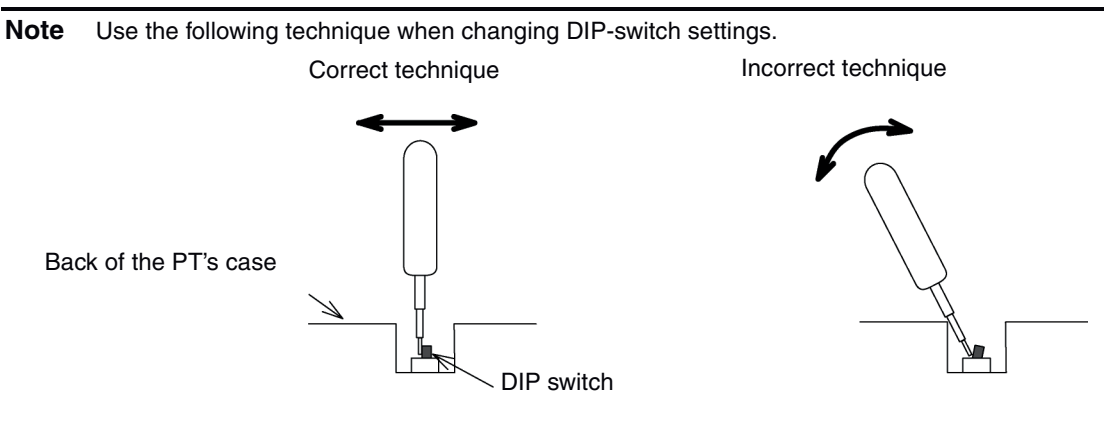

The DIP switch may bend or break if the tool is incorrectly levered against the PT's case as shown in the diagram.

#### • Automatic Download

An automatic download transfers system programs and screen data from the Memory Card to the PT.

Set the DIP switch for automatic download, as shown below.

The Memory Card cannot be used to transfer data when the DIP switch pins are set to combinations other than those specified here.

| DIP switch pin and status |     |     |     |     |     | Operation                                  |  |
|---------------------------|-----|-----|-----|-----|-----|--------------------------------------------|--|
| 1                         | 2   | 3   | 4   | 5   | 6   | Operation                                  |  |
| ON                        |     |     |     |     |     | Automatically downloads bank 1 system pro- |  |
|                           | OFF | OFF | OFF | OFF | OFF | grams and screen data.                     |  |
|                           | ON  |     |     |     |     | Automatically downloads bank 2 system pro- |  |
| OFF                       |     | OFF | OFF | OFF | OFF | FF                                         |  |
|                           |     | ON  |     |     |     | Automatically downloads bank 3 system pro- |  |
| OFF                       | OFF |     | OFF | OFF | OFF | grams and screen data.                     |  |
|                           |     |     | ON  |     |     | Automatically downloads bank 4 system pro- |  |
| OFF                       | OFF | OFF |     | OFF | OFF | grams and screen data.                     |  |

Use the following procedure to automatically download data.

- 1. Turn OFF the power to the PT.
- 2. Set the DIP switch.
- 3. Insert the Memory Card with the specified banks stored in it into the PT.
- Turn ON the power to the PT. The system programs and screen data will be written to the PT.
- The status of the PT indicators during data transfer is as shown below. Do not remove the Memory Card during data transfer. Transferring data: Indicator flashes orange.

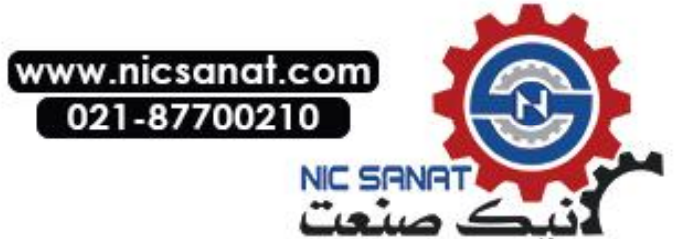

Transferring completed:Indicator flashes green.Error occurred:Indicator flashes red.Refer to page 3-25 if an error occurs.

- 6. Turn OFF the power.
- 7. Remove the Memory Card.
- 8. Turn OFF all the DIP switch pins.
- 9. Turn ON the power.

A warning message will not be displayed when automatic download is executed even if the PT model, version, and language for the system programs and screen data that are stored in the PT are different from those that are stored in the Memory Card.

Always check carefully that the PT model and Memory Card details match before transferring data automatically.

When data transfer security has been set for the project data stored in the PT to protect the project data from unauthorized data transfers, an automatic download will not be performed. To download the data, use the manual transfer procedure described in *Manual Transfer*, below.

Automatic Upload

An automatic upload transfers system programs and screen data from the PT to the Memory Card.

Set the DIP switch for automatic upload, as shown below.

The Memory Card cannot be used to transfer data when the DIP switch pins are set to combinations other than those specified here.

|     | DIP s | witch p | in and s | status |     | Operation                                 |  |  |  |
|-----|-------|---------|----------|--------|-----|-------------------------------------------|--|--|--|
| 1   | 2     | 3       | 4        | 5      | 6   | Operation                                 |  |  |  |
| ON  |       |         |          | ON     |     | Automatically uploads system programs and |  |  |  |
|     | OFF   | OFF     | OFF      |        | OFF | Screen data to bank 1.                    |  |  |  |
|     | ON    |         |          | ON     |     | Automatically uploads system programs and |  |  |  |
| OFF |       | OFF     | OFF      |        | OFF | screen data to bank 2.                    |  |  |  |
|     |       | ON      |          | ON     |     | Automatically uploads system programs and |  |  |  |
| OFF | OFF   |         | OFF      |        | OFF | screen data to bank 3.                    |  |  |  |
|     |       |         | ON       | ON     |     | Automatically uploads system programs and |  |  |  |
| OFF | OFF   | OFF     |          |        | OFF | Screen data to bank 4.                    |  |  |  |

Use the following procedure to automatically upload data.

- 1. Turn OFF the power to the PT.
- 2. Set the DIP switch.
- 3. Insert the Memory Card into the PT.
- 4. Turn ON the power to the PT.
  - The system programs and screen data will be written to the Memory Card.
- The status of the PT indicator during data transfer is as shown below. Do not remove the Memory Card during data transfer. Transferring data: Indicator flashes orange. Transferring completed: Indicator flashes green. Error occurred: Indicator flashes red. Refer to page *3-25* if an error occurs.
- 6. Turn OFF the power.

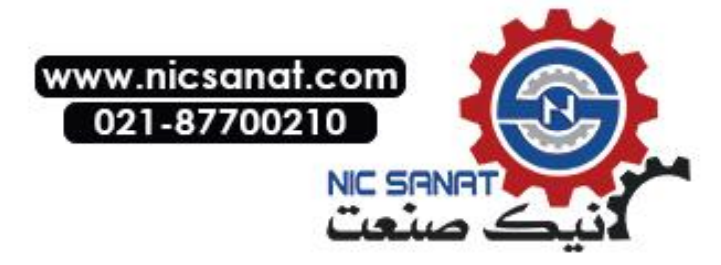

- 7. Remove the Memory Card.
- 8. Turn OFF all the DIP switch pins.
- 9. Turn ON the power.

A warning message will not be displayed when automatic upload is executed even if the PT model, version, and language for the system programs and screen data that are stored in the PT are different from those that are stored in the Memory Card.

Always check carefully that the PT model and Memory Card details match before transferring data automatically.

When data transfer security has been set for the project data stored in the PT to protect the project data from unauthorized data transfers, an automatic upload will not be performed. To upload the data, use the manual transfer procedure described in *Manual Transfer*, below.

#### Manual Transfer

Use screen operations to select the direction (download or upload), contents (Project, Project & System, or System), and banks.

Use one of the following procedures to manually transfer data.

1. Turn OFF the power to the PT, turn ON pin 6 of the DIP switch, and turn ON the power to the PT.

|     | DIP s | witch p | in and s | status |    | Operation                                 |  |  |  |
|-----|-------|---------|----------|--------|----|-------------------------------------------|--|--|--|
| 1   | 2     | 3       | 4        | 5      | 6  |                                           |  |  |  |
|     |       |         |          |        | ON | Enables manually downloading or uploading |  |  |  |
| OFF | OFF   | OFF     | OFF      | OFF    |    | the system program and screen data.       |  |  |  |

2. Execute *Memory Card Transfer* from the *Special Screen Tab Page* of the System Menu. Refer to *6-8-9 Memory Card Transfers* for details.

Use the following procedure to manually transfer data mentioned above in step 1.

- 1. Turn OFF the power to the PT.
- 2. Turn ON pin 6 of the DIP switch.
- 3. Insert the Memory Card into the PT.
- 4. Turn ON the power.
- 5. The following screen will be displayed on the PT.

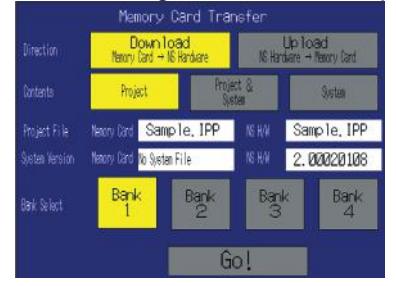

- 6. Specify the direction of the transfer (download or upload), the transfer contents (project, project and system program, or system program), and bank. The IPP file name and system version that are stored in both the specified bank of the Memory Card and the PT will be displayed in the Project File and System Version fields. After confirming the details, press the Go Button.
- 7. When data transfer security has been set for the project data stored in the PT to protect the project data from unauthorized data transfers, the following password-entry screen will be displayed. Input the password and press the **ENTER** Button.

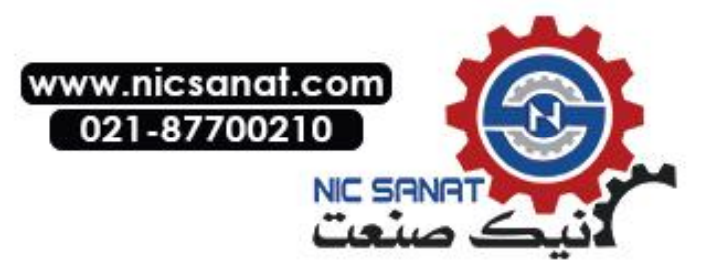

| Please input the password |      |     |     |   |    |   |   |   |       |   |     |     |   |     |     |   |   |   |   |
|---------------------------|------|-----|-----|---|----|---|---|---|-------|---|-----|-----|---|-----|-----|---|---|---|---|
| 1                         | l    | 2   | 23  |   | 4  |   | 5 |   | E     | 6 |     | 7 8 |   | 3 8 |     | 3 |   | 3 |   |
| <                         | 1    | 6   | w e |   | 3  | r |   | t |       | 5 | y u |     | ı | i i |     | 0 |   | K | > |
|                           | 4    | a 🤘 |     | 3 | d  |   | f |   | \$    | ) | h   |     | j |     | k   |   | 1 |   |   |
|                           | CAPS |     |     | z |    | > | × |   | 2     | v |     | ł   | b |     | 1 1 |   | 1 |   |   |
|                           |      | CLR |     |   | BS |   |   |   | ENTER |   |     |     |   |     |     |   |   |   |   |

8. A message confirming the transfer will be displayed. Press the **OK** Button to execute the specified data transfer operation. When downloading, the screen data previously stored in the PT will be deleted. Also, specify whether or not to delete the log data.

**Note** Always clear the log data for the following.

- When changing settings related to alarms, events, or the data logs.
- When transferring a different project to the PT.
- 9. A warning message will be displayed if the PT model, system program/screen data versions, or language stored in the PT do not match the corresponding data stored in the Memory Card. Press the **Yes** Button to continue transferring the data.
- 10. The uploading/downloading screen will be displayed while data is being transferred. A screen indicating that the transfer has completed will be displayed when the transfer has finished. (If an error occurs, a transfer error screen will be displayed. Refer to *Errors* on page *3-26* if an error occurs.)
- 11. The indicator will flash green when transferring has finished.
- 12. Turn OFF pin 6 of the DIP switch and reset the PT.

A warning message is not displayed at the PT when the PT model, version, and language are different if the system programs used are version  $1.0\Box$ .

Therefore, if the wrong data is downloaded, execute the transfer operation again using automatic download.

The system settings cannot be changed for the upload operation.

#### Errors

• During Automatic Transfer

The indicator on the front panel will flash red if an error occurs during data transfer. Check the following items if an error occurs.

- Is the Memory Card inserted into the PT?
- Do the banks set with the DIP switch exist in the Memory Card? (During Download)
- Is the size of the transfer data greater than the free space in the PT or Memory Card?

Check these items before transferring data again.

*Reference* An error message will not be displayed if an error occurs.

• During Manual Transfer

If an error occurs during data transfer, a transfer error screen will be displayed. Check the following items for each message displayed.

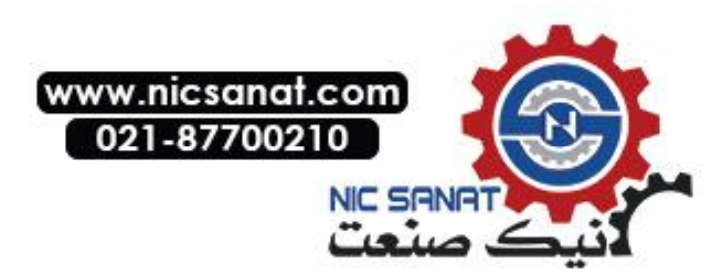

Error Messages Requiring Checking

| Error message                                                                                             | Check item                                                                                                    |
|----------------------------------------------------------------------------------------------------|----------------------------------------------------------------------------------------------------|
| Memory Card Error<br>Could not recognize a Memory Card.                                                   | <ul> <li>Is the Memory Card inserted into the PT?</li> <li>Is the Memory Card damaged?</li> </ul>                                                                                                    |
| Check the Memory Card and reset the NS Hardware.                                                          |                                                                                                    |
| Project Transmission Error<br>Transmission Failed.<br>Check the Memory Card and reset the NS<br>Hardware. | <ul> <li>Was the Memory Card removed during data transfer?</li> <li>Is the free space on the Memory Card insufficient?</li> <li>Is the Memory Card damaged?</li> </ul>                                           |
| System Transmission Error<br>Transmission Failed.<br>Check the Memory Card and reset the NS<br>Hardware.  | <ul> <li>Does the screen data volume exceed the memory<br/>capacity of the PT?</li> </ul>                                                                                                    |
| Cannot find source data.<br>Are you sure to continue Download-<br>ing/Uploading?                          | <ul> <li>Does the transfer source directory or file exist?<br/>(Note: If the Yes Button is pressed and data is<br/>transferred, the previous data at the transfer desti-<br/>nation will be deleted.)</li> </ul> |
| The password is incorrect. Check the pass-<br>word. Reset the PT.                                         | Check whether the password is correct.                                                                                                    |

After checking the message, reset the PT, and transfer the data again.

#### System Program Recovery/Update

It may not be possible to replace the system program using a normal download if the PT system has been damaged, e.g., if the power was turned OFF while a file was being written. Use the following procedure to operate the PT if system program replacement is not possible or the system program is damaged and the PT does not start.

- 1. Copy *RecoveUpdate\_7\_0* to a Memory Card. This program can be installed with CX-Designer Ver. 2.1 by specifying it in the set up wizard.
- Place the Memory Card into the PT and turn ON the power. The recovery program will start automatically.
   Refer to the *How to recover Ver. 7.0 pdf* for details on recovery operations. This can be started from *Windows Start Programs Omron CX-One CX-Designer How to recover the system prog Ver. 7.0*.
- 3. The system will start automatically downloading data to the PT.
- 4. The indicator will flash green when the download has finished.

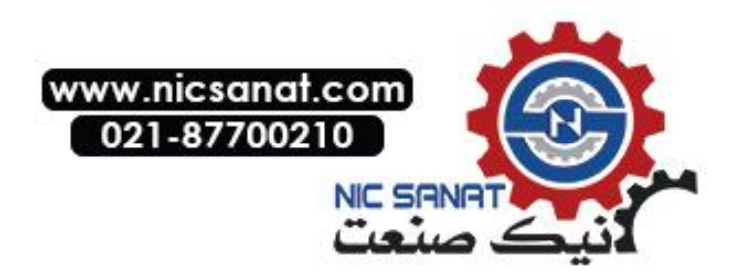

## 3-7 Installing the Video Input Unit

A Video Input Unit (NS-CA001 or NS-CA002) can be mounted to an NS-series PT. Mounting a Video Input Unit allows images from a video camera or vision sensor to be displayed on the PT screen. This section explains how to connect a Video Input Unit to the PT with a cable using the NS-CA001 as an example.

It can be connected to an NS8, NS10, or NS12 PT. The Video Input Unit cannot be connected to an NS5 PT.

**Reference** Refer to the *NS Series RGB and Video Input Unit Operation Manual* (Cat. No. V086) for information on NS-CA002 installation methods.

## 3-7-1 Video Input Unit Components

| Model            | Components        |                                                 |  |  |  |  |  |
|------------------|-------------------|-------------------------------------------------|--|--|--|--|--|
|                  | Name              | Contents                                        |  |  |  |  |  |
| NS-CA001         | Video Board (1)   | Allows video input.                             |  |  |  |  |  |
| Video Input Unit | Cover (1)         | Protects Video Board.                           |  |  |  |  |  |
|                  | Cable (1)         | Connects the PT's functional                    |  |  |  |  |  |
|                  |                   | ground terminal and the cover to                |  |  |  |  |  |
|                  |                   | prevent noise.                                  |  |  |  |  |  |
|                  | Screw (M3) (9)    | These screws are used for the                   |  |  |  |  |  |
|                  |                   | following:                                      |  |  |  |  |  |
|                  |                   | <ul> <li>Securing the Video Board to</li> </ul> |  |  |  |  |  |
|                  |                   | the back of the PT.                             |  |  |  |  |  |
|                  |                   | <ul> <li>Securing the cover to the</li> </ul>   |  |  |  |  |  |
|                  |                   | back of the PT.                                 |  |  |  |  |  |
|                  |                   | <ul> <li>Attaching the cable to the</li> </ul>  |  |  |  |  |  |
|                  |                   | cover.                                          |  |  |  |  |  |
|                  | Instruction sheet | Instruction sheet for NS-CA001.                 |  |  |  |  |  |

The following table shows the Video Input Unit's product configuration.

**Note** To comply with EC Directives (Low Voltage Directive) when mounting the Video Input Unit on the PT, attach the PT to a control panel that has been cut to fit the size. (Refer to *3-1-3 Mount-ing the PT to the Control Panel* for panel cutout dimensions.)

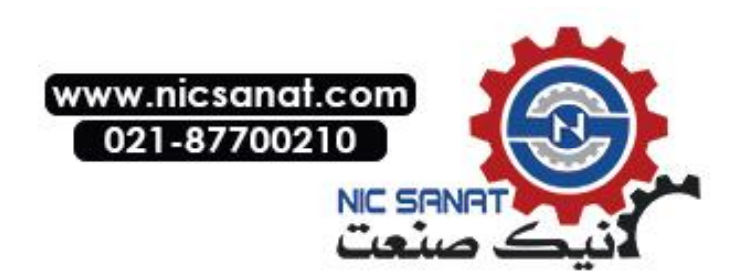

## 3-7-2 Nomenclature and Functions

Familiarize yourself with the nomenclature and functions of the Video Board before using the Video Input Unit.

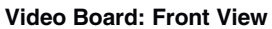

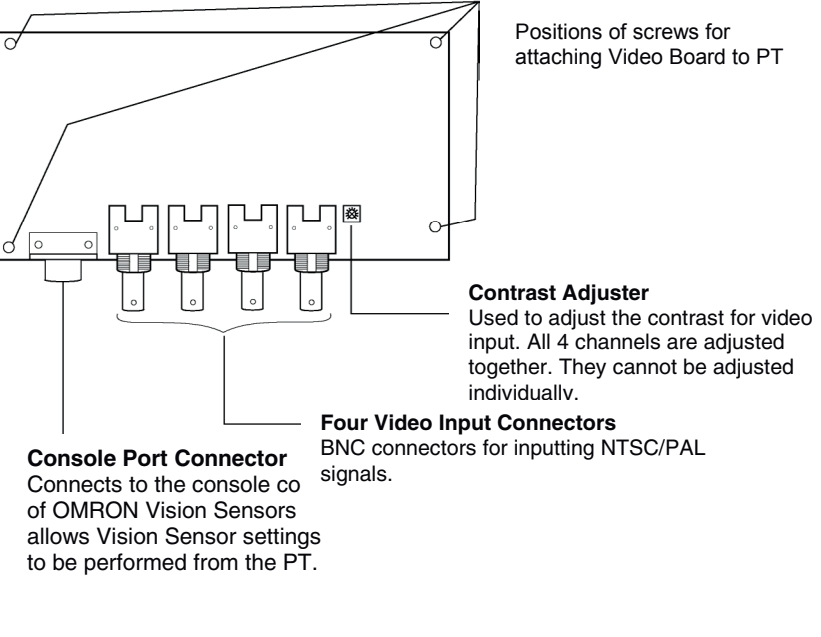

Video Board: Rear View

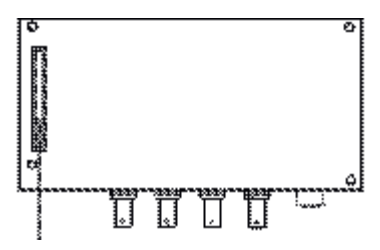

**Expansion Interface Connector** Connects to the PT's expansion interface connector when mounting the Video Board.

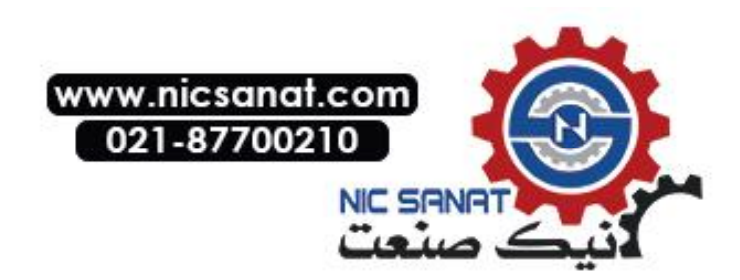

## 3-7-3 Installation Method for Video Input Unit

This section describes the method for mounting the Video Input Unit to the PT.

- Do not touch the surface of the substrate or mounted devices with your bare hands. Also, discharge static electricity from your body in advance.
  - After mounting the Video Input Unit to the PT, all fittings must be tightened with the provided screws. Tighten the screws to a torque of 0.6 N·m.
  - Always turn OFF the power to PT before mounting or removing the Unit. Follow the procedures and install the Unit correctly.
  - When the Video Input Unit is installed, the depth of the PT will increase by 24 mm. To install the Video Input Unit, secure sufficient space inside the control panel beforehand.

### • Installing the Video Input Unit

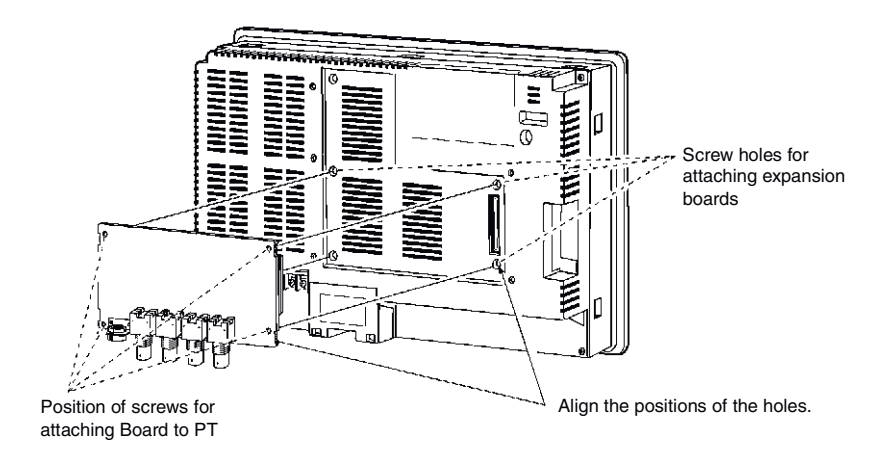

 Mount the Video Board onto the back of the PT so that its expansion interface connector is inserted into the expansion interface connector on the back of the PT and the respective screw holes are aligned. Hold the Video Board by the corners keeping it parallel to back of the PT.

Push firmly on the connector end of the board to ensure that it is inserted sufficiently.

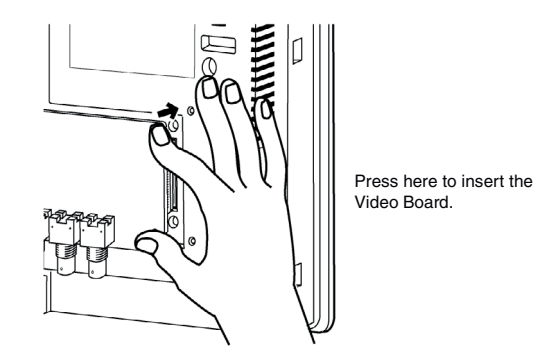

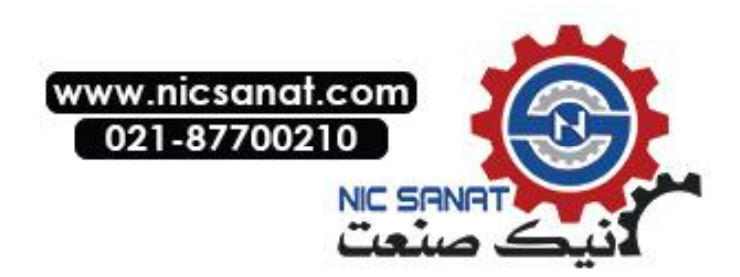

2. Secure the four corners of the Video Board with screws.

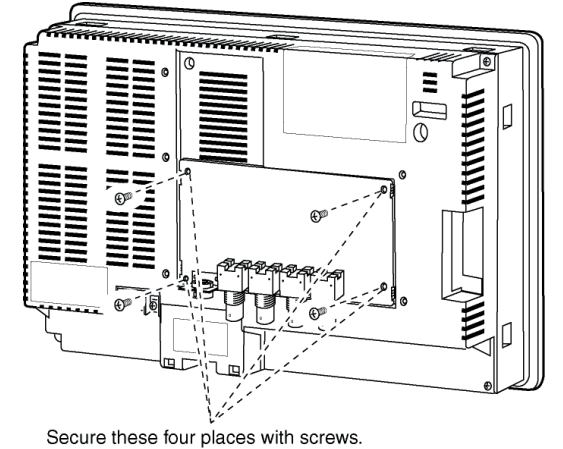

3. Insert screws in the screw holes for attaching the cover and tighten them slightly.

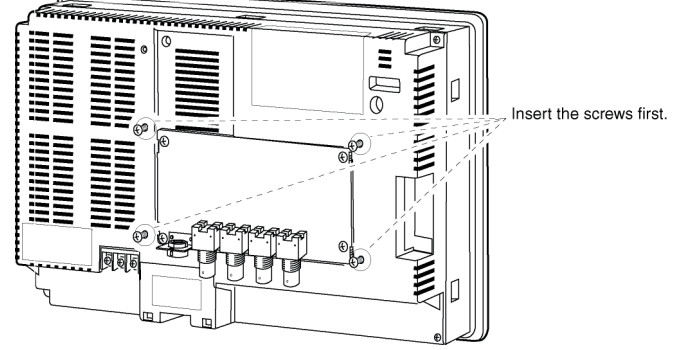

Align the cover's screw holes with the screws and mount the cover.

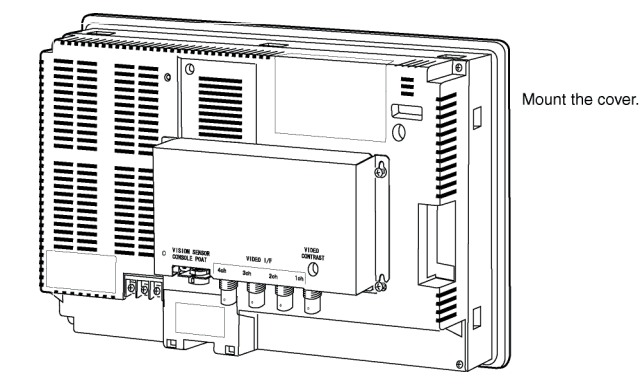

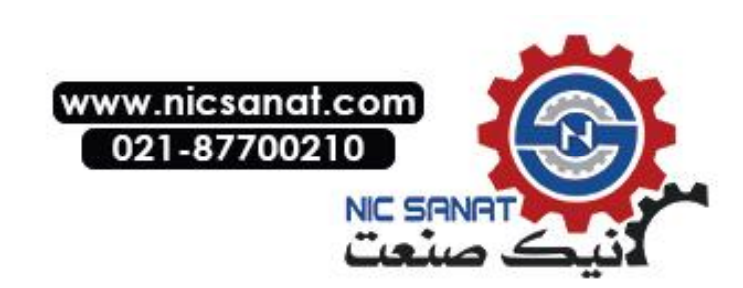
Slide the cover downward and tighten the screws.

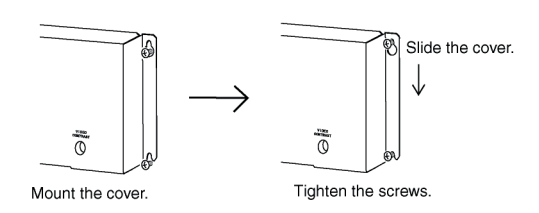

### • Connecting the Cable

Connect the functional ground terminal of the PT and the cover with the cable to prevent malfunction due to noise.

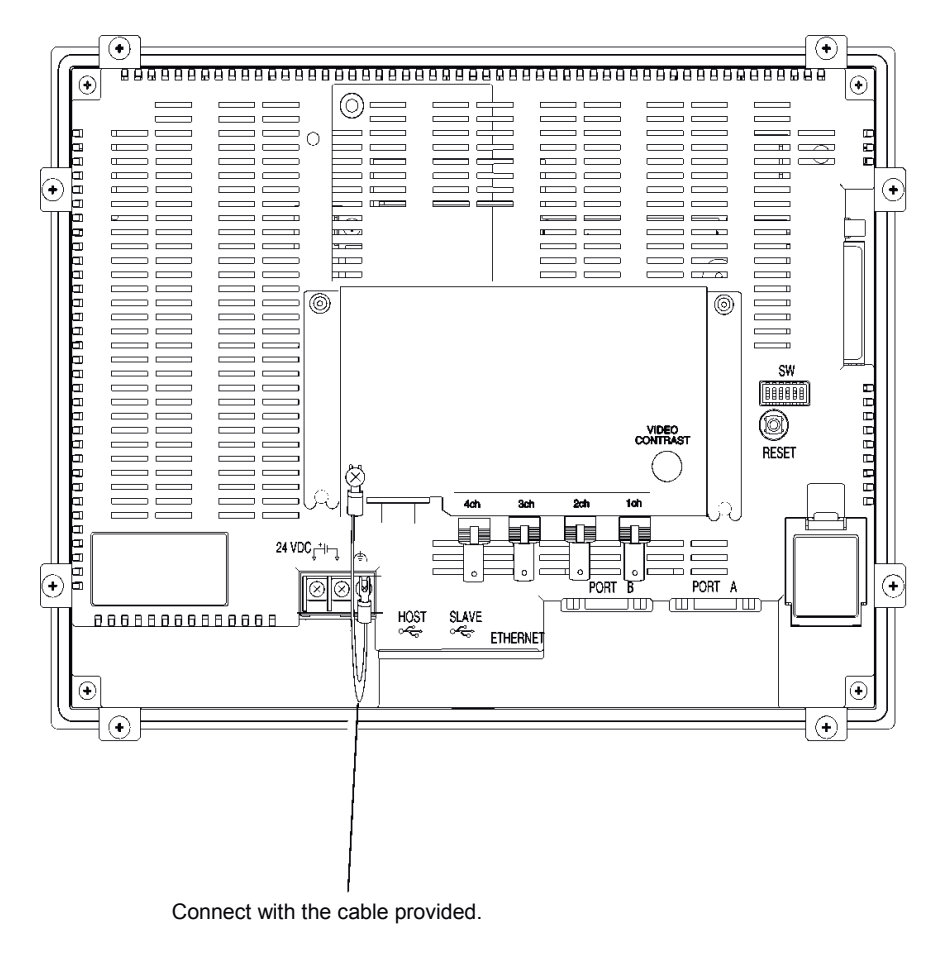

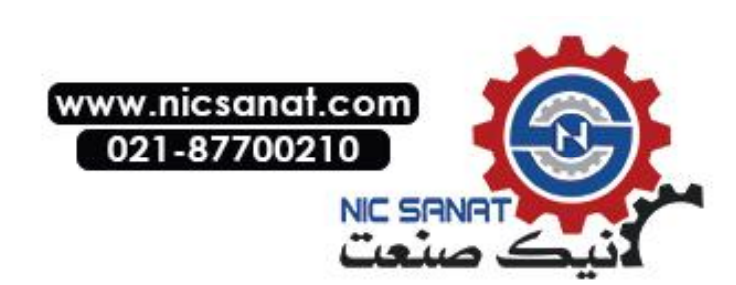

# • Removing the Video Input Unit

1. Remove the cover from the PT as follows: Loosen the screws.

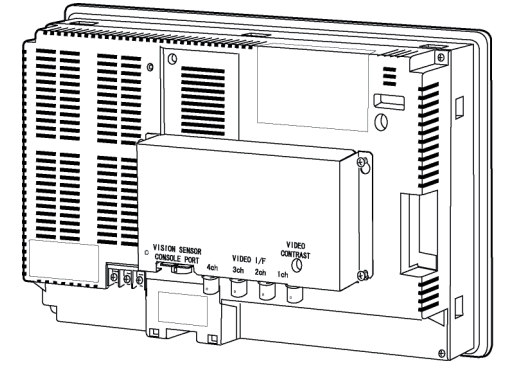

Lift up on the cover and remove it.

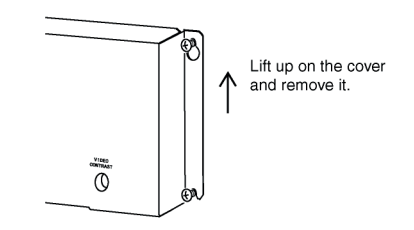

2. Remove the screws from the four corners.

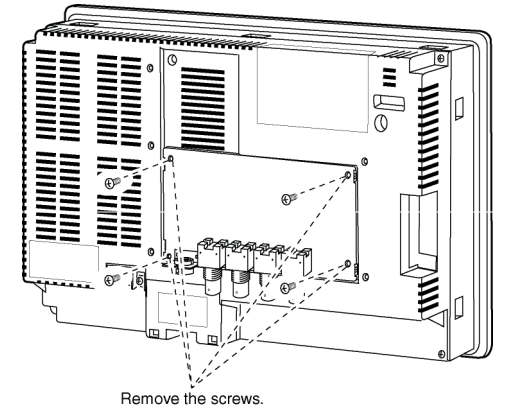

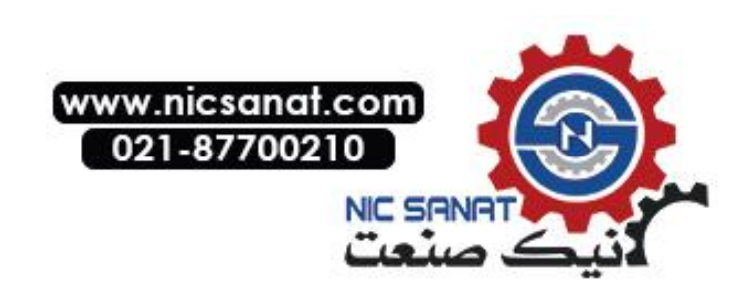

3. Remove the Video Board from the expansion interface connector of PT. Follow the procedure shown below.

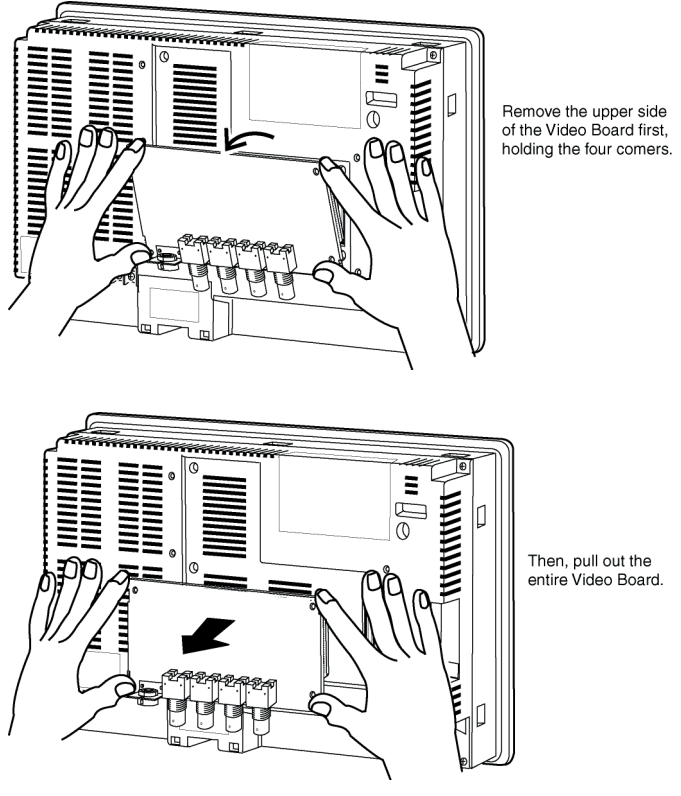

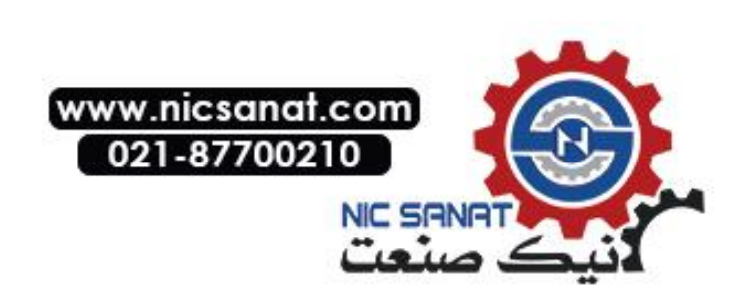

# 3-7-4 Connecting to Video Input Connectors

Use the following method to connect cameras to the Video Input Unit mounted to the PT.

Note The tensile load of the cable is 30 N maximum. Do not exceed maximum load

#### Connecting to Video Input Connectors

1. Insert the BNC socket on the camera's video output cable into a video input connector.

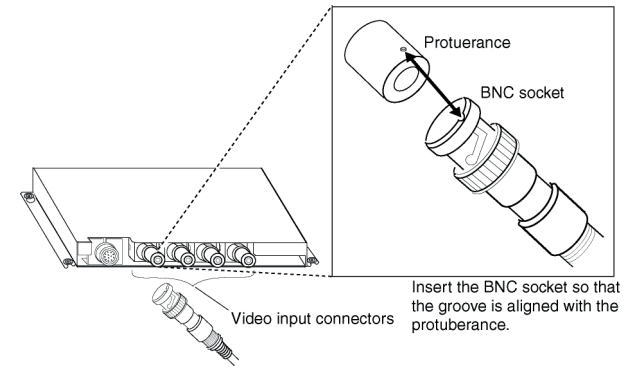

2. After inserting the BNC socket, twist it clockwise until it locks into place.

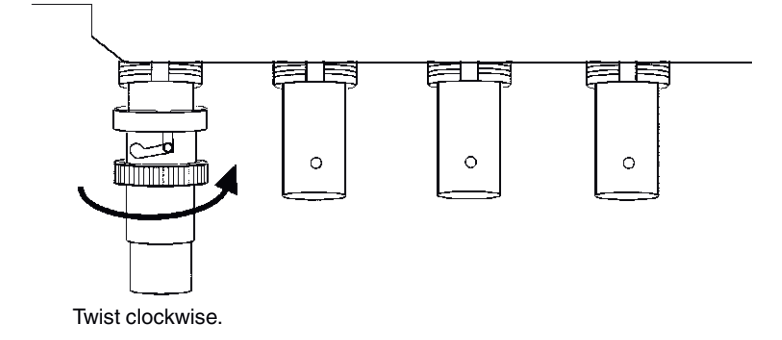

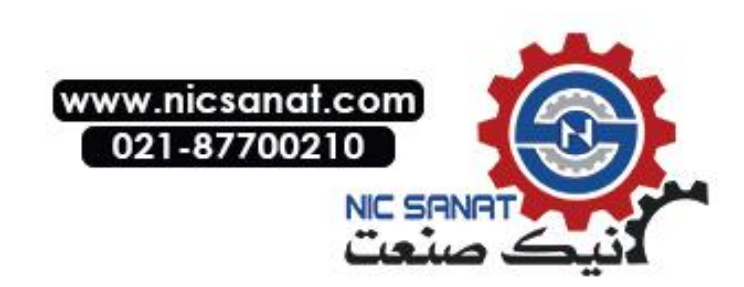

# • Removing the Video Input Connector

1. Unlock the BNC socket on the camera's video output cable by twisting it counterclockwise while pushing it.

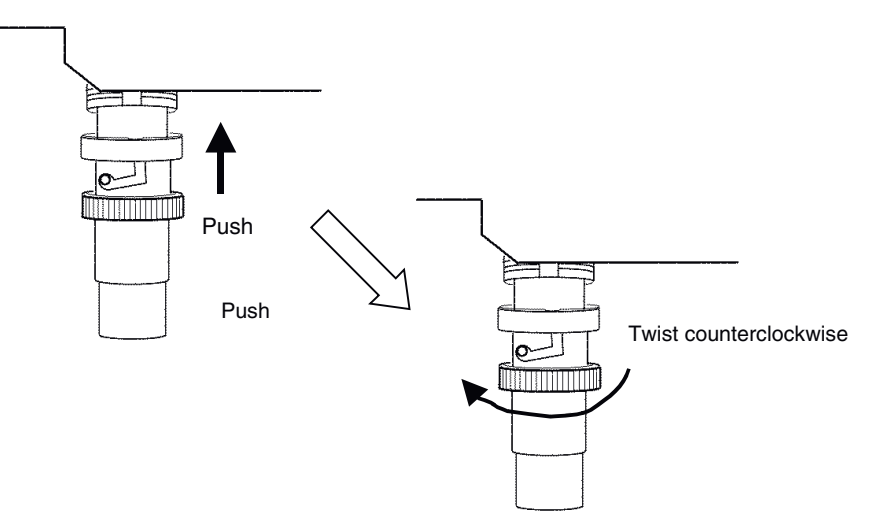

2. After unlocking the BNC socket, pull it out.

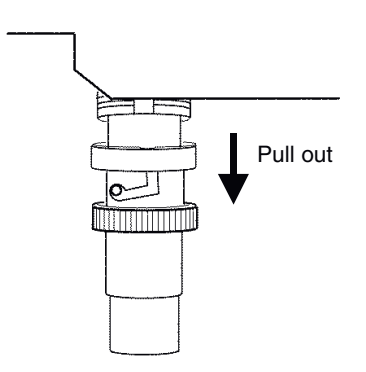

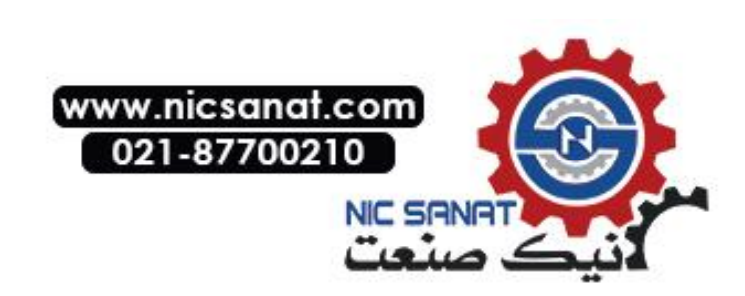

If the camera's video output cable uses an RCA plug, connect it to the video input connector using a BNC-RCA connector in the way shown below.

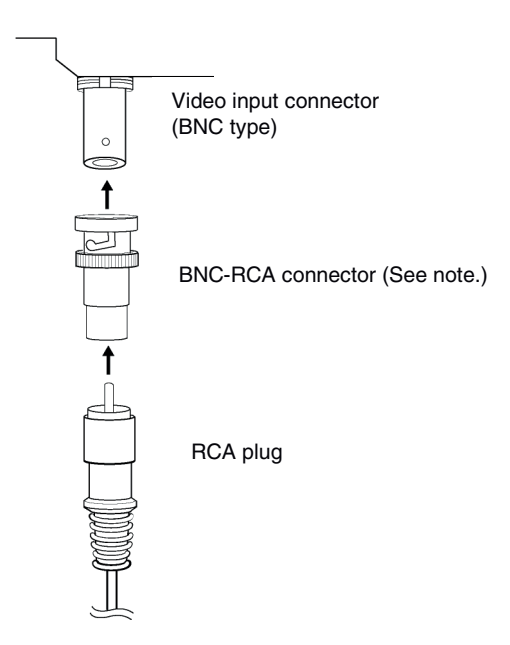

**Note** A BNC-RCA connector is provided with the Monitor Cable (F150-VM) for OMRON Vision Sensors. It is not provided with the Video Input Unit (NS-CA001).

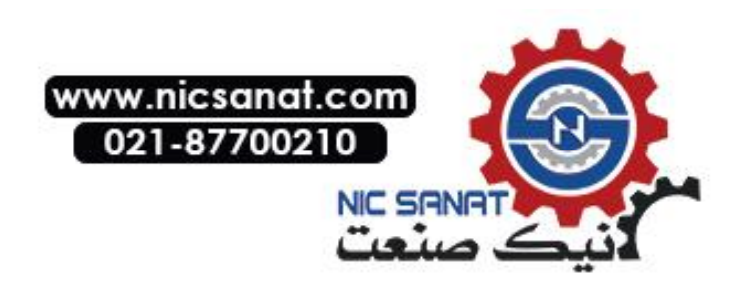

## • Connecting to the Console Port Connector

Use the following method to connect the Video Board's console port connector to the console connector of an OMRON Vision Sensor (F150-C10V3, F160-C10, F180-C10, F400-C10V2, F250-C10, V530-R150V2).

1. Insert the socket of the Relay Cable (F150-VKP; see note) into the Video Board's console port connector.

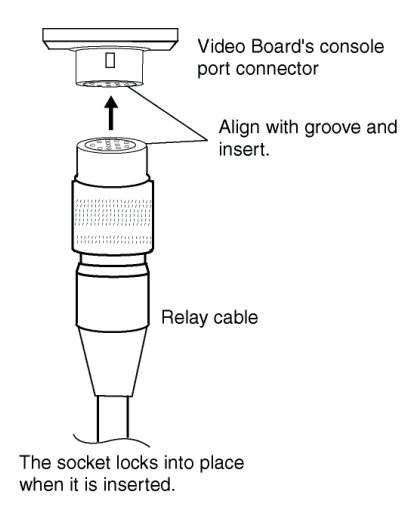

**Note** The Relay Cable (F150-VKP) is the cable used to connect the Video Board's console connector to the console connector of an OMRON Vision Sensor.

## Removing the Console Port Connector

Use the following method to remove the Relay Cable from the Video Board's console port connector.

1. Remove the Relay Cable by pulling on the connector as shown below.

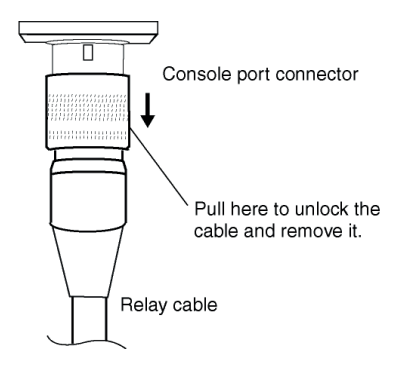

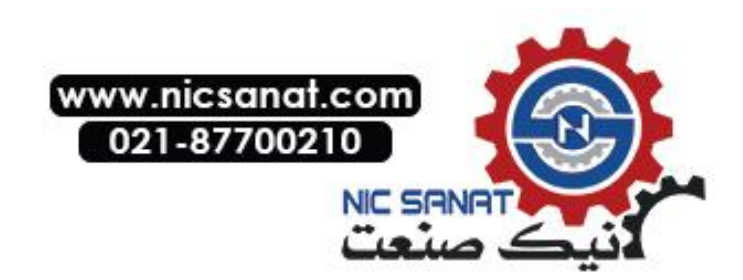

#### • Setting the Contrast

If the picture displayed on the PT screen is too bright or dark, contrast adjustment is required. Contrast adjustment is usually performed using one of the following procedures.

- Select Video Configuration from the Special Screen Tab Page in the System Menu. (Refer to Video Configuration under 2-18 Special Functions in the NS-series Programmable Terminals Programming Manual.)
- Select the *Contrast Adjustment* function for Command Buttons. (Refer to *Command Buttons* under *2-9 Buttons* in the NS-series Programmable Terminals Programming Manual).

If the contrast is not improved using the above methods, change the contrast with the Video Board's contrast adjustor using the following method.

Turn the contrast adjustor gradually using a small screwdriver while checking the picture displayed on the PT screen.

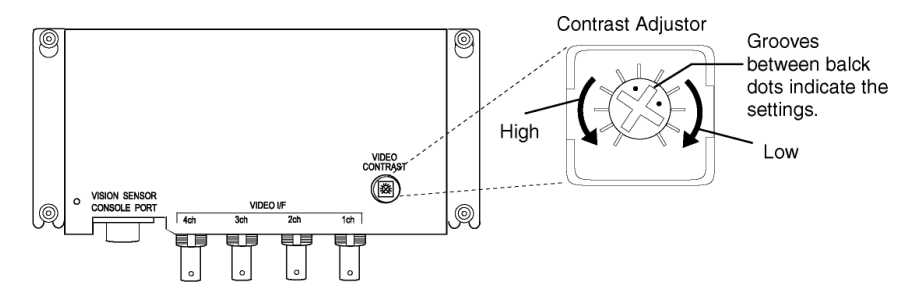

If turning the contrast adjustor too much, the image may be distorted. Turn the contrast adjustor in the opposite direction to remove the noise.

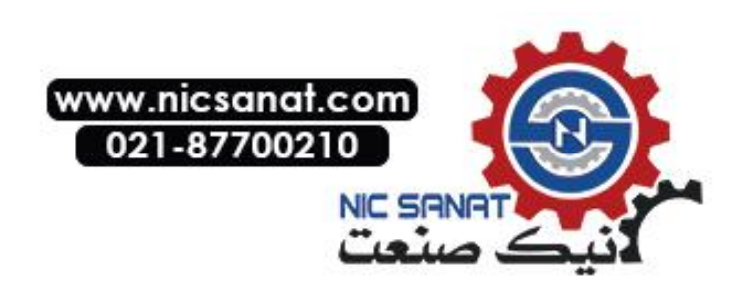

# 3-8 Installing the Controller Link Interface Unit

This section describes the method for installing and wiring the Controller Link Interface Unit, which can be mounted to an NS10 or NS12 PT. The Controller Link Interface Unit cannot be mounted to an NS8 or NS5 PT.

# 3-8-1 Controller Link Interface Unit Components

The following table shows the Controller Link Interface Unit's product configuration.

| Model                                                                 | Components                                         |                                                                                                    |  |  |  |  |
|-----------------------------------------------------------------------|----------------------------------------------------|----------------------------------------------------------------------------------------------------|--|--|--|--|
| WOUEI                                                                 | Name                                               | Contents                                                                                                    |  |  |  |  |
| NS-CLK21<br>Controller Link<br>Interface Unit                         | NS-CLK001 Con-<br>nector Conver-<br>sion Board (1) | Used for mounting the Controller Link Support Board to the PT.                                                                                                    |  |  |  |  |
| NS-CLK01 Con-<br>troller Link Sup-<br>port Board (1)<br>Connector (1) |                                                    | Connects the PT to the Controller Link Network.                                                                                                    |  |  |  |  |
|                                                                       |                                                    | Connects the communications cable and Controller Link Support Board.                                                                                                    |  |  |  |  |
|                                                                       | Cover (1)                                          | Protects the connector and the Con-<br>troller Link Support Board.                                                                                                    |  |  |  |  |
|                                                                       | Cable (1)                                          | Connects the cover and the PT's func-<br>tional ground terminal to prevent<br>noise.                                                                                                    |  |  |  |  |
|                                                                       | Screw (M3) (10)                                    | <ul> <li>These screws are used for:</li> <li>Securing the Connector Conversion<br/>Board to the back of the PT.</li> <li>Securing the cover to the back of<br/>the PT.</li> <li>Attaching the cable to the cover.</li> </ul> |  |  |  |  |
|                                                                       | Instruction sheet                                  | Instruction sheet for NS-CLK21                                                                                                    |  |  |  |  |

**Reference** NS-CLK21 Units with lot number 12Y2 or later (manufactured on November 12, 2002 or later) comply with EC Directives.

**Note** To comply with EC Directives (Low Voltage Directive) when mounting the Controller Link Interface Unit on the PT, attach the PT to a control panel that has been cut to fit to size. (Refer to *3-1-3 Mounting the PT to the Control Panel* for cutout dimensions.)

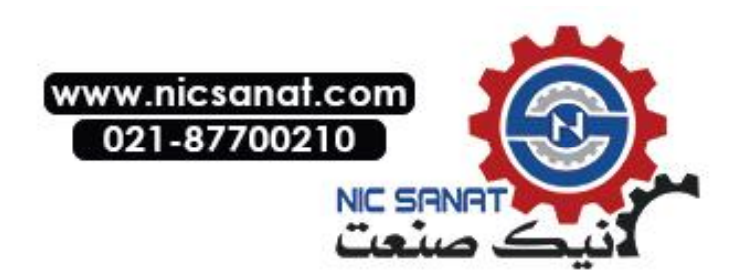

# 3-8-2 Nomenclature and Functions

Familiarize yourself with the nomenclature and functions of the Controller Link Support Board before operation.

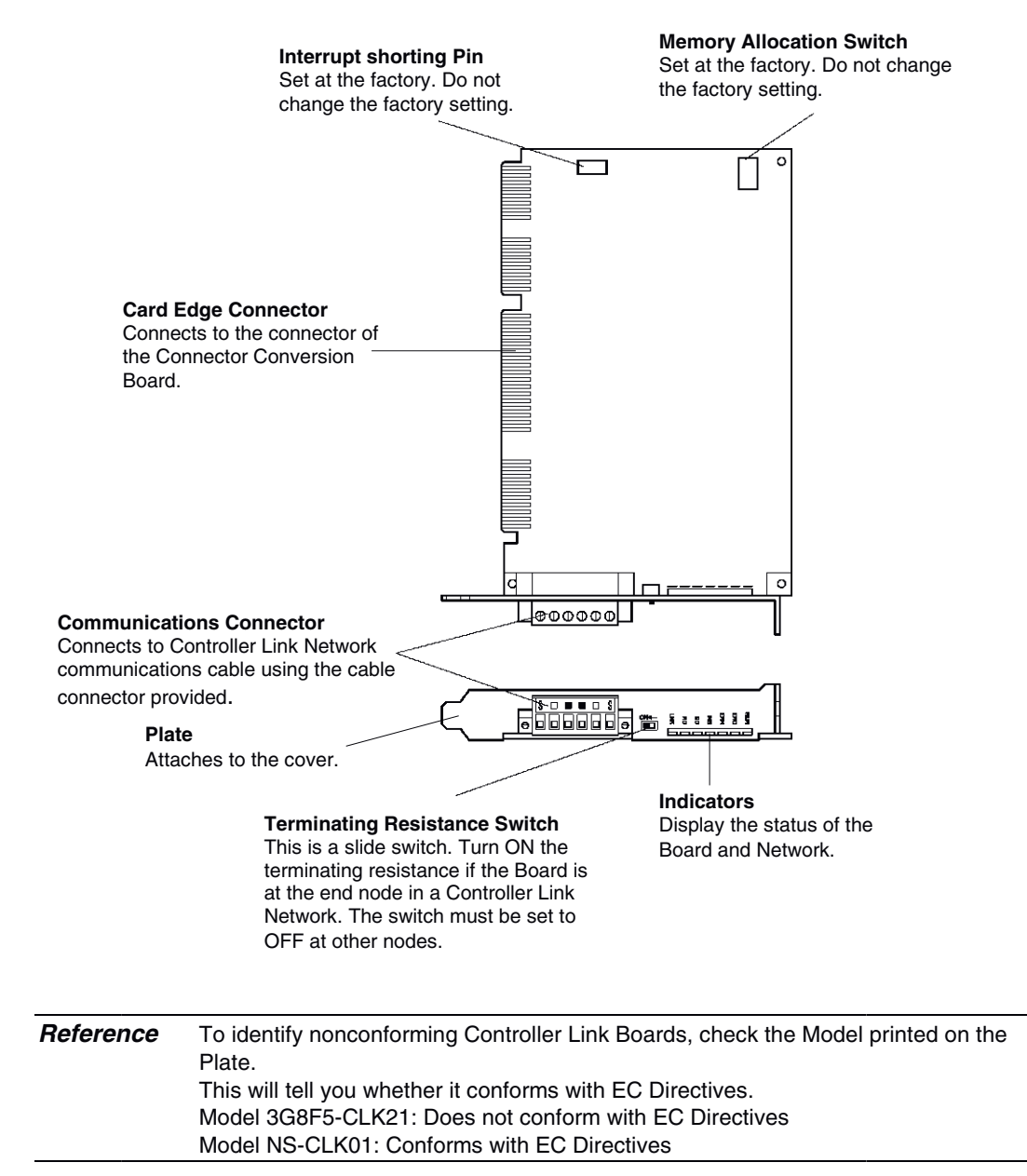

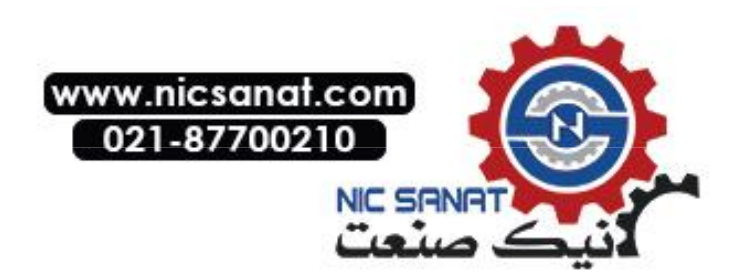

# Indicators

| Indicator | Name                       | Color  | status  | Meaning                                                         |  |
|-----------|----------------------------|--------|---------|-----------------------------------------------------------------|--|
| RUN       | Operating                  | Green  | Lit     | Normal operation.                                               |  |
|           | -                          |        | Not lit | A Board operating error (watchdog timer error) oc-              |  |
|           |                            |        |         | curred.                                                         |  |
| ERC       | Communica-                 | Red    | Lit     | One of the following errors occurred.                           |  |
|           | tions error                |        |         | <ul> <li>Communications error</li> </ul>                        |  |
|           |                            |        |         | <ul> <li>Same node address used twice (i.e., address</li> </ul> |  |
|           |                            |        |         | duplication error)                                              |  |
|           |                            |        |         | Hardware error                                                  |  |
|           |                            |        | Not lit | Normal operation                                                |  |
| ERH       | EEPROM error               | Red    | Lit     | One of the following errors occurred.                           |  |
|           |                            |        |         | EEPROM error                                                    |  |
|           |                            |        |         | <ul> <li>EEPROM data link table error</li> </ul>                |  |
|           |                            |        |         | <ul> <li>EEPROM routing table error</li> </ul>                  |  |
|           |                            |        |         | <ul> <li>EEPROM network parameter error</li> </ul>              |  |
|           |                            |        | Not lit | No EEPROM error.                                                |  |
| INS       | Network par-<br>ticipation | Yellow | Lit     | The Board is participating in the network.                      |  |
|           |                            |        | Not lit | The Board is not participating in the network.                  |  |
| SD        | Send                       | Yellow | Lit     | Sending data.                                                   |  |
|           |                            |        | Not lit | Not sending data.                                               |  |
| RD        | Receive                    | Yellow | Lit     | Receiving data.                                                 |  |
|           |                            |        | Not lit | Not receiving data.                                             |  |
| LNK       | Data link                  | Yellow | Lit     | Participating in data link.                                     |  |
|           |                            |        | Flash-  | Error in data link table setting.                               |  |
|           |                            |        | ing     |                                                                 |  |
|           |                            |        | Not lit | Not participating in data link or data link inactive.           |  |

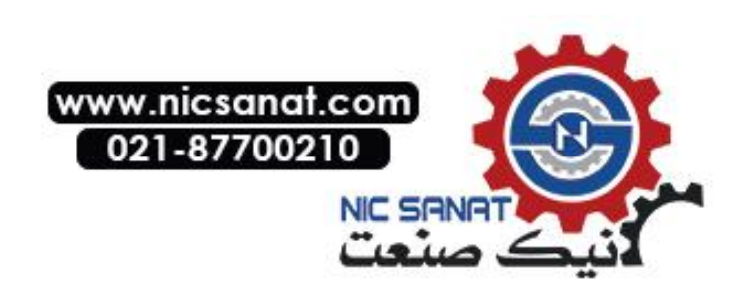

#### Switch Settings

The following settings are made at the factory. Do not change these settings.

| Item            | Switch                   | Setting       |
|-----------------|--------------------------|---------------|
| Memory address  | Memory allocation switch | SW1: ON       |
|                 |                          | SW2: ON       |
|                 |                          | SW3: OFF      |
|                 |                          | SW4: ON       |
| Interrupt level | Interrupt shorting pin   | Set to IRQ10. |

#### Setting Terminating Resistance

Turn the built-in terminating resistance ON or OFF using the terminating resistance switch (slide switch). Terminating resistance is required at the both ends of a wired network to absorb unnecessary signals and reduce the noise. The Controller Link Support Board has builtin terminating resistance, which can be connected simply by setting the slide switch to ON.

Set the switch to ON to connect the terminating resistance at both end nodes in wired networks and set the switch to OFF at all other nodes.

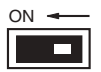

| Setting               | Terminating resistance |
|-----------------------|------------------------|
| OFF (factory setting) | Not connected          |
| ON                    | Connected              |

**Note** This switch can be set after the Controller Link Interface Unit is installed on the PT. Turn OFF the power of the PT before changing the setting.

Reference This switch is set to OFF by default (terminating resistance disconnected).

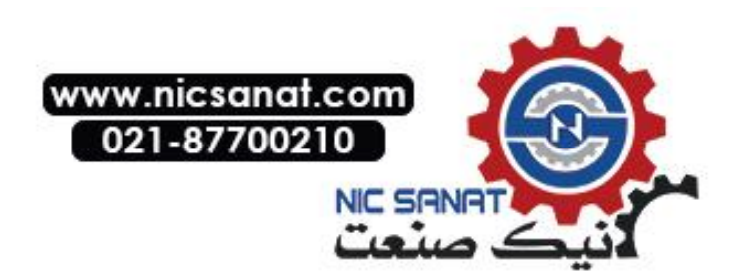

# 3-8-3 Installation Method for Controller Link Interface Unit

This section explains the method for mounting a Controller Link Interface Unit to the PT. The Controller Link Interface Unit can be mounted to NS12 and NS10 PTs only. It cannot be mounted to an NS8 or NS5 PT.

- Do not touch the surface of the substrate or mounted devices with your bare hands. Also, discharge static electricity from your body in advance.
  - After mounting the Controller Link Interface Unit to the PT, all fittings must be tightened with the provided screws. Tighten the screws to a torque of 0.6 N·m.
  - Always turn OFF the power to PT before mounting or removing the Unit. Follow the procedures and install the Unit correctly.
  - When the Controller Link Interface Unit is installed, the depth of the PT will increase by 35 mm.
  - To install the Controller Link Interface Unit, secure sufficient space inside the control panel beforehand.

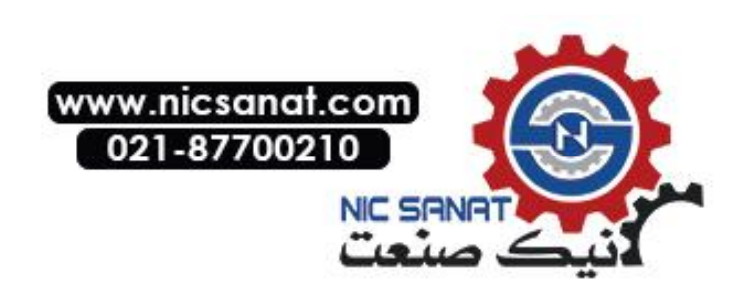

### Connecting and Disconnecting

 Mount the Connector Conversion Board onto the back of the PT so that its expansion interface connector is inserted into the expansion interface connector on the back of the PT and the respective screw holes are aligned. Hold the Board by the corners keeping it parallel to back of the PT.

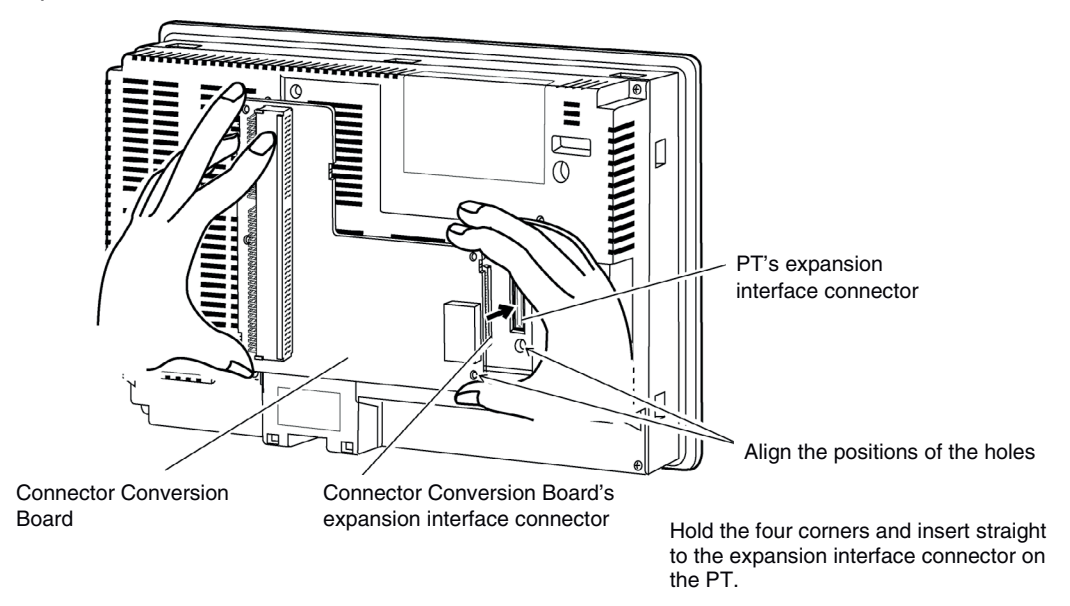

2. Secure the four corners of the Connector Conversion Board with screws.

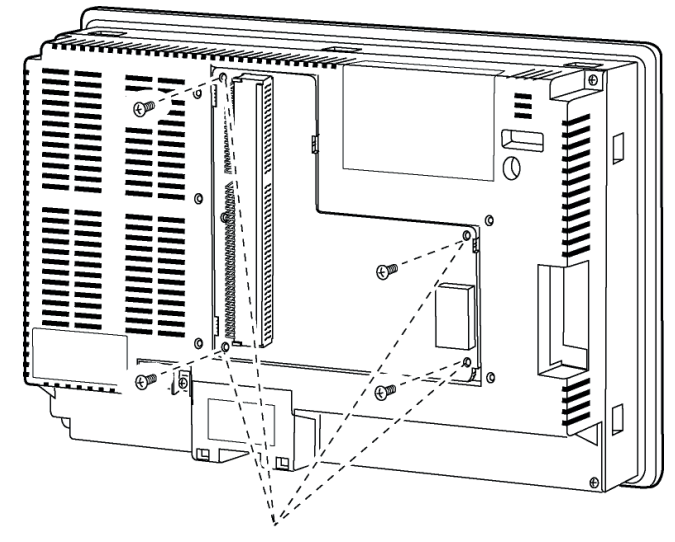

Secure these four places with screws.

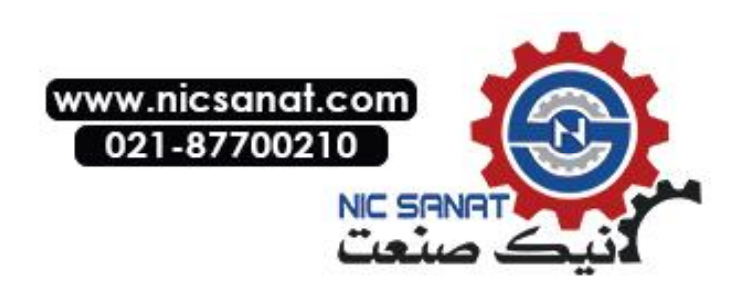

3. Insert the Controller Link Support Board's card edge connector into the Connector Conversion Board's connector.

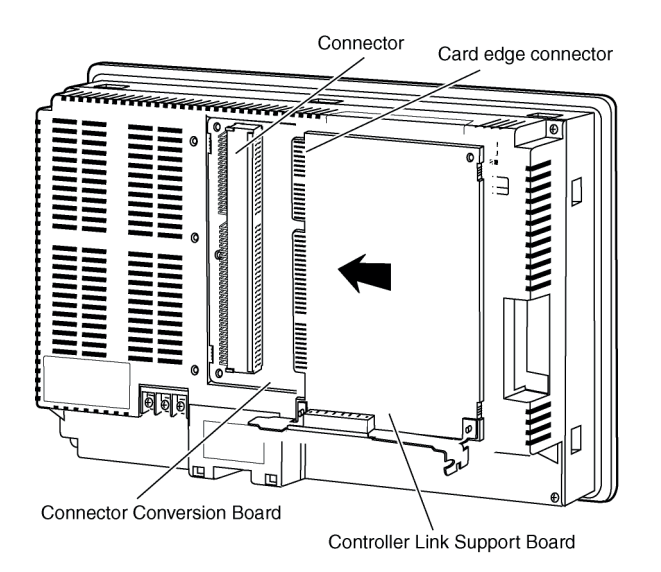

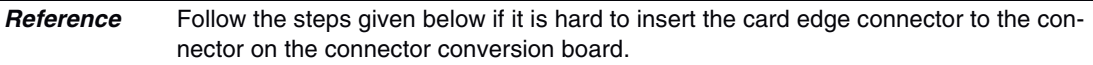

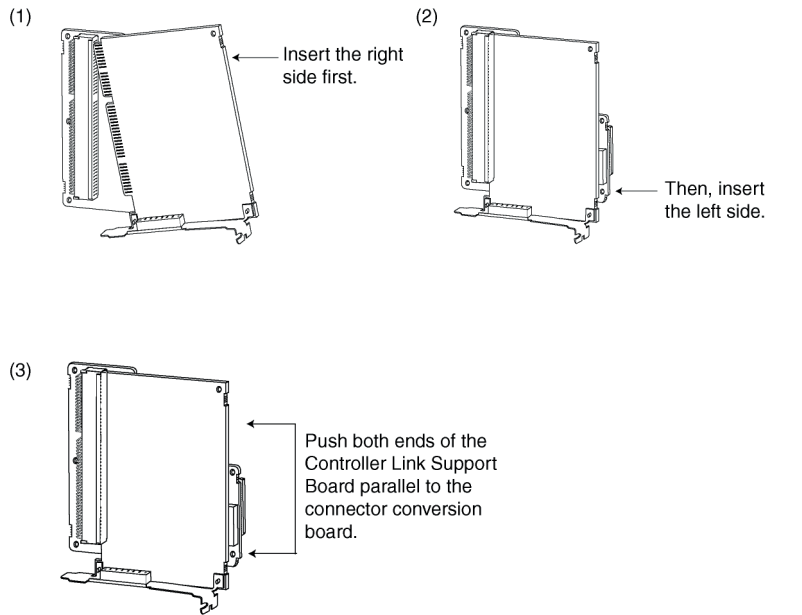

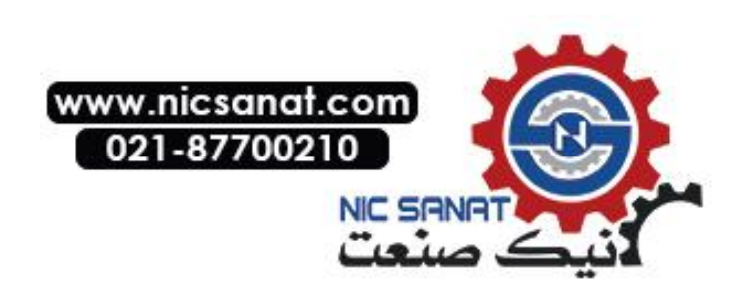

#### 3-8 Installing the Controller Link Interface Unit

4. Mount the cover to the PT.

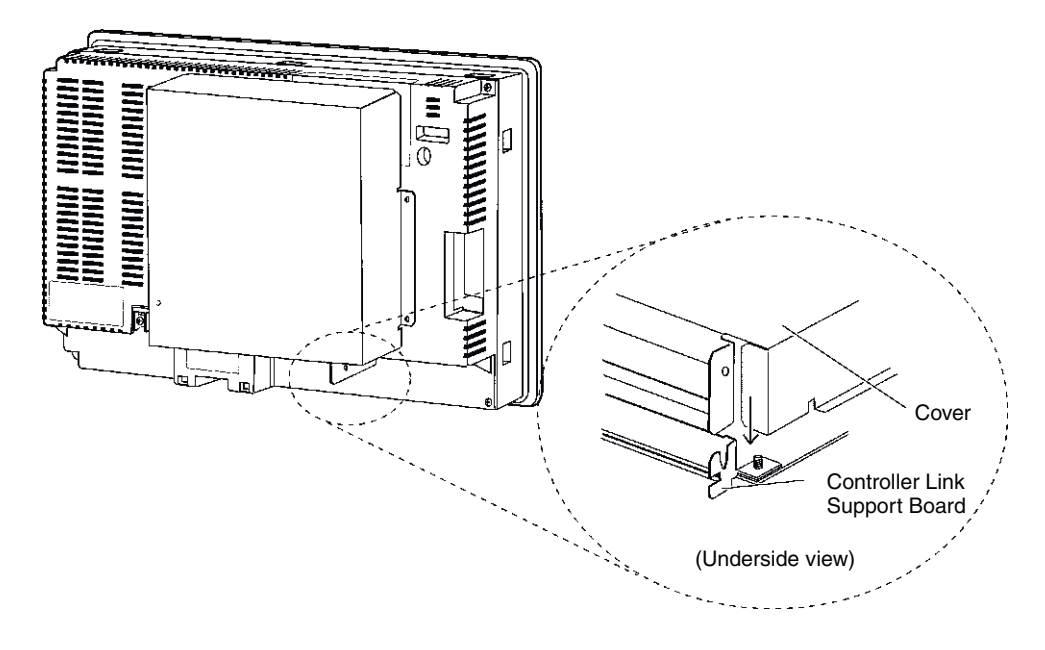

5. Secure the five places shown below with screws.

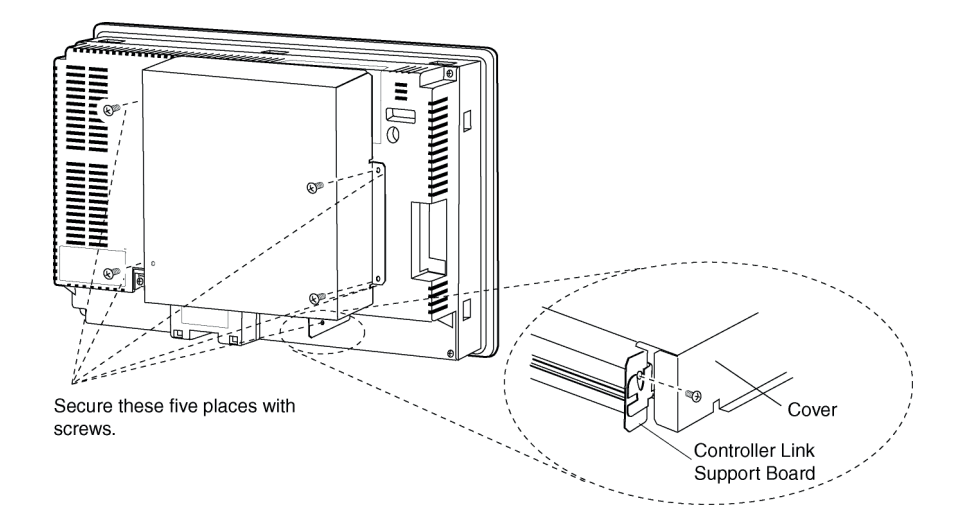

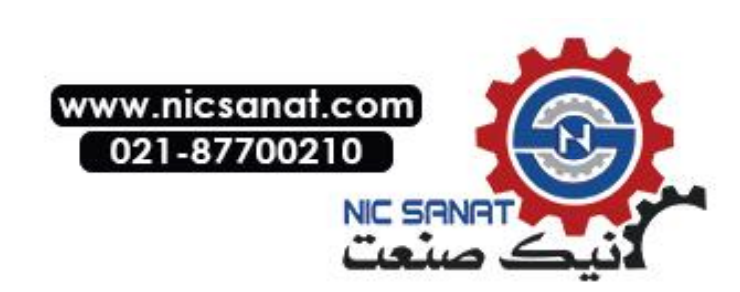

# • Connecting the Cable

Connect the functional ground terminal of the PT and the cover with the cable to prevent malfunction due to noise.

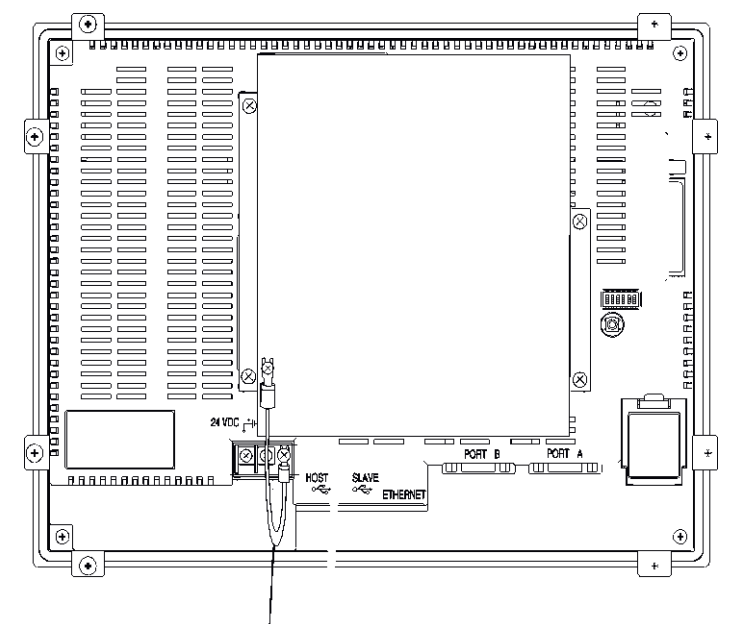

Connect with the cable provided.

# • Removing Controller Link Interface Unit

1. Remove the cover.

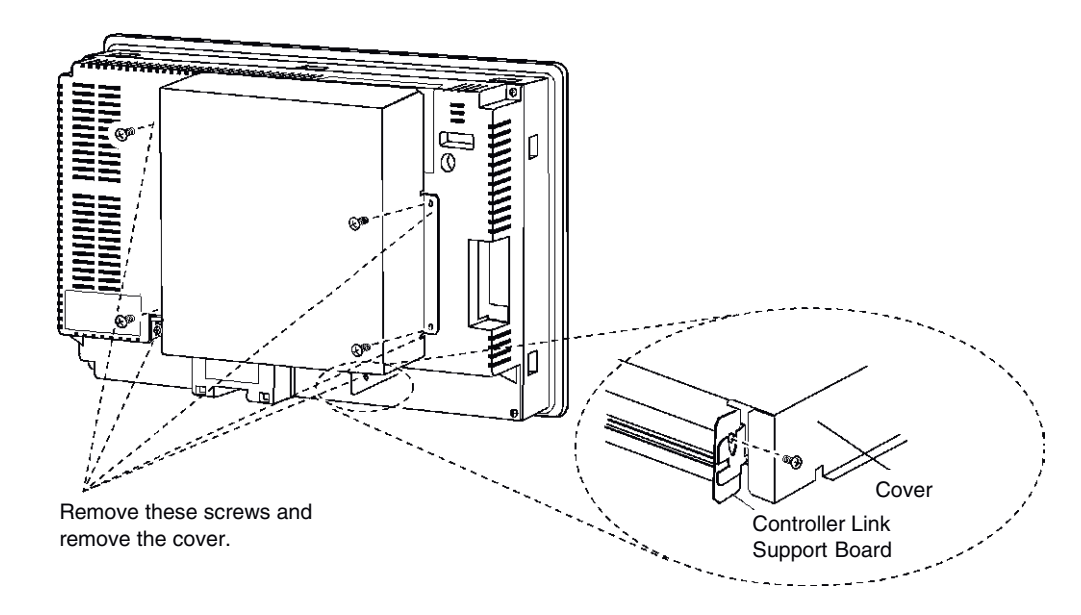

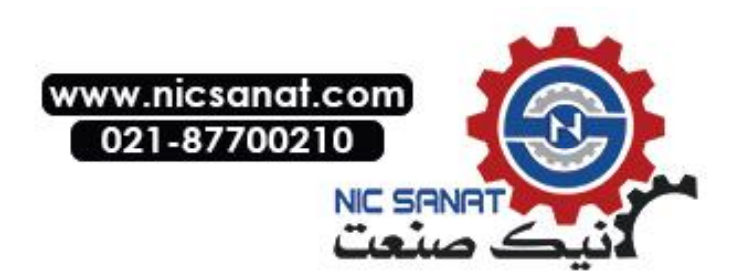

2. Disconnect the Controller Link Support Board from the connector conversion board. Hold both ends of the Controller Link Support Board and pull out straight.

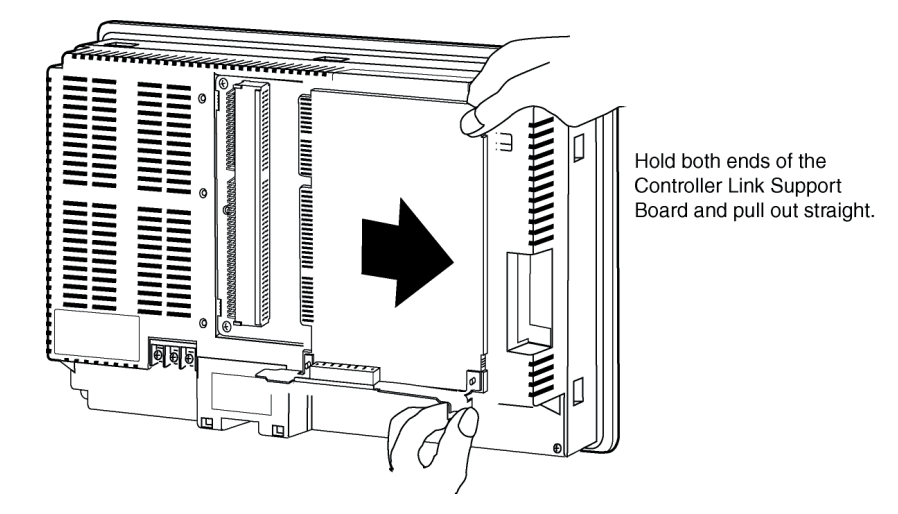

3. Remove the screws from the Connector Conversion Board.

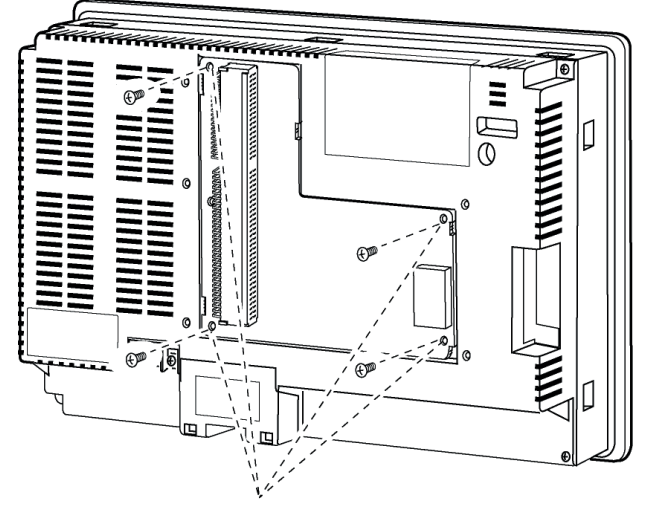

Remove the four screws.

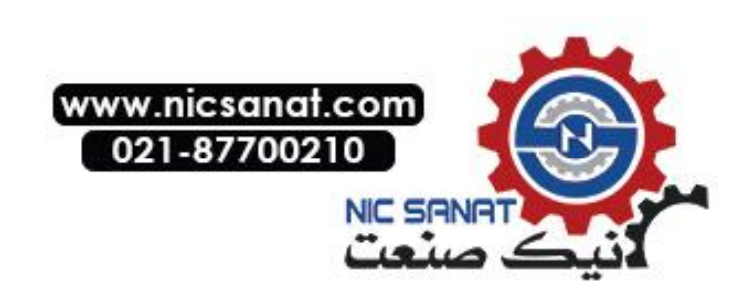

- 4. Disconnect the Connector Conversion Board from the PT. To do this, follow the steps given below.

Hold the four corners of the Board and detach upper side first.

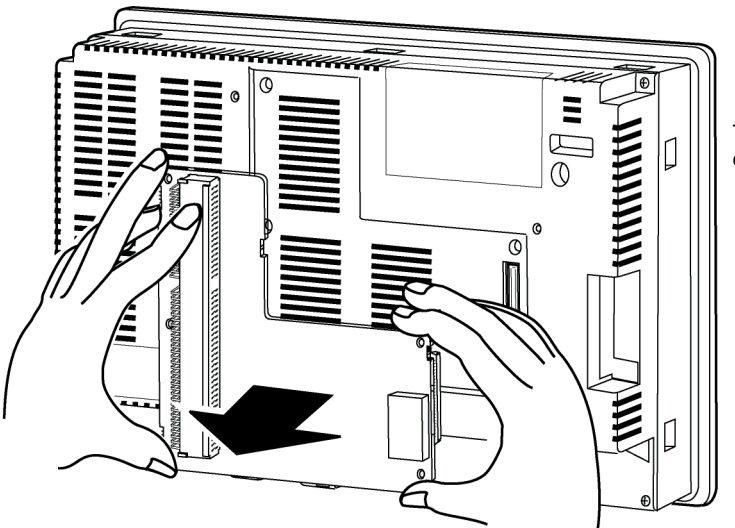

Then, pull out the Board completely.

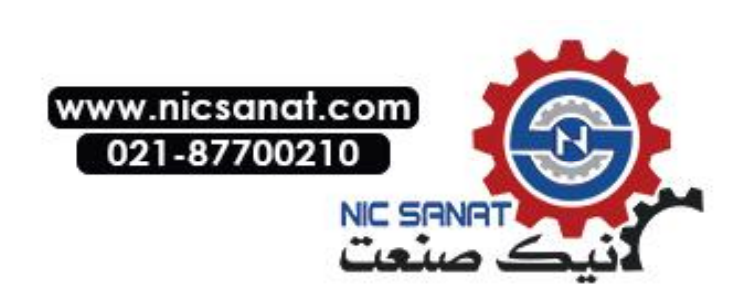

# 3-8-4 Wiring

This section describes the method for wiring the network communications cable to the Controller Link Support Board.

#### Wiring the Communications Cable

Wire the communications cable to connect identical signals.

- **Note** Use the cable specified for the communications cable.
  - Keep communications cables separated from power lines or high-tension lines to prevent influences from electronic noise.
  - Ground the shield of the communications cable at one end of the network. Do not ground the shield at both ends.
  - Do not connect the shield cable of the communications cable to a ground that is also being used for power-system devices, such as inverters.
  - Do not run wiring outdoors. If outdoor wiring is necessary, take protective measures against lightening, such as underground wiring or wiring inside pipes.
  - Always turn OFF the power to PT before connecting the communications cable or installing/removing the connector.
  - Use the connector attached to the Controller Link Support Board.

#### **Connecting the Communications Cable**

Connect the communications cable to the Controller Link Support Board after first connecting it to the cable connector provided.

Use one of the twisted-pair cables listed below as the communications cable.

| Model             | Manufacturer                         | Remarks          |
|-------------------|--------------------------------------|------------------|
| Li2Y-FCY2x0.56qmm | FCY2x0.56qmm KROMBERG & SHUBERT, De- |                  |
|                   | partment KOMTEC                      |                  |
| 1x2xAWG-20PE+Tr.  | DRAKA CABLES INDUSTRIAL              | Spanish company  |
| CUSN+PVC          |                                      |                  |
| #9207             | BELDEN                               | American company |
| ESVC0.5x2C        | Bando Densen Co.                     | Japanese company |

**Note** • Use the cables listed above.

• Normal communications may not be possible if a communications cable other than those listed above is used.

• Terminals for the same signal on the Controller Link Support Board's connector are connected internally.

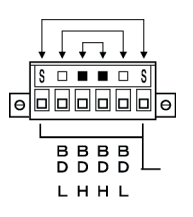

- The thickness of the ground wire connected to the Controller Link Support Board's connector must be less than 2.5 mm<sup>2</sup>.
- Connect to the network using the special connector provided with the Controller Link Interface Unit.

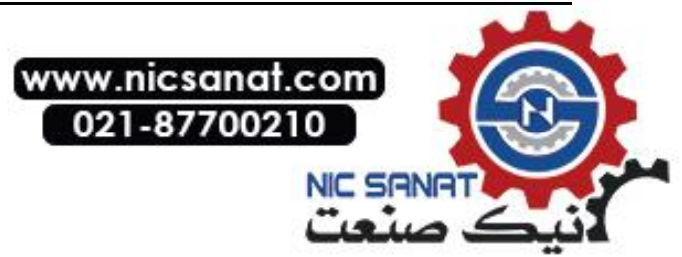

- The minimum length of the communications cable between nodes is 1 m. Prepare the communications cables at a length of 1 m or longer.
  - Use the multidrop method for connecting nodes. Normal communications will not be possible with T branches.

Ground all of the shield lines (including the shield line for the node at only one end of the network) in the way shown below.

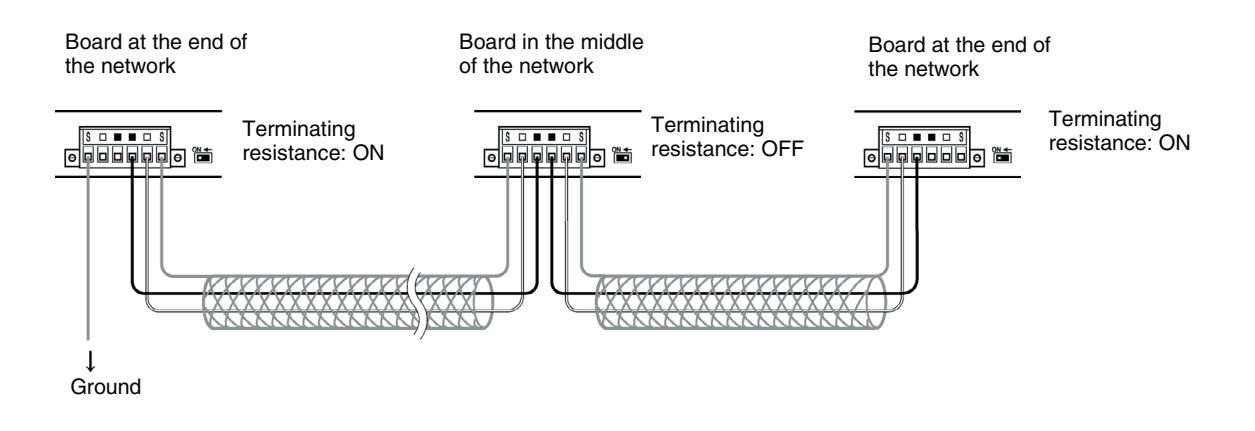

**Reference** • Terminals of the same type are connected internally. They can thus be connected to either the right or left half of the end Boards.

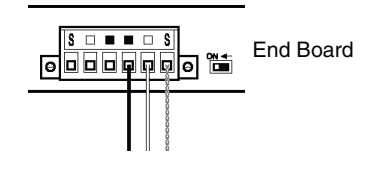

## Connecting Cables to Communications Connectors

When connecting a communications cable to a Controller Link Support Board, connect the cable to the attached connector first and then attach to the connector to the Board.

Connect the communications cable to the connector using the following procedure.

1. Taking care not to damage the mesh of the shield, strip about 50 mm off the end of the cable. Do not strip the cable too far because it may cause a short-circuit.

|   | Approx. 50 mm |
|---|---------------|
|   | ←───►         |
| - |               |

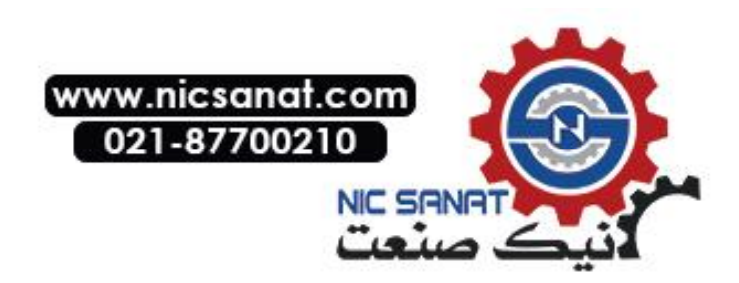

2. At the end connected to the node, twist the mesh of the shield into a single wire. Leave sufficient length at the tip of the twisted shield to be connected to a crimp terminal and cover the remaining section with heat-shrink tubing. Cut all the shield mesh off at the end not connected to the node.

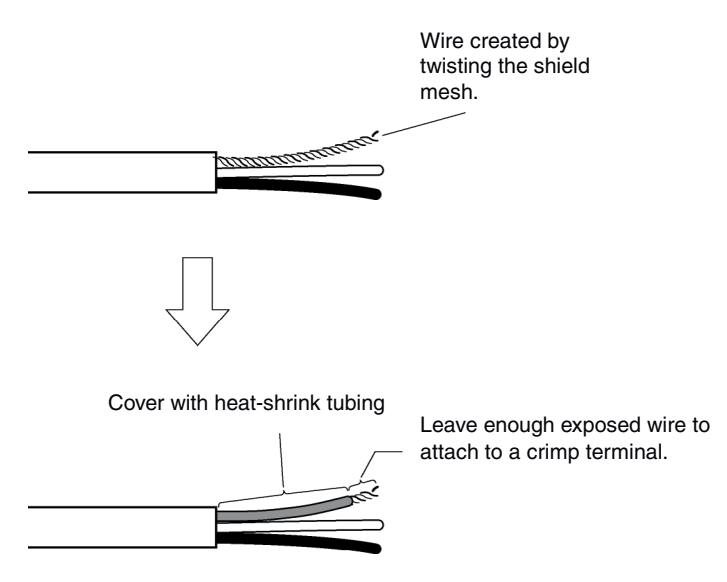

3. Strip the ends of the signal wires far enough to attach to the crimp terminals. Twist the wire strands together.

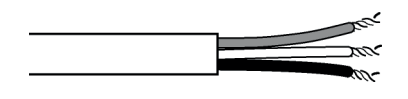

4. Cover the end of the cable at the point it was stripped to in step 1 with vinyl tape or heatshrink tubing.

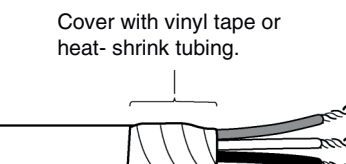

- 5. Attach crimp terminals to the shield wire and signal wires. Cover the connections with vinyl tape or heat-shrink tubing.
- **Reference** We recommend the Phoenix AI-series crimp terminals shown in the following diagram. Phoenix's ZA3 crimping tool can be used to attach these terminals.

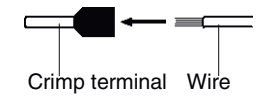

Insert the wire and crimp the terminal to the wire.

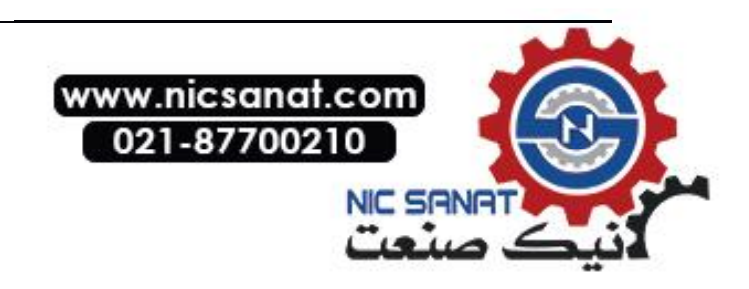

6. Carefully insert the signal and shield lines into the respective holes of the connector (identified with the markings). Ensure that the connector is oriented correctly. The following example is for connection to a Board in the middle of the network.

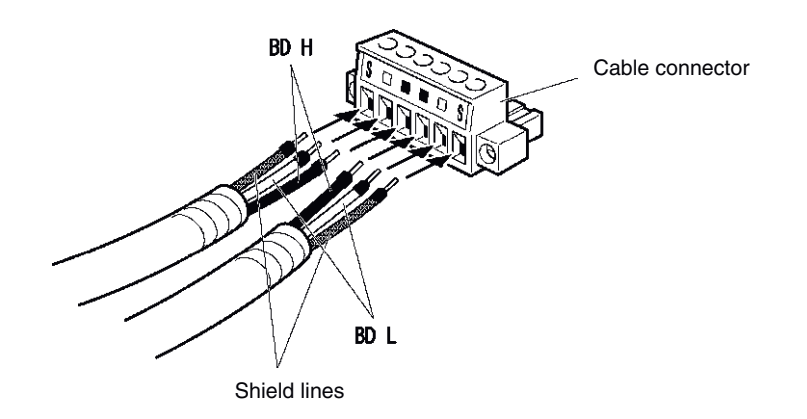

- **Note** Loosen the screws in the connector enough to allow the terminal to pass before inserting the signal line. If the screw is not loosened, the signal line will go completely into the connector and you will not be able to secure the line.
  - Attach crimp terminals to the wires. Never connect bare power supply wires directly to the connector.
- **Reference** Marks are provided on the connector for the signal lines. Connect the signal lines according to the marks.

| Marking | Signal name                     | Line color |
|---------|---------------------------------|------------|
|         | BD H (communications data high) | Black      |
|         | BD L (communication data low)   | White      |
| S       | SHLD (shield)                   | _          |

- Marks indicate signals as listed above.
- The lines can be connected to either the right or left half of the connector at the node on either end of the network.
- If grounding by node, the connection method for the shield is different. Refer to *Wiring Communications Cable* and *Connecting the Shield Line to the Connector* under *3-8-4 Wiring*, for details on connecting the shield to the connector.
- 7. Firmly secure each signal line with the signal line screws in the connector. An ordinary flat-blade screwdriver with a tip that tapers at the end is not suitable because it cannot be inserted far enough. Use a small flat-blade screwdriver with a uniform width. The applicable tightening torque is 0.2 N·m.

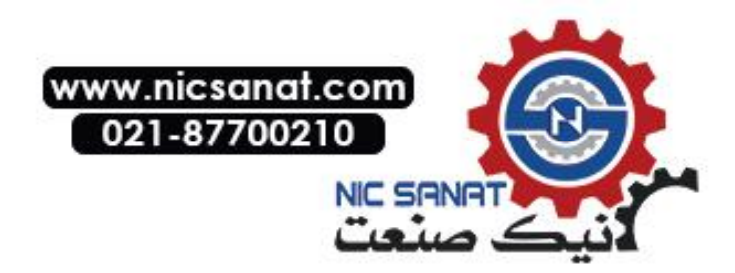

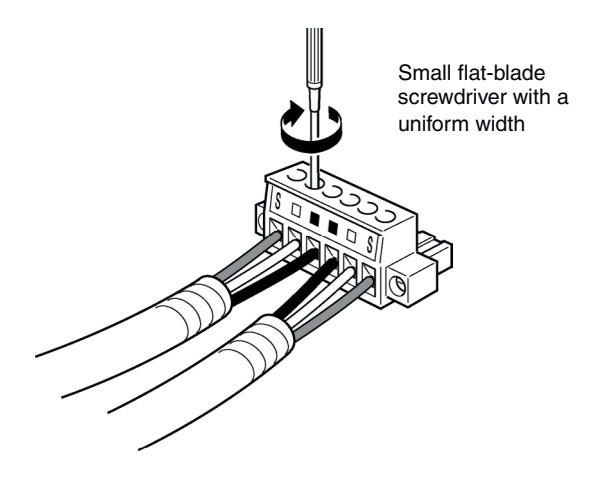

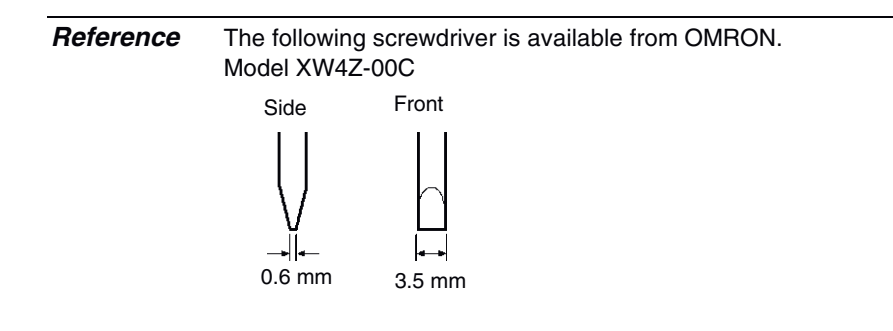

# • Connecting the Connector to the Board

Connect the connector on the communications cable to the connector on the Board using the following procedure.

1. Insert the connector on the communications cable into the connector on the Board as shown below.

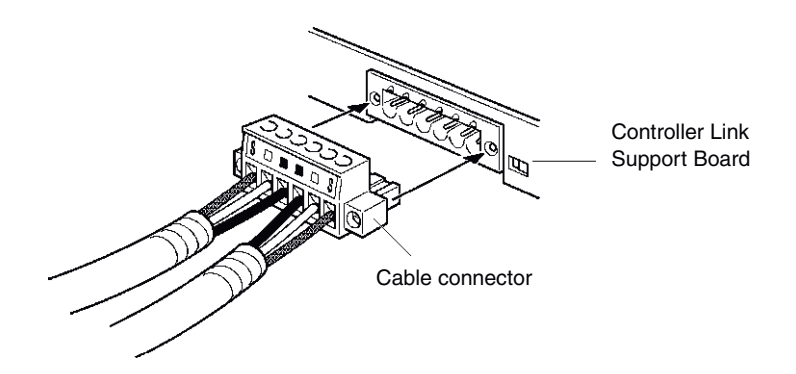

2. Secure the connector to the Board by tightening the screws on the connector. The applicable tightening torque is 0.2 N·m.

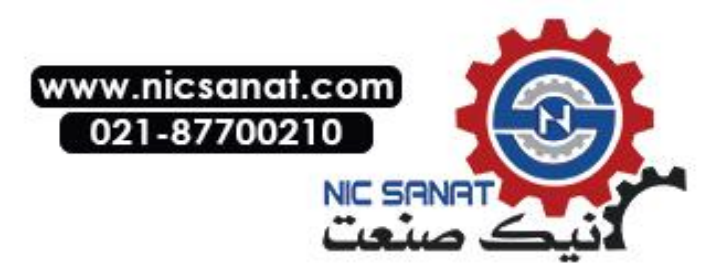

If the connector becomes disconnected, not only will the Board be unable to perform communications with other nodes in the network, the network will be split into two at the point of disconnection. Take the utmost care to ensure that the connector does not become disconnected during communications.

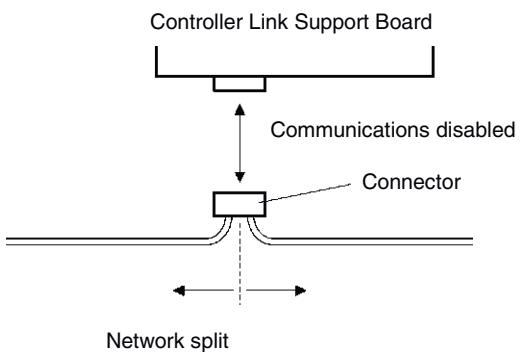

(communications disabled)

- Do not pull on the communications cable.
- When bending the communications cable, allow 60 mm or more for the bending radius (R).

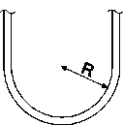

- Do not place heavy objects on the communications cable.
- Supply power only after checking the wiring thoroughly.
- Always tighten the screws of connector after connecting the communications cable.

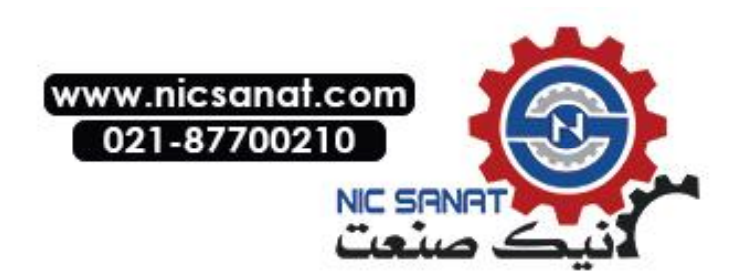

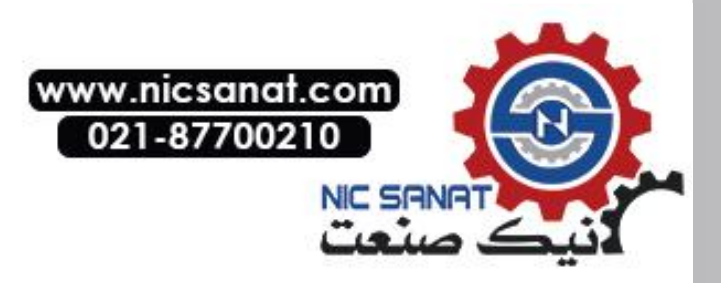

# Section 4

# **Connecting the Host to Serial Port**

This section describes the methods for connecting the host to the serial port of the PT.

For details on connecting through host link communications, refer to the *Host Connection Manual (Host Link)*. For details on Temperature Controller connections and Memory Link communications, refer to the *Host Connection Manual (Temp. Control, MemLink)*. For details on connecting to another company's PLC, refer to the *Host Connection Manual (Multivendor Connection)*.

| 4-1 1:1 Host Connection          | 4-2  |
|----------------------------------|------|
| 4-1-1 Connection Methods         | 4-2  |
| 4-1-2 Unit Setting Methods       | 4-4  |
| 4-2 1:N Host Connection          | 4-7  |
| 4-2-1 Connection Methods         | 4-7  |
| 4-2-2 Unit Setting Methods       | 4-7  |
| 4-3 High-speed 1:N NT Link       | 4-16 |
| 4-3-1 Unit Setting Methods       | 4-17 |
| 4-4 Recommended Connector Cables | 4-24 |

# 4-1 1:1 Host Connection

# 4-1-1 Connection Methods

This section describes the methods for connecting the host to serial port A or B of the PT using RS-232C or RS-422A communications. The connection methods are as follows:

Direct Connection using RS-232C

This is the easiest connection method. OMRON cables with connectors can be used, depending on the host being connected.

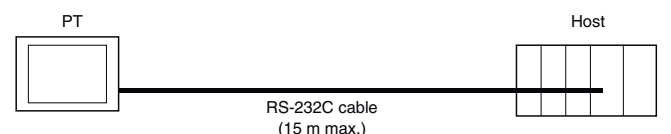

• A 1:1 Connection using RS-422A and an NS-AL002 RS-232C/RS-422A Converter This connection method allows an extended communications distance of up to 500 m.

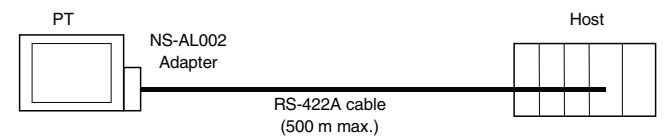

The NS-series PTs have two serial ports that can be used simultaneously. Therefore, two hosts can be connected at the same time. Any combination of devices can be connected to the PT.

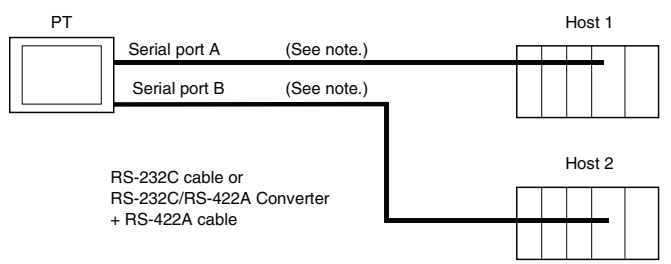

Note: Each port allows 1:N connection. The NS-AL002 Converter can be connected to one serial port only.

Note • Always tighten the connector screws after connecting communications cables.

- The connector's pull load is 30 N.
- Do not subject the connectors to a greater load than that specified.

#### Supported RS-232C Host Units

Some models and series of OMRON PLCs have a built-in 1:1 NT Link function. Some PLCs can also be connected in a 1:1 NT Link by adding a Serial Communications Board or Communications Board.

When connecting the PT to a PLC, check the series and model of the PLC and the model of the Board mounted to the PLC.

Refer to *Appendix 8 Standard Models* for details on the Units that can be connected to NSseries PTs as hosts using RS-232C or RS-422A communications in a 1:1 NT Link.

**Reference** CS/CJ series CPU Units cannot be connected in a 1:1 NT Link. Use a 1:1 connection through 1:N NT Links (normal or high speed). For details, refer to 1:N NT Links or High-speed 1:N NT Links in Section 4-2 1:N Host Connection.

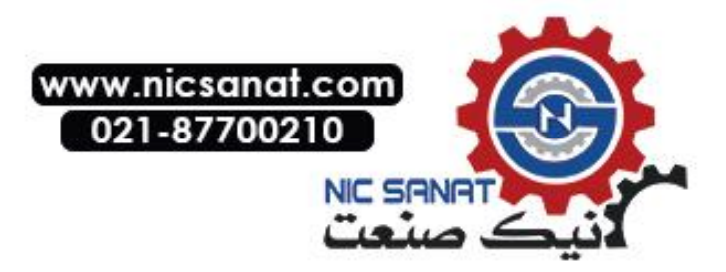

#### • Supported RS-422A Host Units

Units for RS-422A communications with a built-in 1:1 NT Link function vary according to the type and series of OMRON PLC used.

- C200HX/HG/HE(-Z) PLCs can be connected in a 1:1 NT Link for RS-422A by adding a Communications Board.
- CQM1H PLCs can be connected in a 1:1 NT Link for RS-422A by adding a Serial Communications Board.

Check the series and type of the PLC and the model of the Board that is mounted to the PLC when connecting the PT to the host.

Refer to *Appendix 8 Standard Models* for details on the Units that can be connected to NSseries PTs as hosts and support a 1:1 NT Link using RS-422A.

**Reference** The 1:1 NT Link is not supported for RS-485 (two-wire) communications. Always use RS-422A (four-wire). NS-series RS-485 (two-wire) communications are used to connect to an OMRON Temperature Controller. The NS-AL002 cannot be used with the NT-series PTs or PLCs.

#### • Connecting to CPM2C PLCs

The CPM2C has a single connector that is the same shape as a CS-series peripheral port. Internally, the connector has signal lines that are for use with the CPU's built-in RS-232C port and the peripheral port. Therefore, when using the CPM2C, use the settings for the CPU's built-in RS-232C port or for the peripheral port according to the converter cable and port used. When using a CPM2C1-CIF21 Simplified Communications Unit, connect it to the RS-232C port. Use CS1W-CN118 Connecting Cable to connect the CPM2C to the NS-series PT using the built-in RS-232C port of the CPM2C. The peripheral port cannot be used to connect the PT.

Refer to the CPM2C Operation Manual (W356) for details.

| Port for connecting PT        | PLC Setup                 |  |
|-------------------------------|---------------------------|--|
| CS1W-CN118 port (D-Sub 9-pin) | Set for built-in RS-232C. |  |

CPM2C CS1W-CN118 -□⇒ RS-232C port (D-Sub 9-pin female)

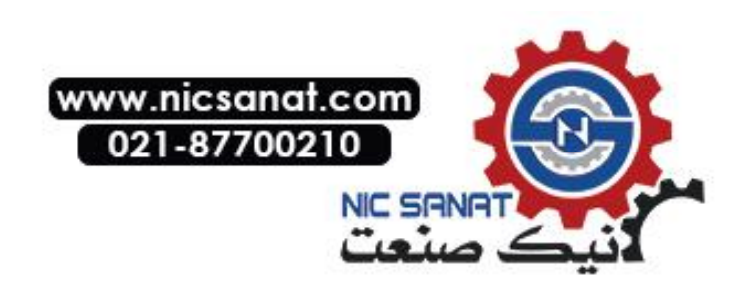

#### • Connecting to Simplified Communications Units

When using a CPM2C1-CIF21 Simplified Communications Unit, connect it to the RS-232C port.

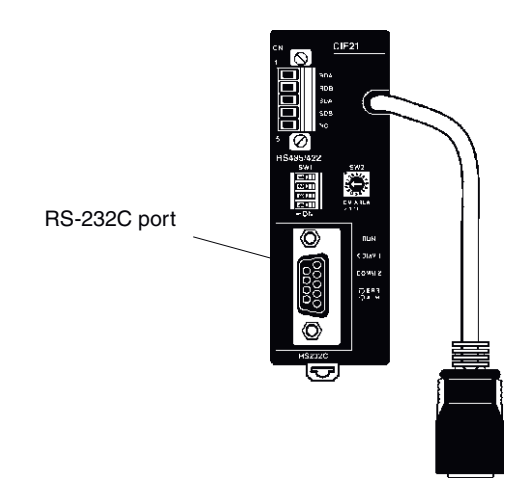

# 4-1-2 Unit Setting Methods

#### • Host Settings

The methods for setting each Unit are as follows:

# Connecting C Series, C200HS, C200HX/HG/HE(-Z), CQM1, CPM2A, CPM2C, or CQM1H PLCs

#### • PLC Setup Area

Write the settings directly from the Programming Device (CX-Programmer, etc.) to the PLC Setup Area (in DM Area) according to the host type and port used.

#### Using RS-232C

| Host type                                          | Address | Write value | Settings    |
|----------------------------------------------------|---------|-------------|-------------|
| Built-in RS-232C port of C200HS, C200HX/HG/HE(-Z), | DM 6645 | 4000        | Uses 1:1 NT |
| CPM1A, CPM2A, CPM2C, CQM1, or CQM1H                |         |             | Link        |
| Port A of C200HX/HG/HE(-Z) (See note 1.)           | DM 6555 |             |             |
| Port 1 of CQM1H (See note 2.)                      |         |             |             |
| Port B of C200HX/HG/HE(-Z) (See note 1.)           | DM 6550 |             |             |

Note 1. RS-232C port of Communications Board.

2. RS-232C port of Serial Communications Board.

#### Using RS-422A

| Host type                     | Address | Write value | Settings    |
|-------------------------------|---------|-------------|-------------|
| Port A of C200HX/HG/HE(-Z)    | DM 6555 | 4000        | Uses 1:1 NT |
| (See note 1.)                 |         |             | Link        |
| Port 2 of CQM1H (See note 2.) | DM 6550 | 4000        |             |

Note 1. RS-422A port of Communications Board.

2. RS-422A port of Serial Communications Board.

Refer to the manuals of the PLC being used for details on using the PLC Setup Area.

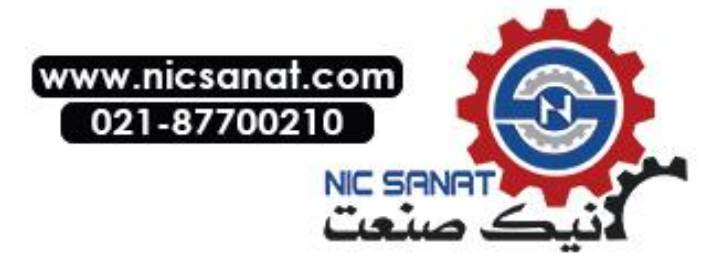

#### • Setting the Front Panel DIP Switch

#### Using RS-232C

When using C200HX/HG/HE(-Z), CQM1, or CQM1H PLCs, set the DIP switch on the front panel to enable the PLC Setup Area (Data Memory) settings, as follows:

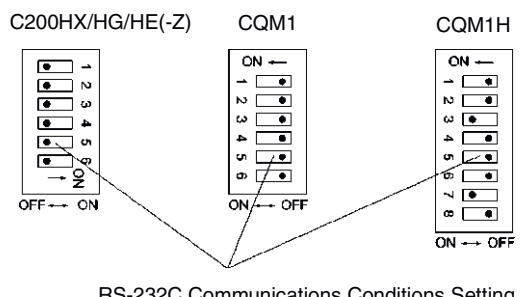

RS-232C Communications Conditions Setting Set pin 5 of the DIP switch to OFF to enable the PLC Setup Area settings.

#### • Setting the CPM2A Front Panel DIP Switch

When using a CPM2A, set the DIP switch on the front panel to enable the PLC Setup Area (Data Memory) settings, as follows:

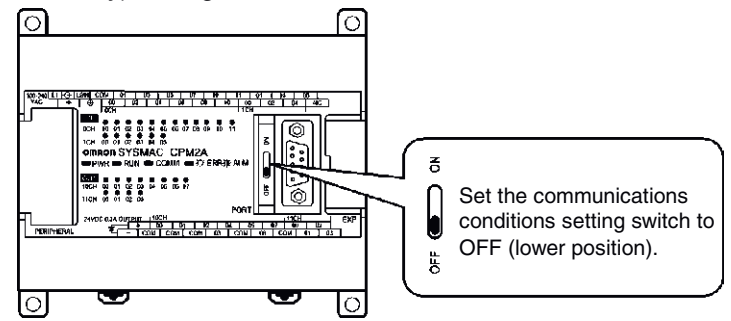

#### • Setting the CPM2C Front Panel DIP Switches

When using a CPM2C, set the switches on the front panel to enable the PLC Setup Area (Data Memory) settings, as follows:

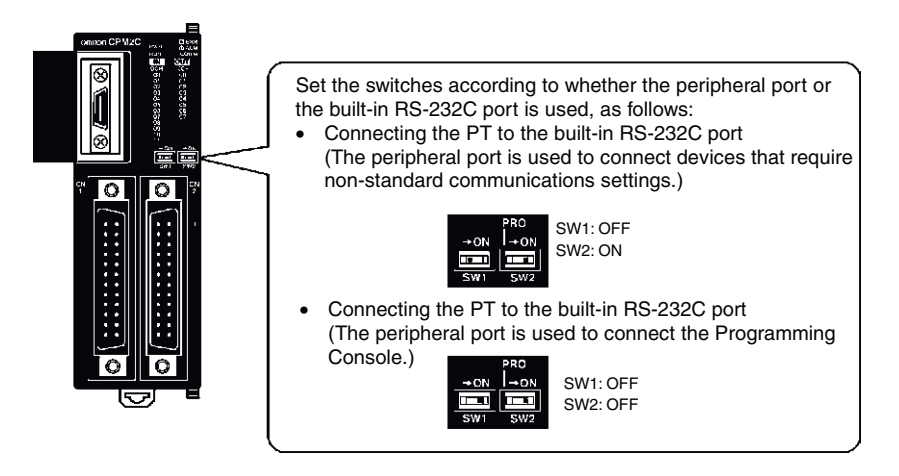

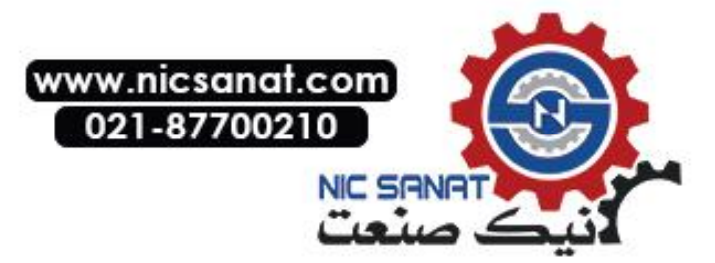

#### • Setting the Communications Board Switches (Using RS-422A)

Set the switches of the C200HX/HG/HE(-Z) Communications Board as follows:

Switch 1: 4 (Four-wire method = RS-422A)

Switch 2: ON (terminator ON = terminating resistance used)

Set the switches of the CQM1H Serial Communications Board as follows:

Two-wire/four-wire switch (WIRE): 4 (Four-wire method = RS-422A)

Terminating resistance switch (TERM): ON (terminator ON = terminating resistance used)

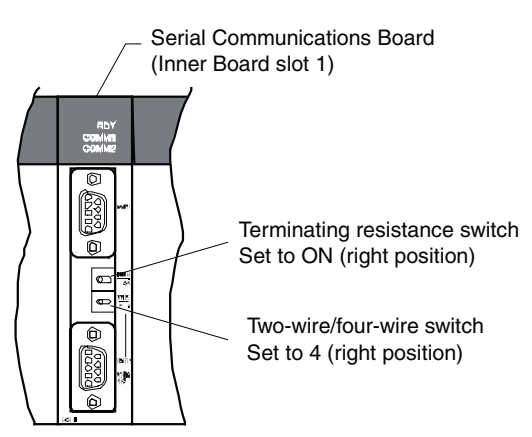

#### • Connecting to CVM1/CV Series (-V ) PLCs (Using RS-232C/RS-422A)

#### **PLC Setup**

When using CVM1/CV-series PLCs, always set the Execute Process (Execute Control 2) in the PLC Setup to **synchronous** execution.

#### Setting the Front Panel DIP Switch

Set the DIP switch on the front panel, as shown in the following diagram.

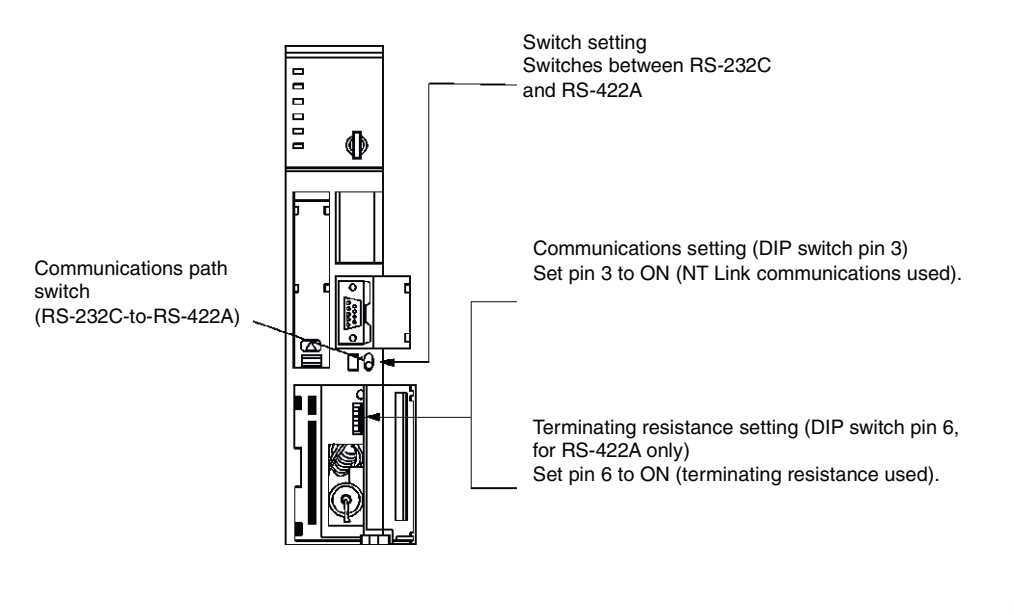

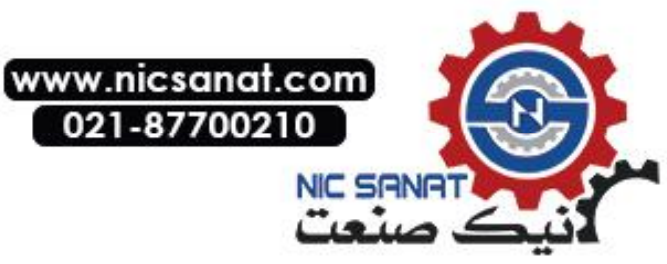

# 4-2 1:N Host Connection

# 4-2-1 Connection Methods

This section describes the methods used to connect multiple PTs to a single host in a 1:N connection and provides information on the relationship between the connection methods and the communications methods.

• The Host and PTs are connected in a 1:N configuration using RS-422A with an RS-232C/RS-422A Converter.

This connection method can be used for 1:N NT Link connections (normal, high-speed).

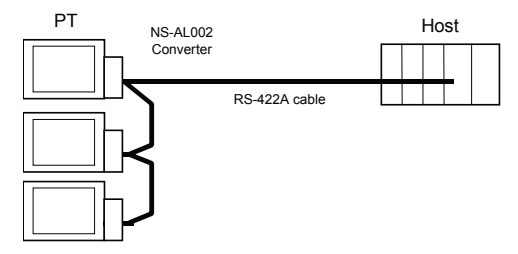

#### Supported Host Units

The OMRON PLCs that can be connected in 1:N NT Links are limited to the CS-series, CJseries, and C-series PLCs. CS-series PLCs can also be connected in 1:N NT Links by using a CS1W-SCU21/31 Serial Communications Unit. CJ-series PLCs can also be connected in 1:N NT Links by using a CJ1W-SCU31/41 Serial Communications Unit.

Check the series and model of the PLC and the model of the Board or Unit that is mounted to the PLC when connecting the PTs to the host.

For details on the Units used as hosts that can be connected in 1:N NT Links, refer to *Appendix 8 Standard Models*.

- Reference
   NS-series RS-485 (two-wire) communications are used to connect to an OMRON Temperature Controller. The NS-AL002 cannot be used with the NT-series PTs or PLCs. Always use RS-422A (four-wire).
  - CS-series PLCs with -V1 suffix support high-speed 1:N NT Links as well as normal 1:N NT Links. CS-series PLCs without the -V1 suffix can also be connected to high-speed 1:N NT Links if the latest Serial Communications Board/Unit is used. Refer to *High-speed 1:N NT Link* for details. (page 4-16).

# 4-2-2 Unit Setting Methods

#### Host Settings

The methods for setting each Unit are as follows:

#### Connecting C-series C200HX/HG/HE(-Z), and CQM1H PLCs

#### **PLC Setup Area**

Write the settings directly from the Programming Device or Support Software (CX-Programmer, etc.) to the PLC Setup Area (Data Memory) according to the host type and port used.

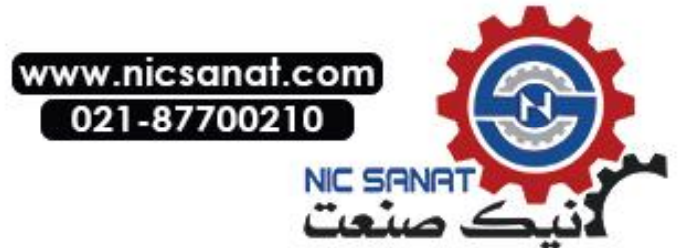

#### • Using RS-232C

| Host type                                 | Address | Write value | Settings                  |
|-------------------------------------------|---------|-------------|---------------------------|
| Built-in RS-232C port of C200HX/HG/HE(-Z) | DM 6645 |             | Uses 1:N NT Link          |
| Port A of C200HX/HG/HE(-Z) (See note 1.)  | DM 6555 | 500         | □: Largest unit number (1 |
| Port 1 of CQM1H (See note 2.)             |         | 5⊡00        | to 7) of connected        |
| Port B of C200HX/HG/HE(-Z) (See note 1.)  | DM 6550 |             | PTs. (See note 3.)        |

Note 1. RS-232C port of Communications Board.

2. RS-232C port of Serial Communications Board.

3. The PT unit numbers for the C200HE (-Z) are 1 to 3.

#### • Using RS-422A

| Address | Write value                   | Settings                                                                                  |
|---------|-------------------------------|-------------------------------------------------------------------------------------------|
| DM 6555 | 5□00                          | Uses 1:N NT Link                                                                          |
|         |                               | □: Largest unit number (1                                                                 |
|         |                               | to 7) of the connected                                                                    |
| DM 6550 | 5□00                          | PTs. (See note 3.)                                                                        |
|         | Address<br>DM 6555<br>DM 6550 | Address         Write value           DM 6555         5□00           DM 6550         5□00 |

Note 1. RS-422A port of Communications Board.

2. RS-422A port of Serial Communications Board.

3. The PT unit numbers for the C200HE (-Z) are 1 to 3.

Refer to the manuals of the PLC being used for details on using the PLC Setup Area.

• There is no Communications Board for use with C200HX/HG/HE (-Z) where port B is an RS-422A port.

- There is no Communications Board for use with CQM1H where Port 1 is an RS-422A port.
- When setting a 1:N NT Link in the CX-Programmer, set the baud rate to 38,400 bps.

#### Setting the Front Panel DIP Switch

#### • Using RS-232C

When using C200HX/HG/HE(-Z), set the DIP switch on the front panel to enable the PLC Setup Area (Data Memory) settings, as follows:

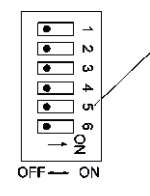

Sets the RS-232C port communications conditions. Set DIP switch pin 5 to OFF to enable the PLC Setup settings.

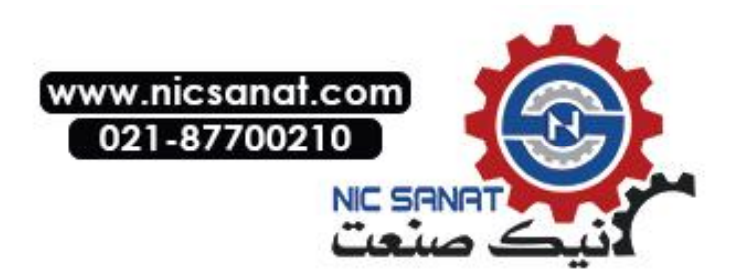

#### **Setting the Communications Board Switches**

#### • Using RS-422A

Set the switches of the C200HX/HG/HE(-Z) Communications Board, as follows:

Switch 1: 4 (Four-wire method = RS-422A)

Switch 2: ON (terminator ON = terminating resistance used)

Set the switches of the CQM1H Serial Communications Board as follows:

Two-wire/four-wire switch (WIRE): 4 (Four-wire method = RS-422A)

Terminating resistance switch (TERM): ON (terminator ON = terminating resistance used)

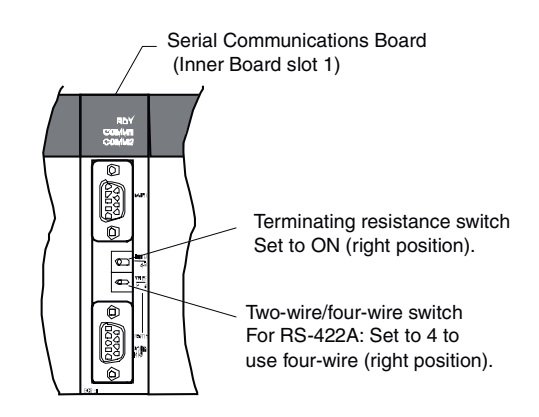

# **Connecting to CS-series CPU Units**

CS-series CPU Units:

CS1G/H-CPU -E(V1) and CS1G/H-CPU H

#### **PLC Setup Area**

#### • Using RS-232C

When connecting the PT to a CS-series CPU Unit, set the communications conditions in the PLC Setup according to the communications port used, as follows:

| Address | Write value                | Settings                                               |
|---------|----------------------------|--------------------------------------------------------|
| 160     | 8200                       | 1:N NT Link Mode                                       |
| 161     | 0000 to 0009 (See note 1.) | Baud rate (normal)                                     |
| 166     | 000                        | $\Box$ : Largest unit number (1 to 7) of the connected |
|         |                            | PTs. (See note 2.)                                     |

Using Built-in RS-232C Port of CS1G/H or CS1G/H-H

Note 1. Set the baud rate to a numeric value between 0000 to 0009 Hex. (The setting is the same for any value between 0000 and 0009 Hex.)

2. When using a 1:N connection, set the value for  $\Box$  to 1 or higher.

For example, to connect PTs with unit numbers 0, and 2 to 5 to the built-in RS-232C port in 1:N NT Links, set address 160 to 8200 Hex, and address 166 to 0005 Hex.

Set whether the PLC Setup is set directly from the Programming Device (Programming Console) or created using the Support Software (CX-Programmer) and transferred to the CPU Unit.

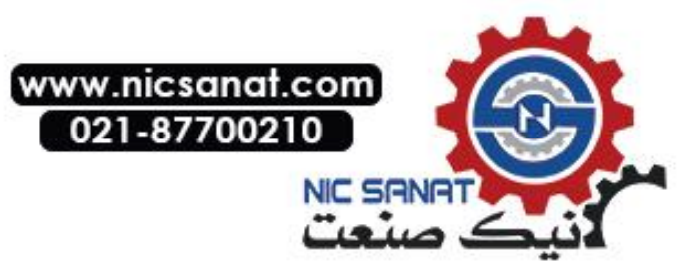

Refer to the SYSMAC CS/CJ Series Operation Manual (W341) for information on PLC Setup.

*Reference* When setting a 1:N NT Link in the CX-Programmer, set the baud rate to 38,400 bps.

#### **Setting the Front Panel Switches**

#### • Using RS-232C

Set DIP switch pin 4 or 5 of the CPU Unit according to the port to which the PT is connected, as follows:

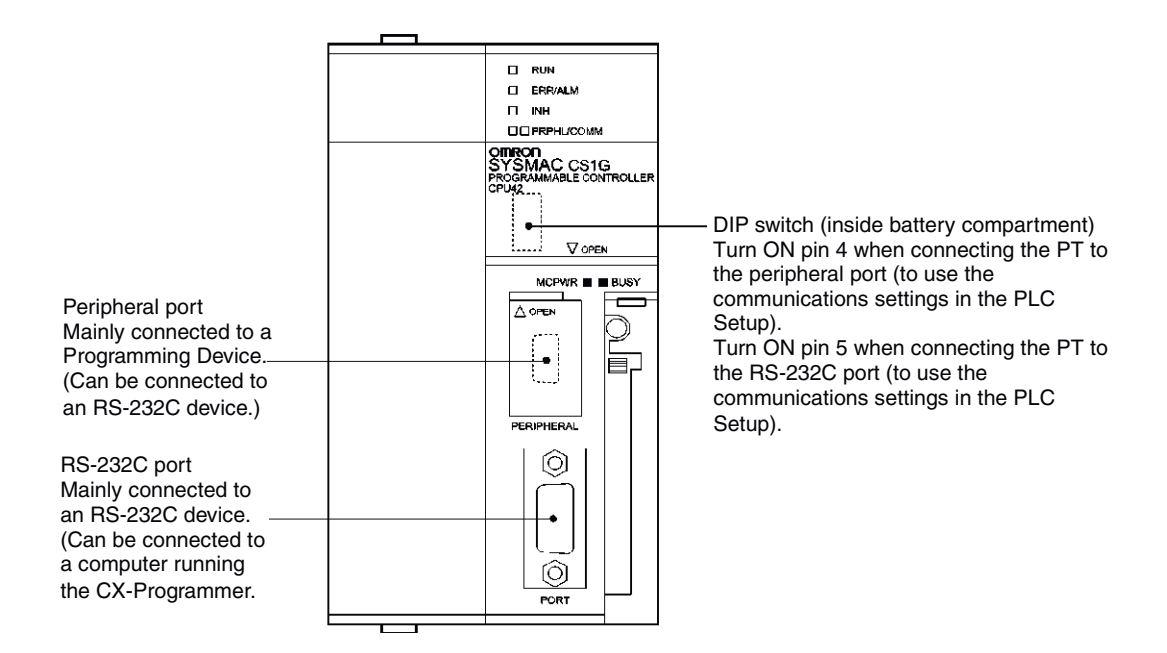

## **Connecting to CJ-series CPU Units**

CJ-series CPU Units:

CJ1G-CPU□□

#### **PLC Setup Area**

#### • Using RS-232C

When connecting the PT to a CJ-series CPU Unit, set the communications conditions in the PLC Setup according to the communications port used, as follows:

#### Using the CJ1G/H-H, CJ1G, or CJ1M Built-in RS-232C Port

| Address | Write value                | Settings                                                    |
|---------|----------------------------|-------------------------------------------------------------|
| 160     | 8200                       | 1:N NT Link Mode                                            |
| 161     | 0000 to 0009 (See note 1.) | Baud rate (normal)                                          |
| 166     | 000                        | $\Box$ : Largest unit number (1 to 7) of the connected PTs. |
|         |                            | (See note 2.)                                               |

Note 1. Set the baud rate to a numeric value between 0000 to 0009 Hex. (The setting is the same for any value between 0000 and 0009 Hex.)

2. When using a 1:N connection, set the value for  $\Box$  to 1 or higher.

For example, to connect PTs with unit numbers 0, and 2 to 5 to the built-in RS-232C port in 1:N NT Links, set address 160 to 8200 Hex, and address 166 to 0005 Hex.

Set whether the PLC Setup is set directly from the Programming Device (Programming Console) or created by the Support Software (CX-Programmer) and transferred to the CPU Unit.

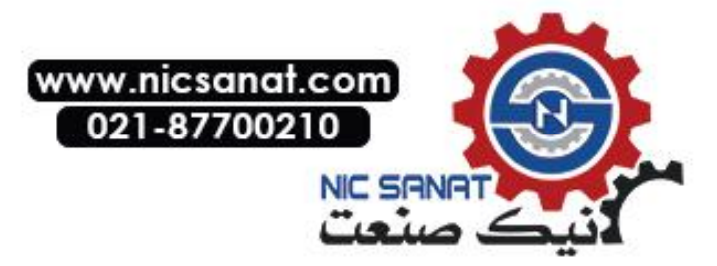

Refer to the SYSMAC CJ Series Operation Manual (W393) for information on the PLC Setup.

*Reference* When setting a 1:N NT Link in the CX-Programmer, set the baud rate to 38,400 bps.

#### **Setting the Front Panel Switches**

#### • Using RS-232C

Set DIP switch pin 4 or 5 of the CPU Unit according to the port to which the PT is connected, as follows:

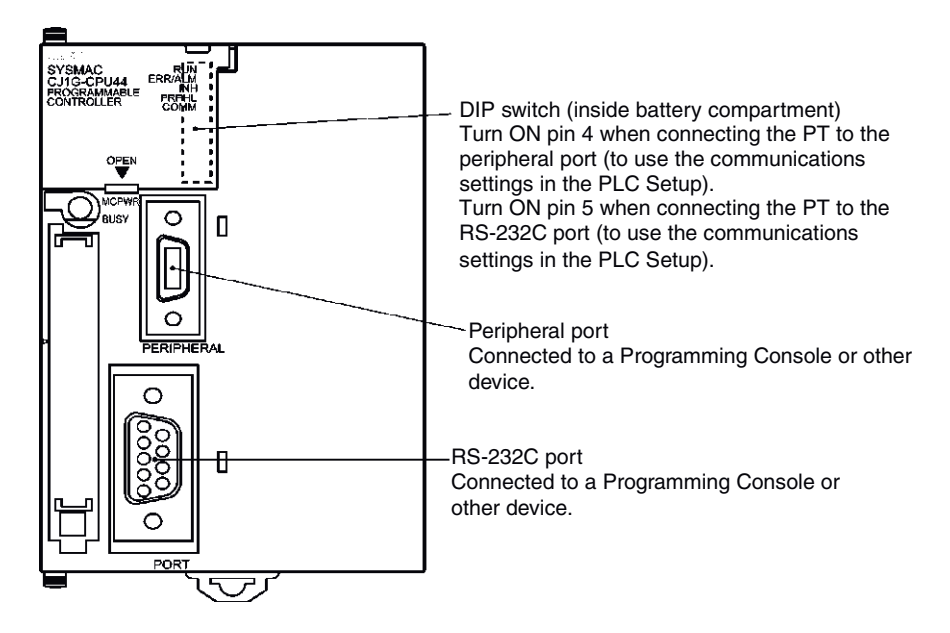

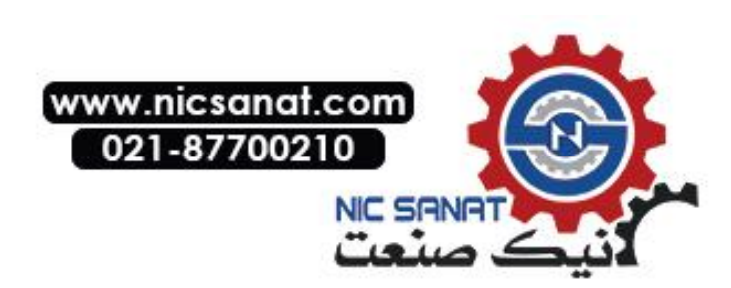
# **Connecting to CS-series Serial Communications Boards**

Serial Communications Boards with RS-232C and RS-422A Ports for Use with CS-series CPU Units:

CS1W-SCB21 (Both ports 1 and 2 are RS-232C ports.)

CS1W-SCB41 (Port 1 is an RS-232C port and Port 2 is an RS-422A port.)

#### Setting DM Area Allocations in CPU Unit

Write the settings directly from the Programming Device or Support Software (Programming Console or CX-Programmer) to the DM Area (Parameter Area) in the CPU Unit. After writing the settings, enable the settings by turning ON the power again, restarting the Unit, restarting the communications port, or executing the CHANGE SERIAL PORT SETUP (STUP) instruction.

The following table shows the allocated DM Area words and settings.

The allocations and settings are the same for RS-232C and RS-422A (CS1W-SCB41 Port 2).

| Allocated DM Area words |         | Write value                   | Cottingo                                                            |  |
|-------------------------|---------|-------------------------------|---------------------------------------------------------------------|--|
| Port 1                  | Port 2  | write value                   | Settings                                                            |  |
| DM32000                 | DM32010 | 8200                          | 1:N NT Link Mode                                                    |  |
| DM32001                 | DM32011 | 0000 to 0009<br>(See note 1.) | Baud rate (normal)                                                  |  |
| DM32006                 | DM32016 | 000□                          | □: Largest unit number (1 to 7) of the connected PTs. (See note 2.) |  |

Note 1. Set the baud rate to a numeric value between 0000 to 0009 Hex. (The setting is the same for any value between 0000 and 0009 Hex.)

2. When using a 1:N connection, set the value for  $\Box$  to 1 or higher.

For example, to connect PTs with unit numbers 3 to 6 to Port 1 in 1:N NT Links, set DM32000 to 8200 Hex, DM32001 to 0000 Hex, and DM32006 to 0006 Hex.

*Reference* When setting a 1:N NT Link in the CX-Programmer, set the baud rate to 38,400 bps.

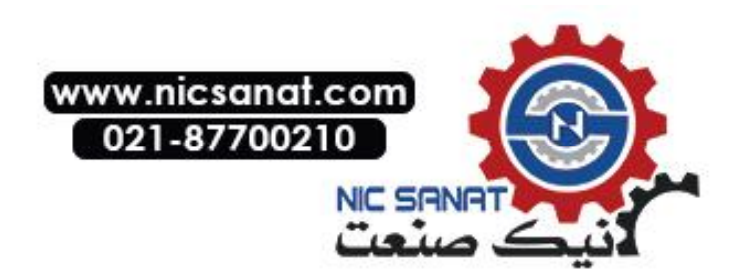

#### • Using RS-422A

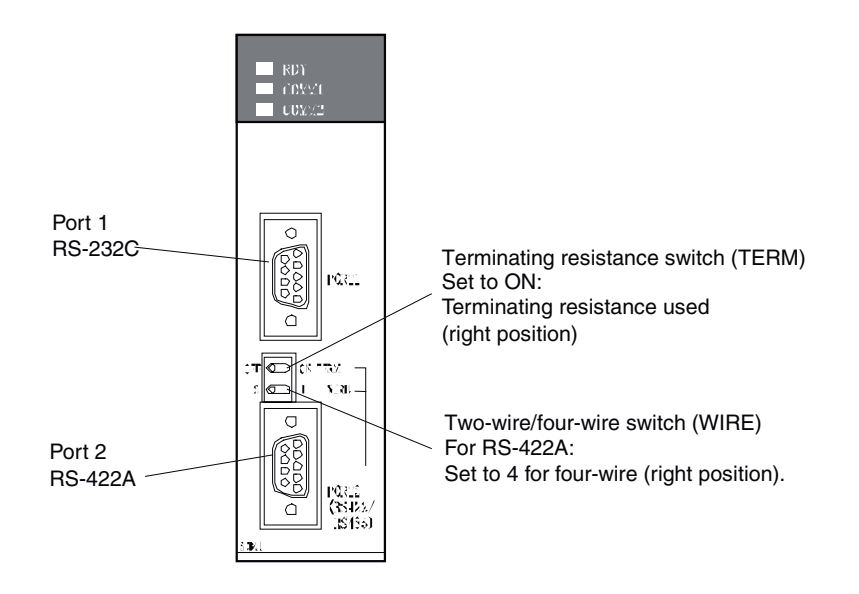

## **Connecting to CS-series Serial Communications Units**

CS-series Rack-mounted Type:

CS1W-SCU21 (Both ports 1 and 2 are RS-232C ports.) CS1W-SCU31 (Both ports 1 and 2 are RS-422A ports.)

#### **CPU Unit DM Area Settings**

#### • Using RS-232C

Write the settings directly from the Programming Device or Support Software (Programming Console or CX-Programmer) to the DM Area (Parameter Area) in the CPU Unit. After writing the settings, enable the settings by turning ON the power again, restarting the Unit, restarting the communications port, or executing the CHANGE SERIAL PORT SETUP (STUP) instruction.

The following table shows the allocated DM Area words and settings.

|                         |           |                            | m = 30000 + 100 × unit number                |  |
|-------------------------|-----------|----------------------------|----------------------------------------------|--|
| Allocated DM Area words |           | Write velue                | Cattings                                     |  |
| Port 1                  | Port 2    | write value                | Settings                                     |  |
| DM m                    | DM m + 10 | 8200                       | 1:N NT Link Mode                             |  |
| DM m + 1                | DM m + 11 | 0000 to 0009 (See note 1.) | Baud rate (normal)                           |  |
| DM m + 6                | DM m + 16 | 000                        | $\Box$ : Largest unit number (1 to 7) of the |  |
|                         |           |                            | connected PTs. (See note 2.)                 |  |

Note 1. Set the baud rate to a numeric value between 0000 to 0009 Hex. (The setting is the same for any value between 0000 and 0009 Hex.)

2. When using a 1:N connection, set the value for  $\Box$  to 1 or higher.

*Reference* When setting a 1:N NT Link in the CX-Programmer, set the baud rate to 38,400 bps.

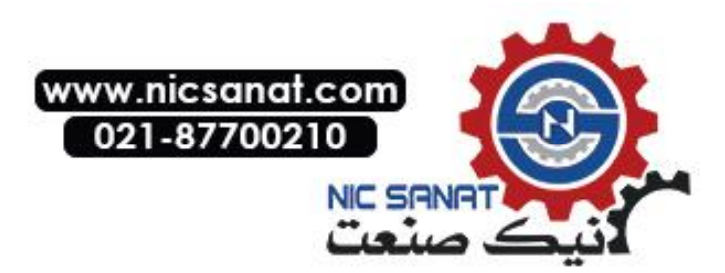

#### • Using RS-232C

Set the unit number of the Serial Communications Unit with the rotary switches on the front of the Unit. Use a flat-blade screwdriver to set the numerals and symbols in the switches setting display window, as follows:

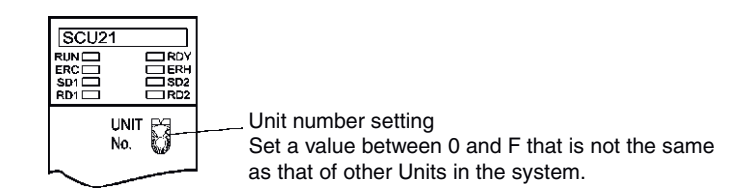

## **Connecting to CJ-series Serial Communications Units**

CJ-series Units:

CJ1W-SCU41 (Port 1 is an RS-422A port and Port 2 is an RS-232C port.) CJ1W-SCU31 (Both ports 1 and 2 are RS-422A ports.)

#### **CPU Unit DM Area Settings**

Write the settings directly from the Programming Device or Support Software (Programming Console or CX-Programmer) to the DM Area (Parameter Area) in the CPU Unit. After writing the settings, enable the settings by turning ON the power again, restarting the Unit, restarting the communications port, or executing the CHANGE SERIAL PORT SETUP (STUP) instruction.

The following table shows the allocated DM Area words and settings.

The allocations and settings are the same for RS-232C and RS-422A.

|                                                                                                    |                                       |                            | m = 30000 + 100 × unit number                |  |  |  |
|----------------------------------------------------------------------------------------------------|---------------------------------------|----------------------------|----------------------------------------------|--|--|--|
| Allocated DM Area words                                                                             |                                       | Write value                | Cattingo                                     |  |  |  |
| Port 1                                                                                              | Port 2                                | write value                | Settings                                     |  |  |  |
| DM m                                                                                                | DM m + 10                             | 8200                       | 1:N NT Link Mode                             |  |  |  |
| DM m + 1                                                                                            | DM m + 11                             | 0000 to 0009 (See note 1.) | Baud rate (normal)                           |  |  |  |
| DM m + 6                                                                                            | DM m + 16                             | 000                        | $\Box$ : Largest unit number (1 to 7) of the |  |  |  |
| connected PTs. (See note 2.)                                                                        |                                       |                            |                                              |  |  |  |
| Note 1. Set the baud rate to a numeric value between 0000 to 0009 Hex. (The setting is the same for |                                       |                            |                                              |  |  |  |
| any v                                                                                               | any value between 0000 and 0009 Hex.) |                            |                                              |  |  |  |

2. When using a 1:N connection, set the value for  $\Box$  to 1 or higher.

**Reference** When setting a 1:N NT Link in the CX-Programmer, set the baud rate to 38,400 bps.

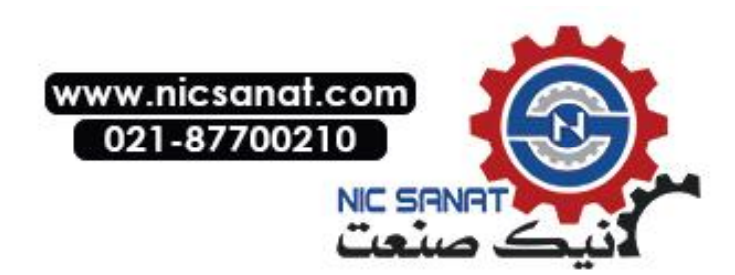

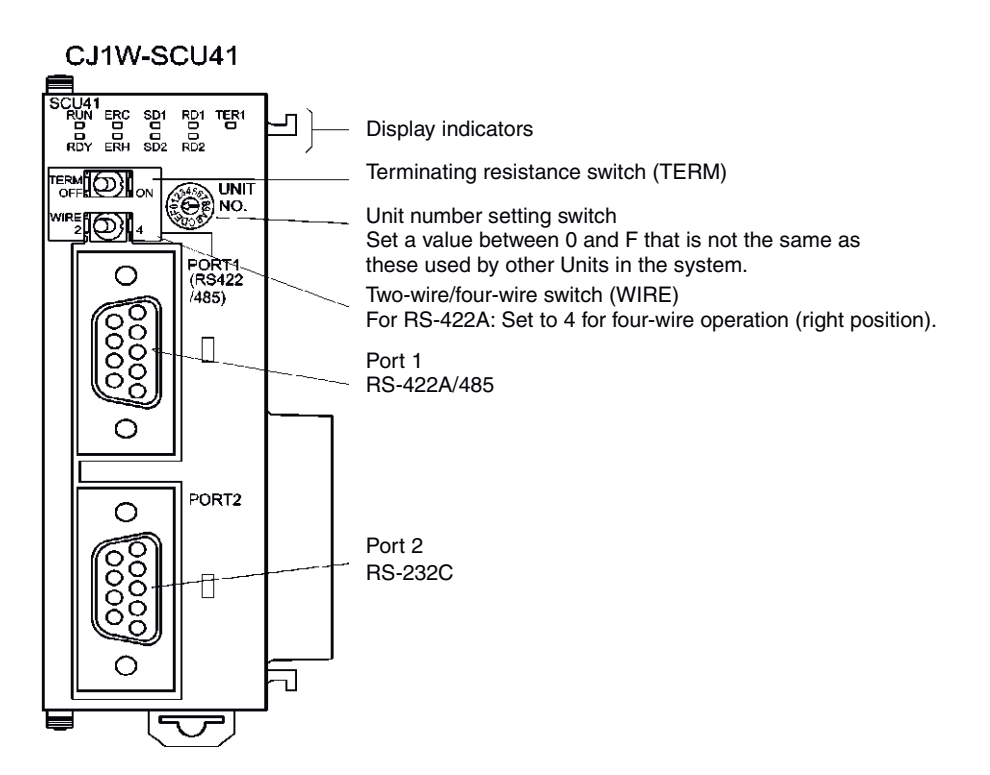

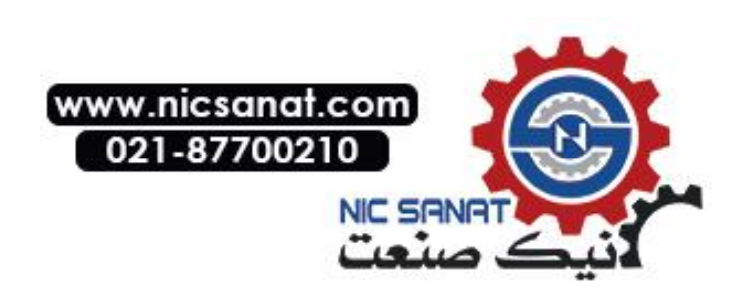

# 4-3 High-speed 1:N NT Link

#### Supported Host Units

The OMRON PLCs that can be connected to high-speed 1:N NT Links using RS-232C are as follows:

CS-series PLCs: CS1G/H-V1 and CS1G/H-H CJ-series PLCs: CJ1G, CJ1G/H-H, and CJ1M

CS-series PLCs can also be connected in high-speed 1:N NT Links by using a CS1W-SCU21 Serial Communications Unit or CS1W-SCB21/41 Serial Communications Board. (CS-series PLCs without a -V1 suffix can also be connected in high-speed 1:N NT Links if a Serial Communications Unit is used.) CJ-series PLCs can also be connected in high-speed 1:N NT Links by using a CJ1W-SCU41 Serial Communications Unit.

The OMRON PLCs that can be connected in high-speed 1:N NT Links using RS-422A are as follows:

CS-series PLCs: CS1G/H and CS1G/H-H CJ-series PLCs: CJ1G/H-H, CJ1G, and CJ1M

CS-series PLCs can also be connected in high-speed 1:N NT Links by using a CS1W-SCB41 Serial Communications Board. (CS-series PLCs without -V1 suffix can also be connected in high-speed 1:N NT Links if a Serial Communications Board is used.) CJ-series PLCs can also be connected in high-speed 1:N NT Links by using a CJ1W-SCU31/41 Serial Communications Unit.

Check the series and model of the PLC and the model of the Board or Unit that are mounted to the PLC when connecting the PT to the host. For details on the PLCs that can be connected, refer to *Appendix 8 Standard Models*.

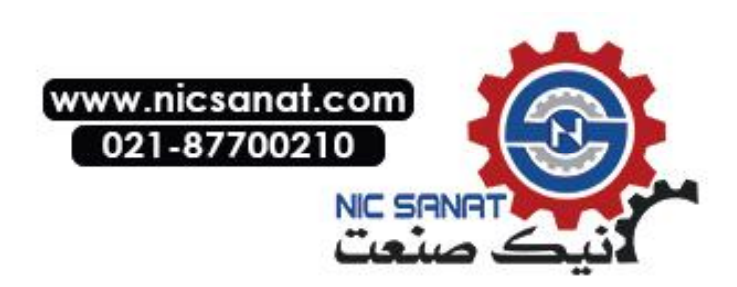

# 4-3-1 Unit Setting Methods

The methods for setting each Unit are as follows:

#### **Connecting to CS-series CPU Units**

CS-series CPU Units:

CS1G/H-CPU -EV1/CS1G/H-CPU H

#### **PLC Setup Area**

#### • Using RS-232C

When connecting the PT to a CS-series CPU Unit, set the communications conditions in the PLC Setup according to the communications port used, as follows:

Using Built-in RS-232C Port of CS1G/H or CS1G/H-H

| Address | Write value | Settings                                                            |
|---------|-------------|---------------------------------------------------------------------|
| 160     | 8200        | 1:N NT Link Mode                                                    |
| 161     | 000A        | Baud rate (high-speed)                                              |
| 166     | 000         | $\Box$ : Largest unit number (1 to 7) of connected PTs. (See note.) |

Note: To connect a single Unit in a 1:N connection, set the value for  $\Box$  to 1 or higher.

For example, to connect PTs with unit numbers 0, and 2 to 5 to the built-in RS-232C port in high-speed 1:N NT Links, set address 160 to 8200 Hex, address 161 to 000A Hex, and address 166 to 0005 Hex.

Set whether the PLC Setup is set directly from the Programming Device (Programming Console) or created by the Support Software (CX-Programmer) and transferred to the CPU Unit.

Refer to the *SYSMAC CS/CJ Series Operation Manual* (W339) for information on the PLC Setup.

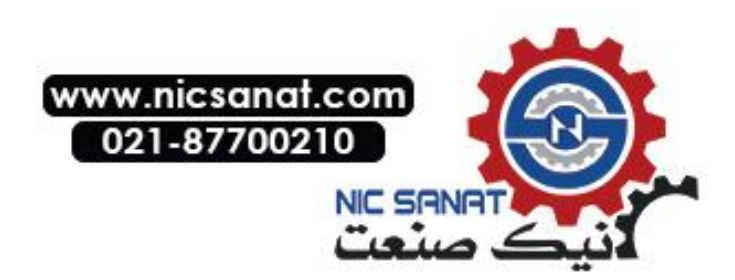

#### Using RS-232C

Set DIP switch pin 4 or 5 of the CPU Unit according to the port to which the PT is connected, as follows:

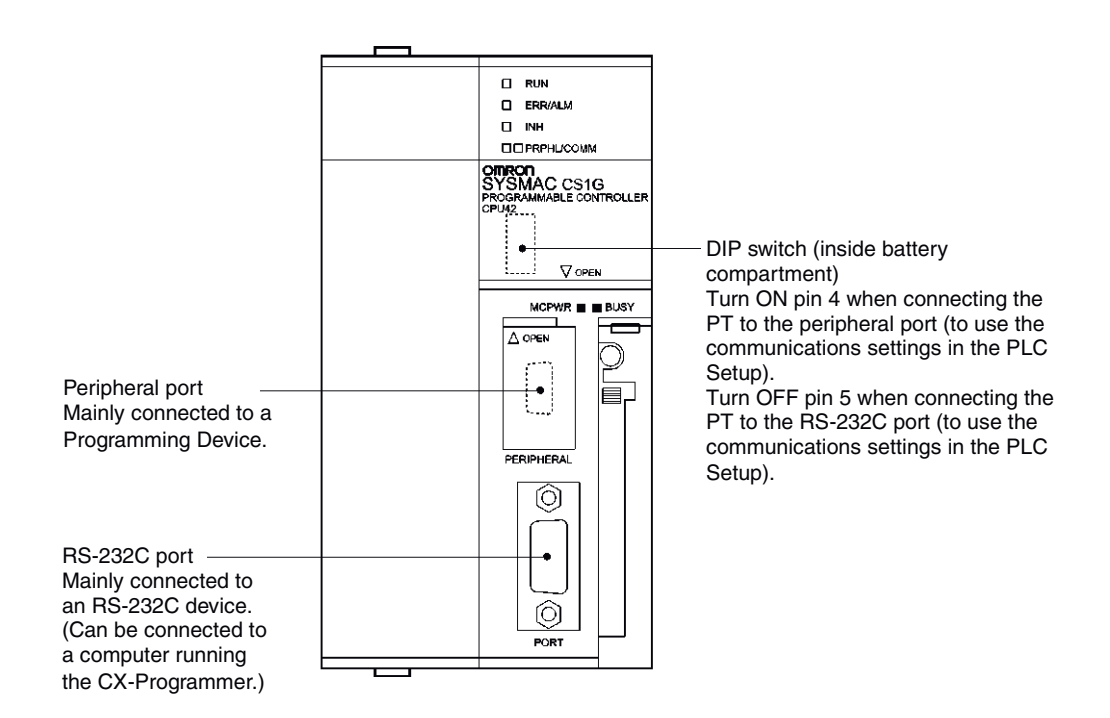

### **Connecting to CJ-series CPU Units**

CJ-series CPU Units:

CJ1G-CPU /CJ1G/H-H/CJ1M

#### **PLC Setup Area**

#### • Using RS-232C

When connecting the PT to a CJ-series CPU Unit, set the communications conditions in the PLC Setup according to the communications port used, as follows:

| Address | Write value | Settings                                                            |
|---------|-------------|---------------------------------------------------------------------|
| 160     | 8200        | 1:N NT Link Mode                                                    |
| 161     | 000A        | Baud rate (high-speed)                                              |
| 166     | 000         | $\Box$ : Largest unit number (1 to 7) of connected PTs. (See note.) |

Using the CJ1G/H-H, CJ1G, or CJ1M, Built-in RS-232C Port

Note: When connecting a single Unit in a 1:N connection, set the value of  $\Box$  to 1 or higher.

For example, to connect PTs with unit numbers 0, and 2 to 5 to the built-in RS-232C port in 1:N NT Links, set address 160 to 8200 Hex and address 166 to 0005 Hex.

Set whether the PLC Setup is to be set directly from the Programming Device (Programming Console) or created by the Support Software (CX-Programmer) and transferred to the CPU Unit.

Refer to the SYSMAC CJ Series Operation Guide (W393) for information on the PLC Setup.

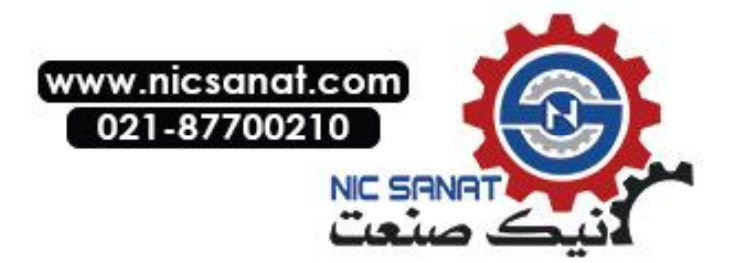

*Reference* To set high-speed 1:N NT Link communications from the CX-Programmer, set the baud rate to 115,200 bps.

#### **Setting the Front Panel Switches**

#### • Using RS-232C

Set DIP switch pin 4 or 5 of the CPU Unit according to the port to which the PT is connected, as follows:

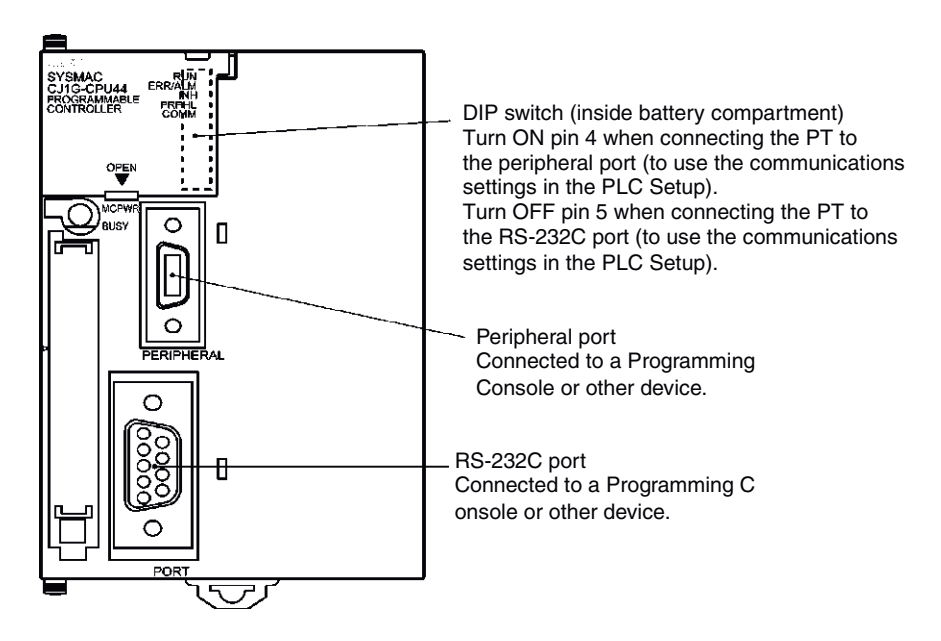

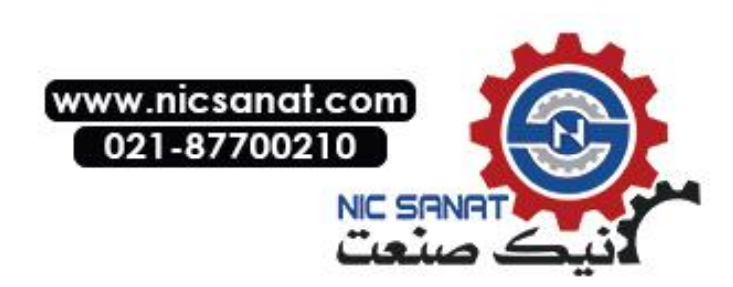

# **Connecting to CS-series Serial Communications Boards**

Serial Communications Boards with RS-232C Port for Use with CS-series CPU Units:

CS1W-SCB21 (Both ports 1 and 2 are RS-232C ports.) CS1W-SCB41 (Port 1 is an RS-232C port and Port 2 is an RS-422A port.)

**Reference** High-speed 1:N NT Links can be used with Serial Communications Boards and Serial Communications Units from lot numbers 991220 (December 20, 1999) or later. Boards and Units with earlier lot numbers cannot be used, so confirm that the lot number is supported.

#### **CPU Unit DM Area Settings**

Write the settings directly from the Programming Device (Programming Console) or Support Software (CX-Programmer) to the DM Area (Parameter Area) in the CPU Unit. After writing the settings, enable the settings by turning ON the power again, restarting the Unit, restarting the communications port, or executing the CHANGE SERIAL PORT SETUP (STUP) instruction.

The following table shows the allocated DM Area words and settings. The settings are the same for RS-232C and RS-422A (CS1W-SCB41 Port 2).

| Allocated DM Area words |         | Write | Settings                                                            |  |
|-------------------------|---------|-------|---------------------------------------------------------------------|--|
| Port 1                  | Port 2  | value | Settings                                                            |  |
| DM32000                 | DM32010 | 8200  | 1:N NT Link Mode                                                    |  |
| DM32001                 | DM32011 | 000A  | Baud rate (high-speed)                                              |  |
| DM32006                 | DM32016 | 000   | I Largest unit number (1 to 7) of the connected PTs. (See<br>note.) |  |

Note: When connecting a single Unit in a 1:N connection, set the value of  $\Box$  to 1 or higher.

For example, to connect PTs with unit numbers 3 to 6 to Port 1 in 1:N NT Links, set DM32000 to 8200 Hex, DM32001 to 000A Hex, and DM32006 to 0006 Hex.

Serial Communications Boards with RS-422A Port for Use with CS-series CPU Units: CS1W-SCB41 (Port 2 is an RS-422A port.)

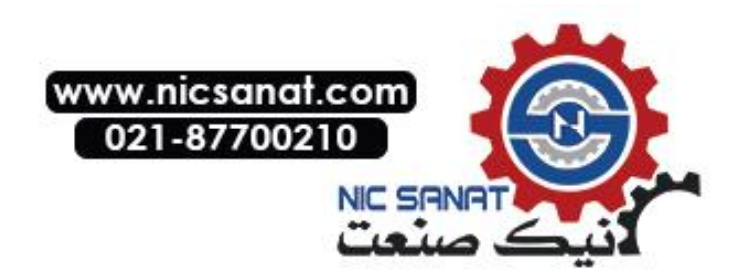

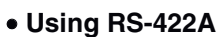

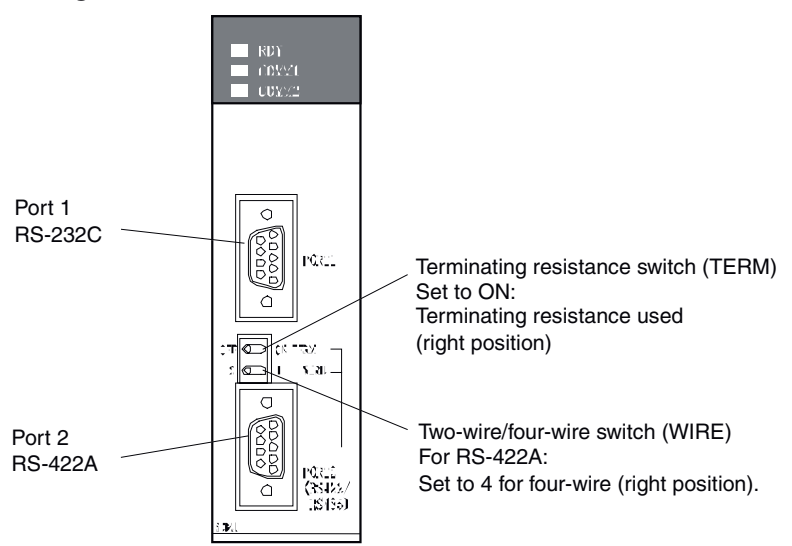

# **Connecting to CS-series Serial Communications Units**

CS-series Rack-mounted Type:

CS1W-SCU21 CS1W-SCU31

**Reference** High-speed 1:N NT Links can be used with Serial Communications Boards and Serial Communications Units from lot numbers 991220 (December 20, 1999) or later. Boards and Units with earlier lot numbers cannot be used, so confirm that the lot number is supported.

#### **CPU Unit DM Area Settings**

Write the settings directly from the Programming Device (Programming Console) or Support Software (CX-Programmer) to the DM Area (Parameter Area) in the CPU Unit. After writing the settings, enable the settings by turning ON the power again, restarting the Unit, restarting the communications port, or executing the CHANGE SERIAL PORT SETUP (STUP) instruction.

The following table shows the allocated DM Area words and settings.

#### Using RS-232C

 $m = 30000 + 100 \times unit number$ 

| Allocated DM Area words |             | Write value | Sottings                                               |  |
|-------------------------|-------------|-------------|--------------------------------------------------------|--|
| Port 1                  | rt 1 Port 2 |             | Settings                                               |  |
| DM m                    | DM m + 10   | 8200        | 1:N NT Link Mode                                       |  |
| DM m + 1                | DM m + 11   | 000A        | Baud rate (high-speed)                                 |  |
| DM m + 6                | DM m + 16   | 000         | $\Box$ : Largest unit number (1 to 7) of the connected |  |
|                         |             |             | PTs. (See note.)                                       |  |

Note: When connecting a single Unit in a 1:N connection, set the value of  $\Box$  to 1 or higher.

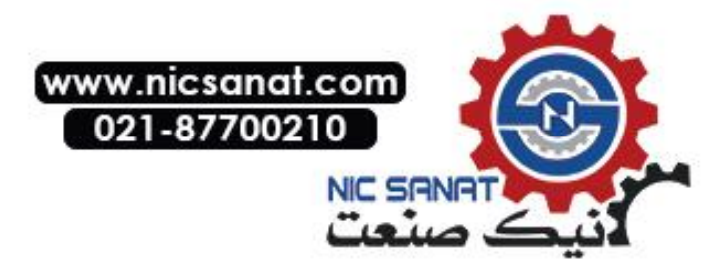

Set the unit number of the Serial Communications Unit with the rotary switches on the front of the Unit. Use a flat-blade screwdriver to set the numerals and symbols of the switch's setting display window, as follows:

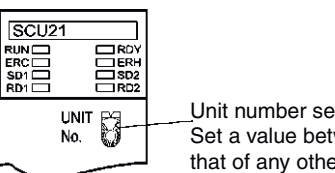

\_Unit number setting Set a value between 0 and F that is different from that of any other Units in the system.

## **Connecting to CJ-series Serial Communications Units**

CJ-series Units:

CJ1W-SCU41 (Port 1 is an RS-422A port and Port 2 is an RS-232C port.) CJ1W-SCU31 (Both ports 1 and 2 are RS-422A ports.)

#### **CPU Unit DM Area Settings**

Write the settings directly from the Programming Device (Programming Console or CX-Programmer) to the DM Area (Parameter Area) in the CPU Unit. After writing the settings, enable the settings by turning ON the power again, restarting the Unit, restarting the communications port, or executing the CHANGE SERIAL PORT SETUP (STUP) instruction.

The following table shows the allocated DM Area words and settings.

The allocations and settings are the same for RS-232C and RS-422A.

 $m = 30000 + 100 \times unit number$ 

| Allocated DM Area words                                                                            |           |             | Sottingo                                                        |
|----------------------------------------------------------------------------------------------------|-----------|-------------|-----------------------------------------------------------------|
| Port 1                                                                                             | Port 2    | write value | Je Settings                                                     |
| DM m                                                                                               | DM m + 10 | 8200        | 1:N NT Link Mode                                                |
| DM m + 1                                                                                           | DM m + 11 | 000A        | Baud rate (high-speed)                                          |
| DM m + 6                                                                                           | DM m + 16 | 000         | $\Box$ :Largest unit number (1 to 7) of the connected PTs. (See |
|                                                                                                    |           |             | note.)                                                          |
| later. When connecting a single light is a 1-N connection, act the value of $\Box$ to 1 av higher. |           |             |                                                                 |

Note: When connecting a single Unit in a 1:N connection, set the value of  $\Box$  to 1 or higher.

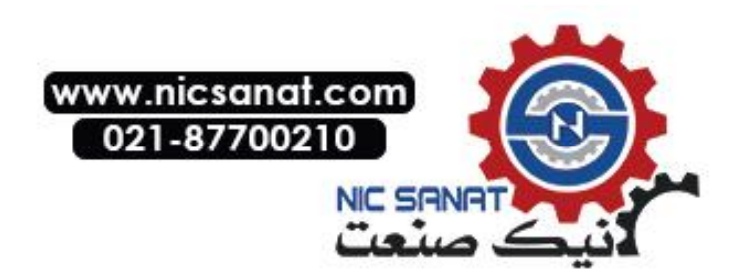

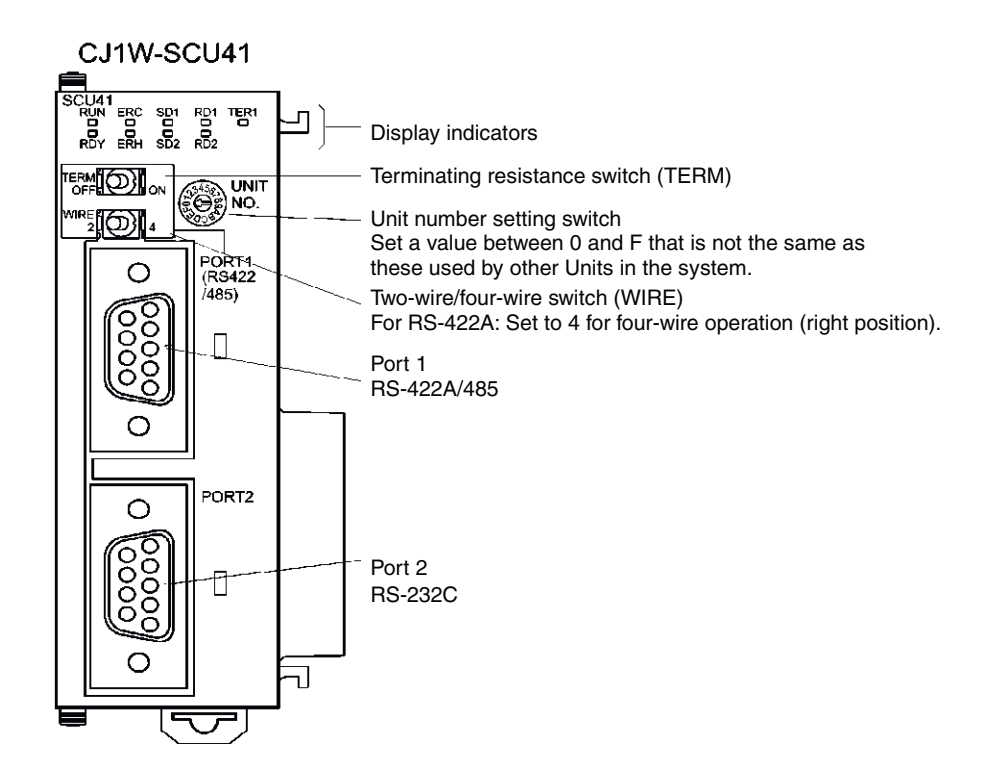

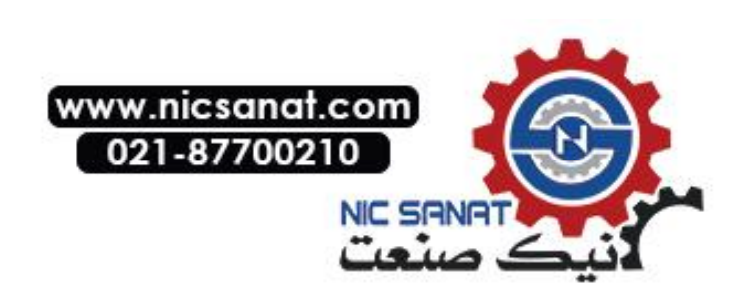

# 4-4 Recommended Connector Cables

Always use recommended connectors, connector hoods, and cables, where possible, when making connector cables. Depending on the Unit, a connector and connector hood may be included with the Unit.

| Name      | Model                                                        | Details                                                     | Units with the connectors and<br>connector hoods included.                                              |
|-----------|--------------------------------------------------------------|-------------------------------------------------------------|----------------------------------------------------------------------------------------------------|
| Connector | XM2A-0901                                                    | 9-pin type<br>made by OMRON.                                | CS/CJ Series<br>C-series CQM1 and C200HS<br>C200HX/HG/HE(-Z)<br>CVM1/CV-series CPU Units<br>CV500-LK201 |
|           | XM2A-2501                                                    | 25-pin type<br>made by OMRON.                               | CV500-LK201<br>C200H-LK201-V1                                                                           |
|           | XM2S-0911                                                    | 9-pin type<br>made by OMRON.<br>(mm screws)                 | C-series CQM1 and C200HS<br>C200HX/HG/HE(-Z)<br>CVM1/CV-series CPU Units<br>CV500-LK201                 |
| Connector | XM2S-0911-E                                                  | 9-pin type<br>made by OMRON.                                | CS/CJ Series                                                                                            |
| Ηοοα      | XM2S-0913                                                    | 9-pin type<br>made by OMRON.<br>(inch screws)               |                                                                                                    |
|           | XM2S-2511                                                    | 25-pin type<br>made by OMRON.                               | CV500-LK201<br>C200H-LK201-V1                                                                           |
| Cable     | AWG28 × 5P<br>IFVV-SB                                        | Multiconductor shielded cable made by Fujikura Densen, Ltd. |                                                                                                    |
|           | $\begin{array}{l} CO-MA-VV-SB \\ 5P\times 28AWG \end{array}$ | Multiconductor shielded cable made by Hitachi Densen, Ltd.  |                                                                                                    |

Check the required components before preparing them.

**Note** The connector's tensile load is 30 N max. Do not subject the connectors to a load greater than that specified.

#### • OMRON Cables with Connectors

The following OMRON Cables with Connectors can be used.

| Model       | Cable length | Connector specifications       |
|-------------|--------------|--------------------------------|
| XW2Z-200T   | 2 m          | 9-pip-to-9-pip                 |
| XW2Z-500T   | 5 m          | 9-pii1-to-9-pii1               |
| XW2Z-200T-2 | 2 m          | 0 nin to CPM2C norinheral part |
| XW2Z-200T-5 | 5 m          |                                |

#### OMRON RS-232C/RS-422A Converter

| Model      | Connection method                     | Terminal block specifications       |
|------------|---------------------------------------|-------------------------------------|
| NS-AL002   | Connects directly to<br>RS-232C port. | 8-pole terminal block (1:N NT Link) |
| CJ1W-CIF11 | Connects directly to<br>RS-232C port. | 5-pole terminal block (1:N NT Link) |

The connectors for the connecting cables are not included with the PT and must be purchased separately.

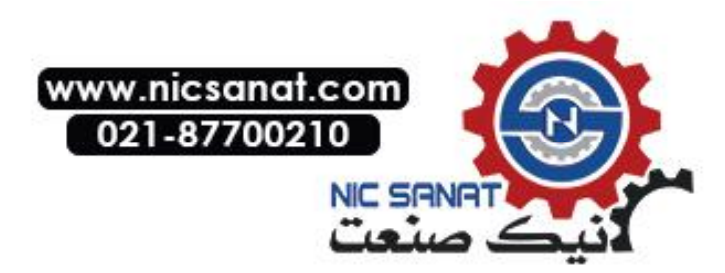

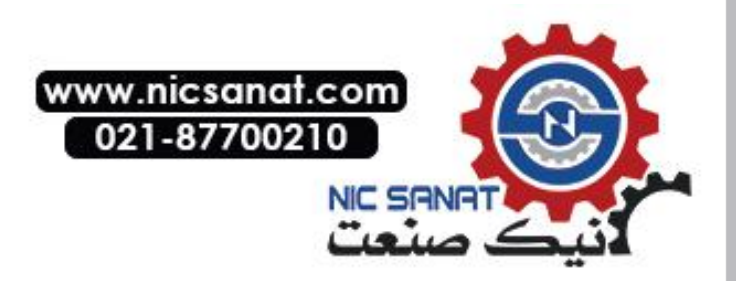

# Section 5

# **Connecting to Host via Ethernet or Controller Link**

This section describes the methods for connecting the PT to the host using the PT's Ethernet interface and the Controller Link Interface Unit.

| 5-1 Connecting to Host Via Ethernet              | 5-2  |
|--------------------------------------------------|------|
| 5-1-1 Host Types and Settings                    | 5-3  |
| 5-2 Connecting to the Host Using Controller Link | 5-15 |
| 5-2-1 What Is a Controller Link Network?         | 5-15 |
| 5-2-2 Data Links                                 | 5-16 |

# 5-1 Connecting to Host Via Ethernet

To connect to the network using Ethernet, the network number, node number, and IP address must be set. Use the CX-Designer to set the settings. For details, refer to *System Settings and Project Properties* in the CX-Designer's Online Help.

The following connection methods are possible when connecting via the Ethernet only.

#### • Connecting PT Directly to the Host

Connect the PT to the host using twisted-pair cross cable.

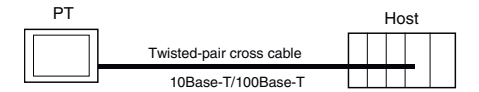

#### • Connecting PT to Host with a Hub

Multiple PTs and hosts can be connected using twisted-pair straight cable and a hub.

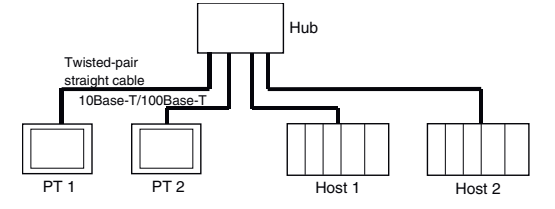

#### • Connecting PT and Host Using Transceivers

PTs can be connected in a 10Base-5 network configuration by using a hub and transceiver that support 10Base-5.

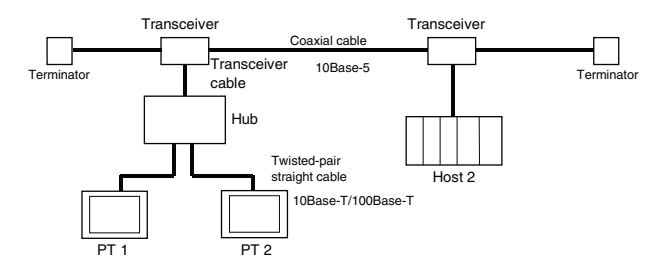

#### Devices Required for Network Configuration

The following additional devices are required to configure the network using the Ethernet and must be purchased separately.

Always use products that conform to IEEE802.3 standards for all network configuration devices.

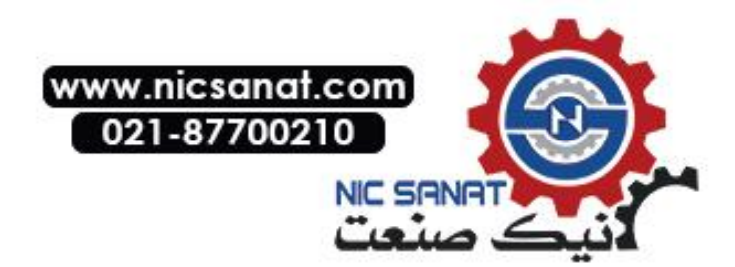

| Network configuration device                         | Details                                                                                                    |
|------------------------------------------------------|----------------------------------------------------------------------------------------------------|
| Ethernet Unit                                        | A Communications Unit for connecting the PLC to the Ethernet net-<br>work.                                                                                                    |
| Hub                                                  | A network device that serves as a central wiring point for multiple terminals.                                                                                                |
| Twisted-pair cable                                   | Cable consisting of four pairs of thin, copper wires twisted into a cross cable or a straight cable. Twisted-pair cables are used for 10/100Base-T networks.                  |
| Coaxial cable                                        | Cable consisting of a central conductor surrounded (in concentric circles) by insulation and an external conductor of braided wire. This cable is used for 10Base-5 networks. |
| Transceiver                                          | A device that serves as an interface between the coaxial cable and nodes.                                                                                                    |
| Transceiver cable                                    | Cable used to connect the transceiver to the nodes.                                                                                                    |
| 24-VDC power supply                                  | A 24-VDC external power supply for supplying power to the trans-<br>ceiver through the transceiver cable.                                                                     |
| Coaxial cable terminator<br>(terminating resistance) | Connected to both ends of the coaxial cable.                                                                                                    |

#### **Recommended Network Configuration Devices**

The following products are recommended for configuring the network when an Ethernet Unit is used.

| Config<br>dev      | guration<br>/ices | Maker              | Model                                                                             | URL                                 |
|--------------------|-------------------|--------------------|-----------------------------------------------------------------------------------|-------------------------------------|
| Hub                |                   | Phoenix<br>Contact | FL SWITCH 5TX (5-<br>port switching hub)<br>Note: For FA envi-<br>ronment         | http://www.phoenixcontact.com/jp    |
| Twisted-<br>pair   | 100Base-<br>TX    | Fujikura           | CTP45-LAN5<br>0.5 mm x 4P                                                         | http://www.fujikura.co.jp/ie_e.html |
| cable              |                   |                    | Specifications: UTP<br>cable (unshielded<br>twisted-pair cable)<br>Category 5, 5e |                                     |
|                    | 10Base-T          | Fujikura           | CTP45-LAN5<br>0.5 mm x 4P                                                         |                                     |
|                    |                   |                    | Specifications: UTP<br>cable (unshielded<br>twisted-pair cable)<br>Category 5, 5e |                                     |
| Connector<br>plug) | rs (Modular       | Panduit Corp.      | MP588-C                                                                           | http://www.panduit.com              |

# 5-1-1 Host Types and Settings

Units that are used for Ethernet communications vary according to the type and series of OMRON PLC used.

When connecting an Ethernet Unit, check the series and type of the PLC that it will be connected to and the model of the Unit that is mounted to the PLC.

For details on the hosts that can be connected to NS-series PTs via the Ethernet, refer to *Appendix 8 Standard Models*.

The types of hosts that can be connected to NS-series PTs with the Ethernet and the host settings are as follows:

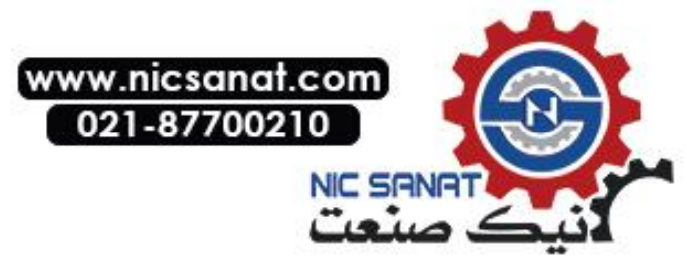

#### Host Settings

The following settings must be set at the host.

| Item             | Host Settings                                                     |
|------------------|-------------------------------------------------------------------|
| Network number   | 1 to 127                                                          |
| Conversion table | Node number: 1 to 254                                             |
|                  | IP address: 0.0.0.0 to 255.255.255.255                            |
| UDP port number  | 1 to 65535, default is 9600.                                      |
| IP address       | 0.0.0.0 to 255.255.255.255                                        |
| Subnet mask      | 0.0.0.0 to 255.255.255.255                                        |
| Default gateway  | 0.0.0.0 to 255.255.255.255                                        |
| IP proxy address | ""(blank), 0.0.0.0 to 255.255.255.255                             |
| Node number      | 1 to 254                                                          |
| Routing tables   | Define communications paths for FINS messages. Routing tables are |
| -                | set from the CX-Programmer.                                       |

#### **IP Address Configuration**

The IP address is comprised of 32 bits of binary data, consisting of the net ID and host ID. The net ID is the address that identifies the network, and the host ID is the ID that identifies the host (node).

The IP address is divided into class A, B, and C. Select the address system from among the classes according to the network configuration.

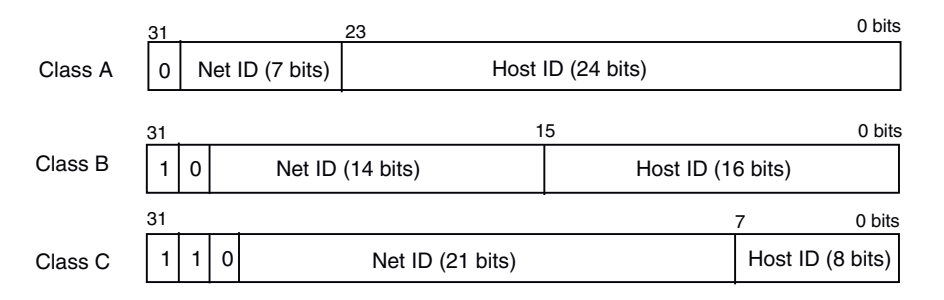

The number of networks and hosts that can be identified depends on the class used.

| Class   | Number of networks | Number of hosts                        |
|---------|--------------------|----------------------------------------|
| Class A | Small              | $2^{24}$ – 2 max. (16,777,214 max.)    |
| Class B | Medium             | 2 <sup>16</sup> – 2 max. (65,534 max.) |
| Class C | Large              | 2 <sup>°</sup> – 2 max. (254 max.)     |

The IP address is a 32-bit value divided into four 8-bit fields. Each octet is expressed as a decimal and is separated by a period.

Example: 10000010 00111010 00010001 00100000  $\rightarrow$  130.58.17.32

**Reference** • Set the same net ID for all nodes in the same network.

- The net ID of the IP address is the value that identifies the Ethernet network (IP network segment). The net ID is not the same as the network address used for FINS communications.
- The IP network segment is the logical network unit that is configured by the nodes that have the same net ID.

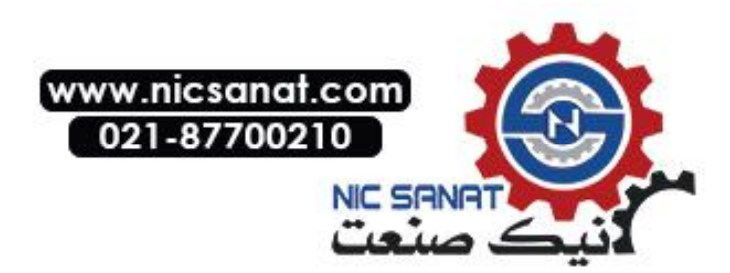

#### **IP Address Allocation**

The IP addresses are allocated so that they are unique for each node in the network (or between two or more networks). If two or more nodes are allocated the same IP address, the remote nodes with the same IP address will also malfunction.

IP (Internet Protocol) is a communications protocol that conforms to international standards. Therefore, to connect to the Internet, always obtain IP addresses that have been allocated by a public organization (i.e., the NIC in the country of use, such as the JPNIC in Japan). Using IP addresses that are not recognized by the NIC (JPNIC) to connect to the Internet could have unforeseen social consequences, such as causing the networks of another organizations to malfunction unexpectedly.

#### Local IP Address

The local IP address indicates the IP address of the Ethernet Unit that is used to set the settings.

The following IP address settings are not possible.

Net ID with all bits set to 0 or 1. Host ID with all bits set to 0 or 1. Subnet ID with all bits set to 1. IP addresses that begin with 127 (7F Hex) (e.g., 127.35.21.16).

#### Subnet Mask

When more than one node is connected to the network, network operation and management can be difficult. Therefore, for convenience, configure the system by dividing a single network into multiple sub-networks. The system operates internally as multiple networks, but externally appears as a single network.

To operate a system in this way, divide the host ID field of the IP address into a subnet ID field and a host ID field.

The subnet ID field is identified by the information in the subnet mask. The subnet mask is a bit mask in which the net ID and subnet ID fields are 1 and the host ID field is 0.

Example: 11111111 11111111 11111111 00000000 → FFFFF00

The subnet mask must have a value that is common to all nodes on the same sub-network.

Setting the subnet mask is not required if sub-networks are not used. The system recognizes subnet masks without a subnet ID field (i.e., subnet masks with net ID and host ID fields only).

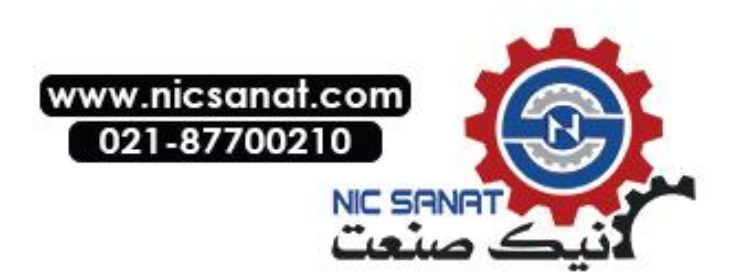

#### Address Conversion (when Using FINS Communications Service Only)

When using the FINS communications service, nodes must be specified following the FINS addressing system. Data that is transmitted on the Ethernet network using FINS communications, however, must follow the IP address format. Address conversion changes the FINS address to an IP address.

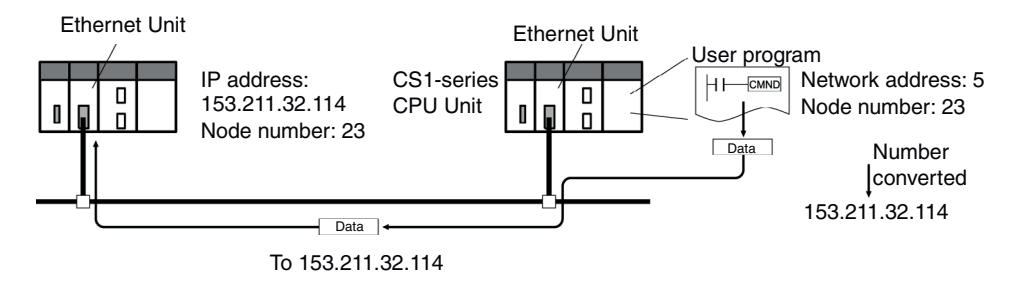

There are three methods for converting addresses, as follows:

- Automatic generation method (default address conversion)
- IP address table method
- IP table + automatic generation method

All of these address conversion methods are performed from the system settings using the Support Software (CX-Programmer, SYSMAC-CPT, SYSMAC Support Software, or CV Port Software Ver.2 or later). The details for each method are explained below. Refer to the SYS-MAC CS/CJ Series Ethernet Unit Operation Manual (W343) and the SYSMAC CVM1/CV Series Ethernet Unit Operation Manual (W242) for details on setting methods.

#### Automatic Generation Method

The automatic generation method uses the FINS node number without modification as the host ID of the IP address. The net ID of the local IP address is used as the net ID.

Automatic generation uses the following type of remote IP address configured from the local IP address, subnet mask, and remote node number (FINS node number).

Remote IP address = (Local IP Address AND subnet mask) OR remote node number

Automatic Generation Characteristics

Automatic generation has the advantage of easily understandable handling of FINS addresses and IP addresses. This method, however, does have the following limitations.

- 1. This method is applicable for addresses with the same net ID only.
- 2. The remote host ID is restricted to the range of FINS node numbers (1 to 126) (See note.).
- 3. The Ethernet Unit's host ID and node number must be set to the same value. Automatic generation is set as the default address conversion method, so it does not need to be set from the CX-Programmer.

Note: Up to 98 hosts can be set on the CX-Designer.

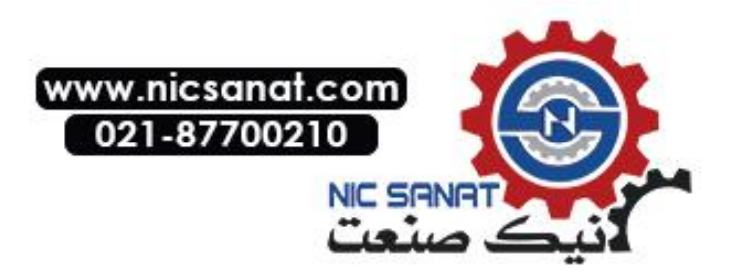

#### **IP Address Table Method**

Whereas the automatic generation method obtains the IP address from the FINS node number, the IP address table method converts the FINS node number to the IP address based on a preset conversion table (IP address table).

The IP address table is configured from the system settings using Support Software (CX-Programmer, SYSMAC-CPT, SYSMAC Support Software, or CV Support Software Ver.2 or later). Refer to the SYSMAC CS/CJ Series Ethernet Unit Operation Manual (W343) and SYS-MAC CVM1/CV Series Ethernet Unit Operation Manual (W242) for details on setting methods.

Nodes that have different net IDs for different segments can also be registered.

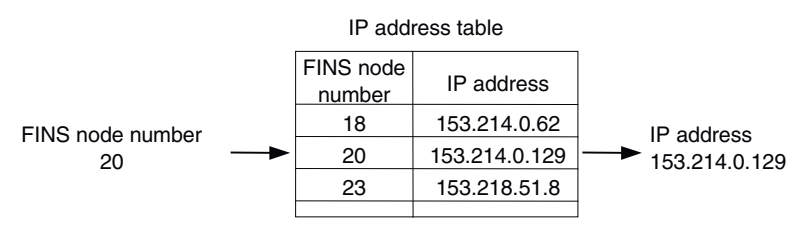

• IP Address Table Method Characteristics

The IP address table method simply prepares a conversion table, offering the advantage of allowing the correspondence between FINS node numbers and IP addresses to be created freely.

This method is, however, subject to restrictions. The IP address table allows registration of up to 32 corresponding addresses only, so no more than 32 nodes, including the local node, can be registered. If there is no correspondence, the remote FINS node number is not recognized.

#### **IP Table + Automatic Generation Method**

This method combines automatic generation and the IP address table method.

First refer to the IP address table, and if the required FINS address is included in the table, read the corresponding IP address. If the required FINS address is not included, calculate the IP address using the automatic generation method.

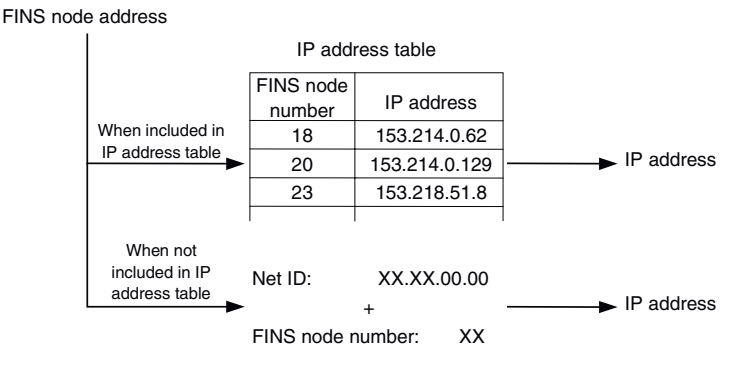

#### **Setting Routing Tables**

Routing tables define the communications path between the local node and the network containing the destination node. Routing tables are required to perform network communications. Routing tables consist of local network tables and remote network tables.

#### **Local Network Tables**

A local network tables contains the unit number and network address for every Communications Unit mounted at a node. If there is more than one Communications Unit at a node, each Unit will contain a local network table.

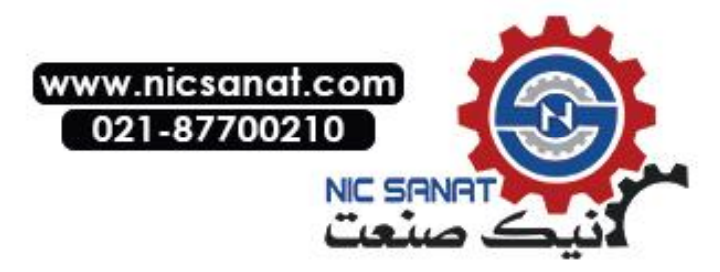

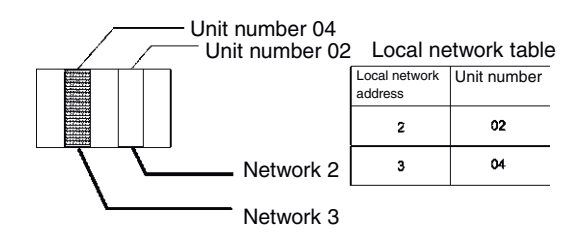

#### **Remote Network Table**

The remote network table provides the node and network address corresponding to the initial relay point (first point the data must pass) en route to a target network (end network) not directly connected to the local PLC. The table specifies the route from the relay point to the end network.

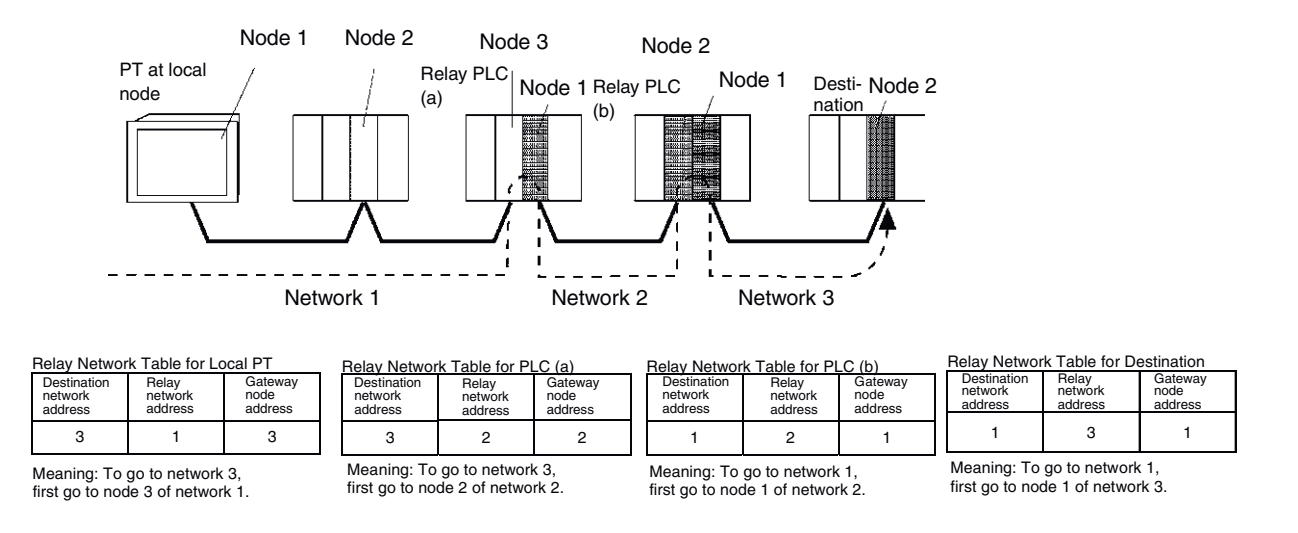

Routing tables are created using the CX-Programmer and then transferred to the host. Refer to the *CX-Programmer User Manual* for actual procedures.

The methods for setting each Unit are described next.

#### • CS-series PLCs

Note • Always turn OFF the power to the PLC before setting the rotary switches.

 Create I/O tables for the CPU Unit when setting the unit number for the first time or changing settings.

CS1G/CS1H and CS1G/CS1H-H Ethernet Units:

CS1W-ETN01 CS1W-ETN11 CS1W-ETN21

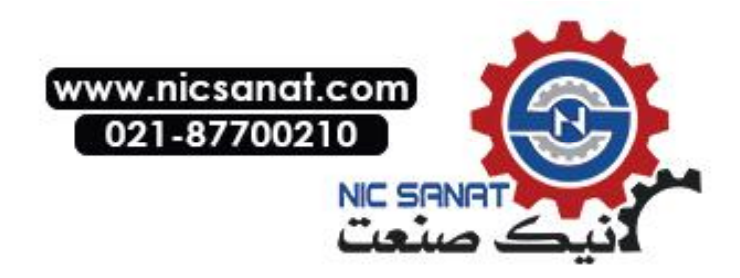

#### **Setting Unit Numbers**

Always set the unit numbers so that the unit numbers of other CPU Bus Units mounted to the CPU Unit are all unique.

Use a small screwdriver to set the rotary switches, being careful not to damage them. The factory setting is 0.

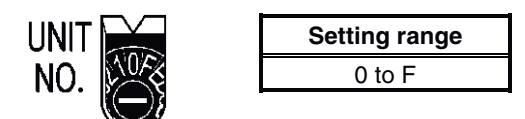

#### Setting Node Numbers

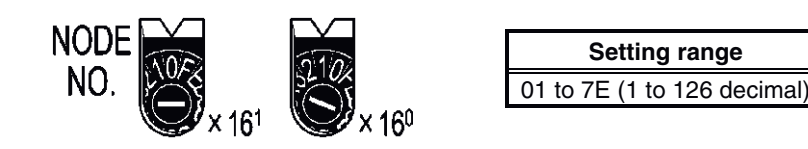

Set the upper digit using the left rotary switch and the lower digit using the right rotary switch. The factory setting is 01.

When converting addresses using the automatic generation method, set the node number to the same value as that set for SW7 and SW8 of the local IP address setting switches, which are described on the following pages. If the same values cannot be set, the IP address table method or IP table + automatic generation method must be used to convert the addresses.

#### Setting the Rear Panel Switches

#### **Setting Local IP Addresses**

Set the local IP address for the Ethernet Unit using the eight hexadecimal rotary switches (local IP address setting switches), expressing each 4-bit value as a single hexadecimal digit. Set the IP address as a hexadecimal using the eight switches combining SW1 and SW2, SW3 and SW4, SW5 and SW6, and SW7 and SW8, as shown in the following diagram.

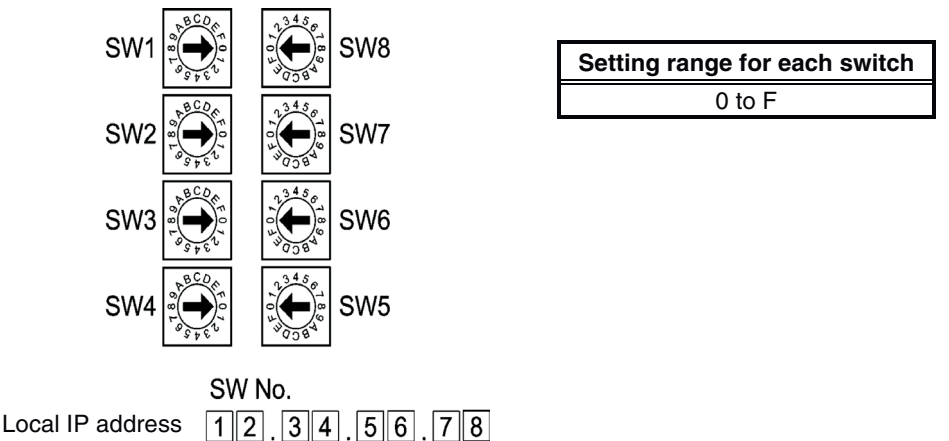

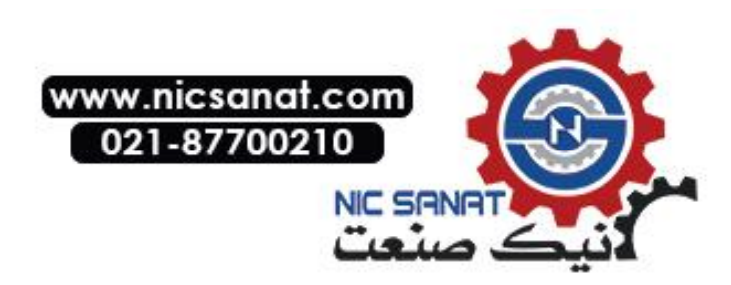

#### 5-1 Connecting to Host Via Ethernet

Example: Setting130.58.17.32 (Decimal)

This address will be 82.3A.11.20 in hexadecimal, so the switch would be set as shown in the following table.

| Switch Sotting                     | SW1                    | SW2 | SW3 | SW4 | SW5 | SW6 | SW7 | SW8 |
|------------------------------------|------------------------|-----|-----|-----|-----|-----|-----|-----|
| Switch Setting                     | 8                      | 2   | 3   | Α   | 1   | 1   | 2   | 0   |
| Local IP address in<br>hexadecimal | 82                     |     | 3   | A   | 1   | 1   | 2   | 0   |
| Local IP address in decimal        | ocal IP address in 130 |     | 5   | 8   | 1   | 7   | 3   | 2   |

Reference • When using automatic generation (default method) for converting addresses, set the same value for the node number as that set for SW7 and SW8, and set the other host ID fields to 0. The ERC indicator will flash if the value of the IP address host ID does not correspond to the node number value.

• Set the subnet mask in the CPU Bus Unit Setup Area using the CX-Programmer.

#### **Ethernet Connectors**

CS1W-ETN01

This is the connector used to connect the transceiver cable to the Ethernet.

- Electrical characteristics: Conforms to IEEE802.3 standards.
- Lock structure: Conforms to IEEE802.3 standards for Slide latches.

|      | Connec-<br>tor Pin | Signal name                  | Abbreviation | Signal direction |
|------|--------------------|------------------------------|--------------|------------------|
| 1    | 1                  | Signal ground                | GND          | -                |
|      | 2                  | Collision detection signal + | COL+         | Input            |
|      | 3                  | Send data +                  | TX+          | Output           |
|      | 4                  | Signal ground                | GND          | -                |
|      | 5                  | Receive data +               | RX+          | Input            |
|      | 6                  | Voltage common               | VC           | -                |
| 8 15 |                    | Power ground (common         |              |                  |
|      |                    | with signal ground)          |              |                  |
| ۲۲   | 7                  | Not used.                    | -            |                  |
|      | 8                  | Signal ground                | GND          | -                |
|      | 9                  | Collision detection signal - | COL-         | Input            |
|      | 10                 | Send data –                  | TX–          | Output           |
|      | 11                 | Signal ground                | GND          | -                |
|      | 12                 | Receive data –               | RX–          | Input            |
|      | 13                 | Transceiver power            | VP           | -                |
|      | 14                 | Signal ground                | GND          | -                |
|      | 15                 | Not used.                    | -            | -                |
|      | Hood               | Frame ground                 | FG           | -                |

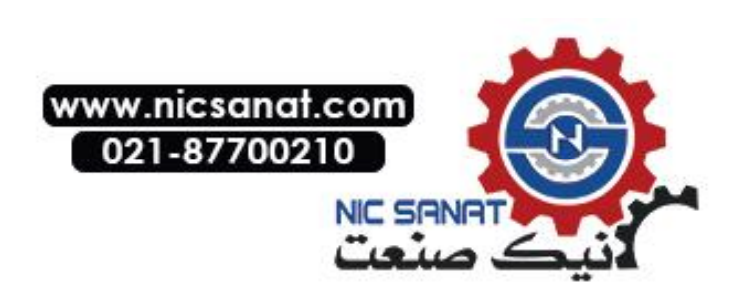

#### CS1W-ETN11 CS1W-ETN21

This is the connector used to connect the twisted-pair cable to the Ethernet.

- Electrical characteristics: Conforms to IEEE802.3 standards.
- Connector structure: RJ45 8-pin modular connector (conforms to ISO8877).

| Ĵ        | 1 |
|----------|---|
|          |   |
| Ċ        |   |
| <u> </u> |   |
| _        |   |
| <u> </u> |   |
|          | 8 |
|          |   |

| Connec-<br>tor Pin | Signal name    | Abbreviation | Signal direction |
|--------------------|----------------|--------------|------------------|
| 1                  | Send data +    | TD+          | Output           |
| 2                  | Send data –    | TD-          | Output           |
| 3                  | Receive data + | RD+          | Input            |
| 4                  | Not used.      | -            | -                |
| 5                  | Not used.      | -            | -                |
| 6                  | Receive data - | RD-          | Input            |
| 7                  | Not used.      | -            | _                |
| 8                  | Not used.      | -            | -                |

#### • CJ-series PLCs

| Note | ٠ | Always turn OFF the power to the PLC before setting the rotary switches.              |
|------|---|---------------------------------------------------------------------------------------|
|      | ٠ | Create I/O tables for the CPU Unit when setting the unit number for the first time or |
|      |   | changing settings.                                                                    |

**CJ-series Ethernet Units:** 

CJ1W-ETN11 CS1W-ETN21

#### **Setting the Front Panel Switches**

#### **Setting Unit Numbers**

Always set the unit numbers so that the unit numbers of other CPU Bus Units mounted to the same CPU Unit are all unique.

Use a small screwdriver to set the rotary switches, being careful not to damage them. The factory setting is 0.

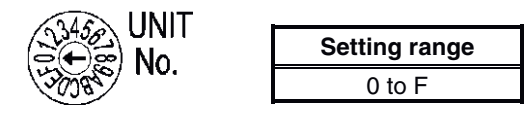

#### **Setting Node Numbers**

Set the node numbers as hexadecimal values with the node number setting switch. Always set the node numbers so that other Ethernet Units connected to the same Ethernet network all have unique addresses. As long as the addresses are unique, they can be set between 01 and 7E (1 to 126 decimal).

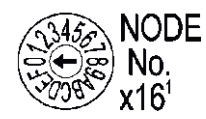

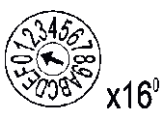

| Setting range               |  |  |  |
|-----------------------------|--|--|--|
| 01 to 7E (1 to 126 decimal) |  |  |  |

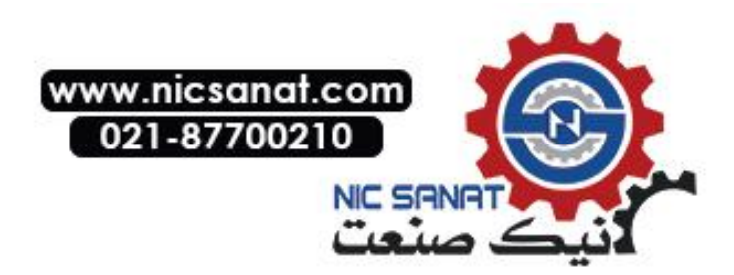

Set the upper digit using the top rotary switch and the lower digit using the bottom rotary switch.

The factory setting is 01.

When using automatic generation to convert addresses, set the node number to the same value as that of the rightmost byte of the local IP address. If the same values cannot be set, the IP address table method or combination method must be used to convert the addresses.

#### **Setting Local IP Addresses**

For CJ-series Ethernet Units, set the local IP address from the CX-Programmer or other Support Software for the CPU Unit. Refer to the *SYSMAC CS/CJ Series Ethernet Unit Operation Manual* (W343) for details on setting methods.

#### CJ1W-ETN11 CS1W-ETN21

This is the connector used to connect the twisted-pair cable to the Ethernet.

- Electrical Characteristics: Conforms to IEEE802.3 standards.
- Connector Layout: RJ45 8-pin modular connector (conforms to ISO8877).

|   |          | 1 | Connec-<br>tor Pin | Signal name    | Abbreviation | Signal direction |
|---|----------|---|--------------------|----------------|--------------|------------------|
|   | È        |   | 1                  | Send data      | TD+          | Output           |
|   | <u> </u> |   | 2                  | Send data –    | TD-          | Output           |
| 5 | <u> </u> |   | 3                  | Receive data + | RD+          | Input            |
|   | <u> </u> | 8 | 4                  | Not used.      | _            | -                |
|   |          | ] | 5                  | Not used.      | -            | -                |
|   |          |   | 6                  | Receive data – | RD-          | Input            |
|   |          |   | 7                  | Not used.      | _            | -                |
|   |          |   | 8                  | Not used.      | _            | -                |

#### • CV/CVM1-series (-V ) PLCs

Unit for CV500-CPU01-V1, CV1000-CPU01-V1, CV2000-CPU01-V1, CVM1-CPU01-V2, CVM1-CPU11-V2, and CVM1-CPU21-V2 CPU Units:

CV500-ETN01

#### **Setting Rotary Switches**

Set the unit number and node number with the two rotary switches on the front of the Unit.

#### Switch Layout

The layout of the two switches is shown in the following diagram.

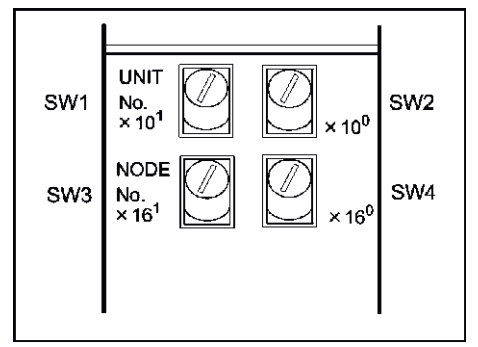

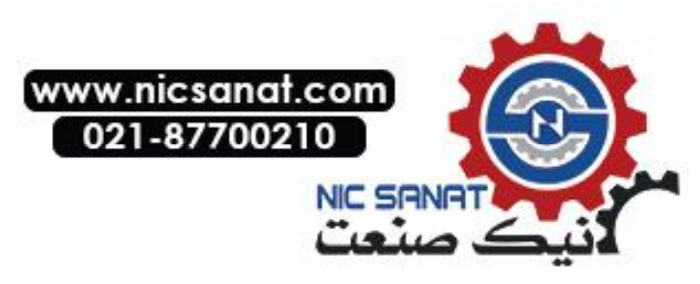

- Set the unit number using SW1 and SW2. Set the unit number so that it is different from other CPU Bus Units in the system.
- Set the node number using SW3 and SW4.

#### **Setting Range**

Each switch can be set within the following range.

| Settings               | Setting range                           |
|------------------------|-----------------------------------------|
| Unit number (SW1, SW2) | 00 to 15 (decimal)                      |
| Node number (SW3, SW4) | 01 to 7E hexadecimal (1 to 126 decimal) |

#### **Setting Unit Numbers**

The unit number is used to identify each Unit when multiple CPU Bus Units are mounted to the CPU Unit.

Use the left switch (SW1) to set the ten's digit, and the right switch (SW2) to set the one's digit. Set between 00 and 15 decimal.

#### Setting Example

This example is for unit number 12.

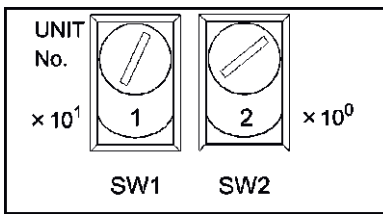

• The unit number cannot be set to a value more than 15. If the unit number is set to a value higher than 15, the ERH indicator in the display will light.

• When more than one CPU Bus Unit is mounted to a single PLC, set each Unit with a unique unit number.

#### **Setting Node Numbers**

The node number is used to identify PLCs when more than one PLC is connected to the Ethernet. This setting is the node number used for FINS communications.

Use the left switch (SW3) to set the left digit as a hexadecimal, and the right switch (SW4) to set the right digit. The setting range is 01 to 7E hexadecimal (1 to 126 decimal).

Setting Example:

This example is for node number 29 (decimal).

 $29 = 1 \times 16 + 13 = 1D$  (hexadecimal)

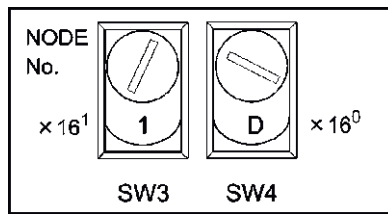

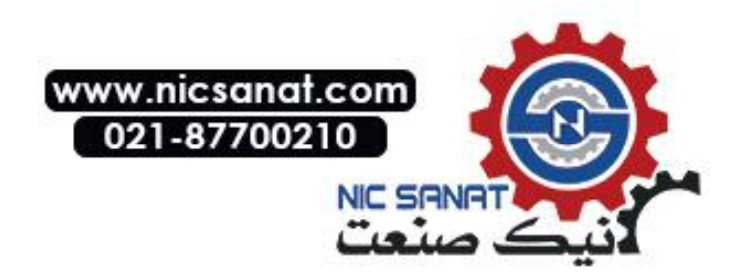

| Reference | • The node number cannot be set to a value higher than 7E (126 decimal). If the node                       |
|-----------|----------------------------------------------------------------------------------------------------|
|           | number is set to a higher value, an error will occur and the ERH indicator in the dis-<br>play will light. |
|           |                                                                                                    |

• Set the node numbers so that all the nodes in the same network are unique.

#### Setting IP Addresses for Ethernet Units

The IP address must also be set for Ethernet Units. Ethernet communications are not possible if the IP address of the Ethernet Unit is not set.

Set the IP address for the Ethernet Unit from the CPU Bus Unit Setup Area using Programming Devices (SYSMAC-CPT, SYSMAC Support Software, CV Support Software Ver. 2 or later, FIT20-MF501-V2, FIT10-MF501-V2, FIT20-MC601, or FIT20-MC701). Refer to the SYSMAC CVM1/CV Series Ethernet Unit Operation Manual (W242) for details on setting methods.

#### **Ethernet Unit System**

Set the system settings for the Ethernet Unit to operate on the Ethernet network as a node. Set the system settings using a Programming Device (SYSMAC-CPT, SYSMAC Support Software, CV Support Software Ver.2 or later, FIT20-MF501-V2 FIT10-MF501-V2, FIT20-MC601, or FIT20-MC701).

| Reference | • For details on operating the Support Software, refer to the CPU Bus Unit Setup Area in the SYSMAC Support Software Operation Manual: Networks (W201) and SYSMAC Support Software Operation Manual: CV Series (W249). |
|-----------|----------------------------------------------------------------------------------------------------|
|           | <ul> <li>Turn ON the power to the CPU Unit again after setting the system settings. The system settings are not enabled after setting them until the power has been turned ON again.</li> </ul>                        |

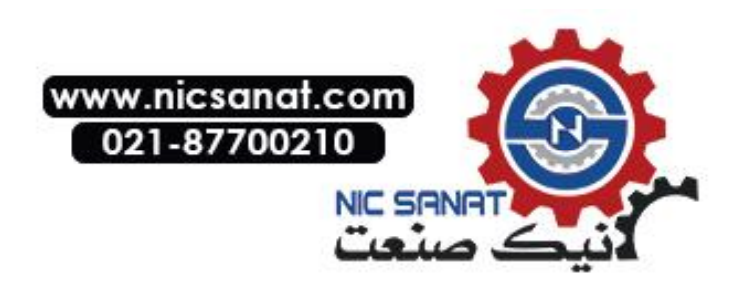

# 5-2 Connecting to the Host Using Controller Link

This section explains the method for connecting to the host using a Controller Link Interface Unit.

# 5-2-1 What Is a Controller Link Network?

A Controller Link Network is an FA Network that can send and receive large data packets flexibly and easily among the OMRON C200HX/HG/HE PLC Programmable Terminal (PTs), SYSMAC CS-series PLCs, CJ-series PLCs, CQM1H-series PLCs, C200HX/HG/HE PLCs, CVM1/CV-series PLCs, IBM PC/AT or compatible computers, and NS-series PTs. The Controller Link supports data links that enable data sharing and a message service that enables sending data and receiving data when required. Data link areas can be freely set to create a flexible data link system and effectively use data areas.

The network is connected using shielded twisted-pair cable or optical fiber cable. In addition, the Controller Link Network can transfer large quantities of data at high speed, so that it is possible to construct a wide-area network easily that supports from low-level systems to high. For details on data links and message service, refer to the *Controller Link Support Board Operation Manual* (W307), *Controller Link Support Board for PCI Bus Operation Manual* (W383), and the *Controller Link Unit Operation Manual* (W309).

Note: An optical fiber cable is not available for NS-series PTs.

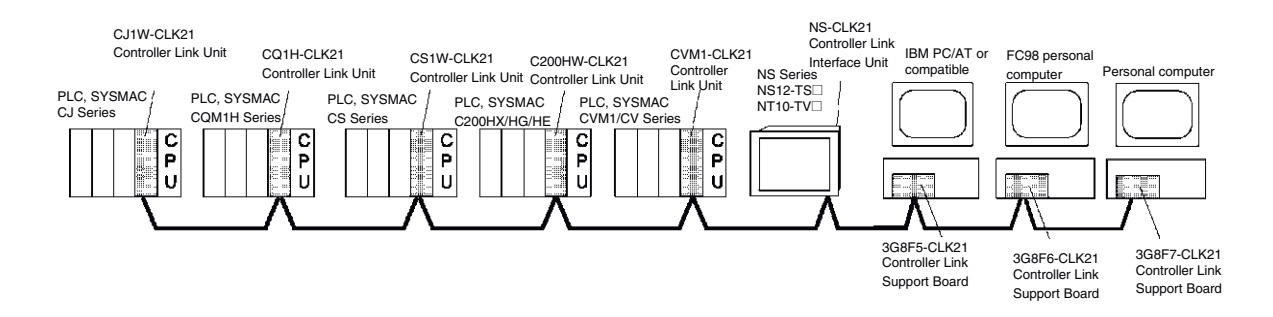

To connect the PT to the Controller Link, it is necessary to install a Controller Link Interface Unit on the PT. Refer to *3-8 Installing the Controller Link Interface Unit* for the procedure for installing and wire the Controller Link Interface Unit.

When communicating by Controller Link, the network number, node number, routing tables, and data link tables must be set. Use the CX-Designer to set the settings. For details, refer to *System Settings and Project Properties* in the CX-Designer's Online Help.

#### **Required Devices**

To construct a Controller Link Network, the devices described in the following table are required.

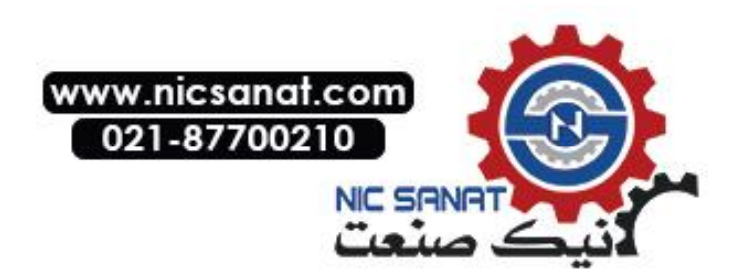

| Device                | Model        | Remarks                         |
|-----------------------|--------------|---------------------------------|
| Controller Link Unit  | CVM1-CLK21   | Required to connect PLC with    |
| (See note.)           | C200HW-CLK21 | Controller Link Network.        |
|                       | CS1W-CLK21   |                                 |
|                       | CQM1H-CLK21  |                                 |
|                       | CJ1W-CLK21   |                                 |
| Controller Link Sup-  | 3G8F5-CLK21  | Required to connect IBM         |
| port Board (ISA       | 3G8F6-CLK21  | PC/AT or compatible com-        |
| Bus/PC98)             |              | puters with Controller Link     |
| Controller Link Sup-  | 3G8F7-CLK21  | Network.                        |
| port Board (PCI Bus)  |              |                                 |
| Twisted-pair Cable    | ESVC0.5×2C   | Required to connect the PT,     |
|                       |              | PLC, and IBM PC/AT or com-      |
|                       |              | patible computers. Use          |
|                       |              | shielded twisted-pair cable.    |
| Controller Link Wired | CJ1W-TB101   | Used as a relay terminal block  |
| Relay Terminal Block  |              | for wires and can be used as    |
|                       |              | required to facilitate replace- |
|                       |              | ment and maintenance of         |
|                       |              | Controller Link Units and       |
|                       |              | Boards after the communica-     |
|                       |              | tions system has been started.  |

Note: For details on the CPU Units that support connection to Controller Link Units, refer to Appendix 8 Standard Models.

# 5-2-2 Data Links

This section outlines data links and the method of setting data link tables when using data links. For details, refer to the *Controller Link Support Board Operation Manual* (W307), *Controller Link Unit Operation Manual* (W309), and the *Controller Link Support Board for PCI Bus Operation Manual* (W383).

## What Are Data Links?

Data links automatically exchange preset data between nodes (i.e., between PLCs, between a PLC and an IBM PC/AT or compatible computer, or between a PLC and an NS-series PT). Data links can be freely created for CS-series PLCs, C200HX/HG/HE PLCs, CVM1, CV-series PLCs, CJ-series PLCs, CQM1H-series PLCs, and NS-series PTs.

Two data link areas, area 1 and area 2, can be set for each node. Data links can be set in either of the following ways.

- Data link areas can be set by inputting data link tables through the Controller Link Support Software. Data link tables are created to define the data links. These tables enable free allocation of data link areas.
- Data links can be set automatically from a Programming Device. With automatically set data links, all link areas are the same size.

Automatic setting and manual setting cannot be used together in the same network.

The following rules apply to these methods of setting data links.

- 1. Data links are enables concurrently for area 1 and area 2.
- Separate settings (data link start words and send area size) are made in area 1 and area
   The sequences of send and receive words are the same in area 1 and area 2.
- 3. Not all nodes must participate in the data links.

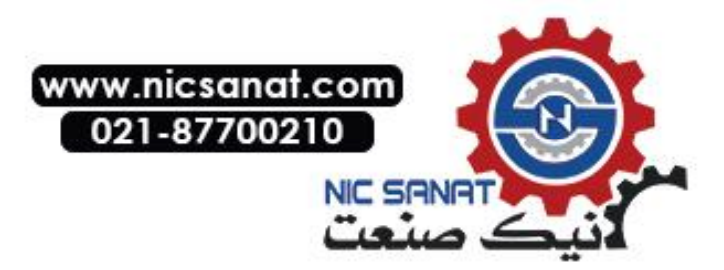

Example 1: The order of send and receive nodes is free.

Example 2: Some nodes can send data without receiving data.

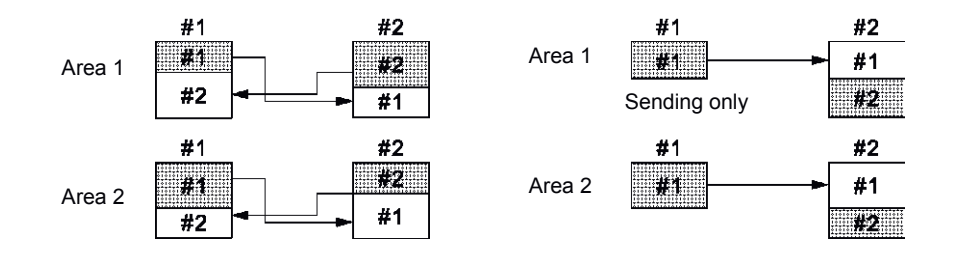

Example 3: Some nodes can receive data without sending data.

Example 4: A node can receive a specified number of words from the beginning of an area.

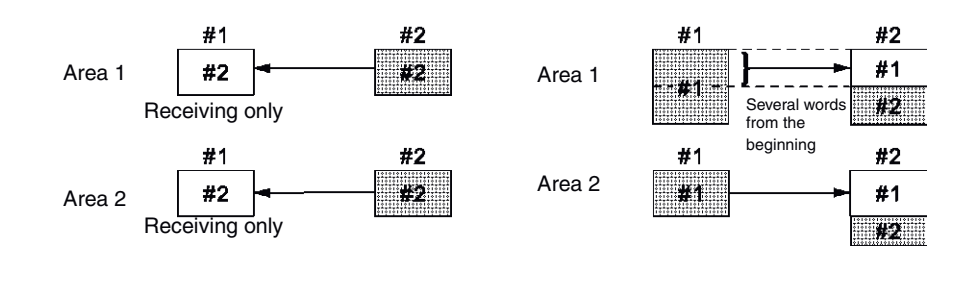

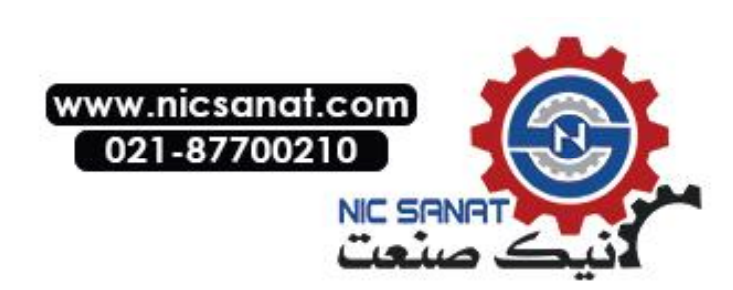

# **Setting Data Link Tables**

To perform data links, data link tables are required. Set data link tables by following the steps below.

1. Set data link tables using the CX-Net (Network Configurations Tool).

Data link tables are created to define data links. These tables must be set for each node participating in data links. Refer to the manual for CX-Programmer for the method of setting.

The following table shows the items and setting range for data link tables in the Controller Link Support Board mounted on the PT.

| Setting item |               | Setting range                                                              |                                                             |  |  |  |
|--------------|---------------|----------------------------------------------------------------------------|-------------------------------------------------------------|--|--|--|
| PT Model     |               | Set as a "NSB."                                                            |                                                             |  |  |  |
| Node         |               | 1 to 32                                                                    |                                                             |  |  |  |
|              |               | Set the address of                                                         | the refresh nodes.                                          |  |  |  |
| First dat    | a link status | If a number is set, i                                                      | t will be invalid because the first word to store data link |  |  |  |
| word         |               | status is fixed.                                                           |                                                             |  |  |  |
|              |               | Set "-".                                                                   |                                                             |  |  |  |
| Area1        | Data link     | \$B0 to \$B32767                                                           |                                                             |  |  |  |
|              | start word    | \$W0 to \$W24575                                                           |                                                             |  |  |  |
|              | (See note.)   | Use CIO for \$B and                                                        | D for \$W in the CX-Net.                                    |  |  |  |
|              |               | The same area car                                                          | not be set for both area 1 and area 2. Set different areas. |  |  |  |
|              | Number of     | Remote nodes:                                                              | 0 to the number of source words                             |  |  |  |
|              | words         |                                                                            | Set the number of words to be received                      |  |  |  |
|              |               | <ul> <li>Local nodes:</li> </ul>                                           | 0 to 1000                                                   |  |  |  |
|              |               |                                                                            | Set the number of words to be transmitted                   |  |  |  |
|              |               | The total number of                                                        | f words in area 1 and area 2 in each node must not exceed   |  |  |  |
|              |               | 1,000.                                                                     |                                                             |  |  |  |
|              |               | The number of wor                                                          | ds in both area 1 and area 2 in each node must not be set   |  |  |  |
|              | 011           | to U.                                                                      |                                                             |  |  |  |
|              | Offset        | Remote nodes:                                                              | 0 to one less than number of source words                   |  |  |  |
|              |               |                                                                            | Connect be set                                              |  |  |  |
|              |               | <ul> <li>Local nodes.</li> <li>This setting is not r</li> </ul>            | callinot be set.                                            |  |  |  |
| Aroaa        | Data link     | ¢P0 to ¢P22767                                                             | equired if all offset is not used.                          |  |  |  |
| Aleaz        | start word    | \$W0 to \$W24575                                                           |                                                             |  |  |  |
|              | (See note )   | Use CIO for \$B and D for \$W in the CX-Net.                               |                                                             |  |  |  |
|              | (000 11010.)  | The same area can                                                          | not be set for both area 1 and area 2. Set different areas. |  |  |  |
|              | Number of     | <ul> <li>Bemote nodes:</li> </ul>                                          | 0 to the number of source words                             |  |  |  |
|              | words         |                                                                            | Set the number of words to be received                      |  |  |  |
|              |               | <ul> <li>Local nodes:</li> </ul>                                           | 0 to 1000                                                   |  |  |  |
|              |               |                                                                            | Set the number of words to be transmitted                   |  |  |  |
|              |               | The total number of                                                        | f words in area 1 and area 2 in each node must not exceed   |  |  |  |
|              |               | 1,000.                                                                     |                                                             |  |  |  |
|              |               | The number of words in both area 1 and area 2 in each node must not be set |                                                             |  |  |  |
|              |               | to 0.                                                                      |                                                             |  |  |  |
|              | Offset        | Remote nodes:                                                              | 0 to one less than number of source words                   |  |  |  |
|              |               |                                                                            | Set offset for data to be received                          |  |  |  |
|              |               | <ul> <li>Local nodes:</li> </ul>                                           | Cannot be set.                                              |  |  |  |
|              |               | This setting is not r                                                      | equired if an offset is not used.                           |  |  |  |

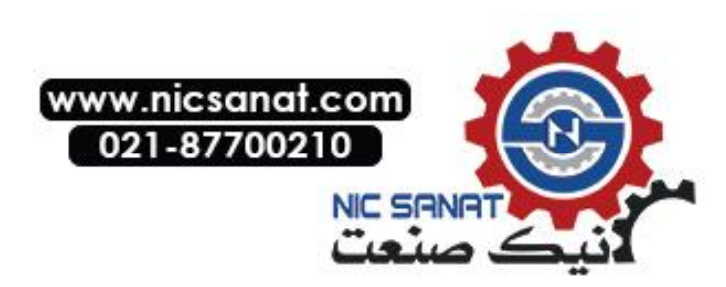

| Note | The following examples show how to change CIO and D addresses to \$B and \$W ad-<br>dresses.           |
|------|----------------------------------------------------------------------------------------------------|
|      | 1. Changing to \$B addresses:                                                                          |
|      | \$B address = Word in CIO address (0 to 2047) × 16 + Bit in CIO address (00 to 15)                     |
|      | Example: If the CIO address is 00100.04, $B address = 100 \times 16 + 4 = B1604$ .                     |
|      | Word Bit                                                                                               |
|      | <ol><li>Changing to \$W addresses:</li></ol>                                                           |
|      | \$W address = D address (0 to 24575)                                                                   |
|      | Example: If the D address is D00100, \$W address = \$W100.                                             |
|      | <ul> <li>The total number of words set in area 1 and area 2 must not exceed 32,000.</li> </ul>         |
|      | <ul> <li>Always delete the data link tables if the node does not participate in data links.</li> </ul> |

Save the data link tables after setting the above items.

2. Set data link tables for the PT side on the CX-Designer

The two setting methods below can be used. Use the appropriate method for the application.

1) Specifying data link tables with CX-Designer:

If the data link tables are set from the CX-Designer, then they cannot be changed via a network. Even if they are temporarily changed from the CX-Server or Controller Link Support Software, they will return to the tables set from the CX-Designer the next time the PT is started. To change the data link tables when they have been set from the CX-Designer, it is necessary to retransfer the project or setting file to the PT.

Select **PT – Communication Setting – Controller Link** in the CX-Designer and specify the data link tables created in step 1. For details on specifying the data link table's settings file, refer to *System Settings and Project Properties* in the CX-Designer's Online Help.

2) Setting data link tables across a network:

To do so, transfer the data link tables in the Controller Link Interface Unit from the CX-Server or Controller Link Support Software, and do not specify data link tables from the CX-Designer. If data link tables are set via a network, then they can later be changed via a network as required. For details on the transfer method, refer to the *CX-Net Operation Manual* (W361) and the *Controller Link Support Software Operation Manual* (W369).

3. Transfer the project created on CX-Designer to the PT.

## **Starting and Stopping Data Links**

The PT starts and stops data links according to the status of the data links when participating in the network. If the data links are started when entering the network, the PT will start its data links. If network has stopped data links, the PT will not start data links. The PT cannot control starting/stopping data links independently. Control starting/stopping data links on the Controller Link network using the startup node or CX-Server.

**Note** • The data link mode (manual setting or automatic setting) and data link method are determined according to the data link setting in the startup node. In the startup node, set the data link tables if manual settings are being used and data link automatic setting parameters if automatic settings are being used. If the settings are incorrect, the data links will not start.

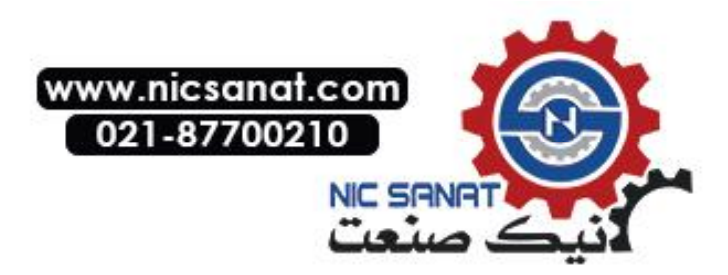

# Caution

Check the following items before starting data links.

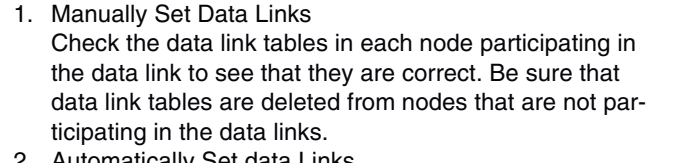

Automatically Set data Links
 Be sure that the correct DM parameters have been set
 in the data link startup node.
 If incorrect data link tables or parameters are set, injury may

result due to unexpected operation of the system.

• Even if the correct data link tables or parameters have been set, do not start or stop data links before verifying that there will be no adverse influence on the system.

# **Setting Routing Tables**

Routine tables that define the communications path from the local node to the network connected to the destination. Routine tables must be set for the following items.

- Local node
- All relay nodes that are included for the communication path from local node to the destination.

Make settings for routing tables on the CX-Designer. For details on setting routing tables, refer to *System Settings and Project Properties* in the CX-Designer's Online Help.

For details on setting routing tables for the PLC, refer to *Section 7 System Settings* in the *CX-Designer Operation Manual*.

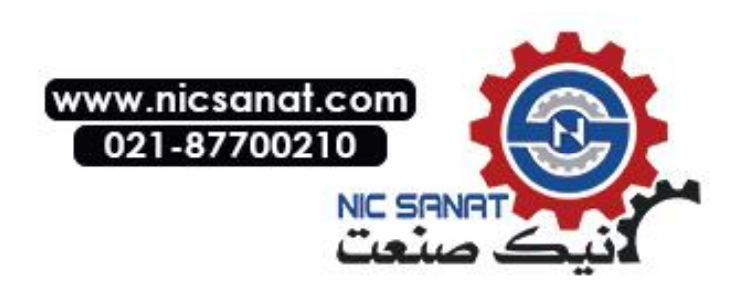

**Troubleshooting Using Indicators** 

The errors indicated by indicators on the Controller Interface Unit and remedies are explained in this section.

| Indicators | BUN: Operating                                                                                 |
|------------|------------------------------------------------------------------------------------------------|
|            | ERC: Communications error<br>ERH: EEPROM Error<br>INS: Network participation<br>LNK: Data link |

# Troubleshooting with RUN, ERC, ERH, and INS Indicators

The RUN, ERC, ERH, and INS indicators can be used to check whether the Controller Link Interface Unit and network participation are operating normally.

**Note** • Always turn OFF the power to the PT before performing any of the following operations.

- Connecting/Disconnecting a Board or a connector.
- Securing a Board or a connector.
- Setting hardware switches.

| Indicators |         |         |         | Barnadu                                                       |                                                                                                    |
|------------|---------|---------|---------|---------------------------------------------------------------|----------------------------------------------------------------------------------------------------|
| RUN        | ERC     | ERH     | INS     | Probable cause                                                | Remedy                                                                                                    |
| Lit        | Not lit | Not lit | Lit     | The Unit operating normally.<br>Network participation normal. |                                                                                                    |
| Not lit    | Lit     | _       | _       | Controller Link Interface Unit is faulty.                     | If ERC indicator lights even after<br>mounting on another PT, replace the<br>Controller Link Interface Unit            |
| Not lit    | Not lit | Not lit | Not lit | Power is not being supplied to<br>PT normally.                | Check the power supply voltage and supply at the recommended voltage.                                                  |
|            |         |         |         | The Controller Link Interface<br>Unit has become loose.       | Secure the Controller Link Interface Unit firmly.                                                                      |
|            |         |         |         | Controller Link Interface Unit is mounted in the wrong slot.  | Refer to <i>3-8 Installing the Controller Link Interface Unit</i> , and mount the Board correctly.                     |
|            |         |         |         | Controller Link Interface Unit is faulty.                     | If indicators do not light when the<br>Board is mounted on another PT, re-<br>place the Controller Link Interface Unit |
| Lit        | Lit     | _       | Not lit | The same node address is be-<br>ing used in the same network. | Reset so that each node address is used only once within the same net-work.                                            |

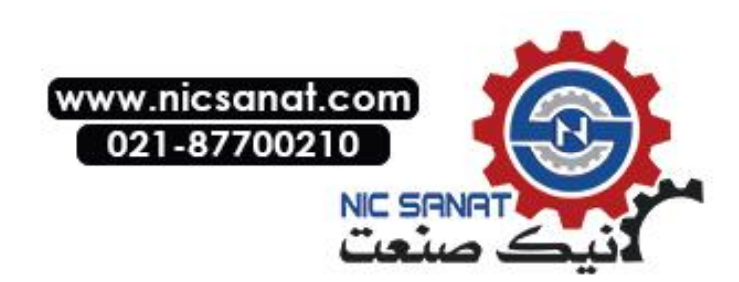

| Indicators |     |     |         | Probable cause                                                                                 | Remedy                                                                                                    |
|------------|-----|-----|---------|------------------------------------------------------------------------------------------------|----------------------------------------------------------------------------------------------------|
| RUN        | ERC | ERH | INS     |                                                                                                |                                                                                                    |
| Lit        | _   | Lit | _       | Routing table setting error.                                                                   | Remake and set the routing tables<br>correctly, referring to <i>System Settings</i><br><i>and Project Properties</i> in the CX-<br>Designer's Online Help.<br>When the routing tables are not being<br>used, delete the routing tables.         |
|            |     |     |         | EEPROM error.                                                                                  | Send a FINS command to the Control-<br>ler Link Interface Unit to read status,<br>correct the data where the error has<br>occurred, and reset the Board. If the<br>error occurs again, replace the<br>Controller Link Interface Unit.           |
| Lit -      | _   | _   | Not lit | Terminating resistance is not<br>set correctly.                                                | Turn ON the terminating resistance at the nodes at both ends of the network and turn it OFF at all other nodes.                                                                                                    |
|            |     |     |         | Cables are not connected cor-<br>rectly.                                                       | Check the cable connections and re-<br>connect correctly.                                                                                                    |
|            |     |     |         | The node address is larger than<br>the maximum node address set<br>for the network parameters. | Either reset the maximum node ad-<br>dress using Controller Link Support<br>Software or reset the node address to<br>below the maximum.                                                                                                    |
|            |     |     |         | No other nodes exist.                                                                          | Ensure that 2 or more nodes exist within the Network.                                                                                                    |
|            |     |     |         | No nodes have been set as polling node.                                                        | Set the polling node using the CX-<br>Server.                                                                                                    |
|            |     |     |         | The set baud rate is different from other nodes.                                               | Reset the baud rate for the Controller<br>Link in the CX-Designer's Communica-<br>tion Setting. For details on setting the<br>baud rate, refer to <i>System Settings</i><br><i>and Project Properties</i> in the CX-<br>Designer's Online Help. |

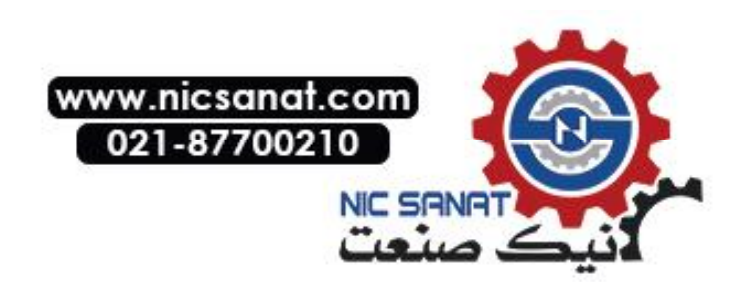

# **Troubleshooting with LNK Indicator**

#### - Data Links Cannot Be Started

The following table describes the LNK indicator and remedies when a data link cannot be started.

Starting a data link depends on the Controller Link Interface Unit operating normally and participating in the network. Refer to *Troubleshooting with RUN, ERC, ERH, and INS Indicators* earlier in this section and check operation before using the following table.

| Indicator | Probable cause                                                                                                    | Bemedy                                                                                                    |  |
|-----------|----------------------------------------------------------------------------------------------------|----------------------------------------------------------------------------------------------------|--|
| LNK       | TTODADle Cause                                                                                                    | nemedy                                                                                                    |  |
| Lit       | Data link operating normally.                                                                                                    |                                                                                                    |  |
| Flashing  | There is an error in the data link tables.                                                                                                    | If ERH or ERR indicator is lit, reset the data link tables.                                                                                                    |  |
|           | When manual setting is used, either data<br>link tables have not been created for the<br>startup node or there is an error in the<br>data link tables. | Create the data link tables for the startup node using the CX-Server.                                                                                                    |  |
| Not lit   | Manually set data links are already operat-<br>ing on the same Network.                                                                                | Set data link tables for the local node.                                                                                                    |  |
|           | Automatically set data links are already operating on the same Network.                                                                                | Stop the data links, review and set the<br>parameters in the startup node's DM area,<br>and then restart.<br>The PT cannot be the startup node for<br>automatic settings. Settings must be per-<br>formed at Controller Link Unit on the PLC. |  |

#### - Node Cannot Participate in Data Links

The following table describes the LNK indicator and remedies when a Node cannot participate in the data links.

Data link participation in the network depends on the Controller Link Interface Unit operating normally and participating in the network. Refer to *Troubleshooting with RUN, ERC, ERH, and INS Indicators* earlier in this section and check operation before using the following table.

| Indicator | Brobable cause                                                                                    | Bomody                                                                                                    |
|-----------|---------------------------------------------------------------------------------------------------|----------------------------------------------------------------------------------------------------|
| LNK       | Fibbable cause                                                                                    | nemedy                                                                                                    |
| Lit       | Data Link operating normally.                                                                     |                                                                                                    |
| Flashing  | When manual setting is used, there is an error in the data link table.                            | Reset data link tables using the CX-<br>Server.                                                                                                    |
| Not lit   | When manual setting is used, there are no Data Link Tables set for the local node.                | Set the data link tables for the local node.                                                                                                    |
|           | When automatic setting is used, the setup<br>node is not set to participate in the data<br>links. | Stop the data links, remake and set the<br>parameters in the Startup node's DM<br>Area, and then restart the data links.<br>Setting must be performed at PLC on the<br>Controller Unit side, because the Control-<br>ler Link Interface Unit cannot be the<br>startup node for automatic settings. For<br>details, refer to the <i>Controller Link Units</i><br><i>Operation Manual.</i> |

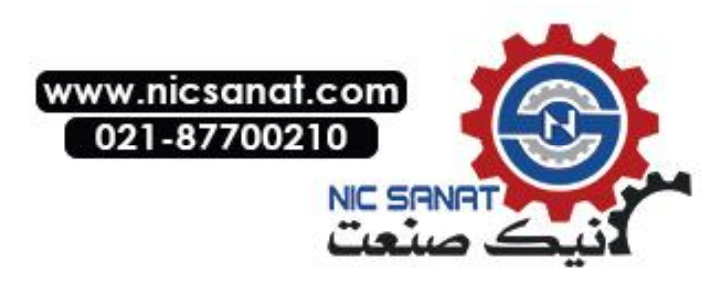
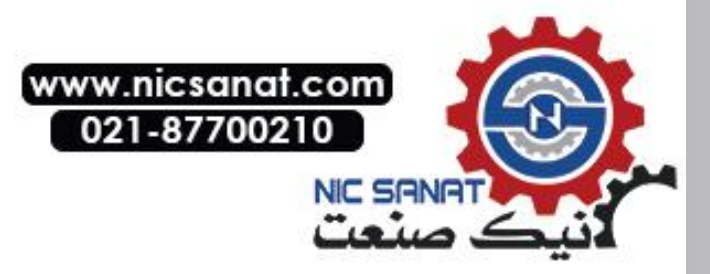

# Section 6

# **System Menu Operations**

This section describes the methods for operating the System Menu.

This section also provides details on functions that are useful for NS-series PT applications and for system maintenance.

| 6-1 Ope                                                                                                    | erating Modes and System Menu                                                                                                    | . 6-3                                                          |
|----------------------------------------------------------------------------------------------------|----------------------------------------------------------------------------------------------------|----------------------------------------------------------------|
| 6-1-1                                                                                                    | Mode Configuration                                                                                                    | . 6-3                                                          |
| 6-1-2                                                                                                    | System Menu Configuration                                                                                                    | . 6-3                                                          |
| 6-1-3                                                                                                    | Overview of Menu Items                                                                                                    | . 6-4                                                          |
| 6-1-4                                                                                                    | Using the System Menu                                                                                                    | . 6-7                                                          |
| 6-2 Init                                                                                                    | alizing and Saving Data and Removing the Memory Card                                                                                                    | 10                                                             |
| 6-2-1                                                                                                    | Screen Data Area Format                                                                                                    | 11                                                             |
| 6-2-2                                                                                                    | Initializing or Saving the Alarm/Event History                                                                                                    | 12                                                             |
| 6-2-3                                                                                                    | Initializing and Saving Data Log                                                                                                    | 13                                                             |
| 6-2-4                                                                                                    | Initializing and Saving the Operation Log                                                                                                    | 14                                                             |
| 6-2-5                                                                                                    | Initializing and Saving the Error Log                                                                                                    | 16                                                             |
| 6-2-6                                                                                                    | Language Selection                                                                                                    | 17                                                             |
| 6-2-7                                                                                                    | Removing the Memory Card                                                                                                    | 18                                                             |
|                                                                                                    |                                                                                                    |                                                                |
| 6-2-8                                                                                                    | Initializing Internal Holding Memories (\$HB/\$HW)                                                                                                    | 19                                                             |
| 6-2-8<br>6-3 PT                                                                                                    | Initializing Internal Holding Memories (\$HB/\$HW)<br>Settings                                                                                                    | 19<br>20                                                       |
| 6-2-8<br>6-3 PT<br>6-3-1                                                                                            | Initializing Internal Holding Memories (\$HB/\$HW)<br>Settings<br>Start-up Wait Time                                                                                                    | 19<br>20<br>22                                                 |
| 6-2-8<br>6-3 PT<br>6-3-1<br>6-3-2                                                                                   | Initializing Internal Holding Memories (\$HB/\$HW)<br>Settings<br>Start-up Wait Time<br>Screen Saver                                                                                                    | 19<br>20<br>22<br>22                                           |
| 6-2-8<br>6-3 PT<br>6-3-1<br>6-3-2<br>6-3-3                                                                          | Initializing Internal Holding Memories (\$HB/\$HW)<br>Settings<br>Start-up Wait Time<br>Screen Saver<br>Key Press Sound                                                                                                    | 19<br>20<br>22<br>22<br>23                                     |
| 6-2-8<br>6-3 PT<br>6-3-1<br>6-3-2<br>6-3-3<br>6-3-4                                                                 | Initializing Internal Holding Memories (\$HB/\$HW)<br>Settings<br>Start-up Wait Time<br>Screen Saver<br>Key Press Sound<br>Buzzer Sound                                                                                                    | 19<br>20<br>22<br>22<br>23<br>23                               |
| 6-2-8<br>6-3 PT<br>6-3-1<br>6-3-2<br>6-3-3<br>6-3-4<br>6-3-5                                                        | Initializing Internal Holding Memories (\$HB/\$HW)<br>Settings<br>Start-up Wait Time<br>Screen Saver<br>Key Press Sound<br>Buzzer Sound<br>Backlight                                                                                                    | 19<br>20<br>22<br>22<br>23<br>23<br>24                         |
| 6-2-8<br>6-3 PT<br>6-3-1<br>6-3-2<br>6-3-3<br>6-3-4<br>6-3-5<br>6-3-6                                               | Initializing Internal Holding Memories (\$HB/\$HW)<br>Settings<br>Start-up Wait Time<br>Screen Saver<br>Key Press Sound<br>Buzzer Sound<br>Backlight<br>Calendar Check                                                                                                    | 19<br>20<br>22<br>22<br>23<br>23<br>24<br>24                   |
| 6-2-8<br>6-3 PT<br>6-3-1<br>6-3-2<br>6-3-3<br>6-3-4<br>6-3-5<br>6-3-6<br>6-3-6<br>6-3-7                             | Initializing Internal Holding Memories (\$HB/\$HW)<br>Settings<br>Start-up Wait Time<br>Screen Saver<br>Key Press Sound<br>Buzzer Sound<br>Backlight<br>Calendar Check<br>Printer Type                                                                                               | 19<br>20<br>22<br>23<br>23<br>23<br>24<br>24<br>25             |
| 6-2-8<br>6-3 PT<br>6-3-1<br>6-3-2<br>6-3-3<br>6-3-4<br>6-3-5<br>6-3-6<br>6-3-7<br>6-3-8                             | Initializing Internal Holding Memories (\$HB/\$HW)<br>Settings<br>Start-up Wait Time<br>Screen Saver<br>Key Press Sound<br>Buzzer Sound<br>Backlight<br>Calendar Check<br>Printer Type<br>Printing Mode                                                                              | 19<br>20<br>22<br>23<br>23<br>24<br>24<br>24<br>25<br>26       |
| 6-2-8<br>6-3 PT<br>6-3-1<br>6-3-2<br>6-3-3<br>6-3-4<br>6-3-5<br>6-3-6<br>6-3-6<br>6-3-7<br>6-3-8<br>6-3-9           | Initializing Internal Holding Memories (\$HB/\$HW)<br>Settings<br>Start-up Wait Time<br>Screen Saver<br>Key Press Sound<br>Buzzer Sound<br>Backlight<br>Calendar Check<br>Printer Type<br>Printing Mode<br>Orientation                                                               | 19<br>20<br>22<br>23<br>23<br>23<br>24<br>24<br>25<br>26<br>26 |
| 6-2-8<br>6-3 PT<br>6-3-1<br>6-3-2<br>6-3-3<br>6-3-3<br>6-3-4<br>6-3-5<br>6-3-6<br>6-3-7<br>6-3-8<br>6-3-9<br>6-3-10 | Initializing Internal Holding Memories (\$HB/\$HW)<br>Settings<br>Start-up Wait Time<br>Screen Saver<br>Key Press Sound<br>Buzzer Sound<br>Buzzer Sound<br>Backlight<br>Calendar Check<br>Printer Type<br>Printing Mode<br>Orientation<br>OChanging Values in Device Monitor Setting | 19<br>20<br>22<br>23<br>23<br>24<br>24<br>24<br>26<br>26       |

| 6-3-12 CJK Han Unification Priority                          | 27 |
|--------------------------------------------------------------|----|
| 6-3-13 Alarm Monitor Registration Procedure                  | 27 |
| 6-4 Project Settings                                         |    |
| 6-4-1 Project Title                                          |    |
| 6-4-2 Number of Labels                                       | 29 |
| 6-4-3 Initial Screen                                         | 29 |
| 6-4-4 Initial Label                                          | 29 |
| 6-4-5 Alarm/Event History Recording Method                   | 29 |
| 6-4-6 Data Log Recording Method                              | 29 |
| 6-4-7 Operation Log Recording Method                         | 30 |
| 6-4-8 Error Log Recording Method                             | 30 |
| 6-4-9 System Memory                                          | 30 |
| 6-5 Setting Passwords                                        | 31 |
| 6-5-1 Changing the Password                                  | 31 |
| 6-5-2 Setting the Password Function                          | 32 |
| 6-6 Communications Settings                                  | 34 |
| 6-6-1 Communications Conditions                              | 34 |
| 6-6-2 Setting 1:1 NT Link                                    |    |
| 6-6-3 Setting High-speed 1:N NT Links (Standard, High-speed) |    |
| 6-6-4 Setting Ethernet                                       | 37 |
| 6-6-5 Setting the Controller Link Network                    | 40 |
| 6-6-6 Setting Bar Code Readers                               | 41 |
| 6-6-7 Modem Settings                                         | 42 |
| 6-7 Screen Data Check                                        | 43 |
| 6-8 Special Screens                                          | 44 |
| 6-8-1 Alarm History                                          | 45 |
| 6-8-2 Operation Log                                          | 46 |
| 6-8-3 Error Log                                              | 47 |
| 6-8-4 Device Monitor                                         | 48 |
| 6-8-5 Communication Test                                     | 50 |
| 6-8-6 Video Configuration                                    | 51 |
| 6-8-7 USB Device List                                        | 53 |
| 6-8-8 Display Capture Data                                   | 54 |
| 6-8-9 Memory Card Transfers                                  | 55 |
| 6-8-10 External Application Startup                          | 57 |
| 6-8-11 Version Display                                       | 57 |
| 6-8-12 PLC Data Trace (NS12, NS10, and NS8 Only)             | 58 |
| 6-9 Hardware Check                                           | 60 |
| 6-9-1 LCD Check                                              | 60 |
| 6-9-2 Touch Switch Check                                     | 61 |
| 6-10 Starting Operations                                     | 62 |

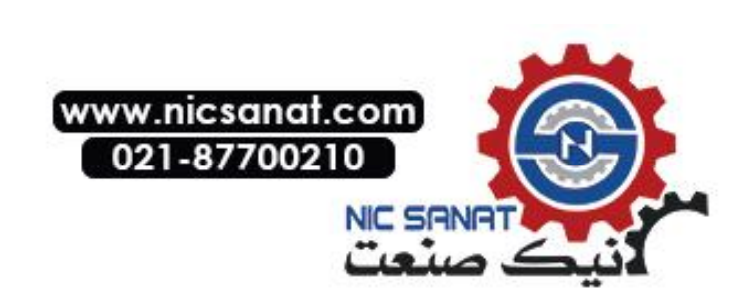

## 6-1 Operating Modes and System Menu

The System Menu can be used to set various PT settings by operating the touch switches on the screen. The following diagram shows the menu configuration in the System Menu. Refer to *6-1-4 Using the System Menu* for details on System Menu operations.

## 6-1-1 Mode Configuration

The NS-series PTs have the following operating modes.

| Mode 🕂 | System Menu:   | Displays the Sys                  | stem Menu,          | and sets each of the settings for the PT.                                                              |
|--------|----------------|-----------------------------------|---------------------|----------------------------------------------------------------------------------------------------|
|        | RUN mode:      | Displays screens                  | s, allows da        | ta input, and communicates with each device.                                                           |
|        | TRANSFER mode: | Data transfer wit<br>CX-Designer: | h                   | Uploads and downloads screen data and<br>system programs between the CX-Designer<br>(computer) and PT. |
|        |                | Memory Card tra                   | ansfer:             | Uploads and downloads screen data and system programs via the Memory Card.                             |
|        | ERROR mode:    | Fatal error:                      | Stops proc<br>sage. | cessing (operating) and displays error mes-                                                            |
|        |                | Non-fatal error:                  | Continues           | processing (operating) without displaying er-                                                          |

## 6-1-2 System Menu Configuration

The System Menu items and functions are as follows:

| System Menu | – Initialize:<br>Save:       | Initializes or saves operation log, alarm/event histories, data log,<br>error log, and formats screen data, initializes internal holding<br>memories, provides a function to remove the Memory Card, and<br>sets the system language.   |
|-------------|------------------------------|----------------------------------------------------------------------------------------------------|
| -           | – PT:                        | Sets the system startup waiting time, screen saver, key press<br>sound, buzzer, backlight, and calendar check. Also makes the<br>settings for the printer connected to the PT and the alarm moni-<br>tor registration method.           |
| -           | <sup>–</sup> Project:        | Displays the project title, number of labels, history recording<br>method, and addresses allocated to the system memory. Dis-<br>plays and sets the screen numbers displayed at startup time.                                           |
| _           | Password:                    | Sets the password functions (including passwords with levels).<br>Also sets and changes passwords.                                                                                                    |
| -           | <sup>–</sup> Comm:           | Sets the communications conditions for serial ports A and B, a modem (data transfer), Host Link, Ethernet, and Controller Link.                                                                                                    |
| _           | <sup>–</sup> Data Check:     | Checks the stored screen contents without communications.                                                                                                    |
| -           | <sup>-</sup> Special Screen: | Displays the operation log, alarm history, error log, device moni-<br>tor, communication test, version display, capture data, and PLC<br>data trace, and performs video configuration. Also lists devices<br>connected to the USB port. |
| L           | <sup>-</sup> Hardware Check: | Performs a hardware check, such as checking that the touch panel is operating properly.                                                                                                    |

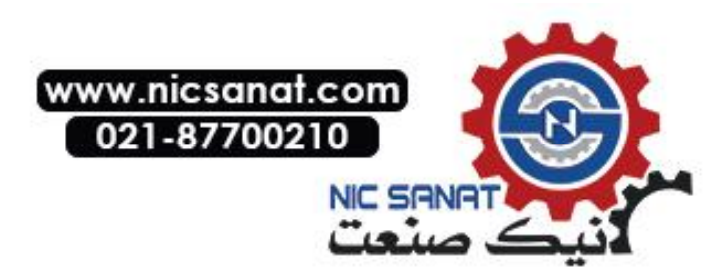

## 6-1-3 Overview of Menu Items

The following tables show the eight menu items and provide an overview of their contents.

#### 1. Initialize Tab

| Item                                   | Function                                                            | Page    |
|----------------------------------------|---------------------------------------------------------------------|---------|
| Screen Data Area                       | Formats project data, such as screen data.                          | P. 6-11 |
| Alarm/Event History                    | Initializes or saves in a CSV file in the Memory Card the           | P. 6-12 |
|                                        | alarm/event history data that has been generated during opera-      |         |
|                                        | tion.                                                               |         |
| Data Log                               | Initializes or saves in a CSV file in the Memory Card the data log  | P. 6-13 |
|                                        | data that registers changes to the contents of an address, or       |         |
|                                        | saves in the Memory Card as a CSV file.                             |         |
| Operation Log                          | Initializes or saves in a CSV file in the Memory Card the operation | P. 6-14 |
|                                        | log data, such as that for functional object operations and screen  |         |
|                                        | switching.                                                          |         |
| Error Log                              | Initializes or saves in a CSV file in the Memory Card the error log | P. 6-16 |
| C C                                    | data that is generated by macro errors.                             |         |
| Select language                        | The language to display system menus, input keypads, error mes-     | P. 6-17 |
|                                        | sages, etc., can be set to Japanese, English, Italian, Spanish,     |         |
|                                        | French, German, or Chinese (traditional or simplified).             |         |
| Memory Card                            | The Memory Card in the PT can be removed.                           | P. 6-18 |
| Internal Holding Memory<br>(\$HB/\$HW) | Initializes the Internal Holding Bit/Word Memories.                 | P. 6-19 |

### 2. PT Settings Tab

| Item                         | Function                                                                                         | Page    |
|------------------------------|--------------------------------------------------------------------------------------------------|---------|
| Start-up Waiting Time        | Sets the system startup waiting time. Communications are not                                     | P. 6-22 |
|                              | performed during this specified time when the power is turned ON                                 |         |
|                              | or the PT is reset. The default is 0 s.                                                          |         |
| Screen Saver                 | Sets the screen saver to ON or OFF. The default setting is OFF.                                  | P. 6-22 |
| Screen Saver Start-up        | Sets the amount of time after which the screen saver is started.                                 | P. 6-22 |
| Time                         | The default setting is 15 min.                                                                   |         |
| Key Press Sound              | Sets whether a sound will be heard when a touch switch is pressed. The default setting is ON.    | P. 6-23 |
| Buzzer Sound                 | Sets whether a buzzer will be heard when a command from the                                      | P. 6-23 |
|                              | host is received or an error occurs. The default setting is ERR ON.                              |         |
| Backlight                    | Sets the backlight brightness to one of three levels. The bright-                                | P. 6-24 |
|                              | ness cannot be adjusted much.                                                                    |         |
|                              | The default setting is <i>High</i> .                                                             |         |
| Calendar Check               | Displays and sets the date and time for the internal clock.                                      | P. 6-24 |
| Printer Type                 | Sets the control method for the printer connected to the PT.                                     | P. 6-25 |
| Orientation                  | Sets the paper orientation for the printer connected to the PT.                                  | P. 6-26 |
| Mode                         | Sets the printing method for the printer connected to the PT.                                    | P. 6-26 |
| Changing Value in Device     | Selects whether to set or just monitor device monitor values in the                              | P. 6-26 |
| Monitor Setting              | functions for Registered Monitor and 6-3-9 Switch Box.                                           |         |
| Contrast (NS5-SQ/MQ<br>only) | Adjusts the contrast for the screen.                                                             | P. 6-27 |
| CJK Han Unification Prior-   | The CJK Han unification setting is used to select what character                                 | P. 6-27 |
| ity                          | style (traditional Chinese, simplified Chinese, or Japanese) will be given priority for display. |         |
| Alarm Monitor Registration   | Specifies the method for performing monitor registration of alarms                               | P. 6-27 |
| Method                       | and events.                                                                                      |         |

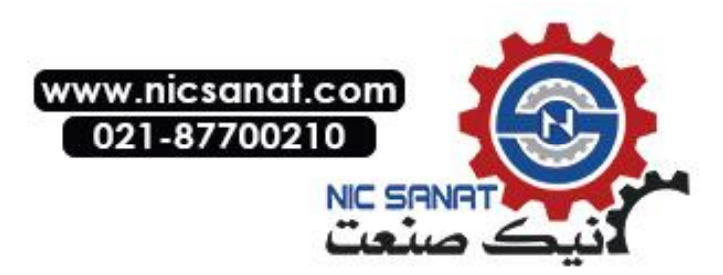

### 3. Project Tab

| Item                              | Function                                                                             | Page    |
|-----------------------------------|--------------------------------------------------------------------------------------|---------|
| Project Title                     | Displays the project title.                                                          | P. 6-28 |
| Number of Labels                  | Displays the number of corresponding labels.                                         | P. 6-29 |
| Initial Screen                    | Sets and displays the screen numbers first displayed after the power is turned ON.   | P. 6-29 |
| Initial Label                     | Sets and displays the label number shown on the screen after the power is turned ON. | P. 6-29 |
| Alarm/Event Recording<br>Method   | Displays the method for recording the alarm/event histories.                         | P. 6-29 |
| Data Log Recording<br>Method      | Displays the method for recording the data log.                                      | P. 6-29 |
| Operation Log Recording<br>Method | Displays the method for recording the operation log.                                 | P. 6-30 |
| Error Log Recording<br>Method     | Displays the method for recording the error log.                                     | P. 6-30 |
| System Memory (\$SB)              | Displays the allocated addresses of the system bit memory (\$SB).                    | P. 6-30 |
| System Memory (\$SW)              | Displays the allocated address of the system word memory (\$SW).                     | P. 6-30 |

#### 4. Password Tab

| Item                      | Function                                                                     | Page    |
|---------------------------|------------------------------------------------------------------------------|---------|
| Level 1                   | Changes the level 1 password.                                                | P. 6-31 |
| Level 2                   | Changes the level 2 password.                                                | P. 6-31 |
| Level 3                   | Changes the level 3 password.                                                | P. 6-31 |
| Level 4                   | Changes the level 4 password.                                                | P. 6-31 |
| Level 5                   | Changes the level 5 password.                                                | P. 6-31 |
| Password mode             | Selects the password function (including passwords with levels).             | P. 6-32 |
| Time Out                  | Specifies whether user authentication is automatically canceled              | P. 6-33 |
|                           | after a set time has elapsed.                                                |         |
| Timeout (min)             | Sets the timeout time.                                                       | P. 6-33 |
| Switch Screen when        | Specifies whether the screen is switched automatically when                  | P. 6-33 |
| canceling the authentica- | authentication is canceled.                                                  |         |
| tion                      |                                                                              |         |
| Switch Screen No.         | Sets the screen number that is displayed at when authentication is canceled. | P. 6-33 |

#### 5. Comm Tab

| Item                | Function                                                          | Page    |
|---------------------|-------------------------------------------------------------------|---------|
| Comms. Auto-return  | Selects whether automatic recovery is used when a communica-      | P. 6-34 |
|                     | tions error occurs.                                               |         |
| Timeout interval    | Sets and displays the timeout monitor time.                       | P. 6-34 |
| Retry Counts        | Sets and displays the number of communications retries.           | P. 6-34 |
| Serial Port A       | Sets and displays whether serial port A is used, the communica-   | P. 6-35 |
|                     | tions method, and other details.                                  |         |
| Serial Port B       | Sets and displays whether serial port B is used, the communica-   | P. 6-35 |
|                     | tions method, and other details.                                  |         |
| Expansion Interface | Sets and displays the connector used by serial port B (NS5 only). | P. 6-35 |
| Ethernet            | Sets and displays whether Ethernet is used and communications     | P. 6-37 |
|                     | details.                                                          |         |
| Controller Link     | Sets and displays whether Controller Link is used and communi-    | P. 6-40 |
|                     | cations details.                                                  |         |

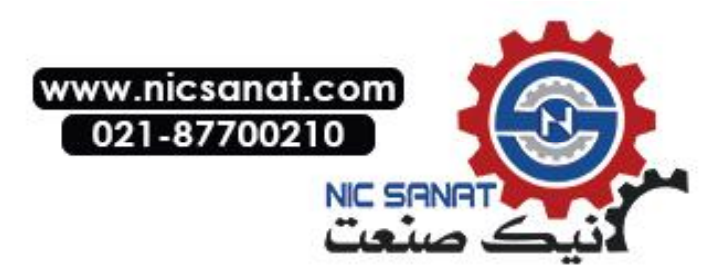

#### 6. Data Check Tab

| Item          | Function                                                          | Page    |
|---------------|-------------------------------------------------------------------|---------|
| Screen Number | Sets the screen number that is displayed as a sample.             | P. 6-43 |
| Show Address  | Displays the communications addresses set for the sample display. | P. 6-43 |

#### 7. Special Screen Tab

| Item              | Function                                                           | Page    |
|-------------------|--------------------------------------------------------------------|---------|
| Alarm History     | Displays the alarm history screen.                                 | P. 6-45 |
| Operation Log     | Displays the screen for recording the operation log.               | P. 6-46 |
| Error Log         | Displays the screen for recording the error log.                   | P. 6-47 |
| Special Functions | Displays the device monitor screen and communications test         | P. 6-48 |
|                   | screen. This function also starts external applications, lists USB | to      |
|                   | devices, performs Video Configuration, displays capture data or    | P. 6-57 |
|                   | PLC data trace data.                                               |         |
| System Version    | Displays the version display screen.                               | P. 6-57 |

#### 8. Hardware Check Tab

| Item               | Function                   | Page    |
|--------------------|----------------------------|---------|
| LCD Check          | Checks the LCD.            | P. 6-60 |
| Touch Switch Check | Checks the touch switches. | P. 6-61 |

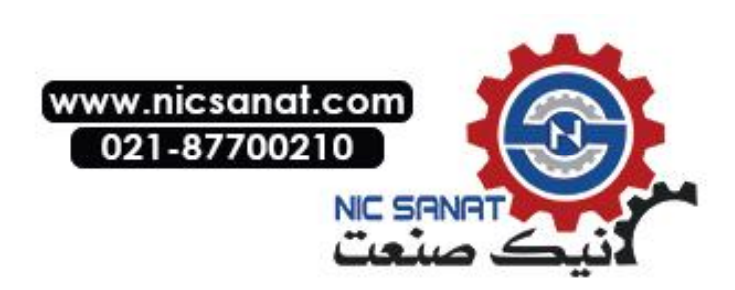

## 6-1-4 Using the System Menu

Information on using the menus, such as displaying the System Menu, and selecting menu items, is provided here.

**Reference** The system settings set in the project data are given priority over those set in the System Menu.

#### • Displaying the System Menu

The System Menu can be displayed by using any of the following methods.

- 1. Press two of the four corners of the touch panel.
- 2. Press the command button in the System Menu display.
- 3. Press a command button set to switch the screen to the system menu.
- 4. Specify screen number 4002 BCD (FA2 binary) and switch the screen.
- 5. Press or change the value of a Multifunction Object set to display the System Menu.

#### 1. Pressing the Corners of the Touch Panel

The System Menu can be displayed by pressing two of the four corners of the PT touch panel simultaneously, as shown in the following diagram.

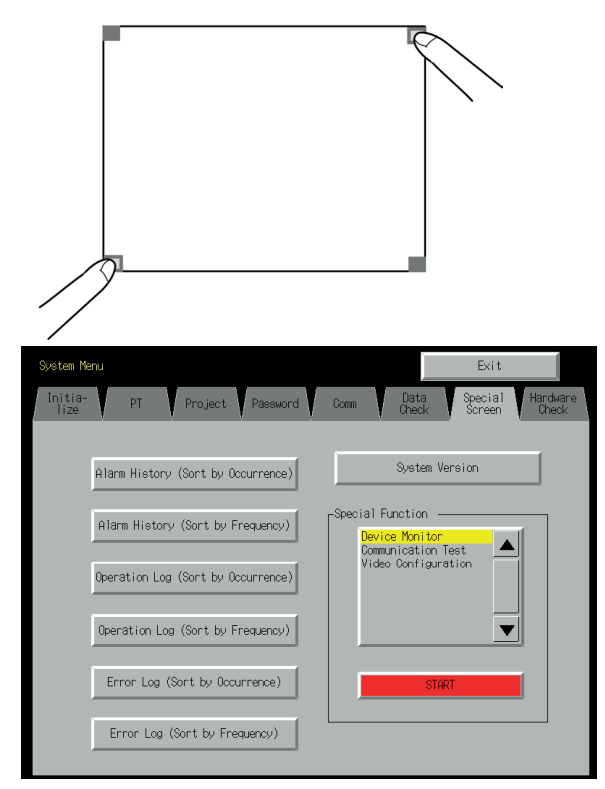

When pressing the corners of the touch panel, however, first press a corner that does not have a functional object displayed. If the position of a functional object is pressed, its function will be performed. If the command button for switching screens is kept pressed after the screen has been switched, it will be detected as if the button has been released.

The second corner pressed can be any of the other three corners. The System Menu will be

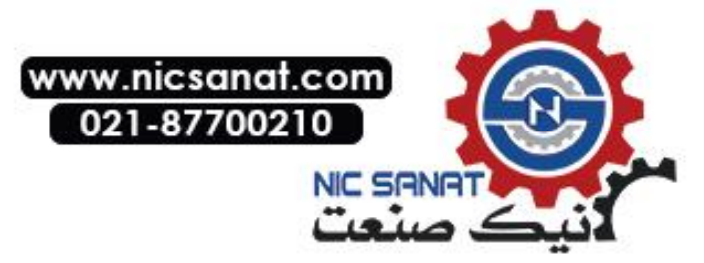

displayed even if functional objects are displayed.

#### 2. Pressing the Command Button in the System Menu

While creating screens, if a command button for displaying the System Menu is created in the screen, the System Menu can be displayed by pressing this command button.

#### 3. Pressing Command Buttons to Switch Screens

The *Display System Menu* function of command buttons includes an option to display the **Initialize** Tab (the first screen of the System Menu). Press a command button for which this option has been set.

Alternatively, the *Screen Switch* command button functions include a *Indirect Specification of Screen No.* function. Store the BCD value 4002 (binary FA2) in the communications address for indirect specification and press the command button.

Refer to 2-9 Buttons in the Programming Manual for information on command buttons.

#### 4. Storing 4002 in \$SW0 (in System Memory)

A BCD value of 4002 (binary FA2) can be stored in \$SW0 (in System Memory). Refer to 2-4 *System Memory* in the *NS Series Programming Manual* for information on the system memory.

#### 5. Press a Multifunction Object to Display the System Menu

Press the **Switch Screen** Button of Multifunction Object and set it to *Display System Menu - System Menu Top Page [Initialize Tab]*. Then touch or change the value of this Multifunction Object to display the System Menu.

#### • Selecting Menu Items

Items in the System Menu can be displayed by simply pressing the tab of the menu item to be displayed.

Example: Press the **Hardware Check** Tab in the System Menu to display the Hardware Check Screen.

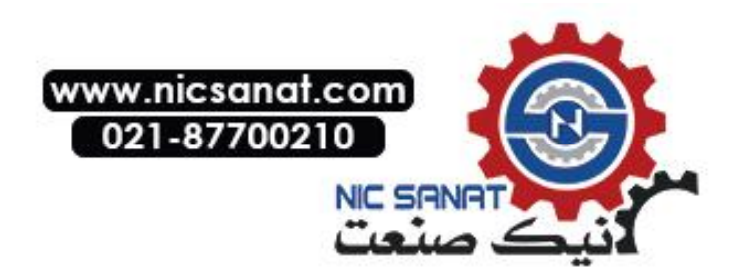

| Menorp ford In: NTT menue Beenue<br>Alam/Event History Initiae Save<br>Data Log Initiae Save<br>Detation Log Initiae Save<br>Error Log Initiae Save<br>Error Log Initiae Save<br>Internal Holding Initiatize<br>Screen Data Area Format | Ojsten Henu<br>Initia-<br>Nize Settings                                                                                                    | Project Password                                                                                                    | Data Special Hardware<br>Data Screen Hardware                                                   |
|----------------------------------------------------------------------------------------------------|----------------------------------------------------------------------------------------------------|----------------------------------------------------------------------------------------------------|-------------------------------------------------------------------------------------------------|
|                                                                                                    | Meeony David Do N<br>AllamyZvent History<br>Data Log<br>Operation Log<br>Error Log<br>Internel Holding<br>Meeony (MeX2MH)<br>Screen Data Area | I roman Remon<br>Initia-Sale<br>Initia-Sale<br>Initia-Sale<br>Initia-Sale<br>Initia-Sale<br>Initia-Sale<br>Initia-Sale<br>Initia-Sale<br>Format | 意語想沢/Select Language<br>なななが一日花語<br>日日 いか 英語<br>1は1 in/イタリア語<br>ななiris/スペイン語<br>■<br>ことあ、ninter |

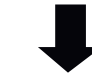

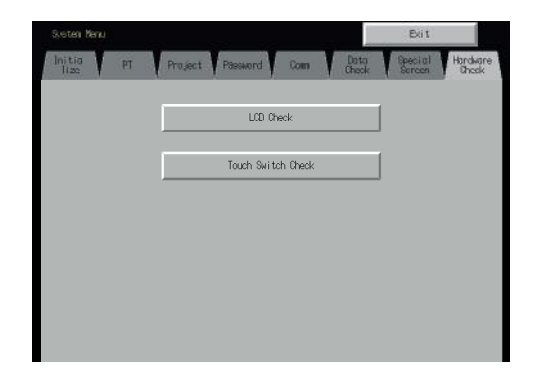

• Switching to RUN Status from the System Menu

Press the **Exit** Button to return to RUN mode.

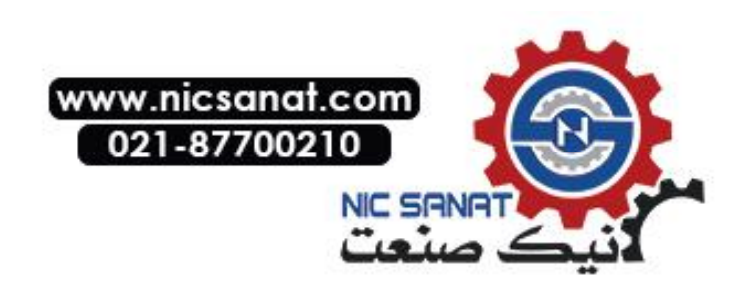

## 6-2 Initializing and Saving Data and Removing the Memory Card

The Initialize Tab is used to initialize or save the PT data and specify the system language. Used these function whenever necessary.

- Memory Card (remove)
- Alarm/event history (initialize, save)
- Data log (initialize, save)
- Operation log initialization (initialize, save)
- Error log (initialize, save)
- Internal Holding Memories (\$HB/\$HW) (initialize)
- Screen data area (format)

#### **NS12 Data Initialize Screen**

| System Menu                                                                                                    |                                                                                                    |                                                         |                                                       | Exit                                  |                   |
|----------------------------------------------------------------------------------------------------|----------------------------------------------------------------------------------------------------|---------------------------------------------------------|-------------------------------------------------------|---------------------------------------|-------------------|
| Initia- PT<br>lize Settings F                                                                                                    | Project Password                                                                                          | Comm.                                                   | Data<br>Check                                         | Special<br>Screen                     | Hardware<br>Check |
| Memory Card Do NOT<br>Alarm/Event History<br>Data Log<br>Operation Log<br>Error Log<br>Internal Holding<br>Memory (\$HB/\$HW)<br>Screen Data Area | remove Remove<br>Initia-Save<br>Initia-Save<br>Initia-Save<br>Initia-Save<br>Initia-Save<br>Initia-Format | 章語<br><mark>Japane</mark><br>Englis<br>Italia<br>Spanis | 5選択/Sele<br>92/日本語<br>N/英語<br>N/イタリア<br>N/スペイン<br>書込み | ect Language<br>가<br>편<br>전<br>생hrite |                   |

#### NS10/NS8 Data Initialize Screen

| System Menu                                           |                                                          | Exit                                                                |
|-------------------------------------------------------|----------------------------------------------------------|---------------------------------------------------------------------|
| Comm.                                                 | Data<br>Check                                            | Special Hardware<br>Screen Check                                    |
| Initialize P                                          | T Settings 🗸                                             | Project Password                                                    |
| Memory Card Do NOT<br>Alarm/Event History<br>Data Log | remove Remove<br>Initia-<br>lize Save<br>Initia-<br>Save | 言語選択/Select Language<br>Japanese/日本語<br>English/英語<br>Italian/イタリア語 |
| Operation Log                                         | Initia-<br>lize Save                                     | 書込み / Write                                                         |
| Error Log                                             | Initia-<br>lize Save                                     |                                                                     |
| Internal Holding<br>Memory (\$HB/\$HW)                | Initialize                                               | J                                                                   |
| Screen Data Area                                      | Format                                                   |                                                                     |

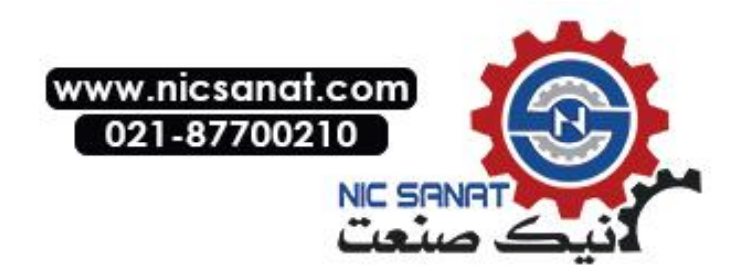

#### NS5 Data Initialize Screen

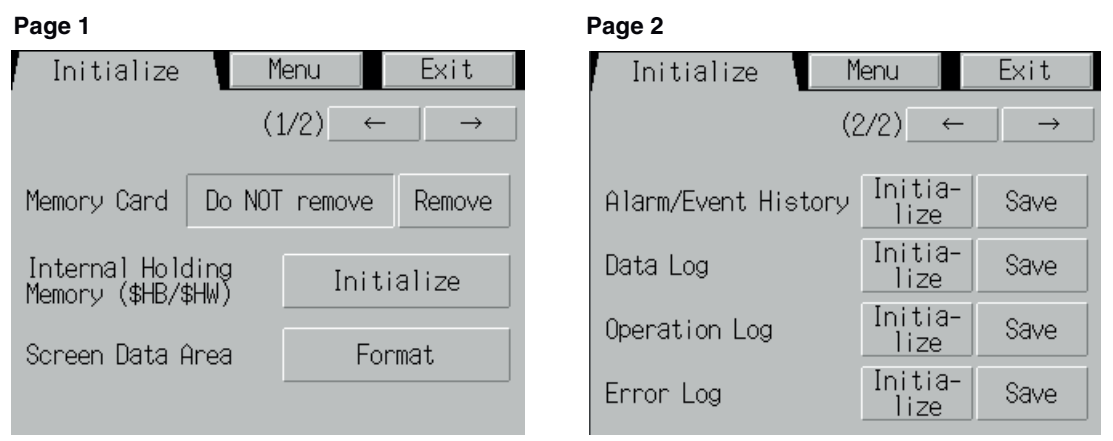

## 6-2-1 Screen Data Area Format

This function formats the PT screen data. Screen data must be formatted if it is corrupted and cannot start up properly. The data recorded for the operation log, alarm history, data log, and error log is not initialized when screen data is formatted.

**Note** Before formatting screen data, check that the screen data has been backed up from the CX-Designer.

Format the screen data by using operations from the Initialize Data Tab Page in the System Menu, as follows:

1. Press the **Screen Data Area** Button.

A confirmation message will be displayed. Press the **Yes** Button to format the data. Press the **No** Button to cancel the initialize function.

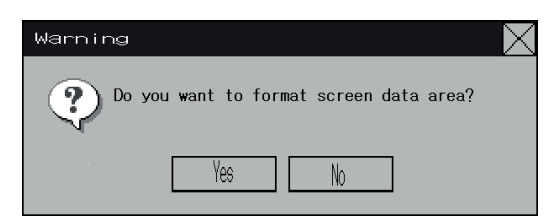

2. When the PT has completed formatting screen data, a dialog box will be displayed indicating that the screen data has finished being formatted.

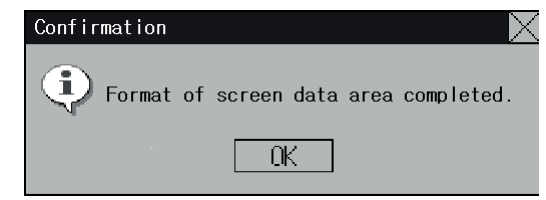

3. An error message will be displayed if the System Menu is closed while screen data is being formatted. Always transfer the screen data from the CX-Designer or Memory Card after formatting.

*Reference* • The PT must be restarted after screen data has been transferred.

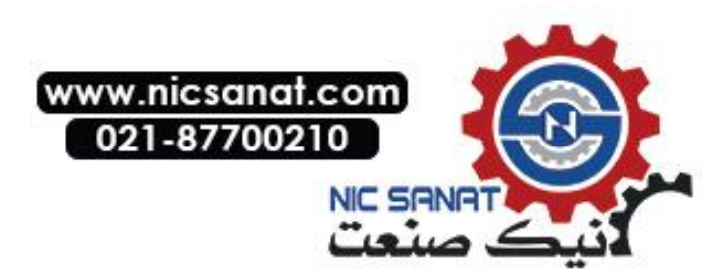

## 6-2-2 Initializing or Saving the Alarm/Event History

This function initializes or saves the alarm/event histories saved in the PT.

Use this function when screen data has been changed, for initializing history data, or for saving history data in the Memory Card as a CSV file.

While the PT is running, the alarm/event histories continually check the status of bits registered as alarms/events and record the date, time, and number of times the bits turned ON/OFF.

Up to 1,024 alarms/events can be recorded.

- The alarm/event histories can also be initialized by turning ON \$SB32 in system memory from the host.
  - The alarm/event histories will be deleted when project data or system programs are downloaded.
  - The alarm/event histories can also be saved by turning ON \$SB33 in system memory from the host. Refer to 2-4 System Memory in the NS Series Programming Manual for details.

Initialize or save alarm/event histories by using operations from the Initialize Tab Page in the System Menu, as follows:

#### **Initializing Alarm/Event Histories**

 Press the Initialize Button. A confirmation message will be displayed. Press the Yes Button to initialize the data. Press the No Button to cancel the initialize function.

| Warning | g                                              | $\sim$ |
|---------|------------------------------------------------|--------|
| 2       | Do you want to initialize alarm/event history? |        |
|         | Yes No                                         |        |

2. When the PT has completed initializing the alarm/event histories, a dialog box will be displayed indicating that the alarm/event histories have finished being initialized.

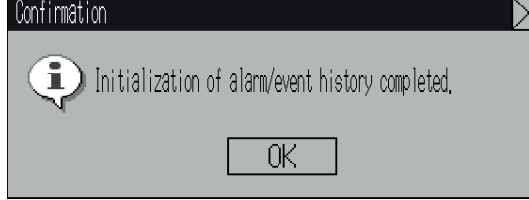

#### Saving Alarm/Event Histories

- 1. Press the Save Button. The Save Button will be lit yellow while data is being saved.
- 2. When the PT has completed saving the alarm/event histories, the Save Button will return to its normal color.

A dialog box will be displayed indicating that the save has been finished.

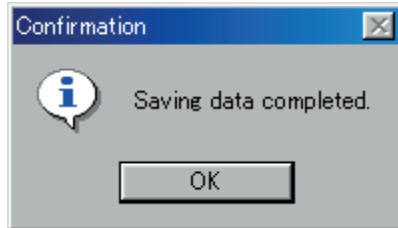

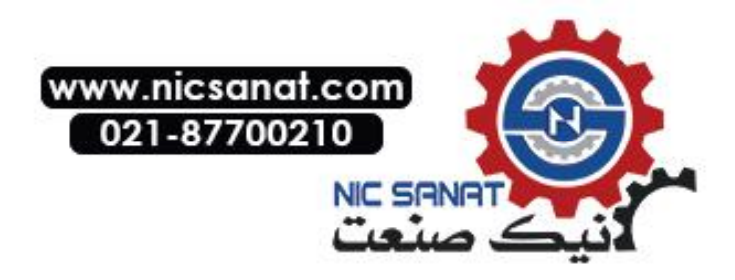

## 6-2-3 Initializing and Saving Data Log

This function initializes or saves the data log saved in the PT.

Use this function when screen data has been changed, or for initializing history data. The data log is used to record changes over time to the contents of an address that is registered in the log. Up to 50,000 events can be recorded.

| Reference | <ul> <li>The data log for the specified group can be initialized by setting the group number in<br/>\$SW37 and turning ON \$SB35 in the system memory from the host. The data logs for<br/>all groups can be initialized by setting \$SW37 to 0.</li> </ul> |
|-----------|----------------------------------------------------------------------------------------------------|
|           | • The data log will be deleted when project data or system programs are downloaded.                                                                                                    |
|           | <ul> <li>The data log for the specified group can be saved by setting the group number in<br/>\$SW37 and turning ON \$SB36 in the system memory from the host. The data logs for</li> </ul>                                                                 |

all groups can be saved by setting \$SW37 to 0.

Initialize or save the data log by using operations from the Initialize Tab Page in the System Menu, as follows:

#### Initializing the Data Log

1. Press the Initialize Button.

A confirmation message will be displayed. Press the **Yes** Button to initialize the data. Press the **No** Button to cancel the initialize function.

| Warnin | g                                   | $\times$ |
|--------|-------------------------------------|----------|
| 2      | Do you want to initialize data log? |          |
|        | Yes No                              |          |

2. When the PT has completed initializing the data log, a dialog box will be displayed indicating that the data log has finished being initialized.

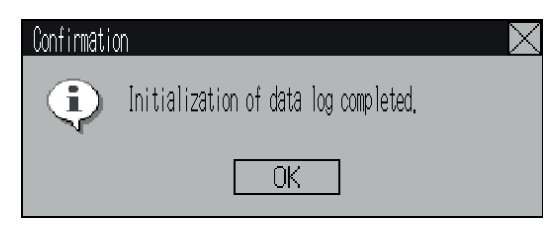

#### Saving the Data Log

- 1. Press the Save Button. The Save Button will be lit yellow while data is being saved.
- 2. When the PT has completed saving the data log, the Save Button will return to its normal color. A dialog box will be displayed indicating that the save has been finished.

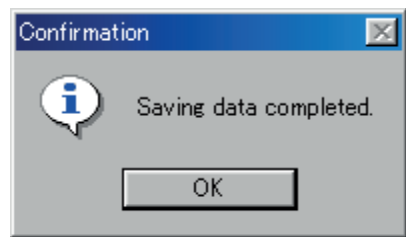

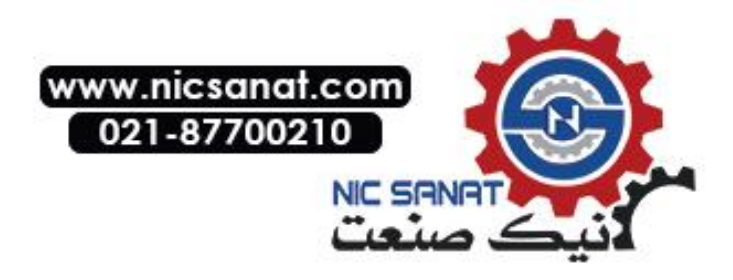

## 6-2-4 Initializing and Saving the Operation Log

This function initializes or saves the operation log saved in the PT.

Up to 1,024 operations can be recorded in order of occurrence.

Use this function when screen data has been changed, for initializing log data, or for saving log data as a CSV file in the Memory Card.

The operation log is used to record the number of times the following operations are performed and the order in which they occur.

- Functional object operation history
- Screen display history
- Macro execution history

Refer to 2-4 System Memory in the PT Programming Manual for details.

| Reference | • The functional objects that can be recorded are ON/OFF buttons, word buttons, Numeral Display & Input, String Display & Input, and thumbwheel switches.                            |
|-----------|----------------------------------------------------------------------------------------------------|
|           | <ul> <li>The operation log data can also be initialized by setting the system bit memory ad-<br/>dress \$SB37 to ON from the host.</li> </ul>                                        |
|           | <ul> <li>The operation log will be deleted when project data or system programs are down-<br/>loaded.</li> </ul>                                                                     |
|           | <ul> <li>The operation log can also be saved by turning ON \$SB38 in system memory from<br/>the bost. Befer to 2-4 System Memory in the PT Programming Manual for details</li> </ul> |

Initialize or save the operation log by using operations from the Initialize Tab Page in the System Menu, as follows:

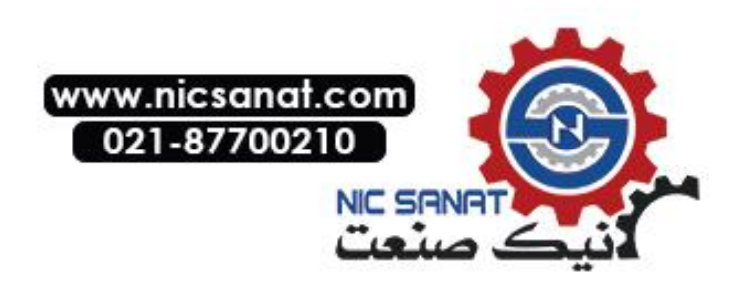

#### Initializing the Operation Log

- 1. Press the Initialize Button.
  - A confirmation message will be displayed. Press the **Yes** Button to initialize the data. Press the **No** Button to cancel the initialize function.

| Warni | ng                                       | $\times$ |
|-------|------------------------------------------|----------|
| 3     | Do you want to initialize operation log? |          |
|       | Yes No                                   |          |

2. When the PT has completed initializing the operation log, a dialog box will be displayed indicating that the operation log has finished being initialized.

| Confirma | tion                                       | $\times$ |
|----------|--------------------------------------------|----------|
| •        | Initialization of operation log completed. |          |
|          | OK                                         |          |

#### Saving the Operation Log

- 1. Press the Save Button. The Save Button will be lit yellow while data is being saved.
- 2. When the PT has completed saving the operation log, the Save Button will return to its normal color.

A dialog box will be displayed indicating that the save has been finished.

| Confirmat | ion 🗵                  |
|-----------|------------------------|
| ٩         | Saving data completed. |
|           | OK                     |

• When saving the operation log, the operation log must be controlled from the system memory. For details on controlling the operation log, refer to 2-4 System Memory in the PT Programming Manual.

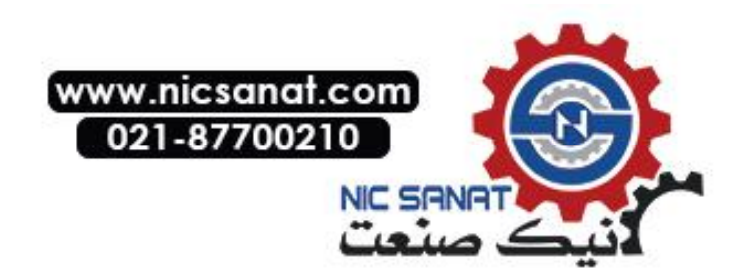

## 6-2-5 Initializing and Saving the Error Log

This function initializes the macro error history saved in the PT or saves the history in the Memory Card.

Up to 100 errors can be recorded in the error log. The number of errors that can be recorded, however, also depends on the free space in the memory.

The error log records the errors that occur when the macro function is executed. Initialize or save the error history by using operations from the Initialize Tab Page in the System Menu, as follows:

#### Initializing the Error Log

1. Press the Initialize Button.

A confirmation message will be displayed. Press the **Yes** Button to initialize the data. Press the **No** Button to cancel the initialize function.

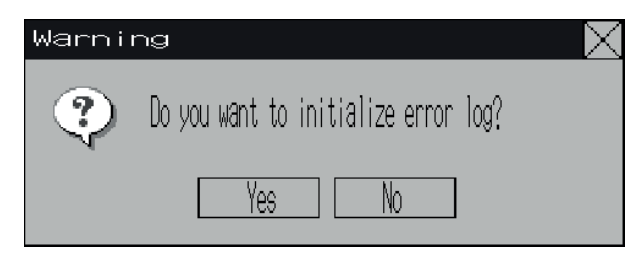

2. When the PT has completed initializing the error log, a dialog box will be displayed indicating that the error log has finished being initialized.

| Confirmation |                                        | imes |
|--------------|----------------------------------------|------|
| <b>(</b>     | Initialization of error log completed. |      |
|              | OK                                     |      |

#### Saving the Error Log

- 1. Press the Save Button. The Save Button will be lit yellow while data is being saved.
- 2. When the PT has completed saving the error log, the Save Button will return to its normal color.

A dialog box will be displayed indicating that the save has been finished.

| Confirmat | ion 🔀                  |
|-----------|------------------------|
| ٩         | Saving data completed. |
|           | OK                     |

*Reference* • The error log is deleted when project data or system programs are downloaded.

• The error log can also be initialized by turning ON \$SB42 in system memory from the host, and can be saved by turning ON \$SB43 in system memory from the host. Refer to 2-4 System Memory in the PT Programming Manual for details.

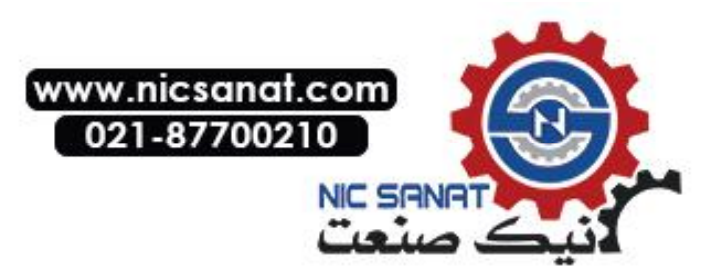

## 6-2-6 Language Selection

The system language can be set to Japanese, English, Italian, Spanish, French, German, or Chinese (traditional or simplified). The system language will be used on the System Menu, input keypads, message dialog boxes, etc, on the PT.

The system language is set from the **Initialize** Tab Page in the System Menu Window using the following procedure.

1. Select the system language in the Select Language Area.

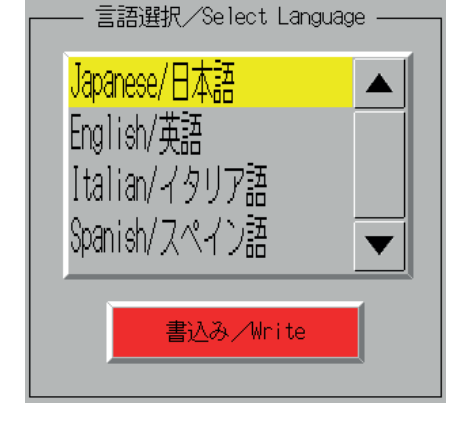

2. After specifying the language, click the **Write** Button. The system language will be switched after the new setting has been saved.

| <b>Reference</b> If ASCII codes are set as the character display format display, or data block tables (character fields), the foll used depending on the system language that is set. |  |                                      | ay format for String D<br>), the following charac<br>at is set. | isplay & INPUT, list<br>cter codes will be                                    |
|----------------------------------------------------------------------------------------------------|--|--------------------------------------|-----------------------------------------------------------------|-------------------------------------------------------------------------------|
|                                                                                                    |  | System Language                      | Character display                                               | Display example<br>(character code B5)                                        |
|                                                                                                    |  | Japanese                             | Shift-JIS code                                                  | ł                                                                             |
|                                                                                                    |  | Chinese (traditional and simplified) | GB2312 code                                                     | The corresponding<br>character does not<br>exist, so nothing is<br>displayed. |
|                                                                                                    |  | English and other                    | Latin 1code                                                     | μ                                                                             |

The above codes will also be used when indirect specifications are made for label strings for label objects.

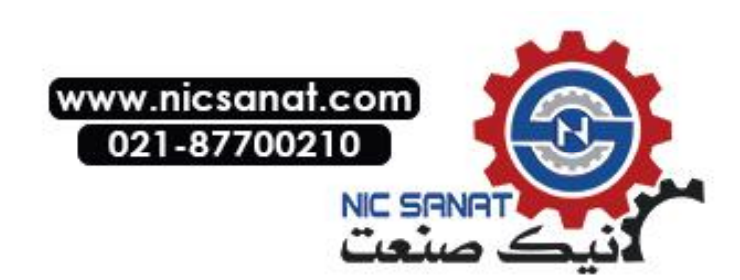

## 6-2-7 Removing the Memory Card

The Memory Card can be removed from the PT while the PT is ON. Use the following procedure from the Initialize Tab Page of the System Menu to remove the Memory Card.

1. Press the Remove Button next to Memory Card.

| Memory Card | Do NOT remove | Remove |
|-------------|---------------|--------|
|             |               |        |

2. The following dialog box will be displayed when it is safe to remove the Memory Card. Press the **OK** Button.

| NS                           |                                                                                                    |
|------------------------------|----------------------------------------------------------------------------------------------------|
| You                          | i may safely remove the Memory Card.                                                                                                    |
|                              | OK                                                                                                    |
| 3. Confirm th                | nat it is safe to remove the Memory Card, and remove it from the PT.                                                                                                    |
| Memory Car                   | d Ready to Remove Remove                                                                                                    |
| Note: When th<br>Once a M    | e Memory Card is removed, reinsert the Memory Card into the PT to use it again.<br>Memory Card is removed, it must be reinserted before the PT can access it.                                                                                                    |
| Reference T<br>(i<br>te<br>A | he Memory Card in the PT can be removed if the system memory bit \$SB50 turns ON ndicating that the Memory Card is ready to be removed) when the Host turns ON system memory bit \$SB49. Refer to 2-4 System Memory in the NS Series Programming Manual for details. |

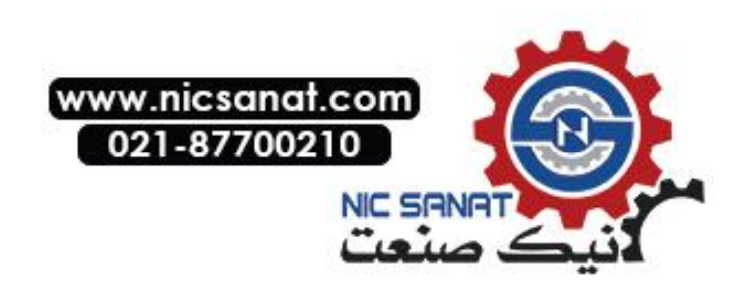

## 6-2-8 Initializing Internal Holding Memories (\$HB/\$HW)

The following procedure is used to initialize the Internal Holding Memories in the PT (\$HB0 to \$HB8191 and \$HW0 to \$HW8191). Use the following procedure from the Initialize Tab Page of the System Menu to initialize the Internal Holding Memories.

1. Press the **Initialize** Button for the Internal Holding Memories (\$HB/\$HW). The following confirmation message will be displayed. Press the **Yes** Button to initialize.

| Warning | g                                                                |  |
|---------|------------------------------------------------------------------|--|
| ?       | Do you want to initialize Internal<br>Holding Memory(\$HB/\$HW)? |  |
|         | Yes No                                                           |  |
|         |                                                                  |  |

2. When Internal Holding Memory (\$HB/\$HW) initialization has been completed, the following notification message will be displayed. Press the **OK** Button.

| Confirmation                                                       | $\times$ |
|--------------------------------------------------------------------|----------|
| Initialization of Internal Holding<br>Memory(\$HB/\$HW) completed. |          |
| OK                                                                 |          |

**Reference** The NS-series PT's internal holding memory (\$HB/\$HW) can be initialized by turning ON the system memory bit \$SB34 from the host. Refer to *2-4 System Memory* in the *NS Series Programming Manual* for details.

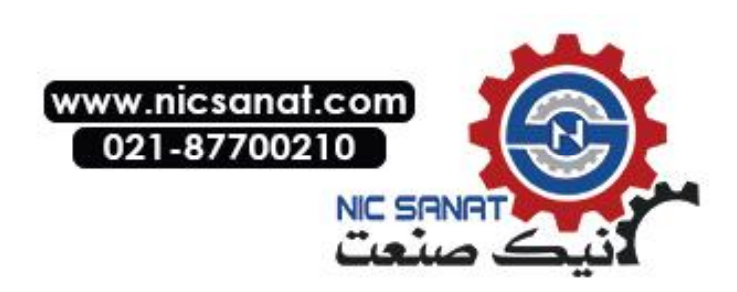

## 6-3 PT Settings

The PT Tab Page is used to set the following functions.

- Start-up wait time
- Screen saver
- · Key press sound
- Buzzer sound
- Backlight
- Calendar check
- Printer type
- Mode
- Changing values
- Contrast (NS5-SQ/MQ only)
- CJK Han unification priority
- Alarm Monitor Registration Method

#### PT Tab Page for the NS12

| (Page 1)                                                                                                    | (Page 2)                                                                                                    |
|----------------------------------------------------------------------------------------------------|----------------------------------------------------------------------------------------------------|
| System Neru     Exit       Initia-<br>lize     PT<br>Settings     Project     Password     Comm.     Data<br>Scheen     Special     Hardware<br>Oheck       Start-up Mait Time [sec]     10     (1/3)     ←     →       Screen Saver     0FF     Display Erased     ON     OFF       Screen Saver     5     Bizzer Sound     ON     OFF       Bizzer Sound     ON     OFF     ERF ON       Backlight     High     Middle     Low | Quester Meru     Exit       Initiation     PT       Isize     Settings       Print Control     Print Type       ESS/P Rastor     Color Print       B3 Rastor     Monochrome Print       Monochrome Print     Portrait       Monochrome Print (Inverse)     Landscape       Berlieb     Disable |
| Calendar Check:<br>Tue: Aeri 1 24,2007<br>(Page 3)                                                                                                    | Calendar Oheck Tue, April 24, 2007 R2:38:25 PM                                                                                                    |
| System Keru     Exit       Initian Settings     Project       Baseword     Count       Data     Special       Hardware     Oteck       Out Priority     (3/3) ← →       C(Sim) Fried)->C(Traditional)->3     (3/3) ← →       Riam Monitor Registration Method     At startup       When switching screens     Write                                                                                                    |                                                                                                    |
| Calendar Check Tue, April 1 24, 2007 02:08:25 PM                                                                                                    |                                                                                                    |

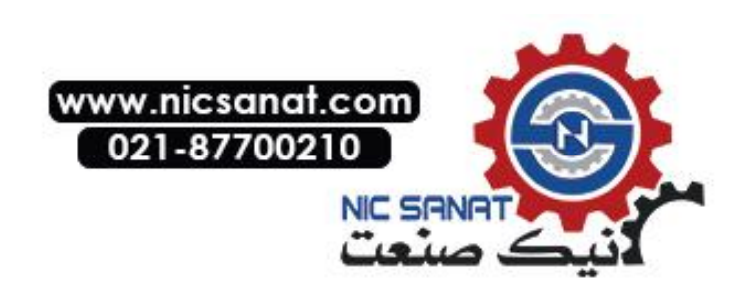

## PT Tab Page for the NS10 and NS8

| (Page 1)                                                                                                    | (Page 2)                                                                                                    |
|----------------------------------------------------------------------------------------------------|----------------------------------------------------------------------------------------------------|
| System Veru     Exit       Comm.     Data<br>Oheck     Special     Hardware<br>Oheck       Initialize     PT Settings     Project     Password       Start-up Wait Time [sec]     10     (1/3) ← →       Screen Saver     OFF     Display Erased       Screen Saver     5       Start-up Time [min]     5       N     OFF       Backlight     High | System Menu     Exit       Domm.     Data<br>Check     Special<br>Screen     Handware<br>Check       Initialize     PT Settings     Project     Password       Print Control     Print Type     (2/3) ← →       ESC/P Rastor     Color Print     Orientation       BJ Rastor     Monochrome Print     Portrait       Device Monitor<br>Changing Value     Monochrome Print (Inverse)     Landscape |
| Virite Virite                                                                                                    | Write                                                                                                    |
| Tue, April 24, 2007 02:37:36 PM                                                                                                    | Udirender Check           Tue, Aprill 24, 2007           02:37:36 PM                                                                                                    |
| (Page 3)       System Veru       Comm.       Obeck       Screen       Initialize       PT Settings       Project       Password       CJK Priority       J->C(Simlified)->C(Traditional)       C(Simlified)->C(Traditional)->J       C(Traditional)->C(Simlified)->J       Alarm Monitor Registration Method       At startup                      |                                                                                                    |
| Write       Calender Check       Tue, April 24, 2007     02:33:01 PM       PT Tab Page for the NS5     (Page 1)                                                                                                    | (Page 2)                                                                                                    |
| PT Settings <u>Menu</u> Exit<br>(1/5) ← →<br>Start-up Wait Time [sec] Ø<br>Screen Saver<br>OFF Display Erased<br>Screen Saver<br>Start-up Time [min] 15<br>Write                                                                                                    | PT Settings Menu Exit<br>(2/5) ← →<br>Key Press Sound<br>ON OFF<br>Buzzer Sound<br>ON OFF ERR ON<br>Backlight<br>High Middle Low<br>Write                                                                                                    |
| (Page 3)<br>PT Settings Menu Exit<br>(3/5) ← →<br>Contrast<br><<< <>>>><br>Calender Check<br>Mon, May 21, 2007<br>09:28:27 AM                                                                                                    | (Page 4)<br>PT Settings Menu Exit<br>(4/5) ← →<br>Device Monitor<br>Changing value<br>Enable Disable<br>Write                                                                                                    |
| 6                                                                                                    | www.nicsanat.com<br>021-87700210<br>NIC SANAT                                                                                                    |

| (Page 5)                                                                                   |                        |  |  |
|--------------------------------------------------------------------------------------------|------------------------|--|--|
| PT Settings                                                                                | Menu Exit              |  |  |
| CJK Priority                                                                               | (5/5) ← →              |  |  |
| <mark>J-&gt;C(Simp.)-&gt;C(Trad.)</mark><br>C(Simp.)->C(Trad.)->J<br>C(Trad.)->C(Simp.)->J |                        |  |  |
| Alarm Monitor Registration Method<br>At Startup                                            |                        |  |  |
|                                                                                            | When Switching Screens |  |  |
|                                                                                            | Write                  |  |  |

### 6-3-1 Start-up Wait Time

The start-up wait time refers to the waiting time before the PT starts communicating with the host after the PT power is turned ON or the PT is reset Set the system startup waiting time when the host requires time before it starts running.

The setting range is between 0 and 10 s and the default is 0 s.

Set the system startup waiting time by using operations from the PT Tab Page in the System Menu, as follows:

1. Set the waiting time in the *Start-up Wait Time* field in second units. Input the value in the dialog box that is displayed by pressing the setting input column.

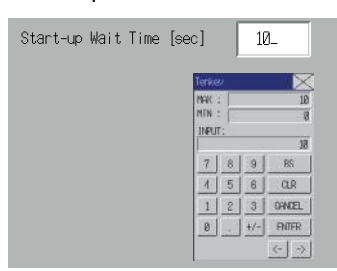

2. After setting, press the Write Button to save the setting.

Reference • Nothing is displayed during the system startup waiting time.

• The system startup waiting time is calculated from when initialization finishes. Therefore, if the startup waiting time is set to 0 s, the PT will not start actual communications with the host immediately after the power is turned ON.

## 6-3-2 Screen Saver

To extend the life of the backlight, the screen saver function turns OFF the screen display when operations are not performed for a fixed period of time.

The default setting is for no screen saver.

The time before the screen saver function is activated can be set in one-minute units between 1 and 255 minutes. The default setting is 15 min.

Set the screen saver movement by using operations from the PT Tab Page in the System Menu, as follows:

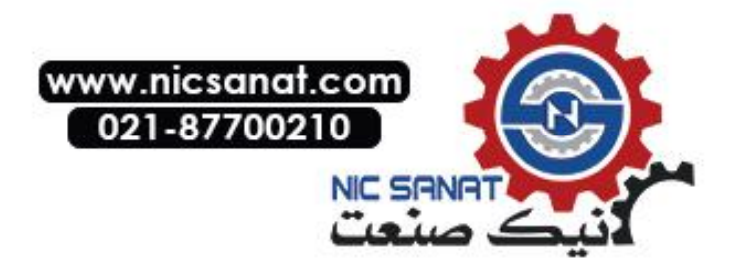

- 1. Select either **OFF** or **Display Erased** for the screen saver.
  - 3. If *Display Erased* is selected, set the screen saver startup time.
    - Input the value in the dialog box that is displayed by pressing the setting input column.

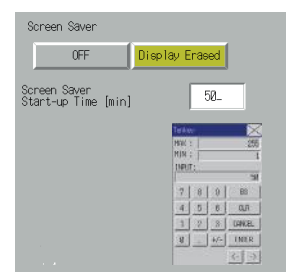

4. After setting, press the Write Button to save the setting.

**Reference** Pressing any part of the touch panel will cancel the screen saver and display the previously displayed screen. When canceling the screen saver, If the part of the touch panel corresponds to the input for a functional object, the screen saver will be cancelled only. The input for the functional object will not be processed.

## 6-3-3 Key Press Sound

This function sets whether an input sound is heard when the touch switches that allow input functions for the PT are pressed.

- ON: Input sound is heard when the touch switches that allow input functions for the PT are pressed.
- OFF: Input sound is not heard when the touch switches that allow input functions for the PT are pressed.

The default setting is ON.

1. Select either ON or OFF for the touch switch input sound.

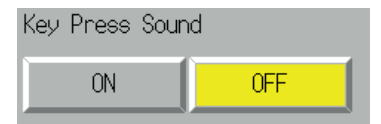

5. After setting, press the Write Button to save the setting.

### 6-3-4 Buzzer Sound

The buzzer is used at times such as when a command from the host is received or an error occurs. This function is set to ON or OFF in the System Menu.

ON: Buzzer turns ON when a command is received from the host or an error

OFF: OFF.

ERR ON: Buzzer turns ON when an error occurs only.

The default setting is ERR ON.

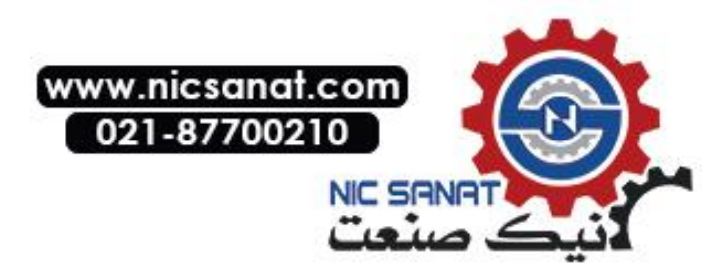

| Reference | ٠ | Other commands and settings associated with the buzzer exist, but the settings here |
|-----------|---|-------------------------------------------------------------------------------------|
|           |   | have the highest priority.                                                          |

- When the buzzer is set to ON or ERR ON, the buzzer will be heard when messages are displayed with a cross (X) or exclamation mark (!) icon.
- Refer to 2-18 Special Functions in the Programming Manual for details on the buzzer function.

Set the buzzer to ON/OFF by using operations from the PT Tab Page in the System Menu, as follows:

1. Select either ON, OFF, or ERR ON for the buzzer setting.

| Buzzer Sound |     |        |
|--------------|-----|--------|
| ON           | OFF | ERR ON |

6. After setting, press the Write Button to save the setting.

## 6-3-5 Backlight

This function sets the backlight brightness to one of three levels.

The default setting is high.

Set the brightness of the backlight by using operations from the PT Tab Page in the System Menu, as follows:

2. Select one of the three backlight brightness levels to set to high, middle, or low.

| Backlight |        |     |
|-----------|--------|-----|
| High      | Middle | Low |

7. After setting, press the Write Button to save the setting.

## 6-3-6 Calendar Check

This function displays the time and date of the PT's internal system clock.

The factory settings for the date and time are not correct.

Set and display the date and time by using operations from the PT Tab Page in the System Menu, as follows:

- 1. The currently set date and time will be displayed in the Date and Time Setting field.
- 2. To change the date/time, set the date/time in the dialog box that is displayed by pressing the date and time field.

| Date Setting |          |   |        |  |
|--------------|----------|---|--------|--|
| 9999         | . mm. da | ł |        |  |
| 2002         | . 3. 15  |   |        |  |
| 7            | 8        | 9 | BS     |  |
| 4            | 5        | 6 | CLR    |  |
| 1            | 2        | 3 | CANCEL |  |
| 0            |          |   | ENTER  |  |

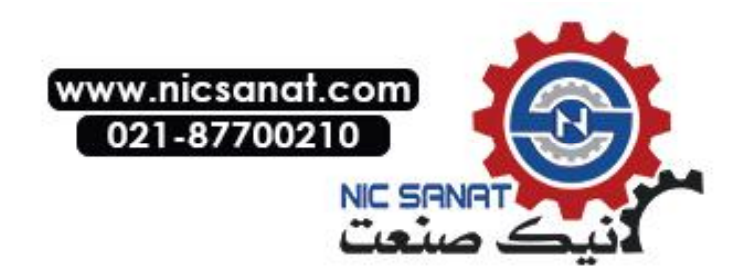

- Use the following input format to set the date: yyyy.mm.dd (yyyy: year, mm: month, dd: day)
   Set the year using four digits.
   Example: Set March 15, 2002 as 2002.3.15. (Adding 0 prefix to single-digit settings is not required.)
- Use the following input format to set the time. hh.mm.ss (hh: hour, mm: minute, ss: second)
   Set the year using the 24-hour clock.
   Example: Set 06:01:01 p.m. as 18.1.1. (Adding 0 prefix to single-digit settings is not required.)
  - 8. Press the Enter Button to enable the settings.

## 6-3-7 Printer Type

If there is a printer connected to the PT, select the printer's control method.

| Setting item | Details                                                                                             |
|--------------|----------------------------------------------------------------------------------------------------|
| ESC/P Raster | Sets the printer's control method to ESC/P Raster. Use this setting if mainly using Epson printers. |
| BJ Raster    | Sets the printer's control method to BJ Raster. Use this setting if mainly using Canon printers.    |

1. Select either ESC/P Raster or BJ Raster in Print Control.

| System Menu                      |                            | Exit                                           |
|----------------------------------|----------------------------|------------------------------------------------|
| Initia- PT<br>lize Settings      | Project Password Com       | n. Data Special Hardware<br>Check Screen Check |
| Print Control                    | Print Type                 | (2/2) ← →                                      |
| ESC/P Rastor                     | Color Print                | Orientation                                    |
| BJ Rastor                        | Monochrome Print           | Portrait                                       |
|                                  | Monochrome Print (Inverse) | Landscape                                      |
| Device Monitor<br>Changing Value |                            |                                                |
| Enable Disable                   |                            |                                                |
|                                  |                            |                                                |
|                                  |                            |                                                |
|                                  |                            |                                                |
|                                  |                            | Write                                          |
| Calendar Check                   |                            |                                                |
| Wed, January                     | 19,2005                    | Ø1:26:52 PM                                    |
|                                  |                            |                                                |

9. After setting, press the Write Button to save the setting.

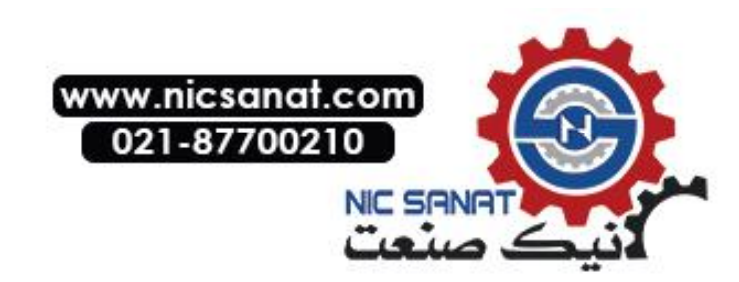

## 6-3-8 Printing Mode

If there is a printer connected to the PT, select the printer's control method.

|                            | •                              |
|----------------------------|--------------------------------|
| Setting item               | Details                        |
| Color Print                | Prints in color.               |
| Monochrome Print           | Prints in monochrome.          |
| Monochrome Print (Inverse) | Prints in inverted monochrome. |

1. Select Color Print, Monochrome Print, or Monochrome Print (Inverse) in Print Type.

| System Menu                      |                            | Exit                                        |
|----------------------------------|----------------------------|---------------------------------------------|
| Initia- PT<br>lize Settings      | Project Password Comm      | Data Special Hardware<br>Check Screen Check |
| Print Control                    | Print Type                 | (2/2) ← →                                   |
| ESC/P Rastor                     | Color Print                | Orientation                                 |
| BJ Rastor                        | Monochrome Print           | Portrait                                    |
|                                  | Monochrome Print (Inverse) | Landscape                                   |
| Device Monitor<br>Changing Value |                            |                                             |
| Enable Disable                   |                            |                                             |
|                                  |                            |                                             |
|                                  |                            |                                             |
|                                  |                            |                                             |
|                                  |                            | Write                                       |
| Calendar Check                   |                            |                                             |
| Wed, January                     | / 19, 2005                 | 01:26:52 PM                                 |
|                                  |                            |                                             |

10. After setting, press the Write Button to save the setting.

#### 6-3-9 Orientation

Select the printer paper orientation when a printer is connected to the NS-series PT.

- Select either *Portrait* or *Landscape* in *Orientation*.
   Portrait: Prints with the longer page measurement as the height (factory default).
   Landscape: Prints with the shorter page measurement as the height.
- 2. After setting, press the Write Button to save the setting.

#### 6-3-10 Changing Values in Device Monitor Setting

This setting enables using the registered monitor and switch box functions of the device monitor only for monitoring by prohibiting address changes while monitoring.

Disable Button: Prohibits changing monitor values

Enable Button: Enables changing monitor values (factory default)

This setting can also be made with the CX-Designer on the PT Operation Tab Page of the System Settings.

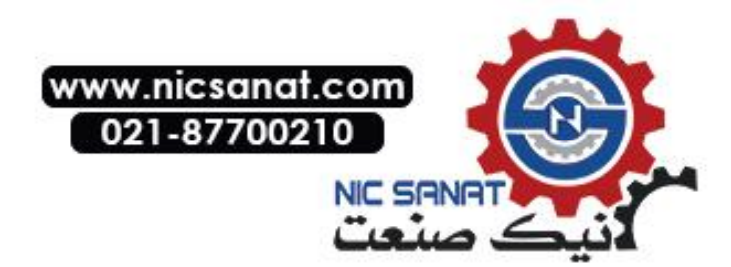

## 6-3-11 Contrast (NS5-SQ0 //NS5-MQ0 Only)

This function adjusts the screen contrast. Contrast can be adjusted in 100 degrees. Adjust the contrast by using operations from the PT Tab Page in the System Menu, as follows:

1. Change the contrast setting using the left and right arrow buttons (<<, <, >, >>) for contrast adjustment. The contrast will change as soon as the buttons are pressed.

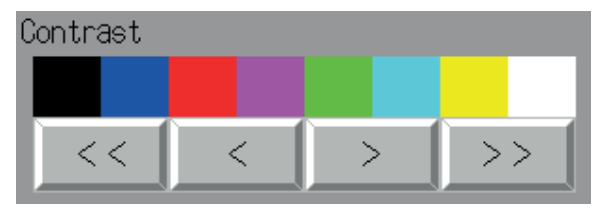

<< Button: Decreases the contrast by ten degrees.

- < Button: Decreases the contrast by one degree.
- > Button: Increases the contrast by one degree.

>> Button: Increases the contrast by ten degrees.

Check the contrast from the sample display of eight shades above the arrow buttons.

## 6-3-12 CJK Han Unification Priority

The CJK Han unification setting is used to select what character style (traditional Chinese, simplified Chinese, or Japanese) will be given priority for display.

If Japanese or Chinese is used, the displayed character form will differ even if the character code is the same. In this case, use the CJK Han unification priority setting to select what character style will be given priority for display. Use the following procedure starting from the **PT Settings** Tab in the System Menu to select the priority.

In the CJK Priority Area, select from J→C (Simplified) → C (Traditional), C (Simplified) → C (Traditional) → J, or C (Traditional) → C (Simplified) → J.
 ""indicates language and "C" indicates Chinage

"J" indicates Japanese and "C" indicates Chinese.

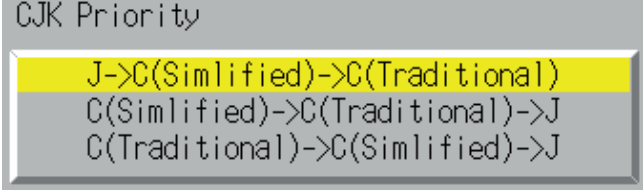

2. After completing the setting, press the Write Button. The setting will be saved.

## 6-3-13 Alarm Monitor Registration Procedure

Set the method for performing monitor registration of alarms and events. Normally, the method is set to *When switching screens*.

If multiple alarms or events are registered, the screen-switching speed may increase if the *At startup* Option is selected. If there is no difference, set the method to *When switching screens*. Set the alarm monitor registration method by performing the following operation from the PT Tab Page in the System Menu.

1. Set either *At startup* or *When switching screens* for the alarm monitor registration method.

| Alarm Monitor Registration Method |                        |  |  |  |
|-----------------------------------|------------------------|--|--|--|
| At startup                        | When switching screens |  |  |  |

2. After completing the setting, press the Write Button. The setting will be saved.

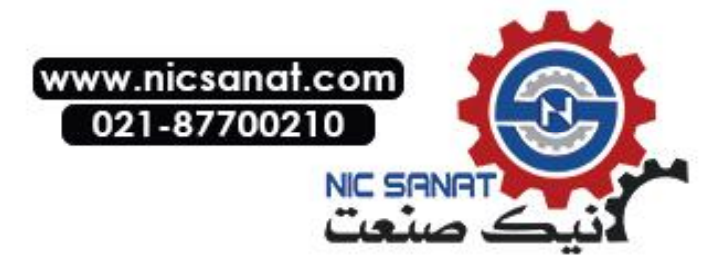

## 6-4 Project Settings

The Project Tab Page is used to display and set the following functions.

- Project title
- Number of labels
- Initial screen
- Initial label
- Alarm/event history recording method: Method for recording log of generated and deleted alarms/events.
- Data log recording method: Method for recording log of changes to addresses.
- Operation log recording method: Method for recording log of functional object operations, screen switching, and macro executions.
- Error log recording method: Method for recording log of macro execution errors.
- System memory:

The addresses allocated in system memory will be displayed.

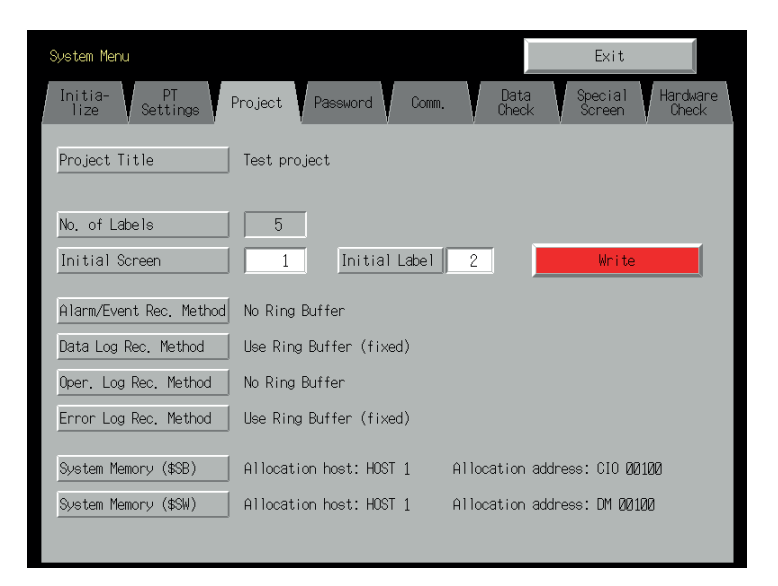

## 6-4-1 Project Title

This function displays title of projects that are registered in the PT. The title is read-only and cannot be edited.

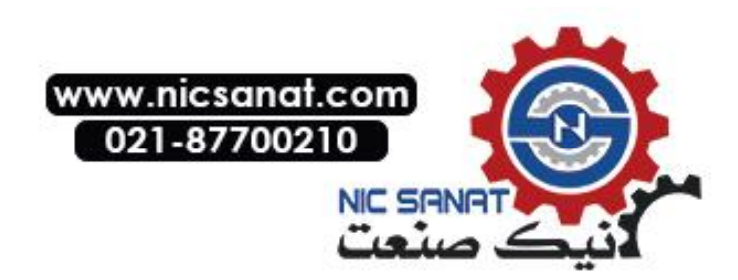

### 6-4-2 Number of Labels

Multiple label data can be created in each project. This function displays the number of labels set for the project that is registered in the PT.

The number of labels is read-only and cannot be edited.

**Reference** • For details on setting multiple labels for a project, refer to *System Settings and Project Properties* in the CX-Designer's Online Help.

• Refer to Labels in *2-8 Common Functional Object Functions* in the Programming Manual for information on how to set multiple labels for a functional object.

#### 6-4-3 Initial Screen

This function displays and sets the screen number of the screen that is first displayed when the PT is started.

Display and set the initial screen number by using operations from the Project Tab Page in the System Menu, as follows:

- 1. The number of the screen that is displayed when the PT is started is displayed in the initial screen field.
- 2. To change the initial screen number, input the value using the tenkey, which is displayed by pressing the display area.
- 3. After setting, press the Write Button to save the setting.

*Reference* The initial screen number can also be set from the CX-Designer.

#### 6-4-4 Initial Label

This function displays and sets the label number that is shown on the screen when the PT is started.

*Reference* This initial label number can also be set from the CX-Designer.

### 6-4-5 Alarm/Event History Recording Method

This function displays the method for recording the alarm/event histories. The alarm/event history recording method is read-only and cannot be edited.

This alarm/event history recording method is set from the CX-Designer.

If a ring buffer is used, when the specified number of records is exceeded, the oldest data is deleted and the new data is recorded.

If the ring buffer is not used, the PT stops collecting history data when the specified number of records has been reached. Initialize the alarm/event histories to reopen the history records.

**Reference** Refer to 6-2-2 Initializing or Saving the Alarm/Event History for details on initializing the alarm/event histories.

## 6-4-6 Data Log Recording Method

This function displays the data log recording method.

The data log recording method is read only and cannot be edited.

The use of a ring buffer for the data log recording method is fixed.

When the specified number of log entries is exceeded, the oldest data is deleted and the new

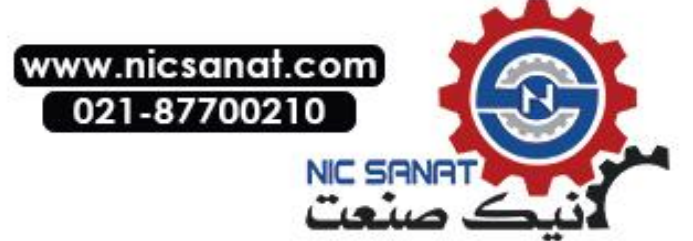

data is recorded.

Use the CX-Designer to set the number of log entries.

**Reference** Refer to 6-2-3 Initializing and Saving Data Log in this manual and Data Log Function in 2-18 Special Functions in the Programming Manual for details on the data log.

## 6-4-7 Operation Log Recording Method

This function displays the method for recording the operation log. The operation log recording method is read only and cannot be edited. This operation log recording method is set from the CX-Designer.

If *Save in Ring Buffer Format* is set, when the specified number of items is exceeded, the oldest data is deleted and the new data is recorded.

If the log is not saved in ring buffer format, the PT stops collecting log data when the specified number of items has been reached. Initialize the operation log to reopen the record.

**Reference** Refer to 6-2-4 Initializing and Saving the Operation Log in this manual and Operation Log Function in 2-18 Special Functions in the Programming Manual for details on the operation log.

## 6-4-8 Error Log Recording Method

This function displays the error log recording method. The error log recording method is read only and cannot be edited. The use of a ring buffer for the error log recording method is fixed.

When the maximum number of items is exceeded, the oldest data is deleted and the new data is recorded.

**Reference** Refer to 6-2-5 Initializing and Saving the Error Log in this manual and Error Log Function in 2-18 Special Functions in the Programming Manual for details on the error log.

## 6-4-9 System Memory

The system memory is used to control the PT and exchange information between the host and the PT, such as notifying the host of PT status. The system memory can be allocated to host addresses or to PT memory.

Allocating the system memory as host addresses allows operations such as controlling the PT from the host. The allocated location in the host is displayed in the System Memory and cannot be edited.

The location where the system bit memory and system word memory is allocated (allocated host and address) is displayed in the System Bit Memory (\$SB) and System Word Memory (\$SW).

**Reference** Refer to 2-4 System Memory in the PT Programming Manual for details on the system memory.

If the system memory has been set to NT compatibility, allocations for the Control Area, Notification Area, and Window Control Area will be displayed.

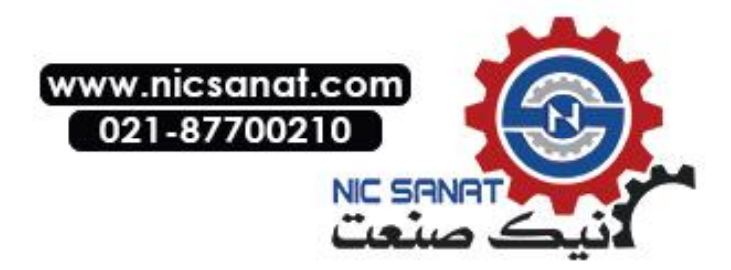

## 6-5 Setting Passwords

The NS-series PT's password function is divided into the following two functions.

- Password Function Requires a password input before allowing operations on a password-protected functional object.
- Password with Levels Function

Requires a password for authentication when performing operations on a passwordprotected functional object for the first time. Once authentication has been completed, operations can be performed on all functional objects of the same or lower password levels. Operations cannot be performed on functional objects protected with higher-level passwords.

The passwords are set from the CX-Designer and up to five passwords (5 levels) can be set for a single project. The passwords can be set and changed from the System Menu.

## 6-5-1 Changing the Password

Perform the following procedure from the System Menu to change the password.

- System Heru
   Exit

   Initialize
   PT Settings
   Project
   Password
   Comm.
   Data Data
   Seecial
   Handware Dack

   Password
   Data
   Seecial
   Handware
   Dack
   Dack
   Dack
   Dack
   Dack
   Dack
   Dack
   Dack
   Dack
   Dack
   Dack
   Dack
   Dack
   Dack
   Dack
   Dack
   Dack
   Dack
   Dack
   Dack
   Dack
   Dack
   Dack
   Dack
   Dack
   Dack
   Dack
   Dack
   Dack
   Dack
   Dack
   Dack
   Dack
   Dack
   Dack
   Dack
   Dack
   Dack
   Dack
   Dack
   Dack
   Dack
   Dack
   Dack
   Dack
   Dack
   Dack
   Dack
   Dack
   Dack
   Dack
   Dack
   Dack
   Dack
   Dack
   Dack
   Dack
   Dack
   Dack
   Dack
   Dack
   Dack
   Dack
   Dack
   Dack
   Dack
   Dack
   Dack
   Dack
   Dack
   Dack
   Dack
   Dack
   Dack
   Dack
   Dack
   Dack
   Dack
   Dack
   Dack
   Dack
   Dack
   <td
- 1. Select the **Password** Tab.

- 4. Select the password to be changed using the Level 1 to Level 5 Buttons.
- 5. Input the old password and new password in the corresponding fields, and then input the new password again in the confirmation field. Input the password using the virtual keyboard (text input dialog box) that is displayed by pressing the input column.

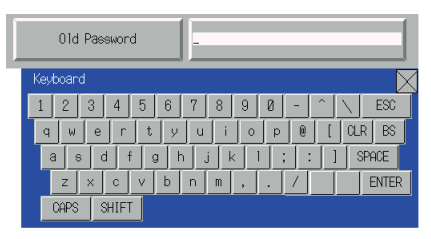

- 6. After changing the password, press the **Write** Button to save the setting. Save separately for each password level that is changed.
- **Note** When changing passwords, do not reset the PT or turn OFF the power until the write operation has been completed (i.e., the **Write** Button has returned to the status before being pressed). If the password is not saved properly, the screen may malfunction. If the password is forgotten, it cannot be checked from the PT. Check the password using the CX-Designer.

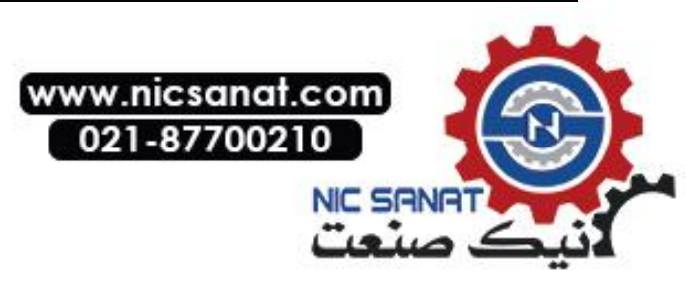

## 6-5-2 Setting the Password Function

Perform the following procedure from the System Menu to set a password.

1. Select the Password Tab.

| Syst     | em Menu                 |              |           |            |               | Exit              |                   |
|----------|-------------------------|--------------|-----------|------------|---------------|-------------------|-------------------|
| Ini<br>1 | tia- PT<br>ize Settings | Project F    | Password  | Comm.      | Data<br>Check | Special<br>Screen | Hardware<br>Check |
|          |                         |              |           |            | Ра            | issword mode      | :                 |
|          | Level 1                 | Level 2      | Level     | 3          | Level 4       | Leve 1            | 5                 |
|          | 01d Pa                  | ssword       |           | *****      |               | ĺ                 |                   |
|          | New Pa                  | eeuord       | 1         |            |               | ı<br>İ            |                   |
|          |                         |              |           |            |               |                   |                   |
|          | Confir                  | mation (New) | 1         | ******     |               |                   |                   |
|          |                         |              | Write     |            |               |                   |                   |
|          |                         | _            |           |            |               |                   |                   |
| Dro      | aa tha Dee              |              | ada Dut   | top        |               |                   |                   |
| . Pre    | em Menu                 | sword m      | ode Bui   | lion.      |               | Exit              |                   |
| Ini      | tia- PT<br>ize Settings | Project F    | Password  | Comm.      | Data<br>Check | Special<br>Screen | Hardware<br>Check |
|          | ,                       |              |           |            |               | Password          | 1                 |
|          | Level                   | ON ON        | 1         |            |               |                   |                   |
|          | Time Out                |              |           | Switch scr | een when can  | celing auth       | entication        |
|          | OFF                     | ON           |           | 0F         | F             | ON                |                   |
|          | Timeout (min)           |              | 1         | Switch Scr | een No.       |                   | 0                 |
|          |                         |              |           |            |               |                   |                   |
|          |                         |              | lile i te |            |               |                   |                   |
|          |                         |              | Write     |            |               |                   |                   |
|          |                         |              |           |            |               |                   |                   |

3. After making the required settings, press the **Write** Button to save the settings.

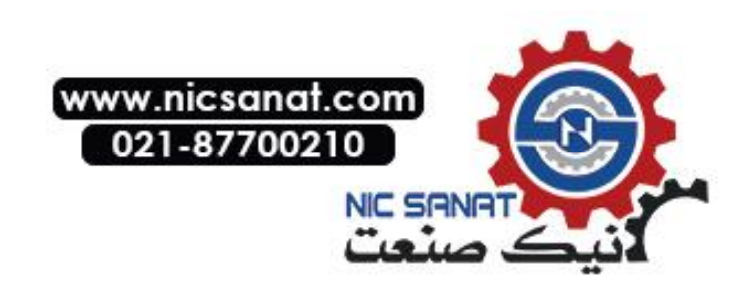

#### • Settings for the Password Function

The following table describes the password function's setting items.

| Setting item                                         |     | Function                                                                                                    |  |  |
|------------------------------------------------------|-----|----------------------------------------------------------------------------------------------------|--|--|
| Level                                                |     | Press the <b>OFF</b> (password) or <b>ON</b> (password with levels)<br>Button to select the function.                                                                                                    |  |  |
|                                                      | OFF | Requires a password input before allowing operations on a password-protected functional object.                                                                                                    |  |  |
|                                                      | ON  | Requires a password input for level authentication. During a session from authentication to cancellation, the user only can perform operations on functional objects that are allowed for the password level that was input at the start of the session. The user cannot perform operations on functional objects at higher levels. |  |  |
| Time Out                                             |     | Click the <b>ON</b> or <b>OFF</b> Button to specify whether authentica-<br>tion is automatically canceled (timed out) after a set time<br>has elapsed.                                                                                                    |  |  |
|                                                      |     | This option can be set when the password with levels func-<br>tion has been turned ON.                                                                                                    |  |  |
|                                                      | ON  | A user is automatically timed out if there are no functional object operations within the timeout time.                                                                                                    |  |  |
|                                                      | OFF | Authentication is not automatically canceled. To cancel au-<br>thentication, press a command button set for cancellation.                                                                                                    |  |  |
| Timeout (min)                                        |     | When the <i>Time Out</i> Option is set to <i>ON</i> , this setting specifies the timeout time in minutes (1 to 60 minutes).                                                                                                    |  |  |
| Switch Screen when cancel-<br>ing the authentication |     | Click the <b>ON</b> or <b>OFF</b> Button to specify whether the screen is<br>automatically switched to a specified screen when a user<br>logs out.<br>This option can be set when the password with levels func-<br>tion has been turned ON                                                                                         |  |  |
|                                                      | ON  | The screen is switched to the specified <i>Switch Screen No.</i> when authentication is canceled.                                                                                                    |  |  |
|                                                      | OFF | The screen is not switched when authentication is canceled.                                                                                                    |  |  |
| Switch Screen No.                                    |     | If switching the screen when authentication is canceled has<br>been turned ON, the screen is changed to the screen num-<br>ber set here when authentication is canceled.                                                                                                    |  |  |

*Reference* The password settings can also be made from the CX-Designer.

#### Note

- When changing passwords, do not reset the PT or turn OFF the power until the write operation has been completed (i.e., the **Write** Button has returned to the status before being pressed). If the password is not saved properly, the screen may malfunction.
- If the password is forgotten, it cannot be checked from the PT. Check the password using the CX-Designer.

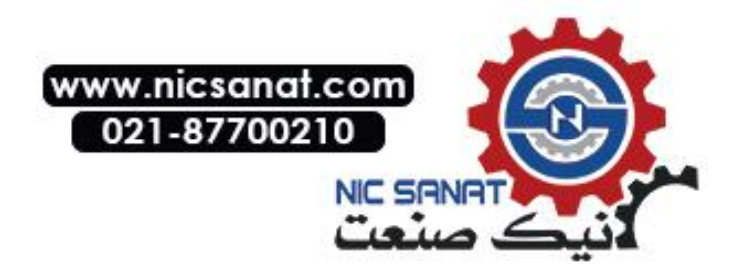

## 6-6 Communications Settings

The methods for setting the communications conditions with the host are described here.

| Initia- PT<br>lize Settings Project Password | Comm. | Data<br>Check | Special<br>Screen | Hardware<br>Check |
|----------------------------------------------|-------|---------------|-------------------|-------------------|
| Comm.<br>Auto-return ON OFF                  |       |               |                   |                   |
| Time-out 3 △ ▽                               |       |               |                   |                   |
| Retry Counts                                 |       |               |                   |                   |
| Serial Port A Detail                         |       |               |                   |                   |
| Serial Port B                                |       |               |                   |                   |
| Ethernet                                     |       |               |                   |                   |
| Disable Enable                               |       |               |                   |                   |
| Controller Link                              |       |               |                   |                   |
| Disable Enable                               |       | Ĵ             | Whit              | te                |

## 6-6-1 Communications Conditions

Set the communications conditions by using operations from the Comm Tab Page in the System Menu, as follows:

After inputting the communications conditions, press the **Write** Button to save the settings. Changed settings are enabled after the PT is restarted.

#### • Communications Conditions Setting Items

The setting items for the communications conditions between the PT and host are as follows:

#### • Communications Auto-return

Select whether or not to use communications auto-return using the ON and OFF Buttons.

- ON: The PT will automatically return to RUN mode when a communications error occurs, without displaying an error message dialog box.
- OFF: The PT will stop running when a communications error occurs and an error message dialog box will be displayed. Press the **OK** Button in the error message dialog box to return to RUN mode. The default setting is OFF.

#### • Time-out Interval

Set the time before a timeout error occurs when a response is not received from the host. The timeout interval can be set to between 1 and 10 (unit: s). Input the value by using the tenkey or the Up ( $\Delta$ ) and Down ( $\nabla$ ) buttons that are displayed by pressing the display area. The default setting is 3 s.

**Note** Set the time-out interval to 3 s min. when using 1:N NT Links. If the time-out interval is less than 3 s, abnormal communications may occur.

#### Retry Counts

Set the number of retries for communications before an error screen will be displayed, when a communications error occurs while communicating with the host. If communications are un-

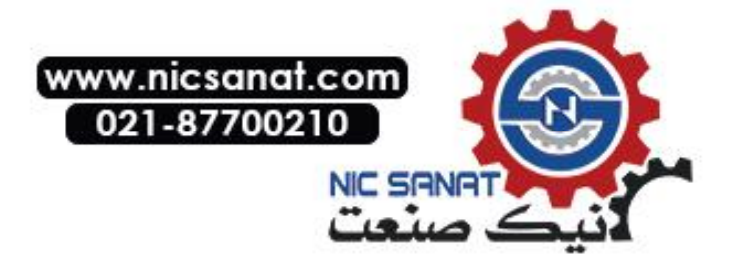

successful after the number of communications retries specified here have been executed, processing set for the communications auto return will be executed. The number of retries can be set to between 0 and 255 times. Input the value by using the tenkey or the Up ( $\Delta$ ) and Down ( $\nabla$ ) buttons that are displayed by pressing the display area.

The default setting is 5 retries.

**Note** Set the retry counts to 5 retries min. when using 1:N NT Links. If less than 5 retries is set, abnormal communications may occur.

#### Port Communications Method and Communications Type

Set the communications method for serial ports A and B, for Ethernet and for Controller Link. The right half of the screen will change according to the settings.

| Initia- PT<br>lize Settings Project Password | Comm. | Data<br>Check | Special<br>Screen | Hardware<br>Check |
|----------------------------------------------|-------|---------------|-------------------|-------------------|
| Comm.<br>Auto-neturn ON OFF                  |       |               |                   |                   |
| Time-out<br>Interval 3 △ ▽                   |       |               |                   |                   |
| Retry Counts 0 △ ▽                           |       |               |                   |                   |
| Serial Port A                                |       |               |                   |                   |
| Serial Port B                                |       |               |                   |                   |
| Ethernet                                     |       |               |                   |                   |
| Disable Enable                               |       |               |                   |                   |
| Controller Link                              |       |               |                   |                   |
| UisableEnable                                |       |               | Wri               | te                |

#### Reference

- To change the communications method for another port, the Write Button must be pressed before continuing. The settings will not be saved if the communications method is switched without pressing the Write Button.
- For details on Temperature Controller and Memory Link setting methods and other procedures, refer to the *NS Series Host Connection Manual* (V085).
- For details on Host Link setting methods and other procedures, refer to the NS Series Host Connection Manual (Host Link).

#### Supported Communications Method Combinations

It is not possible to connect to a PLC via NT Link (1:N) with both serial ports A and B at the same time. It is not possible to use a Bar Code Reader with both serial ports A and B at the same time. It is also not possible to use a modem with both serial ports A and B at the same time.

Serial ports A and B, Ethernet and Controller Link can be used in any combination with other communications methods.

Serial ports A and B, Ethernet and Controller Link, however, cannot be all used simultaneously (except when using a Bar Code Reader).

**Reference** Serial ports A and B, Ethernet and Controller Link can be set to be used simultaneously, but proper operations cannot be guaranteed (except when using a Bar Code Reader). Therefore, do not set all the ports to be used simultaneously.

#### Interface Setting (NS5 Only)

A setting in the System Menu for the NS5 enables switching serial port B between using the expansion interface connector and the serial port B interface connector. Communications will

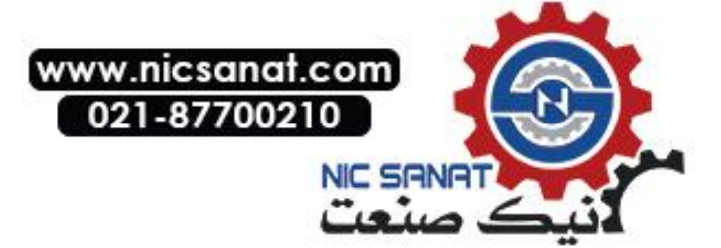

not be possible with the CX-Designer through the serial port B connector if the expansion interface is selected.

The use of the expansion interface is for future expansion and cannot yet be used. Always use the serial port B connector. (The default setting is *Disable*.)

| Comm.           | Menu     | Exit    |
|-----------------|----------|---------|
| -Serial Port 0- | (2/3)    | ← →     |
|                 | $\nabla$ | Detai l |
| Serial Port B−  |          |         |
|                 | $\nabla$ | Detai l |
| Exp. I/F        | Disable  | Enable  |
|                 | Wr       | ri te   |

### 6-6-2 Setting 1:1 NT Link

Select the **Comm** Tab from the System Menu, and press the **NT Link 1:1** Button as the communications method for serial port A or B.

After setting, press the Write Button to save the setting.

| Initia- PT<br>lize Settings Project Password | d Comm. Data Special Hardwar<br>Check Screen Check | re |
|----------------------------------------------|----------------------------------------------------|----|
| Comm.<br>Auto-return ON OFF                  | Serial Port A NT Link 1:1 Setting                  |    |
| Time-out<br>Interval 3 △ ▽                   | (No Setting Items)                                 |    |
| Retry Counts $\square$ $\triangle$ $\nabla$  |                                                    |    |
| Serial Port A<br>NT Link 1:1 ▽ Detail        |                                                    |    |
| Serial Port B     V   Detail                 |                                                    |    |
| Ethernet                                     |                                                    |    |
| Controller Link Disable Enable               | Write                                              |    |

When 1:1 NT Link is selected, there are no details settings.

## 6-6-3 Setting High-speed 1:N NT Links (Standard, High-speed)

Select the **Comm** Tab from the System Menu, and press the **NT Link 1:N** Button as the communications method for serial port A or B.

The setting items for high-speed 1:N NT Links will be displayed on the right side of the screen. Set the unit number and communications speed.

After setting, press the Write Button.

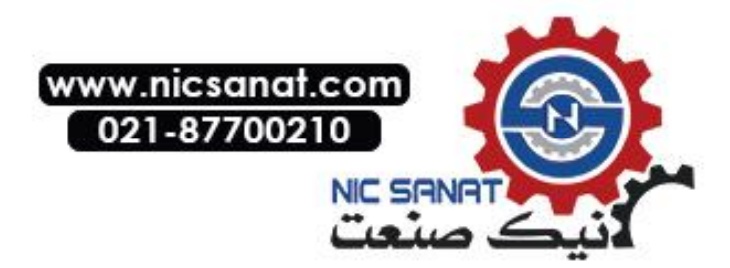
| Initia-<br>lize Sett       | T<br>ings Project Password | Comm,         | Data Special Hardware<br>Check Screen Check |
|----------------------------|----------------------------|---------------|---------------------------------------------|
| Comm.<br>Auto-return       | ON OFF                     | Serial Port A | NT Link 1:N Setting                         |
| Time-out<br>Interval       | 3 🛆 🗸                      | Unit No.      | 7 🛆 🗸                                       |
| Retry Counts               |                            | Comm. Speed   | Standard High                               |
| Serial Port A              | \ \ Detail                 |               |                                             |
| Serial Port B              |                            |               |                                             |
| Ethernet                   |                            |               |                                             |
| Disable                    | Enable                     |               |                                             |
| Controller Link<br>Disable | Enab le                    |               | Write                                       |

#### • Communications Conditions for 1:N NT Links

| Setting item         | Function                            | Settings             |
|----------------------|-------------------------------------|----------------------|
| Unit number          | Sets the unit number.               | 0 to 7               |
| Communications Speed | Sets the baud Communications speed. | Standard, high-speed |

*Reference* The unit numbers that can be set depend on the type of host used, as follows:

- C200HE(-Z):
  - Unit numbers 0 to 3 (up to four PTs for each port of the host)
- C200HG(-Z), C200HX(-Z), CS1G/H, CS1G/H-H, CQM1H, CJ1G, and CJ1G/H-H: Unit numbers 0 to 7 (up to eight PTs for each port of the host)

Refer to 4-2 1:N Host Connection for the host settings.

# 6-6-4 Setting Ethernet

To use Ethernet, select the **Comm** Tab from the System Menu and press the **Enable** Button.

The setting items for Ethernet will be displayed on the right side of the screen. Display and set the network address, node address, IP address, subnet mask, and default gateway. Display the MAC address and IP address table display.

After setting, press the Write Button.

| System Menu                                  |                 |                       | Exit                        |
|----------------------------------------------|-----------------|-----------------------|-----------------------------|
| Initia- PT<br>lize Settings Project Password | Comm. (         | Data Spe<br>Check Sci | cial Hardware<br>reen Check |
| Comm.<br>Auto-return ON OFF                  | Ethernet Settir | ng                    |                             |
| Time-out 3 △ ▽                               | Network Add.    | 1 Nod                 | e Add. 65                   |
|                                              | IP Address      | 192 168               | 168 85                      |
|                                              | Sub-net Mask    | 255 255               | 255 0                       |
| Serial Port A                                | Default GW      | 0 0                   | 0 0                         |
| V Letan                                      | LAN SPEED       | AUTO                  | 10BASE-T                    |
| Serial Port B                                | FTP             | Enab le               | Disable                     |
| Ethernet                                     | MAC Address     | 00000A300FF           |                             |
| Disable Enable                               | IP Address      | Show                  | Table                       |
| Controller Link                              |                 |                       |                             |
| Disable Enable                               |                 |                       | Write                       |

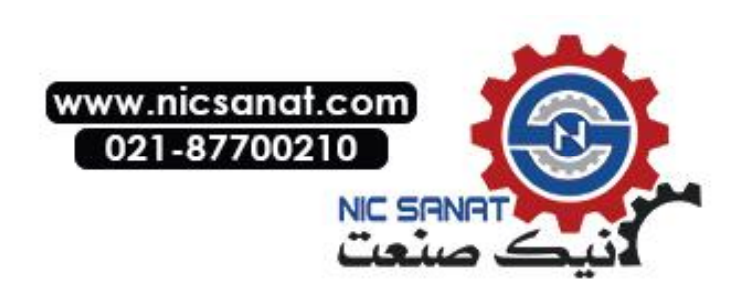

| Setting item           | Function                                  | Settings                   |
|------------------------|-------------------------------------------|----------------------------|
| Network Add.           | Sets the network address used for         | 1 to 127                   |
|                        | Ethemet communications.                   |                            |
| Node Add.              | Sets the local node address.              | 0 to 254                   |
| IP address             | Sets the local IP address.                | 0.0.0.0 to 255.255.255.255 |
|                        |                                           | (See note.)                |
| Sub-net                | Sets the subnet mask of the local node.   | 0.0.0.0 to 255.255.255.255 |
| Default gateway        | Sets the IP router.                       | 0.0.0.0 to 255.255.255.255 |
| MAC address            | Displays the MAC address (device-         | Read-only.                 |
|                        | specific information to identify each de- |                            |
|                        | vice connected to the network.)           |                            |
| LAN SPEED              | Selects the method used to set the        | Automatic switch or fixed  |
|                        | Ethernet baud rate.                       | 10Base-T                   |
| FTP                    | Selects whether or not to use the FTP     | Enable or disable          |
|                        | server.                                   |                            |
| IP Address: Show Table | Displays the node numbers and IP ad-      | Node addresses: 1 to 254   |
|                        | dresses of other nodes connected          | IP addresses:              |
|                        | through Ethernet.                         | 0.0.0.0 to 255.255.255.255 |

#### • Setting Ethernet Communications Conditions

 Note:
 Do not set the following values for the IP address.

 Host ID with all bits set to 0 or 1 (e.g., 192.168.21.0).

 Net ID with all bits set to 0 or 1 (e.g., 255.255.21.16).

 Subnet ID with all bits set to 1 (e.g., 192.168.255.16).

 IP addresses that begin with 127 (e.g., 127.35.21.16).

### • Host Settings

This setting is used to display detailed data for hosts connected using Ethernet or Controller Link. The host type, network address, and node address for each host can also be changed.

1. Press the ETN/CLK Host Display Button. The registered hosts will be displayed in a list.

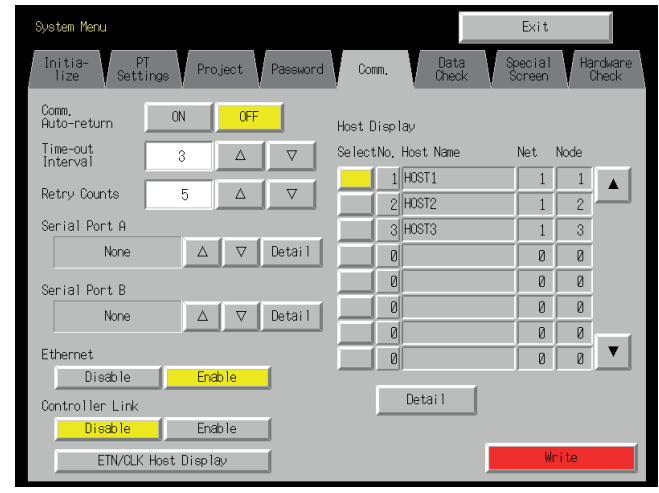

- 2. Select the host by pressing the button to the left of the host name.
- 3. Press the **Detail** Button.
- 4. The host type, network address, and node address for the selected host can be changed.

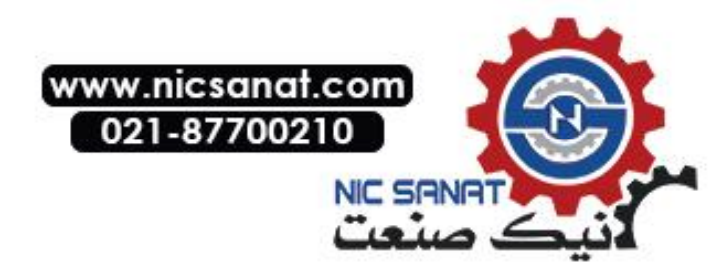

| System Menu          |                |       |          |              |               | Exit              |                   |
|----------------------|----------------|-------|----------|--------------|---------------|-------------------|-------------------|
| Initia-<br>lize Sett | T<br>lings Pro | oject | Password | Comm.        | Data<br>Check | Special<br>Screen | Hardware<br>Check |
| Comm.<br>Auto-return | ON             | OFF   |          | Host Setting |               |                   |                   |
| Time-out<br>Interval | 3              | Δ     |          | Host Name    | HOST1         |                   |                   |
| Retry Counts         | 5              | Δ     |          | Host Type    | QVG           | Mac_cs/c1         |                   |
| Serial Port A        |                |       |          |              |               | и IHO-03/03       |                   |
| None                 | Δ              |       | Detai I  |              |               |                   |                   |
| Serial Port B        |                |       |          | Network Add. | 1             | Node Add.         | 1                 |
| None                 | Δ              |       | Detail   |              |               |                   |                   |
| Ethernet             |                |       |          |              |               |                   |                   |
| Disable              | En             | able  |          |              |               |                   | 1                 |
| Controller Link      |                |       |          |              |               | Bac               | <                 |
| Disable              | En:            | able  |          |              |               |                   |                   |
| ETN/CLK              | Host Displ     | ay    |          |              |               | Wri               | te                |

| Setting item         | Function                                                                                                    | Details                                     |
|----------------------|----------------------------------------------------------------------------------------------------|---------------------------------------------|
| Host type            | Change the host type by pressing the $\textbf{Up}~(\triangle)$ and $\textbf{Down}~(\bigtriangledown)$ Buttons. | SYSMAC-<br>CS/CJ,<br>SYSMAC-CV,<br>Trajexia |
| Network ad-<br>dress | Set the network address of the host.                                                                           | 1 to 127                                    |
| Node address         | Set the node address of the host.                                                                              | 1 to 254                                    |

5. After completing the settings, press the **Write** Button.

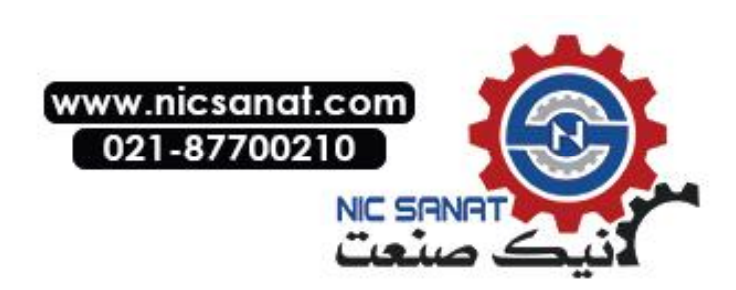

# 6-6-5 Setting the Controller Link Network

If using a Controller Link Network is enabled for the project, settings for the network will be displayed on the right side of window. Set the node address and baud rate (Comm. Speed).

Click the **Write** Button after setting these items. The Controller Link is supported by the NS12 and NS10 PTs only, and is not supported by the NS8 PTs.

| Initia- PT<br>lize Settings Project | Password Comm. | Data Spec<br>Check Scre | ial Hardware<br>een Check |
|-------------------------------------|----------------|-------------------------|---------------------------|
| Comm.<br>Auto-return ON OFF         | Controlle      | er Link Setting         |                           |
| Time-out 3 △                        | Network        | Add. 1                  |                           |
| Retry Counts 🛛 🖉 🛆                  | Node Ada       | d. 1                    |                           |
| Serial Port A                       | Comm, Spe      | ed <b>580K</b> 1M       | 21                        |
| ⊽ Det                               | ail Read Sta   | atus <u>ON</u> OFF      | -                         |
| Serial Port B                       | Read A1        | location Add. \$8 100   |                           |
|                                     | ail            |                         |                           |
| Ethernet                            | 1              |                         |                           |
| UISADIEENADIE                       | ]              |                         |                           |
| Controller Link                     |                |                         |                           |
| Disable Enable                      | 1              |                         | Write                     |

#### • Setting Communications Conditions for the Controller Link Network

| Item                    | Function                                                        | Setting         |  |  |
|-------------------------|-----------------------------------------------------------------|-----------------|--|--|
| Network Add.            | Displays the network address used for Controller Link.          | Display only    |  |  |
| Node Address            | Sets the local node address.                                    | 1 to 32         |  |  |
| Comm. Speed             | Sets the baud rate.                                             | 500K, 1M, or 2M |  |  |
| Read Status             | Displays whether Controller Link status is read (display only). |                 |  |  |
| Read Allocation<br>Add. | Displays address where status is read (display only).           |                 |  |  |

Note: Using the Controller Link network and the network number cannot be changed at the PT. If you change the setting, display the communications settings in the CX-Designer by selecting *PT* – *Communication Setting*, change the setting, and then transfer the project to the PT.

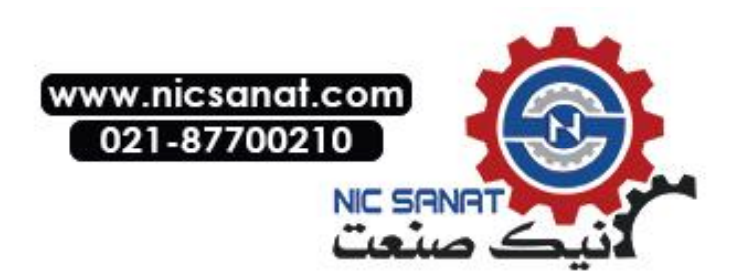

### 6-6-6 Setting Bar Code Readers

The PT has a Bar Code Reader input function allowing input of barcode data as character strings in the String Display & Input object.

The methods for setting the communications conditions with the Bar Code Reader are described here.

| Reference | ٠ | Refer to 3-4 Connecting to Bar Code Readers for information on methods for connect- |
|-----------|---|-------------------------------------------------------------------------------------|
|           |   | ing Bar Code Readers.                                                               |

• The Bar Code Reader can be connected to either serial port A or serial port B only.

Set the communications conditions and confirmation method for the Bar Code Reader using the following procedure from the System Menu.

Set the Bar Code Reader's communications method for serial port A or serial port B.

The setting items for the Bar Code Reader will be displayed on the right side of the screen. Set the Communications speed, data bits, stop bits, parity, and input method.

Comm Comm. Auto-return ΩN. OFF Serial Port A Bar-Code Reader Setting Comm, Speed 4800 9600 19200 Time-out Interval 3 △ ▽ Data Bit Retry Counts Й 8 Stop Bit 2 Serial Port A Bar-Code Reader ⊽ Detail Panity Even Odd None Serial Port B Input Method Manual ⊽ Detail Continuous Input ON OFF Ethernet Disable Enable Controller Link Enable Disable

After setting, press the **Write** Button to save the settings.

#### • Setting Communications Conditions for Bar Code Reader Mode

| Setting item     | Function                                | Settings                    |
|------------------|-----------------------------------------|-----------------------------|
| Comm. speed      | Sets the communications speed for       | 4800, 9600, or 19200 (bps)  |
|                  | communications with the Bar Code        |                             |
|                  | Reader.                                 |                             |
| Data bits        | Sets the data bit length.               | 7 or 8 bits                 |
| Stop bits        | Sets the data stop bit length.          | 1 or 2 bits                 |
| Parity           | Sets the data parity bits.              | None, odd, or even          |
| Input method     | Sets the confirmation method used after | Auto or manual confirmation |
|                  | inputting data in the input column.     |                             |
| Continuous input | Sets continuous barcode input to Yes or | Yes or No                   |
|                  | No.                                     |                             |

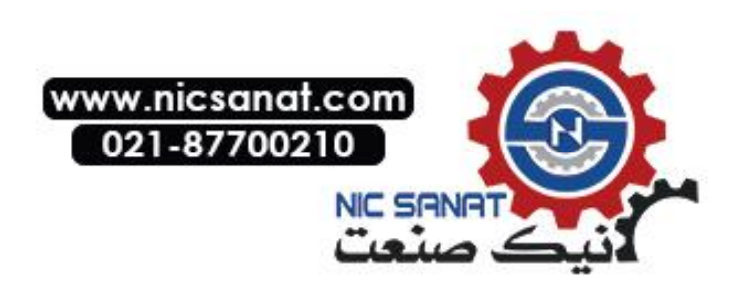

# 6-6-7 Modem Settings

Data can be transferred from a personal computer to the PT through a modem. The method used to set the data transfer conditions for the modem is described here.

**Reference** • Refer to 10-1 PT Transferring Data to the PT in the CX-Designer Operation Manual for details on modem types and connections.

• The modem can be connected to either Serial Port A or Serial Port B, but not to both at the same time.

Set the communications conditions for the modem from the System Menu using the following procedure.

- 6. Set the communications method for serial port A or serial port B to the modem, and press the **Detail** Button
- 7. The settings for the modem will be displayed on the right side of the screen. Set the communications speed. After the setting is entered, press the **Write** Button to save it.

| System Menu                                  |                | Exit                         |                   |
|----------------------------------------------|----------------|------------------------------|-------------------|
| Initia- PT<br>lize Settings Project Password | Comm,          | Data Special<br>Check Screen | Hardware<br>Check |
| Comm.<br>Auto-return ON OFF                  | Serial Port Al | 1odem Setting                |                   |
| Time-out 3 △ ▽                               | Comm. Speed    | 9600 19200                   | 38400             |
| Retry Counts 5 △ ▽                           | l I            | 57600 115200                 |                   |
|                                              | Data Bit       | 8                            |                   |
| Serial Port A                                | Stop Bit       | 1                            |                   |
| Modem 🗸 Detail                               |                |                              |                   |
| Serial Port B                                | Parity         | None                         |                   |
| None ⊽ Detail                                |                |                              |                   |
| Ethernet                                     |                |                              |                   |
| DisableEnable                                |                |                              |                   |
| Controller Link                              |                |                              |                   |
| Disable Enable                               |                | Wr                           | i te              |

• Setting Communications Conditions for Modem Data Transfers

| Setting item | Function                       | Settings                                      |
|--------------|--------------------------------|-----------------------------------------------|
| Comm. Speed  | Sets the communications speed. | 9600, 19200, 38400, 57600,<br>or 115200 (bps) |

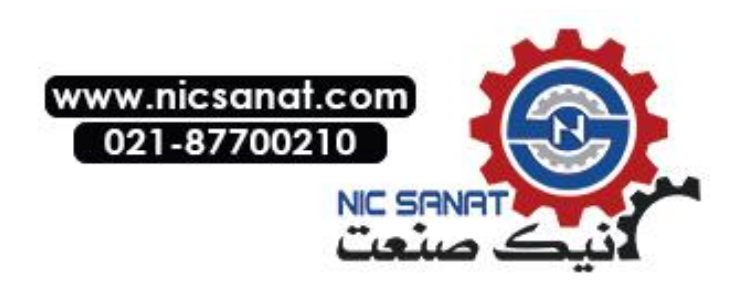

# 6-7 Screen Data Check

Registered screens (numbers 0 to 3,999) can be displayed and checked using operations from the System Menu.

- **Reference** The screen displayed when checking screen data is a sample and cannot be used to communicate with the host. The flicker function is also disabled.
  - Only the user screens (0 to 3,999) can be displayed. System screens cannot be displayed.

Display check screens by using the following procedure from the System Menu.

1. Select the Data Check Tab.

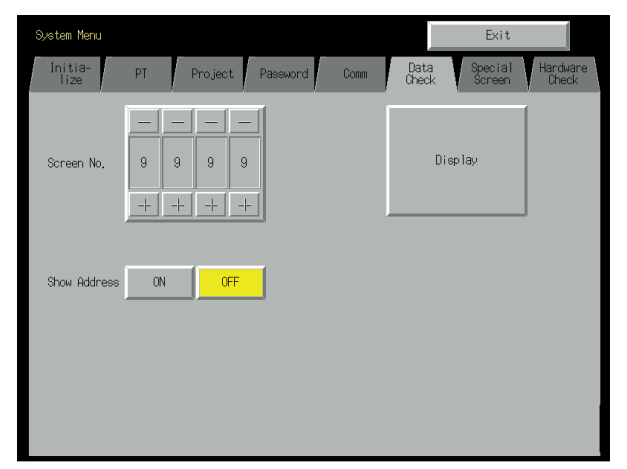

- 2. Set the screen number and press the **Display** Button to display the screen as a sample.
- 3. Press the **ON** Button next to the *Show Address* heading and display the sample screen to display the set address instead of the functional object label.

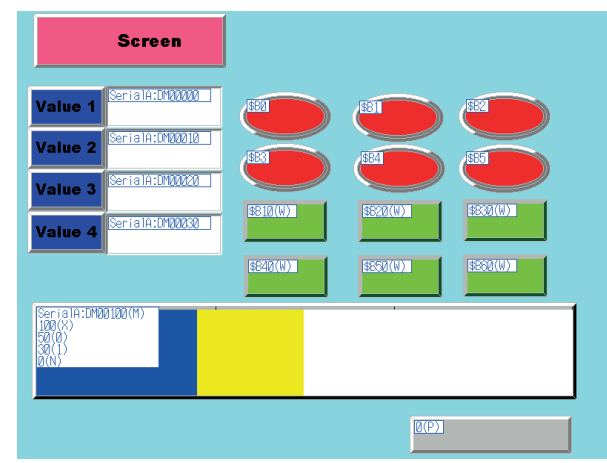

4. Press any part of the sample screen that is displayed to return to the Screen Data Check Screen.

Reference Addresses are not displayed for data block tables.

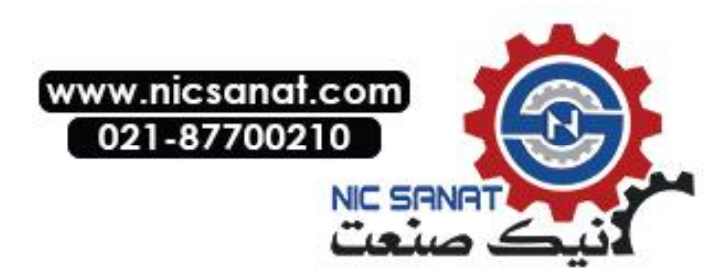

# 6-8 Special Screens

These screens are used to display the data histories, device monitor, communications test, and version information.

| Item                               |                         | Function                                                                                                    |  |  |
|------------------------------------|-------------------------|----------------------------------------------------------------------------------------------------|--|--|
| Alarm history                      |                         | Displays the alarm history.                                                                                                    |  |  |
| Ор                                 | eration log             | Displays the operation log.                                                                                                    |  |  |
| Err                                | or log                  | Displays the error log.                                                                                                    |  |  |
| Sp                                 | ecial function          | Performs the following special functions.                                                                                                    |  |  |
| Device monitor<br>Befer<br>Monitor |                         | Switches PLC operating modes, displays and changes specified PLC ad-<br>dresses, and displays and deletes PLC error data.<br>Refer to <i>6-8-4 Device Monitor</i> for information on how to display the Device<br>Monitor Screen.<br>Refer to <i>Device Monitor</i> in <i>2-18 Special Functions</i> in the <i>Programming</i> |  |  |
|                                    |                         | Manual for details on the device monitor.                                                                                                    |  |  |
|                                    | Communications test     | Checks the PT communications functions.                                                                                                    |  |  |
|                                    | Video Configuration     | Performs video configuration.                                                                                                    |  |  |
|                                    | USB device list         | Displays a list of the devices connected to the USB port.                                                                                                    |  |  |
| Display Capture<br>Data            |                         | Displays video capture data or screen capture data stored in a Memory Card.                                                                                                    |  |  |
|                                    | Transfer Memory<br>Card | Transfers screen data and the system program on the PT to a Memory Card.                                                                                                    |  |  |
|                                    | PLC Data Trace          | Reads the results of a data trace executed in the PLC and displays the results in a time chart. The data trace parameters can also be set.                                                                                                    |  |  |
|                                    | External applications   | Starts external applications.                                                                                                    |  |  |
| System Version                     |                         | Displays information on the PT version.                                                                                                    |  |  |

Details on how to use the functions are explained here.

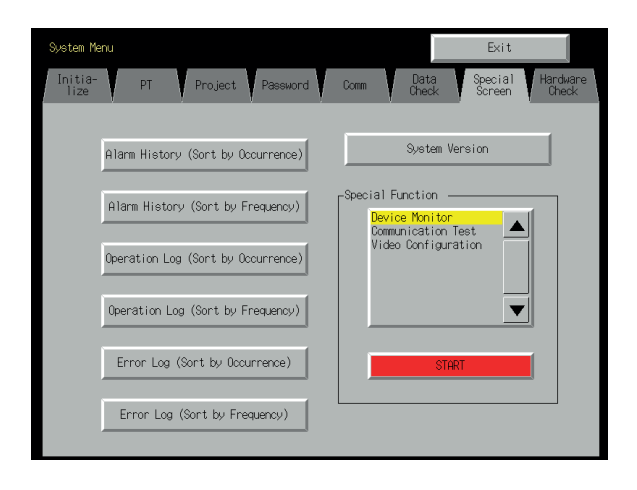

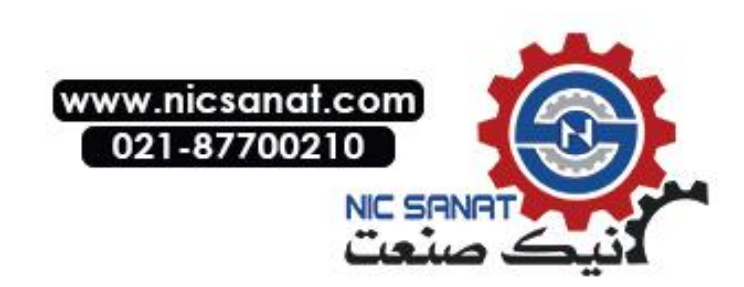

### 6-8-1 Alarm History

This function displays the alarm history. The alarm history can be displayed in order of occurrence or frequency.

Display alarm history data by using operations from the Special Screen Tab Page in the System Menu, as follows:

1. Press the Alarm History (Sort by Occurrence) Button or Alarm History (Sort by Frequency) Button to display the history contents.

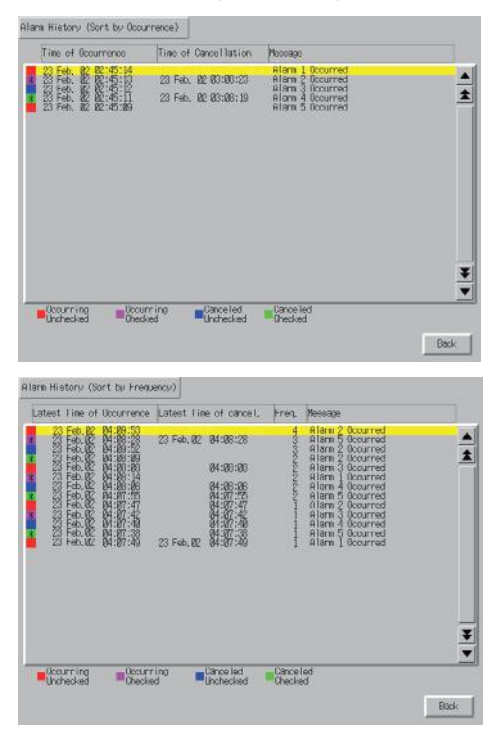

2. Press the Back Button to return to the Special Screen.

**Reference** Refer to *Alarm/Event History* in *2-18 Special Functions* in the *Programming Manual* for details on the alarm history function.

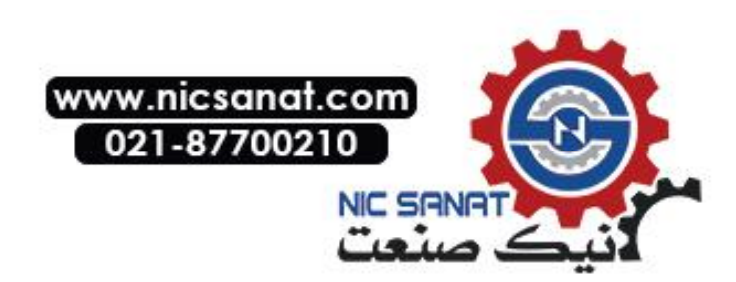

# 6-8-2 Operation Log

This function displays the operation log. The operation log can be displayed in order of occurrence or frequency.

Display operation log data by using operations from the Special Screen Tab Page in the System Menu, as follows:

1. Press the **Operation Log (Sort by Occurrence)** Button or **Operation Log (Sort by Frequency)** Button to display the operation log contents.

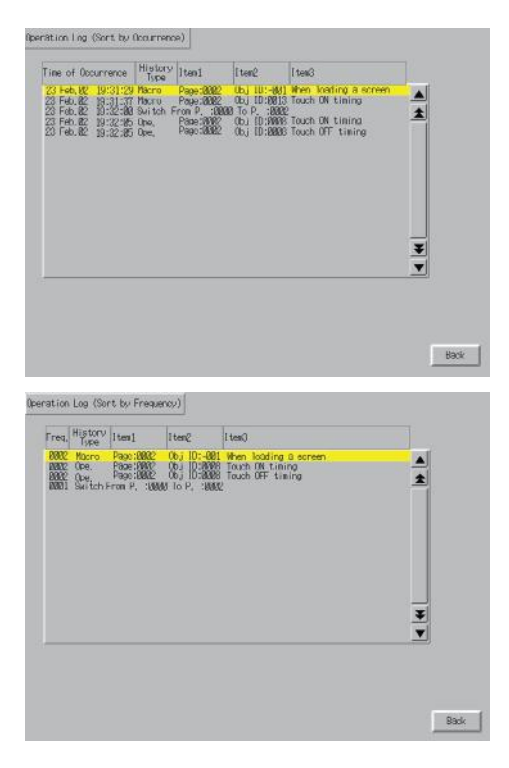

2. Press the **Back** Button to return to the Special Screen.

**Reference** Refer to 6-2-4 Initializing and Saving the Operation Log in this manual and Operation Log in 2-18 Special Functions in the Programming Manual for details on the operation log.

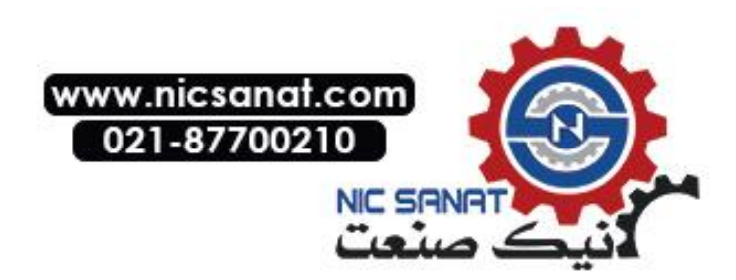

# 6-8-3 Error Log

This function displays the macro error history. Macro errors can be displayed in order of occurrence or frequency.

Display error log data by using operations from the Special Screen Tab Page in the System Menu, as follows:

1. Press the Error Log (Sort by Occurrence) Button or Error Log (Sort by Frequency) Button to display the error log contents.

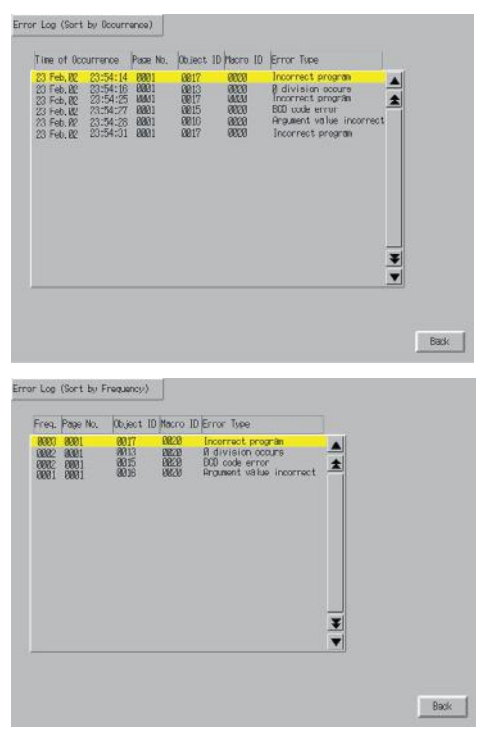

2. Press the Back Button to return to the Special Screen.

| Reference | Refer to 6-2-5 Initializing and Saving the Error Log in this manual and Error Log in 2-18 |
|-----------|-------------------------------------------------------------------------------------------|
|           | Special Functions in the Programming Manual for details on the error log.                 |

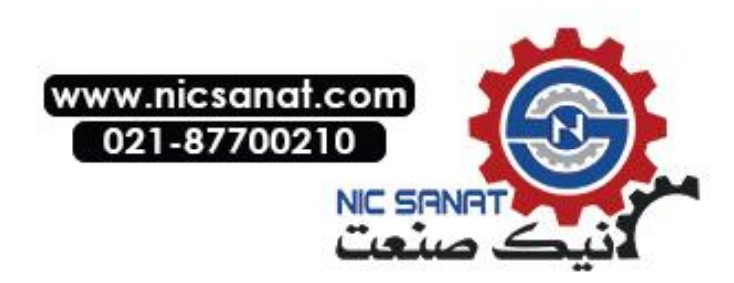

## 6-8-4 Device Monitor

The device monitor is an expansion function of the PT. This function is supported by CPM1A, CPM2A, CPM2C, CQM1, CQM1H, C200HS, C200HX/HG/HE(-Z), CS1G/CS1H, CS1D, CS1G/CS1H-H, CJ1G, and CJ1M PLCs.

The device monitor has the following functions.

- Switches the PLC operating modes.
- Displays, changes, and performs force-sets/resets of current values in specified addresses (registered monitor).
- Displays a list of the current values (continuous monitor) in consecutive addresses (DM, EM, and WR Area words).
- Displays PLC error information (error logs) and deletes the errors (error information).

Details on methods of opening the Device Monitor Screen are explained here. Refer to *Device Monitor* in *2-18 Special Functions* in the *Programming Manual* for details on the function and operation methods.

**Note** Always check carefully that the system is safe before performing the following operations using the device monitor.

- · Changing the monitor data and timer/counter current values.
- Switching operating modes.
- Performing force-sets/resets.
- Changing timer/counter set values.

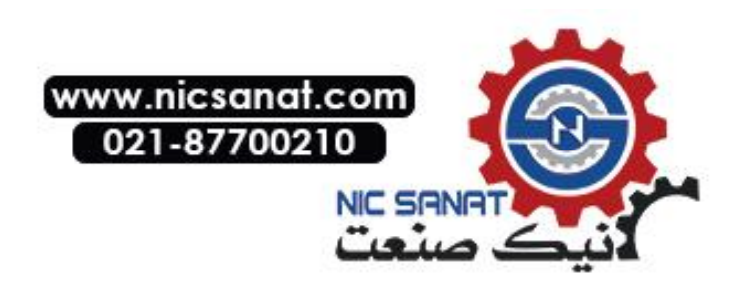

The Device Monitor Screen is displayed by using operations from the Special Screen Tab Page from the System Menu, as follows:

1. Select *Device Monitor* from the *Special Functions* List Box, and press the **START** Button.

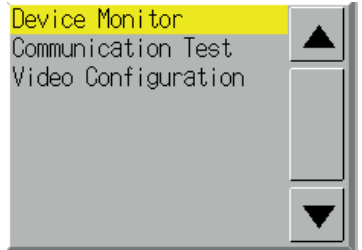

2. The Device Monitor Screen will be displayed.

| Res<br>M | gistered<br>lonitor | Continuous<br>Monitor | Error<br>Information | Swite   | bhBox   | Quit |
|----------|---------------------|-----------------------|----------------------|---------|---------|------|
|          | HOST1               |                       | RUN                  |         | Remove  |      |
|          |                     |                       |                      | Error ( | Content |      |
|          | I/O bus e           | error                 |                      |         |         |      |
|          | Battery             | error                 |                      |         |         |      |
|          | I/O veri            | fication error        |                      |         |         |      |
|          |                     |                       |                      |         |         |      |
|          |                     |                       |                      |         |         |      |
|          |                     |                       |                      |         |         |      |
|          |                     |                       |                      |         |         |      |
|          |                     |                       |                      |         |         |      |
|          |                     |                       |                      |         |         |      |
|          |                     |                       |                      |         |         |      |
|          |                     |                       |                      |         |         |      |
|          |                     |                       |                      |         |         |      |
|          |                     |                       |                      |         |         |      |
|          |                     |                       |                      |         |         |      |
|          |                     |                       |                      |         |         |      |

3. Press the Quit Button to return to the Special Screen.

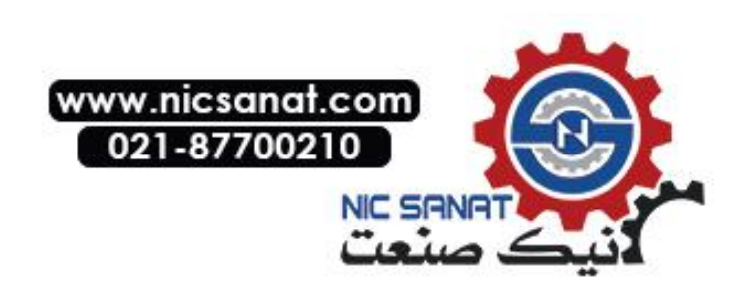

## 6-8-5 Communication Test

This function checks whether communications are enabled, by performing simple communications.

Display the Communication Test Screen by using operations from the Special Screen Tab Page in the System Menu, as follows:

1. Select Communication Test from the Special Functions List Box, and press the START Button.

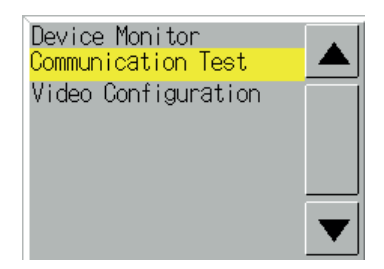

2. Press the Communication Test Button to switch to the Communications Test Screen.

| Communication Test   |                                           |      |
|----------------------|-------------------------------------------|------|
| Send To (N.n.u.)     | Send Message                              |      |
| 1.45.0               | 0501                                      |      |
| ٨                    | No. of Sends: 1 Receive Timeout 3000 ms   |      |
| Received Header      | SID: 15                                   |      |
| 20 00 02 01 55 33    | 01 20 00 00 00 00U3.~ Start               |      |
| Received Message     |                                           | 45   |
| 25 01 00 00 43 53    | 31 48 20 43 50 55 36 37 20 20CS1H-CPU67   |      |
| 20 20 20 20 20 20 20 | 20 20 30 31 26 36 31 00 00 00 01.51       | ~    |
| 00 00 30 31 20 35    | 37 00 00 00 00 00 00 00 00 00 .01.57      |      |
| 00 00 00 00 00 00    | 03 08 08 08 08 08 08 08 08 08 08Receive ( | o    |
| 00 00 00 00 00 00    | 00 00 00 00 00 00 00 00 00                |      |
| Comment              | <u>37</u> ms                              |      |
| Normal Completion    |                                           | Back |

3. Set each of the setting items, as follows:

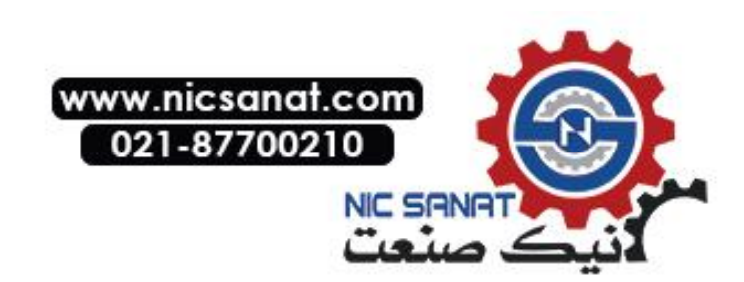

### • Setting and Display Items in Communication Test Screen

| Item          | Details                                                                          |
|---------------|----------------------------------------------------------------------------------|
| Send to       | Sets the address of the transmission destination in the format (network ad-      |
|               | dress).(node address).(unit number).                                             |
|               | Sets the following addresses when performing a communications test for a node    |
|               | connected to serial port A or B.                                                 |
|               | • Serial port A: 111.1.0                                                         |
|               | • Serial port B: 112.1.0                                                         |
| Send message  | Sets the FINS command being to be sent.                                          |
| Number of     | Displays the number of times messages are transmitted. The number of times is    |
| sends         | fixed to 1.                                                                      |
| Receive Time- | Sets the time before the message timeout occurs. Displays an error message       |
| out           | when the timeout time is exceeded after transmission.                            |
|               | The setting time is applicable for Ethernet only. For serial communications, the |
|               | timeout monitor time set from the Comm Tab is used.                              |

4. Press the **Start** Button to start transmission. The sending indicator will remain lit until the transmission is completed.

After transmission, the Receiving indicator will remain lit until reception is completed.

5. If communications are normal, a response will be received from the transmission destination and the following items will be displayed. Refer to the *FINS Command Reference Manual (W227)* for details on FINS commands and information displayed in comments.

#### • Display Items in Communication Test Screen

| Item                                                                       | Details                                                                  |
|----------------------------------------------------------------------------|--------------------------------------------------------------------------|
| SID (See note 1.)                                                          | The SID used for transmission is displayed as a hexadecimal.             |
|                                                                            | The SID is incremented between 0 and 0xFF and returns to 0 after 0xFF is |
|                                                                            | exceeded.                                                                |
| Received header Displays the FINS header that is received. (See note 2.)   |                                                                          |
| Received message                                                           | Displays the received message.                                           |
| ms Displays the time lapsed in ms from sending the FINS comman             |                                                                          |
|                                                                            | ceiving the FINS response.                                               |
| Comment Displays the status, such as "normal completion," according to the |                                                                          |
|                                                                            | tion code after reception.                                               |

Note 1. SID is the source process ID.

2. The FINS header is the header that precedes the FINS command.

Refer to the FINS Command Reference Manual (W227) for details on FINS commands.

6. Press the Back Button to return to the Special Screen.

# 6-8-6 Video Configuration

A Video Input Unit can be mounted to the PT to display images by connecting video devices. The user can adjust the image and output signals to a Vision Sensor from this window.

This section describes only the procedure for opening the window. For details, refer to 2-18-10 Video Configuration in the NS Series Programming Manual.

The Video Configuration Window can be access by selecting the *System Menu* and clicking the **Special Screen** Tab as shown below.

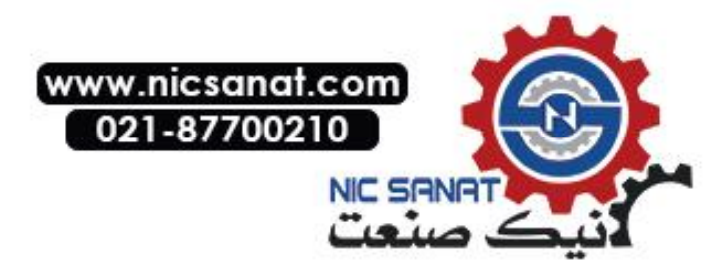

1. Select *Video Configuration* from the list under *Special Function*, and click the **Start** button.

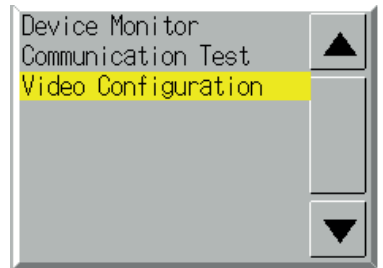

The Video Configuration Window will be displayed.

| Video Configuration |                              |
|---------------------|------------------------------|
|                     | Vision Sensor Console Output |
|                     | ESC TRIG ENT                 |
|                     |                              |
| Video 1ch<br>(NTSC) | LEFT RIGHT                   |
| (1100)              |                              |
|                     | SHIFT                        |
|                     | Video Input Method           |
| Contrast <<  > >>   | NTSC                         |
| Brightness << < >>> | Video Display Mode           |
|                     | Stdrd Set 1 Set 2            |
| Shade << < > >>     | Display Channel              |
| Tone << < > >>      | 1ch 2ch RGB                  |
|                     |                              |
| Write               |                              |
|                     | Back                         |

2. Press the Back Button to return to the Special Window.

| Reference | Press the Write Button to save the adjustments to the displayed image.                   |
|-----------|------------------------------------------------------------------------------------------|
|           | When starting the PT next time, the saved settings for the adjustments will be automati- |
|           | cally reflected on the display.                                                          |

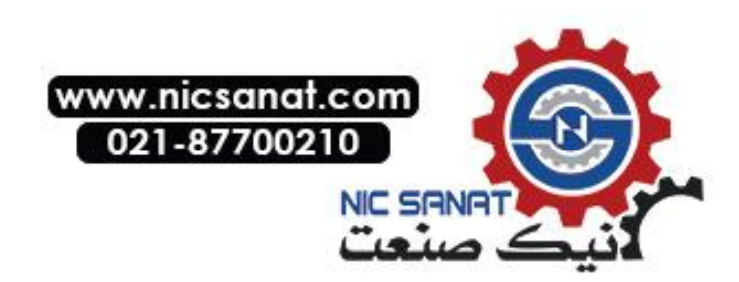

# 6-8-7 USB Device List

This function displays information about the devices connected to the PT's USB port.

| Item        | Details                                                           |  |
|-------------|-------------------------------------------------------------------|--|
| Device list | A list of the devices currently connected to the USB port is dis- |  |
|             | played.                                                           |  |
| Driver list | A list of connectable USB devices that are supported by the NS    |  |
|             | Series is displayed.                                              |  |

1. Select USB Device List from the Special Functions List Box, and press the START Button.

| System Menu                                  | Exit                                              |
|----------------------------------------------|---------------------------------------------------|
| Initia- PT<br>lize Settings Project Password | Comm, Data Special Hardware<br>Check Screen Check |
| Alarm History (Sort by Occurrence)           | System Version                                    |
| Alarm History (Sort by Frequency)            | Communication Test                                |
| Operation Log (Sort by Occurrence)           | Video Configuration                               |
| Operation Log (Sort by Frequency)            | USB Device List                                   |
| Error Log (Sort by Occurrence)               | START                                             |
| Error Log (Sort by Frequency)                |                                                   |
|                                              |                                                   |

2. The USB Device List Window will be displayed.

| USB Devices List |
|------------------|
| De true          |
| EPSON PM-220M    |
|                  |
|                  |
|                  |
|                  |
| Drivers          |
| Printer          |
|                  |
|                  |
|                  |
| Update           |
|                  |
|                  |
| Return           |

A list of USB devices currently connected and a list of USB devices supported by the NS Series are displayed. Press the **Update** Button to reconfirm the connected USB devices and refresh the display.

3. Press the Return Button to return to the Special Screen.

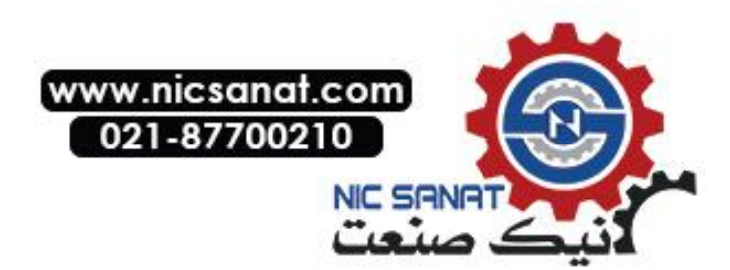

# 6-8-8 Display Capture Data

Video capture data and screen capture data stored in a Memory Card can be displayed. Perform the following procedure under *Special Screen Tab* on the System Menu.

1. Select *Display capture data* from the *Special Function* List Box and press the **START** Button.

| Special Function     |  |
|----------------------|--|
| Video Configuration  |  |
| USB device list      |  |
| Display Capture Data |  |
| Memory Card Transfer |  |
|                      |  |
| START                |  |
|                      |  |

2. The Capture Data Display Screen will be displayed.

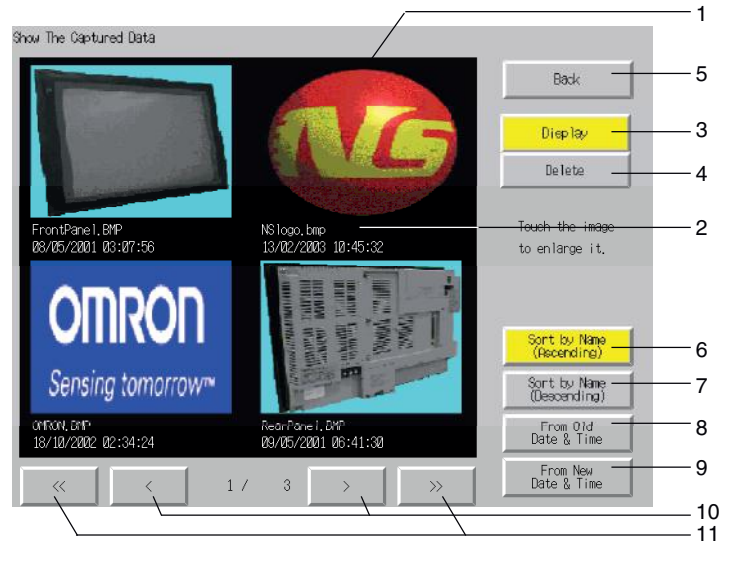

| No. | Item      | Details                                                                                                    |  |
|-----|-----------|----------------------------------------------------------------------------------------------------|--|
| 1   | Data      | Displays a BMP file stored in the LOG folder in the Memory Card.                                                                                                    |  |
| 2   | File name | Display the file name and time stamp of the BMP file.                                                                                                    |  |
| 3   | Display   | Press the <b>Display</b> Button and then the bitmap to enlarge the display.<br>Press the <b>Print</b> Button to print the BMP file. Press the <b>Full Screen</b><br>Button to display the BMP file in original format. The original display<br>divided into four areas will return if BACK is pressed.                           |  |
| 4   | Delete    | The following dialog box will appear if the <b>Delete</b> Button and then the bitmap are pressed.  Show The Captured Data  Do you want to delete the specified  "FrontPanel BYP 83/06/2002 09:56:30"?  Press the <b>Yes</b> Button to delete the BMP. The capture display screen will return if the <b>No</b> Button is pressed. |  |

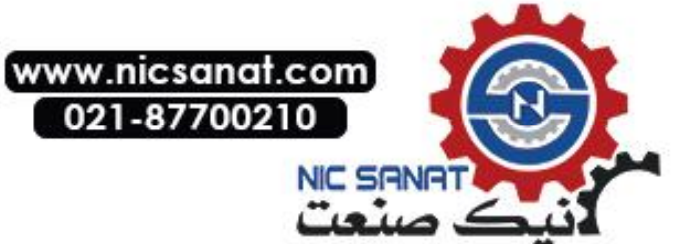

| No. | Item                         | Details                                                                 |
|-----|------------------------------|-------------------------------------------------------------------------|
| 5   | Back                         | Press to return to the Special Screens Tab Page.                        |
| 6   | Sort by name<br>(Ascending)  | Press to sort the bitmap file names alphabetically.                     |
| 7   | Sort by name<br>(Descending) | Press to sort the bitmap file names reversed alphabetically.            |
| 8   | From Old Date &<br>Time      | Press to sort the bitmap file names starting from the oldest one.       |
| 9   | From New Date<br>& Time      | Press to sort the bitmap file names starting from the newest one        |
| 10  | < Button and<br>> Button     | Press to display the next or previous page (4 files) of bitmaps.        |
| 11  | << Button and                | Press to display the page back or forward by 3 pages (12 files) of bit- |
|     |                              | inaps.                                                                  |

## 6-8-9 Memory Card Transfers

With a Memory Card is inserted into the PT, please perform the following procedures using the Special Screens Tab Page of the System Menu. You can manually transfer screen data and system programs without manipulating the DIP switch on the PT. The Memory Card can be used to transfer data in the following situations.

- To transfer data to or from a Memory Card already inserted to save or read data such as data logs and captured data.
- To transfer data after replacing a Memory Card already inserted to save data such as data logs and captured data with a Memory Card for data transfer.
- To transfer data after inserting a Memory Card to a PT without one.

Perform the following procedures as required by the application.

### Transferring Data to a Memory Card in the PT

No special action is required prior to transferring data to the Memory Card.

# Replacing a Memory Card in the PT with Another Memory Card Used to Save Data

Use the following procedure to replace the Memory Card already in the PT with another Memory Card that will be used to save data. Perform the following procedure from the Initialize Tab Page of the System Menu. Remove the Memory Card that is currently inserted, and insert another one.

- 1. Press the **Remove** Button next to *Memory Card* of the Initialize Tab Page.
- 2. Confirm that it is safe to remove the Memory Card, and remove it from the PT.
- 3. Insert the Memory Card that will be used to save data into the PT.

### Inserting a Memory Card into a PT without One

Insert the Memory Card into the PT.

### **Transferring Memory Card Data**

Use the following procedure from the Special Screen Tab Page of the System Menu to transfer data to Memory Card. Press the **EXIT** Button at the top left of the Memory Card Transfer screen to reset the PT.

1. Select *Memory Card Transfer* from the Special Functions list, and press the Start Button.

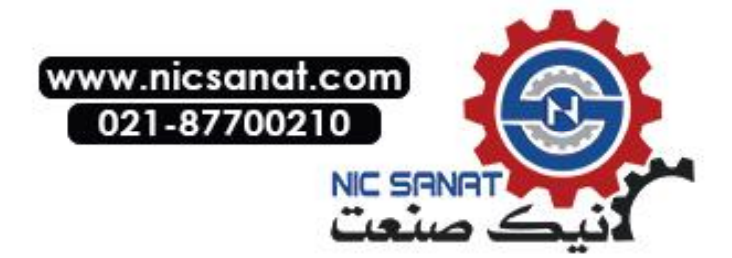

2. A Memory Card transfer will be executed, and the following screen will be displayed on the PT.

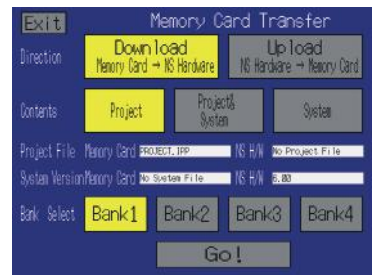

- Specify the direction (download or upload), contents (Project, Project & System, or System), and banks. The IPP file name and system version that are stored in both the specified bank of the Memory Card and the PT will be displayed in the Project File and System Version Fields. After confirming the details, press the Go Button.
- 4. The following screen will be displayed if data transfer security has been set for the project data stored in the PT to protect the project data in the PT from unauthorized data transfers. Input the password and press the **ENTER** Button.

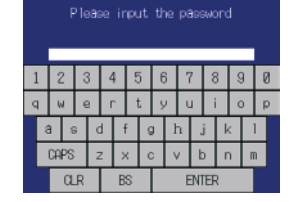

5. A message confirming the transfer will be displayed. Press the **OK** Button to execute the specified data transfer operation. When downloading, the screen data previously stored in the PT will be deleted. Also, specify whether or not to delete the log data.

**Note** Always clear the log data for the following.

- When changing settings related to alarms, events, or the data logs.
- When transferring a different project to the PT.
- 6. A warning message will be displayed if the PT model, system program/screen data versions, or language for the data stored in the PT are different from that for the data stored in the Memory Card. Press the **Yes** Button to continue transferring the data.
- 7. The uploading/downloading screen will be displayed while data is being transferred. A screen indicating that the transfer has been completed will be displayed when the transfer has finished. (If an error occurs, a transfer error screen will be displayed. Refer to page *3-25* if an error occurs.)
- 8. The indicator will flash green and the following screen will be displayed when the transfer is completed.

|                                                             | Card $\rightarrow$ NS Hardware                                      |
|-------------------------------------------------------------|---------------------------------------------------------------------|
| You may safe<br>Card.Press t<br>restart the<br>Memory Card. | ly remove the Memory<br>he reset button to<br>NS after removing the |

9. If you want to continue using the Memory Card, press the **Reset** Button to reset the PT. If you remove or replace the Memory Card, press the **Reset** Button immediately after removal or replacement to reset the PT.

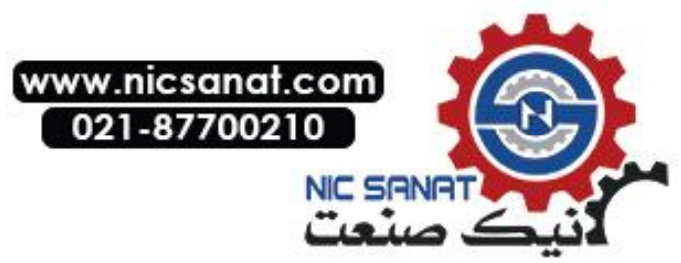

The system settings (System Settings on CX-Designer) cannot be changed for uploading.

- **Note** Please refer to the procedure above for removing a Memory Card when transferring data and always follow the messages displayed on the PT. If a Memory Card is removed at the wrong time, the data that has been transferred may not work properly.
  - The data that can be transferred using the Memory Card Transfer operation on the System Menu is only the screen and system program data can be manually transferred with a Memory Card inserted. The DIP switch on the PT must be manipulated to insert a Memory Card and automatically upload/download screen or system program data. Refer to *3-6 Using Memory Cards* for details.

# 6-8-10 External Application Startup

This function closes the regular work screen and starts up an external application, such as the Programming Console function or Ladder Monitor.

The following describes the procedure for starting up external applications. Refer to the individual manual for more details on functions and operations applicable to the application. Refer to *2-18-11 Programming Console Functions* in the NS-Series PT Programming Manual for more details.

Start up an external application by using operations from the **Special Screen** Tab in the **System Menu** as follows:

1. Select an external application from the Special Functions List Box, and press the **START** Button. The following diagram shows the screen with Ladder Monitor selected.

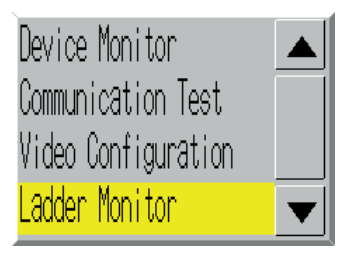

- 2. The NS-series PT resets.
- 3. The NS-series PT reboots, and the selected application starts up.

If an application displays a message, refer to its manual.

Reference Device monitor, Communication Test, Video Configuration, USB Device List, Display Capture Data, and PLC Data Trace are not external applications. The screen in the System Menu switches when you press the START button with one of these selected, but the NS-series PT does not reset.

## 6-8-11 Version Display

This function displays information on the PT version.

Display the Version Display Screen by using operations from the **Special Screen** Tab Page in the System Menu, as follows:

- 1. Press the System Version Button to switch to the Version Display Screen.
- 2. The product model and version will be displayed.

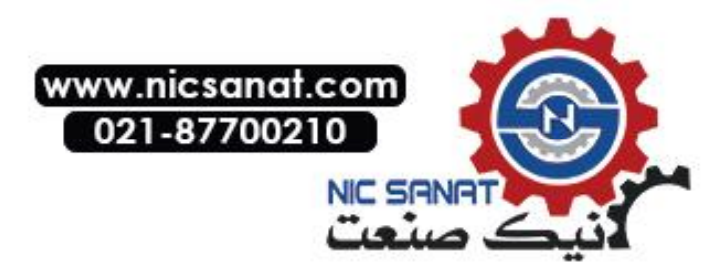

#### 6-8 Special Screens

| Australia Universities |                                  |      |
|------------------------|----------------------------------|------|
| System Version         |                                  |      |
|                        |                                  |      |
|                        |                                  |      |
|                        |                                  |      |
|                        |                                  |      |
|                        | NS12-TSØ1-V1 System Version X.XX |      |
|                        | Project Data Version X XX        |      |
|                        |                                  |      |
|                        |                                  | _    |
|                        |                                  |      |
|                        |                                  |      |
|                        |                                  |      |
|                        |                                  |      |
|                        |                                  |      |
|                        |                                  |      |
|                        |                                  |      |
|                        |                                  |      |
|                        |                                  |      |
|                        |                                  |      |
|                        |                                  |      |
|                        |                                  | Back |
|                        |                                  |      |

3. Press the Back Button to return to the Special Screen.

# 6-8-12 PLC Data Trace (NS12, NS10, and NS8 Only)

The PLC Data Trace function uses the data trace function within a CS/CJ-series PLC (CPU Unit) and displays the results of the PLC's data trace at the PT.

After receiving the data trace execution command from the NS-series PT, the PLC establishes the specified trigger condition, reads the specified bit's status according to the sampling conditions, and stores the sampled data in the CPU Unit's Trace Memory.

The PT reads the data stored in the PLC and displays that data on the screen as a time chart. The PLC Data Trace function can be used in the NS12, NS10, and NS8 PTs only.

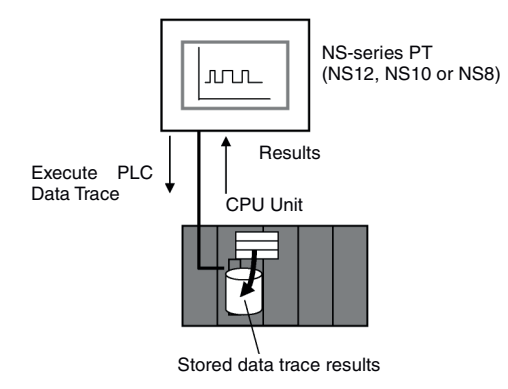

This section only explains how to open the PLC Data Trace Screen. Refer to *2-18 Special Functions* in the *NS Series Programming Manual* for details on the specifications and operation of the data trace function,.

**Note** The data trace function is supported by the CS/CJ-series PLCs (except CP-series PLCs). This function cannot be used with other PLC models.

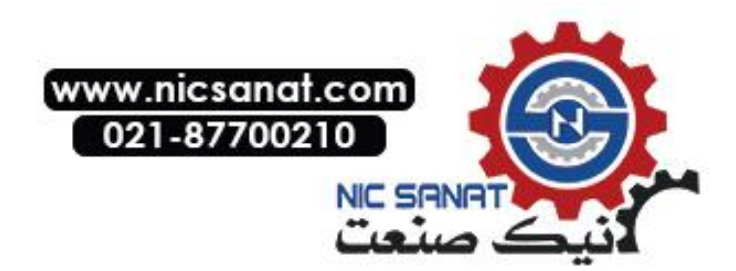

Display the PLC Data Trace Screen by using operations from the Special Screen Tab Page in the System Menu, as follows:

1. Select *PLC Data Trace* from the *Special Functions* List Box, and press the **START** Button.

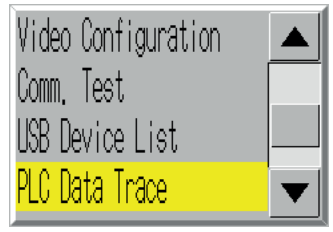

### 2. The PLC Data Trace Screen will be displayed.

| Back | Set       | Start  | Stop    | Trigger   | Read      | Initializ  | ze Scale  |
|------|-----------|--------|---------|-----------|-----------|------------|-----------|
|      | Host Name |        |         |           |           | Enlarge    | Reduce    |
|      |           | $\sim$ | <<      | 0.00      | $\gg$ $>$ |            |           |
|      | •         |        |         |           |           |            |           |
|      |           |        |         |           |           |            |           |
|      |           |        |         |           |           |            |           |
|      |           |        |         |           |           |            | ▼         |
|      |           |        | Data Tr | ace – Off | line      | Bit Displa | ay Format |

3. Press the **Back** Button to return to RUN mode.

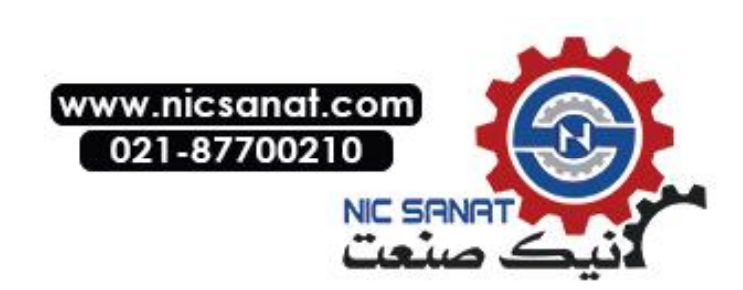

# 6-9 Hardware Check

The hardware check is used to check the following functions.

| Item                                                                              | Function                              |
|-----------------------------------------------------------------------------------|---------------------------------------|
| LCD check                                                                         | Checks the LCD.                       |
| Touch switch check                                                                | Checks touch panel input.             |
| System Maru<br>Initia- PT Project Password Com<br>LCD Check<br>Touch Switch Check | Exit<br>Data Secial Hardware<br>Check |

# 6-9-1 LCD Check

This function checks whether the LCD (screen display) is operating normally. Check the LCD by using operations from the Hardware Check Tab Page in the System Menu, as follows:

1. Press the LCD Check Button to switch to the LCD Check Screen.

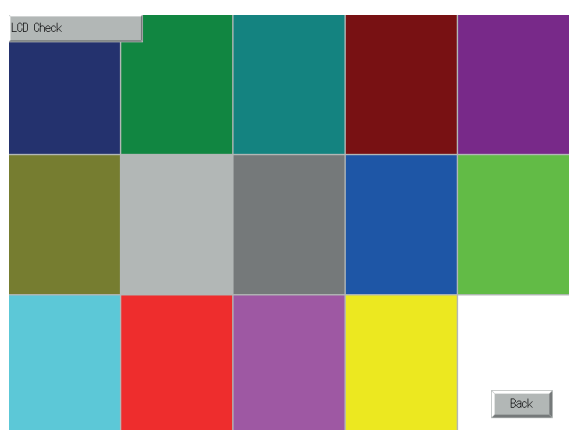

2. Press the *Back* Button to return to the Hardware Check Screen.

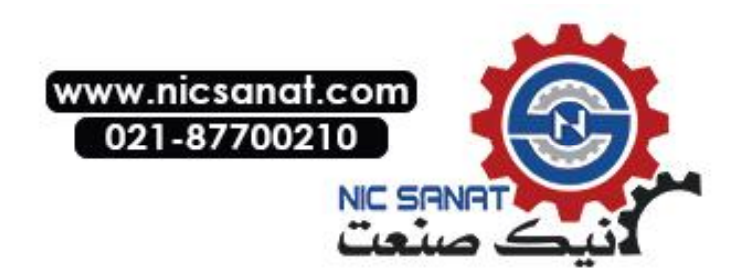

### 6-9-2 Touch Switch Check

This function checks whether the touch switches are operating normally.

Check the touch panel by using operations from the Hardware Check Tab Page in the System Menu, as follows:

- 1. Press the Touch Switch Check Button to switch to the Touch Switch Check Screen.
- 2. Press the screen. If the part of the screen touched is shown in inverse display, the touch switch is operating normally.

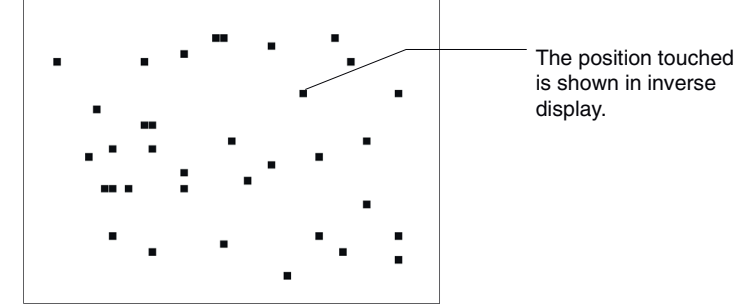

3. Press the button in the top right corner to return to the Hardware Check Screen.

*Reference* Two points cannot be touched at the same time on the Touch Panel Check Screen.

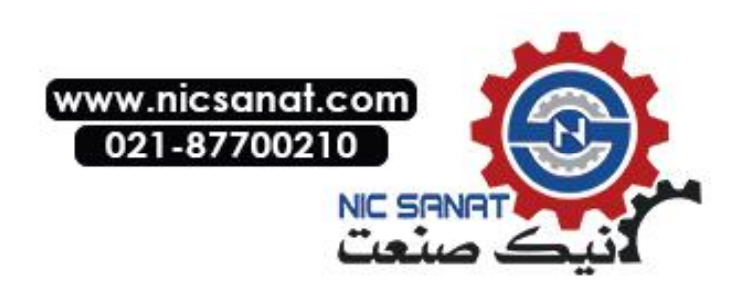

# 6-10 Starting Operations

The host and PT connected to it start operating after the project data has finished being transferred and the System Menu settings (communications conditions with the host, etc.) have been completed.

**Note** Start actual operation only after sufficiently checking the operation of the screen data and host programming.

### Switching to RUN Mode and Starting Up

Pressing the Exit Button at the top right of the screen in the System Menu will display the screen that was displayed before moving to the System Menu, change the status to RUN mode, and start running the PT. The pop-up screens that were open before switching to the System Menu, however, will not be displayed.

**Reference** The error message indicating a project read error will be displayed if the System Menu is closed while screen data is being initialized. Always transfer the screen data from the CX-Designer or Memory Card after initializing screen data.

### Checking Communications with the Host

Execute the host program and check that the following operations are normal.

- Check that the PT screens will switch according to the host program. If the screen displays cannot be switched normally, check whether the PT and host are connected properly, and whether the hardware settings are correct. For details, refer to *Section 4 Connecting the Host to the Serial Port* or *Section 5 Connecting to Host via Ethernet or Controller Link*.
- Use the Support Software (CX-Programmer, etc.) to display the details on words and bits to check that the results of PT button operations and numerical/character string input operations have been properly transmitted to the host.
- If the operation results are not transmitted to the host properly, check the object settings. Refer to the object descriptions in the *PT Programming Manual* for details on object settings.

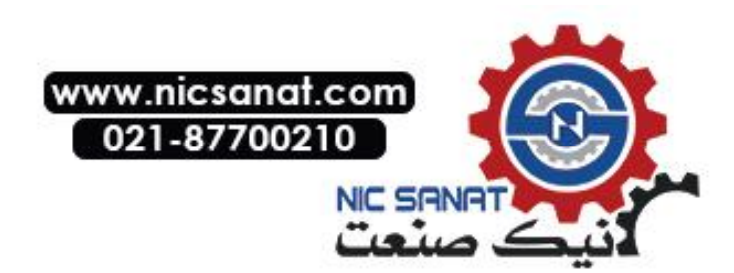

### • Communications Not Established with Host

Use the following procedure to check communications if the PT and host are not communicating normally.

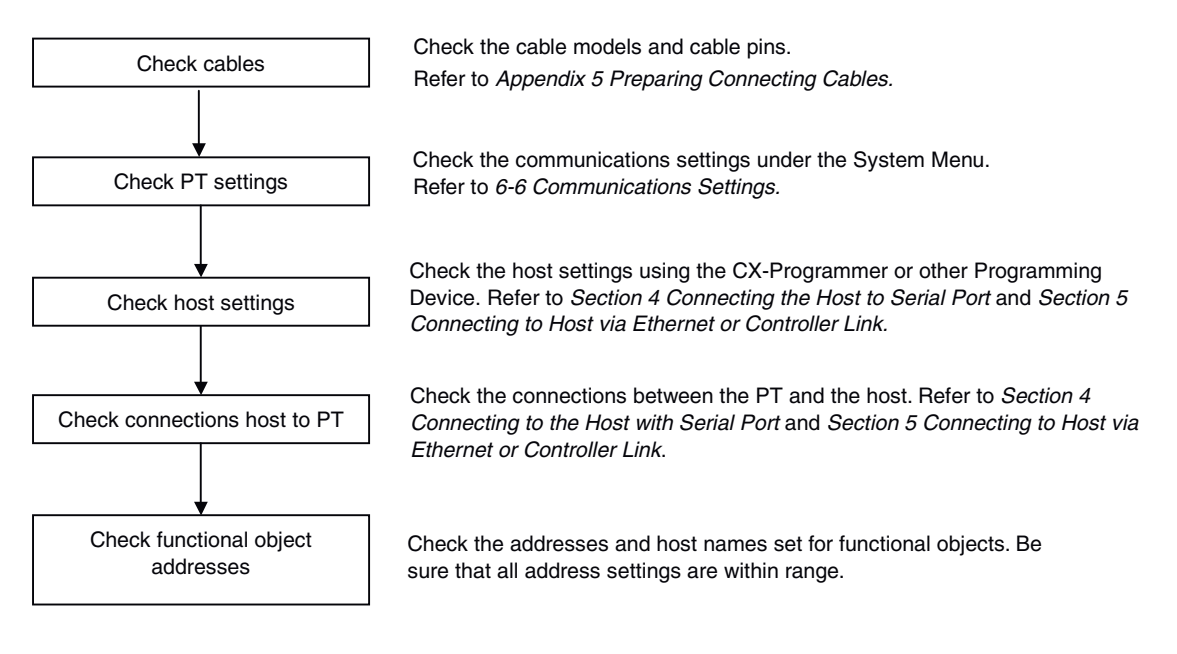

**Note** The whole system may stop, depending on the method used to turn the power ON and OFF. Always follow the specified procedure when turning the power ON or OFF.

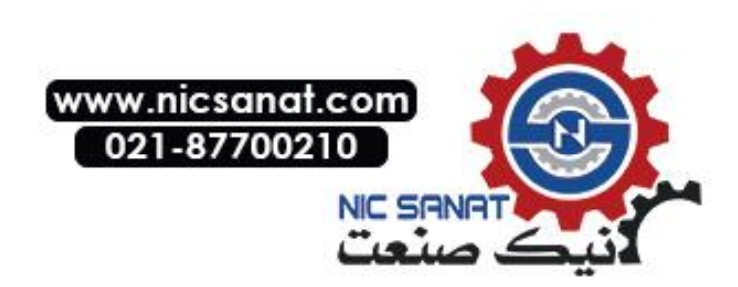

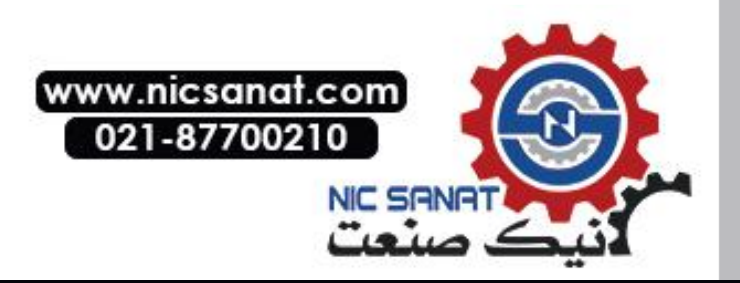

# Section 7

# **Maintenance and Troubleshooting**

This section describes the maintenance and inspection methods for preventing errors occurring, and troubleshooting measures when errors occur in the PT.

| 7-1 Maintenance                     |  |
|-------------------------------------|--|
| 7-1-1 Replacing the Battery         |  |
| 7-2 Inspection and Cleaning         |  |
| 7-3 Troubleshooting and Maintenance |  |
| 7-4 Requesting a Replacement PT     |  |

# 7-1 Maintenance

Perform maintenance operations to maintain the PT in optimum condition.

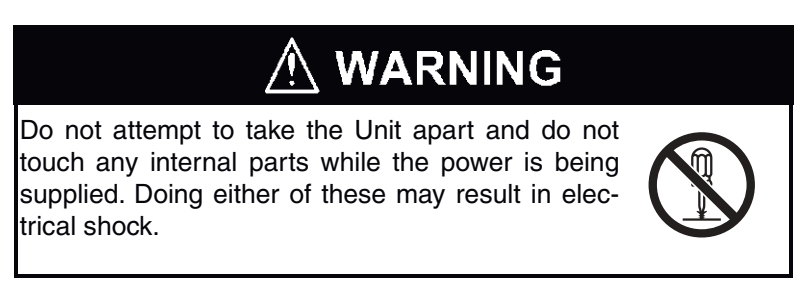

### • Backing up Project Data

Always back up project data and store it in a safe place when the PT malfunctions and needs to be sent out for repair, or when replacing the Unit.

### Spare Units

Prepare a spare PT to allow quick recovery of the system at such times as when the PT malfunctions, or the service life of the backlight has expired causing poor screen visibility.

### Backlight

The backlight must be replaced when the brightness of the display backlight dims and the display becomes difficult to see. The backlight cannot be replaced by the user.

Contact your nearest OMRON representative.

### • Backlight Replacement Guidelines

Replace the backlight according to the following guidelines under normal conditions.

After 50,000 hours of use at room temperature and humidity, (or after approximately 40,000 hours if an NS8-V1 PT is used.)

The service life of the backlight will be especially shortened if used in a low-temperature environment. Replace the backlight when the brightness dims and the display becomes difficult to see.

# 7-1-1 Replacing the Battery

Use a lithium battery to back up data other than screen data, such as calendar, clock, and log data.

The battery service life is approximately five years at 25°C. The service life will be shortened if the battery is used at higher temperatures. Replace the battery periodically, according to the operating environment.

Keep a spare battery available, so that the battery can be replaced immediately when required.

### • Battery Models

CJ1W-BAT01

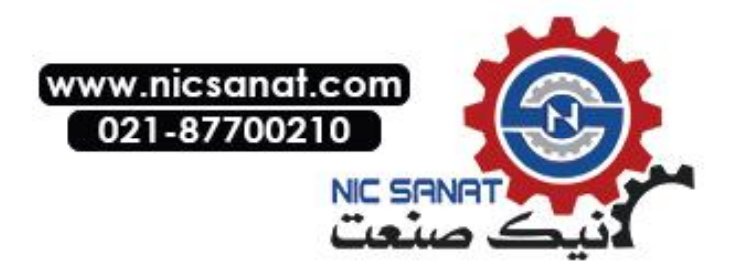

#### • Replacement Guidelines

The guidelines for replacing the battery are as follows:

- Replace when five years have lapsed since a new battery was installed in the Unit.
- Replace within five days after the RUN indicator lights orange.

**Note** • Never use batteries that have been subjected to a severe shock, such as being dropped on the ground. Batteries subjected to shock may leak.

• When mounting the battery, be sure to use the correct battery and mount it correctly.

#### Replacement Method

Perform the following procedure within five minutes to replace the battery.

The shape of the battery cover and the direction for installing the connector depend on the PT model.

- 1. After power to the PT has been turned ON and at least five minutes have lapsed, turn OFF the power.
- 2. Open the battery cover on the rear panel of the PT.
- 3. Remove the battery that is secured inside the PT, grasp the cable, and pull the connector out vertically to remove it.

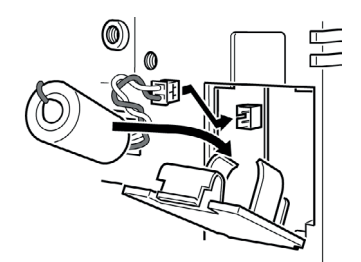

4. Connect the new battery connector, and insert the battery into the battery holder in the battery cover.

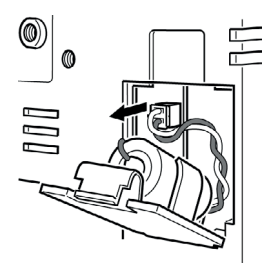

5. Close the battery cover, being careful not to squash the battery cable.

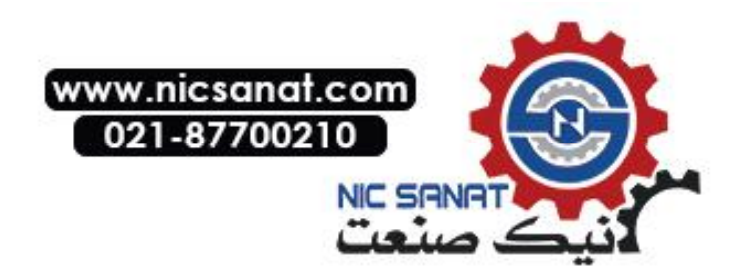

# 7-2 Inspection and Cleaning

Clean and inspect the PT periodically to maintain it in optimum condition for use.

### • Cleaning Methods

The screen visibility will be impaired if the display becomes dirty. Clean the display periodically using the following methods:

- For daily cleaning, wipe with a soft, dry cloth. Attempting to remove heavy dirt with the cloth may scratch the front panel sheet. Use a damp cloth and wipe the surface again to remove dirt.
- If dirt cannot be removed using a dry cloth, dampen the cloth sufficiently with a neutral cleaning agent solution (approximately 2%), squeeze the cloth out, and then wipe the surface.
- Materials such as rubber, vinyl, or tape that are attached to the Unit will leave stains if left for a long time. If such material is attached to the Unit, remove when cleaning.

Note Never use benzene, thinner, or other volatile solvents, or chemical cloths to clean the PT.

### Inspection Methods

Inspect the PT once every six to twelve months. Shorten the interval between inspections when using the PT in extreme conditions, such as under high temperatures, high humidity, or environments subject to large quantities of dust.

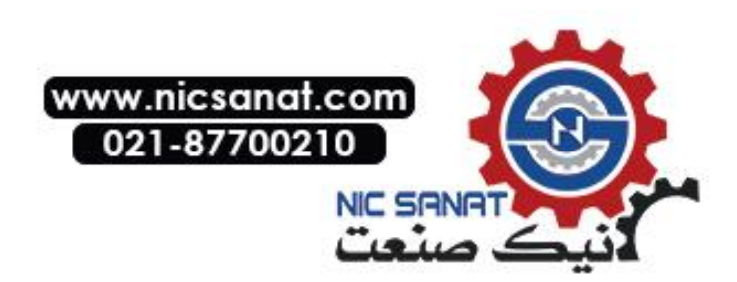

### Inspection Items

Inspect the PT for the following items to check whether the PT is operating within the specified criteria. If the PT is outside the criteria, use measures such as improving the operating environment to conform to the standards, or tightening screws.

| Inspection<br>items                   | Inspection details                                     | Criteria                                                                                                    | Inspection means          |
|---------------------------------------|--------------------------------------------------------|----------------------------------------------------------------------------------------------------|---------------------------|
| Power<br>supply                       | Power terminal voltage fluctuation                     | Allowable voltage range<br>(24 VDC ±15%)                                                                        | Tester                    |
| Ambient<br>environment                | Ambient temperature<br>(temperature in control panel)  | 0 to 50°C<br>(Refer to <i>Appendix 1</i> .)                                                                     | Thermometer               |
|                                       | Ambient humidity<br>(temperature in control panel)     | 35% to 85%<br>(Refer to <i>Appendix 1</i> .)                                                                    | Temperature meter         |
|                                       | Presence of dust                                       | No dust accumulated.                                                                                            | Visual inspection         |
|                                       | Presence of oil                                        | No oil between front panel sheet and molding.                                                                   | Visual inspection         |
| Mounting<br>conditions                | Looseness of fixed mounting<br>bracket                 | Specified torque.                                                                                               | Phillips screwdriver      |
|                                       | Connection status of<br>Connecting Cable<br>Connectors | Fully inserted, locked, and with No looseness.                                                                  | Phillips screwdriver      |
|                                       | Looseness of external wiring screws                    | No looseness.                                                                                                   | Phillips screwdriver      |
|                                       | Status of external connecting cables                   | No breaks or other damage                                                                                       | Visual inspection, tester |
| Parts with<br>limited<br>service life | Backlight brightness                                   | Sufficient brightness.<br>Backlight life (at room tempera-<br>ture of 25°C) is 50,000 hours,<br>as a guideline. | Visual inspection         |
|                                       | Battery                                                | 5 years (at room temperature of 25°C).                                                                          | Replace every 5<br>years  |

**Note** • Do not disassemble, repair, or modify the PT.

• Follow all local government regulations, where applicable, when disposing of the Unit and used batteries.

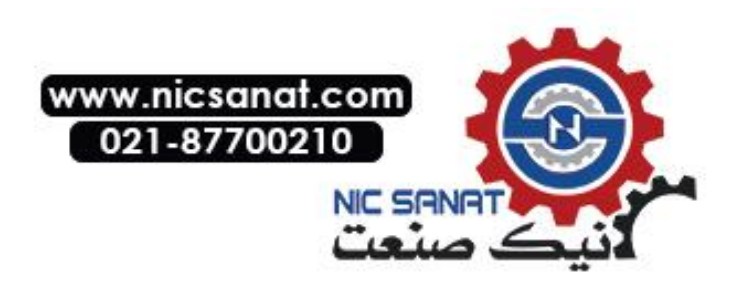

# 7-3 Troubleshooting and Maintenance

When an error occurs while operating the PT, search for the symptom in the following table and take measures according to those provided.

| Symptoms at<br>PT                                | Causes                                                                                                    | Measures                                                                                                    |
|--------------------------------------------------|----------------------------------------------------------------------------------------------------|----------------------------------------------------------------------------------------------------|
| Serial transfer<br>not possible<br>between CX-   | The CX-Designer is not connected to the PT.                                                                         | Check the wiring conditions of the connecting cable.<br>(Refer to <i>3-3 Connecting the CX-Designer.</i> )                                                                               |
| Designer and<br>PT.                              | The <i>Expansion In-</i><br><i>terface</i> for serial<br>port B is set to the<br>expansion interface<br>(NS5 only). | Set the Expansion Interface to <i>Disable</i> on the Comm Tab<br>Page from the NS5 System Menu.                                                                                          |
| Personal<br>computer<br>cannot detect<br>PT when | The installed PT<br>system is using<br>system program<br>lower than Ver. 6.2.                                       | Install system program Ver. 6.2 or higher in the PT.                                                                                                    |
| connected via<br>USB.                            | The PT has a lot<br>number earlier than<br>that indicated in<br><i>3-3-2 Connecting</i><br><i>via USB</i> .         | Use a PT from the lot number (or later) indicated in <i>3-3-2</i><br><i>Connecting via USB</i> .                                                                                         |
|                                                  | The USB cable is longer than 2 m.                                                                                   | To use a cable longer than 2 m, connect a USB Hub be-<br>tween the PT and personal computer as shown in <i>Connec-</i><br><i>tion Methods</i> under in <i>3-3-2 Connecting via USB</i> . |
|                                                  | A malfunction has<br>occurred due to<br>external noise.                                                             | Configure the USB Hub and wire the USB cables taking measures to prevent noise.                                                                                                    |
| Timeout<br>occurs during<br>screen trans-        | The USB cable is longer than 2 m.                                                                                   | To use a cable longer than 2 m, connect a USB Hub be-<br>tween the PT and personal computer as shown in <i>Connec-</i><br><i>tion Methods</i> under in <i>3-3-2 Connecting via USB</i> . |
| ter using USB.                                   | A malfunction has<br>occurred due to<br>external noise.                                                             | Configure the USB Hub and wire the USB cables taking measures to prevent noise.                                                                                                    |

### **Errors during Data Transfer**

### **Errors during PT Startup**

| Symptoms at<br>PT                                             | Causes                                                  | Measures                                                                                                    |
|---------------------------------------------------------------|---------------------------------------------------------|----------------------------------------------------------------------------------------------------|
| Indicators do<br>not light.                                   | Power is not being<br>supplied to the PT.               | Check the connection points and supply power to the PT correctly. (Refer to <i>3-1 Installing the PT</i> .) |
|                                                               | The fuse is broken.                                     | The PT needs repair. Contact your nearest OMRON repre-<br>sentative.                                        |
|                                                               | The system                                              | The PT may be faulty. Contact your nearest OMRON repre-                                                     |
|                                                               | program is cor-<br>rupted (fatal error).                | sentative.                                                                                                  |
| The indicator<br>is lit orange<br>and the screen<br>is blank. | The system<br>program is<br>corrupted (fatal<br>error). | The PT may be faulty. Contact your nearest OMRON repre-<br>sentative.                                       |
|                                                               | The Memory Card<br>cannot be recog-<br>nized.           | Use a Memory Card specified by OMRON. (Refer to <i>3-6 Using Memory Cards</i> .)                            |

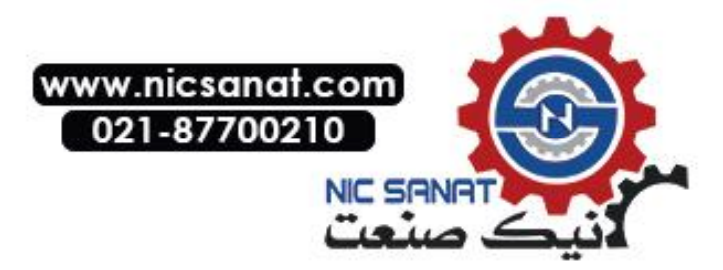

| Symptoms at<br>PT | Causes                             | Measures                                                   |
|-------------------|------------------------------------|------------------------------------------------------------|
| The indicator     | The system pro-                    | Recovery/update the system program. (Refer to 3-6 Using    |
| Is lit green and  | gram is corrupted                  | Memory Cards.)                                             |
| the screen is     | (non-latal error).                 | contact your nearest OWRON representative in the same      |
| DIANK.            | NS-series PT                       | gram.                                                      |
|                   | hardware and sys-                  |                                                            |
|                   | tem program ver-                   |                                                            |
|                   | sion is incorrect.                 |                                                            |
|                   | In the following                   | Download the project data again. When downloading the      |
|                   | cases, project data                | project data again, be sure to clear the log data saved in |
|                   | was downloaded                     | the NS.                                                    |
|                   | without clearing the               |                                                            |
|                   | the NC                             |                                                            |
|                   | Ine NS.                            |                                                            |
|                   | downloaded to                      |                                                            |
|                   | the NS-series PT                   |                                                            |
|                   | in which settings                  |                                                            |
|                   | related to history.                |                                                            |
|                   | such as alarm/                     |                                                            |
|                   | event or data log                  |                                                            |
|                   | settings, have                     |                                                            |
|                   | been changed.                      |                                                            |
|                   | <ul> <li>An attempt was</li> </ul> |                                                            |
|                   | made to                            |                                                            |
|                   | download a pro-                    |                                                            |
|                   | ject that was dif-                 |                                                            |
|                   | project caved in                   |                                                            |
|                   | the NS                             |                                                            |
| The indicator     | The backlight has                  | The backlight must be replaced. Contact your nearest       |
| is flashing       | malfunctioned.                     | OMRON representative.                                      |
| green and the     |                                    |                                                            |
| buzzer re-        |                                    |                                                            |
| peatedly turns    |                                    |                                                            |
| ON and OFF.       |                                    |                                                            |
| The screen is     | Automatic upload/                  | This is not an error. Turn OFF all the DIP switch pins and |
| blank and the     | download has                       | turn ON the power to the PT again.                         |
| Indicator is      | ended normally.                    |                                                            |
| The server is     | Automatia un                       | The system program may be corrupted. Beinstall the sys     |
| hlank and the     | load/download has                  | tem program                                                |
| indicator is      | ended abnormally                   | (Befer to 3-6 Using Memory Cards)                          |
| flashing red.     | chaoa abhonnaily.                  | If the same problem occurs after reinstalling the system   |
| haorning roa.     |                                    | program, the PT may be faulty. Contact your nearest        |
|                   |                                    | OMRON representative.                                      |
|                   |                                    | An attempt may have been made to transfer screens that     |
|                   |                                    | are larger than the memory of the PT. Check the screen     |
|                   |                                    | data at the transfer destination.                          |
| The indicator     | The PT is faulty,                  | Reinstall the system program. (Refer to 3-6 Using Memory   |
| is lit red and    | or the system                      | Cards.)                                                    |
| the screen is     | program is                         | It the same problem occurs after reinstalling the system   |
| DIANK.            | corruptea.                         | OMRON representative.                                      |

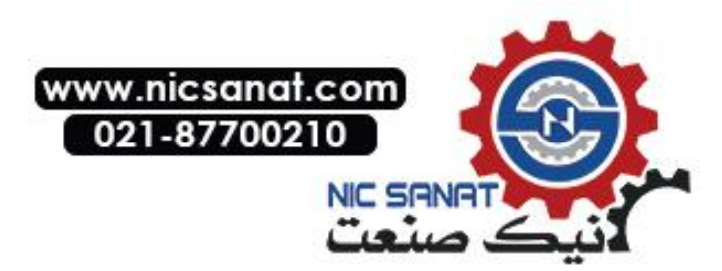

## Errors during PT Powerup

| Message                                                                                                 | Cause                                                                                                   | Possible countermeasure                                                                                                    |
|----------------------------------------------------------------------------------------------------|----------------------------------------------------------------------------------------------------|----------------------------------------------------------------------------------------------------|
| FATAL ERROR No. 01:<br>Touch Panel is not con-<br>nected: Please contact your<br>OMRON service center.  | Touch panel error.                                                                                      | Contact your nearest OMRON representative.                                                                                                    |
| FATAL ERROR No. 02:<br>SRAM Initialization Error:<br>Please contact your<br>OMRON service center.       | Hardware error in log SRAM.                                                                             |                                                                                                    |
| FATAL ERROR No. 03:<br>MAC Address Error: Please<br>contact your OMRON ser-<br>vice center.             | Incorrect MAC address.                                                                                  |                                                                                                    |
| FATAL ERROR No. 04: PT<br>Model type Identify Error:<br>Please contact your<br>OMRON service center.    | Built-in model code cannot be read.                                                                     | Contact your nearest OMRON representative.                                                                                                    |
| ERROR No. 10: File System<br>Error: Please recover the<br>system program.                               | File system is corrupted.<br>(A hardware fault occurred or<br>power was interrupted during<br>writing.) | Reinstall the system program by<br>inserting the Memory Card con-<br>taining the recovery program in<br>the PT and resetting the PT or                                                                                                    |
| ERROR No. 10: Fail in load-<br>ing files or executing<br>program: Please recover the<br>system program. | File reading or program<br>execution failed.<br>A read-only file is being<br>transferred to the PT.     | turning the power supply OFF<br>and ON again. (Refer to <i>3-6<br/>Using Memory Cards</i> in the<br>Setup Manual.)                                                                                                    |
| ERROR No. 10: Fail in load-<br>ing files: Please recover the<br>system program.                         | File reading failed.                                                                                    | When the PT contains a read-<br>only file, do a clean installation.<br>After the clean installation, verify<br>that the project data does not<br>contain any read-only files and<br>transfer the project data.<br>If the same problem occurs after |
|                                                                                                    |                                                                                                    | reinstalling the system program,<br>contact your nearest OMRON<br>representative.                                                                                                    |
| ERROR No. 11: Fail in load-<br>ing files: Please reinstall the<br>system program.                       | File reading failed.                                                                                    | Execute automatic download of the system program. If the same problem occurs after download-                                                                                                    |
| ERROR No. 11: Device<br>check program error: Please<br>reinstall the system pro-<br>gram.               | Hardware check program is corrupted.                                                                    | ing, insert the Memory Card con-<br>taining the recovery program in<br>the PT and reset the PT or turn<br>the power supply OFF and ON                                                                                                    |
| ERROR No. 11: SRAM<br>check program error: Please<br>reinstall the system pro-<br>gram.                 | Log SRAM check program is<br>corrupted.                                                                 | again. (Heter to 3-6 Using Mem-<br>ory Cards in the Setup Manual.)<br>If the same problem occurs after<br>reinstalling the system program,<br>contact your nearest OMBON                                                                           |
| ERROR No. 11: IP Address<br>Setting Error: Please rein-<br>stall the system program.                    | IP address setting program is<br>corrupted.                                                             | representative.                                                                                                    |

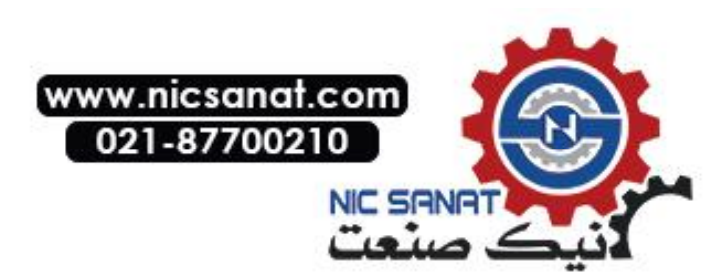

| Message                                                                                                    | Cause                                                                                                    | Possible countermeasure                                                                                                    |
|----------------------------------------------------------------------------------------------------|----------------------------------------------------------------------------------------------------|----------------------------------------------------------------------------------------------------|
| ERROR No. 11: Device<br>check program error: Touch<br>the screen to continue.                                                                                                    | At startup with DIP switch 6 set<br>to ON, the hardware check pro-<br>gram is corrupted.                                                                                                    | The Memory Card transfer pro-<br>gram started up after this can be<br>used. If operation is not restored<br>after continuing with the Memory<br>Card transfer program, insert the<br>Memory Card containing the re-<br>covery program in the PT and<br>reset the PT or turn the power<br>supply OFF and ON again. (Re-<br>fer to <i>3-6 Using Memory Cards</i> in<br>the Setup Manual.) If the same<br>problem occurs after reinstalling<br>the system program, contact your<br>nearest OMRON representative. |
| ERROR No. 12: Fail in load-<br>ing fonts: Please reinstall<br>the system program.<br>ERROR No. 12: Installed<br>system program is not ap-<br>plicable for this hardware:<br>Please reinstall the system<br>program.                                                                                                    | Reading of font files when op-<br>eration performed with DIP<br>switch 6 set to ON failed.<br>The installed system program<br>does not match the hardware.                                                                                                    | Download the system program by<br>automatic download that does<br>not use DIP switch 6. If operation<br>is not restored after downloading,<br>insert the Memory Card contain-<br>ing the recovery system program<br>in BANK 1 in the PT. (Refer to <i>3-<br/>6 Using Memory Cards</i> in the<br>Setup Manual.) If the same prob-<br>lem occurs after reinstalling the<br>system program, contact your<br>nearest OMRON representative.                                                                        |
| WARNING No. 20: Date and<br>Time are not set: Touch the<br>screen to continue.                                                                                                    | Date set outside the PT's allow-<br>able range of 2000 to 2049.                                                                                                    | Touch the touch panel to con-<br>tinue booting. Then set the cor-<br>rect date in the System Menu.                                                                                                    |
| WARNING No. 21: SRAM<br>previously broken<br>Initialization Complete:<br>Touch the screen to con-<br>tinue.                                                                                                    | SRAM contents could not be<br>held because the battery was<br>not connected or there was in-<br>sufficient capacity. For this rea-<br>son, SRAM was initialized.                                                                                                    | Touch the touch panel to con-<br>tinue booting. Replace the bat-<br>tery the next time power is turned<br>OFF.                                                                                                    |
| WARNING No. 22: Memory<br>Card Error: Some files in a<br>memory card may be cor-<br>rupted. Safely remove the<br>memory card, and check<br>whether files are not cor-<br>rupted on a computer.<br>You can continue to startup<br>the PT by touching on the<br>screen, however, it may<br>NOT operate correctly when<br>accessing to the memory<br>card. (The same message<br>will also be displayed in<br>Japanese. This is not a<br>fault.) | The two following causes are<br>possible:<br>The previous time the PT was<br>used, power was turned OFF<br>while accessing the Memory<br>Card.<br>Memory Card access safety<br>information could not be held<br>because the battery was con-<br>nected or there was insufficient<br>capacity. | Touch the touch panel to con-<br>tinue booting. When the Memory<br>Card is accessed, however, the<br>PT may not operate normally.                                                                                                    |

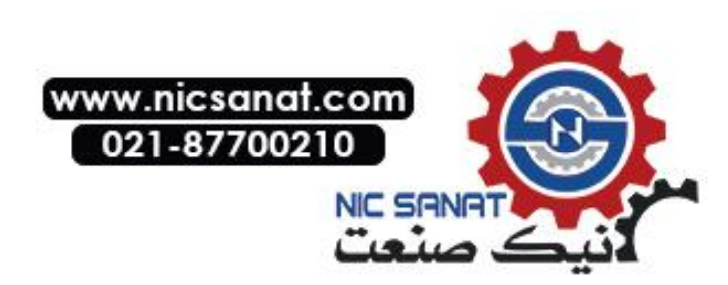
| Message                                                                                                    | Cause                                                                                                    | Possible countermeasure                                                                                                    |
|----------------------------------------------------------------------------------------------------|----------------------------------------------------------------------------------------------------|----------------------------------------------------------------------------------------------------|
| WARNING No. 23: Screen<br>data file(s) is not correct:<br>Touch the screen to con-<br>tinue and transfer screen<br>data again. | The PT screen data is cor-<br>rupted. (The cable was discon-<br>nected or the power was turned<br>OFF during screen data trans-<br>fer). | Touch the PT's touch panel, and<br>after <i>connecting</i> is displayed at<br>the bottom right of the screen, or<br>after the message "No project<br>data is registered. Press OK but-<br>ton and download project data."<br>is displayed, reattempt screen<br>transfer. |

#### Errors while Connecting to the Host

| Symptoms at<br>PT                                                                                      | Causes                                                                                                    | Measures                                                                                                    |
|----------------------------------------------------------------------------------------------------|----------------------------------------------------------------------------------------------------|----------------------------------------------------------------------------------------------------|
| PT cannot<br>communicate<br>with the host.<br>(An error mes-<br>sage is dis-<br>played or <i>con</i> - | The settings for<br>Ethernet connection,<br>such as node number,<br>network number, and<br>IP address, are not<br>set correctly.          | Set the settings correctly, referring to Section 5 Connect-<br>ing to Host via Ethernet or Controller Link.                                        |
| <i>necting</i> is displayed at the bottom right of the screen.)                                        | The protocol settings<br>for the host and the<br>settings at the PT do<br>not match.                                                      | Set the communications settings using the CX-Designer.                                                                                             |
|                                                                                                    | The PT is not con-<br>nected to the host<br>properly.                                                                                     | Check that the type, length, and wiring of the connecting cables meet the specifications. (Refer to Section 4 Connecting the Host to Serial Port.) |
|                                                                                                    | For 1:N NT Link con-<br>nections, two or more<br>Units have the same<br>unit number.                                                      | Reset so that each Unit has a unique unit number.<br>(Refer to <i>6-6 Communications Settings</i> .)                                               |
|                                                                                                    | With the NS5, the <i>Expansion Interface</i> for serial port B is set to the expansion interface when the connection is to serial port B. | Set the Expansion Interface to <i>Disable</i> on the Comm Tab<br>Page from the NS5 System Menu.                                                    |

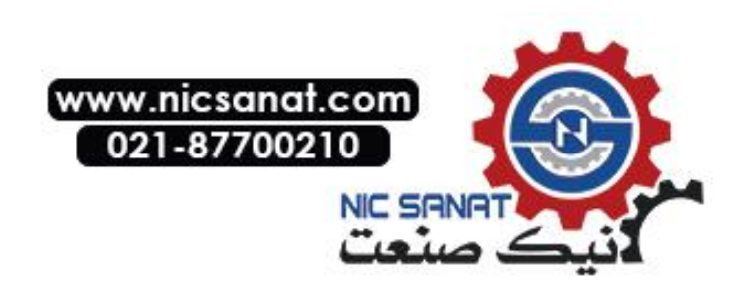

| Symptoms at<br>PT                       | Causes                                                                                                    | Measures                                                                                                    |
|-----------------------------------------|----------------------------------------------------------------------------------------------------|----------------------------------------------------------------------------------------------------|
| RUN indicator does not light.           | Power is not being supplied to the PT.                                                                                         | Check the connection points and supply power to the PT correctly. (Refer to <i>3-1 Installing the PT</i> .)                                                                                                    |
| _                                       | The fuse is broken.                                                                                                    | Contact your nearest OMRON representative.                                                                                                    |
| The screen is blank.                    | The PT is in system<br>startup waiting<br>status.                                                                              | This is not an error. Information will be displayed when the waiting time has lapsed.                                                                                                    |
|                                         | The screen saver<br>function is operat-<br>ing.                                                                                | <ul> <li>This is not an error. Touch the screen, or operate the system memory for switching the screen from the host to switch the screen as follows:</li> <li>Set the screen number in \$SW0.</li> <li>Set the pop-up screen number in \$SW1, 4 and 7. (Refer to <i>2-4 System Memory</i> in the <i>PT Programming Manual</i> for details on the system memory.)</li> </ul>                                                                                                    |
|                                         | The backlight is<br>OFF.                                                                                                    | Turn ON the backlight by setting system memory bits \$SB6 to 8 for adjusting backlight brightness to ON. (Refer to 2-4 <i>System Memory</i> in the <i>PT Programming Manual</i> for details on the system memory.)                                                                                                    |
|                                         | The backlight has<br>malfunctioned.                                                                                            | The backlight must be replaced. Contact your nearest OMRON representative.                                                                                                    |
| The display<br>update is slow.          | Screen switching,<br>opening and closing<br>pop-up screens,<br>and switching<br>frames are being<br>performed fre-<br>quently. | If screens are opened and closed frequently, the display<br>update may take some time and communications may be<br>delayed.<br>Adjust the interval between screen switches so that the<br>system is not overloaded.                                                                                                    |
|                                         | The message com-<br>munications interval<br>is too long.                                                                       | In the CX-Designer, select <b>PT</b> - <b>Communication Setting</b> ,<br>click the <b>Comm-All</b> Tab, and set a shorter communications<br>interval. (For details, refer to System Settings and Project<br>Properties in the CX-Designer's Online Help.)                                                                                                    |
| Screens are<br>slow to<br>change.       | Communications<br>are not possible<br>with the host.                                                                           | If a communications error is displayed, refer to <i>5-2-7 Com-<br/>munication Errors and Countermeasures</i> in the <i>NS Series</i><br><i>Programmable Terminals PROGRAMMING MANUAL</i><br>(Cat. No. V073)<br>Communications errors will not be displayed if automatic<br>recovery is set for communications. If automatic recovery is<br>set, check if communications with the host are possible<br>using the communications test on the System Menu. If<br>more than one host is registered, test communications with<br>all of the hosts. |
| The touch<br>panel does not<br>respond. | PT has malfunc-<br>tioned due to exter-<br>nal noise.                                                                          | Reset the PT, and wire it according to noise prevention measures.                                                                                                    |
|                                         | The touch panel is damaged.                                                                                                    | Test the touch panel using the hardware check in the Sys-<br>tem Menu. If an error has occurred, contact your nearest<br>OMRON representative.                                                                                                    |
| The display is dark.                    | The brightness set-<br>ting is too low.                                                                                        | Increase the backlight brightness in the PT Tab Page of the System Menu.                                                                                                    |
|                                         | The backlight is<br>faulty or its service<br>life has expired.                                                                 | The backlight must be replaced. Contact your nearest OMRON representative.                                                                                                    |

#### **Errors during PT Operation**

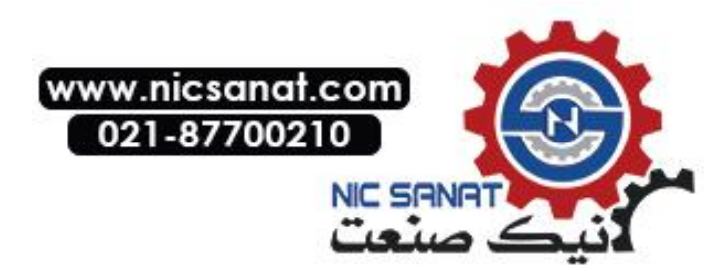

#### 7-3 Troubleshooting and Maintenance

| Symptoms at<br>PT                                    | Causes                                                      | Measures                                                                                                    |
|------------------------------------------------------|-------------------------------------------------------------|----------------------------------------------------------------------------------------------------|
| Cannot enter<br>the device<br>monitor func-<br>tion. | The communica-<br>tions settings are<br>incorrect.          | <ul> <li>When using the device monitor, set the communications mode as follows:</li> <li>C-series PLCs: <ol> <li>NT Link or 1:N NT Links</li> <li>CS1-series PLCs: <ol> <li>NT Links (normal, high speed)</li> </ol> </li> <li>The device monitor function is not supported for Ethernet or Controller Link.</li> </ol></li></ul> |
|                                                      | The PLC does not<br>support the device<br>monitor function. | The PLCs that support the device monitor function are re-<br>stricted. Check the PLC model being used.<br>(Refer to 6-8-4 Device Monitor.)                                                                                                    |

#### **Errors during Object Operation**

| Symptoms at<br>PT                                                        | Causes                                                                                                    | Measures                                                                                                    |
|--------------------------------------------------------------------------|----------------------------------------------------------------------------------------------------|----------------------------------------------------------------------------------------------------|
| The numerical<br>and character<br>string update                          | Communications<br>are unstable due to<br>external noise.                                                                | Perform noise countermeasures such as separating com-<br>munications cables from power lines.                                                                                                    |
| is slow.                                                                 | There are too many<br>Numeral Display &<br>Input objects and<br>String Display &<br>Input objects in the<br>display.    | Reduce the number of Numeral Display & Input and String<br>Display & Input objects in the screen where update is slow.                                                                                                    |
|                                                                          | For RS-422A com-<br>munications, the<br>branch is incorrect<br>or the terminating<br>resistance is not<br>set properly. | Wire correctly, referring to <i>Appendix 4 Using NS-AL002</i><br><i>Converters</i> .                                                                                                    |
|                                                                          | The host is proc-<br>essing a large vol-<br>ume of data and<br>the cycle time is<br>long.                               | Shorten the host cycle time.                                                                                                    |
|                                                                          | The message<br>communications<br>interval is too long.                                                                  | In the CX-Designer, select <b>PT</b> - <b>Communication Setting</b> ,<br>click the <b>Comm-All</b> Tab, and set a shorter communications<br>interval. (For details, refer to <i>System Settings and Project</i><br><i>Properties</i> in the CX-Designer's Online Help.)                                                                              |
| Some objects<br>in the screen                                            | A communications error has occurred.                                                                                    | Check the communications settings again.                                                                                                    |
| configuration<br>are not dis-<br>played.                                 | The control flags<br>set in the object<br>include Hide Dis-<br>play Flags.                                              | Display the control flags for the objects set to be not dis-<br>played, as follows:<br>Display the Expansion Tab from the functional object prop-<br>erty setting using the CX-Designer. Select <i>Display</i> from<br><i>Display/Hide</i> in the Control Flags Tab Page.<br>Turn ON the indirect address of the control flag set for the<br>object. |
| The Log Flag<br>display does<br>not match the<br>actual log tim-<br>ing. | The communica-<br>tions address set<br>for the event of log<br>timing is turning ON<br>and OFF at high<br>speed.        | Set the ON/OFF cycle of the communications address for events to a longer time.                                                                                                    |

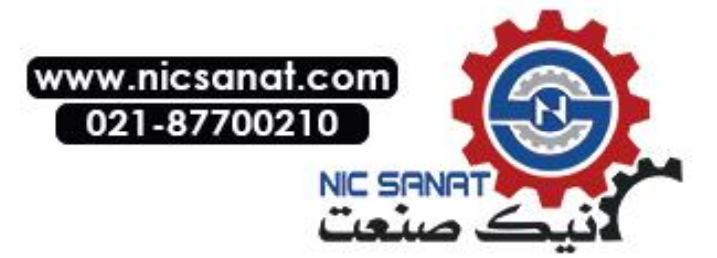

| Symptoms at<br>PT                                  | Causes                                                                                                    | Measures                                                                                                    |
|----------------------------------------------------|----------------------------------------------------------------------------------------------------|----------------------------------------------------------------------------------------------------|
| Cannot input<br>numerical<br>values.               | The numerical<br>value input upper<br>and lower limit<br>check function is<br>running.                     | Display the Expansion Tab from the functional object prop-<br>erty setting using the CX-Designer. Check the set values in<br>the Input Upper and Lower Limits Tab Page and correct if<br>necessary.                                                  |
| Cannot input<br>for some func-<br>tional objects.  | The control flags<br>set in the objects<br>include Input Pro-<br>hibit Flags.                              | Display the Expansion Tab from the functional object prop-<br>erty settings using the CX-Designer. Select <i>Enable</i> for <i>Input</i><br>in the Control Flag Tab Page.<br>Turn ON the indirect address of the control flag set for the<br>object. |
|                                                    | A password has been set.                                                                                   | Input the password in the password input dialog box that is displayed.                                                                                                    |
| Cannot input<br>to any func-<br>tional object.     | PT is set to input prohibit mode.                                                                          | Set system memory bit \$SB19 to OFF.<br>Touch the screen and input the password to cancel dis-<br>abling inputs.                                                                                                    |
| Cannot move<br>to System<br>Menu.                  | Moving to System<br>Menu is prohibited.                                                                    | Set system memory bit \$SB3 to OFF.                                                                                                    |
| The list selec-<br>tion and bit-<br>map object are | There is no refer-<br>ence file.                                                                           | Use the CX-Designer to check whether the folder storing project data contains a reference file, and resend the screen data to the PT.                                                                                                    |
| blank.                                             | The number of<br>rows specified in<br>the first row of the<br>list selection is<br>above the maxi-<br>mum. | Set the number of rows to less than the maximum.                                                                                                    |

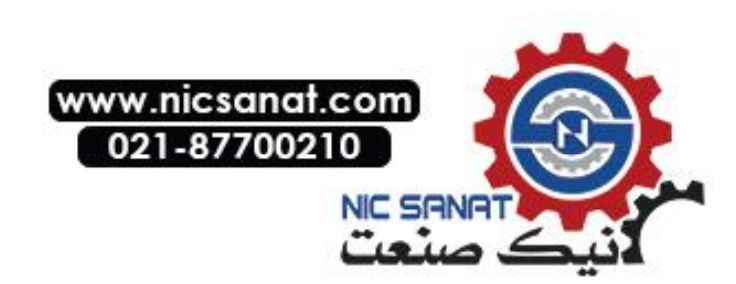

# 7-4 Requesting a Replacement PT

Always observe the following precautions when faults are detected during inspection and the PT is to be replaced.

- Create a backup of the PT project data. Project data may be deleted when the PT is repaired by OMRON.
- Always turn OFF the power before replacing the PT.
- After replacing the PT, check to confirm that the new PT has no faults.
- When returning a faulty PT for repair, include a document with the Unit that provides as many details on the fault as possible, and send to your OMRON representative.

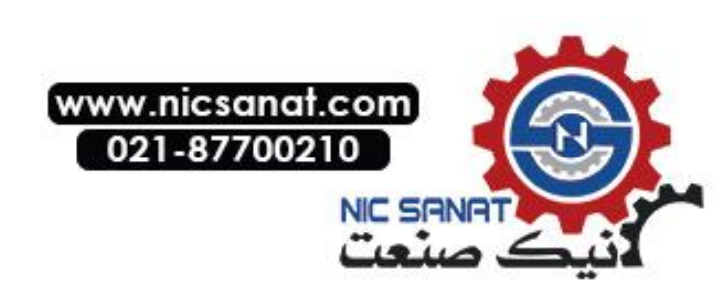

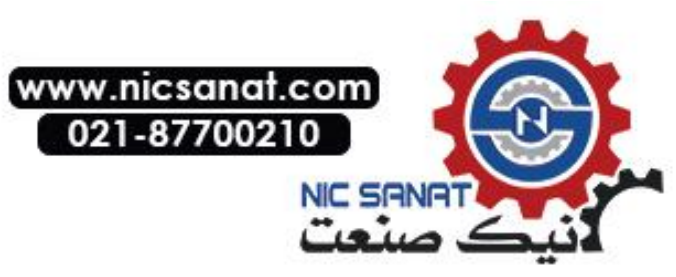

# Appendices

| Appendix 1 Sp | pecifications                                         | A-3       |
|---------------|-------------------------------------------------------|-----------|
| A-1-1 Gene    | ral Specifications                                    | A-3       |
| A-1-2 Chara   | acteristics                                           | A-5       |
| A-1-3 Com     | nunications Specifications                            | A-7       |
| Appendix 2 D  | imensions                                             | A-10      |
| Appendix 3 U  | sing NS-AL002 Converters                              | A-17      |
| A-3-1 Dime    | nsions                                                | A-17      |
| A-3-2 Mour    | ting and Removing                                     | A-18      |
| A-3-3 Speci   | fications                                             | A-18      |
| A-3-4 DIP \$  | Switch Settings                                       | A-19      |
| A-3-5 Pin A   | .rrangement                                           | A-20      |
| A-3-6 Hand    | ling the Shield on RS-422A/485 Cables                 | A-21      |
| A-3-7 Conn    | ection Example                                        | A-24      |
| Appendix 4 U  | sing NT-AL001 Converters                              | A-25      |
| A-4-1 Dime    | nsions                                                | A-25      |
| A-4-2 Meth    | ods for Mounting and Removal                          | A-25      |
| A-4-3 Speci   | fications                                             | A-27      |
| A-4-4 DIP \$  | Switch Settings                                       | A-28      |
| A-4-5 Pin A   | .rrangement                                           | A-29      |
| A-4-6 Block   | CDiagram                                              | A-30      |
| Appendix 5 Pr | eparing Connecting Cables                             | A-31      |
| A-5-1 Cable   | Preparation                                           | A-31      |
| A-5-2 Solde   | ring                                                  | A-32      |
| A-5-3 Hood    | Assembly                                              | A-32      |
| A-5-4 Prepa   | ring Connecting Cables for Host Connection            | A-33      |
| Appendix 6 Pr | eparing Cables for Computer Connection                | A-37      |
| A-6-1 Conn    | ecting Cable Assembly                                 | A-37      |
| Appendix 7 Pr | eparing Connecting Cables for Bar Code Readers        | A-39      |
| Appendix 8 St | andard Models                                         | A-40      |
| Appendix 9 L  | st of Optional Products                               | A-53      |
| A-9-1 Anti-   | reflection Sheets: NS12-KBA04, NS7-KBA04, NT30-KBA04  | A-53      |
| A-9-2 Prote   | ctive Covers: NS12-KBA05(N), NS7-KBA05(N), NT31C-KBA0 | 5(N) A-53 |
| A-9-3 NT30    | -KBA01 Chemical-resistant Cover                       | A-54      |
| A-9-4 Repla   | cement Battery: CJ1W-BAT01                            | A-55      |
| A-9-5 Reco    | mmended Memory Cards                                  | A-55      |

| A-9-6 NS-CLK21 Controller Link Interface Unit                       | A-56 |
|---------------------------------------------------------------------|------|
| A-9-7 NS-CA001/CA002 Video Input Unit                               | A-56 |
| A-9-8 Attachments: NS12-ATT01(B)/ NS12-ATT02/NS8-ATT01/NS8-ATT02    | A-56 |
| Appendix 10 System Memory List                                      | A-57 |
| Appendix 11 Differences between "-V1"/"-V2" Models and Other Models | A-60 |
| Appendix 12 NS5 System Menu                                         | A-62 |

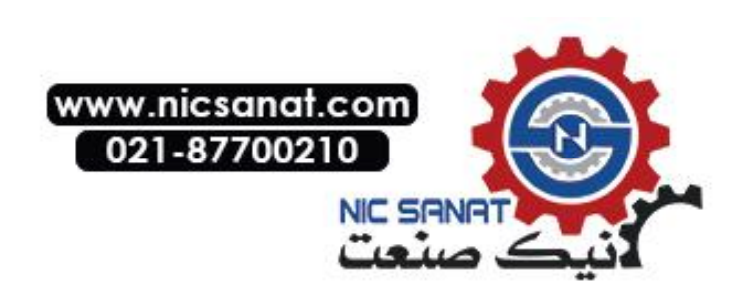

# Appendix 1 Specifications

#### A-1-1 General Specifications

|                                         | Specifications                                                                                                    |                                                                                                |                                                                                                    |                                                                                             |  |  |
|-----------------------------------------|----------------------------------------------------------------------------------------------------|------------------------------------------------------------------------------------------------|----------------------------------------------------------------------------------------------------|---------------------------------------------------------------------------------------------|--|--|
| Item                                    | NS12-TS0□-V1<br>NS12-TS0□-V2                                                                                                    | NS10-TV0□-V1<br>NS10-TV0□-V2                                                                   | NS8-TV□□-V1<br>NS8-TV0□-V2                                                                            | NS5-SQ0□-V1<br>NS5-SQ0□-V2<br>NS5-TQ0□-V2<br>NS5-MQ0□-V2                                    |  |  |
| Rated power supply volt-                | 24 VDC                                                                                                    |                                                                                                | •                                                                                                    |                                                                                             |  |  |
| Allowable voltage range                 | 20.4 to 27.6 VDC (24                                                                                                    | 20.4 to 27.6 VDC (24 VDC +15%)                                                                 |                                                                                                    |                                                                                             |  |  |
| Allowable input power interruption time | No restriction.                                                                                                    |                                                                                                |                                                                                                    |                                                                                             |  |  |
| Power consumption                       | 25 W max                                                                                                    |                                                                                                |                                                                                                    | 15 W max.                                                                                   |  |  |
| Ambient operating temperature           | 0 to 50°C (See notes                                                                                                    | 1, 2, and 3.)                                                                                  |                                                                                                    |                                                                                             |  |  |
| Storage temperature                     | -20 to 60°C (See not                                                                                                    | e 2.)                                                                                          |                                                                                                    |                                                                                             |  |  |
| Ambient operating                       | 35% to 85% (0 to 40°0<br>35% to 60% (40 to 50%                                                                                                    | C) with no condensation<br>°C) with no condensatio                                             | า<br>ภท                                                                                               |                                                                                             |  |  |
| Operating environment                   | No corrosive gases.                                                                                                    |                                                                                                |                                                                                                    |                                                                                             |  |  |
| Noise immunity                          | Conforms to IEC6100                                                                                                    | 0-4-4, 2 KV (power lines                                                                       | s)                                                                                                    |                                                                                             |  |  |
| Vibration resistance                    | 10 to 57 Hz with 0.075                                                                                                    | 5 mm amplitude and 57                                                                          | to 150 Hz with 9.8 m/s <sup>2</sup>                                                                   | acceleration for                                                                            |  |  |
| (during operation)                      | 30 min in each of X, Y                                                                                                    | , and Z directions                                                                             |                                                                                                    |                                                                                             |  |  |
| Shock resistance<br>(during operation)  | 147 m/s <sup>2</sup> 3 times in ea                                                                                                    | ch of X, Y, and Z direc                                                                        | tions.                                                                                                |                                                                                             |  |  |
| Dimensions                              | $315 \times 241 \times 48.5 \text{ mm}$                                                                                                    | $(W \times H \times D)$                                                                        | $\begin{array}{c} 232 \times 177 \times 48.5 \text{ mm} \\ (W \times H \times D) \end{array}$         | $195 \times 142 \times 54 \text{ mm}$<br>(W × H × D) Width                                  |  |  |
| Panel cutout dimensions                 | Width 302 $^{+1}_{0} \times$<br>Height 228 $^{+1}_{0}$ mm<br>Panel thickness:<br>1.6 to 4.8 mm                                                                                                    | Width 302 $^{+1}_{0} \times$<br>Height 228 $^{+1}_{0}$ mm<br>Panel thickness:<br>1.6 to 4.8 mm | Width 220.5 <sup>+0.5</sup> ×<br>Height 165.5 <sup>+0.5</sup> mm<br>Panel thickness:<br>1.6 to 4.8 mm | 184 <sup>+0.5</sup> × Height<br>131 <sup>+0.5</sup> mm<br>Panel thickness:<br>1.6 to 4.8 mm |  |  |
| Weight                                  | 2.5 kg max.                                                                                                    |                                                                                                | 2.0 kg max.                                                                                           | 1.0 kg max.                                                                                 |  |  |
| Enclosure rating                        | Front panel: Equivaler                                                                                                    | nt to IP65F (NEMA4) (S                                                                         | ee note 4.)                                                                                           |                                                                                             |  |  |
| Battery life                            | 5 years (at 25°C)<br>The SRAM and RTC will be backed up for 5 days after the battery runs low (indicator lights orange).<br>The SRAM and RTC will be backed up by a super capacitor for 5 minutes after removing the old battery (i.e., after turning ON power after 5 minutes). |                                                                                                |                                                                                                    |                                                                                             |  |  |
| International standards                 | UL 1604 Class 1 Division 2, EC Directives                                                                                                    |                                                                                                |                                                                                                    |                                                                                             |  |  |

Note 1. The operating temperature is subject to the following restrictions, depending on the mounting angle and whether an Expansion Unit is installed or not.

- Without any Expansion Unit Installed
   NS12-V1/-V2, NS10-V1/-V2, NS8-V1/-V2
   Mounting angle of 0° to less than 30° to the horizontal:
  - Operating temperature range of 0 to 45°C Mounting angle of 30° to 90° or less to the horizontal:
    - Operating temperature range of 0 to 50°C
  - NS5-V1/-V2

Mounting angle of  $0^{\circ}$  to  $90^{\circ}$  or less to the horizontal:

Operating temperature range of 0 to 50°C

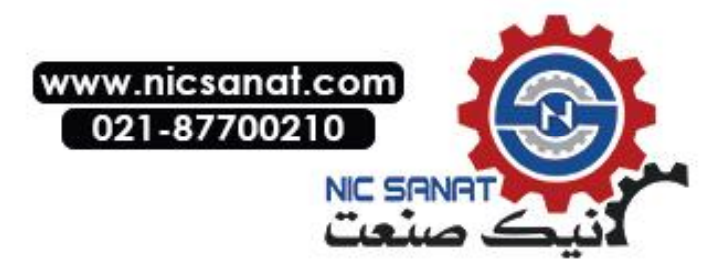

- With an Expansion Unit (Video Input Unit or Controller Link Unit) Installed

  NS12-V1/-V2, NS10-V1/-V2
  Mounting angle of 0° to less than 30° to the horizontal:
  Operating temperature range of 0 to 35°C
  Mounting angle of 30° to 90° or less to the horizontal:
  Operating temperature range of 0 to 50°C

  NS8-V1/-V2

  Mounting angle of 0° to less than 30° to the horizontal:
  Operating temperature range of 0 to 35°C

  Mounting angle of 0° to less than 30° to the horizontal:
  Operating temperature range of 0 to 35°C
  Mounting angle of 30° to less than 30° to the horizontal:
  Operating temperature range of 0 to 45°C
  Mounting angle of 90° to the horizontal:
  Operating temperature range of 0 to 50°C
- Operate the PT within the temperature and humidity ranges shown in the following diagram.

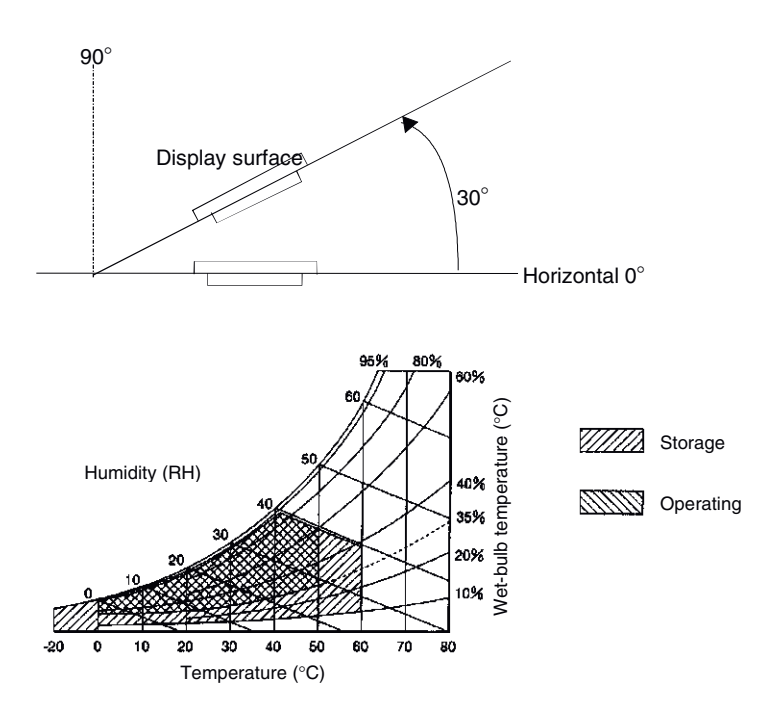

- 3. When a STN LCD display device is used (NS5-SQ□-V1/-V2 or NS5-MQ□-V2), the display quality will decline (e.g., the contrast ratio will be reduced) if the temperature exceeds 40°C. Also, when the temperature drops, the response speed is lowered due to characteristics of liquid crystals.
- 4. May not be applicable in locations with long-term exposure to oil.

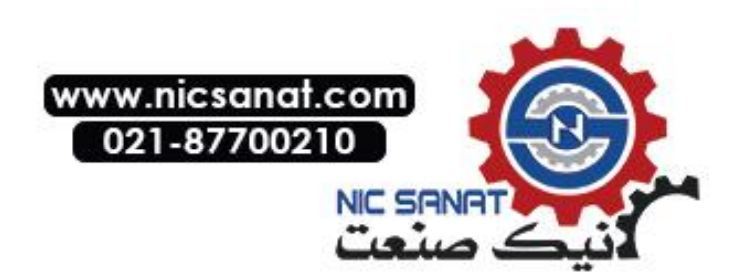

### A-1-2 Characteristics

#### • Display Specifications

|                            |                          | Specifications                      |                                                                                          |                                                |                     |  |
|----------------------------|--------------------------|-------------------------------------|------------------------------------------------------------------------------------------|------------------------------------------------|---------------------|--|
| Item                       |                          | NS12-TS0□-V1                        | NS10-TV0□-V1                                                                             | NS8-TV                                         | NS8-TV0□-V2         |  |
|                            |                          | NS12-TS0 -V2                        | NS10-TV0 -V2                                                                             |                                                |                     |  |
| Display                    | Display device           | High-definition TF                  | T color LCD                                                                              |                                                |                     |  |
| panel                      | Number of dots           | 800 dot horizontal                  | 640 dot horizontal                                                                       | imes 480 dot vertical                          |                     |  |
| (See note 5.)              |                          | imes 600 dot vertical               |                                                                                          |                                                |                     |  |
|                            | Display color            | 256 colors (32,76<br>BMP/JPEG image | 256 colors (32,768 colors for BMP/JPEG images, NS5: 4,096 colors for<br>BMP/JPEG images) |                                                |                     |  |
|                            | Display area             | Width 246.0 mm                      | Width 215.2 mm                                                                           | Width 162.2 mm                                 | Width 170.9 mm      |  |
|                            |                          | × height                            | × height                                                                                 | × height                                       | × height            |  |
|                            |                          | 184.5 mm                            | 162.4 mm                                                                                 | 121.7 mm                                       | 128.2 mm            |  |
|                            |                          | (12.1 inches)                       | (10.4 inches)                                                                            | (8.0 inches)                                   | (8.4 inches)        |  |
|                            | View angle               | Left/right ±60°,                    | Left/right ±60°,                                                                         | Left/right ±60°,                               | Left/right ±65°,    |  |
|                            |                          | Top 45°,                            | Top 35°,                                                                                 | Top 50°,                                       | Top 50°,            |  |
|                            |                          | Bottom                              | Bottom 65°                                                                               | Bottom 60°                                     | Bottom 60°          |  |
|                            |                          | -V1: 55°,                           |                                                                                          |                                                |                     |  |
|                            |                          | -V2: 75°                            |                                                                                          |                                                |                     |  |
| Backlight<br>(See note 4.) | Life expectancy          | 50,000 hours min.                   | (See note 1.)                                                                            | 40,000 hours min.                              | 50,000 hours min.   |  |
|                            | <b>D</b> : 1 :           | (See note 1.) (See note 1.)         |                                                                                          |                                                |                     |  |
|                            | Brightness<br>adjustment | (See note 2.)                       | s of adjustment by                                                                       | operating the tou                              | ch panel.           |  |
|                            | Backlight error          | Error is detected                   | automatically,                                                                           | No detection                                   | Error is detected   |  |
|                            | detection                | and the RUN indi                    | cator flashes                                                                            | function.                                      | automatically,      |  |
|                            |                          | green as notificat                  | ion. (See note 3.)                                                                       |                                                | and the RUN         |  |
|                            |                          |                                     |                                                                                          |                                                | indicator flashes   |  |
|                            |                          |                                     |                                                                                          |                                                | green as            |  |
|                            |                          |                                     |                                                                                          |                                                | notification.       |  |
|                            |                          |                                     |                                                                                          |                                                | (See note 3.)       |  |
| Front panel                | RUN                      | Lit green:                          | PT is operating n                                                                        | ormally.                                       |                     |  |
| indicators                 |                          | Flashing green:                     | The Memory Car                                                                           | d transfer has end                             | ed normally or a    |  |
|                            |                          |                                     | backlight error wa                                                                       | as detected immed                              | liately after power |  |
|                            |                          |                                     | was turned ON. (Backlight errors are not det                                             |                                                |                     |  |
|                            |                          |                                     | the NS8-V1.)                                                                             |                                                |                     |  |
|                            |                          | system check in progress, b         |                                                                                          | power turns ON,                                | indicates file      |  |
|                            |                          |                                     |                                                                                          | tem check in progress, battery low, or discon- |                     |  |
|                            |                          |                                     | Memory Card tree                                                                         | uing normally.                                 |                     |  |
|                            |                          | Flashing orange:                    | Memory Card trai                                                                         | nsier in progress.                             | an a rma allu :     |  |
|                            |                          | red:                                | iviemory Card trai                                                                       | nsier has ended a                              | onormally.          |  |

|                        | Item           |                                                  | Specif                                     | ications                                                |                                            |
|------------------------|----------------|--------------------------------------------------|--------------------------------------------|---------------------------------------------------------|--------------------------------------------|
| Display                |                | NS5-SQ0□-V1                                      | NS5-SQ0□-V2                                | NS5-TQ0□-V2                                             | NS5-MQ0□-V2                                |
| panel<br>(See note 5.) | Display device | STN color LCD                                    | STN color LCD                              | High-definition<br>TFT color LCD                        | Monochrome<br>STN LCD                      |
|                        | Number of dots | 320 dot horizontal                               | $\times$ 240 dot vertical                  |                                                         | •                                          |
|                        | Display color  | 256 colors (4,096 colors for<br>BMP/JPEG images) |                                            | 256 colors<br>(32,768 colors<br>for BMP/JPEG<br>images) | Monochrome/16<br>grayscale levels          |
|                        | Display area   | Width 117.2 mm ×                                 | : Height 88.4 mm (5                        | .7 inches)                                              |                                            |
|                        | View angle     | Left/right ±50°,<br>Top 30°,<br>Bottom 50°       | Left/right ±50°,<br>Top 45°,<br>Bottom 50° | Left/right ±70°,<br>Top 70°,<br>Bottom 50°              | Left/right ±45°,<br>Top 20°,<br>Bottom 40° |

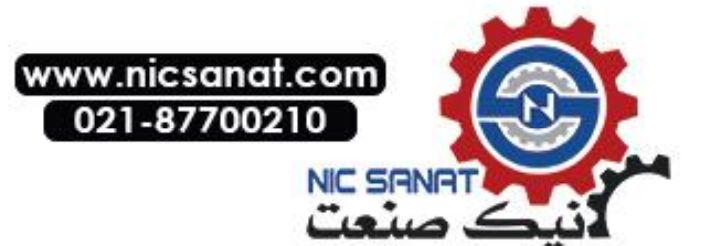

#### Appendix 1 Specifications

| Backlight<br>(See note 4.) | Life expectancy              | 50,000 hours min.<br>(See note 1.)                                                                                                    | 75,000 hours min. (See note 1.)                                                                                                    | 50,000 hours min.<br>(See note 1.)    |
|----------------------------|------------------------------|----------------------------------------------------------------------------------------------------|----------------------------------------------------------------------------------------------------|---------------------------------------|
|                            | Brightness<br>adjustment     | There are 3 levels of adjustment by operating the touch panel. note 2.)                                                                                                    |                                                                                                    |                                       |
|                            | Backlight error<br>detection | No detection function.                                                                                                    | Error is detected automatically, and tor flashes green as notification. (Se                                                                                                    | the RUN indica-<br>ee note 3.)        |
| Front panel<br>indicators  | RUN                          | Lit green:<br>Flashing green:                                                                                                    | PT is operating normally.<br>een: The Memory Card transfer has ended norma<br>backlight error was detected immediately aft<br>was turned ON. (Backlight errors are not det<br>the NS5-V1.) |                                       |
|                            |                              | Lit orange: Immediately after power turns ON, indic<br>tem check in progress, battery low, or c<br>and operating normally.<br>Flashing orange: Memory Card transfer in progress.<br>Flashing red: Memory Card transfer has ended abno |                                                                                                    | ndicates file sys-<br>or disconnected |

Note 1. This is the estimated time before brightness is reduced by half at room temperature and humidity. It is not a guaranteed value. (It is based on the middle brightness setting using the NS8.)

The life expectancy will be drastically shortened if PT is used at low temperatures. For example, using the PT at temperatures of  $0^{\circ}$ C will reduce the life expectancy to approximately 10,000 hours (reference value).

- 2. The brightness cannot be adjusted much.
- This function does not detect service life expectancy. It detects when the backlight is not lit due to a disconnection or other errors. Backlight error detection indicates that all backlights (2) are OFF.
- 4. Contact your nearest OMRON representative to replace the backlight.
- 5. There may be some defective pixels in the display. This is not a fault as long as the numbers of defective light and dark pixels fall within the following standard ranges.

| Model            | Standard range                                                 |
|------------------|----------------------------------------------------------------|
| NS12-TS          | Number of light and dark pixels:                               |
| NS10-TV□□-V1/-V2 | 10 or less. (Must not be 3 consecutive.)                       |
| NS8-TVDD-V1/-V2  |                                                                |
| NS5-SQ -V1/-V2   | Number of light and dark pixels:                               |
| NS5-MQ           | 4 or fewer defects the size of 0.2 < (minor axis + major axis) |
| NS5-TQD-V1/-V2   | $/ 2 \le 0.55$ mm (within 1 per 20-mm square)                  |

#### • Operating Specifications

|               | Specifications                            |                                  |                               |                                  |
|---------------|-------------------------------------------|----------------------------------|-------------------------------|----------------------------------|
| ltem          |                                           |                                  |                               | NS5-SQ0□-V1                      |
| nem           | NS12-TS0V1/<br>NS12-TS0V2                 | NS10-TV0V1/                      | NS8-TV                        | NS5-TQ0V2                        |
|               |                                           |                                  |                               | NS5-MQ0□-V2                      |
| Touch panel   | Method: Resistive me                      | embrane                          |                               |                                  |
| (Matrix type) | Number of switches:                       | Number of switches:              | Number of switches:           | Number of switches:              |
|               | 1900                                      | 1200                             | 768                           | 300                              |
|               | (50 horizontal × 38<br>vertical)          | (40 horizontal × 30<br>vertical) | (32 horizontal × 24 vertical) | (20 horizontal × 15<br>vertical) |
|               | $16 \times 16$ dots for                   | $16 \times 16$ dots for          | $20 \times 20$ dots for       | $16 \times 16$ dots for          |
|               | each switch.                              | each switch.                     | each switch.                  | each switch.                     |
|               | Input: Pressure-sensitive                 |                                  |                               |                                  |
|               | Service life: 1,000,000 touch operations. |                                  |                               |                                  |

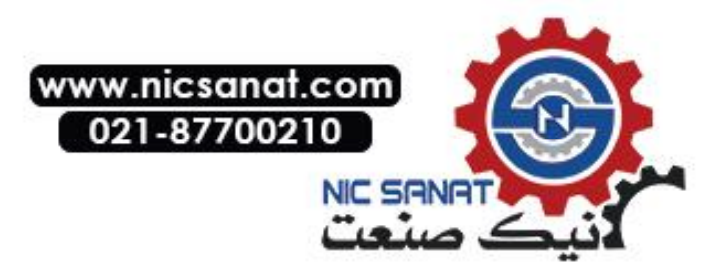

#### • Data Capacity Specifications

|                                     |                                             |                              | Specifications                                | 1           |                                           |
|-------------------------------------|---------------------------------------------|------------------------------|-----------------------------------------------|-------------|-------------------------------------------|
| Item                                | NS12-TS0□-V2<br>NS10-TV0□-V2<br>NS8-TV0□-V2 | NS12-TS0□-V1<br>NS10-TV0□-V1 | NS8-TV□□-V1                                   | NS5-SQ0⊡-V1 | NS5-SQ0⊟-V2<br>NS5-TQ0⊟-V2<br>NS5-MQ0⊟-V2 |
| Standard<br>screen data<br>capacity | 60 MB                                       | 20 MB                        | NS8-TV0□-V1:<br>6 MB<br>NS8-TV1□-V1:<br>20 MB | 6 MB        | 20 MB                                     |

#### • External Interface Specifications

|                     | Specifications                      |                           |                    |
|---------------------|-------------------------------------|---------------------------|--------------------|
| Itom                | NS12-TS0□-V1/-V2                    |                           | NS5-SQ0□-V2        |
| nem                 | NS10-TV0□-V1/-V2                    | NS5-SQ0□-V1               | NS5-TQ0□-V2        |
|                     | NS8-TV□□-V1/-V2                     |                           | NS5-MQ0□-V2        |
| USB HOST            | 1 port (for connecting printers)    | None                      |                    |
| USB Slave           | 1 port (screen data transfer, conne | ected to personal compu   | uter)              |
| Memory card         | 1 ATA-Compact Flash interface sl    | ot.                       |                    |
| interface           | Used to transfer and store screen   | data and to store histor  | y data.            |
| Expansion interface | For Expansion Interface Units       | For Expansion Interface   | e Units            |
| (See note.)         | Used to install a Controller Link   | Used to install Expansion | on Units specially |
|                     | Interface Unit or Video Input Unit. | designed for the NS5.     |                    |

Note: This interface is for NS-series PTs only. Units not specified in this manual cannot be installed.

#### • Programming Device (Software for Creating Screen Data)

| Item  | Specifications |
|-------|----------------|
| Name  | CX-Designer    |
| Model | NS-CXDC1-V     |

#### A-1-3 Communications Specifications

#### • Serial Communications

| Item   | Specifications                             |  |
|--------|--------------------------------------------|--|
| Port A | Conforms to EIA RS-232C.                   |  |
|        | D-Sub female 9-pin connector               |  |
|        | 5-V output (250 mA max.) through pin 6     |  |
|        | (See note 1.)                              |  |
| Port B | Conforms to EIA RS-232C.                   |  |
|        | D-Sub female 9-pin connector (See note 2.) |  |
|        | 5-V output (250 mA max.) through pin 6.    |  |
|        | (See note 1.)                              |  |

Note 1: The 5-V output of serial ports A and B cannot be used at the same time.

Note 2: With the NS5, the *Expansion Interface* on the Comm Tab Page in the System Menu settings can be set to use a communications port in the expansion interface connector. The expansion interface, however, is a future expansion, which cannot yet be used. Always use the serial port B connector (D-Sub female 9-pin connector).

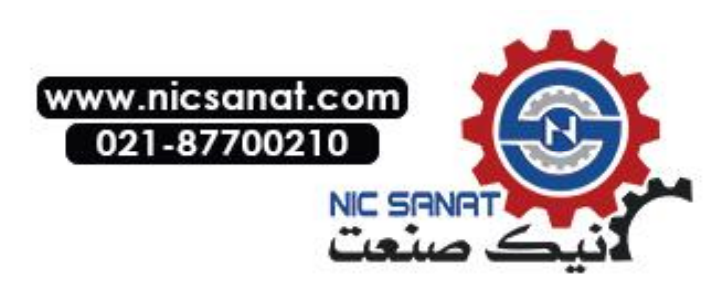

#### • 1:1 NT Link

| Item                      | Specifications                                      |
|---------------------------|-----------------------------------------------------|
| Communications standards  | Conforms to EIA RS-232C.                            |
| Connectors                | D-Sub female 9-pin connector (Serial ports A and B) |
| Number of Units connected | 1:1                                                 |
| Transmission distance     | Up to 15 m. (See note 1.)                           |

#### • 1:N NT Links

| Item                      | Specifications               |
|---------------------------|------------------------------|
| Communications standards  | Conforms to EIA RS-232C.     |
| Connectors                | D-Sub female 9-pin connector |
|                           | (Serial ports A and B)       |
| Number of Units connected | 1:1 to 8                     |
| Transmission distance     | Up to 15 m. (See note 2.)    |

Note 1. When using an NS-AL002 Adapter, the transmission distance is as follows: RS-422A cable: Up to 500 m total extended length.

2. The NS-AL002 is required when connecting two or more PTs to the host. RS-422A cable: Up to 500 m total extended length.

#### • Bar Code Reader

| Item                           | Specifications                                                                                                    |
|--------------------------------|----------------------------------------------------------------------------------------------------|
| Communications standards       | Conforms to EIA RS-232C.                                                                                                    |
| Communications<br>settings     | Start-stop synchronization<br>Baud rate: 4,800, 9,600, or 19,200 bps<br>Data length: 7 or 8 bits<br>Stop bits: 1 or 2 bits<br>Parity: None, odd, or even<br>Flow control: RS/CS control |
| Ports that can be<br>connected | Either port A or port B only.                                                                                                    |
| Number of Units<br>connected   | 1:1                                                                                                    |
| Transmission dis-<br>tance     | Using PT serial port and D-Sub 6-pin Using external power supply<br>2 m 15 m                                                                                                    |
| Communications protocol        | No protocol mode                                                                                                    |
| Data format                    | [STX] Data (0 to 254 bytes) [ETX]                                                                                                    |
| Power supply                   | Using PT serial port and D-Sub 6-pinUsing external power supply5 V ±5% 250 mA max.Depends on Bar Code Reader<br>specifications.                                                         |

# Ethernet Specifications (NS12-TS01(B)-V1, NS10-TV01(B)-V1, NS8-TV□1(B)-V1, NS5-SQ01(B)-V1, NS5-SQ01(B)-V2, NS5-TQ0□(B)-V2, NS5-MQ0□(B)-V2)

| Item                  | Specifications                                     |
|-----------------------|----------------------------------------------------|
| Conformance standards | Conforms to IEEE 802.3 / Ethernet (10/100Base-T).  |
| Transmission medium   | 2 pair Cat 3 UTP 22 to 26AWG, Cat 5, Cat 5e, Cat 6 |
| Transmission distance | 100 m (node-to-hub and hub-to-hub)                 |
| Connector             | 8-pin modular connector                            |

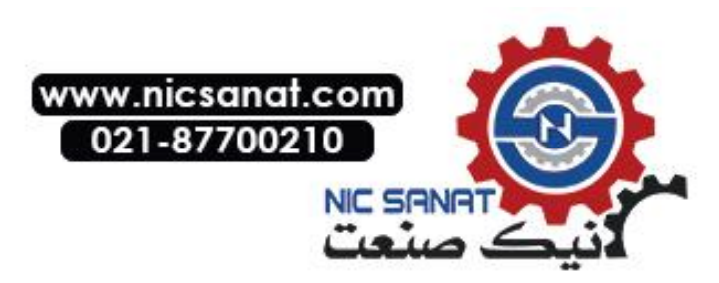

#### • Ethernet

| Item             | Specifications                           |
|------------------|------------------------------------------|
| Network address  | 1 to 127                                 |
| Node address     | 1 to 254                                 |
| UDP port number  | 1024 to 65535 (See note 1.)              |
| IP address       | 0.0.0.0 to 255.255.255.255 (See note 2.) |
| Subnet mask      | 0.0.0.0 to 255.255.255.255               |
| Default gateway  | 0.0.0.0 to 255.255.255.255               |
| IP proxy address | ""(blank), 0.0.0.0 to 255.255.255.255    |
| Conversion table | Node address: 1 to 253                   |
|                  | IP address: 0.0.0.0 to 255.255.255.255   |

Note 1. The default UDP port number is 9600.

- 2. Do not set the following values for the IP address.
  - Host ID with all bits set to 0 or 1. (Example: 192.168.21.0)
  - Net ID with all bits set to 0 or 1. (Ex
    Subnet ID with all bits set to 1. (Ex
- 1. (Example: <u>255.255</u>.21.16) . (Example: **192.168**.<u>255</u>.16)
  - IP addresses that begin with 127. (Example: <u>127</u>.35.21.16)

#### Controller Link Specifications (with NS-CLK21 Controller Link Interface Unit Mounted)

| Item                | Specification                                                                                                    |
|---------------------|----------------------------------------------------------------------------------------------------|
| Communications      | N:N token bus                                                                                                    |
| method              |                                                                                                    |
| Code                | Manchester code                                                                                                    |
| Modulation          | Baseband code                                                                                                    |
| Synchronization     | Flag synchronization (conforming to HDLC frames)                                                                                                    |
| Transmission path   | Multidrop (bus)                                                                                                    |
| type                |                                                                                                    |
| Baud rate and       | The maximum transmission distances depends on the baud rate setting as follows:                                                                                                    |
| maximum transmis-   | 2 Mbits/s: 500 m                                                                                                    |
| sion distance       | 1 Mbits/s: 800 m                                                                                                    |
|                     | 500 Kbits/s:1 km                                                                                                    |
| Media               | Specified shielded twisted-pair cable                                                                                                    |
|                     | 2 signal lines and 1 shield                                                                                                    |
| Connections to      | PLCs: Connected via terminal block                                                                                                    |
| nodes               | Personal computers: Connected via special connector (provided)                                                                                                    |
| Max. number of      | 32 modes                                                                                                    |
| nodes               |                                                                                                    |
| Communications      | Data links and message service                                                                                                    |
| functions           |                                                                                                    |
| Number of data link | Transmission area per node:                                                                                                    |
| words               | 1,000 words max. (2,000 bytes)                                                                                                    |
|                     | <ul> <li>Send/receive data link areas per SYSMAC CS-series PLC:</li> </ul>                                                                                                    |
|                     | 12,000 words max. (24,000 bytes)                                                                                                    |
|                     | Send/receive data link areas per SYSMAC C200HX/HG/HE,                                                                                                    |
|                     | CVM1, or CV-series PLC:                                                                                                    |
|                     | 8,000 words max. (16,000 bytes)                                                                                                    |
|                     | Send/receive data link areas per personal computer:                                                                                                    |
|                     | 32,000 words max. (64,000 bytes)                                                                                                    |
|                     | I otal send data link words on entire network:                                                                                                    |
| Data link arooo     | Dit (CIO, and L.D. Arao), data memory (DM Arao), averagion data memory (EM                                                                                                    |
| Data link aleas     | Dir (CiO, and LE Area), data memory (Divi Area), expansion data memory (Eivi                                                                                                    |
| Maaaaga langth      | 2 012 hutoo moy                                                                                                    |
| RAS functions       | 2,012 Dytes Indx.                                                                                                    |
| RAS IUNCLIONS       | Polling unit backup function     Solf diagnosis (backups shock at startup)                                                                                                    |
|                     | <ul> <li>Jeneral and the second and the second</li></ul>                                                                                                    |
|                     | • Matchdog timer                                                                                                    |
|                     |                                                                                                    |
| Error correction    | Manchaster code check                                                                                                    |
|                     | $\frac{1}{2} \left( \frac{1}{2} \right) = \frac{1}{2} \left( \frac{1}{2} \right) \left( \frac{1}{2} \right) \left( \frac{1}{2}$ |
|                     |                                                                                                    |

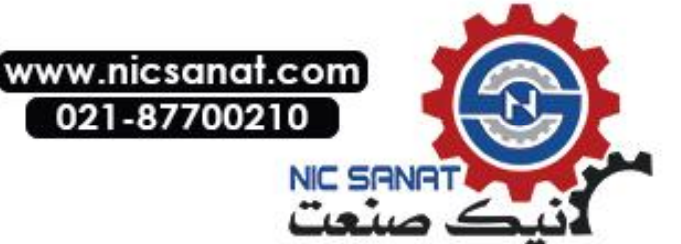

# Appendix 2 Dimensions

#### NS12-V1/-V2, NS10-V1/-V2 (Includes Mounting Dimensions)

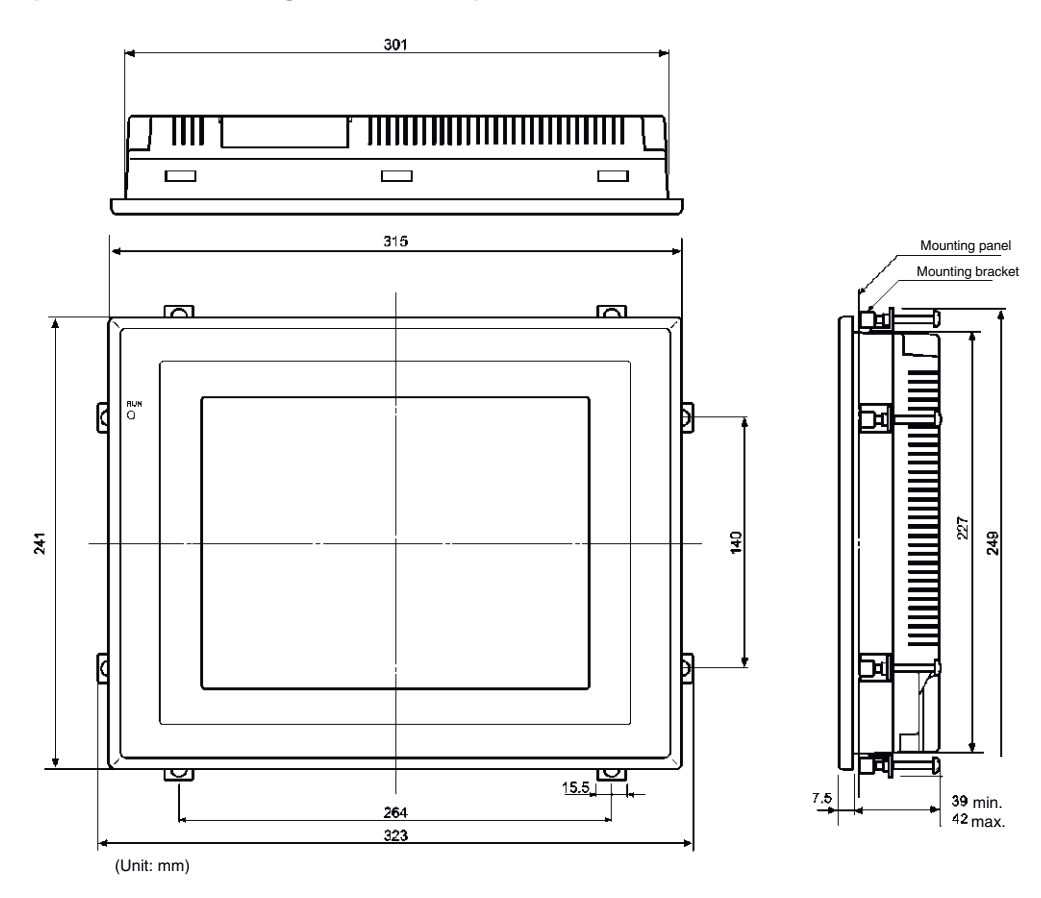

#### With Controller Link Interface Unit Mounted

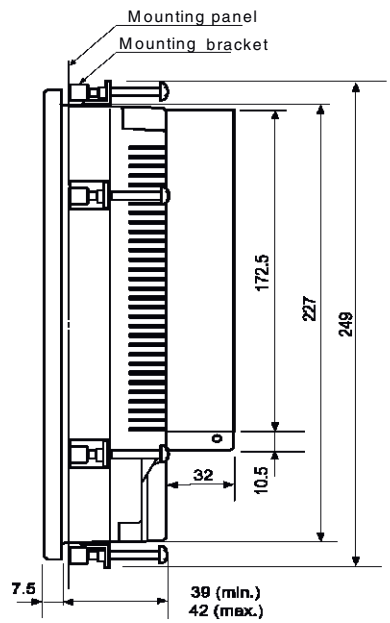

#### With Video Input Unit Mounted

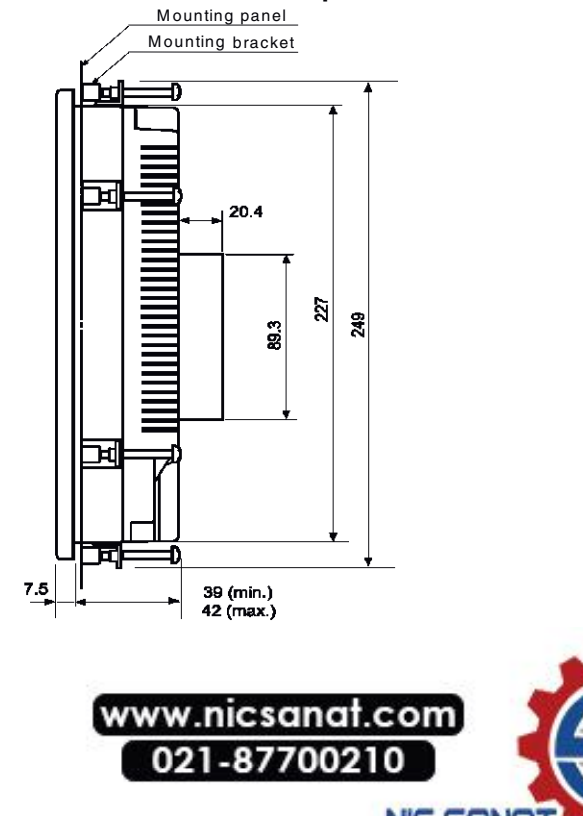

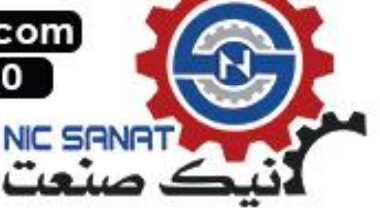

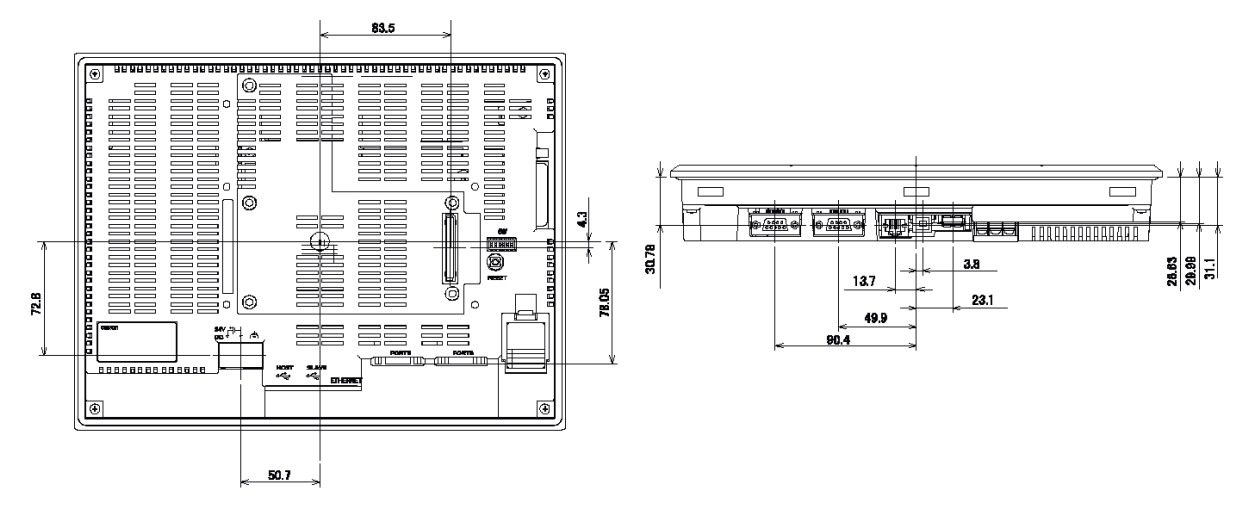

#### • NS12-V1/-V2, NS10-V1/-V2 Cable Connection Dimensions

NS12-V1/-V2 and NS10-V1/-V2 Video Board (NS-CA001) Mounted Dimensions

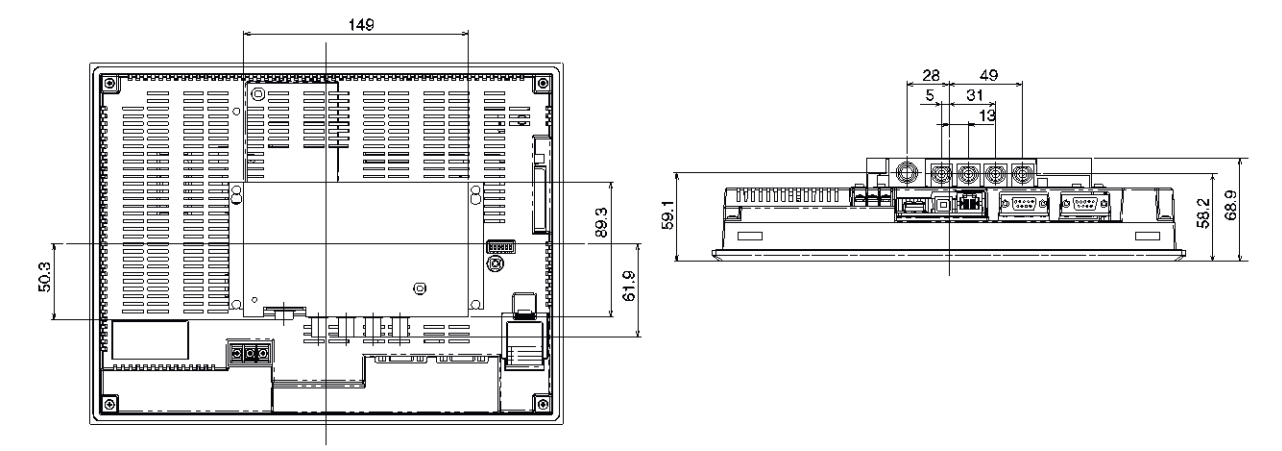

NS12-V1/-V2 and NS10-V1/-V2 Video Board (NS-CA002) Mounted Dimensions

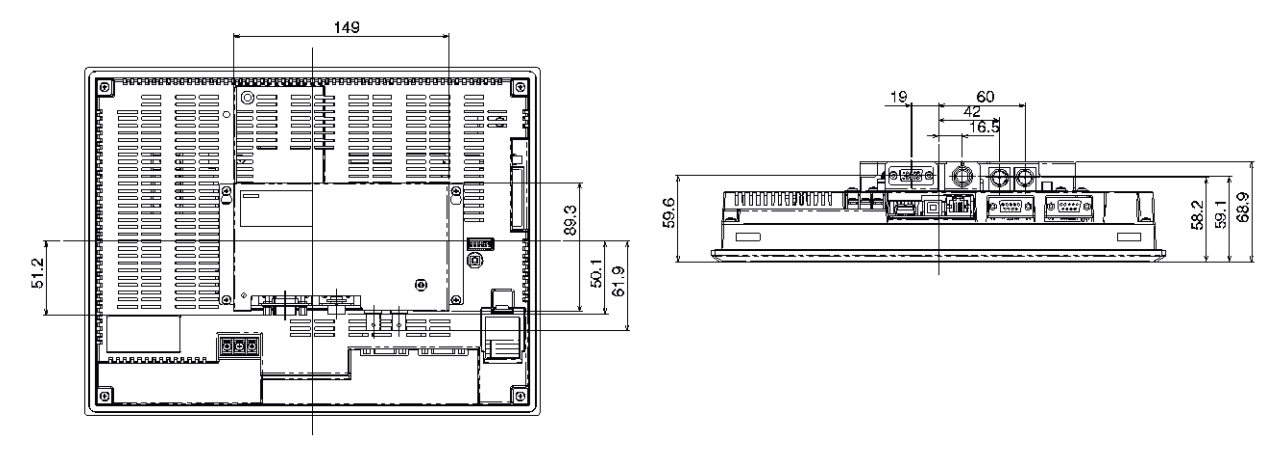

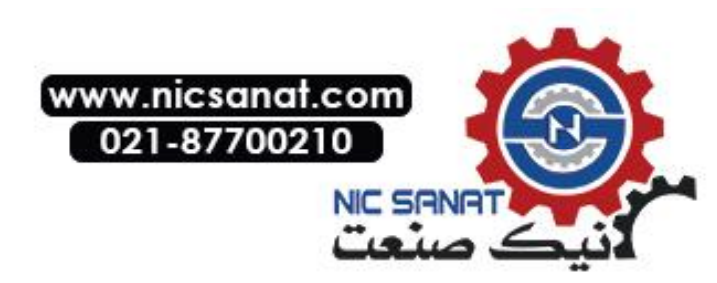

• NS12-V1/-V2 and NS10-V1/-V2 Controller Link Interface Unit Mounted Dimensions

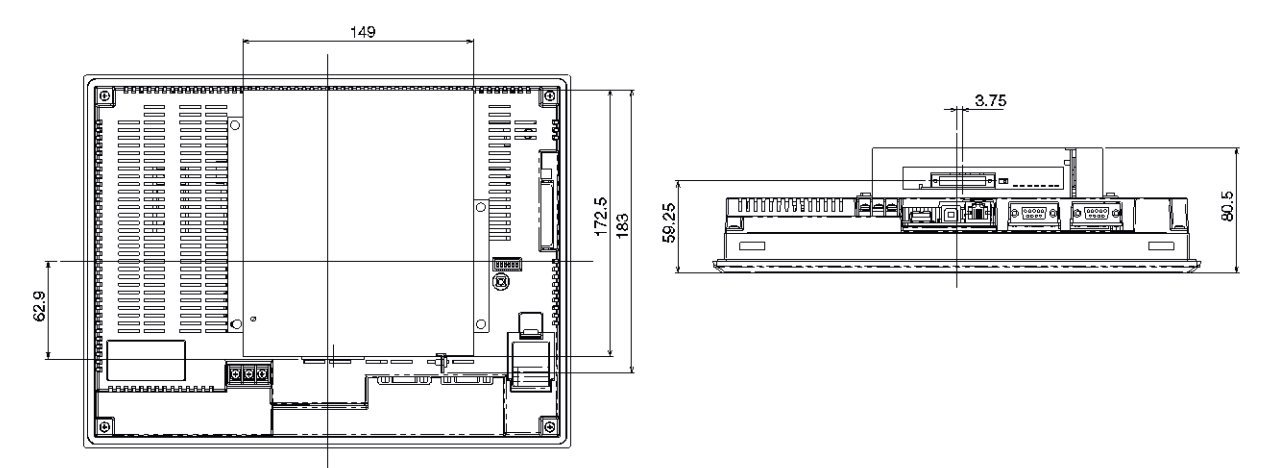

• NS12/NS10 (without "V1") Cable Connection Dimensions

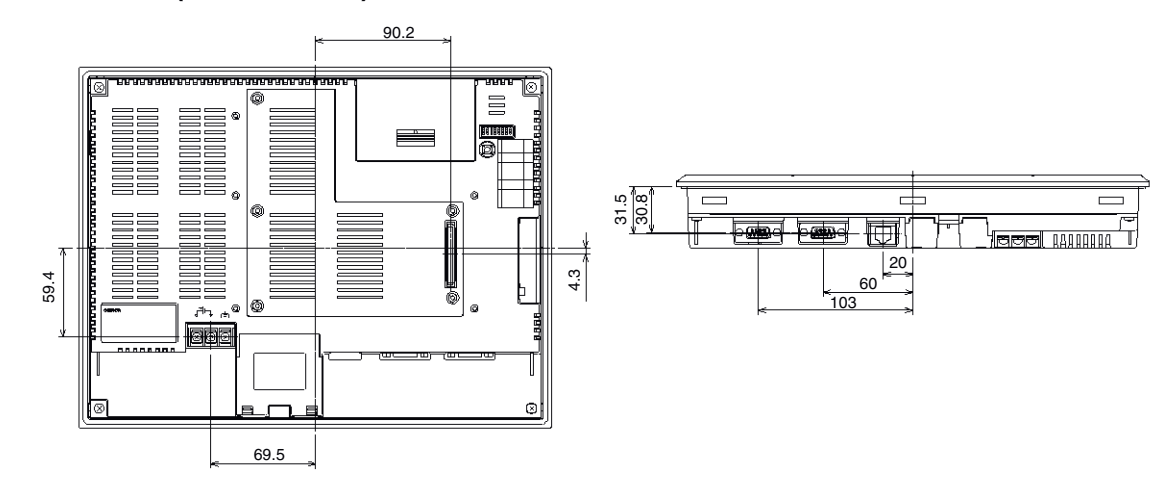

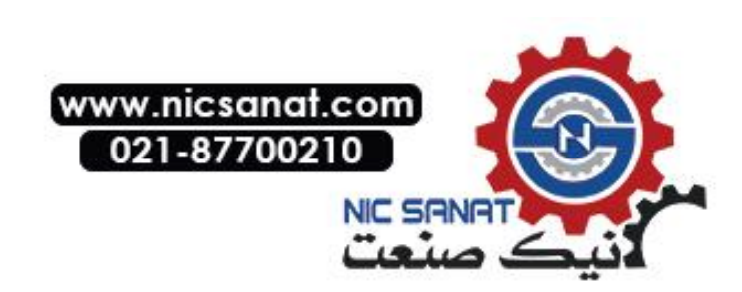

#### • NS8-V1/NS8-V2 Main Unit Dimensions (Mounted)

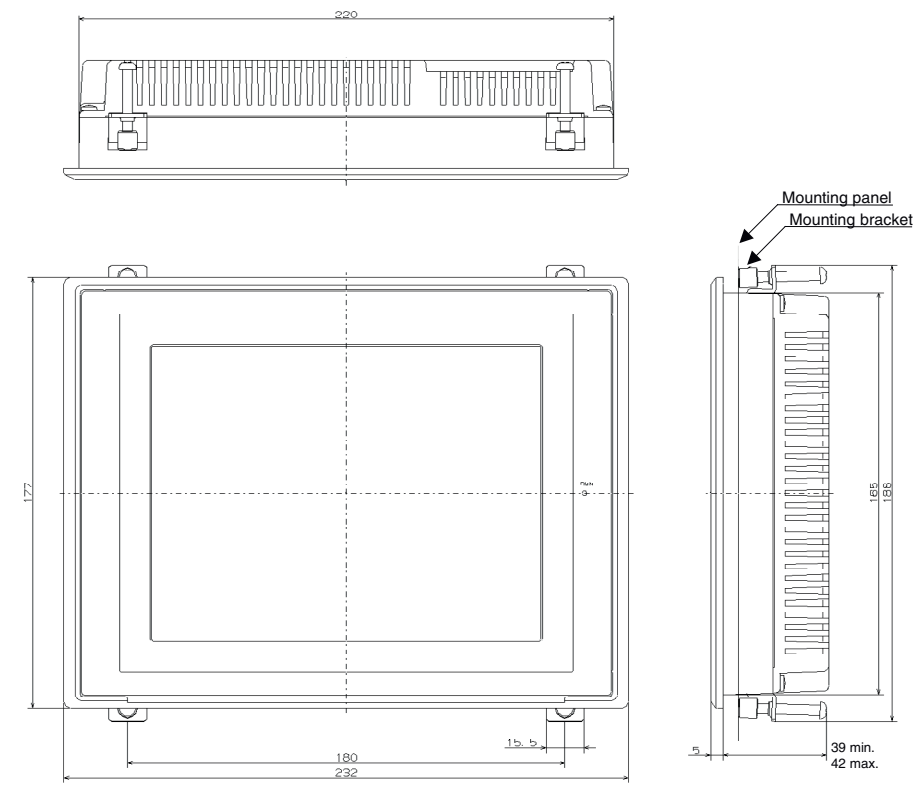

(Unit: mm)

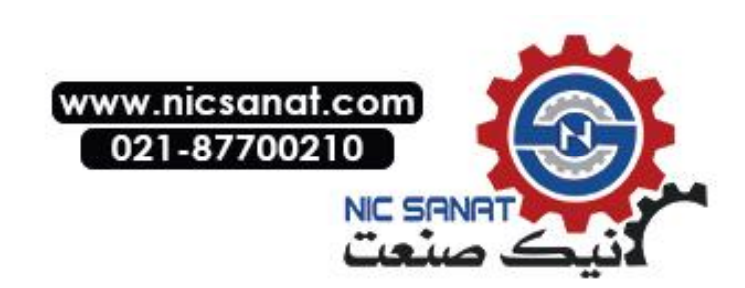

#### NS8-V1/ NS8-V2 Cable Connection Dimensions

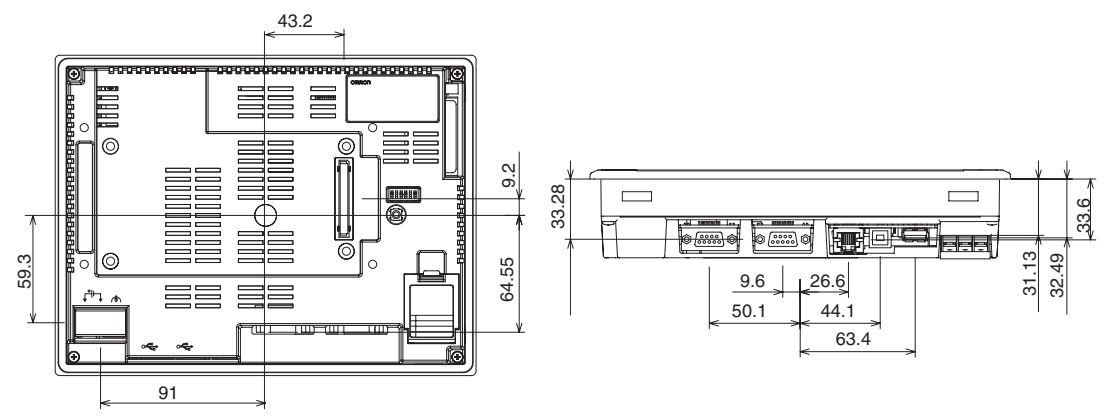

NS8-V1/-V2 Video Board (NS-CA001) Mounted Dimensions

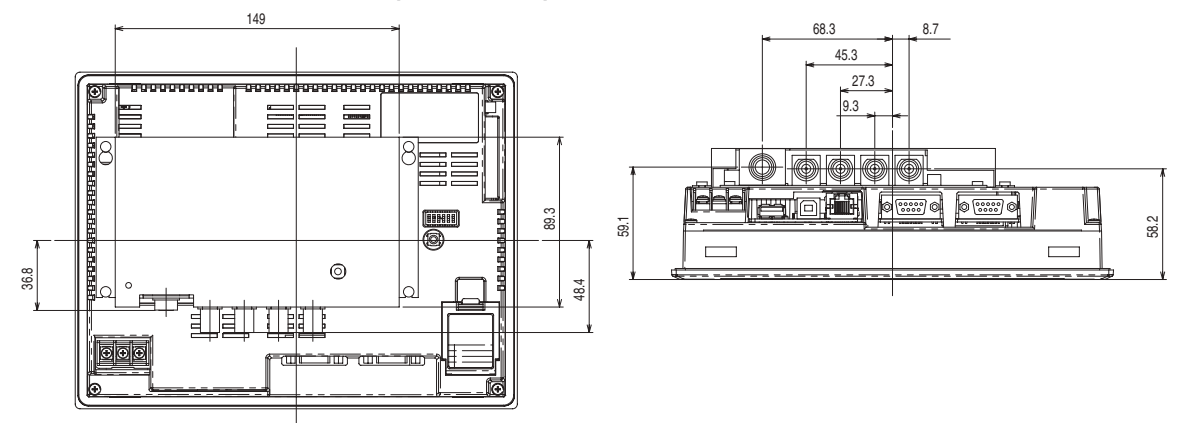

NS8-V1/-V2 Video Board (NS-CA002) Mounted Dimensions

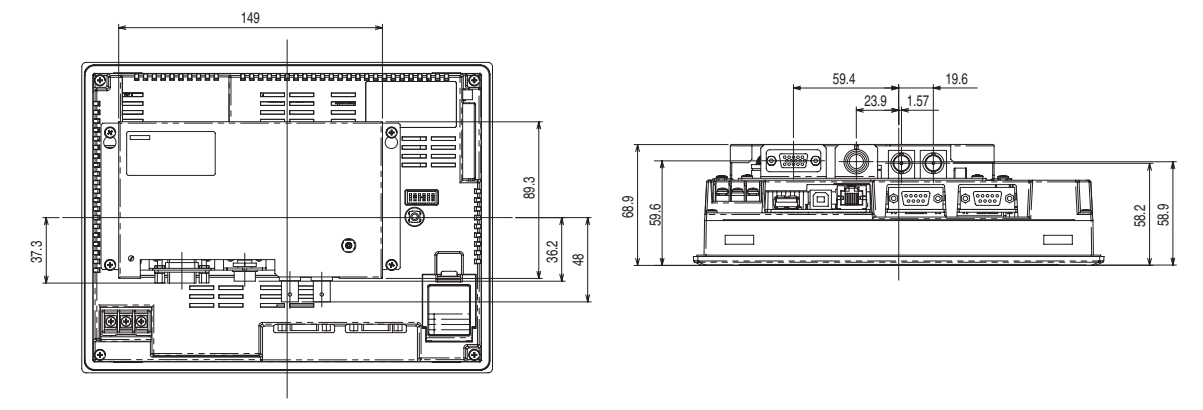

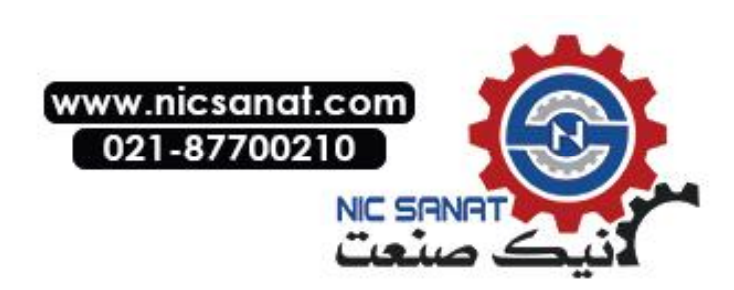

#### • NS7 Cable Connection Dimensions

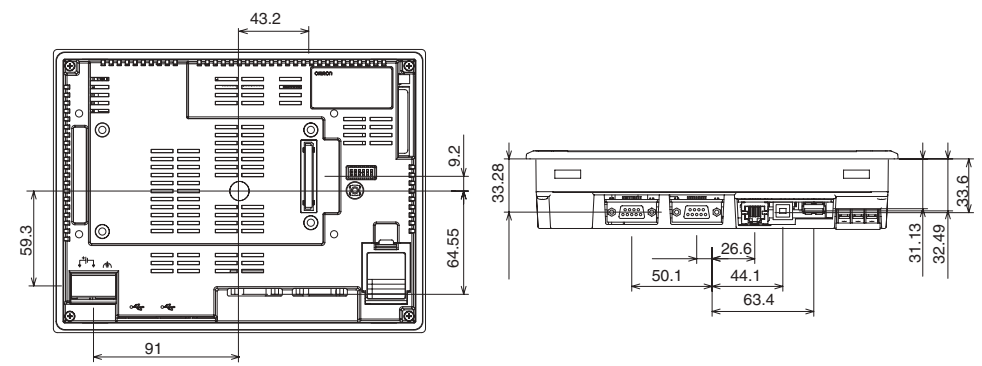

NS5-V1/-V2 Dimensions

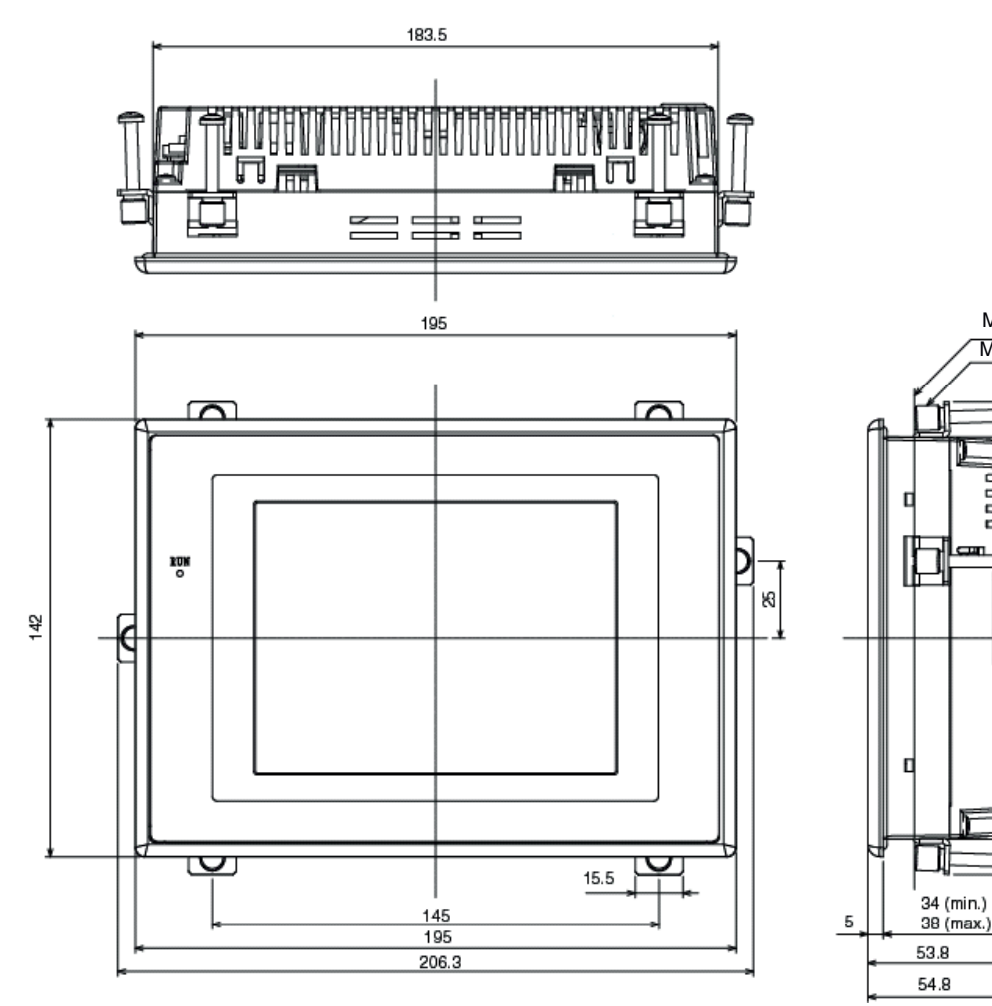

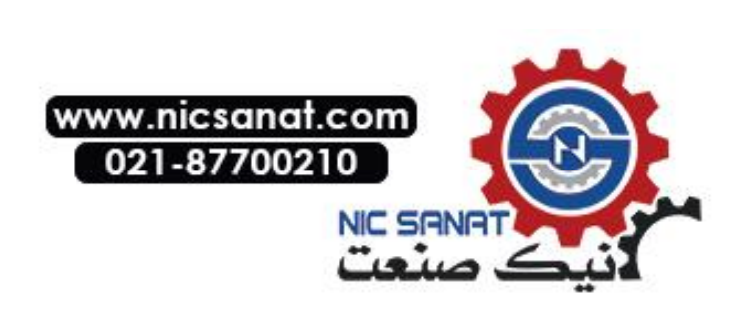

Mounting panel

10

Π

D

Ð

130.5

Mounting bracket

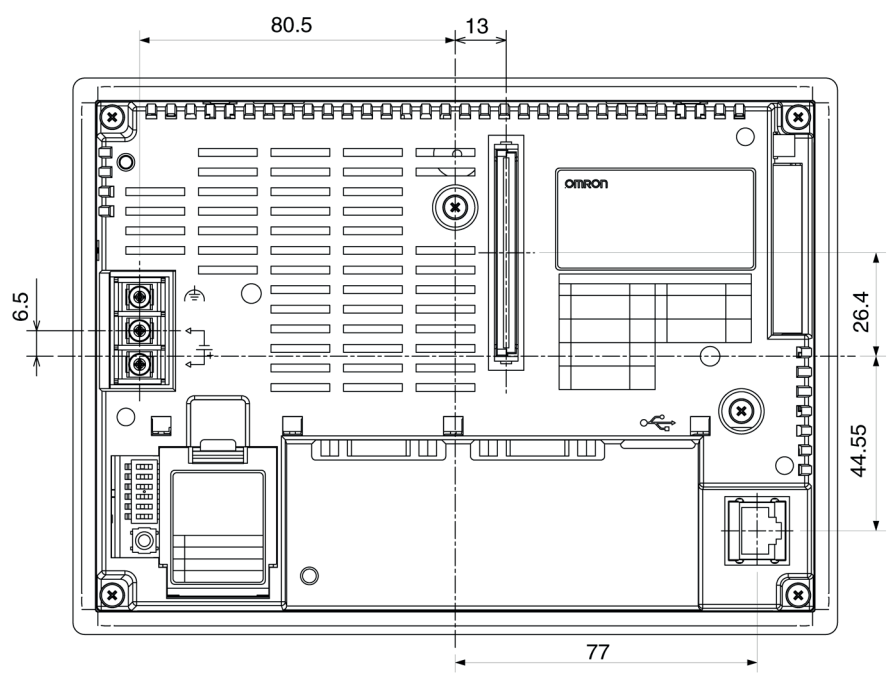

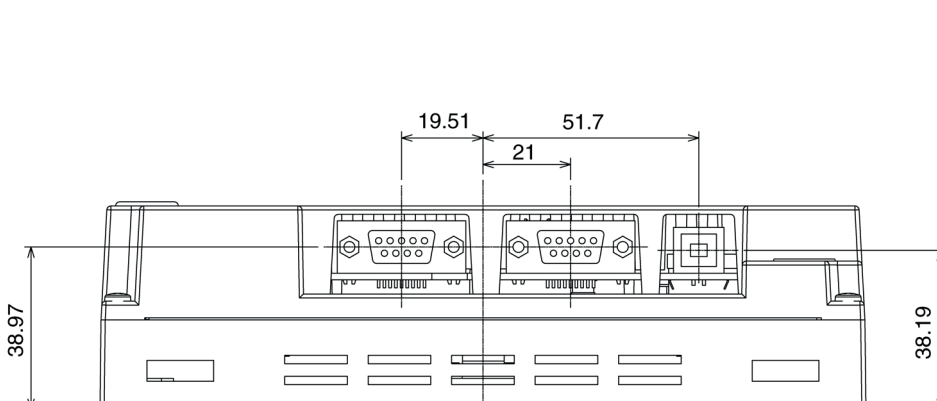

# www.nicsanat.com 021-87700210

#### NS5-V1/-V2 Cable Connection Dimensions

# Appendix 3 Using NS-AL002 Converters

The NS-AL002 RS-232C/RS-422A Converter is connected directly to RS-232C port A or B of the PT, and converts RS-232C communications to RS-422A/RS-485. Any of the Converters listed in *Appendix 9 Standard Models* can be used. A summary of the NS-AL002 external dimensions, mounting and removal methods, and specifications is provided here. Refer to this information when designing the control panel. Refer to the *Instruction Sheet* included with the NS-AL002 for details.

**Note** The NS-AL002 is an uninsulated RS-232C/RS-422A Converter. Therefore, if differences in ground potential or effects from noise are concerns, it is recommended that an insulated NT-AL001 RS-232C/RS-422A Converter be used instead. For details, refer to *Appendix 4 Using NT-AL001 Converters*.

#### A-3-1 Dimensions

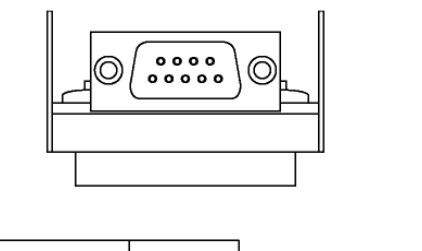

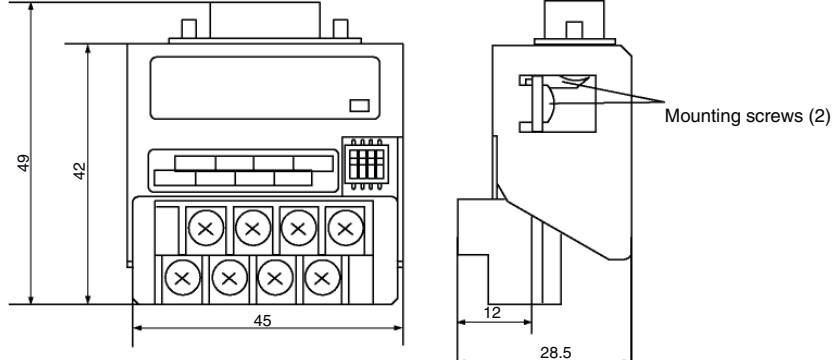

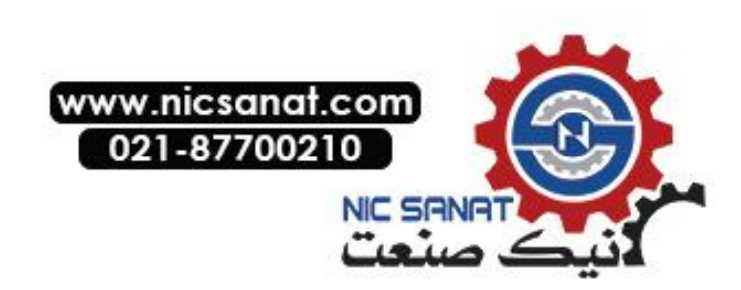

#### A-3-2 Mounting and Removing

Connect the NS-AL002 directly to port A or port B of the PT. Two NS-AL002 Adapters cannot be connected to ports A and B simultaneously.

Mount the Adapter by tightening and securing the mounting screws on both of the D-Sub connectors. The correct tightening torque is 0.3 N·m. The correct tightening torque for the terminal block is 0.5 N·m.

To remove the Adapter, loosen the screws and pull out the Adapter.

- **Note** Always turn OFF the power to the PT before removing the Adapter.
  - Do not touch the surface or the mounted parts of the Board with bare hands. Always discharge any static electricity from your body before handling the Board.
    - Mount to the PT after securely connecting the cable to the terminal block. Be sure to tighten the mounting screws on both of the D-Sub connectors. If the screws are loose, the FG terminals of the PT and NS-AL002 will not be connected.

#### A-3-3 Specifications

The following table shows the general specifications and communications specifications of the Adapter.

| Item                          | Specifications                                          |
|-------------------------------|---------------------------------------------------------|
| Dimensions                    | $45 \times 49 \times 28.5$ mm (W $\times$ H $\times$ D) |
| Weight                        | 50 g max.                                               |
| Ambient operating temperature | 0 to 50°C                                               |
| Storage temperature           | –20 to 60°C                                             |
| Ambient operating humidity    | 35% to 85% (without condensation)                       |
| Rated power supply            | 5 V $\pm$ 10% (through pin 6 of the RS-232C connector)  |
| Power consumption             | 150 mW max.                                             |
| Operating environment         | No corrosive gases.                                     |
| Vibration resistance          | Conforms to PT specifications.                          |
| Shock resistance              | Conforms to PT specifications.                          |

#### • General Specifications

**Reference** NS-series RS-485 (two-wire) communications are used to connect to an OMRON Temperature Controller. The NS-AL002 cannot be used with the NT-series PTs or PLCs.

#### Communications Specifications

#### RS-422A Interface

| Item                  | Specifications                   |
|-----------------------|----------------------------------|
| Baud rate             | 115.2 kbps max.                  |
| Transmission distance | 500 m total length (See note 1.) |
| Terminal block format | 8-terminal terminal block, M3.0  |
| Insulation            | No insulation (See note 2.)      |

Note 1: This specification is for a configuration in which all the Adapters connected on the same transmission path are NT-AL002 Link Adapters. If a CJ1W-CIF11 Conversion Adapter is used, the total length is 50 m.

Note 2: The RS-422A and RS-232C are not insulated.

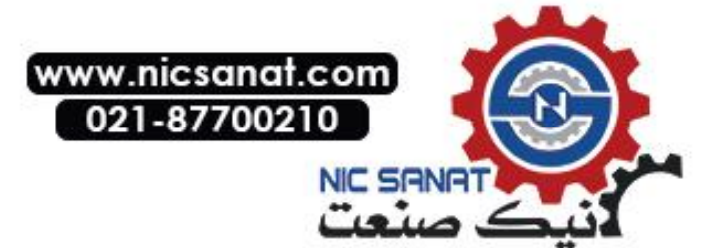

#### A-3-4 DIP Switch Settings

The NS-AL002 Adapter has four DIP switch pins for setting the RS-422A communications conditions.

Set the DIP switch pins before connecting the cables to the Adapter.

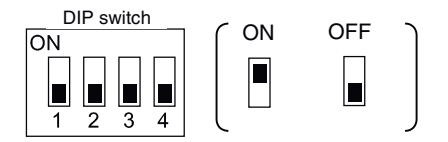

The factory setting for the DIP switch is all pins set to OFF.

| Pin          | Function                            | ON                   | OFF                 |
|--------------|-------------------------------------|----------------------|---------------------|
| Pin 1        | Transmission mode                   | <b>RS/CS</b> control | Normal transmission |
| Pins 2 and 3 | Two-wire/four-wire method selection | Two-wire method      | Four-wire method    |
| Pin 4        | Terminating resistance              | Yes                  | None                |

For 1:1 NT Link, set the RS-422A transmission mode to normal transmission (pin 1 OFF). For 1:N NT Links (normal, high speed), set the RS-422A transmission mode to RS/CS control (pin 1 ON).

# Note • Use the following DIP switch settings when connecting a CJ1W-CIF11 Conversion Adapter to the PT.

| Pin   | Function                            | Setting                              |
|-------|-------------------------------------|--------------------------------------|
| Pin 1 | Terminating resistance selection    | ON: Terminating resistance enabled   |
|       |                                     | OFF: Terminating resistance disabled |
| Pin 2 | Two-wire/four-wire method selection | OFF (four-wire)                      |
| Pin 3 | Two-wire/four-wire method selection | OFF (four-wire)                      |
| Pin 4 | Not used.                           | OFF                                  |
| Pin 5 | Selection of RS control for RD      | OFF (no RS control)                  |
| Pin 6 | Selection of RS control for SD      | ON (RS control)                      |

- When a CJ1W-CIF11 Conversion Adapter is used, the total transmission length is 50 m.
- If NT-001/NT-002 Link Adapters are used together with CJ1W-CIF11 Conversion Adapters on the same transmission path, the total transmission length is also 50 m.
- For details, refer to the Appendix G in the SYSMAC CJ Series Operation Manual (W393).
- Make sure that both of the mounting screws on the D-Sub connector are tightened to a torque of 0.3 N·m.

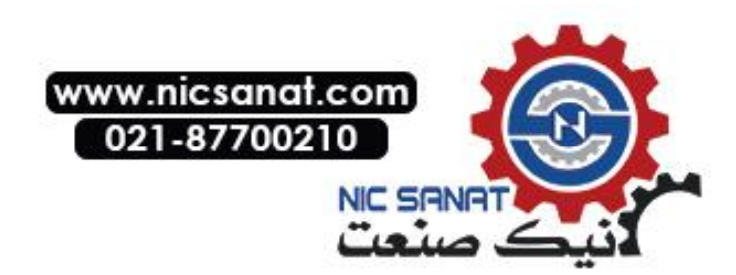

#### A-3-5 Pin Arrangement

The Adapter has a connector for RS-232C interface connection and a terminal block for RS-422A/485 interface connection.

The pin arrangements for the RS-232C connector and RS-422A/485 terminal block are as follows:

# RS-232C Connector 1 2 3 4 5 O O

| Terminal block | Signal name  | Signal direction                                    |
|----------------|--------------|-----------------------------------------------------|
| pin number     |              | Adapter ⇔ PT                                        |
| 1              | NC           |                                                     |
| 2              | RD           | $\leftarrow$                                        |
| 3              | SD           | $\rightarrow$                                       |
| 4              | CS           | $\leftarrow$ (RS signal short-circuited internally) |
| 5              | RS           | $\rightarrow$                                       |
| 6              | 5 V          | $\leftarrow$                                        |
|                | (30 mA max.) |                                                     |
| 7 or 8         | NC           | (Pins 7 and 8 are short-circuited.)                 |
| 9              | SG           | -                                                   |
| Connector hood | FG           | Connects to functional ground terminal of PT.       |

#### RS-422A Terminal Block

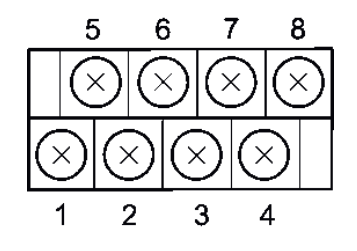

| Terminal block<br>pin number | Signal name | Signal direction<br>Adapter ⇔ Host            |
|------------------------------|-------------|-----------------------------------------------|
| 1                            | FG          | Connects to functional ground terminal of PT. |
| 2                            | RDB (+)     | $\leftarrow$                                  |
| 3                            | SDB (+)     | $\rightarrow$                                 |
| 4                            | RSB (+)     | $\rightarrow$                                 |
| 5                            | NC          |                                               |
| 6                            | RDA (–)     | $\leftarrow$                                  |
| 7                            | SDA (-)     | $\rightarrow$                                 |
| 8                            | RSA (–)     | $\rightarrow$                                 |

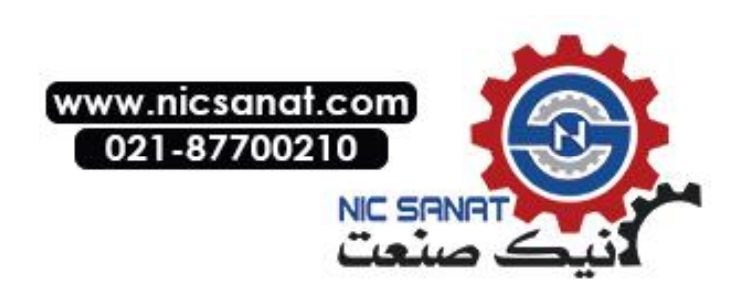

#### Crimp Terminals

Use M3 crimp terminals.

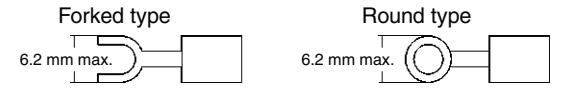

#### **Applicable Crimp Terminal Examples**

#### Forked type

| Manufacturer          | Model        | Recommended cable size                      |
|-----------------------|--------------|---------------------------------------------|
| J.S.T. Mfg. Co., Ltd. | V1.25-N3A    | AWG22 to 16 (0.25 to 1.65 mm <sup>2</sup> ) |
| Molex                 | VSY1.25-3.5L | AWG22 to 16 (0.3 to 1.65 mm <sup>2</sup> )  |

Round type

| Manufacturer          | Model     | Recommended cable size                      |
|-----------------------|-----------|---------------------------------------------|
| J.S.T. Mfg. Co., Ltd. | V1.25-MS3 | AWG22 to 16 (0.25 to 1.65 mm <sup>2</sup> ) |
| Molex                 | RAV1.25-3 | AWG22 to 16 (0.3 to 1.65 mm <sup>2</sup> )  |

#### **Recommended Cable**

| Manufacturer                   | Model              |
|--------------------------------|--------------------|
| Tachii Electric Wire Co., Ltd. | TKV VBS3P-03       |
| HIRAKAWA HEWTECH CORP.         | CO-HC-ESV-3P×7/0.2 |

#### A-3-6 Handling the Shield on RS-422A/485 Cables

Perform the following procedures to connect, process the shield, and connect to ground for communications systems using the NS-AL002. Incorrect connection may result in communications errors with the host.

#### Connecting the NS-AL002 D-Sub Connector

Always securely tighten the screws on both sides of the D-Sub connector. Otherwise, the functional ground terminal (FG: (4)) of the PT will not be properly connected to the functional ground of the NS-AL002.

#### Connecting the Ground Wire

The PT has a functional ground terminal (FG:  $(\stackrel{\text{(f)}}{=})$ ).

- 1. Ground according to Figure (a) for normal grounding.
- Connect the ground terminal (GR) of the devices to the functional ground (FG: (=)).
   Make sure that each signal line is grounded at only one point and ground to 100 Ω max.
- Short the LG terminal of the PLC to the ground terminal (GR).
- Use a wire gauge of at least 2 mm<sup>2</sup> for the ground wire.
- Refer to the manual for individual Communications Units for details on proper wiring procedures.
- 2. Do not ground the functional ground (FG: (a)) of the PT if it is mounted to the same panel as devices that generate noise, such as motors or inverters, as shown in *Figure* (b).

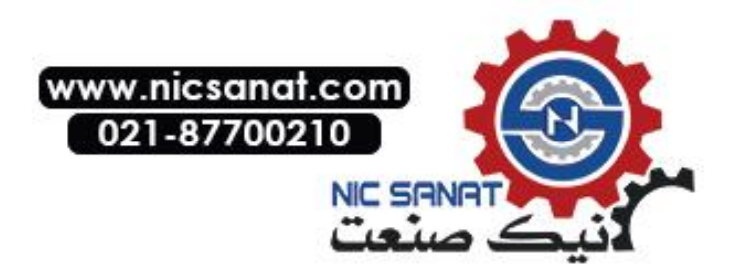

#### • Preparing the Shield of RS-422A/485 Connectors

Always prepare RS-422A/485 cable shields properly. Otherwise, communications errors may occur with the host.

Ground only one end of the shield when connecting the ground terminal (GR) of the devices to the functional ground (FG:  $rac{}{\Rightarrow}$ ), and grounding each signal line at only one point and to 100  $\Omega$  max, as shown in *Figure (a)*.

Ground both ends of the shield when not grounding the functional ground (FG:  $\stackrel{(+)}{=}$ ) of the PT, as shown in *Figure (b)*.

When using the CJ1W-CIF11 or when using the NT-AL001/NS-AL002 together with the CJ1W-CIF11, always performs connections, shield processing, and grounding as shown in *Figure (b)*.

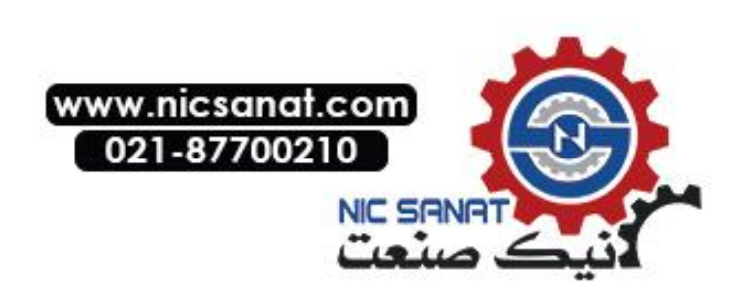

#### • Example of Recommended Wiring

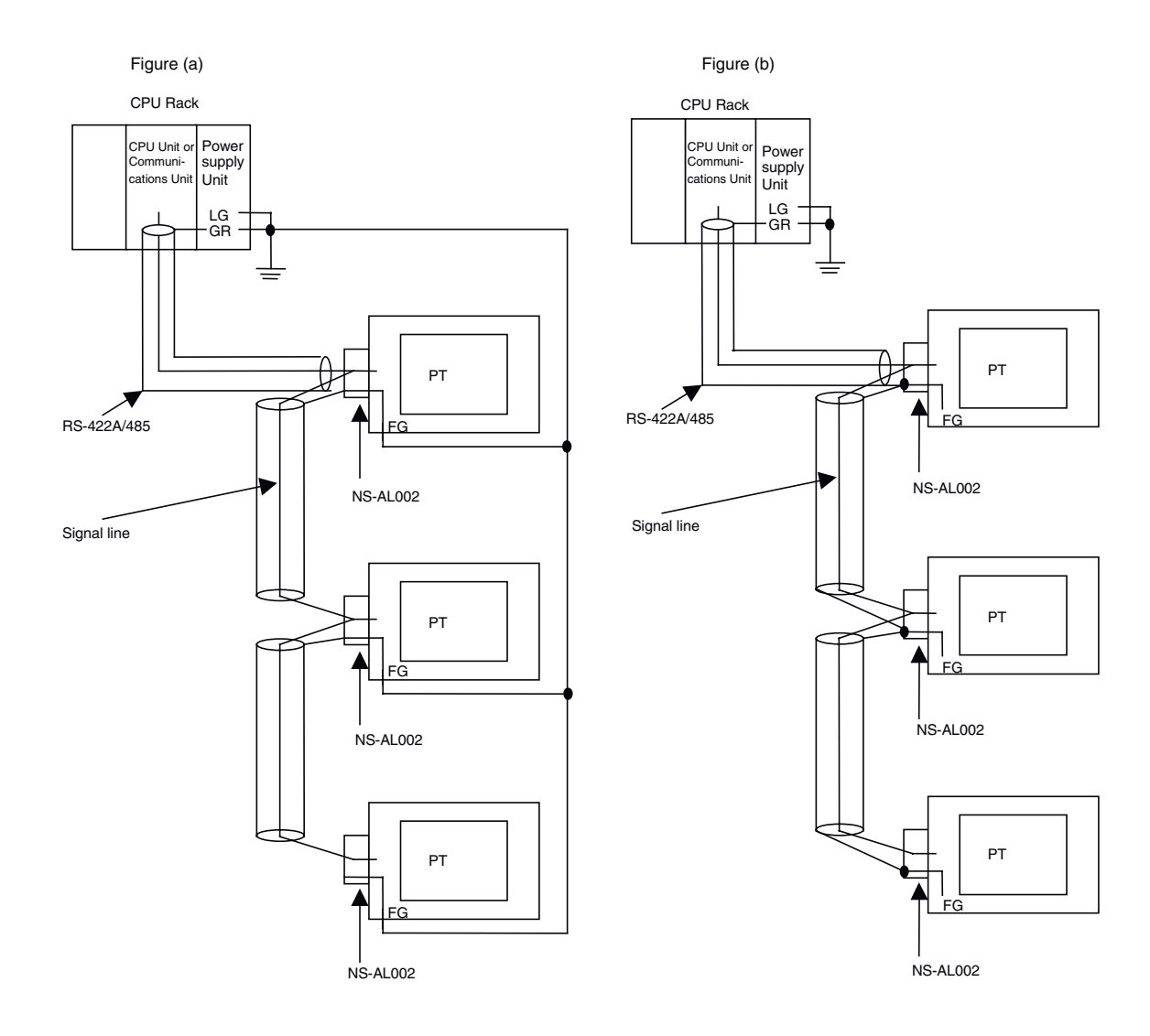

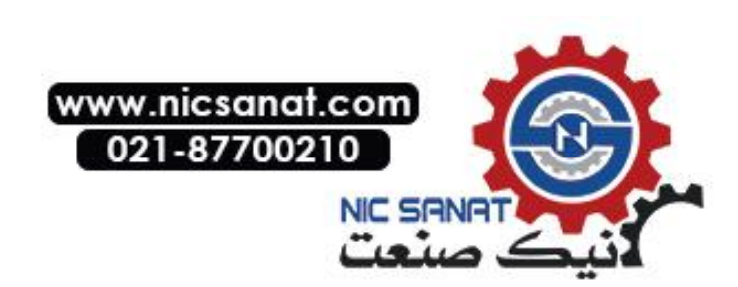

#### A-3-7 Connection Example

An example of connecting a PLC and a PT using an RS-232C/RS-422A Converter is shown below. Use the wiring example as reference for correct wiring.

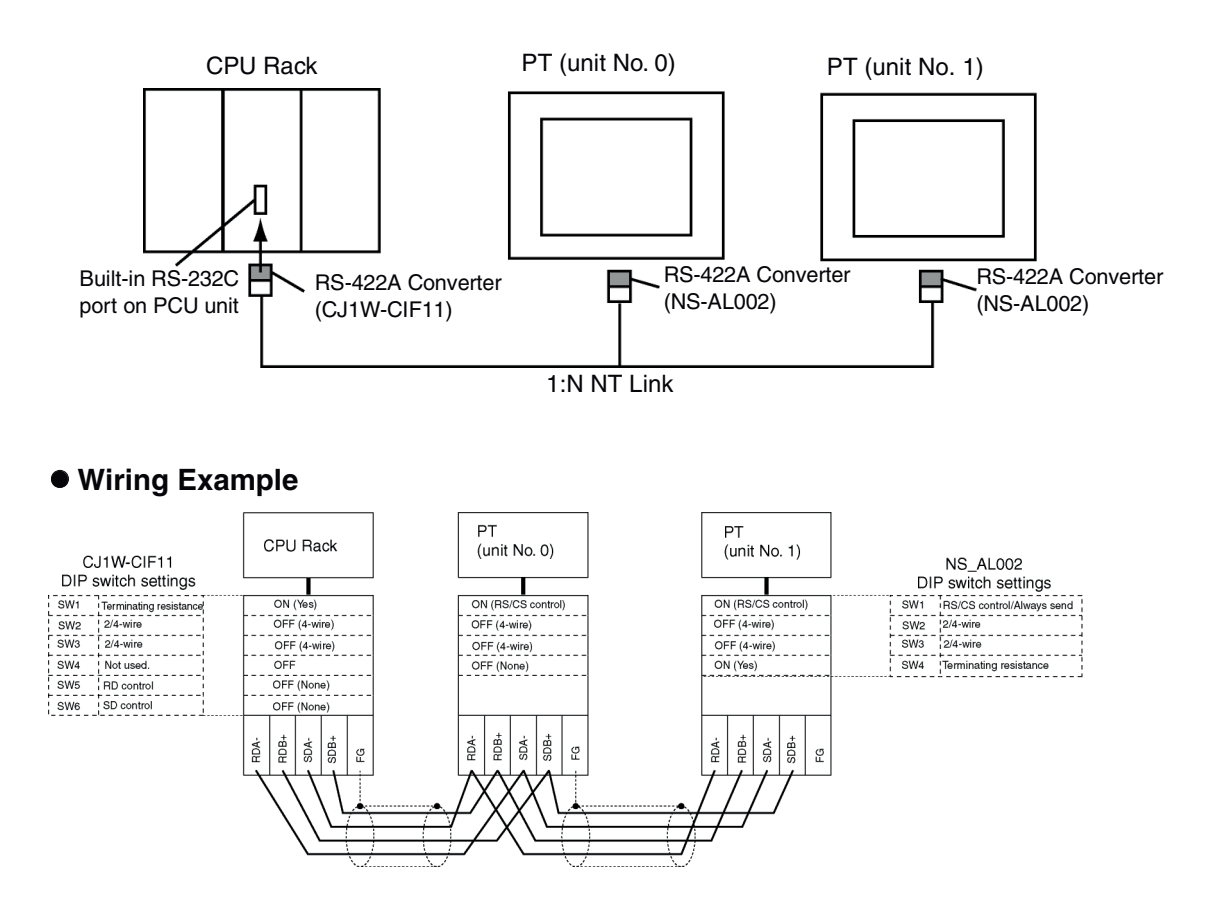

**Note:** Refer to *A-3-6 Handling the Shield on RS-422A/485 Cables* for information on processing the shield wire on the RS-442A/485 cable.

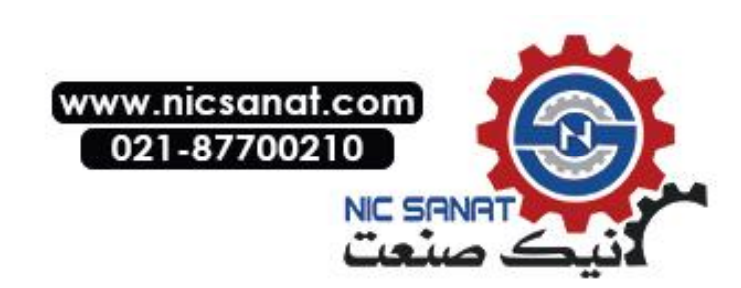

# Appendix 4 Using NT-AL001 Converters

This section outlines the external dimensions, procedure for mounting and removal, and specifications of an NT-AL001 RS-232C/RS-422A Converter. Refer to this information when designing the control panel. For details, refer to the instruction manual supplied with the NT-AL001.

#### A-4-1 Dimensions

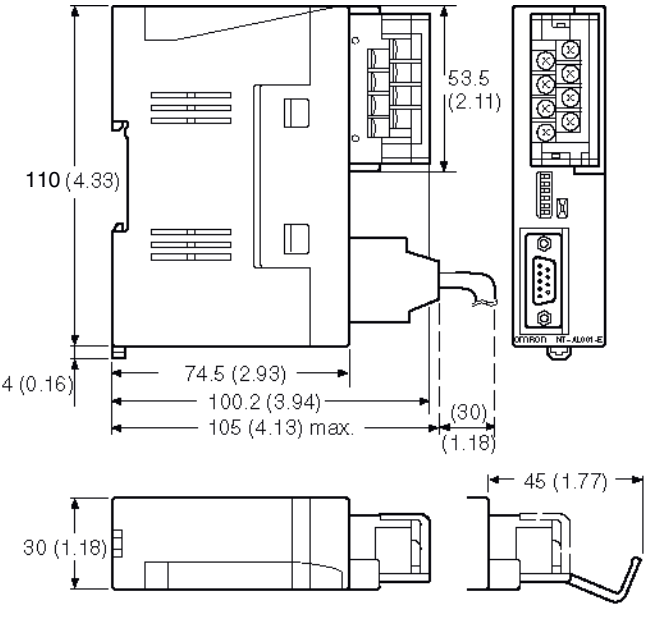

Units: mm (inch)

30 (W)  $\times114$  (H)  $\times$  100.2 (D) mm: with the RS-422A terminal block cover closed 30 (W)  $\times114$  (H)  $\times$  119.5 (D) mm: with the RS-422A terminal block cover open

#### A-4-2 Methods for Mounting and Removal

The RS-232/RS-422 converter unit (NT-AL001) can be mounted on a DIN rail or in an operation panel.

The RS-422A terminal block of the converter unit can be easily removed.

#### Mounting to a DIN Rail

Latch the top part of the rear face of the converter unit (a in the figure) onto the top edge of the DIN rail, and push the unit in the direction indicated by b in the figure. Now fit end plates at the right and left of the converter unit to secure it and ensure that it cannot shift laterally.

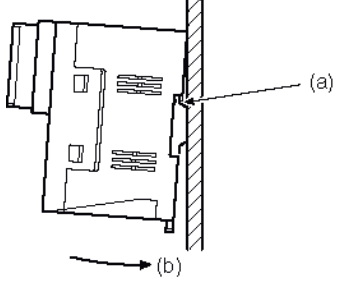

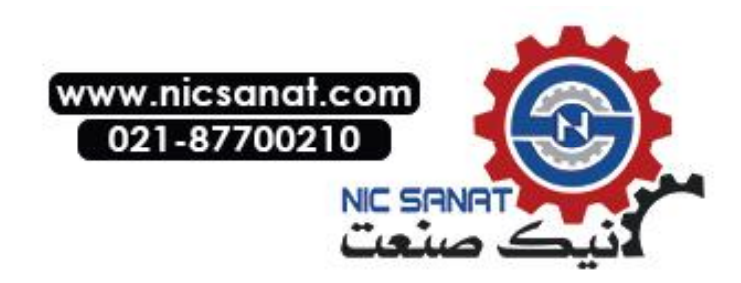

#### **Removal from a DIN Rail**

Remove the end plates at right and left of the converter unit and, as shown in the figure below, insert a flat blade screwdriver into the rail stopper at the bottom face of the converter unit and prize it free.

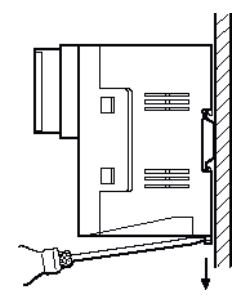

#### Mounting to an Operation Panel

Drill two mounting screw holes in an operation panel with a thickness of at least 2 mm (0.08 inch) and secure the converter unit with screws.

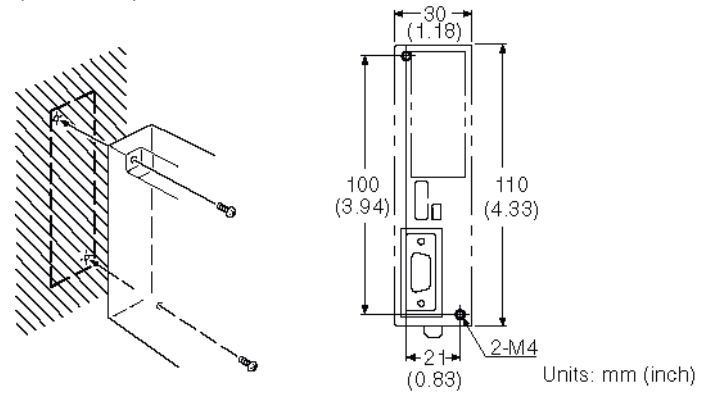

**Note:** In order to ensure a secure and strong mount, mount the converter unit in an operation panel with a thickness of at least 2 mm (0.08 inch).

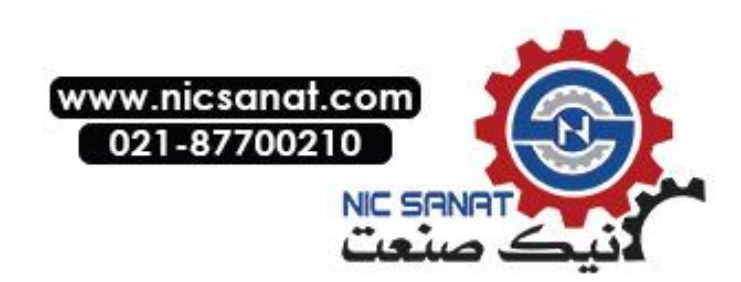

## A-4-3 Specifications

The general specifications and communications specifications of the converter unit are shown below.

#### **General Specifications**

| Item                  | Specification                                                                         |
|-----------------------|---------------------------------------------------------------------------------------|
| Dimensions            | 30 (W) $\times$ 114(H) $\times$ 100.2(D) mm: with the RS-422A terminal block cover    |
|                       | closed                                                                                |
|                       | 30 (W) $\times$ 114(H) $\times$ 119.5(D) mm: with the RS-422A terminal block cover    |
|                       | open                                                                                  |
| Weight                | 200 g max.                                                                            |
| Operating ambient     | 0 to 55 °C                                                                            |
| temperature           |                                                                                       |
| Operating ambient     | 10% to 90% (with no condensation)                                                     |
| humidity              |                                                                                       |
| Rated power supply    | +5 V $\pm$ 10% (using pin No. 6 of the RS-232C connector)                             |
| voltage               |                                                                                       |
| Rated power supply    | 150 mA max.                                                                           |
| current               |                                                                                       |
| Rush current          | 0.8 A max.                                                                            |
| Insulation resistance | 20 M $\Omega$ or higher, measured between all RS-422A terminal signal lines           |
|                       | collectively and functional ground terminal with a 500 VDC Megger Tester.             |
| Dielectric strength   | 1500 VAC for 1 minute between all RS-422A terminal signal lines collec-               |
|                       | tively and functional ground terminal                                                 |
|                       | Leakage current: 10 mA max.                                                           |
| Operating environ-    | No corrosive gases                                                                    |
| ment                  |                                                                                       |
| Storage ambient       | –20 to 75°C                                                                           |
| temperature           |                                                                                       |
| Vibration resistance  | Conforms to JIS C0911 60 minutes in each of X, Y, and Z directions                    |
| Shock resistance      | Conforms to JIS C0912 147m/s <sup>2</sup> , 3 times in each of X, Y, and Z directions |

#### **Communications Specifications**

#### **RS-232C Interface**

| Item                  | Specification                  |
|-----------------------|--------------------------------|
| Communications speed  | 115.2k max. bps                |
| Transmission distance | 2 m max.                       |
| Connector             | 9-pin D-SUB connector (female) |

#### RS-422A/485 Interface

| Item                  | Specification                                                 |
|-----------------------|---------------------------------------------------------------|
| Communications speed  | 115.2k max. bps (depends on the RS-232C communications speed) |
| Transmission distance | 500 m max.                                                    |
| Connector             | 8-terminal detachable terminal block, M3.0                    |

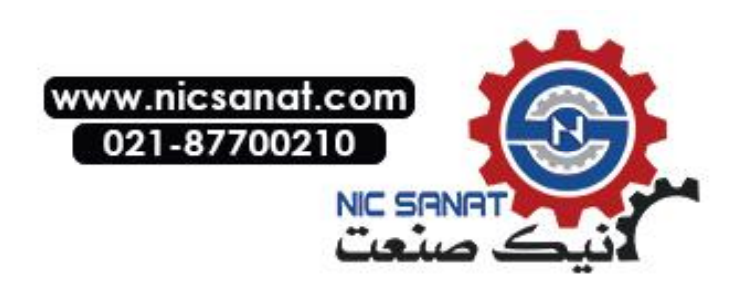

#### A-4-4 DIP Switch Settings

The converter unit has 6 digits DIP switch for setting the RS-422A/485 communication conditions.

Before connecting the cable to the converter unit, make the DIP switch settings.

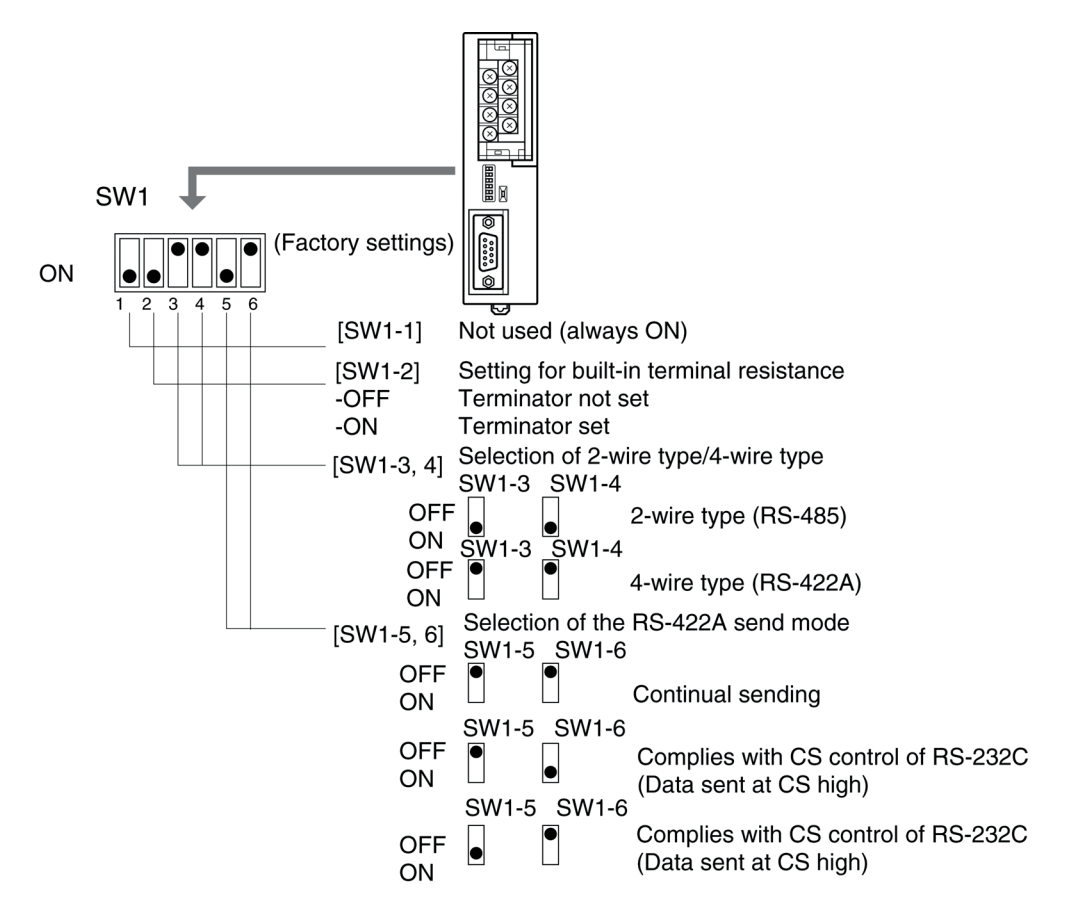

When using the host link or 1:1 NT Link, set the RS-422A send mode to continual sending (set both SW1-5 and 6 OFF).

When using the 1:N NT Link (standard or high-speed), set the RS-422A send mode to comply with CS control of RS-232C (i.e., one of SW1-5 and SW1-6 must be ON).

#### Note:

- Do not set both SW1-5 and SW1-6 ON at the same time. This may damage internal circuits.
- The power supply to the device supplying +5 V must be turned OFF before starting wiring work.
- Before connecting the RS-232C cable and turning on the power to an RS-232C device such as a PT (i.e., turning on the power to the converter unit), check that the cable is wired correctly and that the DIP switch settings are correct. If the power is turned on while there is a wiring fault, the internal circuits of the converter unit or the RS-232C device may be damaged.

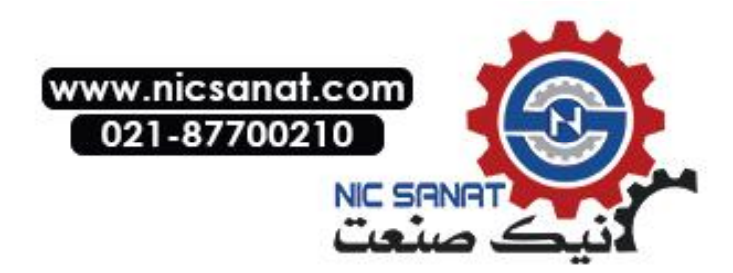

 When the converter unit is connected to a C200HX/HG/HE (-ZE), CQM1H, CS1G/H model of OMRON PLC as an RS-422A device, set DIP switches SW1-5 and SW1-6 as indicated below.

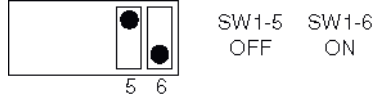

#### A-4-5 Pin Arrangement

The converter unit has a terminal block for an RS-422A/485 interface connection and a connector for an RS-232C interface connection.

The pin arrangements for the RS-422A/485 terminal block and the RS-232C connector are as follows.

#### **RS-422A/485** Terminal Block

|         | Terminal<br>block pin<br>No. | Signal name         | Abbreviation | Signal direction<br>(convertor unit RS-422<br>device) |
|---------|------------------------------|---------------------|--------------|-------------------------------------------------------|
|         | 8                            | Request to send ()  | CSA          |                                                       |
| 5 월 7 4 | 7                            | Request to send (+) | CSB          |                                                       |
|         | 6                            | Receive data ()     | RDA          |                                                       |
|         | 5                            | Receive data (+)    | RDB          |                                                       |
|         | 4                            | Send data ()        | SDA          |                                                       |
|         | 3                            | Send data (+)       | SDB          |                                                       |
|         | 2                            | Signal ground       | SG (GND)     | -                                                     |
|         | 1                            | Functional ground   |              | _                                                     |

\* The CSB and CSA signals are for specialized applications.

#### **RS-232C Connector**

| $ \begin{array}{c ccccccccccccccccccccccccccccccccccc$ | Connector<br>pin No. | Signal name                                       | Abbreviation | Signal direction<br>(convertor unit RS-232C<br>device) |
|--------------------------------------------------------|----------------------|---------------------------------------------------|--------------|--------------------------------------------------------|
|                                                        | 1                    | Not used                                          | -            | _                                                      |
|                                                        | 2                    | Send data                                         | SD           |                                                        |
|                                                        | 3                    | Receive data                                      | RD           |                                                        |
| 5 0 9                                                  | 4                    | Request to send<br>(shorted to CS internally)     | RS           |                                                        |
|                                                        | 5                    | Clear to send<br>(shorted to RS internally)       | CS           |                                                        |
|                                                        | 6                    | +5 V (150 mA) input for convertor unit            | +5 V         |                                                        |
|                                                        | 7                    | Data set ready<br>(shorted to ER internally)      | DR           |                                                        |
|                                                        | 8                    | Data terminal ready<br>(shorted to DR internally) | ER           |                                                        |
|                                                        | 9                    | Signal ground                                     | SG           | -                                                      |

\* The hood is connected to the functional ground terminal of the RS-422A terminal block.

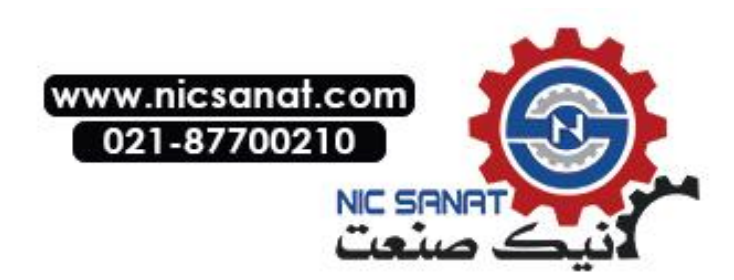

#### **Block Diagram** A-4-6

A diagram showing the internal blocks of the converter unit is shown below. Refer to this diagram when making cables yourself, or when connecting devices with special interfaces.

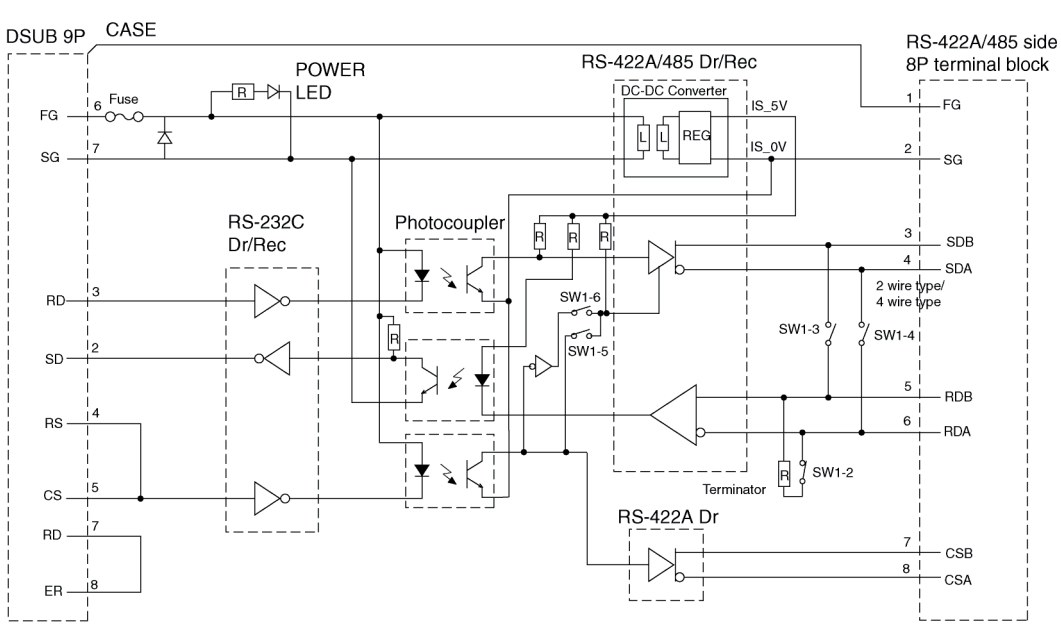

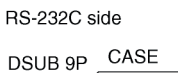

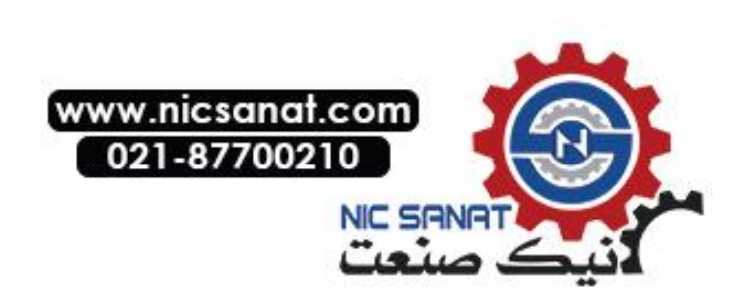

# Appendix 5 Preparing Connecting Cables

Use the following procedure to prepare connecting cables. Refer to this cable preparation method to prepare cables for the RS-232C/RS-422A Converter.

#### A-5-1 Cable Preparation

- 1. Cut the cables to the required length.
- 2. Remove the vinyl cable covering using a razor blade or other tool. Use care not to damage the shield (braided mesh).
- 3. Cut the shield using scissors.
- 4. Strip back to the core of each wire using a stripper.
- 5. Bend back the shields.
- 6. Wrap the section of the shields that is bent back with aluminum foil tape.

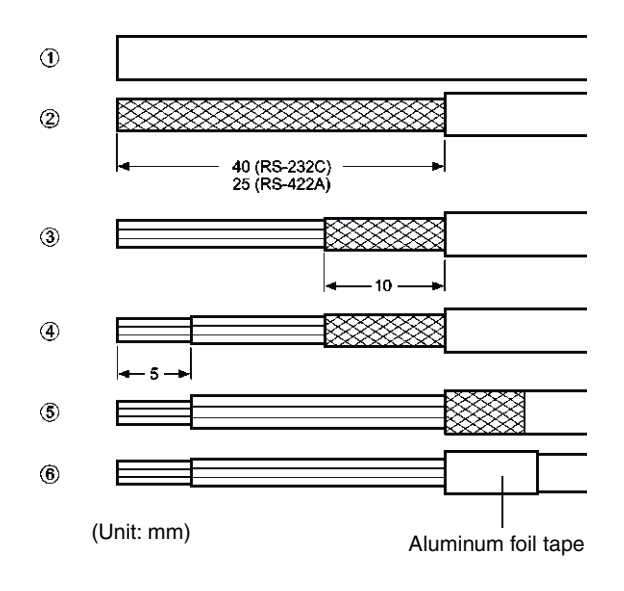

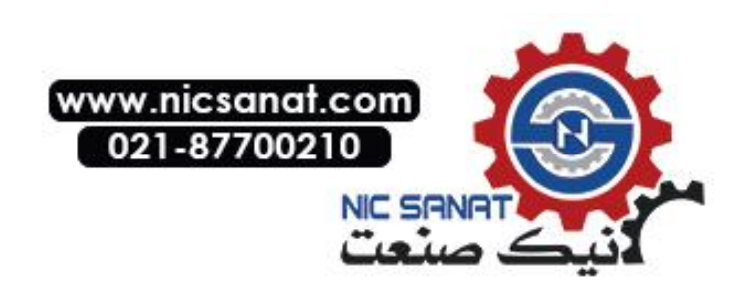
### A-5-2 Soldering

- 1. Pass a heat-shrinking tube over each wire.
- 2. Pre-solder each wire and connector terminal.
- 3. Solder each of the wires to the connector terminals.

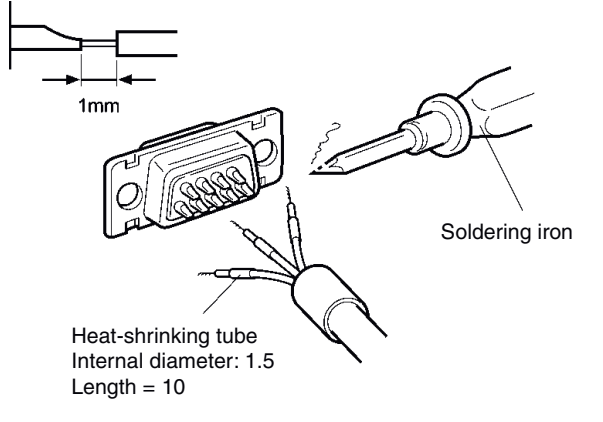

4. Replace the heat-shrinking tube up to the soldered section, and shrink the tube onto the wire by applying heat using a soldering gun.

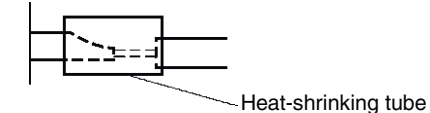

### A-5-3 Hood Assembly

Assemble the hood as shown in the following diagram.

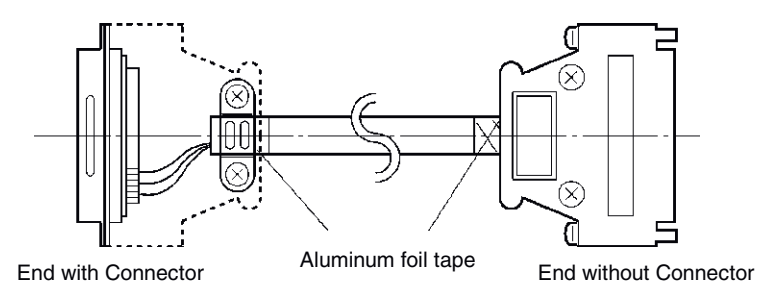

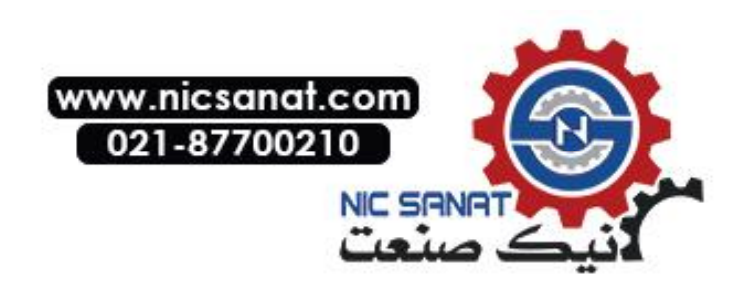

### A-5-4 Preparing Connecting Cables for Host Connection

Refer to the following information when preparing the connecting cables for connecting the PT to the host.

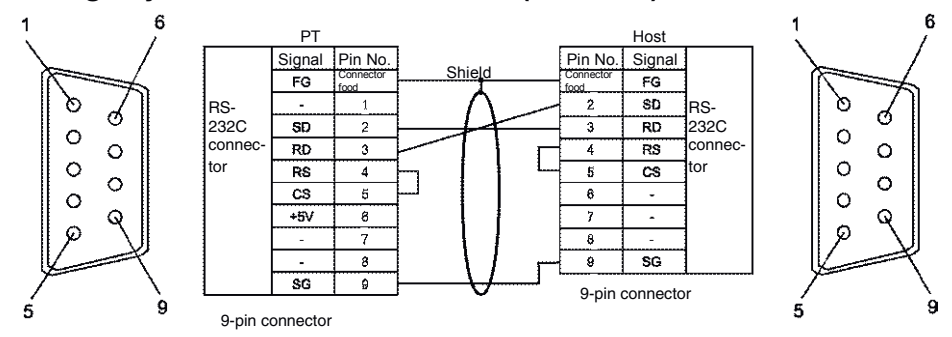

#### • Wiring Layout between PT and Host (RS-232C)

#### • Wiring Layout between NS-AL002 and Host (RS-422A)

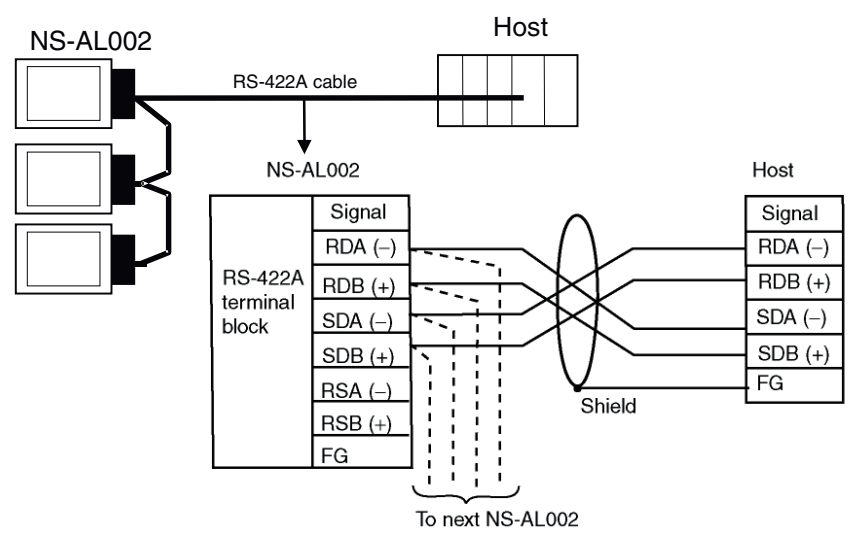

When connecting individual signals with twisted-pair cable, connect RDA and RDB, and SDA and SDB, as pairs in the twisted-pair cable. A communications error may occur if the pairs are not combined correctly.

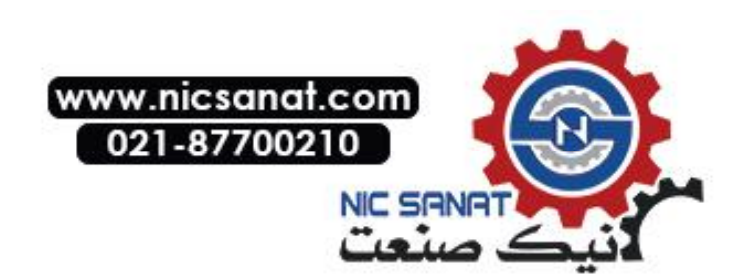

#### • Wiring Layout between NS-AL002 and NS-AL002 (RS-422A)

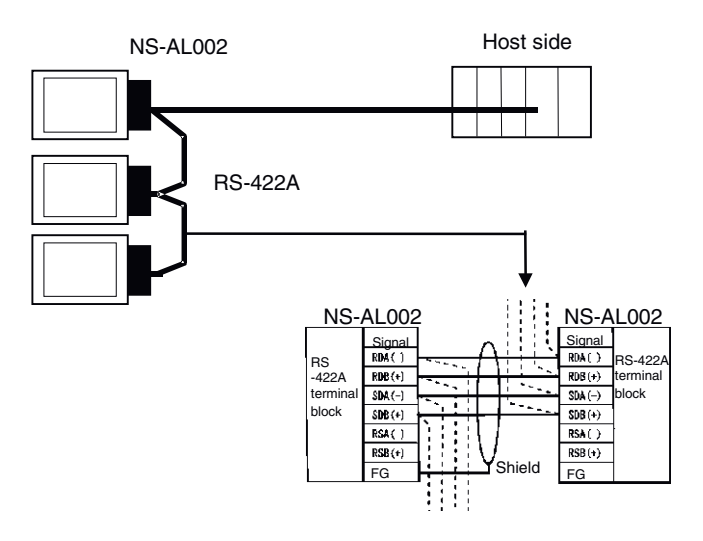

• Wiring Layout between NT-AL001 and Host (RS-422A)

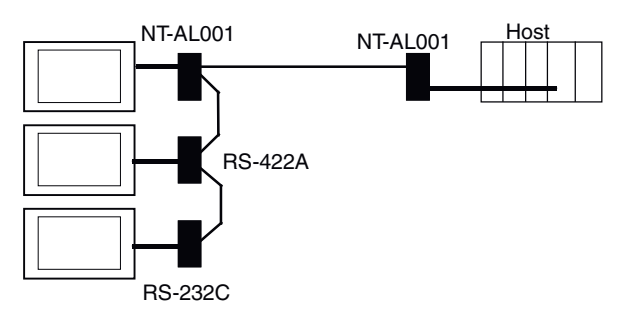

Usable Cables with Connectors Host Link, NT Link (1:1), NT Link (N:1). +5 V provided from the PLC. XW2Z-070T-1 (9-pin to 9-pin, 0.7 m) XW2Z-200T-1 (9-pin to 9-pin, 2 m)

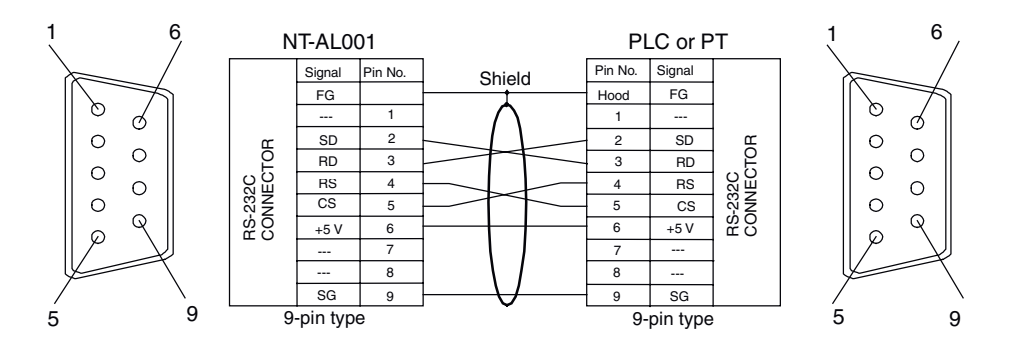

When connected to a PLC with a +5-V output, an external power supply is not required for the NT-AL001.

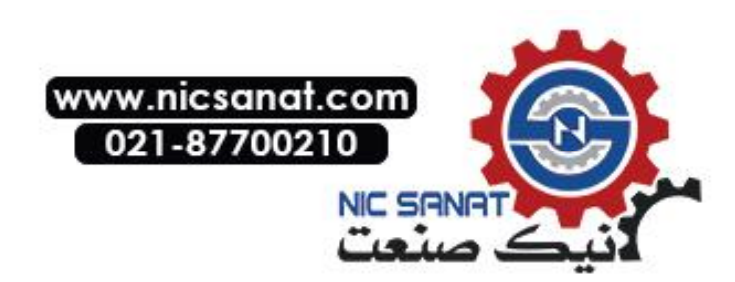

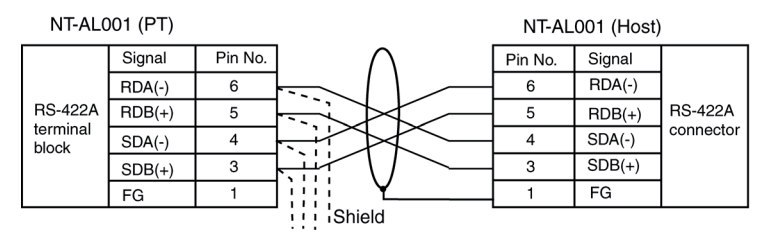

Wiring Layout between NT-AL001 and NT-AL001 (RS-422A)

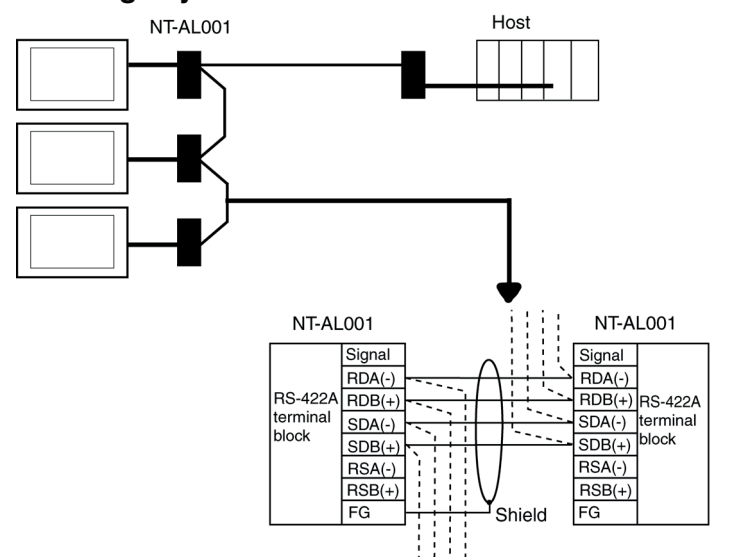

 Wiring Layout to CS1G/H Serial Communications Boards, C200HX/HG/HE(-Z) Communications Boards, CQM1H Serial Communications Boards, and CVM1/CV Series Host Link Units

**Applicable Units:** 

CS1G-CPU42(-V1), CS1G-CPU43(-V1), CS1G-CPU44(-V1), CS1G-CPU45(-V1), CS1H-CPU63(-V1), CS1H-CPU64(-V1), CS1H-CPU65(-V1), CS1H-CPU66(-V1), CS1H-CPU67(-V1), C200HE-CPU32(-Z), C200HE-CPU42(-Z), C200HG-CPU33(-Z), C200HG-CPU43(-Z), C200HG-CPU53(-Z), C200HG-CPU63(-Z), C200HX-CPU34(-Z), C200HX-CPU44(-Z), C200HX-CPU54(-Z), C200HX-CPU64(-Z), C200HX-CPU65-Z, C200HX-CPU85-Z, CQM1H-CPU51, CQM1H-CPU61, CV500-LK201(COM port 2)

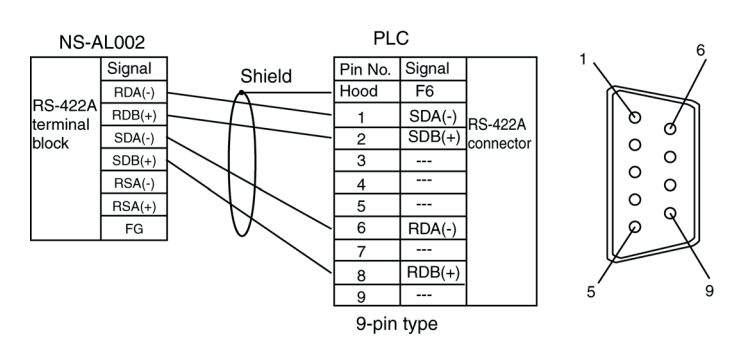

For details on processing shielded cable, refer to *A-3-6 Handling the Shield on RS-422A/485 Cables*.

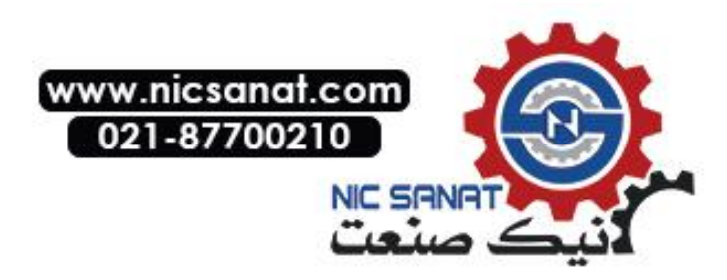

#### • Wiring Layout to CVM1/CV-series CPU Units

Applicable Units:

CV500-CPU01-V1, CV1000-CPU01-V1, CV2000-CPU01-V1, CVM1-CPU01-V□, CVM1-CPU11-V□, CVM1-CPU21-V□

CVM1/CV Series CPU Units without the -V $\Box$  suffix cannot be connected by any communications method.

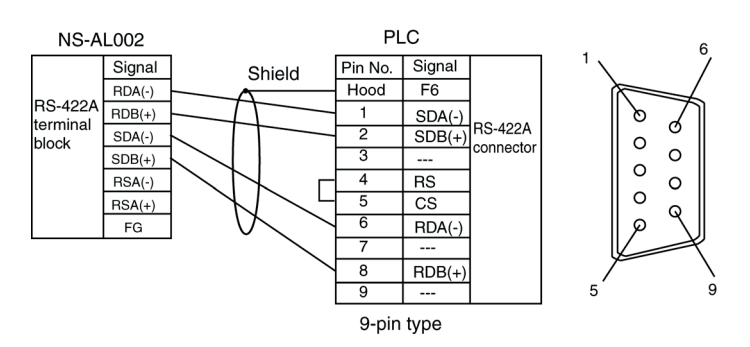

For details on processing shielded cable, refer to *A-3-6 Handling the Shield on RS-422A/485 Cables*.

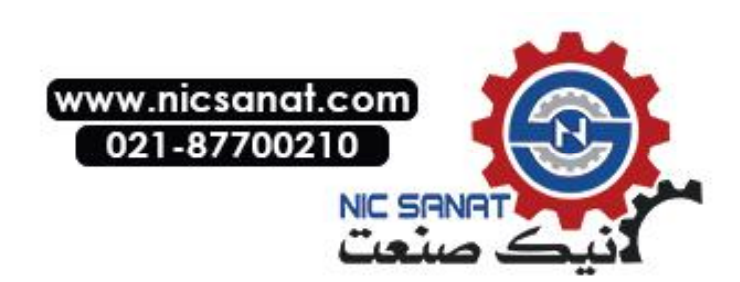

# Appendix 6 Preparing Cables for Computer Connection

Refer to the following information when preparing the CX-Designer connecting cables.

### A-6-1 Connecting Cable Assembly

Wire the RS-232C connector to the DOS or 98-NX computer according to the type, as follows:

#### • 25-pin Connector

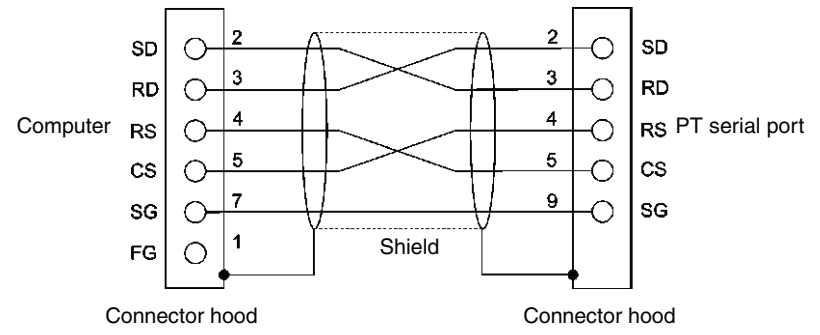

Use the following products to assemble the connecting cable.

| Name      | Model                         | Details                               |
|-----------|-------------------------------|---------------------------------------|
| Connector | XM2D-2501                     | 25-pin type                           |
|           |                               | Manufactured by OMRON (computer side) |
|           | XM2A-0901                     | 9-pin type                            |
|           |                               | Manufactured by OMRON (PT side)       |
| Connector | XM2S-2511                     | 25-pin type                           |
| hood      |                               | Manufactured by OMRON (computer side) |
|           | XM2S-0911                     | 9-pin type, mm screws                 |
|           |                               | Manufactured by OMRON (PT side)       |
| Cable     | AWG28 $\times$ 5P IFVV-SB     | Multiconductor shielded cable         |
|           |                               | Manufactured by Fujikura Densen.      |
|           | CO-MA-VV-SB 5P $\times$ 28AWG | Multiconductor shielded cable         |
|           |                               | Manufactured by Hitachi Densen.       |

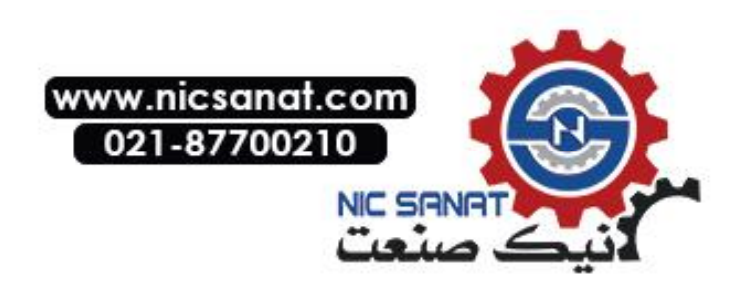

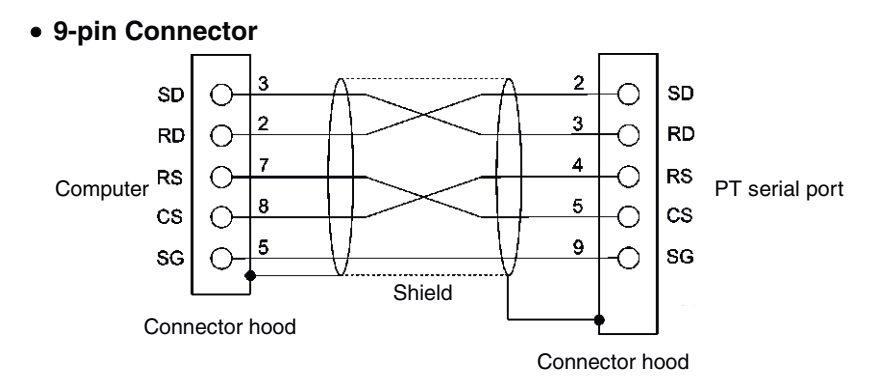

Use the following products to assemble the connecting cable.

| Name        | Model                     | Details                               |
|-------------|---------------------------|---------------------------------------|
| Connector   | XM2D-0901                 | 9-pin type                            |
|             |                           | Manufactured by OMRON (computer side) |
|             | XM2A-0901                 | 9-pin type                            |
|             |                           | Manufactured by OMRON (PT side)       |
| Connector   | XM2S-0911                 | 9-pin type, mm screws                 |
| hood        |                           | Manufactured by OMRON.                |
| (See note.) | XM2S-0913                 | 9-pin type, inch screws               |
|             |                           | Manufactured by OMRON.                |
| Cable       | AWG28 $\times$ 5P IFVV-SB | Multiconductor shielded cable         |
|             |                           | Manufactured by Fujikura Densen.      |
|             | CO-MA-VV-SB 5P × 28AWG    | Multiconductor shielded cable         |
|             |                           | Manufactured by Hitachi Densen.       |

Note: Use a connector hood for the computer that conforms to the standards for the screws of the computer connector.

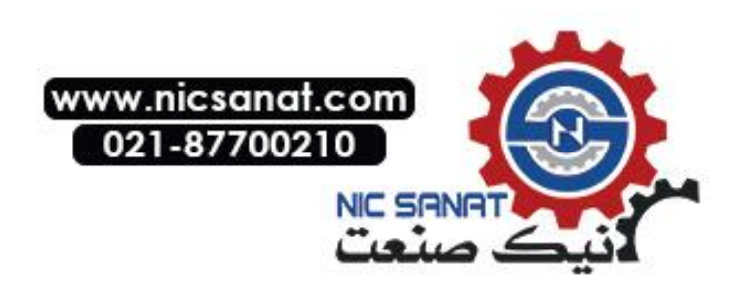

# Appendix 7 Preparing Connecting Cables for Bar Code Readers

Refer to the following information when preparing the connecting cables for connecting the V520-RH21-6 Bar Code Reader.

#### 

arrangement at computer

#### • Connector Pin Arrangement

| Pin<br>number | Signal name         | Abbreviation | Signal direction<br>V520-RH21-6 PT    |
|---------------|---------------------|--------------|---------------------------------------|
| 1             | Send data           | SD (TXD)     |                                       |
| 2             | Receive data        | RD (RXD)     | ↓ ↓ ↓ ↓ ↓ ↓ ↓ ↓ ↓ ↓ ↓ ↓ ↓ ↓ ↓ ↓ ↓ ↓ ↓ |
| 3             | Request to send     | RS (RTS)     | <b>→</b>                              |
| 4             | Clear to send       | CS (CTS)     | ↓ ↓ ↓ ↓ ↓ ↓ ↓ ↓ ↓ ↓ ↓ ↓ ↓ ↓ ↓ ↓ ↓ ↓ ↓ |
| 5             | Not connected.      |              |                                       |
| 6             | Data terminal ready | ER (DTR)     | → →                                   |
| 7             | 0 V                 | SG           |                                       |
| 8             | Power supply (Vcc)  | +5 V         |                                       |

V520-RH21-6

# Wiring Method PT Signal Pin No. 1

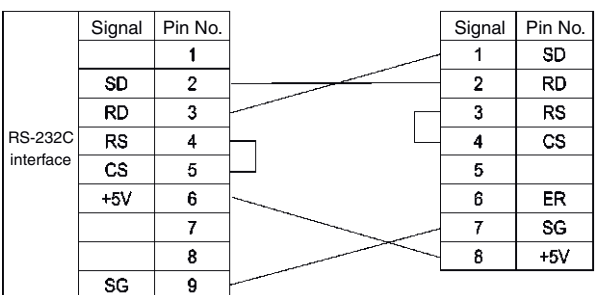

When connecting to the 5-V output of the PT's serial port, use a cable length of less than 2 m. If the cable is 2 m or longer, connect pins 7 and 8 of the Bar Code Reader to an external power supply.

#### Connector Types

Use the following products to assemble the connecting cable.

| Name           | Model                  | Details                            |
|----------------|------------------------|------------------------------------|
| Connector      | XM2A-0901              | 9-pin type                         |
|                |                        | Manufactured by OMRON (PT side)    |
|                | TCS2280-01-2011        | 8-pin DIN type Hoshiden, Co., Ltd. |
|                |                        | Panel-mounting type                |
| Connector hood | XM2S-0911              | 9-pin type                         |
|                |                        | Manufactured by OMRON.             |
| Cable          | AWG28 × 5P IFVV-SB     | Multiconductor shielded cable      |
|                |                        | Manufactured by Fujikura Densen.   |
|                | CO-MA-VV-SB 5P × 28AWG | Multiconductor shielded cable      |
|                |                        | Manufactured by Hitachi Densen.    |

Use the following cables if the V400-H111 or V400-H211 is used.

| Model       | Cable length |
|-------------|--------------|
| V400-W20-2M | 2 m          |
| V400-W20-5M | 5 m          |

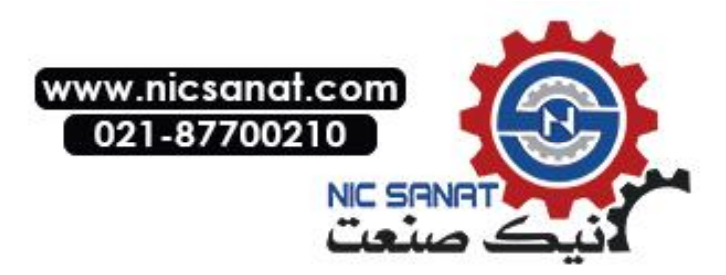

# Appendix 8 Standard Models

#### Programmable Terminals (PTs)

| Medel          | LCD  |           |       | Ethornot       | Case           |       |
|----------------|------|-----------|-------|----------------|----------------|-------|
| wodei          | Туре | Size      | Color | Number of dots | Ethernet       | Color |
| NS12-TS01-V1   | TFT  | 12.1 inch | Color | 800 × 600      | 10/100Base-T   | lvory |
| NS12-TS01B-V1  | TFT  | 12.1 inch | Color | 800 × 600      | 10/100Base-T   | Black |
| NS12-TS00-V1   | TFT  | 12.1 inch | Color | 800 × 600      | Not supported. | lvory |
| NS12-TS00B-V1  | TFT  | 12.1 inch | Color | 800 × 600      | Not supported. | Black |
| NS12-TS01-V2   | TFT  | 12.1 inch | Color | 800 × 600      | 10/100Base-T   | lvory |
| (See note 3.)  |      |           |       |                |                |       |
| NS12-TS01B-V2  | TFT  | 12.1 inch | Color | 800 × 600      | 10/100Base-T   | Black |
| (See note 3.)  |      |           |       |                |                |       |
| NS12-TS00-V2   | TFT  | 12.1 inch | Color | 800 × 600      | Not supported. | lvory |
| (See note 3.)  |      |           |       |                |                | -     |
| NS12-TS00B-V2  | TFT  | 12.1 inch | Color | 800 × 600      | Not supported. | Black |
| (See note 3.)  |      |           |       |                |                |       |
| NS10-TV01-V1   | TFT  | 10.4 inch | Color | 640 × 480      | 10/100Base-T   | lvory |
| NS10-TV01B -V1 | TFT  | 10.4 inch | Color | 640 × 480      | 10/100Base-T   | Black |
| NS10-TV00 -V1  | TFT  | 10.4 inch | Color | 640 × 480      | Not supported. | lvory |
| NS10-TV00B-V1  | TFT  | 10.4 inch | Color | 640×480        | Not supported. | Black |
| NS10-TV01-V2   | TFT  | 10.4 inch | Color | 640 × 480      | 10/100Base-T   | lvory |
| (See note 3.)  |      |           |       |                |                | ,     |
| NS10-TV01B-V2  | TFT  | 10.4 inch | Color | 640 × 480      | 10/100Base-T   | Black |
| (See note 3.)  |      |           |       |                |                |       |
| NS10-TV00-V2   | TFT  | 10.4 inch | Color | 640×480        | Not supported. | lvory |
| (See note 3.)  |      |           |       |                |                |       |
| NS10-TV00B-V2  | TFT  | 10.4 inch | Color | 640 × 480      | Not supported. | Black |
| (See note 3.)  |      |           |       |                |                |       |
| NS8-TV01-V1    | TFT  | 8.0 inch  | Color | 640 × 480      | 10/100Base-T   | lvory |
| (See note 1.)  |      |           |       |                |                | -     |
| NS8-TV01B-V1   | TFT  | 8.0 inch  | Color | 640 × 480      | 10/100Base-T   | Black |
| (See note 1.)  |      |           |       |                |                |       |
| NS8-TV11-V1    | TFT  | 8.0 inch  | Color | 640 × 480      | 10/100Base-T   | lvory |
| (See note 1.)  |      |           |       |                |                |       |
| NS8-TV11B-V1   | TFT  | 8.0 inch  | Color | 640 	imes 480  | 10/100Base-T   | Black |
| (See note 1.)  |      |           |       |                |                |       |
| NS8-TV00 -V1   | TFT  | 8.0 inch  | Color | 640 	imes 480  | Not supported. | lvory |
| (See note 1.)  |      |           |       |                |                |       |
| NS8-TV00B-V1   | TFT  | 8.0 inch  | Color | 640 	imes 480  | Not supported. | Black |
| (See note 1.)  |      |           |       |                |                |       |
| NS8-TV10 -V1   | TFT  | 8.0 inch  | Color | 640 	imes 480  | Not supported. | lvory |
| (See note 1.)  |      |           |       |                |                |       |
| NS8-TV10B-V1   | TFT  | 8.0 inch  | Color | 640 	imes 480  | Not supported. | Black |
| (See note 1.)  |      |           |       |                |                |       |
| NS8-TV01-V2    | TFT  | 8.4 inch  | Color | 640 × 480      | 10/100Base-T   | lvory |
| (See note 3.)  |      |           |       |                |                |       |
| NS8-TV01B-V2   | TFT  | 8.4 inch  | Color | 640 × 480      | 10/100Base-T   | Black |
| (See note 3.)  |      |           |       |                |                |       |
| NS8-TV00-V2    | TFT  | 8.4 inch  | Color | 640 × 480      | Not supported. | lvory |
| (See note 3.)  |      |           |       |                |                |       |
| NS8-TV00B-V2   | TFT  | 8.4 inch  | Color | 640 × 480      | Not supported. | Black |
| (See note 3.)  |      |           |       |                |                |       |

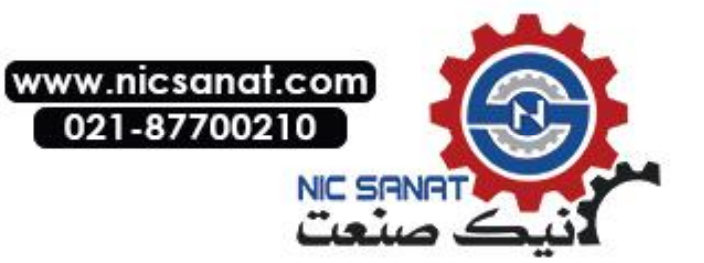

| Madal         | LCD  |          |        | Eth ann at     | Case           |       |
|---------------|------|----------|--------|----------------|----------------|-------|
| wodei         | Туре | Size     | Color  | Number of dots | Ethernet       | Color |
| NS5-SQ01-V1   | STN  | 5.7 inch | Color  | 320 × 240      | 10/100Base-T   | lvory |
| (See note 2.) |      |          |        |                |                |       |
| NS5-SQ01B-V1  | STN  | 5.7 inch | Color  | 320 × 240      | 10/100Base-T   | Black |
| (See note 2.) |      |          |        |                |                |       |
| NS5-SQ00-V1   | STN  | 5.7 inch | Color  | 320 × 240      | Not supported. | lvory |
| (See note 2.) |      |          |        |                |                |       |
| NS5-SQ00B-V1  | STN  | 5.7 inch | Color  | 320 × 240      | Not supported. | Black |
| (See note 2.) |      |          |        |                |                |       |
| NS5-SQ01-V2   | STN  | 5.7 inch | Color  | 320 	imes 240  | 10/100Base-T   | lvory |
| (See note 2.) |      |          |        |                |                |       |
| NS5-SQ01B-V2  | STN  | 5.7 inch | Color  | 320 	imes 240  | 10/100Base-T   | Black |
| (See note 2.) |      |          |        |                |                |       |
| NS5-SQ00-V2   | STN  | 5.7 inch | Color  | 320 	imes 240  | Not supported. | lvory |
| (See note 2.) |      |          |        |                |                |       |
| NS5-SQ00B-V2  | STN  | 5.7 inch | Color  | 320 	imes 240  | Not supported. | Black |
| (See note 2.) |      |          |        |                |                |       |
| NS5-TQ01-V2   | TFT  | 5.7 inch | Color  | 320 	imes 240  | 10/100Base-T   | lvory |
| (See note 2.) |      |          |        |                |                |       |
| NS5-TQ01B-V2  | TFT  | 5.7 inch | Color  | 320 	imes 240  | 10/100Base-T   | Black |
| (See note 2.) |      |          |        |                |                |       |
| NS5-TQ00-V2   | TFT  | 5.7 inch | Color  | 320 	imes 240  | Not supported. | lvory |
| (See note 2.) |      |          |        |                |                |       |
| NS5-TQ00B-V2  | TFT  | 5.7 inch | Color  | 320 	imes 240  | Not supported. | Black |
| (See note 2.) |      |          |        |                |                |       |
| NS5-MQ01-V2   | STN  | 5.7 inch | Mono-  | 320 	imes 240  | 10/100Base-T   | lvory |
| (See note 2.) |      |          | chrome |                |                |       |
| NS5-MQ01B-V2  | STN  | 5.7 inch | Mono-  | 320 	imes 240  | 10/100Base-T   | Black |
| (See note 2.) |      |          | chrome |                |                |       |
| NS5-MQ00-V2   | STN  | 5.7 inch | Mono-  | 320 	imes 240  | Not supported. | lvory |
| (See note 2.) |      |          | chrome |                |                |       |
| NS5-MQ00B-V2  | STN  | 5.7 inch | Mono-  | 320 	imes 240  | Not supported. | Black |
| (See note 2.) |      |          | chrome |                |                |       |

Note 1. The capacity of the NS8-TV00/TV01(B)-V1 is 6 Mbytes and the capacity of the NS8-TV10/TV11(B)-V1 is 20 Mbytes.

- 2. The capacity of the NS5-SQ00/SQ01-V1 is 6 Mbytes and the capacity of the NS5-V2 is 20 Mbytes.
- 3. The capacity of the NS12-V2, NS10-V2, and NS8-V2 is 60 MB.

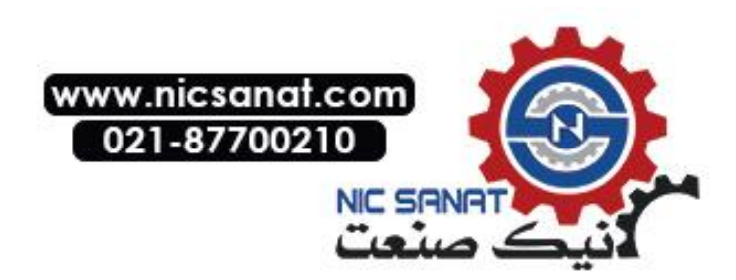

#### **Serial Communications Units**

| Model      | Specifications                          | Applicable PLC                |
|------------|-----------------------------------------|-------------------------------|
| CS1W-SCU21 | <ul> <li>RS-232C (2 ports)</li> </ul>   | CS-series CS1G/H and CS1G/H-H |
|            | <ul> <li>Base-mounting type</li> </ul>  |                               |
| CS1W-SCU41 | <ul> <li>RS-232C (1 port)</li> </ul>    | CS-series CS1G/H and CS1G/H-H |
|            | • RS-422A (1 port)                      |                               |
|            | <ul> <li>Base-mounting type</li> </ul>  |                               |
| CJ1W-SCU41 | <ul> <li>RS-232C (1 port)</li> </ul>    | CJ-series CJ1G/H-H and CJ1M   |
|            | <ul> <li>RS-422A (1 port)</li> </ul>    |                               |
|            | <ul> <li>Building-block type</li> </ul> |                               |

#### • CPU Units That Connect to PTs in 1:1 NT Links

| PLC Series          | Specifications                                                                      |
|---------------------|-------------------------------------------------------------------------------------|
| C200HE/HG/HX Series | With RS-232C connector (switching/9-pin type)                                       |
| CQM1(H) Series      | With RS-232C connector (9-pin type)                                                 |
| CPM1A Series        | Connects to RS-232C cable using RS-232C Adapter CPM1-<br>CIF01.                     |
| CPM2A Series        | With RS-232C connector (9-pin type)                                                 |
| CPM2C Series        | Connects to RS-232C connector branched using CPM2C-<br>CN111 with converting cable. |
| CVM1/CV Series      | With RS-232C connector (switching/9-pin type)                                       |

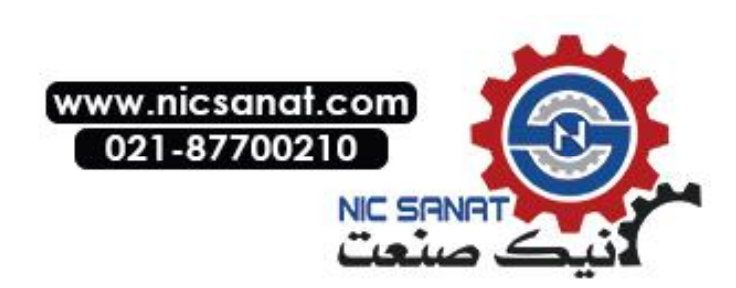

| PLC Series    | CPU Units with built-in 1:1 NT Link<br>functionality | CPU Units that connect via op-<br>tional Communications Boards |
|---------------|------------------------------------------------------|----------------------------------------------------------------|
| C Series      | C200HS-CPU21                                         |                                                                |
|               | C200HS-CPU23                                         |                                                                |
|               | C200HS-CPU31                                         |                                                                |
|               | C200HS-CPU33                                         |                                                                |
|               | C200HE-CPU42 (-Z)                                    | C200HE-CPU32 (-Z) (See note 1.)                                |
|               |                                                      | C200HE-CPU42 (-Z) (See note 1.)                                |
|               | C200HG-CPU33(-Z)                                     | C200HG-CPU33(-Z) (See note 1.)                                 |
|               | C200HG-CPU43(-Z)                                     | C200HG-CPU43(-Z) (See note 1.)                                 |
|               | C200HG-CPU53(-Z)                                     | C200HG-CPU53(-Z) (See note 1.)                                 |
|               | C200HG-CPU63(-Z)                                     | C200HG-CPU63(-Z) (See note 1.)                                 |
|               | C200HX-CPU34(-Z)                                     | C200HX-CPU34(-Z) (See note 1.)                                 |
|               | C200HX-CPU44(-Z)                                     | C200HX-CPU44(-Z) (See note 1.)                                 |
|               | C200HX-CPU54(-Z)                                     | C200HX-CPU54(-Z) (See note 1.)                                 |
|               | C200HX-CPU64(-Z)                                     | C200HX-CPU64(-Z) (See note 1.)                                 |
|               | C200HX-CPU65-Z                                       | C200HX-CPU65-Z                                                 |
|               | C200HX-CPU85-Z                                       | C200HX-CPU85-Z                                                 |
|               | CQM1-CPU41-V1                                        |                                                                |
|               | CQM1-CPU42-V1                                        |                                                                |
|               | CQM1-CPU43-V1                                        |                                                                |
|               | CQM1-CPU44-V1                                        |                                                                |
|               | CQM1-CPU45-EV1                                       |                                                                |
|               | CPM1A-10CD                                           |                                                                |
|               |                                                      |                                                                |
|               | $CPM1A-30CD\Box - \Box (-V1)$                        |                                                                |
|               | CPM1A-40CD                                           |                                                                |
|               |                                                      |                                                                |
|               |                                                      |                                                                |
|               |                                                      |                                                                |
|               | CPM2C-10                                             |                                                                |
|               | CPM2C-20                                             |                                                                |
|               | CQM1H-CPU21 (See note 2.)                            |                                                                |
|               | CQM1H-CPU51 (See note 2.)                            |                                                                |
|               | CQM1H-CPU61 (See note 2.)                            |                                                                |
| CV Series     | CV500-CPU01-V1                                       |                                                                |
| (See note 3.) | CV1000-CPU01-V1                                      |                                                                |
| , ,           | CV2000-CPU01-V1                                      |                                                                |
| CVM1 Series   | CVM1-CPU01-V2                                        |                                                                |
| (See note 3.) | CVM1-CPU11-V2                                        |                                                                |
| ,             | CVM1-CPU21-V2                                        |                                                                |
|               |                                                      |                                                                |

#### CPU Units That Connect in 1:1 NT Links via RS-232C to PT Serial Ports

Note 1. A C200HW-COM02/COM04/COM05/COM06-V1 Communications Board is required.

2. A CQM1H-SCB41 Serial Communications Board is required.

3. Connection is not possible to CVM1/CV-series PLC CPU Units without "-V1" in the model number.

4. A CS1W-CN118 Conversion Cable or XW2Z-200T-2 Cable with connector must be used for the connection.

 Reference • CS-series CPU Units cannot connect to 1:1 NT Links, but a 1:1 connection can be made using 1:N NT Links (normal or high-speed). Refer to 4-2 1:N Host Connection and 4-3 High-speed 1:N NT Link for details.

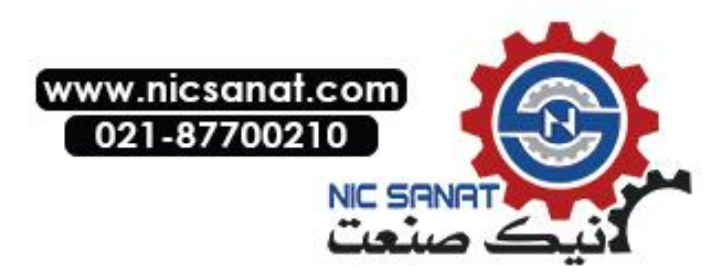

| PLC Series                | CPU Units with built-in 1:1 NT Link functionality |
|---------------------------|---------------------------------------------------|
| C Series                  | C200HE-CPU32 (-Z) (See note 1.)                   |
|                           | C200HE-CPU42 (-Z) (See note 1.)                   |
|                           | C200HG-CPU33 (-Z) (See note 1.)                   |
|                           | C200HG-CPU43 (-Z) (See note 1.)                   |
|                           | C200HG-CPU53 (-Z) (See note 1.)                   |
|                           | C200HG-CPU63 (-Z) (See note 1.)                   |
|                           | C200HX-CPU34 (-Z) (See note 1.)                   |
|                           | C200HX-CPU44 (-Z) (See note 1.)                   |
|                           | C200HX-CPU54 (-Z) (See note 1.)                   |
|                           | C200HX-CPU64 (-Z) (See note 1.)                   |
|                           | C200HX-CPU65-Z (See note 1.)                      |
|                           | C200HX-CPU85-Z (See note 1.)                      |
|                           | CQM1H-CPU51 (See note 2.)                         |
|                           | CQM1H-CPU61 (See note 2.)                         |
| CV Series (See note 3.)   | CV500-CPU01-V1                                    |
|                           | CV1000-CPU01-V1                                   |
|                           | CV2000-CPU01-V1                                   |
| CVM1 Series (See note 3.) | CVM1-CPU01-V2                                     |
|                           | CVM1-CPU11-V2                                     |
|                           | CVM1-CPU21-V2                                     |

#### • CPU Units That Connect in 1:1 NT Links via RS-422A to PT Serial Ports

Note 1. A C200HW-COM03-V1 or C200HW-COM06-V1 Communications Board is required.

2. A CQM1H-SCB41 Serial Communications Board is required.

 Connection is not possible to CVM1/CV-series PLC CPU Units without "-V1" in the model number.

 Reference • NS-series RS-485 (two-wire) communications are used to connect to an OMRON Temperature Controller. The NS-AL002 cannot be used with the NT-series PTs or PLCs. Connect using RS-422A (4-wire).

#### • CPU Units That Connect to PTs in Standard 1:N NT Links

| Model               | Specifications                                |
|---------------------|-----------------------------------------------|
| C200HE/HG/HX Series | With RS-232C connector (switching/9-pin type) |
| CQM1H Series        | With RS-232C connector (9-pin type)           |
| CS Series           | With RS-232C connector (9-pin type)           |
| CJ Series           | With RS-232C connector (9-pin type)           |

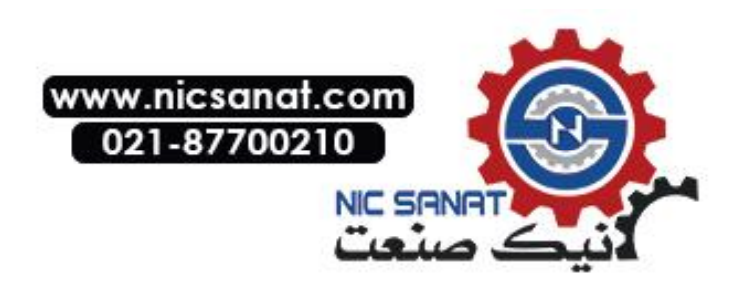

| PLC Series | Connecting with built-in ports | Connecting via optional<br>Communications Boards |
|------------|--------------------------------|--------------------------------------------------|
| CS Series  | CS1G-CPU42(-V1)                | Same as at left (See note 1).                    |
|            | CS1G-CPU43(-V1)                |                                                  |
|            | CS1G-CPU44(-V1)                |                                                  |
|            | CS1G-CPU45(-V1)                |                                                  |
|            | CS1H-CPU63(-V1)                |                                                  |
|            | CS1H-CPU64(-V1)                |                                                  |
|            |                                |                                                  |
|            | CS1H-CPU66(-V1)                |                                                  |
|            |                                |                                                  |
|            | CS1G-CPU42H                    |                                                  |
|            |                                |                                                  |
|            | CS1G-CPU44H                    |                                                  |
|            |                                |                                                  |
|            |                                |                                                  |
|            |                                |                                                  |
|            |                                |                                                  |
|            |                                |                                                  |
|            |                                |                                                  |
|            |                                |                                                  |
|            |                                |                                                  |
| 0100       |                                |                                                  |
| CJ Series  | CJIG-CPU42H (See note 2.)      | Same as at left (See note 2).                    |
|            | CJIG-CPU43H (See note 2.)      |                                                  |
|            | CJIG-CPU44H (See note 2.)      |                                                  |
|            | CJTG-CPU45H (See note 2.)      |                                                  |
|            |                                |                                                  |
|            |                                |                                                  |
|            | CJ1M-CPU13                     |                                                  |
|            | CJ1M-CPU21                     |                                                  |
|            | CJ1M-CPU22                     |                                                  |
|            | CJ1M-CPU23                     |                                                  |
|            | CJ1H-CPU65H                    |                                                  |
|            | CJ1H-CPU66H                    |                                                  |
|            | CJ1H-CPU67H                    |                                                  |
|            | CJ1H-CPU65H-R                  |                                                  |
|            | CJ1H-CPU66H-R                  |                                                  |
|            |                                |                                                  |
| C Series   | C200HE-CPU42(-Z)               | C200HE-CPU32(-Z) (See note 3.)                   |
|            |                                | C200HE-CPU42(-Z) (See note 3.)                   |
|            | C200HG-CPU43(-Z)               | C200HG-CPU33(-Z) (See note 3.)                   |
|            | C200HG-CPU63(-Z)               | C200HG-CPU43(-Z) (See note 3.)                   |
|            |                                | C200HG-CPU53(-Z) (See note 3.)                   |
|            |                                | C200HG-CPU63(-Z) (See note 3.)                   |
|            | C200HX-CPU44(-Z)               | C200HX-CPU34(-Z) (See note 3.)                   |
|            | C200HX-CPU64(-Z)               | C200HX-CPU44(-Z) (See note 3.)                   |
|            | C200HX-CPU65-Z                 | C200HX-CPU54(-Z) (See note 3.)                   |
|            | C200HX-CPU85-Z                 | C200HX-CPU64(-Z) (See note 3.)                   |
|            |                                | C200HX-CPU65-Z (See note 3.)                     |
|            |                                | C200HX-CPU85-Z (See note 3.)                     |
|            |                                | CQM1H-CPU21 (See note 4.)                        |
|            |                                | CQM1H-CPU51 (See note 4.)                        |
|            |                                | CQM1H-CPU61 (See note 4.)                        |

• CPU Units That Connect in 1:N NT Links via RS-232C to PT Serial Ports

Note 1. A CS1W-SCB21/SCB41 Serial Communications Board or a CS1W-SCU21 Serial Communications Unit is required.

- 2. A CJ1W-SCU41 Serial Communications Unit is required.
- A C200HW-COM02/COM04/COM05/COM06(-V1) Communications Board is required.
   A CQM1H-SCB41 Serial Communications Board is required.

Reference • NS-series RS-485 (two-wire) communications are used to connect to an OMRON Temperature Controller. The NS-AL002 cannot be used with the NT-series PTs or PLCs. Connect using RS-422A (4-wire).

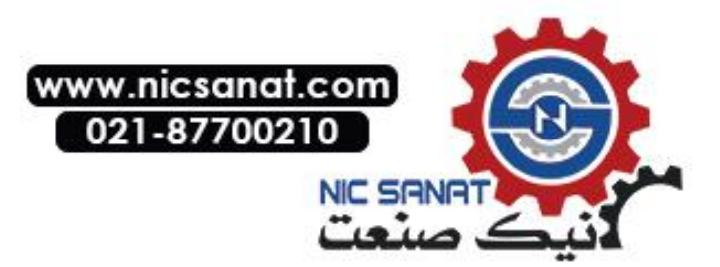

| PLC Series  | Unit                                                                                                    | Serial Communications Board or<br>Unit required for connection |
|-------------|----------------------------------------------------------------------------------------------------|----------------------------------------------------------------|
| CS Series   | CS1G-CPU42(-V1)                                                                                                    | CS1W-SCB41 Serial Communications                               |
|             | CS1G-CPU43(-V1)                                                                                                    | Board                                                          |
|             | CS1G-CPU44(-V1)                                                                                                    |                                                                |
|             | CS1G-CPU45(-V1)                                                                                                    |                                                                |
|             | CS1H-CPU63(-V1)                                                                                                    |                                                                |
|             | CS1H-CPU64(-V1)                                                                                                    |                                                                |
|             | CS1H-CPU65(-V1)                                                                                                    |                                                                |
|             | CS1H-CPU66(-V1)                                                                                                    |                                                                |
|             | CS1H-CPU67(-V1)                                                                                                    |                                                                |
|             | CS1G-CPU42H                                                                                                    |                                                                |
|             | CS1G-CPU43H                                                                                                    |                                                                |
|             | CS1G-CPU44H                                                                                                    |                                                                |
|             |                                                                                                    |                                                                |
|             |                                                                                                    |                                                                |
|             |                                                                                                    |                                                                |
|             |                                                                                                    |                                                                |
|             |                                                                                                    |                                                                |
|             |                                                                                                    |                                                                |
|             |                                                                                                    |                                                                |
|             |                                                                                                    |                                                                |
| C.I. Series |                                                                                                    | C I1W-SCI 31/41 Serial Communica-                              |
| Co Genes    |                                                                                                    | tions Unit                                                     |
|             | C.11G-CPU44H                                                                                                    |                                                                |
|             |                                                                                                    |                                                                |
|             |                                                                                                    |                                                                |
|             |                                                                                                    |                                                                |
|             |                                                                                                    |                                                                |
|             |                                                                                                    |                                                                |
|             | C.IIM-CPU22                                                                                                    |                                                                |
|             | CI1M-CPU23                                                                                                    |                                                                |
|             | CU1H-CPU65H                                                                                                    |                                                                |
|             | C.I1H-CPU66H                                                                                                    |                                                                |
|             | C 11H-CPU67H                                                                                                    |                                                                |
|             | C.I1H-CPU65H-B                                                                                                    |                                                                |
|             | C 11H-CPU66H-B                                                                                                    |                                                                |
|             | C.I1H-CPU67H-B                                                                                                    |                                                                |
| C Series    | C200HE-CPU32(-7)                                                                                                    |                                                                |
| 0 001100    | C200HF-CPU42(-7)                                                                                                    |                                                                |
|             | C200HG-CPU33(-Z)                                                                                                    |                                                                |
|             | $C_{200HG-CPL/43(-7)}$                                                                                                    |                                                                |
|             | $C_{200HG-CPU53(-7)}$                                                                                                    |                                                                |
|             | C200HG-CPU63(-Z)                                                                                                    |                                                                |
|             | C200HX-CPU34(-7)                                                                                                    | C200HW-COM03/COM06(-V1) Com-                                   |
|             | $C_{200HX} = C_{200HX} = C_{2$ | munications Board                                              |
|             | $C_{200HX} = C_{200HX} = C_{2$ |                                                                |
|             | $C_{200HX} = 0.034(-2)$                                                                                                    |                                                                |
|             | C200HX-CPU65-7                                                                                                    |                                                                |
|             | C200HX-CPU85-7                                                                                                    |                                                                |
|             | COM1H-CPU21                                                                                                    | COM1H-SCB/1 Serial Communica                                   |
|             |                                                                                                    | tions Board                                                    |
|             |                                                                                                    | IIVIIS DUAIU                                                   |
|             |                                                                                                    |                                                                |

#### • CPU Units That Connect in 1:N NT Links via RS-442A to PT Serial Ports

Both the normal 1:N NT Links and high-speed NT Links are supported for CS-series PLC CPU Units with "-V1" in the model number. If the most recent Serial Communications Unit or Board is used, these connections are also supported by CPU Units without "-V1." Refer to 4-3 High-speed 1:N NT Link for details.

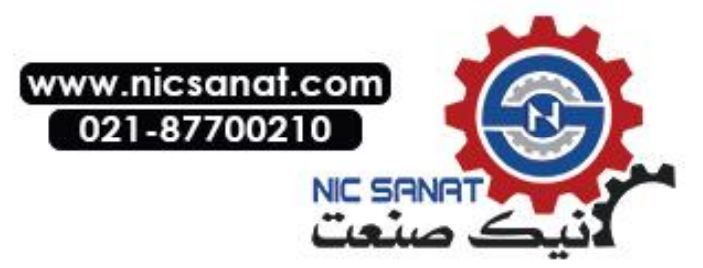

#### • CPU Units That Connect to PTs in High-speed 1:N NT Links

| Model                 | Specifications                      |  |
|-----------------------|-------------------------------------|--|
| CS Series (See note.) | With RS-232C connector (9-pin type) |  |
| CJ Series             | With RS-232C connector (9-pin type) |  |

Note: Connection is not possible for CPU Units without "-V1" in the model number.

#### • CPU Units That Connect in 1:N NT Links via RS-232C to PT Serial Ports

| PLC Series | Unit                                                                                                    | Serial Communications Board or<br>Unit required for connection |
|------------|----------------------------------------------------------------------------------------------------|----------------------------------------------------------------|
| CS Series  | CS1G-CPU42-V1 (See note 1.)<br>CS1G-CPU43-V1 (See note 1.)<br>CS1G-CPU43-V1 (See note 1.)<br>CS1G-CPU45-V1 (See note 1.)<br>CS1H-CPU63-V1 (See note 1.)<br>CS1H-CPU64-V1 (See note 1.)<br>CS1H-CPU65-V1 (See note 1.)<br>CS1H-CPU66-V1 (See note 1.)<br>CS1H-CPU67-V1 (See note 1.)<br>CS1G-CPU42H<br>CS1G-CPU43H<br>CS1G-CPU43H<br>CS1G-CPU45H<br>CS1H-CPU63H<br>CS1H-CPU65H<br>CS1H-CPU65H<br>CS1H-CPU65H<br>CS1H-CPU65H<br>CS1H-CPU65H | Same as at left (See note 2).                                  |
| CJ Series  | CJ1G-CPU42H<br>CJ1G-CPU43H<br>CJ1G-CPU43H<br>CJ1G-CPU45H<br>CJ1M-CPU11<br>CJ1M-CPU12<br>CJ1M-CPU21<br>CJ1M-CPU22<br>CJ1M-CPU23<br>CJ1H-CPU65H<br>CJ1H-CPU65H<br>CJ1H-CPU65H-R<br>CJ1H-CPU66H-R<br>CJ1H-CPU66H-R<br>CJ1H-CPU66H-R<br>CJ1H-CPU67H-R                                                                                                    | Same as at left (See note 3).                                  |

Note 1. CS-series PLC CPU Units without "-V1" in the model number do not support high-speed NT Links.

2. A CS1W-SCB21/SCB41 Serial Communications Board or a CS1W-SCU21 Serial Communications Unit is required.

3. A CJ1W-SCU41 Serial Communications Board is required.

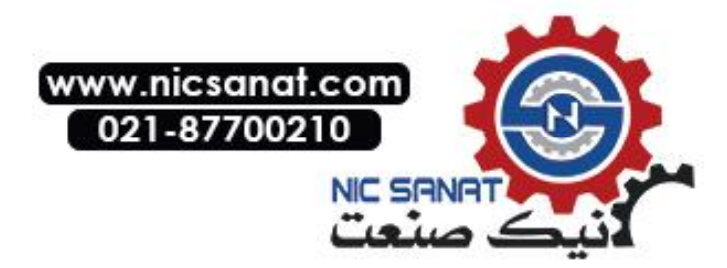

| PLC Series | Unit            | Serial Communications Board or<br>Unit required for connection |
|------------|-----------------|----------------------------------------------------------------|
| CS Series  | CS1G-CPU42(-V1) | CS1W-SCB41 Serial Communica-                                   |
|            | CS1G-CPU43(-V1) | tions Board                                                    |
|            | CS1G-CPU44(-V1) |                                                                |
|            | CS1G-CPU45(-V1) |                                                                |
|            | CS1H-CPU63(-V1) |                                                                |
|            | CS1H-CPU64(-V1) |                                                                |
|            | CS1H-CPU65(-V1) |                                                                |
|            | CS1H-CPU66(-V1) |                                                                |
|            | CS1H-CPU67(-V1) |                                                                |
|            | CS1G-CPU42H     |                                                                |
|            | CS1G-CPU43H     |                                                                |
|            | CS1G-CPU44H     |                                                                |
|            | CS1G-CPU45H     |                                                                |
|            | CS1H-CPU63H     |                                                                |
|            | CS1H-CPU64H     |                                                                |
|            | CS1H-CPU65H     |                                                                |
|            | CS1H-CPU66H     |                                                                |
|            | CS1H-CPU67H     |                                                                |
|            | CS1D-CPU65H     |                                                                |
|            | CS1D-CPU67H     |                                                                |
| CJ Series  | CJ1G-CPU42H     | CJ1W-SCU31/41 Serial Communica-                                |
|            | CJ1G-CPU43H     | tions Unit                                                     |
|            | CJ1G-CPU44H     |                                                                |
|            | CJ1G-CPU45H     |                                                                |
|            | CJ1M-CPU11      |                                                                |
|            | CJ1M-CPU12      |                                                                |
|            | CJ1M-CPU13      |                                                                |
|            | CJ1M-CPU21      |                                                                |
|            | CJ1M-CPU22      |                                                                |
|            | CJ1M-CPU23      |                                                                |
|            | CJ1H-CPU65H     |                                                                |
|            | CJ1H-CPU66H     |                                                                |
|            | CJ1H-CPU67H     |                                                                |
|            | CJ1H-CPU65H-R   |                                                                |
|            | CJ1H-CPU66H-R   |                                                                |
|            | CJ1H-CPU67H-R   |                                                                |

#### CPU Units That Connect in 1:N NT Links via RS-442A to PT Serial Ports

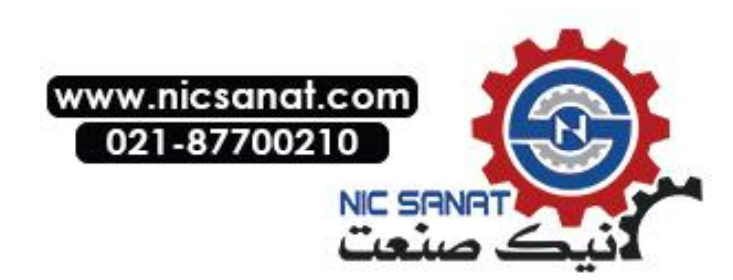

| PLC Series  | CPU Unit                               | Specifications                     |
|-------------|----------------------------------------|------------------------------------|
| CV Series   | CV500-CPU01-V1 Mount a CV500-ENT01 Eth |                                    |
|             | CV1000-CPU01-V1                        | Unit (10Base-5).                   |
|             | CV2000-CPU01-V1                        | Mount a 10Base-T Adapter to the    |
| CVM1 Series | CVM1-CPU01-V2                          | Ethernet Unit and a 10Base-T cable |
|             | CVM1-CPU11-V2                          | can also be used.                  |
|             | CVM1-CPU21-V2                          |                                    |
| CS Series   | CS1G-CPU42(-V1)                        | Mount a CS1W-ENT01 Ethernet Unit   |
|             | CS1G-CPU43(-V1)                        | (10Base-5).                        |
|             | CS1G-CPU44(-V1)                        | Mount a 10Base-T Adapter to the    |
|             | CS1G-CPU45(-V1)                        | Ethernet Unit and a 10Base-T cable |
|             | CS1G-CPU42H                            | can also be used.                  |
|             | CS1G-CPU43H                            | Mount a CS1W-ENT11 Ethernet Unit   |
|             | CS1G-CPU44H                            | (10Base-T).                        |
|             | CS1G-CPU45H                            | Mount a CS1W-ETN21 Ethernet Unit   |
|             | CS1H-CPU63(-V1)                        | (10Base-T/100Base-T).              |
|             | CS1H-CPU64(-V1)                        |                                    |
|             | CS1H-CPU65(-V1)                        |                                    |
|             | CS1H-CPU66(-V1)                        |                                    |
|             | CS1H-CPU67(-V1)                        |                                    |
|             | CS1H-CPU63H                            |                                    |
|             | CS1H-CPU64H                            |                                    |
|             | CS1H-CPU65H                            |                                    |
|             | CS1H-CPU66H                            |                                    |
|             | CS1H-CPU67H                            |                                    |
|             | CS1D-CPU65H                            |                                    |
|             | CS1D-CPU67H                            |                                    |
| CJ Series   | CJ1G-CPU42H                            | Mount a CJ1W-ENT11 Ethernet Unit   |
|             | CJ1G-CPU43H                            | (10Base-T).                        |
|             | CJ1G-CPU44H                            | Mount a CJ1W-ENT21 Ethernet Unit   |
|             | CJ1G-CPU45H                            | (10Base-T/100Base-T).              |
|             | CJ1M-CPU11                             |                                    |
|             | CJ1M-CPU12                             |                                    |
|             | CJ1M-CPU13                             |                                    |
|             | CJ1M-CPU21                             |                                    |
|             | CJ1M-CPU22                             |                                    |
|             | CJ1M-CPU23                             |                                    |
|             | CJ1H-CPU65H                            |                                    |
|             | CJ1H-CPU66H                            |                                    |
|             | CJ1H-CPU67H                            |                                    |
|             | CJ1H-CPU65H-R                          |                                    |
|             | CJ1H-CPU66H-R                          |                                    |
|             | CJ1H-CPU67H-R                          |                                    |

• CPU Units That Connect to PTs via Ethernet

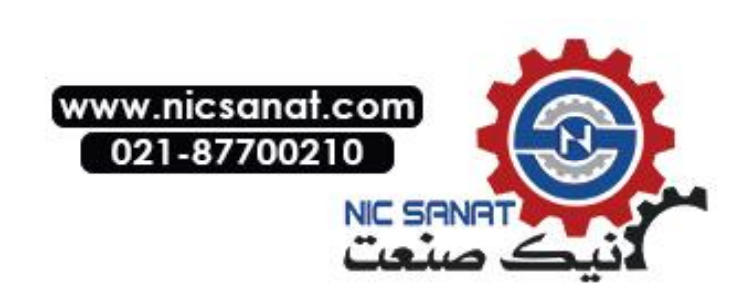

| PLC Series                               | CPU Unit                                                                                                    | Specifications                                |
|------------------------------------------|----------------------------------------------------------------------------------------------------|-----------------------------------------------|
| CS Series                                | All CS-series CPU Units                                                                                                    | Mount a CS1W-CLK21 Controller<br>Link Unit.   |
| CJ Series                                | All CJ-series CPU Units                                                                                                    | Mount a CJ1W-CLK21 Controller<br>Link Unit.   |
| C200HE/HG/<br>HX Series<br>(See note 1.) | C200HE-CPU32 (-Z)<br>C200HE-CPU42 (-Z)<br>C200HG-CPU33 (-Z)<br>C200HG-CPU43 (-Z)<br>C200HG-CPU53 (-Z)<br>C200HG-CPU63 (-Z)<br>C200HX-CPU34 (-Z)<br>C200HX-CPU44 (-Z)<br>C200HX-CPU54 (-Z)<br>C200HX-CPU65-Z<br>C200HX-CPU85-Z | Mount a C200HW-CLK21 Controller<br>Link Unit. |
| CQM1 Series                              | CQM1H-CPU51<br>CQM1H-CPU61                                                                                                    | Mount a CQM1H-CLK21 Controller<br>Link Unit.  |
| CV Series<br>(See note 2.)               | All CV-series CPU Units                                                                                                    | Mount a CVM1-CLK21 Controller<br>Link Unit.   |
| CVM1 Series<br>(See note 2.)             | All CVM1-series CPU Units                                                                                                    |                                               |

#### **CPU Units That Connect to PTs via Controller Link**

Note 1. The following are required when mounting a Controller Link Unit:

C200HW-COM01/COM04 Communications Board

C200HW-CE001/CE002/CE012 Bus Connection Unit

Always set routing tables when using a CVM1/CV-series CPU Unit manufactured in April 1996 or earlier. The manufacturing date can be checked with the 4-digit lot number given on the side of the CPU Unit, as shown below.
 Lot No.: 

 4
 6
 ........Manufactured April 1996

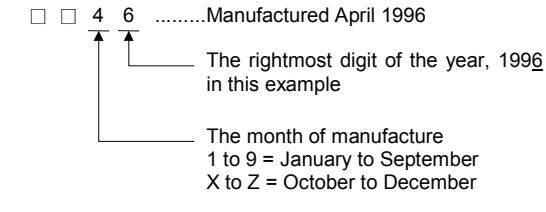

Refer to the *Controller Link Units Operation Manual* (W309) for setting methods for the PLC Controller Link Units.

#### RS-232C/RS-422A Converters

| Model      | Specifications                |  |
|------------|-------------------------------|--|
| NT-AL001   | RS-232C: 9-pin connector      |  |
|            | RS-422A: 8-pin terminal block |  |
| NS-AL002   | RS-232C: 9-pin connector      |  |
|            | RS-422A: 8-pin terminal block |  |
| CJ1W-CIF11 | RS-232C: 9-pin connector      |  |
|            | RS-422A: 5-pin terminal block |  |

**Reference** • When a CJ1W-CIF11 Conversion Adapter is used, the total transmission length is 50 m.

• If NT-001/NS-002 Link Adapters are used together with CJ1W-CIF11 Conversion Adapters on the same transmission path, the total transmission length is also 50 m.

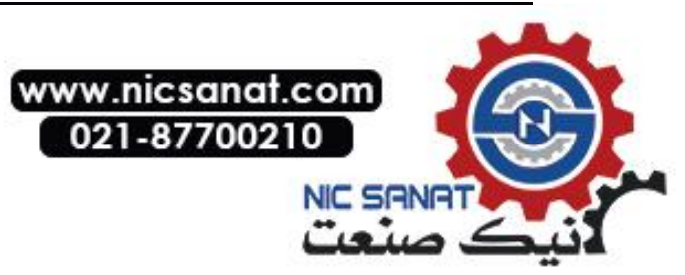

#### Software Related to NS-series PTs

| Name        | Model       | Details                                                                                                    |
|-------------|-------------|----------------------------------------------------------------------------------------------------|
| CX-Designer | NS-CXDC1-V□ | For Windows 98SE, NT (version 4.0, Service Pack 6a),<br>2000 (Service Pack 3 or later), XP, or Vista<br>The CX-Designer contains a transfer program and stan-<br>dard system program for NS-series PTs. |

*Reference* • NEC PC98-series computers are not supported.

• Use the NEC PC98NX Series, however, in the same way as IBM PC/AT compatible computers.

#### **Support Tools**

| Name              | Model        | Details                                                                           |
|-------------------|--------------|-----------------------------------------------------------------------------------|
| Optional products | NS12-KBA04   | (Anti-reflection Sheets for NS12/NS10)                                            |
|                   | NS7-KBA04    | Anti-reflection Sheets for NS8                                                    |
|                   | NT30-KBA04   | Anti-reflection Sheets for NS5                                                    |
|                   | NS12-KBA05   | Protective Cover for NS12 and NS10 (anti-reflection coat-                         |
|                   | NS7-KBA05    | Protective Cover for NS8 (anti-reflection coating)                                |
|                   | NT31C-KBA05  | Protective Cover for NS5 (anti-reflection coating)                                |
|                   | NS12-KBA05 N | Transparent Protective Cover for NS12 and NS10                                    |
|                   | NS7-KBA05N   | Transparent Protective Cover for NS8                                              |
|                   | NT31C-KBA05N | Transparent Protective Cover for NS5                                              |
|                   | NT30-KBA01   | Chemical-resistant Cover for NS5                                                  |
|                   | CJ1W-BAT01   | Replacement Battery for NS12/NS10/NS8/NS5                                         |
|                   | HMC-EF372    | Memory Card (30 Mbytes)                                                           |
|                   | HMC-EF672    | Memory Card (64 Mbytes)                                                           |
|                   | HMC-AP001    | Memory Card Adapter (for connecting Personal Com-<br>puter PC Card Reader/Writer) |

Note: The CX-Designer includes a transfer program and standard PT system program.

#### **Connecting Cables and Connectors**

#### Cable with Connector (PT-to-PLC)

| Model       | Cable<br>length | Applicable Units         | Communications<br>method | Specifications  |
|-------------|-----------------|--------------------------|--------------------------|-----------------|
| XW2Z-200T   | 2 m             | Units with 9-pin connec- | NT Link                  | 9-pin-to-9-pin  |
| XW2Z-500T   | 5 m             | Link function.           | (RS-232C Only)           |                 |
| XW2Z-200T-2 | 2 m             | CPM2C peripheral port    | NT Link                  | 9-pin-to-CPM2C  |
| XW2Z-500T-2 | 5 m             |                          | (RS-232C only)           | peripheral port |

#### Cable with Connector (PT-to-Personal Computer)

| Model     | Cable<br>length | Applicable computer    | Specifications             |
|-----------|-----------------|------------------------|----------------------------|
| XW2Z-S002 | 2 m             | DOS and 98NX computers | Female 9-pin-to-male 9-pin |

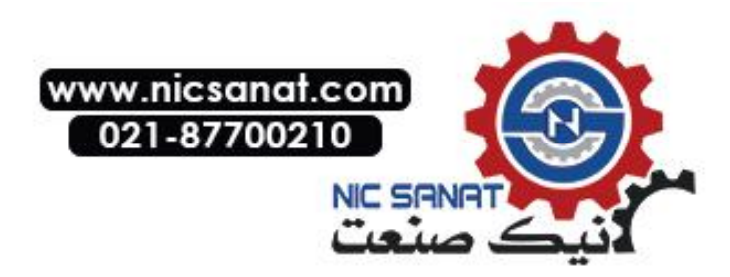

#### Ethernet Cable (PT-to-Personal Computer)

Particular models are not specified, but use a cable that meets the following specifications.

| Item                  | Specifications                                    |
|-----------------------|---------------------------------------------------|
| Conformance standards | Conforms to IEEE 802.3 / Ethernet (10/100Base-T). |
| Transmission medium   | 2 pair Cat 3 UTP 22-26AWG, Cat 5, Cat 5e, Cat 6   |
| Transmission distance | 100 m (node-to-hub and hub-to-hub)                |
| Connector             | 8-pin modular connector                           |

#### **RS-232C Connecting Cable**

| Model                  | Specifications                   |
|------------------------|----------------------------------|
| AWG28 × 5P IFVV-SB     | Multiconductor shielded cable    |
|                        | Manufactured by Fujikura Densen. |
| CO-MA-VV-SB 5P × 28AWG | Multiconductor shielded cable    |
|                        | Manufactured by Hitachi Densen.  |

#### **Controller Link Communications Cable**

Use one of the twisted-pair cables listed below as the communications cable.

| Model                        | Manufacturer                             | Remarks          |  |
|------------------------------|------------------------------------------|------------------|--|
| Li2Y-FCY2x0.56qmm            | KROMBERG & SHUBERT, Department<br>KOMTEC | German company   |  |
| 1x2xAWG-20PE+Tr.<br>CUSN+PVC | DRAKA CABLES INDUSTRIAL                  | Spanish company  |  |
| #9207                        | BELDEN                                   | American company |  |
| ESVC0.5x2C                   | Bando Densen Co.                         | Japanese company |  |

#### Applicable Connectors for RS-232C

| Name           | Model       | Specifications                                   |
|----------------|-------------|--------------------------------------------------|
| Connector      | XM2A-2501   | 25-pin type (male), Manufactured by OMRON.       |
|                | XM2D-2501   | 25-pin type (female), Manufactured by OMRON.     |
|                |             | (for DOS computers)                              |
|                | XM2A-0901   | 9-pin type (male), Manufactured by OMRON.        |
|                | XM2D-0901   | 9-pin type (female), Manufactured by OMRON.      |
|                |             | (for DOS computers)                              |
|                | DB-25P      | 25-pin type (male), Manufactured by JAE.         |
| Connector hood | XM2S-2511   | 25-pin type, mm screws, Manufactured by OMRON.   |
|                | XM2S-2513   | 25-pin type, inch screws, Manufactured by OMRON. |
|                | XM2S-0911   | 9-pin type, mm screws, Manufactured by OMRON.    |
|                | XM2S-0911-E | 9-pin type, mm screws, Manufactured by OMRON.    |
|                | XM2S-0913   | 9-pin type, inch screws, Manufactured by OMRON.  |
|                | DB-C2-J9    | 25-pin type, Manufactured by JAE.                |

#### **Cables for CS1-series PLC Peripheral Port**

| Model      | Specifications                                               |  |
|------------|--------------------------------------------------------------|--|
| CS1W-CN118 | Manufactured by OMRON                                        |  |
|            | (CS1-series peripheral port-to-D-Sub female 9-pin connector) |  |

# Appendix 9 List of Optional Products

### A-9-1 Anti-reflection Sheets: NS12-KBA04, NS7-KBA04, NT30-KBA04

Attached to the display to prevent random reflection and dirt. The sheets are all colorless and transparent. One set contains five sheets.

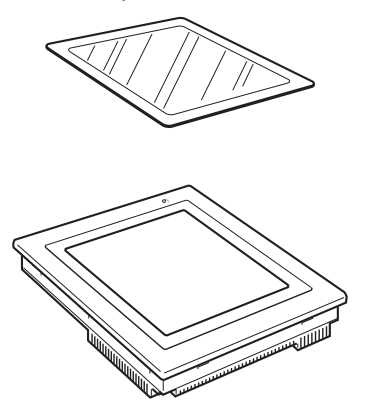

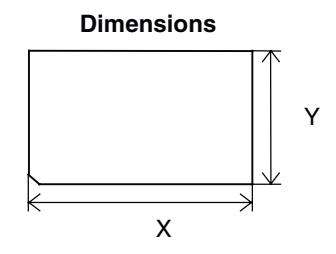

| Material       | Mounting method   |
|----------------|-------------------|
| Polyester film | Double-sided tape |

| Model      | Specifications                       | Dimensions (Unit: mm) |       |
|------------|--------------------------------------|-----------------------|-------|
|            |                                      | Х                     | Y     |
| NS12-KBA04 | Anti-reflection Sheets for NS12/NS10 | 269.5                 | 205.5 |
| NS7-KBA04  | Anti-reflection Sheets for NS8       | 188.6                 | 147.2 |
| NT30-KBA04 | Anti-reflection Sheets for NS5       | 155.0                 | 115.0 |

# A-9-2 Protective Covers: NS12-KBA05(N), NS7-KBA05(N), NT31C-KBA05(N)

This cover protects the display surface from oil, dust, and finger marks. One set contains five covers.

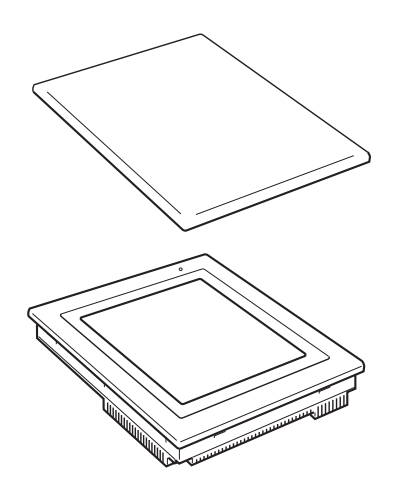

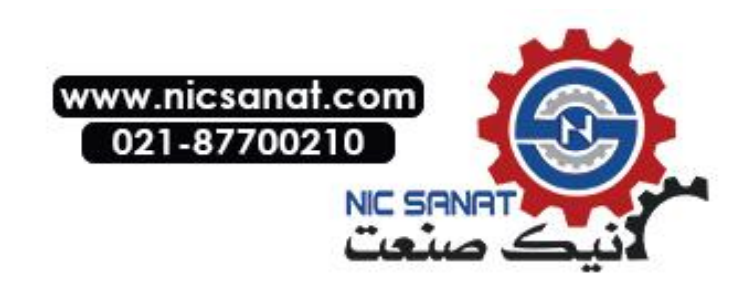

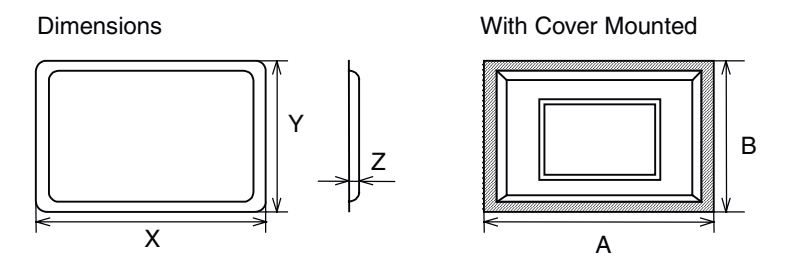

Note: Do not lift the product by grasping the shaded areas.

| Material       | Mounting method   |
|----------------|-------------------|
| Polyester film | Double-sided tape |

| Model        | Specifications                                                                  | Dimensions (Unit: mm) |     |     |     |     |
|--------------|---------------------------------------------------------------------------------|-----------------------|-----|-----|-----|-----|
|              |                                                                                 | Х                     | Y   | Z   | Α   | В   |
| NS12-KBA05   | Opaque White Protective<br>Cover for NS12 and NS10<br>(anti-reflection coating) | 339                   | 265 | 8.8 | 349 | 275 |
| NS7-KBA05    | Opaque White Protective<br>Cover for NS8<br>(anti-reflection coating)           | 255                   | 200 | 6.3 | 265 | 210 |
| NT31C-KBA05  | Opaque White Protective<br>Cover for NS5<br>(anti-reflection coating)           | 218                   | 165 | 7.0 | 228 | 175 |
| NS12-KBA05N  | Transparent Protective Cover for NS12 and NS10                                  | 339                   | 265 | 8.8 | 349 | 275 |
| NS7-KBA05N   | Transparent Protective Cover for NS8                                            | 255                   | 200 | 6.3 | 265 | 210 |
| NT31C-KBA05N | Transparent Protective Cover for NS5                                            | 213                   | 160 | 6.5 | 223 | 170 |

### A-9-3 NT30-KBA01 Chemical-resistant Cover

This Cover on the front panel protects the Unit from chemicals. The whole sheet is opaque white and made from silicon rubber.

Dimensions

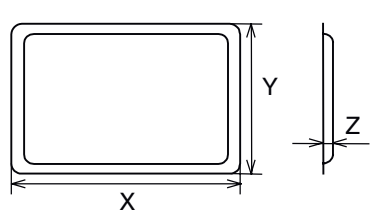

| Model      | Specifications Dim                       |       | Dimensions (Unit: mm) |     |  |
|------------|------------------------------------------|-------|-----------------------|-----|--|
|            |                                          | Х     | Y                     | Z   |  |
| NT30-KBA01 | Chemical-resistant Cover for the -V1/-V2 | 196.4 | 143.4                 | 5.2 |  |

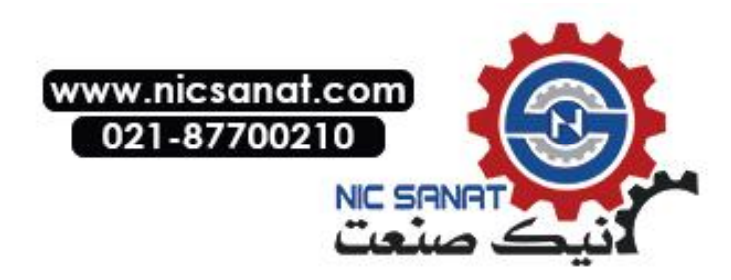

The Unit's resistance to chemicals is as shown below.

| Resistant                                | Non-resistant   |
|------------------------------------------|-----------------|
| Boric acid                               | Hexane          |
| Sulfuric acid                            | Lubricating oil |
| Nitrogen                                 | Benzine         |
| Ammonia gas                              | Butane          |
| Carbon dioxide                           | Carbonic acid   |
| Phenol                                   | Chloric acid    |
| Glycerin                                 | Naphthaline     |
| Aqua ammonia                             | Soybean oil     |
| Calcium chloride                         | Toluene         |
| Developing solution (Sodium thiosulfate) |                 |
| Acetaldehyde                             |                 |
| Lard                                     |                 |

Contact an OMRON representative for information on resistance to any chemicals not included in the table above. (The product can be used with chemicals to which silicon rubber is resistant, even if those chemicals are not included in the "Resistant" column in the table.)

#### A-9-4 **Replacement Battery: CJ1W-BAT01**

This is a lithium battery for backing up the contents of the memory.

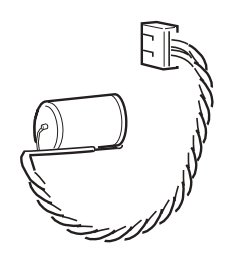

CJ1W-BAT01

| Model      | Specifications                                                          |
|------------|-------------------------------------------------------------------------|
| CJ1W-BAT01 | Replacement Battery for NS12-V1/V2, NS10-V1/-V2, NS8-V1/-V2, NS5-V1/-V2 |

#### **Recommended Memory Cards** A-9-5

The Memory Card is an external memory that can save and read screen data, log data, and system programs between the PT and computer. By using the HMC-AP001, this data can be exchanged with computers that are connected to PC Cards.

The memory capacity depends on the model of the Memory Card used.

| Model     | Capacity                                        |
|-----------|-------------------------------------------------|
| HMC-EF183 | 128 Mbytes                                      |
|           | INSERT<br>NRON<br>VIC-EF183<br>MORY CARD<br>28M |

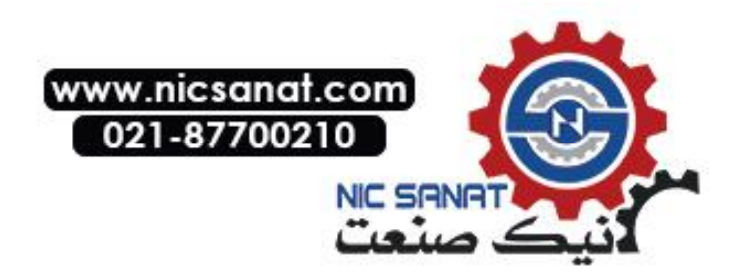

### A-9-6 NS-CLK21 Controller Link Interface Unit

This Expansion Unit enables Controller Link communications with PLCs and FA computers. Applicable PTs: NS12-TS0 or NS10-TV0 Inapplicable PTs: NS8-TV or NS5-SQ0/TQ0/MQ0

### A-9-7 NS-CA001/CA002 Video Input Unit

This Expansion Unit enables displaying video images from video cameras or Vision Sensors on the PT.

An external analog RGB image can be input with the NS-CA002 and displayed on the PT. Refer to the *NS Series RGB/Video Input Unit Operation Manual* (Cat. No. V086) for details on the NS-CA002.

Applicable PTs: NS12-TS0, NS10-TV0 or NS8-TV

### A-9-8 Attachments: NS12-ATT01(B)/ NS12-ATT02/NS8-ATT01/ NS8-ATT02

NS-series PTs and NT-series PTs are different sizes and have different panel cutout dimensions. To replace an NT-series PT with an NS-series PT, install an attachment to the control panel in which the NT-series PT was mounted before mounting the NS-series PT.

| Model       | Specifications                                   |
|-------------|--------------------------------------------------|
| NS12-ATT01  | NT625C/631/631C Series to NS12/10 Series         |
| NS12-ATT01B | NT625C/631/631C Series to NS12/10 Series (black) |
| NS12-ATT02  | NT610C Series to NS12/10 Series                  |
| NS8-ATT01   | NT620S/620C/600S Series to NS8 Series            |
| NS8-ATT02   | NT600M/600G/610G/612G Series to NS8 Series       |

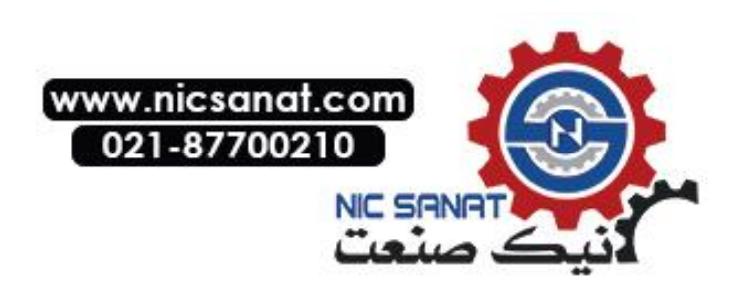

## Appendix 10 System Memory List

System memory is used for exchanging information between the host and the PT, such as controlling the PT and notifying the host of PT status. The system memory is divided into bit and word sections.

#### System Bit Memory (\$SB)

System bit memory (\$SB) is used for exchanging information between the host and the PT in bit units, such as controlling the PT and notifying the host of PT status. The system bit memory contains 64 bits with predefined functions.

The system bit memory is listed in the following table.

| Address | Classification       | Function                                                  |  |
|---------|----------------------|-----------------------------------------------------------|--|
| \$SB0   | Notification         | RUN signal (Pulse)                                        |  |
| \$SB1   | Notification         | RUN signal (Always ON)                                    |  |
| \$SB2   | Notification         | Screen switch strobe                                      |  |
| \$SB3   | Control              | Prohibit Shifting to System Menu                          |  |
| \$SB4   | Notification         | Battery Low                                               |  |
| \$SB5   | Notification         | Data Input Detector                                       |  |
| \$SB6   | Control              | Brightness adjust, high                                   |  |
| \$SB7   | Control              | Brightness adjust, medium                                 |  |
| \$SB8   | Control              | Brightness adjust, low                                    |  |
| \$SB9   | Control              | Backlight Control (screen saver Control)                  |  |
| \$SB10  | Control              | Control Backlight Flashing                                |  |
| \$SB11  | Notification         | Backlight status                                          |  |
| \$SB12  | Control              | Continuous buzzer                                         |  |
| \$SB13  | Control              | Short intermittent buzzer                                 |  |
| \$SB14  | Control              | Long intermittent buzzer                                  |  |
| \$SB15  | Notification/control | Notification/Control of Video Input                       |  |
| \$SB16  | Control              | Processing Priority Registration for Port A (NT Link 1:N) |  |
| \$SB17  | Control              | Processing Priority Registration Port B (NT Link 1:N)     |  |
| \$SB18  | Control              | Display keypad with temporary input                       |  |
| \$SB19  | Control              | Prohibit input                                            |  |
| \$SB20  | Control              | Contrast Adjustment (+10 levels) (NS5-SQ/MQ only)         |  |
| \$SB21  | Control              | Contrast Adjustment (+1 level) (NS5-SQ/MQ only)           |  |
| \$SB22  | Control              | Contrast Adjustment (–1 level) (NS5-SQ/MQ only)           |  |
| \$SB23  | Control              | Contrast Adjustment (–10 levels) (NS5-SQ/MQ only)         |  |
| \$SB24  | Notification/control | Video Capture                                             |  |
| \$SB25  | Control              | Starts Printing/Capture Screen (NS12/NS10/NS8 only)       |  |
| \$SB26  | Control              | Stops Printing                                            |  |
| \$SB27  | Control              | Test Pattern Printing                                     |  |
| \$SB28  | Control              | Printer Head Cleaning                                     |  |
| \$SB29  | Control              | Update Printer Status                                     |  |
| \$SB30  | Notification         | Printer Busy Status                                       |  |
| \$SB31  | Notification         | Notification of Printer Error                             |  |
| \$SB32  | Notification/control | Initialize Alarm/Event History                            |  |
| \$SB33  | Notification/control | Save Alarm/Event History                                  |  |
| \$SB34  | Notification/control | Internal Holding Memory (\$HB/\$HW) Initialization        |  |
| \$SB35  | Notification/control | Initialize Data Log                                       |  |
| \$SB36  | Notification/control | Save Data Log                                             |  |
| \$SB37  | Notification/control | Initialize Operation Log                                  |  |
| \$SB38  | Notification/control | Save Operation Log                                        |  |
| \$SB39  | Control              | Log Functional Object Operation                           |  |
| \$SB40  | Control              | Log Switch Screen Operation                               |  |

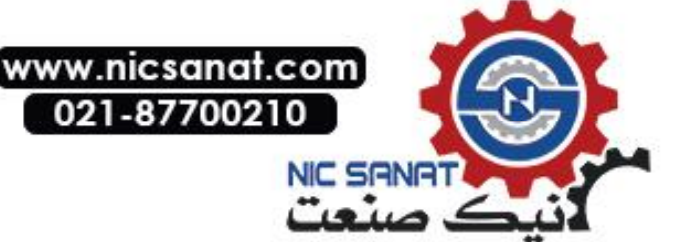

| Address | Classification       | Function                                    |
|---------|----------------------|---------------------------------------------|
| \$SB41  | Control              | Log Macro Operation                         |
| \$SB42  | Notification/control | Initialize Error Log                        |
| \$SB43  | Notification/control | Save Error Log                              |
| \$SB44  | -                    | Reserved                                    |
| \$SB45  | Control              | Macro error dialog control                  |
| \$SB46  | Notification         | Notification of Macro Error                 |
| \$SB47  | Notification         | Logging Process or Video Capture Error Flag |
| \$SB48  | Notification         | Memory Card Free Space Check Flag           |
| \$SB49  | Notification/control | Stop Memory Card                            |
| \$SB50  | Notification         | Memory Card Removing Status                 |
| \$SB51  | Notification         | Periodical Data Log Save in Process Flag    |
| \$SB52  | Notification         | Data Block Operation Complete Flag          |
| \$SB53  | Notification/control | Prohibit Starting of the Screen Saver       |
| \$SB54  | Notification         | Password level 1 operable status            |
| \$SB55  | Notification         | Password level 2 operable status            |
| \$SB56  | Notification         | Password level 3 operable status            |
| \$SB57  | Notification         | Password level 4 operable status            |
| \$SB58  | Notification         | Password level 5 operable status            |
| \$SB59  | -                    | Reserved                                    |
| \$SB60  | -                    | Reserved                                    |
| \$SB61  | _                    | Reserved                                    |
| \$SB62  | -                    | Reserved                                    |
| \$SB63  | _                    | Reserved                                    |

The notification words are not write prohibited. In addition, the system will not restore values, except when the status has changed.

System memory is allocated to PLC areas as shown below.

Allocated Addresses for System Memory can be displayed by selecting *PT – System Settings* in the CX-Designer and clicking the **Initial** Tab.

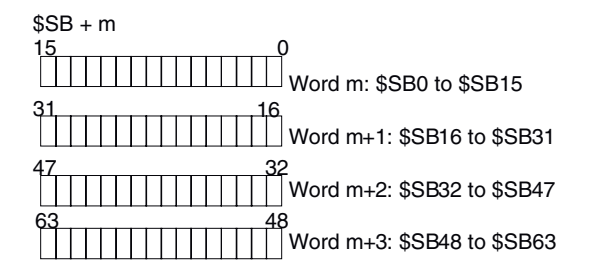

#### System Word Memory (\$SW)

System word memory (\$SW) is used for exchanging information between the host and the PT in word units, such as controlling the PT and notifying the host of PT status. The system word memory contains 41 items with predefined functions. The system word memory is listed in the following table.

| Address | Classification       | Function                                        |
|---------|----------------------|-------------------------------------------------|
| \$SW0   | Notification/control | Current screen number                           |
| \$SW1   | Notification/control | Display pop-up screen 1 number                  |
| \$SW2   | Notification/control | Pop-up screen 1 display position (X coordinate) |
| \$SW3   | Notification/control | Pop-up screen 1 display position (Y coordinate) |
| \$SW4   | Notification/control | Display pop-up screen 2 number                  |
| \$SW5   | Notification/control | Pop-up screen 2 display position (X coordinate) |
| \$SW6   | Notification/control | Pop-up screen 2 display position (Y coordinate) |
| \$SW7   | Notification/control | Display pop-up screen 3 number                  |
| \$SW8   | Notification/control | Pop-up screen 3 display position (X coordinate) |

www.nicsanat

7002

on

| Address | Classification       | Function                                              |
|---------|----------------------|-------------------------------------------------------|
| \$SW9   | Notification/control | Pop-up screen 3 display position (Y coordinate)       |
| \$SW10  | Notification/control | Display label number                                  |
| \$SW11  | Control              | Destination (0: Printer/1: Memory Card)               |
| \$SW12  | -                    | Reserved                                              |
| \$SW13  | Control              | Password number for input prohibit clear              |
| \$SW14  | Notification         | Current time (min, s)                                 |
| \$SW15  | Notification         | Current date and time (day, hour)                     |
| \$SW16  | Notification         | Current date (year, month)                            |
| \$SW17  | Notification         | Current day (day of the week)                         |
| \$SW18  | Notification         | No. of generated alarms and events                    |
| \$SW19  | Notification         | ID number for generated alarms and events             |
| \$SW20  | Notification         | ID number for cleared alarms and events               |
| \$SW21  | Notification         | Alarm/event ID when alarm/event object macro executed |
| \$SW22  | -                    | Reserved                                              |
| \$SW23  | Notification         | Macro execution error number                          |
| \$SW24  | Notification         | Macro error screen number                             |
| \$SW25  | Notification         | Macro error object ID number                          |
| \$SW26  | Notification         | Error macro execution timing                          |
| \$SW27  | Control              | Offset value for index I0                             |
| \$SW28  | Control              | Offset value for index I1                             |
| \$SW29  | Control              | Offset value for index I2                             |
| \$SW30  | Control              | Offset value for index I3                             |
| \$SW31  | Control              | Offset value for index I4                             |
| \$SW32  | Control              | Offset value for index I5                             |
| \$SW33  | Control              | Offset value for index I6                             |
| \$SW34  | Control              | Offset value for index I7                             |
| \$SW35  | Control              | Offset value for index I8                             |
| \$SW36  | Control              | Offset value for index I9                             |
| \$SW37  | Notification/control | Data Log Group Number                                 |
| \$SW38  | Notification         | Data Block Error Number                               |
| \$SW39  | Notification         | Authentication level                                  |
| \$SW40  | Notification/control | Range of initialize Alarm/Event History               |

The notification words are not write prohibited. In addition, the system will not restore values, except when the status has changed.

System word memory is allocated to PLC memory as shown below.

Allocated Addresses for System Memory can be displayed by selecting *PT – System Settings* in the CX-Designer and clicking the **Initial** Tab.

\$SW = n

Word n: \$SW0

Word n+1: \$SW1

Word n+40: SW40

 Reference • System memory can be allocated to PLC memory using the same procedure as for NT-series PTs. For details, refer to 2-4-3 System Memory NT Compatibility in the NS Series Programming Manual.

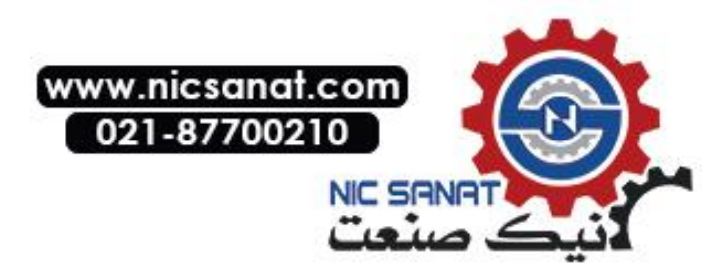

# Appendix 11 Differences between "-V1"/"-V2" Models and Other Models

In the NS Series, there are hardware items both with and without "-V1" and "-V2" at the end of the model number.

|                | Model        | Notes                               |  |  |
|----------------|--------------|-------------------------------------|--|--|
| Hardware items | NS12-TS00    | 12.1 inches, no Ethernet connection |  |  |
| without "-V1"  | NS12-TS01    | 12.1 inches, Ethernet connection    |  |  |
|                | NS10-TV00    | 10.4 inches, no Ethernet connection |  |  |
|                | NS10-TV-01   | 10.4 inches, Ethernet connection    |  |  |
|                | NS7-SV00     | 7.7 inches, no Ethernet connection  |  |  |
|                | NS7-SV01     | 7.7 inches, Ethernet connection     |  |  |
| Hardware items | NS12-TS00-V1 | 12.1 inches, no Ethernet connection |  |  |
| with "-V1"     | NS12-TS01-V1 | 12.1 inches, Ethernet connection    |  |  |
|                | NS10-TV00-V1 | 10.4 inches, no Ethernet connection |  |  |
|                | NS10-TV01-V1 | 10.4 inches, Ethernet connection    |  |  |
|                | NS8-TVD0-V1  | 8.0 inches, no Ethernet connection  |  |  |
|                | NS8-TVD1-V1  | 8.0 inches, Ethernet connection     |  |  |
|                | NS5-SQ00-V1  | 5.7 inches, no Ethernet connection  |  |  |
|                | NS5-SQ01-V1  | 5.7 inches, Ethernet connection     |  |  |
| Hardware items | NS12-TS00-V2 | 12.1 inches, no Ethernet connection |  |  |
| with "-V2"     | NS12-TS01-V2 | 12.1 inches, Ethernet connection    |  |  |
|                | NS10-TS00-V2 | 10.4 inches, no Ethernet connection |  |  |
|                | NS10-TS01-V2 | 10.4 inches, Ethernet connection    |  |  |
|                | NS8-TV00-V2  | 8.4 inches, no Ethernet connection  |  |  |
|                | NS8-TV01-V2  | 8.4 inches, Ethernet connection     |  |  |
|                | NS5-SQ00-V2  | 5.7 inches, no Ethernet connection  |  |  |
|                | NS5-SQ01-V2  | 5.7 inches, Ethernet connection     |  |  |
|                | NS5-TQ00-V2  | 5.7 inches, no Ethernet connection  |  |  |
|                | NS5-TQ01-V2  | 5.7 inches, Ethernet connection     |  |  |
|                | NS5-MQ00-V2  | 5.7 inches, no Ethernet connection  |  |  |
|                | NS5-MQ01-V2  | 5.7 inches, Ethernet connection     |  |  |

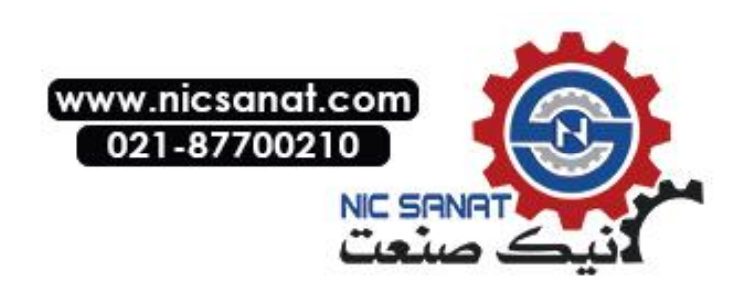

The differences between "-V1" and "-V2" models and other models are shown below. For details on the differences in software functions, refer to the *Programming Manual*.

|                         | Without "-V1" or "-V2" |             | With "-V1"      |                               |                           |                            |              |
|-------------------------|------------------------|-------------|-----------------|-------------------------------|---------------------------|----------------------------|--------------|
|                         | NS12-                  | NS10-       | NS8-            | NS12-                         | NS10-                     | NS8-                       | NS5-         |
|                         | TS0                    | TV0         | SV0             | TS0□-V1                       | TV0□-V1                   | TV□□-V1                    | SQ0□-V1      |
| Display                 | High-definitio         | n TFT color | STN color       | High-definitio                | n TFT color LO            | D                          | STN color    |
| device                  | LCD                    |             | LCD             |                               |                           |                            | LCD          |
| Display color           | 256 colors             |             |                 | 256 colors (3<br>4,096 colors | 2,768 colors for BMP/JPEG | or BMP/JPEG i<br>i images) | images, NS5: |
| Display area            | 12.1 inches            | 10.4 inches | 7.7 inches      | 12.1 inches                   | 10.4 inches               | 8.0 inches                 | 5.7 inches   |
| View angle              | Left/right             | Left/right, | Left/right      | Left/right                    | Left/right                | Left/right                 | Left/right   |
|                         | ±60°,                  | ±60°,       | ±60°,           | ±60°,                         | ±60°,                     | ±65°,                      | ±50°,        |
|                         | Top 45°,               | Top 35°,    | Top 35°,        | Top 45°,                      | Top 35°,                  | Top 55°,                   | Top 30°,     |
|                         | Bottom 55°             | Bottom 65°  | Bottom 65°      | Bottom 55°                    | Bottom 65°                | Bottom 65°                 | Bottom 50°   |
| Expansion               | With                   |             | Without         | Without                       |                           |                            |              |
| memory                  |                        |             |                 |                               |                           |                            |              |
| interface               |                        |             |                 |                               |                           |                            | •            |
| USB HOST                | Without                |             |                 | With                          |                           |                            | Without      |
| USB Slave               | Without                |             |                 | With                          |                           |                            |              |
| Ethernet                | 10Base-T               |             |                 | 10Base-T/100Base-T            |                           |                            |              |
| conformance<br>standard | (Ethernet models only) |             |                 | (Ethernet mo                  | dels only)                |                            |              |
| Replacement<br>Battery  | C500-BAT08             |             | CPM2A-<br>BAT01 | CJ1W-BAT01                    |                           |                            |              |

|               | With "-V2"                                |                    |             |                  |                  |                  |
|---------------|-------------------------------------------|--------------------|-------------|------------------|------------------|------------------|
|               | NS12-TS0 -                                | NS10-TV0□-         | NS8-TV0□-V2 | NS5-SQ0 -V2      | NS5-TQ0 -V2      | NS5-MQ0□-        |
|               | V2                                        | V2                 |             |                  |                  | V2               |
| Display       | High-definition                           | TFT color LCD      |             | STN color        | High-definition  | Monochrome       |
| device        |                                           |                    |             | LCD              | TFT color LCD    | STN LCD          |
| Display color | 256 colors (32                            | ,768 colors for BN | /IP/JPEG    | 256 colors       | 256 colors       | Monochrome/      |
|               | images)                                   |                    |             | (4,096 colors    | (32,768 colors   | 16 grayscale     |
|               |                                           |                    |             | for BMP/JPEG     | for BMP/JPEG     | levels           |
|               |                                           |                    | 1           | images)          | images)          |                  |
| Display area  | 12.1 inches                               | 10.4 inches        | 8.4 inches  | 5.7 inches       |                  |                  |
| View angle    | Left/right                                | Left/right ±60°,   | Left/right  | Left/right ±50°, | Left/right ±70°, | Left/right ±45°, |
|               | ±60°,                                     | Top 35°,           | ±65°,       | Top 45°,         | Top 70°,         | Top 20°,         |
|               | Top 45°,                                  | Bottom 65°         | Top 50°,    | Bottom 50°       | Bottom 50°       | Bottom 40°       |
|               | Bottom 75°                                |                    | Bottom 60°  |                  |                  |                  |
| Expansion     | Without                                   |                    |             |                  |                  |                  |
| memory        |                                           |                    |             |                  |                  |                  |
| interface     |                                           |                    |             |                  |                  |                  |
| USB HOST      | With                                      |                    |             | Without          |                  |                  |
| USB Slave     | With                                      |                    |             |                  |                  |                  |
| Ethernet      | 10Base-T/100Base-T (Ethernet models only) |                    |             |                  |                  |                  |
| conformance   |                                           |                    |             |                  |                  |                  |
| standard      |                                           |                    |             |                  |                  |                  |
| Replacement   | CJ1W-BAT01                                |                    |             |                  |                  |                  |
| Battery       |                                           |                    |             |                  |                  |                  |

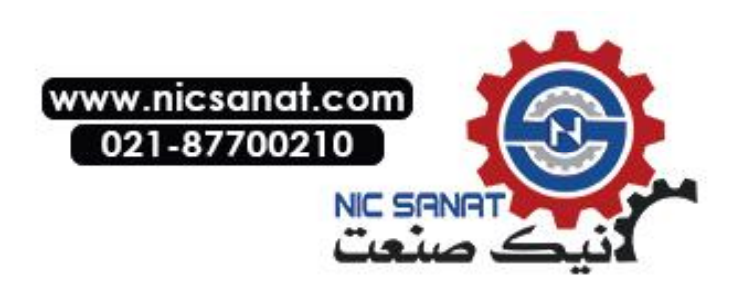

# Appendix 12 NS5 System Menu

This section describes the NS5 System Menu screen. Some items are slightly different for the NS8, NS10, and NS12. Check all items in the table below before setting or monitoring.

|     | System Menu |                 |                   | Exit                    |            |
|-----|-------------|-----------------|-------------------|-------------------------|------------|
| (1) |             | Initia-<br>lize | Comm.             | 言語選択<br>Select Language | (9)<br>(5) |
| (2) |             | PT<br>Settings  | Data<br>Check     |                         | (6)        |
| (3) |             | Project         | Special<br>Screen |                         | (7)        |
| (4) |             | Password        | Hardware<br>Check |                         | (8)        |

| No. | Menu        | Iten                                   | Setting/<br>display   | Reference           |        |
|-----|-------------|----------------------------------------|-----------------------|---------------------|--------|
| (1) | Initialize  | Memory Card (remove)                   |                       | Setting/<br>display | 6-2-7  |
|     |             | Initializing Internal H<br>(\$HB/\$HW) | olding Memories       | Setting             | 6-2-8  |
|     |             | Screen Data Area Fo                    | ormat                 | Setting             | 6-2-1  |
|     |             | History File Initialize                | or Save               |                     |        |
|     |             |                                        | Alarm/Event History   | Setting             | 6-2-2  |
|     |             |                                        | Data Log              | Setting             | 6-2-3  |
|     |             |                                        | Operation Log         | Setting             | 6-2-4  |
|     |             |                                        | Error Log             | Setting             | 6-2-5  |
| (2) | PT Settings | Start-up Waiting Tim                   | e                     | Setting             | 6-3-1  |
|     |             | Screen Saver                           |                       | Setting             | 6-3-2  |
|     |             | Key Press Sound                        |                       | Setting             | 6-3-3  |
|     |             | Buzzer Sound                           |                       | Setting             | 6-3-4  |
|     |             | Backlight                              |                       | Setting             | 6-3-5  |
|     |             | Contrast                               |                       | Setting             | 6-3-11 |
|     |             | Calendar Check                         |                       | Setting             | 6-3-6  |
|     |             | Changing Value in D                    | evice Monitor Setting | Setting             | 6-3-10 |

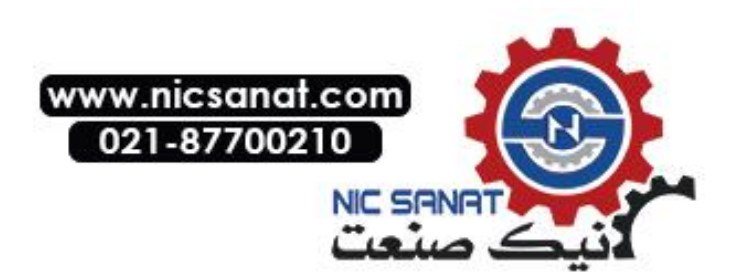

| No. | Menu       | Item                                                | Setting/<br>display                           | Reference |       |
|-----|------------|-----------------------------------------------------|-----------------------------------------------|-----------|-------|
| (3) | Project    | Project Title                                       |                                               | Display   | 6-4-1 |
|     |            | Number of Labels                                    |                                               | Display   | 6-4-2 |
|     |            | Initial Screen                                      |                                               | Setting   | 6-4-3 |
|     |            | Initial Label                                       | I Label                                       |           | 6-4-4 |
|     |            | History Recording M                                 | ethod                                         |           | 1     |
|     |            |                                                     | Alarm/Event History                           | Display   | 6-4-5 |
|     |            |                                                     | Data Log                                      | Display   | 6-4-6 |
|     |            |                                                     | Operation Log                                 | Display   | 6-4-7 |
|     |            |                                                     | Error Log                                     | Display   | 6-4-8 |
|     |            | Addresses Allocated to System Memory<br>(\$SB,\$SW) |                                               | Display   | 6-4-9 |
| (4) | Password   | Password Change                                     |                                               | Setting   | 6-5   |
|     |            | Password mode                                       |                                               |           |       |
|     |            | Level                                               |                                               | Setting   | 6-5-2 |
|     |            | Time Ou                                             | ut                                            | Setting   | 6-5-2 |
|     |            | Timeout                                             | Timeout (min)<br>Switch Screen when canceling |           | 6-5-2 |
|     |            | Switch S                                            |                                               |           | 6-5-2 |
|     |            | Switch S                                            | Screen No.                                    | Setting   | 6-5-2 |
| (5) | Comm.      | Automatic Communi                                   | natic Communications Recovery                 |           | 6-6-1 |
|     |            | Timeout Interval                                    |                                               | Setting   | 6-6-1 |
|     |            | Retry Count                                         |                                               | Setting   | 6-6-1 |
|     |            | Serial Port A or B Communications Settings          |                                               | Setting   | 6-6-1 |
|     |            | Ethernet Communications Settings                    |                                               | Setting   | 6-6-4 |
| (6) | Data Check | Screen Number                                       |                                               | Setting   | 6-7   |
|     |            | Show Address                                        |                                               | Setting   | 6-7   |

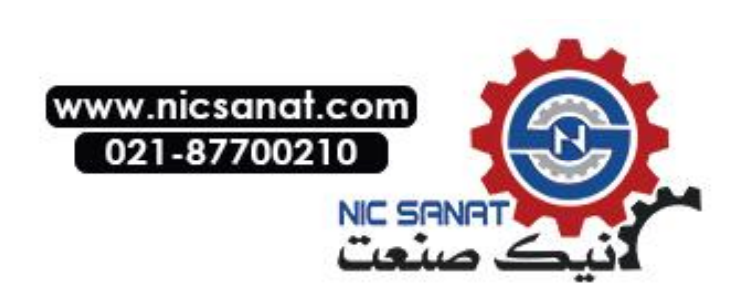

| (7) | Special Screen          | Error Occurrence/Frequency for All History Files |                                  |                     |        |  |
|-----|-------------------------|--------------------------------------------------|----------------------------------|---------------------|--------|--|
|     |                         |                                                  | Alarm History                    | Display             | 6-8-1  |  |
|     |                         |                                                  | Operations Log                   | Display             | 6-8-2  |  |
|     |                         |                                                  | Error Log                        | Display             | 6-8-3  |  |
|     |                         | System Version                                   |                                  | Display             | 6-8-11 |  |
|     |                         | Special Functions                                |                                  |                     |        |  |
|     |                         |                                                  | Device Monitor                   | Setting/<br>display | 6-8-4  |  |
|     |                         |                                                  | Communication Test               | Setting             | 6-8-5  |  |
|     |                         |                                                  | Display Capture Data             | Display             | 6-8-8  |  |
|     |                         |                                                  | Memory Card Transfer             | Setting             | 6-8-9  |  |
|     |                         |                                                  | External Application<br>Start-up | Setting             | 6-8-10 |  |
| (8) | Hardware<br>Check       | LCD Check                                        |                                  | Display             | 6-9-1  |  |
|     |                         | Touch Switch Check                               |                                  | Display             | 6-9-2  |  |
| (9) | Language Se-<br>lection | Language Selection                               |                                  | Display             | 6-2-6  |  |

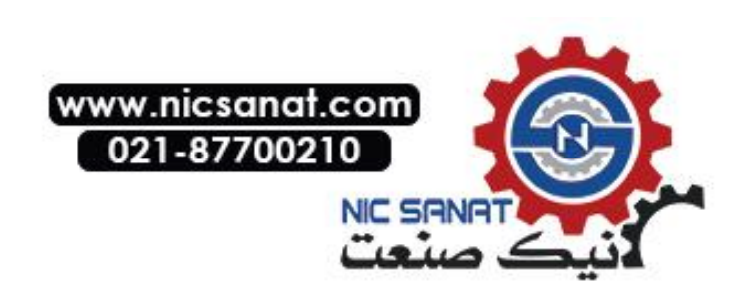

# **Revision History**

A manual revision code appears as a suffix to the catalog number on the cover of the manual.

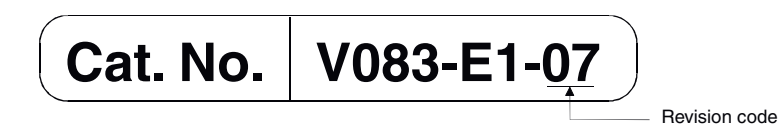

The following table outlines the changes made to the manual during each revision. Page numbers refer to the previous version.

| Revision code | Date          | Revised content                                                 |
|---------------|---------------|-----------------------------------------------------------------|
| 01            | April 2003    | Original production                                             |
| 02            | October 2003  | Added a new section on starting external applications.          |
|               |               | Added information throughout the manual to include the NS5-V1.  |
| 03            | July 2004     | Changes and corrections for version upgrade.                    |
| 04            | February 2005 | Changes and corrections related to the addition of the NS5-V2   |
|               |               | Series.                                                         |
| 05            | October 2005  | Changes and corrections related to the addition of the NS12-V2, |
|               |               | NS10-V2, and NS8-V2 Series.                                     |
| 06            | July 2006     | Changes related to release of the CX-Designer.                  |
| 07            | July 2007     | Changes and corrections for version upgrade.                    |